# BodyTom 64<sup>®</sup> User Manual

1-NL4100-060 Revision 04

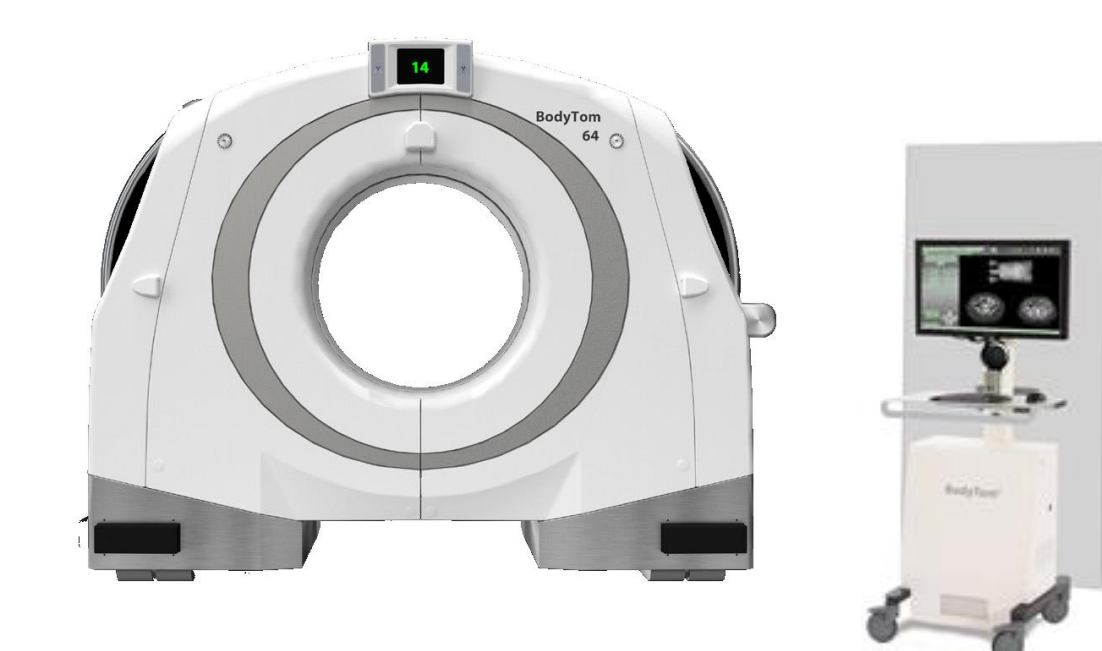

## **NeuroLogica Corporation**

14 Electronics Avenue, Danvers, MA 01923 USA

Under the copyright laws, the documentation may not be copied, photocopied, reproduced, translated, or reduced to any electronic medium or machinereadable form in whole or in part without the prior written consent of NeuroLogica Corporation.

Copyright © applied in 2025

Printed in 2025

## Contents

| Intended use of the system                    | . 23 |
|-----------------------------------------------|------|
| BodyTom 64 Clinical benefit                   | . 23 |
| Consumer information                          | . 23 |
| Proprietary rights                            | 23   |
| Legal disclaimer                              | 24   |
| Contact information                           | . 24 |
| Damage in transportation                      | . 25 |
| User requirements                             | . 26 |
| Essential Performance                         | . 26 |
| About this user manual                        | . 26 |
| Identified symbols and system classifications | 27   |
| Conventions used in this user manual          | 27   |
| Chapter 1 Compliance and Safety Requirements  | 30   |
|                                               |      |
| IEC classification and symbols                | . 30 |
| Environmental specifications                  | 33   |
| Considerations when preparing gantry for use  | 34   |
| Site specification                            | 35   |
| Site specification for enclosed CT room       | 36   |
| Hazardous substances                          | . 37 |
| Part numbers and product-marking plates       | . 37 |
| Class 1 Type B medical devices                | . 38 |
| Focal spot                                    | . 40 |
| Anode input power                             | . 40 |
| Filtration                                    | . 40 |
| Source to Detector distance (SID)             | . 40 |
| Compliance statement                          | . 41 |
| EMI/EMC terms                                 | . 42 |
| Electromagnetic Compatibility                 | 42   |
| Electromagnetic Interference (EMI)            | 43   |
| Susceptibility                                | 43   |
| Countermeasures against EMC related issues    | . 48 |
| Use recommendations                           | . 52 |
| Installation recommendations                  | . 52 |
| Cable shielding and grounding                 | 52   |
| Adjacent components and equipment             | 53   |
| Static magnetic field limits                  | 53   |

| Electrostatic discharge environment and recommendations | 53 |
|---------------------------------------------------------|----|
| Facility IT-NETWORK                                     | 53 |
| Hazard information                                      | 54 |
| Laser safety                                            |    |
| Scanner mobility safety                                 | 57 |
| Electrical safety                                       |    |
| Mechanical safety                                       | 61 |
| Radiation safety                                        | 62 |
| Fire and explosion safety                               | 64 |
| EMERGENCY STOP button                                   | 64 |
| Battery safety and information                          | 65 |
| Maintenance and service                                 | 69 |
| Cybersecurity                                           | 69 |
| Contraindication(s)                                     | 70 |
| Personnel privileges and terminology                    | 70 |
| Qualified operator                                      | 70 |
| Operator of record                                      | 70 |
| Scanning privileges                                     | 70 |
| Protocol privileges                                     | 70 |
| Administrative privileges                               | 71 |
| Clinical operation                                      | 71 |
| Clinical scanning                                       | 71 |
| Clinical protocol                                       | 71 |
| Kernel 71                                               |    |

| Chapter 2      | System Overview                              | 72 |
|----------------|----------------------------------------------|----|
| BodyTom 64     | system                                       |    |
| Overview of t  | the scanner control panels                   |    |
| Controls on    | the left end of the scanner                  | 74 |
| Controls on    | the right end of the scanner                 | 76 |
| Identifying    | operator control panel buttons               |    |
| Overview of t  | the pendant                                  |    |
| Overview of t  | the workstation                              |    |
| Workstatior    | n remote power controls                      | 84 |
| Workstatior    | n UPS                                        | 85 |
| Workstatior    | n considerations before use                  | 85 |
| Keyboard a     | nd mouse                                     | 85 |
| Workstatior    | n power cord                                 | 86 |
| Parts that por | tentially come into contact with the patient |    |
|                |                                              |    |

| Chapte | er 3 Basic Scanner Operations                             | 87  |
|--------|-----------------------------------------------------------|-----|
| Powe   | ering on and off the BodyTom 64 system                    | 87  |
| Chec   | king a connection between the workstation and the scanner | 89  |
| Movi   | ing and transporting the scanner                          | 90  |
| Drive  | e direction of scanner                                    | 92  |
| Safe   | ety bumper system                                         | 92  |
| Posit  | tioning the scanner before a scan                         | 93  |
| Posit  | ioning the patient using the laser lights                 | 94  |
| Oper   | rating the E-STOP button                                  | 96  |
| Rest   | toring the system from E-STOP                             | 97  |
| Chapte | er 4 Basic Workstation Operations                         | 98  |
| Unde   | erstanding the types of users                             | 98  |
| Using  | g the workstation                                         | 98  |
| Iden   | ntifying the workstation's remote power display           |     |
| Iden   | ntifying the microphone, speaker, and controls            |     |
| Pow    | ering the workstation                                     | 101 |
| Logg   | ging in to the workstation                                | 102 |
| Lock   | king and unlocking the workstation                        | 104 |
| Navig  | gating around the workstation's main screen               | 106 |
| Brief  | overview of the main menu                                 | 107 |
| Briet  | f overview of the File menu                               |     |
| Briet  | f overview of the Tools menu                              |     |
| Briet  | f overview of the Customize menu                          |     |
| Gett   | ting Help from the Help menu                              | 110 |
| Getti  | ing to know the status bar                                | 112 |
| The v  | workstation tabs                                          | 115 |
| Chapte | er 5 System and User Configuration and Setup              | 117 |
| Settir | ng user accounts                                          | 118 |
| Sett   | ing or updating a user's information                      |     |
| Unla   | ocking a user account                                     | 121 |
| Dele   | eting a user                                              | 122 |
| Mod    | lifying the order of the users in the accounts list       |     |
| Assig  | gning general settings                                    |     |
| Mana   | aging DICOM servers                                       | 132 |
| Assig  | gning a server as a store or worklist server              | 133 |
| Mod    | lifying a server                                          | 136 |

|   | Echoing a server                                   | 136   |
|---|----------------------------------------------------|-------|
|   | Deleting a server                                  | 137   |
|   | Moving a server up and down the server list        | 137   |
|   | Saving DICOM servers to a PACS list                | 139   |
|   | Selecting PACS options                             | 140   |
|   | Assigning DICOM settings                           | . 143 |
|   | Assigning audio configuration                      | . 147 |
|   | Finding and listening to audio files               | 147   |
|   | Recording and saving an audio file                 | 149   |
|   | Transmitting an audio file                         | 150   |
|   | Deleting an audio file                             | 151   |
|   | Assigning dose report                              | . 151 |
|   | Applying dose configuration                        | 153   |
|   | Setting Dose Check                                 | 153   |
|   | Assigning Dose Configuration to a patient protocol | 155   |
|   | Updating saved dose                                | 158   |
|   | Deleting a saved dose limit                        | 159   |
|   | Applying Windowing Presets                         | . 160 |
|   | Editing kernel presets                             | 161   |
|   | Setting Window Presets                             | 163   |
|   | Editing a window preset                            | 166   |
|   | Deleting a preset                                  | 167   |
|   | Setting up the Audit Trail Viewer                  | 168   |
|   | Setting image orientation                          | . 171 |
|   | Setting Filter Kernels                             | . 174 |
|   | User configuration                                 | 176   |
|   | Updating your user account                         | 176   |
|   | Selecting a room for the BodyTom 64                | . 184 |
| C | hapter 6 Protocol Manager                          | 185   |
|   | Creating a new protocol                            | . 186 |
|   | Using Build From to create a new protocol          | . 195 |
|   | Editing an Existing Protocol                       | . 199 |
|   | Copying and pasting protocols                      | . 202 |
|   | Deleting a protocol                                | 205   |
|   | Adding breathing instructions to your protocol     | 206   |
|   | Importing protocols from a storage device          | . 210 |
|   | Exporting protocols to a storage device            | 212   |
|   | Changing the order of protocols in the list        | . 213 |
|   |                                                    |       |

| Chapter 7              | Daily Calibration and Quality Assurance  |     |
|------------------------|------------------------------------------|-----|
| The QA phan            | tom overview                             |     |
| Starting Qua           | lity Assurance                           |     |
| Ensuring go            | od image quality                         |     |
| Identifying            | filtration accuracy                      |     |
| Using Axial            | plane to determine image resolution      |     |
| Measuring s            | lice width                               |     |
| Measuring r            | noise                                    |     |
| Measuring l            | ow contrast                              |     |
| Finding uni            | formity                                  |     |
| Identifying            | CT contrast scale                        |     |
| The BodyTor            | n 64 dose information (21 CFR 1020.33 c) |     |
| Body CTDI <sub>w</sub> | phantom                                  | 230 |
| Head CTDI,             | / phantom                                | 230 |
| The BodyTo             | om 64 dose in air                        | 231 |
| Additional Q           | A measurements                           |     |
| ACR testing            | procedure                                | 231 |
| Measuring h            | nigh-contrast resolution                 | 232 |
| Noise, unifo           | prmity, and mean CT number of water      | 233 |
| Uniformity             | and mean CT number                       | 234 |
| Tube accur             | acy                                      | 235 |
| Half-value             | layer                                    | 235 |
| Allowable v            | variations                               | 235 |
| Scatter rad            | iation                                   | 236 |
| Dose profile           | e/Geometric Efficiency                   | 241 |
| Chapter 8              | Patient Registration                     | 243 |
| Navigating th          | ne Patient Registration screen           |     |
| Registering t          | he patient                               |     |
| Querying pa            | atient information                       |     |
| Storing pat            | ients in the Stored Results list         | 246 |
| Manually re            | gistering a patient                      | 247 |
| Viewing pat            | tient information                        | 250 |
| Deleting pa            | tients from the Stored Result list       | 251 |
| Chapter 9              | Patient Scanning                         | 253 |
| Identifying So         | can Types                                |     |
| Performing a           | scan                                     |     |

| Repeating an image                                               | 264 |
|------------------------------------------------------------------|-----|
| Scanning with special features                                   | 266 |
| Using the step-and-shoot option                                  | 266 |
| Performing a scan with Automatic Exposure Control                | 267 |
| Performing a CT angiography scan with Bolus Tracking             | 271 |
| Performing Test Bolus                                            | 275 |
| Performing a CT Perfusion Scan                                   | 278 |
| Calculating and creating perfusion maps                          | 280 |
| Using the Interventional Package                                 | 282 |
| Examining the scanned image with tools                           | 291 |
| Using tools on the Acquisition tab                               | 291 |
| Chapter 10 Patient Browser                                       | 293 |
| Navigating the Patient Browser                                   | 293 |
| Identifying symbols on Patient Browser                           | 294 |
| Using the vertical and horizontal scroll bars on Patient Browser | 295 |
| Locking a study                                                  | 295 |
| Marking a series to read                                         | 296 |
| Using the preview window                                         | 297 |
| Archiving patient series                                         | 298 |
| Archiving to PACS                                                | 298 |
| Archiving to Media                                               | 300 |
| Archiving to Navigation                                          | 303 |
| Import                                                           | 304 |
| Importing from PACS                                              | 304 |
| Importing from media                                             | 306 |
| Delete                                                           | 307 |
| Registering a patient from Patient Browser                       | 308 |
| Building dose from Patient Browser                               | 309 |
| Using Show Info to view, update, and move a series               | 310 |
| Modifying a series scanned under the wrong patient               | 312 |
| Loading a series into view                                       | 313 |
| Appending a series                                               |     |
| Chanter 11 Viewing Images                                        | 216 |
|                                                                  |     |
| Using keyboard shortcuts                                         | 318 |
| Setting window width and center                                  | 319 |
| Viewing images in 2D                                             | 320 |
| Comparing images                                                 | 321 |

| Comparing a                                                                                                    | scout and a scan                                                                                                    |  |
|----------------------------------------------------------------------------------------------------|----------------------------------------------------------------------------------------------------|--|
| Using the RO                                                                                                    | l                                                                                                    |  |
| Using Layout                                                                                                    | and Rotate in 2D view                                                                                                    |  |
| Applying a gr                                                                                                    | id to your images in 2D                                                                                                    |  |
| Viewing image                                                                                                    | s in MPR                                                                                                    |  |
| Understandir                                                                                                    | g and using slab                                                                                                    |  |
| Creating the                                                                                                    | slab                                                                                                    |  |
| Viewing image                                                                                                    | s in 3D                                                                                                    |  |
| Chapter 12                                                                                                    | Post Reconstruction                                                                                                    |  |
| Reconstructior                                                                                                    | Overview                                                                                                    |  |
| Metal artifact                                                                                                    | eduction                                                                                                    |  |
| Noise reductio                                                                                                    | n                                                                                                    |  |
| Windmill Corre                                                                                                    | ction                                                                                                    |  |
| Performing Po                                                                                                    | t Reconstruction                                                                                                    |  |
| Resending im                                                                                                    | ages from the scanner to the workstation                                                                                                    |  |
| Chapter 13                                                                                                    | Accessories and Options                                                                                                    |  |
| Using the Univ                                                                                                    | ersal Transfer Board                                                                                                    |  |
|                                                                                                    |                                                                                                    |  |
| Chapter 14                                                                                                    | Cleaning and Storing the System and Workstation Specifications                                                                                                    |  |
| Chapter 14<br>Cleaning the so                                                                                                    | Cleaning and Storing the System and Workstation Specifications                                                                                                    |  |
| Chapter 14<br>Cleaning the so<br>Cleaning the                                                                                                    | Cleaning and Storing the System and Workstation Specifications<br>anner and workstation<br>outside of the scanner and workstation                                                                                                    |  |
| Chapter 14<br>Cleaning the so<br>Cleaning the<br>Maintenance                                                                                                    | Cleaning and Storing the System and Workstation Specifications<br>anner and workstation<br>outside of the scanner and workstation<br>of the workstation                                                                                                    |  |
| Chapter 14<br>Cleaning the so<br>Cleaning the<br>Maintenance<br>Storing the sys                                                                                                    | Cleaning and Storing the System and Workstation Specifications<br>anner and workstation<br>outside of the scanner and workstation<br>of the workstation                                                                                                    |  |
| Chapter 14<br>Cleaning the so<br>Cleaning the<br>Maintenance<br>Storing the sys<br>Storing the so                                                                                                    | Cleaning and Storing the System and Workstation Specifications<br>anner and workstation<br>outside of the scanner and workstation<br>of the workstation<br>tem                                                                                                    |  |
| Chapter 14<br>Cleaning the so<br>Cleaning the<br>Maintenance<br>Storing the sys<br>Storing the so<br>Storing the S                                                                                                    | Cleaning and Storing the System and Workstation Specifications<br>anner and workstation<br>outside of the scanner and workstation<br>of the workstation<br>tem<br>canner and workstation                                                                                                    |  |
| Chapter 14<br>Cleaning the so<br>Cleaning the<br>Maintenance<br>Storing the sys<br>Storing the so<br>Storing the So<br>Storing the So                                                                                                    | Cleaning and Storing the System and Workstation Specifications<br>anner and workstation<br>outside of the scanner and workstation<br>of the workstation<br>tem<br>canner and workstation<br>A phantom                                                                                                    |  |
| Chapter 14<br>Cleaning the so<br>Cleaning the<br>Maintenance<br>Storing the sys<br>Storing the so<br>Storing the So<br>Workstation sp<br>Understandin                                                                                                    | Cleaning and Storing the System and Workstation Specifications<br>anner and workstation<br>outside of the scanner and workstation<br>of the workstation<br>tem<br>canner and workstation<br>canner and workstation<br>g the symbols and product-marking plate                                                                                                    |  |
| Chapter 14<br>Cleaning the so<br>Cleaning the<br>Maintenance<br>Storing the sys<br>Storing the sy<br>Storing the Q<br>Workstation sp<br>Understandin<br>Locating the                                                                                            | Cleaning and Storing the System and Workstation Specifications<br>anner and workstation<br>outside of the scanner and workstation<br>of the workstation<br>tem<br>canner and workstation<br>A phantom<br>pecifications<br>g the symbols and product-marking plate<br>product-marking plate on the workstation                                                                                                    |  |
| Chapter 14<br>Cleaning the so<br>Cleaning the<br>Maintenance<br>Storing the sys<br>Storing the sys<br>Storing the Sys<br>Understandin<br>Locating the<br>Listing of repla                                                                                       | Cleaning and Storing the System and Workstation Specifications<br>anner and workstation<br>outside of the scanner and workstation<br>of the workstation<br>tem<br>canner and workstation<br>A phantom<br>g the symbols and product-marking plate<br>product-marking plate on the workstation<br>cement parts for workstation                                                                                                    |  |
| Chapter 14<br>Cleaning the so<br>Cleaning the<br>Maintenance<br>Storing the sys<br>Storing the sys<br>Storing the Q<br>Workstation sp<br>Understandin<br>Locating the<br>Listing of repla<br>Product Safety                                                     | Cleaning and Storing the System and Workstation Specifications<br>anner and workstation<br>outside of the scanner and workstation<br>of the workstation<br>tem                                                                                                    |  |
| Chapter 14<br>Cleaning the so<br>Cleaning the<br>Maintenance<br>Storing the sys<br>Storing the sys<br>Storing the Q<br>Workstation sp<br>Understandin<br>Locating the<br>Listing of repla<br>Product Safety                                                     | Cleaning and Storing the System and Workstation Specifications<br>anner and workstation<br>outside of the scanner and workstation<br>of the workstation<br>tem<br>canner and workstation<br>A phantom<br>g the symbols and product-marking plate<br>product-marking plate on the workstation<br>cement parts for workstation<br>and Electromagnetic Comparability                                                                                                    |  |
| Chapter 14<br>Cleaning the so<br>Cleaning the<br>Maintenance<br>Storing the sys<br>Storing the sys<br>Storing the G<br>Workstation sp<br>Understandin<br>Locating the<br>Listing of repla<br>Product Safety<br>Appendix A<br>Appendix B                         | Cleaning and Storing the System and Workstation Specifications<br>anner and workstation<br>outside of the scanner and workstation<br>of the workstation                                                                                                    |  |
| Chapter 14<br>Cleaning the so<br>Cleaning the<br>Maintenance<br>Storing the sys<br>Storing the sys<br>Storing the Sys<br>Storing the Q<br>Workstation sp<br>Understandir<br>Locating the<br>Listing of repla<br>Product Safety<br>Appendix A<br>Status bar icon | Cleaning and Storing the System and Workstation Specifications<br>anner and workstation<br>outside of the scanner and workstation<br>of the workstation<br>of the workstation<br>tem<br>canner and workstation<br>anner and workstation<br>canner and workstation<br>phantom<br>a phantom<br>g the symbols and product-marking plate<br>g the symbols and product-marking plate<br>product-marking plate on the workstation<br>cement parts for workstation<br>and Electromagnetic Comparability<br>Glossary<br>Listing of All Buttons, Tools, and Icons |  |

| Worksta<br>Viewing | tion bu<br>tools | ittons                                 |     |
|--------------------|------------------|----------------------------------------|-----|
| Appendix           | С                | Sample of Reference Protocols Provided |     |
| Appendix           | D                | Automatic Exposure Control             |     |
| 1                  |                  | Introduction:                          |     |
| 2                  |                  | Image Noise:                           |     |
| 3                  |                  | AEC working instructions:              |     |
| 3.1                | AEC i            | input parameters:                      | 383 |
| 3.2                | The s            | scan parameters:                       | 384 |
| 3.3                | Note             | s                                      | 384 |
| 3.4                | Samp             | ole protocols:                         | 385 |
| 4                  |                  | AEC algorithm description:             |     |
| 5                  |                  | The Noise measurements:                |     |
| Appendix           | E                | Rotating Anode X-Ray Tube              |     |
| Appendix           | F                | Error Code                             |     |
| Appendix           | G                | Revision History                       | 410 |

# List of Figures

| Figure 1: Product-marking plate on scanner                                                                | 7 |
|----------------------------------------------------------------------------------------------------|---|
| Figure 2: Scanner dimensions including drive bar                                                          | 8 |
| Figure 3: Identifying the scanner's safety label(s) - foot-crush-hazard label(s)                          | 6 |
| Figure 4: Laser aperture's direction                                                                      | 7 |
| Figure 5: Dangerous-to-patient/operator safety-warning label location (left) and label (close-up, right)6 | 3 |
| Figure 6: BodyTom 64 E-STOP locations (right and left)6                                                   | 5 |
| Figure 7: Close-up of the scanner control panel and the E-STOP button                                     | 5 |
| Figure 8: Scanner battery capacity icon6                                                                  | 6 |
| Figure 9: Workstation battery capacity icon6                                                              | 7 |
| Figure 10: Scanner X-ray tube capacity icon6                                                              | 8 |
| Figure 11: BodyTom 64 system configuration7                                                               | 3 |
| Figure 12: Left end of the scanner                                                                        | 4 |
| Figure 13: Right end of the scanner                                                                       | 6 |
| Figure 14: Operator control panel buttons and indicators7                                                 | 8 |
| Figure 15: BodyTom 64 remote-control pendant8                                                             | 1 |
| Figure 16: Scanner's positional display                                                                   | 1 |
| Figure 17: Workstation with leaded-glass shield (optional installation)82                                 | 2 |
| Figure 18: Workstation safe distance location (two views)84                                               | 4 |
| Figure 19: The remote power display                                                                       | 4 |
| Figure 20: Workstation keyboard and mouse                                                                 | 5 |
| Figure 21: Scanner Power On button                                                                        | 7 |
| Figure 22: Scanner Power Off button                                                                       | 8 |
| Figure 23: AC cord and storage on scanner (120V left plug in or 240V right plug out)                      | 8 |
| Figure 24: Scanner's power cord receptacle for 120VAC and 240/VAC8                                        | 8 |
| Figure 25: Scanner hardwired to the workstation with an ethernet cable to data-access ports               | 9 |
| Figure 26: Transport button on the operator control panel                                                 | 0 |
| Figure 27: Rocker-Switch-Lift UP (top) and DOWN (bottom) button90                                         | 0 |
| Figure 28: Drive bar front                                                                                | 1 |
| Figure 29: Drive bar9                                                                                     | 1 |
| Figure 30: Scanner drive direction (right side view)92                                                    | 2 |
| Figure 31: Bumper system                                                                                  | 3 |
| Figure 32: Patient centered in bore (height positioning)94                                                | 4 |
| Figure 33: Phantom positioned in center of FOV                                                            | 5 |
| Figure 34: Pendant use for positioning lasers upon patient                                                | 6 |
| Figure 35: Positioning lasers upon patient90                                                              | 6 |
| Figure 36: Positional display                                                                             | 6 |
| Figure 37: BodyTom 64 E-STOP locations (right and left)9                                                  | 7 |
|                                                                                                    |   |

| Figure 39: Workstation remote power display                     | 99  |
|-----------------------------------------------------------------|-----|
| Figure 40: Microphone, speaker, and controls                    | 100 |
| Figure 41: Remote power display on workstation                  | 101 |
| Figure 42: User ID dropdown box                                 | 102 |
| Figure 43: User ID dropdown list                                | 102 |
| Figure 44: Password text box                                    | 103 |
| Figure 45: Patient Registration tab                             | 103 |
| Figure 46: User ID, current date, and time                      | 104 |
| Figure 47: System Lock button                                   | 104 |
| Figure 48: Lock/Unlock System popup to lock the workstation     | 105 |
| Figure 49: Unlock button                                        | 105 |
| Figure 50: Lock/Unlock System popup to unlock the workstation   | 106 |
| Figure 51: Main menu                                            | 107 |
| Figure 52: File menu                                            | 107 |
| Figure 53: File > Log Off                                       | 107 |
| Figure 54: Login popup                                          | 108 |
| Figure 55: File dropdown menu                                   | 108 |
| Figure 56: Restart Application popup                            | 108 |
| Figure 57: Tools dropdown menu                                  | 109 |
| Figure 58: Customize dropdown menu                              | 109 |
| Figure 59: Help dropdown menu                                   | 110 |
| Figure 60: Support Connection browser window                    | 111 |
| Figure 61: About Us popup                                       | 111 |
| Figure 62: Scanner and workstation status bar                   | 112 |
| Figure 63: Workstation tabs to perform a patient examination    | 115 |
| Figure 64: User Accounts tab                                    | 118 |
| Figure 65: User account fields filled in                        | 119 |
| Figure 66: Save aborted popup message - Password requirements   | 120 |
| Figure 67: List of users                                        | 120 |
| Figure 68: Update Aborted popup message - Password requirements | 121 |
| Figure 69: List of users not selected                           | 122 |
| Figure 70: List of all available users                          | 123 |
| Figure 71: Down arrow                                           | 124 |
| Figure 72: Up arrow                                             | 124 |
| Figure 73: Save button for list order                           | 125 |
| Figure 74: General Settings tab                                 | 126 |
| Figure 75: General Settings > Hospital Setup subtab             | 127 |
| Figure 76: General Settings > Application Setup subtab          | 128 |
| Figure 77: General Settings > Scanner Setup subtab              | 130 |
| Figure 78: General Settings > Remote Support Setup subtab       | 131 |
|                                                                 |     |

| Figure 79: DICOM Servers tab                                                                                                    |
|----------------------------------------------------------------------------------------------------|
| Figure 80: DICOM Servers tabs                                                                                                    |
| Figure 81: DICOM Servers > Servers tabs                                                                                                    |
| Figure 82: Action Succeeded popup message - Server saved                                                                                                    |
| Figure 83: Action Succeeded popup message - Server updated136                                                                                                    |
| Figure 84: Echo Successful and Echo Failed popups137                                                                                                    |
| Figure 85: Up and Down arrows to move up and down server list138                                                                                                    |
| Figure 86: Save button139                                                                                                    |
| Figure 87: DICOM Servers > PACS List tab140                                                                                                    |
| Figure 88: PACS List Saved popup message - PACS saved140                                                                                                    |
| Figure 89: DICOM Servers > Options tab141                                                                                                    |
| Figure 90: Time (increase and decrease time) arrows142                                                                                                    |
| Figure 91: PACS List Saved popup142                                                                                                    |
| Figure 92: DICOM Settings tabs (six)143                                                                                                    |
| Figure 93: DICOM Settings > HIS/RIS Query144                                                                                                    |
| Figure 94: DICOM Settings > MPPS145                                                                                                    |
| Figure 95: DICOM Settings > Patient Module145                                                                                                    |
| Figure 96: DICOM Settings > Study Module146                                                                                                    |
| Figure 97: DICOM Settings > Series Module146                                                                                                    |
| Figure 98: DICOM Settings > Image Module147                                                                                                    |
|                                                                                                    |
| Figure 99: Audio Configuration tab                                                                                                    |
| Figure 99: Audio Configuration tab                                                                                                    |
| Figure 99: Audio Configuration tab148Figure 100: Audio files list148Figure 101: Audio files list149                                                                                                    |
| Figure 99: Audio Configuration tab148Figure 100: Audio files list148Figure 101: Audio files list149Figure 102: New audio file150                                                                                                    |
| Figure 99: Audio Configuration tab148Figure 100: Audio files list148Figure 101: Audio files list149Figure 102: New audio file150Figure 103: Audio files transmitted to save to the scanner151                                                                                                    |
| Figure 99: Audio Configuration tab148Figure 100: Audio files list148Figure 101: Audio files list149Figure 102: New audio file150Figure 103: Audio files transmitted to save to the scanner151Figure 104: Dose Report tab152                                                                                                    |
| Figure 99: Audio Configuration tab148Figure 100: Audio files list148Figure 101: Audio files list149Figure 102: New audio file150Figure 103: Audio files transmitted to save to the scanner151Figure 104: Dose Report tab152Figure 105: Generated dose report152                                                                                                    |
| Figure 99: Audio Configuration tab148Figure 100: Audio files list148Figure 101: Audio files list149Figure 102: New audio file150Figure 103: Audio files transmitted to save to the scanner151Figure 104: Dose Report tab152Figure 105: Generated dose report152Figure 106: Dose Configuration > Dose Check154                                                                                                    |
| Figure 99: Audio Configuration tab148Figure 100: Audio files list148Figure 101: Audio files list149Figure 102: New audio file150Figure 103: Audio files transmitted to save to the scanner151Figure 104: Dose Report tab152Figure 105: Generated dose report152Figure 106: Dose Configuration > Dose Check154Figure 107: Save Successful popup - Dose Check successfully saved155                                                                                                    |
| Figure 99: Audio Configuration tab148Figure 100: Audio files list148Figure 101: Audio files list149Figure 102: New audio file150Figure 103: Audio files transmitted to save to the scanner151Figure 104: Dose Report tab152Figure 105: Generated dose report152Figure 106: Dose Configuration > Dose Check154Figure 107: Save Successful popup - Dose Check successfully saved155Figure 108: Dose Configuration > Dose Configuration for adult and pediatric155                                                                                                    |
| Figure 99: Audio Configuration tab148Figure 100: Audio files list148Figure 101: Audio files list149Figure 102: New audio file150Figure 103: Audio files transmitted to save to the scanner151Figure 104: Dose Report tab152Figure 105: Generated dose report152Figure 106: Dose Configuration > Dose Check154Figure 107: Save Successful popup - Dose Check successfully saved155Figure 108: Dose Configuration > Dose Configuration for adult and pediatric156Figure 109: Anatomical orbs156                                                                                                    |
| Figure 99: Audio Configuration tab148Figure 100: Audio files list148Figure 101: Audio files list149Figure 102: New audio file150Figure 103: Audio files transmitted to save to the scanner151Figure 104: Dose Report tab152Figure 105: Generated dose report152Figure 106: Dose Configuration > Dose Check154Figure 107: Save Successful popup - Dose Check successfully saved155Figure 108: Dose Configuration > Dose Configuration for adult and pediatric156Figure 109: Anatomical orbs156Figure 110: Pediatric Dose Configuration Parameters157                                                                                                    |
| Figure 99: Audio Configuration tab148Figure 100: Audio files list148Figure 101: Audio files list149Figure 102: New audio file150Figure 103: Audio files transmitted to save to the scanner151Figure 104: Dose Report tab152Figure 105: Generated dose report152Figure 106: Dose Configuration > Dose Check154Figure 107: Save Successful popup - Dose Check successfully saved155Figure 108: Dose Configuration > Dose Configuration for adult and pediatric156Figure 109: Anatomical orbs156Figure 110: Pediatric Dose Configuration Parameters157Figure 111: Invalid Parameter popup message - Dose setting kV already exists157                                                                                                    |
| Figure 99: Audio Configuration tab148Figure 100: Audio files list148Figure 101: Audio files list149Figure 102: New audio file150Figure 103: Audio files transmitted to save to the scanner151Figure 104: Dose Report tab152Figure 105: Generated dose report152Figure 106: Dose Configuration > Dose Check154Figure 107: Save Successful popup - Dose Check successfully saved155Figure 108: Dose Configuration > Dose Configuration for adult and pediatric156Figure 110: Pediatric Dose Configuration Parameters157Figure 111: Invalid Parameter popup message - Dose setting kV already exists157Figure 112: Save Successful popup message - Maximum dose saved157                                                                                                    |
| Figure 99: Audio Configuration tab                                                                                                    |
| Figure 99: Audio Configuration tab.148Figure 100: Audio files list.148Figure 101: Audio files list.149Figure 102: New audio file.150Figure 103: Audio files transmitted to save to the scanner.151Figure 104: Dose Report tab.152Figure 105: Generated dose report.152Figure 106: Dose Configuration > Dose Check.154Figure 107: Save Successful popup - Dose Check successfully saved.155Figure 108: Dose Configuration > Dose Configuration for adult and pediatric.156Figure 110: Pediatric Dose Configuration Parameters.157Figure 111: Invalid Parameter popup message - Dose setting kV already exists.157Figure 112: Save Successful popup message - Maximum dose saved.158Figure 114: Save Successful popup message - Maximum dose saved.159                                                                                                    |
| Figure 99: Audio Configuration tab148Figure 100: Audio files list148Figure 101: Audio files list149Figure 102: New audio file150Figure 103: Audio files transmitted to save to the scanner151Figure 104: Dose Report tab152Figure 105: Generated dose report152Figure 106: Dose Configuration > Dose Check154Figure 107: Save Successful popup - Dose Check successfully saved155Figure 108: Dose Configuration > Dose Configuration for adult and pediatric156Figure 110: Pediatric Dose Configuration Parameters157Figure 111: Invalid Parameter popup message - Dose setting kV already exists157Figure 113: Saved Doses List158Figure 114: Save Successful popup message - Maximum dose saved159Figure 113: Dose Configuration > Dose Check tab158Figure 114: Save Successful popup message - Maximum dose saved159Figure 115: Dose Configuration > Dose Check tab159Figure 115: Dose Configuration > Dose Check tab159                                                                                                    |
| Figure 99: Audio Configuration tab148Figure 100: Audio files list149Figure 101: Audio files list149Figure 102: New audio file150Figure 103: Audio files transmitted to save to the scanner151Figure 104: Dose Report tab152Figure 105: Generated dose report152Figure 106: Dose Configuration > Dose Check154Figure 107: Save Successful popup - Dose Check successfully saved155Figure 108: Dose Configuration > Dose Check successfully saved155Figure 109: Anatomical orbs156Figure 110: Pediatric Dose Configuration Parameters157Figure 112: Save Successful popup message - Dose setting kV already exists157Figure 113: Saved Doses List158Figure 114: Save Successful popup message - Maximum dose saved159Figure 115: Dose Configuration > Dose Check tab159Figure 116: Save popup message - Maximum dose saved159Figure 116: Save popup message - Maximum dose saved159Figure 116: Save popup message - Maximum dose saved159Figure 116: Save popup message - Maximum dose saved159Figure 116: Save popup message - Maximum dose saved159Figure 116: Save popup message - Maximum dose saved150Figure 116: Save popup message - Maximum dose saved150Figure 116: Save popup message - Maximum dose saved150Figure 116: Save popup message - Maximum dose saved160 |
| Figure 99: Audio Configuration tab148Figure 100: Audio files list149Figure 101: Audio files list149Figure 102: New audio file150Figure 103: Audio files transmitted to save to the scanner151Figure 104: Dose Report tab152Figure 105: Generated dose report152Figure 106: Dose Configuration > Dose Check154Figure 107: Save Successful popup - Dose Check successfully saved155Figure 108: Dose Configuration > Dose Check successfully saved155Figure 109: Anatomical orbs156Figure 110: Pediatric Dose Configuration Parameters157Figure 112: Save Successful popup message - Dose setting kV already exists157Figure 113: Saved Doses List158Figure 114: Save Successful popup message - Maximum dose saved159Figure 114: Save popup message - Maximum dose saved159Figure 114: Save popup message - Maximum dose saved159Figure 114: Save popup message - Maximum dose saved159Figure 114: Save popup message - Maximum dose saved159Figure 114: Save popup message - Maximum dose saved159Figure 114: Save popup message - Maximum dose saved159Figure 116: Save popup message - Maximum dose saved150Figure 117: Windowing Preset tab160                                                                                                    |

| Figure 119: Sharpness dropdown                                                            | . 162 |
|-------------------------------------------------------------------------------------------|-------|
| Figure 120: Action Succeeded popup message - Preset saved                                 | . 163 |
| Figure 121: Window Presets tab                                                            | . 164 |
| Figure 122: Window Presets > Name                                                         | . 164 |
| Figure 123: Window Presets > Width                                                        | . 165 |
| Figure 124: Window Presets > Center                                                       | . 165 |
| Figure 125: Action Succeeded popup message - Preset saved                                 | . 166 |
| Figure 126: Listing update                                                                | . 166 |
| Figure 127: Action Succeeded popup message - Preset saved                                 | . 167 |
| Figure 128: Action Succeeded popup message - Preset deleted                               | . 167 |
| Figure 129: Audit Trail Viewer tab                                                        | . 168 |
| Figure 130: Adding a date or a date span                                                  | . 169 |
| Figure 131: Audit Trail Viewer > Audit Type dropdown                                      | . 169 |
| Figure 132: Audit Trail Viewer > User ID dropdown                                         | . 170 |
| Figure 133: Audit results                                                                 | . 170 |
| Figure 134: Image Orientation tab                                                         | . 171 |
| Figure 135: Image Orientation > New Flip Orientation dropdown                             | . 172 |
| Figure 136: Settings Saved popup message - Image orientation settings saved               | . 173 |
| Figure 137: Filter Kernels tab                                                            | . 174 |
| Figure 138: Selected Axial kernel                                                         | . 175 |
| Figure 139: Selected Helical kernel                                                       | . 175 |
| Figure 140: Last Name, First Name, Password, and Verify Password fields                   | . 176 |
| Figure 141: Update Succeeded popup message - Account updated                              | . 177 |
| Figure 142: Column Settings dialog box with HIS/RIS Query option                          | . 178 |
| Figure 143: Column Settings with a selected query in HIS/RIS                              | . 178 |
| Figure 144: Column Settings with HIS/RIS Query option using Up and Dwn buttons            | . 179 |
| Figure 145: Make Default option                                                           | . 179 |
| Figure 146: Column Settings with Patient Browser option                                   | . 180 |
| Figure 147: Column Settings with Patient Browser Series option - using Up and Dwn buttons | . 181 |
| Figure 148: Make Default option                                                           | . 181 |
| Figure 149: Scan Dosage Report tab                                                        | . 182 |
| Figure 150: Date, Protocol, and mA Range filled                                           | . 183 |
| Figure 151: Scan Dosage Report results                                                    | . 183 |
| Figure 152: Available rooms before moving the scanner                                     | . 184 |
| Figure 153: Protocol Manager for adult and pediatric                                      | . 187 |
| Figure 154: Adult and pediatric anatomical orbs, with Chest orb selected                  | . 187 |
| Figure 155: Adult and pediatric protocol lists                                            | . 188 |
| Figure 156: New Protocol dialog box                                                       | . 188 |
| Figure 157: Patient position handles                                                      | . 189 |
| Figure 158: New Series dialog box                                                         | . 190 |
|                                                                                           |       |

| Figure 159: New Reconstruction popup                                          | 193 |
|-------------------------------------------------------------------------------|-----|
| Figure 160: Edit Series dialog box                                            | 194 |
| Figure 161: Save New Protocol                                                 | 194 |
| Figure 162: Close Button                                                      | 195 |
| Figure 163: Anatomical orbs                                                   | 196 |
| Figure 164: Build from protocol selected                                      | 197 |
| Figure 165: Build From button                                                 | 197 |
| Figure 166: New Protocol dialog box                                           | 198 |
| Figure 167: Build from save                                                   | 198 |
| Figure 168: Build from close                                                  | 199 |
| Figure 169: Edit protocol orbs                                                | 200 |
| Figure 170: Edit protocol selected                                            | 200 |
| Figure 171: Edit button                                                       | 200 |
| Figure 172: Edit Protocol dialog box                                          | 201 |
| Figure 173: Edit series update button                                         | 201 |
| Figure 174: Edit protocol update button                                       | 202 |
| Figure 175: Edit protocol close button                                        | 202 |
| Figure 176: Protocol Manager for Adult and Pediatric                          | 203 |
| Figure 177: Anatomical orbs, in this case the chest orb                       | 203 |
| Figure 178: Copy right-click floating menu                                    | 204 |
| Figure 179: Paste right click floating menu                                   | 204 |
| Figure 180: Protocol Manager with a protocol selected                         | 205 |
| Figure 181: Delete Confirmation popup message - Yes or No to delete selection | 205 |
| Figure 182: Edit button                                                       | 207 |
| Figure 183: Edit Protocol dialog box                                          | 207 |
| Figure 184: Add breathing edit button                                         | 208 |
| Figure 185: Edit Series dialog box                                            | 208 |
| Figure 186: Use Breathe Indicator Audio option                                | 209 |
| Figure 187: Breathe Indicator Audio Files popup                               | 209 |
| Figure 188: Import button                                                     | 210 |
| Figure 189: Select File popup                                                 | 210 |
| Figure 190: Select file                                                       | 211 |
| Figure 191: Import button active in Select File when file(s) selected         | 211 |
| Figure 192: Protocols Imported popup message - Protocols imported             | 212 |
| Figure 193: Export button                                                     | 212 |
| Figure 194: Select Directory popup                                            | 213 |
| Figure 195: Protocols Exported popup message - Protocols exported             | 213 |
| Figure 196: Changing protocol order with Up and Down (arrow) buttons          | 214 |
| Figure 197: Protocol Save button                                              | 215 |
| Figure 198: Perform Daily Cal popup                                           | 217 |
|                                                                               |     |

| Figure 199: Perform Daily Cal popup with count down                                         | 218   |
|---------------------------------------------------------------------------------------------|-------|
| Figure 200: Perform Daily Cal summary popup                                                 | 218   |
| Figure 201: Air freshness icon changes as the air quality drops from green to yellow to red | 219   |
| Figure 202: QA phantom                                                                      | 219   |
| Figure 203: Phantom holder                                                                  | 220   |
| Figure 204: Phantom on the phantom holder                                                   | 221   |
| Figure 205: Place QA phantom                                                                | 222   |
| Figure 206: Proper QA stand positioning                                                     | 222   |
| Figure 207: QA phantom positioning                                                          | 223   |
| Figure 208: Laser button                                                                    | 223   |
| Figure 209: Quality Assurance popup                                                         | 224   |
| Figure 210: System Ready to Scan popup message - System is ready to begin                   | 224   |
| Figure 211: QA results of QA image                                                          | 224   |
| Figure 212: Phantom image                                                                   | 225   |
| Figure 213: Locked QA results shown in Patient Browser                                      | 225   |
| Figure 214: Results of QA image after the QA test                                           | 226   |
| Figure 215: MTF                                                                             | . 233 |
| Figure 216: Catphan 515 using 120kV, 300mA, 1 rotation, and 5mm slice                       | 235   |
| Figure 217: Scatter plot (120kV, 100mA in µRad)                                             | 237   |
| Figure 218: Scatter plot (120kV, 100mA in µGy)                                              | . 238 |
| Figure 219: Scatter plot (140kV, 300mA in µRad)                                             | . 238 |
| Figure 220: Scatter plot (140kV, 300mA in µGy)                                              | 239   |
| Figure 221: Scatter measurements (X-Y plane)                                                | 239   |
| Figure 222: Scatter measurements (Y-Z plane)                                                | 240   |
| Figure 223: Dose profile for 16 rows                                                        | 241   |
| Figure 224: Dose profile for 64 rows                                                        | 242   |
| Figure 225: Activated Patient Registration tab                                              | 243   |
| Figure 226: Patient Registration tab                                                        | 244   |
| Figure 227: Query Information dialog box                                                    | 245   |
| Figure 228: Edit Value popup for name                                                       | 246   |
| Figure 229: Patient Registration Query Results table                                        | 246   |
| Figure 230: Patient Registration Stored Results table                                       | 247   |
| Figure 231: Patient Registration tab                                                        | 248   |
| Figure 232: Exam Information dialog box                                                     | 248   |
| Figure 233: Patient ID field                                                                | 249   |
| Figure 234: Patient data filled in                                                          | 250   |
| Figure 235: Expand link in context and close up                                             | 250   |
| Figure 236: Exam Information popup                                                          | 250   |
| Figure 237: Patient Registration tab                                                        | 251   |
| Figure 238: Patient Registration tab                                                        | 251   |
|                                                                                             |       |

| Figure 239: Active Acquisition tab                                                  | 253 |
|-------------------------------------------------------------------------------------|-----|
| Figure 240: What appears on Acquisition                                             | 254 |
| Figure 241: Exam Planner for Adult and Pediatric                                    | 256 |
| Figure 242: Anatomical orbs, with the Chest orb selected                            | 256 |
| Figure 243: Protocol selected and Edit button active                                | 257 |
| Figure 244: Edit Protocol dialog box                                                | 257 |
| Figure 245: Edit Series dialog box                                                  | 258 |
| Figure 246: Update button                                                           | 259 |
| Figure 247: Is Scanner Properly Positioned? popup                                   | 259 |
| Figure 248: System Ready to Scan                                                    |     |
| Figure 249: Scanner control panel - START button                                    |     |
| Figure 250: Countdown popup                                                         |     |
| Figure 251: Scanner control panel - CANCEL button                                   | 261 |
| Figure 252: Scouts and FOV button                                                   | 262 |
| Figure 253: Continue button                                                         | 262 |
| Figure 254: Pending Scanner Movement popup message                                  | 262 |
| Figure 255: System Ready to Scan popup message - System is ready to begin scan      | 263 |
| Figure 256: Scanner control panel - START button                                    | 263 |
| Figure 257: Perform Reconstructions popup message - To perform post reconstructions | 263 |
| Figure 258: Dose report                                                             | 264 |
| Figure 259: Protocol Viewer dialog box                                              | 265 |
| Figure 260: Repeat Protocol popup                                                   | 265 |
| Figure 261: Step & Shoot option in the Edit Series dialog box                       |     |
| Figure 262: System Ready to Scan popup                                              | 267 |
| Figure 263: Step & Shoot popup                                                      | 267 |
| Figure 264: Edit Series dialog box with AEC options selected                        |     |
| Figure 265: Toggle Graph button                                                     | 270 |
| Figure 266: Graphs on the scout(s)                                                  | 270 |
| Figure 267: AEC modulation graph                                                    | 270 |
| Figure 268: Minimum mA and maximum mA; noise level                                  | 270 |
| Figure 269: Bolus Tracking option                                                   | 272 |
| Figure 270: Active Scan Region - Bolus Reference or Helical CTA                     | 272 |
| Figure 271: Scout line (blue) and Reference line (green)                            | 273 |
| Figure 272: Bolus ROI tool                                                          | 274 |
| Figure 273: ROI on the Reference scan                                               | 274 |
| Figure 274: Scan triggers when bolus enters reference point/ROI                     | 275 |
| Figure 275: Scan at peak enhancement                                                | 275 |
| Figure 276: Test Bolus option                                                       | 276 |
| Figure 277: Active scan region                                                      | 276 |
| Figure 278: Scan planning lines                                                     | 277 |
|                                                                                     |     |

| Figure 279: Bolus ROI                                                                   | . 277 |
|-----------------------------------------------------------------------------------------|-------|
| Figure 280: ROI on the Reference scan                                                   | . 277 |
| Figure 281: Bolus timing graph                                                          | . 278 |
| Figure 282: Edit Series CTP Scan Time                                                   | . 279 |
| Figure 283: Brain Perfusion Image                                                       | . 280 |
| Figure 284: CTP tools                                                                   | . 280 |
| Figure 285: Perfusion maps                                                              | . 281 |
| Figure 286: Arterial Venous Flow                                                        | . 282 |
| Figure 287: Interventional Tab                                                          | . 282 |
| Figure 288: Interventional Tab - Patient exam details                                   | . 283 |
| Figure 289: Scan Tree, Current Scan, and Updated Dose Gauge                             | . 284 |
| Figure 290: Viewing Tools, Windowing, and Zoom options                                  | . 284 |
| Figure 291: Interventional Workflow                                                     | . 285 |
| Figure 292: Interventional Workflow - Protocol Information dialogue box                 | . 285 |
| Figure 293: Interventional Workflow - Scan acquired                                     | . 286 |
| Figure 294: Toggle Scouts Button                                                        | . 286 |
| Figure 295: Go To Position                                                              | . 287 |
| Figure 296: Go To Position for Patient Prep                                             | . 287 |
| Figure 297: Move to procedure location                                                  | . 287 |
| Figure 298: Interventional Protocol Parameters                                          | . 288 |
| Figure 299: Stay in Instant Repeat Mode                                                 | . 288 |
| Figure 300: Initiate Scans - Interventional protocol                                    | . 289 |
| Figure 301: Move the Scanner                                                            | . 289 |
| Figure 302: Repeat Scans - Interventional protocol                                      | . 289 |
| Figure 303: Exit Instant Repeat                                                         | . 290 |
| Figure 304: Finalize                                                                    | . 290 |
| Figure 305: Instant Repeat will be disabled                                             | . 291 |
| Figure 306: Active Patient Browser tab                                                  | . 293 |
| Figure 307: Patient Browser sections                                                    | . 294 |
| Figure 308: Patient Browser locked, read, PACS and Stored (archived), and media symbols | . 295 |
| Figure 309: Patient Browser horizontal and vertical scroll bars                         | . 295 |
| Figure 310: Floating menu - Lock                                                        | . 296 |
| Figure 311: A locked series                                                             | . 296 |
| Figure 312: Floating menu - Mark                                                        | . 297 |
| Figure 313: Preview Button                                                              | . 297 |
| Figure 314: The series appears in the preview window                                    | . 297 |
| Figure 315: Archive Destination popup                                                   | . 298 |
| Figure 316: Archive To Server popup                                                     | . 298 |
| Figure 317: Store/Print Queue dialog box                                                | . 299 |
| Figure 318: Archive Destination popup                                                   | . 301 |
|                                                                                         |       |

| Figure 319: Archive to Media popup                                      |     |
|-------------------------------------------------------------------------|-----|
| Figure 320: Archive Button active                                       |     |
| Figure 321: Archiving complete                                          |     |
| Figure 322: Archive to Server popup                                     |     |
| Figure 323: Import Location popup                                       | 304 |
| Figure 324: Import from PACS dialog box                                 | 305 |
| Figure 325: PACS Query Information dialog box                           | 305 |
| Figure 326: Import PACS dialog box with active Get Series button        |     |
| Figure 327: Import Location popup                                       |     |
| Figure 328: Import from Media popup                                     |     |
| Figure 329: Active Import button                                        |     |
| Figure 330: Confirm Deletion popup                                      |     |
| Figure 331: Patient browser register button                             |     |
| Figure 332: Create New Study popup                                      |     |
| Figure 333: Build dose button                                           |     |
| Figure 334: Please Wait popup                                           |     |
| Figure 335: Dose Build Failed popup                                     | 310 |
| Figure 336: View/Update Information dialog box                          | 310 |
| Figure 337: View/Update Information dialog box                          | 312 |
| Figure 338: Move Series popup                                           | 312 |
| Figure 339: Floating menu - Append Images                               | 314 |
| Figure 340: Please Wait popup                                           | 314 |
| Figure 341: (Appended) series created                                   | 315 |
| Figure 342: Active Viewing tab                                          | 316 |
| Figure 343: Windowing preset dropdown list                              | 319 |
| Figure 344: Windowing Width and Center text boxes, and the Apply button | 320 |
| Figure 345: Right click menu                                            | 320 |
| Figure 346: 2D tools                                                    | 321 |
| Figure 347: Floating menu - Mark For Compare                            | 321 |
| Figure 348: Floating menu - Compare with Selected Series                |     |
| Figure 349: Compared series                                             | 322 |
| Figure 350: Link button                                                 | 322 |
| Figure 351: Using the Compare button                                    | 323 |
| Figure 352: Scout and scan selected to compare                          | 323 |
| Figure 353: Comparing a scout (1) and a scan (2)                        | 324 |
| Figure 354: ROI                                                         | 325 |
| Figure 355: Layout (viewing tools)                                      | 325 |
| Figure 356: Rotate dropdown                                             | 326 |
| Figure 357: Rotate (viewing tools)                                      | 326 |
| Figure 358: Grid (mm)                                                   | 326 |
|                                                                         |     |

| Figure 359: MPR tools                                                                                   | 27 |
|----------------------------------------------------------------------------------------------------|----|
| Figure 360: Image reformat selections                                                                   | 27 |
| Figure 361: Tilt tool                                                                                   | 28 |
| Figure 362: Image formats                                                                               | 29 |
| Figure 363: Enable Slab option                                                                          | 29 |
| Figure 364: Enable Slab option under Secondary Series                                                   | 29 |
| Figure 365: Cyan Line and cyan circle to drag for FOV                                                   | 29 |
| Figure 366: Slab Thickness and Slab Spacing text boxes                                                  | 30 |
| Figure 367: Small yellow boxes to manually drag for desired slab thickness                              | 30 |
| Figure 368: Slab Rendering Options dropdown                                                             | 30 |
| Figure 369: Tilt tool                                                                                   | 31 |
| Figure 370: Tilt white circle                                                                           | 32 |
| Figure 371: Capture Complete popup message - Series saved                                               | 32 |
| Figure 372: MPR images in Patient Browser                                                               | 32 |
| Figure 373: 3D tools                                                                                    | 33 |
| Figure 374: 3D Color Presets                                                                            | 33 |
| Figure 375: 3D Render modes                                                                             | 34 |
| Figure 376: 3D Orientation options                                                                      | 34 |
| Figure 377: Active Post Reconstruction tab                                                              | 36 |
| Figure 378: Post Reconstruction areas                                                                   | 37 |
| Figure 379: Post Reconstruction study and series tables                                                 | 37 |
| Figure 380: Post Reconstruction viewing image area                                                      | 38 |
| Figure 381: FOV resizing boxes                                                                          | 38 |
| Figure 382: Sharpness on the Reconstruction Parameters tab                                              | 39 |
| Figure 383: Reconstruction Parameters Sharpness dropdown                                                | 39 |
| Figure 384: Reconstruction Parameters Slice Thickness/Spacing dropdown                                  | 39 |
| Figure 385: # of Expected Images                                                                        | 39 |
| Figure 386: Noise Reduction on the Options tab for a Helical scan                                       | 40 |
| Figure 387: Perform Windmill Correction and/or Noise Reduction on the Options tab for a Helical scan 34 | 40 |
| Figure 388: Metal artifact removal                                                                      | 40 |
| Figure 389: Please wait while the system performs data reconstruction message                           | 40 |
| Figure 390: Resend button                                                                               | 41 |
| Figure 391: Universal transfer board and stiffeners                                                     | 43 |
| Figure 392: Four types of mattress stiffeners                                                           | 44 |
| Figure 393: Mattress stiffener in place                                                                 | 44 |
| Figure 394: Universal transfer board properly positioned on the bed on a mattress stiffener             | 45 |
| Figure 395: Universal transfer board with safety strap installed                                        | 45 |
| Figure 396: BodyTom 64 castor wheels                                                                    | 48 |
| Figure 397: Product-marking plate on side of the workstation                                            | 53 |

## List of Tables

| Table 2: Applicable symbols    30                                                                                                    |
|----------------------------------------------------------------------------------------------------|
| Table 3: Operating environment    33                                                                                                    |
| Table 4: System operating parameters and specifications         33                                                                                                    |
| Table 5: System operating parameters                                                                                                    |
| Table 6: Battery operating parameters                                                                                                    |
| Table 7: Site specification                                                                                                    |
| Table 8: Hazardous substances                                                                                                    |
| Table 9: Core-system-component part numbers and product-marking plate locations         37                                                                                                    |
| Table 10: Core-system component dimensions         38                                                                                                    |
| Table 11: Workstation dimensions    38                                                                                                    |
| Table 12: Filtration                                                                                                    |
| Table 13: Acronyms and abbreviations                                                                                                    |
| Table 14: Emission declaration for BodyTom 64 systems       45                                                                                                    |
| Table 15: EMC Immunity declaration for BodyTom 64 systems         45                                                                                                    |
| Table 16: Recommended separation distances                                                                                                    |
| Table 17: Test specifications for ENCLOSURE PORT IMMUNITY to RF wireless communications equipment 50                                                                                                    |
| Table 18: Test specifications for ENCLOSURE PORT IMMUNITY to proximity magnetic fields         51                                                                                                    |
| Table 19: Left end of the scanner                                                                                                    |
|                                                                                                    |
| Table 20: Right-end of the scanner                                                                                                    |
| Table 20: Right-end of the scanner                                                                                                    |
| Table 20: Right-end of the scanner                                                                                                    |
| Table 20: Right-end of the scanner                                                                                                    |
| Table 20: Right-end of the scanner.76Table 21: Operator control panel buttons and indicators78Table 22: Pendant buttons79Table 23: Workstation power-control buttons99Table 24: Speaker control buttons100                                                                                                    |
| Table 20: Right-end of the scanner.76Table 21: Operator control panel buttons and indicators78Table 22: Pendant buttons79Table 23: Workstation power-control buttons99Table 24: Speaker control buttons100Table 25: Status bar icons112                                                                                                    |
| Table 20: Right-end of the scanner.76Table 21: Operator control panel buttons and indicators78Table 22: Pendant buttons79Table 23: Workstation power-control buttons99Table 24: Speaker control buttons100Table 25: Status bar icons112Table 26: System state orbs114                                                                                                    |
| Table 20: Right-end of the scanner.76Table 21: Operator control panel buttons and indicators78Table 22: Pendant buttons79Table 23: Workstation power-control buttons99Table 24: Speaker control buttons100Table 25: Status bar icons112Table 26: System state orbs114Table 27: System configuration tabs117                                                                                                    |
| Table 20: Right-end of the scanner.76Table 21: Operator control panel buttons and indicators78Table 22: Pendant buttons79Table 23: Workstation power-control buttons99Table 24: Speaker control buttons100Table 25: Status bar icons112Table 26: System state orbs114Table 27: System configuration tabs117Table 28: Protocol Manager command buttons185                                                                                                    |
| Table 20: Right-end of the scanner.76Table 21: Operator control panel buttons and indicators78Table 22: Pendant buttons79Table 23: Workstation power-control buttons99Table 24: Speaker control buttons100Table 25: Status bar icons112Table 26: System state orbs114Table 27: System configuration tabs117Table 28: Protocol Manager command buttons185Table 29: Scan protocols used by the QA220                                                                                                    |
| Table 20: Right-end of the scanner.76Table 21: Operator control panel buttons and indicators78Table 22: Pendant buttons79Table 23: Workstation power-control buttons99Table 24: Speaker control buttons100Table 25: Status bar icons112Table 26: System state orbs114Table 27: System configuration tabs117Table 28: Protocol Manager command buttons185Table 29: Scan protocols used by the QA220Table 30: Modulation Transfer Function (MTF) direction227                                                                                                    |
| Table 20: Right-end of the scanner76Table 21: Operator control panel buttons and indicators.78Table 22: Pendant buttons.79Table 23: Workstation power-control buttons.99Table 24: Speaker control buttons.100Table 25: Status bar icons.112Table 26: System state orbs.114Table 27: System configuration tabs.117Table 28: Protocol Manager command buttons.185Table 29: Scan protocols used by the QA.220Table 30: Modulation Transfer Function (MTF) direction.227Table 31: QA results.227                                                                                                    |
| Table 20: Right-end of the scanner76Table 21: Operator control panel buttons and indicators.78Table 22: Pendant buttons.79Table 23: Workstation power-control buttons.99Table 24: Speaker control buttons.100Table 25: Status bar icons.112Table 26: System state orbs.114Table 27: System configuration tabs.117Table 28: Protocol Manager command buttons.185Table 29: Scan protocols used by the QA.220Table 30: Modulation Transfer Function (MTF) direction.227Table 31: QA results.228                                                                                                    |
| Table 20: Right-end of the scanner                                                                                                    |
| Table 20: Right-end of the scanner.76Table 21: Operator control panel buttons and indicators78Table 22: Pendant buttons79Table 23: Workstation power-control buttons99Table 24: Speaker control buttons100Table 25: Status bar icons112Table 26: System state orbs114Table 27: System configuration tabs117Table 28: Protocol Manager command buttons185Table 29: Scan protocols used by the QA220Table 30: Modulation Transfer Function (MTF) direction227Table 31: QA results227Table 32: Load factors228Table 33: Body CTDlw (mGy/100mAs)230Table 34: Head CTDlw (mGy/100mAs)230                                                                              |
| Table 20: Right-end of the scanner.76Table 21: Operator control panel buttons and indicators78Table 22: Pendant buttons79Table 23: Workstation power-control buttons99Table 24: Speaker control buttons100Table 25: Status bar icons100Table 26: System state orbs112Table 27: System configuration tabs117Table 28: Protocol Manager command buttons185Table 29: Scan protocols used by the QA220Table 30: Modulation Transfer Function (MTF) direction227Table 31: QA results227Table 32: Load factors228Table 33: Body CTDIw (mGy/100mAs)230Table 34: Head CTDIw (mGy/100mAs)230Table 35: Normalized CTDI of body phantom230                                  |
| Table 20: Right-end of the scanner.76Table 21: Operator control panel buttons and indicators78Table 22: Pendant buttons79Table 23: Workstation power-control buttons99Table 24: Speaker control buttons100Table 25: Status bar icons112Table 26: System state orbs114Table 27: System configuration tabs117Table 28: Protocol Manager command buttons185Table 29: Scan protocols used by the QA220Table 30: Modulation Transfer Function (MTF) direction227Table 31: QA results220Table 32: Load factors228Table 33: Body CTDIw (mGy/100mAs)230Table 34: Head CTDIw (mGy/100mAs)230Table 35: Normalized CTDI of body phantom230Table 36: Normalized head CTDI230 |

| Table 38: Mean and standard deviation of CTDI air at 120kV                             | . 231 |
|----------------------------------------------------------------------------------------|-------|
| Table 39: The CT number and linearity of the different inserts in the ACR phantoms     | . 232 |
| Table 40: The NeuroLogica head and abdomen ACR scan protocols                          | . 232 |
| Table 41: The cutoffs of some of the common reconstruction kernels                     | . 233 |
| Table 42: Uniformity and Mean CT Number using Water Phantom                            | . 234 |
| Table 43: Uniformity and Mean CT Numbers using Water Phantom                           | . 234 |
| Table 44: Tube accuracy                                                                | . 235 |
| Table 45: Half-value layer                                                             | . 235 |
| Table 46: Scatter measurements (X-Y plane) (µRad/100 mAs)                              | . 240 |
| Table 47: Scatter measurements (Y-Z plane) (µRad/100 mAs)                              | . 240 |
| Table 48: The geometric efficiency of the two different collimations of the BodyTom 64 | . 242 |
| Table 49: Patient Registration buttons                                                 | . 243 |
| Table 50: Acquisition buttons                                                          | . 253 |
| Table 51: Bolus tracking parameters and tools                                          | . 271 |
| Table 52: CTP Tools                                                                    | . 281 |
| Table 53: Interventional Tab options                                                   | . 283 |
| Table 54: Image tools                                                                  | . 291 |
| Table 55: Command buttons                                                              | . 293 |
| Table 56: Store and Print Queue buttons                                                | . 299 |
| Table 57: 2D, MPR, 3D, and CTP image tools                                             | . 316 |
| Table 58: Arrow key navigation                                                         | . 319 |
| Table 59: Reconstruction tools                                                         | . 336 |
| Table 60: Universal Transfer Board weight-bearing restrictions                         | . 343 |
| Table 61: Workstation specifications                                                   | . 349 |
| Table 62: Symbols                                                                      | . 350 |
| Table 63: Status bar icons                                                             | . 365 |
| Table 64: System state orbs                                                            | . 367 |
| Table 65: BodyTom 64 workstation buttons                                               | . 368 |
| Table 66: Viewing tools                                                                | . 373 |
| Table 67: Pendant buttons                                                              | . 378 |
| Table 68: Sample of BodyTom 64 adult protocols and important estimates                 | . 380 |
| Table 69: Sample of BodyTom 64 pediatric protocols and important estimates             | . 380 |
| Table 70: The measured noise at 120 kV                                                 | . 388 |
| Table 71: Error code list                                                              | . 397 |
| Table 72: Revision History                                                             | . 410 |
|                                                                                        |       |

#### Intended use of the system

The BodyTom 64 system is intended to be used for x-ray computed tomography applications for anatomy that can be imaged in the 85cm aperture. The CT system is intended to be used for both pediatric and adult imaging and as such has preset dose settings based on weight and age. The CT images can be obtained either with or without contrast.

The BodyTom 64 system can be used for low dose lung screening. The screening must be performed in compliance with the approved and established protocols as defined by professional medical societies.

\*Please refer to clinical literature, including the results of the National Lung Screening Trial (N. Engl J Med 2011;365:395-409) and subsequent literature for further information.

### BodyTom 64 Clinical benefit

Computed Tomography (CT) provides real time imaging of bone, soft tissue and blood vessels that can provide detailed information to diagnose, plan treatment for, and evaluate many conditions in adults and children. Additionally, the detailed images provided by CT scans may eliminate the need for exploratory surgery.

#### **Consumer information**

#### **Proprietary rights**

NeuroLogica<sup>®</sup> and BodyTom 64<sup>®</sup> are registered trademarks of NeuroLogica Corporation, a subsidiary of Samsung Electronics Co., Ltd., in the United States, other countries, or both. Catphan<sup>®</sup> is a registered trademark of Phantom Laboratory, Inc. ACR Appropriateness Criteria<sup>®</sup> is a registered trademark of the American College of Radiology. Image Gently<sup>®</sup> is a registered trademark of Society for Pediatric Radiology. Teflon<sup>®</sup> is a registered trademark of E.I. DuPont and Company. TB Quat<sup>™</sup> is a trademark of ABC Compounding Co. Wex-cide<sup>™</sup> is a trademark of Wexford Labs, Inc., product number Wexcide128.

### Legal disclaimer

This user manual is intended as a guide for material supplied by NeuroLogica Corp. It provides the operator with necessary information to carry out specific procedures and maintain NeuroLogica produced equipment. Use this manual in conjunction with instruction and training supplied by qualified NeuroLogica personnel.

Any information or descriptions contained in this manual may not be reproduced and released to any of the general public or used in conjunction with other professional instruction without written consent of NeuroLogica Corp., USA – a subsidiary of Samsung. Direct any written inquiries to the appropriate address found in the section "Contact information" on page 24.

Unauthorized copying of this user manual may not only infringe copyright but also reduce the ability of NeuroLogica Corp. to provide accurate and up-todate information to users: limited and restricted operators and administrators.

This user manual, though complete and accurate, may not provide answers to undocumented changes or unexpected results that could occur from system anomalies.

#### **Contact information**

Keep user information readily available to contact **Customer Service** about general assistance or reporting on serious incidents (should they occur).

In the case of a serious incident or adverse event, please notify NeuroLogica at the below contact information and establishments local competent authorities.

To provide any comments, suggestions, or corrections to this user manual, write to and include chapter title and page number:

| NeuroLogica Corporation |                                              |  |
|-------------------------|----------------------------------------------|--|
| Customer Service        | 14 Electronics Avenue, Danvers, MA 01923 USA |  |
| USA and Canada          | 1-888-564-8561                               |  |
| International           | 1-978-564-8561                               |  |
| Email                   | support@neurologica.com                      |  |

If you have any questions about faults or errors on the system, battery or charge issues, or mechanical issues with the scanner, contact a **Technical Representative**.

If you have questions about the clinical use of your system, building protocols, creating MPRs, imaging artifacts, creating a clinical workflow or process, logging in or access issues, and general usage of the system, contact **Customer Service**.

| Winckels Medical<br>Devices Expertise                                                                                        | Australian Sponsor                                                                                                    | Brazilian Authorized<br>Distributor                                                                                                    |
|----------------------------------------------------------------------------------------------------|----------------------------------------------------------------------------------------------------|----------------------------------------------------------------------------------------------------|
| Europe Bergerweg 18<br>6085 AT Horn<br>The Netherlands<br>+31 (0)475 582285 Tel<br>+31 (0)475 582278 Fax<br>EC REP<br>EC REP | Level 8/15 Talavera<br>Road<br>PO Box 646<br>North Ryde NSW 2113<br>Australia<br>M +61 (0)412 563 016<br>Tel<br>T +61 (0)2 8114 1535<br>Tel<br>F +61 (0)2 8114 1599<br>Tel<br>Customer Service:<br>1-800 060 168 | VR Medical<br>Importadora e<br>Distribuidora de<br>Produtos Médicos Ltda<br>Rua Batataes, 391,<br>conjs. 11, 13 e 8º andar<br>CEP: 01423-010 – São<br>Paulo<br>CNPJ:<br>04.718.143/0001-94<br>Resp. Técnica: Dra.<br>Cristiane Aparecida de<br>Oliveira Aguirre- CRF-SP<br>21079<br>Registro ANVISA nº:<br>80102511464 |
|                                                                                                    |                                                                                                    |                                                                                                    |

#### Damage in transportation

Closely examine all packages at the time of delivery. If you see damage, notate **"damage in shipment"** on all copies of the freight bill **before** you accept or sign for delivery (by the facility receiving agent).

Whether damage is noted immediately or concealed (noticed after delivery), damage *must* be reported to carrier *immediately* upon discovery, or within 14 days after receipt, and content and containers held for inspection by carrier.

Keep in mind – the transportation company *will not* pay a claim for damage if an inspection is not requested within the 14-day period.

#### User requirements

The equipment can *only* be operated by users who have received professional medical education and training, such as radiologic technologists, physicians, radiologists, and other medical specialists.

Users should be trained professionals who are certified to operate such systems **before** scanning or diagnosing patients. This training must include medical and x-ray education, as well as NeuroLogica applications training.

Everyone that uses this equipment must read, understand, and follow all instructions, precautions, and warnings.

Keep this user manual near the equipment. It is important to review the procedures and safety precautions periodically.

#### **Essential Performance**

The BodyTom 64 has the following essential performance factors mitigated by design:

- Over Radiation protection
- Re-scan prevention
- Stray Radiation exposure prevention
- Diagnostic performance

#### About this user manual

The instructions in this user manual describe how to use the NeuroLogica BodyTom 64 Computed Tomography (CT) system, manufactured by NeuroLogica Corp. BodyTom 64 is the trade name for the CT system and NL4100 is the device model.

This user manual **does not** provide medical explanations but does suggest potential applications for some of the software features. This user manual describes potential safety problems and how to avoid them.

Anyone who operates this system should have received training **before** attempting to scan or diagnose patients, to include medical and x-ray education, as well as NeuroLogica applications training.

This manual is made available in electronic format to the customer as part of each product delivery.

For electronic manuals, please go to: Forms.samsungneurologica.com.

Click on "Downloads" and choose "CT Manuals". The site will ask for the serial number of your product and a password. The password can be provided from Field Service.

Translation of this manual is available for any country that does not allow for English labeling. Please reach out to NeuroLogica directly if translation is required.

#### Identified symbols and system classifications

The specifications and details of this user manual may change to improve the product or to enhance its performance.

Throughout this user manual, a yellow triangle with a black border and exclamation point is used to draw attention to those conditions or situations that fit one or more of the following criteria, which are definitions from ANSI Z535.5:

- **DANGER** Indicates a hazardous situation, which if not avoided *will* result in death or serious injury.
- **WARNING** Indicates a hazardous situation, which if not avoided *could* result in death or serious injury.
  - **CAUTION** Indicates a hazardous situation, which if not avoided *could* result in minor or moderate injury.

## Conventions used in this user manual

Table 1: Conventions used in this user manual

| Convention      | Use                                                                                                    |
|-----------------|----------------------------------------------------------------------------------------------------|
| Commands to     | To perform a string of commands, this user<br>manual will present them as follows:<br><b>Customize &gt; System</b> .                                                                                                    |
| perform actions | This means click <b>Customize</b> and then click <b>System</b> .                                                                                                    |
| Bold            | When content refers to commands, windows,<br>screens, dialog boxes, popups, tabs, buttons,<br>options, keyboard keys, statuses, and modes,<br>these items appear in <b>bold</b> for faster<br>identification, especially in a procedure. |
| Italic          | Identifies a word that is emphasized for your attention.                                                                                                    |

| Convention                                       | Use                                                                                                    |
|--------------------------------------------------|----------------------------------------------------------------------------------------------------|
| Numbered steps                                   | Numbered paragraphs represent sequential<br>steps that require you to take the action <i>in</i><br><i>the sequence</i> provided – unless otherwise<br>instructed.<br>Procedures that are numerical mean that the<br>sequence is important to follow. You may<br>perform some procedures out of the<br>recommended sequence; however, the<br>results may vary.                                                                                                    |
| Note                                             | The appearance of a note is as such:<br><b>Note</b> Indicates additional information to<br>help you operate this product.                                                                                                    |
| Hyperlink (an<br>electronic cross-<br>reference) | A cross reference appears in the electronic<br>(.pdf) user manual as a hyperlink. To retrieve<br>an electronic copy of this user manual (in<br>.pdf), click <b>Help &gt; User Manual</b> from the<br>workstation.<br>A <b>hyperlink</b> is a quick way to go to another<br>area of the user manual with a simple click.<br>Hyperlinks appear like this: "Understanding<br>the types of users" on page 98. In this case,<br>hover the mouse pointer over the gray<br>hyperlink text. Hold the <b>Ctrl</b> key on your<br>keyboard and click the mouse button. After<br>you click the hyperlink, the hyperlink takes<br>you to the referenced area in the user<br>manual. |
| Click vs right-click                             | In this user manual, click means to press the<br>left mouse button. This user manual never<br>says 'left click' as it is assumed that is the<br>traditional way to click; however, it does point<br>out when to right click the mouse button.                                                                                                    |

#### Understanding the use of "you" in this user manual

Unless specifically noted, the implied "you", in this user manual, is the user/operator. It is assumed users/operators are certified and medically trained personnel, qualified to use these systems.

The following identifies those actions each user is permitted to perform:

| F             | Full access to the system and its configurations. |
|---------------|---------------------------------------------------|
| Administrator | Can create protocols, User ID's, and passwords,   |
|               | as well as access all functions of the system.    |

| Limited operator Modified access to the system. Users with<br>Limited access can modify protocols durin<br>scanning but cannot create and save protochas no access to system configurations. |                                                                                                    |
|----------------------------------------------------------------------------------------------------|----------------------------------------------------------------------------------------------------|
| Restricted operator                                                                                                    | Users with Restricted access can scan with the system but are unable to make any changes to protocol parameters while scanning, they also have no access to system configurations. |

#### Active and inactive objects

When a menu command, option, button, tab, field, is gray, the item is not active or enabled. When an item is gray, it can mean additional or required tasks must be completed first or you do not have permission to access that option. An active menu command, option, button, tab, and field means you can use the item to perform an action. Active items are green and/or highlighted.

## Chapter 1 Compliance and Safety Requirements

It is important that you are aware of and familiar with compliance and safety requirements to ensure you, the patient, and the systems are safe at **all** times.

#### **IEC classification and symbols**

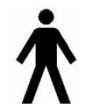

In accordance with International Safety Standard IEC 60601-1, the BodyTom 64 CT scanner is classified as Type B equipment; Class 1 equipment, internally powered equipment, and continuous connection to the supply mains in standby state and for specified loading.

Type B equipment provides an adequate degree of protection against shock, regarding:

- Allowable leakage current.
- Reliability of the protective earth connection.
- (In accordance with the International Safety Standard IEC 60601-1), the manufacturer is not responsible for any consequences caused by the unauthorized modification of this equipment.
- Earth leakage current.

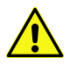

WARNING Equipment is not suitable for use in the presence of a flammable anesthetic mixture with air or with oxygen or nitrous oxide.

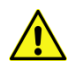

WARNING Equipment is not suitable for use with oxygen or oxygen enriched atmospheres.

BodyTom 64 Computer Tomography systems comply with Class I- Type B equipment as defined in IEC 60601-1 standard.

**Mode of operation** is a continuous connection to the supply mains in standby state and for specified loading conditions.

The BodyTom 64 CT scanner is patient-environment equipment.

| Table 2 | : App | licable | symbols |
|---------|-------|---------|---------|
|         |       | neubic  | Symbols |

| Symbol | Description               |
|--------|---------------------------|
| $\sim$ | Alternating current       |
|        | Protective earth (ground) |

| Symbol                                                                                                    | Description                                                              |
|----------------------------------------------------------------------------------------------------|--------------------------------------------------------------------------|
| $\bigtriangledown$                                                                                                    | Functional Earth                                                         |
|                                                                                                    | Caution: consult accompanying documents                                  |
| A                                                                                                    | Caution: risk of electrical shock                                        |
|                                                                                                    | Electrostatic sensitive devices                                          |
| Ŕ                                                                                                    | Type B equipment                                                         |
| A                                                                                                    | X-ray warning                                                            |
|                                                                                                    | X-ray source assembly emitting                                           |
|                                                                                                    | Non-ionizing radiation                                                   |
|                                                                                                    | Warning: laser in use                                                    |
| LASER RADIATION<br>DO NOT STARE INTO BEAM<br>CLASS 2 LASER PRODUCT                                                                                                    | Warning: Laser Radiation Do Not Stare into Beam<br>Class 2 Laser Product |
|                                                                                                    | Laser Output and Standards Information Label                             |
| Complies with 21 CFR 1040.10 and<br>1040.11 except for conformance with IEC<br>60825-1 Ed. 3., as described in Laser<br>Notice No. 56, dated May 8, 2019.<br>8003880-001100.00 | Warning: FDA Laser Information                                           |
|                                                                                                    | Warning: high temperature                                                |
| $\overline{\mathbb{Q}}$                                                                                                    | Emergency switch                                                         |
| à                                                                                                    | Crush warning                                                            |
|                                                                                                    | Foot/toe crush warning when lowering machine                             |
| <b>↑</b>                                                                                                    | System up                                                                |

| Symbol                                                                          | Description                                                                          |
|---------------------------------------------------------------------------------|--------------------------------------------------------------------------------------|
| +                                                                               | System down                                                                          |
| - <u>8</u> , c<br>( <u>8</u> , y)<br>( <u>8</u> , y)<br>( <u>8</u> , y)         | Temperature limits                                                                   |
| <u> </u>                                                                        | Keep away from rain for packaging                                                    |
| ()<br>()<br>()<br>()<br>()<br>()<br>()<br>()<br>()<br>()<br>()<br>()<br>()<br>( | Humidity limit for packaging                                                         |
|                                                                                 | Warning: battery charging                                                            |
| -=                                                                              | Fuse usage                                                                           |
|                                                                                 | Refer to instruction in user manual/booklet                                          |
| MD                                                                              | Medical Device Symbol                                                                |
|                                                                                 | Legal Manufacturer Symbol                                                            |
|                                                                                 | Intertek ETL (Edison Testing Laboratories) Mark                                      |
| EC REP                                                                          | European Authorized Representative Symbol                                            |
| <b>C E</b><br>2862                                                              | CE Mark or Conformité Européenne ; number<br>below CE represent Notified Body number |

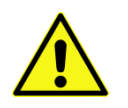

**WARNING** This x-ray unit may be dangerous to patient and operator unless safe exposure factors and operating instructions are observed.

### **Environmental specifications**

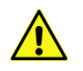

**CAUTION** The specified environment must be constantly maintained: 24-hours a day, seven days a week.

| Table 3: Operating | environment |
|--------------------|-------------|
|--------------------|-------------|

| Operating            |                                        |  |
|----------------------|----------------------------------------|--|
| Ambient temperature  | 15º C to 35º C (59ºF to 95º F)         |  |
| Relative humidity    | 20% to 80% (non-condensing)            |  |
| Altitude             | 0-3048m (0-10,000 ft.)                 |  |
| Storage              |                                        |  |
| Temperature          | -25º C to 70º C (-13º F to 158º F)     |  |
| Relative humidity    | 20% to 85% (non-condensing)            |  |
| Transport            |                                        |  |
| Temperature          | -20º C to 60º C (-4º F to 140º F)      |  |
| Relative humidity    | 20% to 85% (non-condensing)            |  |
| Powering system      |                                        |  |
| Time period prior to | 24 hours <sup>1</sup>                  |  |
| powering the system  | 24 110015                              |  |
| Floor                |                                        |  |
| Flatness             | <+/1 0.120in. (3mm) per 10ft. (3.048m) |  |
| Recommended minimum  | 10ft. x 15ft. (3.048m x 4.572m)        |  |
| scan area            |                                        |  |

Note For good image quality, the recommended practice is to keep the system free from vibration and to maintain the flatness specification noted.

If the system is in a facility outside the noted operating temperature, it is recommended to allow the noted time for the system to acclimate to the environment.

|                    | 120V~                             | 240V~          |
|--------------------|-----------------------------------|----------------|
| Phase              | Single                            | Single         |
| Voltage range      | 100-120V~±10%                     | 208-240V~ ±10% |
|                    | Nominal voltage for U.S. 120, 240 |                |
| Circuit protection | 20 amps                           | 30 amps        |
| Facility outlet    | NEMA 5-20R                        | NEMA 6-30R     |
|                    | Outline of outlet:                |                |

Table 4: System operating parameters and specifications

| Phase                                            | 120V~<br>Single                | 240V~<br>Single                |
|--------------------------------------------------|--------------------------------|--------------------------------|
|                                                  |                                |                                |
| Frequency                                        | 50 or 60Hz                     | 50 or 60Hz                     |
| Battery capacity                                 | Fully charged, 12 hours        | s typical                      |
| Typical usage                                    | 110-120V~ 60Hz                 | 230-240V~ 50Hz                 |
| Wiring                                           | 125V, 2 pole, 3 wire grounding | 250V, 2 pole, 3 wire grounding |
| Main power supply's apparent resistance          | 0.105Ω                         |                                |
| Heat dissipation<br>(when system is not<br>idle) | 55kW                           |                                |

## Considerations when preparing gantry for use

|   | CAUTION                                                                                                    | Check for obstructions before moving and system setup.                                                                                                    |  |
|---|----------------------------------------------------------------------------------------------------|----------------------------------------------------------------------------------------------------|--|
|   | CAUTION                                                                                                    | Monitor scanner motion to prevent collision with surrounding environment and foreign objects.                                                                                                    |  |
|   | CAUTION                                                                                                    | Press the red <b>EMERGENCY STOP</b> button immediately in case of abnormal or unexpected motion.                                                                                                    |  |
|   | WARNING                                                                                                    | Verify scanner is on its centipedes (fully down position) prior to positioning patient at scanner entrance.                                                                                                    |  |
|   | WARNING                                                                                                    | Make sure all extremities are not under scanner while lowering or raising it.                                                                                                    |  |
|   | WARNING                                                                                                    | In the case of a single pendant failure, the additional pendant is available for use to prevent loss of system function.                                                                                                    |  |
| Â | WARNING                                                                                                    | Always keep patient in view. Ensure that the patient can be<br>seen when the operator is near the scanner control panel and<br><b>EMERGENCY STOP</b> button. Never leave patient unattended<br>when the patient is in the gantry. |  |
|   | <ul> <li>NeuroLogica advises complying with local regulations and/or site</li> <li>recommondations as specified by the facility physicist or certified</li> </ul> |                                                                                                    |  |

recommendations as specified by the facility physicist or certified representative for the following:

- Use mobile x-ray protective-shielding devices. Technologists should be at the correct location and consider wearing personal radiation protective equipment.
- A radiation safety plan in the working area boundaries, to optionally include as needed, mobile x-ray protective shielding devices. Otherwise assign a larger, working area to avoid radiation to the public. Effective dose for people outside the working area should be less than 0.25mSv annually (equals to 5 uSv weekly). The air kerma rate 0.3 meters away from the working area will be smaller than 2.5 uGy/h. Have monitoring and personal dose management for occupational exposure and related public health care personnel.
- There should be a working plan before scanning. The plan should include CT condition, time, location, working area, scanning plan, and site-clearing method; clearly state the responsibilities of working, protection, and management personnel. Keep a good record of the whole process.
- Restrict the working control and monitor area. Place obvious warning signs at the control-area boundaries to prevent unauthorized personnel from entering. Installation of a working status indication light is recommended.
- In accordance with the safety plan, self-monitor during the scanning process. A certified radiation representative should monitor the working area and take measurements immediately if abnormal circumstances are detected. Additionally, this should be reported to the local environmental administrative and health departments. There should be a public notice at the working area, to include the nature of work, time, location, control area, name of the working department, person in charge of the project, contact telephone number, radiation report telephone number.

#### Site specification

#### Table 5: System operating parameters

| Operating voltage                             | 100-240 VAC~ |
|-----------------------------------------------|--------------|
| Operating frequency                           | 50Hz-60Hz    |
| Apparent resistance of supply mains at 120VAC | 0.3 ohms     |
| Operating current at 120VAC                   | 13 amps      |
| Heat dissipation                              | 1672 watts   |

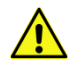

**CAUTION** For domestic purposes, scanner can be powered using either 120V~ or 240V~. If the scanner is using 120V~, the facility's circuit must be capable of providing 20 amps (single phase). If the scanner is using 240V~, the facility's circuit must be capable of providing 30 amps (single phase). If other devices are connected to the same circuit, the facility's circuit breaker may trip and, therefore, prevent the scanner from being ready when needed.

#### Table 6: Battery operating parameters

| Operating voltage     | 480 to 585 VDC |
|-----------------------|----------------|
| Output current (peak) | 100 amps       |

#### Site specification for enclosed CT room

| Issue                      | Comment                                         |
|----------------------------|-------------------------------------------------|
| Receiving area             | Secured                                         |
| Packing material and waste | Near availability of a trash receptacle for     |
|                            | dunnage                                         |
| Room dimensions for use    | 12ft. x 15ft. room with a finished level floor; |
|                            | recommended the room be well lit                |
| Power availability         | 120VAC/20amp wall outlets (2x)                  |
| Floor flatness             | <± 0.120in. (3mm) per 10ft.                     |
| Floor strength             | Site must be able to support product weight     |

Table 7. Cite coocification

Note Not all beds are compatible with this system. Please contact Customer Service for assistance.

- NeuroLogica advises complying with local regulations and/or site recommendations as specified by the facility physicist or certified representative for the following:
- There should be enough space inside the CT room. The area should not be less than 30m<sup>2</sup>. Any side should not be less than 4m. Leaving any unnecessary items inside the room is prohibited.
- Carpet and soft material cannot be used on the floor. There should not be obstacles on the floor. Ensure flat surface area no less than 12ft. x 15ft. level degree <±3mm per 10ft.
- Appropriate protection measures should be taken to protect staff and to ensure annual-dose-rate is less than 0.25mSv (equals to 5 uSv weekly).
#### Hazardous substances

#### Table 8: Hazardous substances

| Substance/material                    | ≅ Weight/system     |
|---------------------------------------|---------------------|
| Lead                                  | 7.69 kg (17.0lbs.)  |
| Cadmium                               | 0.036kg (0.079lbs.) |
| Mercury                               | 0kg (0lbs.)         |
| Hexavalent chromium                   | Okg (Olbs.)         |
| PolyBrominated Biphenyls (PBB)        | <0.46kg (1lb.)      |
| PolyBrominated Diphenyl Ethers (PBDE) | <0.46kg (1lb.)      |

#### Part numbers and product-marking plates

| Tahla Q. Cora-systam-com            | nonent nart number | s and product_marki  | ng nlata locations |
|-------------------------------------|--------------------|----------------------|--------------------|
| $1 a \mu e \beta$ . Core-system-com |                    | s anu prouuct-markii | ig plate locations |

| Component         | Part number   | Product-marking plate<br>locations |
|-------------------|---------------|------------------------------------|
|                   |               | Near the main input plug or on     |
| BodyTom 64 gantry | 0-NL4100-000  | the side of the system. See        |
|                   | 10-00345-0001 | Figure 1: Product-marking          |
|                   |               | plate on scanner <b>below</b> .    |
| BodyTom 64        | 40-00157-000  | On the back of the                 |
| workstation       |               | workstation.                       |
| QA phantom        | 10-00268-001  | On the back of the phantom.        |

Note The applicable components making up the BodyTom 64 CT scanner is identified with the nameplate statement "This product complies with radiation performance standards, 21 CFR sub-chapter J."

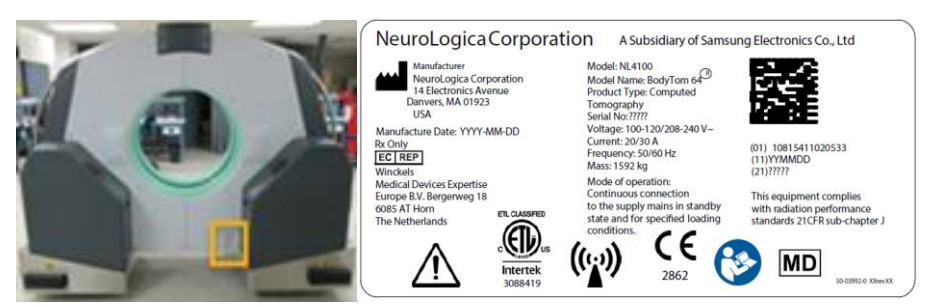

Figure 1: Product-marking plate on scanner

| Component / mode |                      | Size L x W x H            | Weight    |  |
|------------------|----------------------|---------------------------|-----------|--|
| Seen             |                      | 256.5cm x 104cm x 199cm   |           |  |
| BodyTom          | Scall                | 101in. x 41in. x 79in.    |           |  |
|                  | BodyTom<br>64 NL4100 | 256.5cm x 104cm x 205.7cm | 3510 lbs. |  |
| 64 NL4100        |                      | 101in. x 41in. x 81in.    | 1592 kg   |  |
|                  |                      | 85cm                      |           |  |
|                  | вые                  | 33in.                     |           |  |

Table 10: Core-system component dimensions

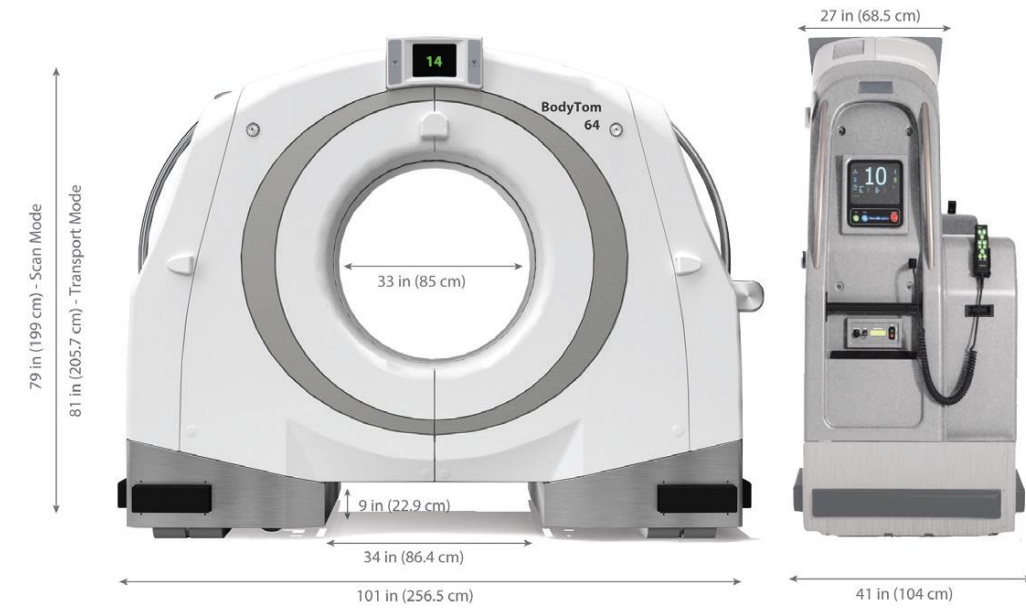

Figure 2: Scanner dimensions including drive bar

#### Table 11: Workstation dimensions

| Component                         | Size (inches)      | Size (centimeters)  | Weight | Weight |
|-----------------------------------|--------------------|---------------------|--------|--------|
|                                   | L x W x H          | L x W x H           | (lbs)  | (kg)   |
| BodyTom 64<br>Workstation<br>Cart | 26.3 x 24.4 x 79.8 | 66.8 x 62.0 x 202.7 | 207    | 94     |

#### Class 1 Type B medical devices

This equipment generates, uses, and can radiate radio-frequency energy. The equipment may cause radio-frequency interference to other medical and non-medical devices and to radio communications. To provide reasonable protection against such interference, this product complies with emission limits for Class 1 medical devices as stated in EN 60601-1-2.

However, there is no guarantee that interference will not occur in a particular installation. If this equipment is found to cause interference (which can be determined by switching the equipment on and off), the user should attempt to correct the problem using one or more of the following measures:

- Re-orient or relocate the affected device(s).
- Increase the separating space between the equipment and the affected device.
- Power the equipment from a source different from that of the affected device.
- Consult the point of purchase or the service representative for further suggestions.

NeuroLogica Corp. is not responsible for any interference caused either by the use of interconnect cables other than those recommended or by unauthorized changes or modifications to this equipment. Unauthorized changes or modifications could void the user's authority to operate the equipment.

To comply with the regulations applicable to an electromagnetic interface for a **Group 1 Class A** medical device, note the following:

- All interconnect cables to peripheral devices *must be* shielded and properly grounded.
- Use of cables not properly shielded and grounded may result in the equipment causing radio-frequency interference in violation of the European Union's Medical Device Directive and FCC regulations.

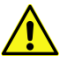

**CAUTION** Ensure there is no potentially detrimental interaction of system's irradiation with a patient's active and implantable medical devices and/or body-worn and active medical devices.

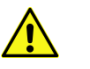

**CAUTION** Do not use devices that intrinsically transmit radio waves, such as a cellular phone, radio transceiver, mobile radio transmitter, radio-controlled toy, and so on. Use of these devices near this equipment could cause this equipment to malfunction. Keep power of these devices turned off when near this equipment. Medical staff in charge of this equipment is required to instruct technologists, patients, and other people who may be around this equipment to fully comply with the above regulation.

• Medical staff in charge of this equipment are required to instruct technologists, patients, and other people who may be around this equipment to fully comply with the above regulations.

#### Focal spot

Nominal size is: ~1.2 x 1.4mm

Size limit is: ~1.2 to 1.7mm width and ~1.4 to 1.9mm length.

Testing standard for reference is as follows:

• IEC 60336:2005

Focal spot centering is within 1mm of center of bolt pattern. Maximum motion due to gravity in X, Y, and Z axis is 0.1mm.

Maximum motion from anode rotation is 0.1mm.

Maximum motion from anode heating in X axis is 0.1mm. Maximum motion from anode heating in Z axis is 0.3mm.

#### Anode input power

The maximum anode cooling rate is 8,750W (12,250 HU/sec).

The maximum anode heat dissipation is 3,400W (4,760 HU/sec).

The nominal anode input power is 42kW.

Continuous anode input power when applied at the nominal, x-ray, tube-voltage is 150kV, 23mA.

#### **Filtration**

#### Table 12: Filtration

| Tube Voltage (kV)                                                                       | 100 | 120 | 140 |  |
|-----------------------------------------------------------------------------------------|-----|-----|-----|--|
| Half-value layer (aluminum<br>equivalent)                                               | 6mm | 7mm | 8mm |  |
| Filters consist of 0.0014in. [0.036mm] of copper and 0.086in. [2.18mm] of               |     |     |     |  |
| aluminum, along with a variable thickness bowtie filter made from Teflon <sup>®</sup> . |     |     |     |  |
| X-ray tube's total filtration of irremovable layers is 1.0mm of equivalent              |     |     |     |  |
| aluminum.                                                                               |     |     |     |  |

#### Source to Detector distance (SID)

The SID value is 1041.9mm.

#### **Compliance statement**

Note All editions and years of revisions for standards noted in this chapter are static as of Revision 00.

The BodyTom 64 system complies with the regulatory requirements of the following:

- AAMI ES60601-1 Issue: 2005 Version Medical Electrical Equipment, Part 1: General Requirements for Basic Safety and Essential Performance; Amendment No. 2: 2010/05/30.
- CAN/CSA-C22.2 No. 601.1-M90(R2005) Issued: 2003/11/01 Medical Electrical Equipment – Part 1: General Requirements for Safety; General Instruction No. 1: 1990, Supplement 1: 1994, Amendment 2: 1998, General Instruction No. 2: 2003.
- CENELEC EN 60601-1 2nd Edition, Medical Electrical Equipment Part 1: General Requirements for Safety, includes Amendment A1:1993 and A2:1995.
- CENELEC EN 60601-1 3rd Edition, Medical Electrical Equipment Part 1: General Requirements for Safety.
- CSA C22.2#60601-1 Issued: 2008/02/01 Ed 3 Medical Electrical Equipment - Part 1: General Requirements for Basic Safety and Essential Performance.
- IEC 60601-1 Issued: 2005/01/01 Ed 3 Medical Electrical Equipment Part 1: General Requirements for Basic Safety and Essential Performance.
- IEC 60601-1-1 (2000) 2nd Edition: Medical Electrical Equipment, Part 1: General Requirements for Safety - Collateral Standard: Safety Requirements for Medical Electrical Systems.
- IEC 60601-1-2:2014 Ed4.0 Medical Electrical Equipment Part 1-2: General Requirements for Basic Safety and Essential Performance - Collateral Standard: Electromagnetic Disturbances
- IEC 60601-1-3 (2008), Medical Electrical Equipment Section 1-3: General Requirements for Safety. Collateral Standard: General Requirements for Radiation Protection in diagnostic X-ray Equipment.
- IEC 60601-1-4 (2005), 3rd Edition Consolidated Edition, Medical Electrical Equipment Part 1-4: General Requirements for Safety – Collateral Standard: Programmable Electrical Medical Systems.
- IEC 60601-1-6 Issued: 2008/12/08 Ed 2 Medical Electrical Equipment Part 1-6: General Requirements for Safety. Collateral standard: Usability.
- IEC 60601-2-28 (1993) Medical Electrical Equipment, Part 2: Particular Requirements for the Safety of X-ray Source Assemblies and X-ray Tube Assemblies for Medical Diagnosis.
- IEC 60601-2-32 (1994) Part 2-32, Particular Requirements for Safety sections 2.32 Specification for Associated Equipment of X-ray Equipment.

- IEC 60601-2-44 (2009) Medical Electrical Equipment -Part 2-44: Particular Requirements for the Safety of X-ray Equipment for Computed Tomography.
- IEC 60825-1:2007 Safety of Laser Products Part 1: Equipment Classification, and Requirements 2nd Ed.
- International Electrotechnical Commission (IEC) International Standards Organization, when applicable.
- Intertek Testing Service (ITS), an independent testing laboratory.
- Medical Device Good Manufacturing Practice Manual issued by the FDA (Food and Drug Administration). Department of Health, USA.
- NeuroLogica Corporation is ISO 13485:2016 and MDSAP certified.

#### **EMI/EMC terms**

#### **Electromagnetic Compatibility**

**Electromagnetic Compatibility (EMC)** is the branch of electrical sciences that studies the unintentional generation, propagation, and reception of electromagnetic energy with reference to the unwanted effects (**Electromagnetic Interference (EMI**)) that such energy may induce. The goal of EMC is the correct operation, in the same electromagnetic environment, of different equipment, which use electromagnetic phenomena and the avoidance of any interference effects.

To achieve this, EMC pursues two different kinds of issues. Emission issues are related to the unwanted generation of electromagnetic energy, to the countermeasures that should be taken to reduce such generation, and to avoid the escape of any remaining energies into the external environment. Susceptibility or immunity issues, in contrast, refer to the correct operation of electrical equipment in the presence of unplanned electromagnetic disturbances.

Interference, or noise, mitigation, and hence EMC is achieved by addressing both emission and susceptibility issues, that is., quieting the sources of interference, making the coupling path between source and victim less efficient, and making the potential victim systems less vulnerable.

#### **Electromagnetic Interference (EMI)**

**Electromagnetic Interference (EMI)**, also called **Radio Frequency Interference** (**RFI**) is an unwanted disturbance that affects an electrical circuit due to electromagnetic radiation emitted from an external source. The disturbance may interrupt, obstruct, or otherwise degrade or limit the effective performance of the circuit. The source may be any object, artificial or natural, that carries rapidly changing electrical currents, such as an electrical circuit, the sun, or the northern lights.

#### Susceptibility

Susceptibility is the capability of an electronic system to respond to unwanted electrical energy.

#### **EMI/EMC** compliance

This equipment complies with IEC 60601-1-2 EMC standard for medical devices.

The BodyTom 64 system is suitable to be used in an electromagnetic environment, as per the limits and recommendations described in the tables hereafter:

• Emission Compliance level and limits (see Table 14).

Note This system complies with the above-mentioned EMC standard when used with supplied cables. If different cable lengths are required, contact a qualified service representative for advice.

#### Table 13: Acronyms and abbreviations

| Acronym and abbreviation | Definition                                      |
|--------------------------|-------------------------------------------------|
| AEC                      | Automatic Exposure Control                      |
| CBF                      | Cerebral Blood Flow                             |
| CBV                      | Cerebral Blood Volume                           |
| СТ                       | Computed Tomography                             |
| СТА                      | CT Angiography                                  |
| СТР                      | CT Perfusion                                    |
| CTDI <sub>vol</sub>      | Volume Computed Tomography Dose Index           |
| CTDIw                    | Weighted average Computed Tomography Dose Index |
| DICOM                    | Digital Imaging Communication in Medicine       |
| DLP                      | Dose Length Product (DLP)                       |
| DHCP                     | Dynamic Host Control Protocol                   |

| Acronym and abbreviation | Definition                                         |  |  |
|--------------------------|----------------------------------------------------|--|--|
| EMC                      | Electromagnetic Compatibility                      |  |  |
| EMI                      | Electromagnetic Interference                       |  |  |
| FOV                      | Field Of View                                      |  |  |
| HIS                      | Hospital Information System                        |  |  |
| HU                       | Hounsfield Unit                                    |  |  |
| IBC                      | Iterative Bone Correction                          |  |  |
| MAR                      | Metal Artifact Reduction                           |  |  |
| MIP                      | Maximum Intensity Projection                       |  |  |
| MPPS                     | Modality Performed Procedure Step                  |  |  |
| MDP                      | Multi-Planar Reformation, sometimes referred to as |  |  |
|                          | Multi-Planar Reconstruction                        |  |  |
| MTT                      | Mean Transit Time                                  |  |  |
| PACS                     | Picture, Archiving, and Communication System       |  |  |
| QA                       | Quality Assurance                                  |  |  |
| RIS                      | Radiology Information System                       |  |  |
| RSO                      | Radiation Safety Officer                           |  |  |
| RFI                      | Radio Frequency Interference                       |  |  |
| SCP                      | Service Class Provider                             |  |  |
| SCU                      | Service Class User                                 |  |  |

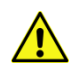

WARNING Medical, electrical equipment needs special precautions regarding EMC and needs to be installed and put into service according to EMC information provided in accompanying documents.

**CAUTION** Portable and mobile RF communications equipment can affect medical electrical equipment.

**CAUTION** Do not use or stack the equipment or system with other equipment and if adjacent or stacked use is necessary, the equipment or system should be observed to verify normal operation in the configuration in which it will be used.

Note The EMC tables and other guidelines included in this user manual provide information to the user essential in determining the suitability of the equipment or system for the electromagnetic environment of use, and in managing the electromagnetic environment of use; to permit the equipment or system to perform its intended use without disturbing other equipment and systems or non-medical electrical equipment.

| lote | The EMISSIONS characteristics of this equipment make it      |
|------|--------------------------------------------------------------|
|      | suitable for use in industrial areas and hospitals (CISPR 11 |
|      | class A). If it is used in a residential environment (for    |
|      | which CISPR 11 class B is normally required) this            |
|      | equipment might not offer adequate protection to radio-      |
|      | frequency communication services. The user might need to     |
|      | take mitigation measures, such as relocating or re-          |
|      | orienting the equipment.                                     |

#### Table 14: Emission declaration for BodyTom 64 systems

BodyTom 64 system is intended for use in electromagnetic environment specified below. The user of the BodyTom 64 system should assure that it is used in such an environment.

| Emissions test                                              | Compliance | Electromagnetic environment guide                                                                                                    |
|-------------------------------------------------------------|------------|----------------------------------------------------------------------------------------------------|
| RF emissions CISPR 11                                       | Group 1    | BodyTom 64 systems use RF energy only<br>for internal function. Therefore, RF<br>emissions are very low and are not likely to<br>cause any interference in nearby electronic<br>equipment. |
| RF emissions CISPR 11                                       | Class A    | BodyTom 64 systems are predominantly<br>intended for use in non-domestic                                                                                                    |
| Harmonic emissions,<br>IEC 61000-3-2                        | Class A    | environments, and not directly connected to the Public Mains Network. BodyTom 64 systems are predominantly intended for                                                                    |
| Voltage<br>fluctuations/flicker<br>emissions, IEC 61000-3-3 | Complies   | use (for example, in hospitals) with an<br>appropriate power supply (see operation<br>manual) and recommended shielding for<br>portable use.                                               |

#### Table 15: EMC Immunity declaration for BodyTom 64 systems

BodyTom 64 systems are intended for use in the electromagnetic environment specified below. The customer or user of an BodyTom 64 system should assure that it is used in such an environment.

| lmmunity<br>test                                  | IEC 60601-1-<br>2<br>test level | Compliance<br>level           | Electromagnetic<br>environment guidance                                          |
|---------------------------------------------------|---------------------------------|-------------------------------|----------------------------------------------------------------------------------|
| Electrostatic<br>discharge (ESD)<br>IEC 61000-4-2 | ±8kV contact                    | ±8kV contact                  | Floors should be wood, concrete, or ceramic tile. If floors are                  |
|                                                   | ±2kV, ±4kV,<br>±8kV, 15kV air   | ±2kV, ±4kV,<br>±8kV, 15kV air | covered with synthetic material,<br>relative humidity should be at<br>least 30%. |

| below. The customer or user of an BodyTom 64 system should assure that it is used in such an environment.                 |                                                                                                    |                                                                                                    |                                                                                                    |  |  |
|----------------------------------------------------------------------------------------------------|----------------------------------------------------------------------------------------------------|----------------------------------------------------------------------------------------------------|----------------------------------------------------------------------------------------------------|--|--|
| lmmunity<br>test                                                                                                    | IEC 60601-1-<br>2<br>test level                                                                                                    | Compliance<br>level                                                                                                    | Electromagnetic<br>environment guidance                                                                                                    |  |  |
| Electrical fast<br>transient/burst<br>IEC 61000-4-4                                                                       | ±2kV for power<br>supply lines<br>±1kV for<br>input/output<br>lines                                                                                    | ±2kV for<br>power supply<br>lines ±1kV for<br>input/output<br>lines                                                                                    | Mains power quality should be<br>that of a typical commercial or<br>hospital environment.                                                                                                    |  |  |
| Surge IEC<br>61000-4-5                                                                                                    | ±1kV line-line<br>±2kV line-<br>ground                                                                                                    | ±1kV line-line<br>± 2kV line-<br>ground                                                                                                    | Mains power quality should be<br>that of a typical commercial or<br>hospital environment.                                                                                                    |  |  |
| Voltage dips,<br>short<br>interruptions,<br>and voltage<br>variations on<br>power supply<br>input lines IEC<br>61000-4-11 | 0% UT; 0.5 cycle<br>At 0°, 45°, 90°,<br>135°, 180°,<br>225°, 270° and<br>315°<br>0% UT; 1 cycle<br>70% UT; 25/30<br>cycles<br>0% UT; 250/300<br>cycles | 0% UT; 0.5<br>cycle At 0°,<br>45°, 90°, 135°,<br>180°, 225°,<br>270° and 315°<br>0% UT; 1 cycle<br>70% UT; 25/30<br>cycles<br>0% UT;<br>250/300 cycles | Mains power quality should be<br>that of a typical commercial or<br>hospital environment. If the user<br>of a BodyTom 64 system requires<br>continued operation during<br>power interruptions, it is<br>recommended that the BodyTom<br>64 system be powered from its<br>internal batteries. |  |  |
| Immunity test                                                                                                    | IEC 60601-1-2<br>Test Level                                                                                                    | Compliance<br>level                                                                                                    | Electromagnetic environment guidance.                                                                                                    |  |  |
| Power<br>frequency (50/<br>60Hz) magnetic<br>field IEC 61000-<br>4-8                                                      | 30 A/m, 50Hz<br>or 60Hz                                                                                                    | 30 A/m, 50Hz<br>or 60Hz                                                                                                    | Power-frequency magnetic-fields<br>should be at levels characteristic<br>of a typical location in a typical<br>commercial or hospital<br>environment.                                                                                                    |  |  |
| Clause 8.10<br>Clause 8.11                                                                                                | Table 17<br>Table 18                                                                                                    | Per Table 17<br>Per Table 18                                                                                                    | IEC 60601-1-2:2014<br>IEC 60601-1-2 ed4.1:2020                                                                                                    |  |  |

| BodyTom 64 systems are intended for use in the electromagnetic environment specified |
|--------------------------------------------------------------------------------------|
| below. The customer or user of an BodyTom 64 system should assure that it is used in |
| such an environment.                                                                 |

| lmmunity<br>test                                                            | IEC 60601-1-<br>2<br>test level                                                            | Compliance<br>level                   | Electromagnetic<br>environment guidance                                                                                                    |
|-----------------------------------------------------------------------------|--------------------------------------------------------------------------------------------|---------------------------------------|----------------------------------------------------------------------------------------------------|
| Conducted RF<br>IEC 61000-4-6                                               | 3 Vrms 150kHz<br>to 80MHz<br>6 Vrms in ISM<br>band 150kHz to<br>80MHz<br>80% AM at<br>1kHz | 3 Vrms<br>6 Vrms<br>80% AM at<br>1kHz | Portable and mobile RF<br>communications equipment<br>should be used no closer to any<br>part of the BodyTom 64 system,<br>including cables, than<br>recommended separation<br>distance calculated from the<br>equation appropriate for<br>transmitter frequency.<br>Recommended separation<br>distance: See Table 16. |
| Radiated RF IEC<br>61000- 4-3<br>(alternative<br>method: IEC<br>61000-4-21) | 3 Vrms 80MHz<br>to 2,7GHz<br>80% AM at<br>1kHz                                             | E1 = 3 V/m<br>80% AM at<br>1kHz       | Interference may occur in vicinity<br>of equipment marked with the<br>following symbol:                                                                                                    |

Note: The wireless receiver operates within the following bands.

```
2.412 to 2.462 GHz (11 channels)
```

```
5.180 to 5.240 GHz (4 channels)
```

5.260 to 5.320 GHz (4 channels)

5.500 to 5.700 GHz (8 channels, excluding 5.600 to 5.640 GHz)

5.745 to 5.825 GHz (5 channels)

The preferred frequency band is 5.189 to 5.240 GHz at 40MHz bandwidth.

The wireless transmitter operates within the following frequency bands and power.

#### 802.11b:

Typ. 26±1.5 dBm @ 1 Mbps, Typ. 26±1.5 dBm @ 2 Mbps Typ. 26±1.5 dBm @ 5.5 Mbps, Typ. 25±1.5 dBm @ 11 Mbps 802.11g: Typ. 23±1.5 dBm @ 6 to 24 Mbps, Typ. 22±1.5 dBm @ 36 Mbps Typ. 20±1.5 dBm @ 48 Mbps, Typ. 19±1.5 dBm @ 54 Mbps 802.11n (2.4 GHz): Typ. 23±1.5 dBm @ MCS0/8 20 MHz,

```
Typ. 18±1.5 dBm @ MCS7/15 20 MHz

Typ. 23±1.5 dBm @ MCS0/8 40 MHz,

Typ. 17±1.5 dBm @ MCS7/15 40 MHz

802.11a:

Typ. 23±1.5 dBm @ 6 to 24 Mbps, Typ. 21±1.5 dBm @ 36 Mbps

Typ. 20±1.5 dBm @ 48 Mbps,Typ. 18±1.5 dBm @ 54 Mbps

802.11n (5 GHz):

Typ. 23±1.5 dBm @ MCS0/8 20 MHz,

Typ. 18±1.5 dBm @ MCS7/15 20 MHz

Typ. 23±1.5 dBm @ MCS0/8 40 MHz,

Typ. 18±1.5 dBm @ MCS7/15 40 MHz
```

The device includes 4 dBi gain antennas

#### **Countermeasures against EMC related issues**

Generally, it is very difficult to grapple with issues related to EMC. It may take a variable amount of time and cost to identify issues causing interference.

General countermeasures of electromagnetic interference with other equipment:

- Electromagnetic interference may be alleviated by positioning other equipment far from the system.
- Electromagnetic interference may be mitigated by changing relative location (installation angle) between system and other equipment.
- Electromagnetic interference may be eased by changing wiring locations of power/signal cables of other equipment.
- Electromagnetic influence may be reduced by altering the power-supply path of other equipment.
- Electromagnetic environment specified (see Table 15 on page 45).

#### Table 16: Recommended separation distances

Recommended separation distances between portable and mobile RF communications equipment and the BodyTom 64 system

BodyTom 64 system is intended for use in an electromagnetic environment in which radiated RF disturbances are controlled. The user of the BodyTom 64 system can help prevent electromagnetic interference by maintaining a minimum distance between portable and mobile RF communications equipment (transmitters) and the BodyTom 64 system as recommended below, according to the maximum output power of the communications equipment.

| Rated<br>maximum<br>output Power<br>(P) if<br>transmitter<br>Watts (W) | 150kHz to<br>80MHz<br>Separation<br>distance<br>meters <sup>1</sup> | 80MHz to<br>800MHz<br>Separation<br>distance<br>meters <sup>1</sup> | 800MHz to<br>2,5GHz<br>Separation<br>distance<br>meters <sup>1</sup> |
|------------------------------------------------------------------------|---------------------------------------------------------------------|---------------------------------------------------------------------|----------------------------------------------------------------------|
| 0.01                                                                   | .12                                                                 | .12                                                                 | .23                                                                  |
| 0.1                                                                    | .38                                                                 | .38                                                                 | .73                                                                  |
| 1                                                                      | 1.2                                                                 | 1.2                                                                 | 2.3                                                                  |
| 10                                                                     | 3.8                                                                 | 3.8                                                                 | 7.3                                                                  |
| 100                                                                    | 12                                                                  | 12                                                                  | 23                                                                   |

For transmitters rated at a maximum output power not listed above, the separation distance is estimated using the equation in the corresponding column, where P is the maximum output power rating of the transmitters in Watts (W) according to the transmitter manufacturer.

**Note** At 80MHz and 800MHz, separation distance for higher frequency range applies.

Note These guidelines may not apply in all situations. Electromagnetic propagation is affected by absorption and reflection from structures, objects, and people.

<sup>1</sup> Separation distance according to frequency of transmitter (m)

Table 17: Test specifications for ENCLOSURE PORT IMMUNITY to RF wireless communications equipment

| Test<br>Frequency<br>(MHz) | Band <sup>a)</sup> | Service <sup>a)</sup>                                       | Modulation <sup>b)</sup>                             | Max<br>Power<br>(W) | Distance<br>(m) | lmmunity<br>Test<br>Level<br>(V/m) |
|----------------------------|--------------------|-------------------------------------------------------------|------------------------------------------------------|---------------------|-----------------|------------------------------------|
| 385                        | 380-<br>390        | Tetra 400                                                   | Pulse<br>Modulation <sup>b)</sup><br>18Hz            | 1.8                 | 0.3             | 27                                 |
| 450                        | 430-<br>470        | GMRS<br>460,<br>FRS 460                                     | FM <sup>c)</sup><br>±5kHz<br>deviation<br>1 kHz sine | 2                   | 0.3             | 9                                  |
| 710<br>745                 | 704-787            | LTE Band<br>13,17                                           | Pulse<br>Modulation <sup>b)</sup>                    | 0.2                 | 0.3             | 9                                  |
| 780                        |                    |                                                             | 217Hz                                                |                     |                 |                                    |
| 810                        |                    | GSM<br>800/900                                              |                                                      |                     |                 |                                    |
| 870<br>930                 | 800-<br>960        | TETRA<br>800,<br>iDEN 820,<br>CMDA<br>850,<br>LTE Band<br>5 | Pulse<br>Modulation <sup>b)</sup><br>18Hz            | 2                   | 0.3             | 28                                 |
| 1720                       |                    | GSM<br>1800;                                                |                                                      |                     |                 |                                    |
| 1845                       | 1700-              | CMDA                                                        | Pulse<br>Modulation <sup>b)</sup>                    | <b></b>             | 0.3             | 20                                 |
| 1970                       | 1990               | 1900;<br>GSM<br>1900;                                       | 217Hz                                                | Ζ                   | 0.5             | 20                                 |

| Test<br>Frequency<br>(MHz) | Band <sup>a)</sup> | Service <sup>a)</sup>                   | Modulation <sup>b)</sup>          | Max<br>Power<br>(W) | Distance<br>(m) | lmmunity<br>Test<br>Level<br>(V/m) |
|----------------------------|--------------------|-----------------------------------------|-----------------------------------|---------------------|-----------------|------------------------------------|
|                            |                    | DECT;                                   |                                   |                     |                 |                                    |
|                            |                    | LTE Band<br>1, 3, 4,<br>25; UMTS        |                                   |                     |                 |                                    |
| 2450                       | 2400-              | Bluetooth,<br>WLAN,<br>802.11<br>b/g/n, | Pulse<br>Modulation <sup>b)</sup> |                     |                 | 20                                 |
| 2450                       | 2570               | RFID<br>2450,<br>LTE Band<br>7          | 217Hz                             | 2                   | 0.3             | 28                                 |
| 5240                       |                    |                                         | Pulse                             |                     |                 |                                    |
| 5500                       | 5100-<br>5800      | WLAN<br>802.11<br>a/n                   | Modulation <sup>b)</sup>          | 0.2                 | 0.3             | 9                                  |
| 5785                       |                    |                                         | 21/112                            |                     |                 |                                    |

#### Table 18: Test specifications for ENCLOSURE PORT IMMUNITY to proximity magnetic fields

| Test Frequency<br>(MHz) | Modulation               | lmmunity Test<br>Level (A/m) |
|-------------------------|--------------------------|------------------------------|
| 134.2 kHz               | Pulse modulation 2.1 kHz | 65                           |
| 13.56 MHz               | Pulse modulation 50 kHz  | 7.5                          |

#### **Use recommendations**

This product complies with IEC 60601-1-2 standard for medical devices and with radio frequency emission requirements per CISPR11 Group 1 Class A standard limits. The BodyTom 64 system is predominantly intended for use in hospitals.

Do not use devices that intentionally transmit RF signals (cellular phones, transceivers, or radio-controlled products) in the vicinity of this equipment as it may cause performance outside the published specifications. Keep the power to these types of devices turned off when near this equipment.

Adhering to the distance separation (recommended in Table 16 on page 49) between 150kHz and 2.5GHz, will reduce disturbances recorded at the image level, but may not eliminate all disturbances; however, when installed and operated as specified herein, the system will maintain its essential performance by continuing to safely acquire controlled, radiological, x-ray exposures in a mobile radiography environment. For example, a 1W mobile phone (800MHz to 2.5GHz carrier frequency) is put 2.3 meters apart from the BodyTom 64 system (to avoid image interference risks).

The use of accessories, transducers, and cables, other than those specified, may result in degraded, electromagnetic compatibility of the BodyTom 64 system.

The medical staff in charge of this equipment is required to instruct technologists, patients, and other people who may be around this equipment to comply fully with the above equipment requirements.

#### Installation recommendations

This system complies with above-mentioned EMC standard when used with supplied cables. To minimize interference risks, the following requirements apply.

#### Cable shielding and grounding

All interconnect cables to peripheral devices must be shielded and properly grounded. Use of cables not properly shielded and grounded may result in the equipment causing radio-frequency interference.

#### Adjacent components and equipment

BodyTom 64 system should not be used adjacent to or stacked with other equipment; if adjacent or stacked use is necessary, the BodyTom 64 system should be tested and verified to make sure normal operation in the configuration in which it is used. Consult NeuroLogica and Facility **Technical Support** staff regarding device/system configurations.

#### Static magnetic field limits

To avoid interference on the BodyTom 64 system, static-field limits from the surrounding environment are specified. The static field is specified as less than <1 Gauss around the unit.

#### Electrostatic discharge environment and recommendations

- To reduce electrostatic-discharge interference, install a charge-dissipative floor-material to avoid electrostatic charge-buildup.
- The relative humidity must be at least 30 percent.
- The dissipative material must be connected to the system ground-reference.

#### **Facility IT-NETWORK**

The BodyTom 64 system utilizes the IT-NETWORK for the customer (as applicable) to communicate with the modality worklist and for supplemental, image-storage space. As part of the installation, the applicable IT-NETWORK is reviewed to create the appropriate setup for the system. Setup is done to ensure no potential concerns arise with the system.

**CAUTION** It is possible that the IT-NETWORK connection from the system could result in previously unidentified issue(s) to the respective population. Should this occur, contact Customer Service right away to identify, analyze, evaluate, and resolve the issue(s).

# **CAUTION** It is possible that any changes to the IT-NETWORK made by the facility could introduce a new issue where Customer Service needs to be contacted to address the concern, right away.

Changes to the IT-NETWORK include – but are not limited to the following:

- Changes in network configuration
- Connection to additional items
- Disconnection to items
- Updating equipment

• Upgrading equipment.

#### **Hazard information**

Review this material before using the system and observe basic, commonsense safety rules when operating this scanner.

#### **General safety considerations and statements**

Review the following before using the system (Scanner and Workstation (as applicable)) to observe basic, common-sense safety rules when operating the scanner:

- Become familiar with the functional hardware to help recognize serious problems.
- Do not use scanner or workstation if it appears damaged or fails.
- Wait for qualified personnel to correct any problem.

Note The scanner is provided with a video-camera monitoringsystem to help navigate the unit while being transported within a facility.

**WARNING** The health software is installed on a medical device and is required for its operation. In order to securely remove the software from use, the system must be decommissioned.

- **WARNING** Modification of this equipment is *not* allowed.
- **WARNING** Equipment maintenance of non-medical electrical equipment should not be performed in the patient environment.
- **CAUTION** All non-medical electrical equipment will comply with relevant IEC and ISO safety standards.
- **CAUTION** Federal law restricts the use of this device without a prescription by a physician.
- **CAUTION** Always store and/or use unit in a well-ventilated area. Keep air pollution to a minimum. Keep floor clean at all times.
- **CAUTION** Do not touch parts of non-medical electrical equipment in patient environment and patient simultaneously.
- **CAUTION** For disposal of any material emanating from the system; follow local regulations.
- **CAUTION** This system was designed for use by individuals trained in CT system operation. The user should be familiar with this user manual before scanning patients.

| CAUTION | It is the user's responsibility to make sure that after<br>installation or subsequent modification, the system is in<br>compliance with the requirements of collateral standard IEC<br>60601-1. |
|---------|----------------------------------------------------------------------------------------------------|
| WARNING | Installation of this product is performed in accordance with<br>Installation Manual (1-NL4100-059). All installation processes<br>and qualified personnel are outlined in that document.        |
| WARNING | Proper disposal of batteries is required to ensure compliance<br>with environmental safety guidelines. Contact authorized<br>NeuroLogica representative for instructions.                       |
| WARNING | Observe safety-exposure factors and operating procedures to protect patient from physical harm during contact with this x-ray scanner.                                                          |
| WARNING | Observe safety requirements to prevent excessive dose exposure to patient and/or operator.                                                                                                    |
| CAUTION | Improper system (including workstation) usage could<br>endanger patients and/or users and void the warranty if not<br>operated correctly.                                                       |
| CAUTION | Should the workstation encounter a computer related virus,<br>be sure to contact Technical Support for assistance with<br>removing said virus from the equipment.                               |
| CAUTION | Radiation dose exposure to patients should not exceed maximum of 1Gy CTDI.                                                                                                    |
| CAUTION | For proper disposal of material at equipment's end-of-useful life; contact NeuroLogica for instructions.                                                                                        |
| WARNING | Equipment in which protection against electric shock relies on basic insulation <i>only</i> , should not be used in this system.                                                                |
| WARNING | If the system fails to move due to loss of power, the patient can be easily removed from the scanner by moving the patient bed.                                                                 |
| - c.    |                                                                                                    |

Four, foot crush hazard labels are affixed to the scanner in four places, above the four soft bumpers. The following shows a safety label:

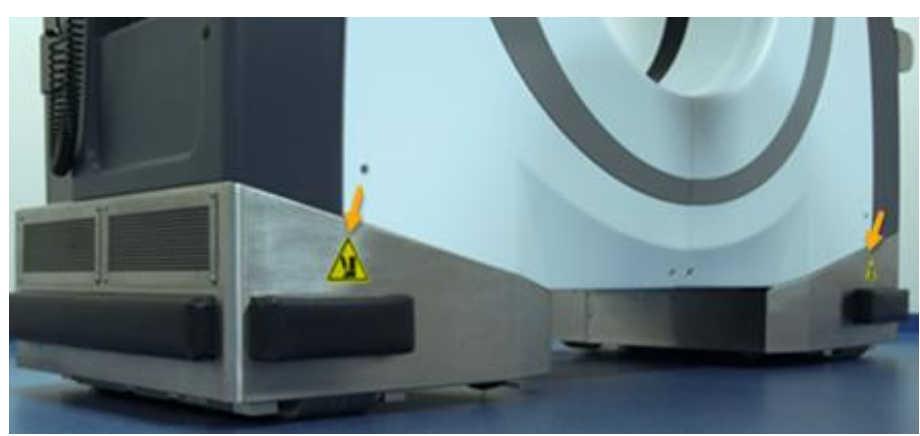

Figure 3: Identifying the scanner's safety label(s) - foot-crush-hazard label(s)

#### Laser safety

There are four lasers used with the BodyTom 64 system as indicated in Figure 4 on page 57: 1 laser (Sagittal) at position 1, 1 laser (Axial or Transverse) at position 2 (which is mounted internally and spins within the system's bore), and 1 set of external lasers (Coronal and Transverse/Axial) at position 3.

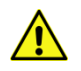

WARNING Viewing the laser output with certain optical instruments (for example, eye loupes, magnifiers, and microscopes) within 100mm may pose an eye hazard.

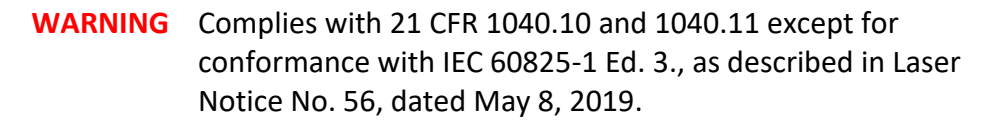

#### Laser parameters

- Lasers 1 and 3 (see Figure 4):
  - Wavelength = 650nm
  - Output Power = 1mW
- Laser 2 (see Figure 4):
  - Wavelength = 650nm
  - Output Power = 4mW

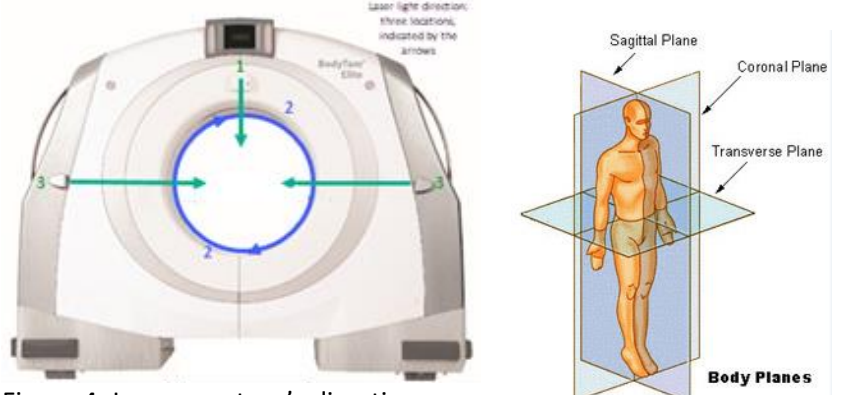

Figure 4: Laser aperture's direction

| CAUTION | Instruct the patient to close his/her eyes before turning <b>ON</b> the alignment light.                                                      |
|---------|----------------------------------------------------------------------------------------------------|
| CAUTION | Closely monitor infants and infirm patients to prevent them from accidentally staring into the beam.                                          |
| CAUTION | Class 2 laser radiation when open. <i>Do not stare into the beam</i> or view directly with optical instruments.                               |
| CAUTION | Use of controls or adjustments or performance of procedures other than those specified herein may result in hazardous radiation exposure.     |
| CAUTION | The warning label for "laser in use" is located on the front of the scanner cover and inside the scanner to identify the presence of a laser. |
|         |                                                                                                    |

#### Scanner mobility safety

CAUTION

Due to the mobility of the system, an external interlock is not available; however, a prescribed scan can, at any time, be terminated from the scanner or the workstation. When the user activates the scan, a 10-second, countdown-clock, scan delay (adjustable to 99 seconds) triggers. This countdown allows the user time to perform needed tasks before the scan begins.

| CAUTION                    | To prevent healthcare provider injuries, a single healthcare<br>professional should not move the scanner and workstation.<br>Although one person can drive the BodyTom 64 when moving<br>the scanner about the facility, NeuroLogica recommends two<br>people move the scanner (lengthwise, only) to ensure no<br>collisions occur when maneuvering through tight hallways<br>and around corners. Be especially cautious when moving the<br>system about an inclined floor. |
|----------------------------|----------------------------------------------------------------------------------------------------|
| WARNING                    | To prevent involuntary movement, do not position scanner on an incline while in <b>Transport</b> mode.                                                                                                    |
| WARNING                    | Do <b>not</b> move the system right or left if transport on an incline becomes necessary. Always keep the system in a straight motion.                                                                                                    |
| WARNING                    | Contact <b>Technical Support</b> for assistance when movement is required on an incline.                                                                                                    |
| wł<br>If<br>cr<br>th<br>ha | nile you move the scanner.<br>the system needs to be moved over a threshold it is<br>itical that the scanner be oriented so that it is driven in<br>e forward or reverse direction. The scanner does not<br>ove the capability of moving laterally over thresholds.                                                                                                    |
| CAUTION                    | Check to ensure proper clearance is provided to allow removal<br>of patient from scanner in case of a power failure. This is<br>accomplished by moving patient's support (after unlocking<br>wheel-locks) away from scanner.                                                                                                    |
| CAUTION                    | To prevent patient entrapment or entanglement with<br>accompanying equipment, slowly move scanner away from<br>patient by using control panel switches or pendant controls<br>while observing patient.                                                                                                    |
| CAUTION                    | The scanner is equipped with a video camera to help the operator prevent collisions when transporting system to different locations that could otherwise result in personal injury or facility damage.                                                                                                    |
| CAUTION                    | Do not station or operate the system on an uneven floor. The flatness requirement is 0.12in. over 10ft. or 3mm over 305cm.                                                                                                    |

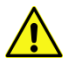

**CAUTION** Prior to transporting the scanner, verify that the power cord is unplugged from wall to avoid damage to cord and outlet, and avoid tripping. Verify that the ethernet cable is unplugged from the workstation to avoid damage to the cable and connector.

#### **Floor level**

For proper operation, the system must be operated on an even, level, hard surface.

#### Carpeting

**Do not** use the system on a carpeted floor. Poor image quality could result due to unevenness of the floor.

#### **Electrical safety**

| Â | WARNING | The system's external AC power cord should be checked prior<br>to use to verify there are no exposed wires or damaged<br>insulation/prongs. Damaged prongs could result in sparking<br>and fire. In case of such damage, contact Customer Service,<br>immodiately.                                                                                            |
|---|---------|----------------------------------------------------------------------------------------------------|
|   | WARNING | To separate the device from AC power simply disconnect the power cord from the wall and turn off the main breakers, located on the same side of the scanner as the power cord.                                                                                                    |
|   | WARNING | Access to the main breaker is critical for safety. Do not position the scanner so that the access to the breaker is diminished.                                                                                                    |
|   | CAUTION | Check to ensure the AC outlet is working properly before plugging in the system's AC power cord. NeuroLogica recommends using a dedicated outlet for powering the BodyTom 64 system, <i>only</i> .                                                                                                    |
|   | WARNING | To prevent electrical shock, do not connect items that are not specified as part of the system, including the workstation.                                                                                                    |
|   | WARNING | To prevent electrical shock, do not remove the covers from<br>the equipment. The covers protect the user and the patient<br>from moving parts or electrical shock. Hazardous voltages are<br>present within this equipment. The covers provide protection<br>from radiation exposure given off from the x-ray tube. The<br>covers also protect the equipment. |

| WARNING | An electrical shock hazard: no user should apply serviceable parts; refer to qualified service personnel for any service.                                                                                                    |
|---------|----------------------------------------------------------------------------------------------------|
| WARNING | Always electrically isolate this equipment from the main<br>electrical supply before cleaning and disinfecting it to prevent<br>short-circuiting or possible electrical shock.                                                                                                    |
| WARNING | Never position the mobile system and/or workstation in a manner that prohibits access to unplugging it or prohibits pressing the <b>EMERGENCY STOP</b> button.                                                                                                    |
| WARNING | To minimize shock hazard, the system chassis must be<br>connected to an electrical ground. The system is grounded<br>through the ground conductor of the supplied, three-<br>conductor power cord. The power cord must be plugged into<br>a three-conductor electrical outlet receptacle. Do not alter<br>the ground connection.                                                                                                    |
| WARNING | <ul> <li>Avoid all contact with any electrical conductor as follows:</li> <li>Allow only qualified personnel who know the proper procedures and use the proper tools to install, adjust, repair, or modify the equipment.</li> <li>Only use this equipment in rooms or areas that comply with all applicable laws (or regulations having the force of law) concerning electrical safety for this type of equipment.</li> <li>Always electrically isolate this equipment from the main electrical supply before cleaning and disinfecting it.</li> <li>The detachable cord is the disconnecting device, which is used to remove mains power from the wall socket.</li> <li>The system is internally powered.</li> </ul> |
| WARNING | For Class 1 equipment (for example, the workstation, AC power cord, and so on) using an alternate internal source: a warning to use the alternate source if the integrity of the protective earth conductor is in doubt.                                                                                                    |
| WARNING | Do not position the system so that it is difficult to access the AC power cord.                                                                                                    |
| CAUTION | Protect the system power cord against mechanical damage.                                                                                                    |
|         | interview of an external protoctive conductor. In the installation                                                                                                    |

Where the integrity of an external, protective conductor, in the installation or its arrangement, is in doubt, equipment is operated from its internal, electrical power source.

Parts of non-medical electrical equipment in the patient environment that, after removal of covers, connectors, and so on, without the use of a tool, may be contacted by the operator during routine maintenance and calibration, will operate at a voltage not exceeding 25VAC or 60VDC or peak value supplied from a source that is separated from the supply mains in accordance with one of the methods described in IEC 60601-1.

- CAUTION All systems within the patient environment will provide the same level of safety as medical equipment complying with IEC 60601-1.
  - **CAUTION** To help prevent tripping hazards, use care in the arranging of any cords (for example, AC cord, ethernet cable, and so on) when connecting to the system/workstation.
    - **CAUTION** To prevent damaging electrical outlet cords, check to ensure they have been removed and properly stored before transporting the scanner.
  - WARNING The BodyTom 64 CT scanner contains high-voltage circuits for generating x-rays. Only trained and qualified personnel should be permitted access to the internal parts of this equipment.
    - CAUTIONUse the Universal Serial Bus (USB) terminal located near the<br/>EMERGENCY-STOP (E-STOP) button for archiving to USB, only.<br/>Do not use the USB terminal located near the E-STOP for<br/>connecting any other device to equipment.

**CAUTION** For proper disposal of material at the end of the useful life of the equipment, contact NeuroLogica for instructions.

#### **Mechanical safety**

|   | WARNING | In case of unwanted movement or motion, press the EMERGENCY STOP (E-STOP) button.                                                                                                    |
|---|---------|----------------------------------------------------------------------------------------------------|
| Â | WARNING | Physically assist all patients on and off the bed and into position on the scan board. Adjust the bed to the specified height for patient loading and unloading (see "Positioning the patient" on page 94). |
|   | WARNING | Adjust scanning platform to specified height for patient<br>loading and unloading; see "Positioning the patient" on page<br>94.                                                                             |
|   | WARNING | When positioning the scanning platform, be careful when moving the scan table to avoid having it hit the scanner covers.                                                                                    |

| WARNING | Position any lines (IVs and so on) attached to the patient so the lines cannot catch on the scanner during scanner travel.                                                                           |
|---------|----------------------------------------------------------------------------------------------------|
| CAUTION | Prevent pinching or crushing of the patient's extremities.<br>Keep patient's hands on the side of his/her body. Always<br>watch the patient and equipment carefully during scanner<br>movement.      |
| CAUTION | To prevent pinching or crushing of the operator's feet/toes,<br>be sure extremities are not positioned under the scanner<br>when it is being lowered from <b>Transport</b> mode to <b>Scan</b> mode. |
| WARNING | Equipment maintenance of non-medical electrical equipment should not be performed in the patient environment.                                                                                        |
| WARNING | Maintenance checks and all service must be performed by NeuroLogica trained service personnel.                                                                                                    |
| CAUTION | Ask patient to scoot up into universal scan board or manually aid them into position.                                                                                                    |
| CAUTION | When the scan board is in place, be especially careful when moving the bed to avoid driving it into the gantry covers.                                                                               |
| CAUTION | Periodically check all accessories for damage and remove them from service if damaged or cracked.                                                                                                    |

#### **Radiation safety**

Two **Dangerous to patient and operator** labels are affixed to both sides of the scanner, just above the operator controls. See Figure 5 on page 63.

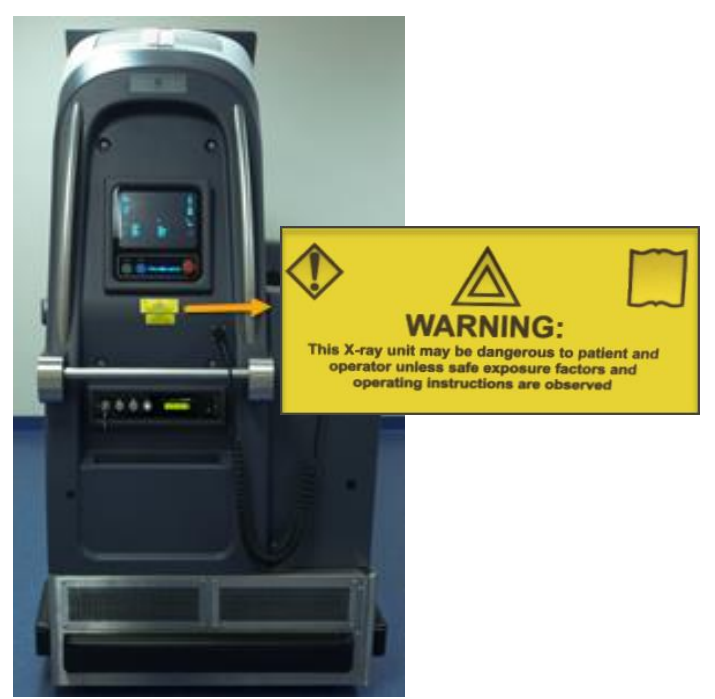

Figure 5: Dangerous-to-patient/operator safety-warning label location (left) and label (close-up, right)

|   | WARNING | Improperly used x-ray equipment may result in unwanted<br>radiation exposure. Read and understand the instructions in<br>this user manual before attempting to operate this<br>equipment. |
|---|---------|----------------------------------------------------------------------------------------------------|
|   | CAUTION | Use technique factors prescribed by the radiologist or diagnostician. Use a dose that produces the best diagnostic results with the least x-ray exposure.                                 |
| Â | CAUTION | All persons authorized to use the equipment must<br>understand the dangers posed by excessive x-ray exposure.<br>NeuroLogica recommends use of protective materials and<br>devices.       |
|   | WARNING | Everyone having anything to do with x-ray must take adequate steps to insure protection against injury.                                                                                   |
|   | CAUTION | The use of this device requires its users to receive proper training in accordance with local and national laws.                                                                          |
|   | CAUTION | <i>Never</i> perform calibration with patients in the scanner or while personnel are present in the vicinity of the scanner to prevent exposure to unwanted radiation.                    |
|   | CAUTION | Amber indicator lights (on the top of the scanner) illuminate during x-ray exposure.                                                                                                    |

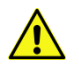

**CAUTION** Ensure that there is no potential for detrimental interaction of the system's irradiation with a patient's active implantable medical devices and/or body-worn, active, medical devices.

X-rays can only be produced during the following conditions:

- The scanner is in the Scan mode position.
- The workstation is connected.
- The START button is activated when the patient is registered, the protocol is selected, the Begin button is clicked, and the protocol is prepared. The START button on the scanner's control panel illuminates when the scanner is ready to begin. See Figure 7 on page 65 to identify the START button.

#### Fire and explosion safety

**DANGER** This equipment is not suitable for use in presence of a flammable anesthetic mixture with air or with oxygen or nitrous oxide.

## **DANGER** This equipment is not suitable for use in the presence of oxygen or oxygen-enriched atmosphere.

- Fire regulation for the type of medical area being used should be fully applied, observed, and enforced. Fire extinguishers should be provided for both electrical and non-electrical fires.
- All operators of the BodyTom 64 scanner should be fully aware of and trained in the use of fire extinguishers and the firefighting equipment, and in local fire procedures.

WARNING Only use extinguishers on electrical or chemical fires that are specifically labeled for those purposes. Using water or other liquids on an electrical fire can lead to fatal or other serious injury.

If it is safe to do so, attempt to isolate the equipment from electrical and other supplies before attempting to fight a fire. This will reduce the risk of electrical shocks.

#### **EMERGENCY STOP button**

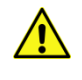

**CAUTION** Check the **EMERGENCY-STOP** (E-STOP) button at least one time a month to ensure proper function.

**CAUTION** Every user should take a few minutes to locate the **E-STOP** before scanning the first patient.

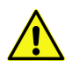

**CAUTION** In case of emergencies, stop scanner movement immediately by pressing the **E-STOP** red push-button located on the scanner, below the control panel.

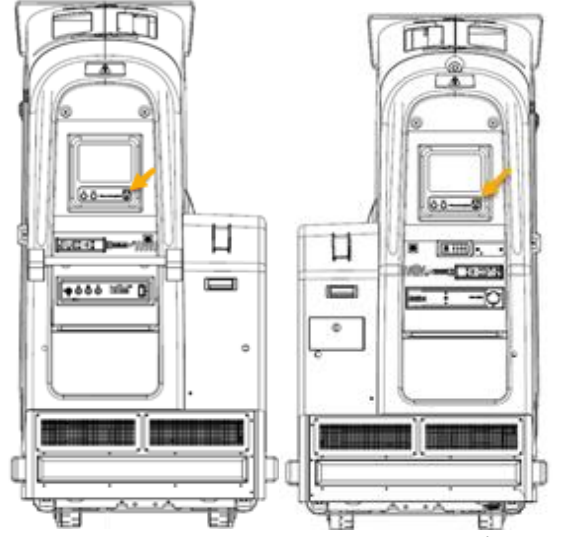

Figure 6: BodyTom 64 E-STOP locations (right and left)

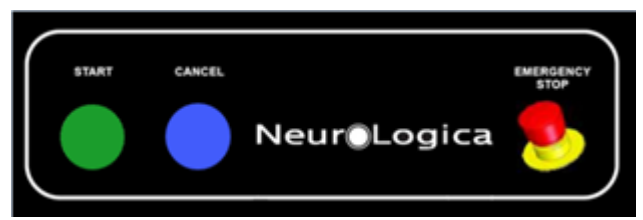

Figure 7: Close-up of the scanner control panel and the E-STOP button

Note When the E-STOP button is activated, the moving gantry may overrun by less than 10mm.

#### Battery safety and information

The **System battery capacity** icon shows an indication of the scanner's battery capacity, which is identical to the indicator on the scanner. The user should always check the indicator on the scanner to verify the batteries' status; there are 145 lithium-ion batteries in the scanner; 144 are used for scanning and the remaining battery is used for moving the scanner while in transport mode.

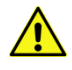

**CAUTION** The system unit contains batteries and will always be charging when plugged into AC mains.

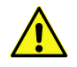

**CAUTION** In case of battery leakage, do not handle the batteries themselves nor continue to operate the system. Contact NeuroLogica for service. See "Contact information" on page 24.

#### **Battery replacement and disposal**

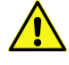

WARNING Battery replacement is to be performed by authorized and trained NeuroLogica service personnel, to ensure proper disposal of hazardous material.

**WARNING** Dispose batteries in accordance with federal, state, and local regulations.

WARNING Do not incinerate batteries.

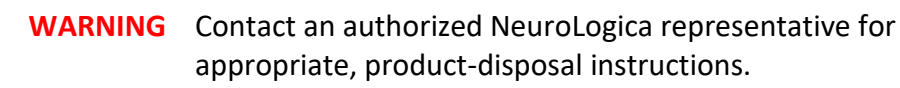

#### Scanner battery capacity

The range is 0 to 100. Battery voltage and current are used to calculate the system's battery capacity based on charging state.

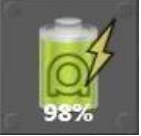

Figure 8: Scanner battery capacity icon

#### **Run time operation**

During normal, run-time operation, the battery capacity is calculated one time, per second. The **battery capacity** indicator is updated on the scanner's **display screen** as well.

Note The battery capacity indicator on the scanner's display screen is displayed in 5% increments when above 10%. When 10% and below, the displayed capacity is in 1% increments. That is, above 10% capacity, the displayed value is always rounded to the closest multiple of 5 (for example, 93 gets rounded to 95, 42 gets rounded to 40, 47 gets rounded to 45, and so on).

#### State changes

After each periodic update, capacity is checked to make sure it does not fall below certain thresholds, as follows:

- Low voltage alarm state When battery capacity goes below 25%, a periodic alarm will sound. It will remain in this state until the battery capacity has gone back up to 27% or higher. The **Start** and **Cancel** buttons when scanning will not illuminate if the battery is too low.
- Low voltage lock-out state

When the battery capacity goes below 1%, the scanner screen-display buttons are disabled and starting a scan is prohibited; for example, the ability to move the scanner and certain protocol buttons are disabled. It will remain in this state until the battery capacity has gone back up to 2% or higher. The low voltage alarm will continue to be active in this state.

#### **Predictive scanning**

Before each scan, battery usage for that scan is predicted based on the selected load factors (for example, kV, mA, scan time) and is compared against the available battery capacity. If there is not enough battery capacity to scan, a popup appears on the workstation screen. The user can cancel the scan at that time or continue the scan, with the understanding that the scan may abort due to a low-power fault.

#### Under voltage protection

When the **system battery voltage** drops below the low-voltage cutout-level while unplugged, a system power-down sequence is initiated.

#### Workstation

The **Workstation battery capacity** icon shows an indication of the workstation's battery capacity. On the workstation's main screen, place the mouse pointer over the battery icon to see the capacity of the battery, ranging from 0 to 100%. The user should always check the screen to verify the status of the batteries.

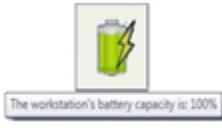

Figure 9: Workstation battery capacity icon

**Note** The workstation does not report proper battery capacity and status if a network connection is not made.

<u>^</u>

| lf<br>nc<br>da | the scanner's <b>display screen</b> is black, the system is<br>ot charging and/or the batteries are permanently<br>amaged. A service call is required.                                                                                                    |
|----------------|----------------------------------------------------------------------------------------------------|
| CAUTION        | In newer workstations, the workstation reports battery capacity on the workstation remote power display (under the monitor). The battery system is designed to be replaced by authorized and trained NeuroLogica service personnel, <i>only</i> .                                                                                       |
| CAUTION        | The workstation will not report the proper battery capacity and status if a network connection is not made.                                                                                                    |
| CAUTION        | The system can only be charged from a correctly rated wall<br>outlet. A rating information plate is located on the product<br>system label (lower backside panel or lower left side panel, see<br>Figure 1: Product-marking plate on scanner on page 37).                                                                               |
| CAUTION        | The system (including the workstation) should be plugged in at<br>all times, when not in <b>Transport</b> mode, being transported or in<br>scanning use, to help maintain battery life and proper system<br>operation. Failure to do so could result in permanent battery<br>damage, which will require a service technician to repair. |
| CAUTION        | The system may not complete a scan when below 25% battery capacity while unplugged.                                                                                                    |
| CAUTION        | If the system is unplugged and battery capacity reports to be 0%, permanent battery damage can occur.                                                                                                    |
| CAUTION        | The power cord selection must not be less than 110v/12A (USA) and 220v/7.5A (EU and Asia), made of 2.08mm (diameter) copper wire in accordance with local power supply cable standards.                                                                                                    |

Note Medical grade power cords should be used at all times.

#### Scanner X-ray tube capacity

The percentage of the tube capacity required for a scan = ((kV x mA x scan time(s))/180000) x 100%. Approximately 0.11% capacity is regained each second during cooling.

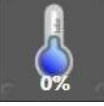

Figure 10: Scanner X-ray tube capacity icon

#### Maintenance and service

- **WARNING** Equipment maintenance of non-medical electrical equipment should not be performed in the patient environment.
  - WARNING Maintenance checks and all service must be performed by NeuroLogica trained service personnel. Service personnel use Service manual (1-NL4100-062) to effectively perform needed service and preventive maintenance and inspection of the system. See "Contact information" on page 24 for NeuroLogica's contact information.
  - WARNING The only calibration performed by the user on this system is called **daily calibration** and is described in detail later in this user manual. All other calibration needs that arise must be performed by trained service personnel at NeuroLogica Corp. See "Contact information" on page 24 for NeuroLogica's contact information.
    - **CAUTION** Service personnel must complete training at NeuroLogica Corp. for the system and its accessories prior to conducting any service activities.

Users are not to perform service or maintenance on the system at any time. This includes battery maintenance.

**Note** NeuroLogica recommends that a quarterly preventive maintenance be conducted by NeuroLogica's service personnel/trained facility bioengineer.

Instructions for replacing serviceable parts are identified in the Service Manual (1-NL4100-062).

#### Cybersecurity

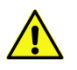

**WARNING** Upon detection of a cybersecurity threat to the system or workstation, do the following:

- Immediately contact Technical Support.
- Discontinue use of system (enabling the EMERGENCY-STOP if needed).
- Remove any ethernet and/or wireless connection that has been made with the facilities' IT-network.

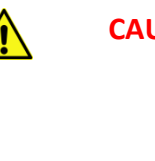

Continued use of the system can occur after Technical Support has assessed the situation and provided the goahead to do so.

Note NeuroLogica Corp. recommends the customer facility utilize an IT-network that provides sufficient means of cybersecurity control to help maintain the requirements of HIPAA.

#### Contraindication(s)

There are no contraindications associated with CT scanning.

#### Personnel privileges and terminology

#### Qualified operator

The operator as determined by the healthcare facility and assigned by a user with administrative privileges – who by their education, certification, experience, and training, are sufficiently qualified to competently perform clinical scans on the CT system. See "Understanding the types of users" on page 98 for a description of the types of users.

#### **Operator of record**

The operator of record is an operator or health care professional currently logged onto the CT system with a unique User ID and password identifier.

#### Scanning privileges

Scanning privileges are granted to a qualified operator, assigned by a user with administrative privileges, to conduct clinical scans on the CT system. This privilege level allows use of all clinical protocols to scan the patient.

#### **Protocol privileges**

Protocol privileges are granted to a qualified healthcare professional, as determined by the healthcare facility, and assigned to users with administrative privileges, who by their education, certification, experience, and training, is sufficiently qualified to competently save or modify clinical protocols on the CT system. A healthcare professional with protocol privileges does not necessarily need scanning privileges on the CT system.

#### Administrative privileges

Administrative privileges are granted to qualified healthcare professionals as determined by the healthcare facility who by their education, certification, experience, and training, are sufficiently qualified to competently assign, maintain, and oversee the assignment of personnel to scanning privileges and/or protocol privileges on the CT system they administer. Healthcare professionals with administrative privileges do not necessarily need scanning privileges on the CT system.

#### **Clinical operation**

CT system operation that involves scanning patients and/or creating or editing protocols intended for use on patients.

#### **Clinical scanning**

CT system operation that involves scanning of patients.

#### **Clinical protocol**

A protocol on the system intended for use on patients.

#### Kernel

The kernel or filter is defined as the reconstruction algorithm or mathematical equation used for convolution of the attenuation profiles and reconstruction of the CT images. The choice of the kernel determines the noise level and the contrast resolution of the reconstructed images.

### Chapter 2 System Overview

The BodyTom 64 CT system lets you scan patients in a room or ward, an Emergency Room (ER), Operating Room (OR), Radiology, and procedure rooms.

This chapter provides a brief introduction to the BodyTom 64 system. You will learn how to use the BodyTom 64 system (to see an illustration, see Figure 11 on page 73) – in subsequent chapters.

Note Whether you turn on the scanner or the workstation first does not matter; however, it is advised to power up the BodyTom 64 system hardware first, to allow time for the scanner to warm up.

#### BodyTom 64 system

The BodyTom 64 is a 64-slice, mobile, battery-operated CT scanner and software system with **Axial**, **Helical**, and **Dynamic**, capabilities.

The BodyTom 64 core system consists of the scanner, the workstation, and the phantom holder. Consider the following:

- The scanner and workstation communicate using a wireless connection. They communicate using an ethernet connection, if necessary.
- The BodyTom 64 workstation is a computer with custom software that allows the user to employ pre-defined, system protocols or devise unique protocols for performing patient studies. It also allows the user to update patient information and store images. The viewing portion of the BodyTom 64 workstation allows the user to view images in more detail and includes tools to help facilitate diagnosis by a physician.
- The maximum scout length is 2000mm.
- The scanner can create a slice-thickness of 0.6mm, 1.2mm, 2.4mm, 4.8mm, and 9.6mm in **Axial** mode.
  - In **Axial** mode, the BodyTom 64 scans 9.6mm of anatomy with each rotation.
  - The maximum scan-range in **Axial** mode is 900mm.
- The scanner can create a slice-thickness of 0.6 x 0.6, 1.2 x 0.6, 1.2 x
   1.2, 2.4 x 1.2, 2.4 x 2.4, 4.8 x 2.4, and 4.8 x 4.8 in Helical mode.
  - In **Helical** mode, the BodyTom 64 scans 30.7mm of anatomy at a pitch of 0.8.
  - The maximum scan-range in **Helical** mode is 2000mm.
- In **Dynamic** mode, the BodyTom 64 scans 38.7mm of anatomy.
- The scanner is compatible with surgical navigation, **HIS**, **RIS**, and **PACS**.

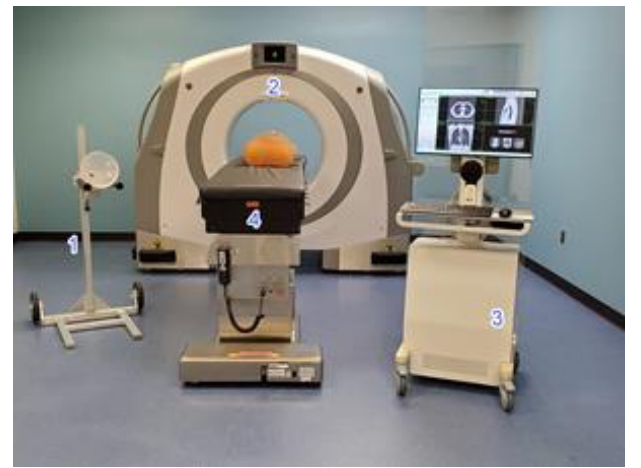

- 1 QA stand and phantom
- 2 BodyTom or gantry
- 3 BodyTom workstation
- 4 Bed with patient near bore

Figure 11: BodyTom 64 system configuration

For information on cleaning and storing the scanner, see "Cleaning the scanner and workstation" on page 346 and/or "Storing the system" on page 348.

### **Overview of the scanner control panels**

Control panels appear on the right and left side of the scanner. The **scanner control panel** allows the operator to start and stop a scan. All motion and x-ray generation can also be quickly stopped using the **EMERGENCY STOP** button. After the patient is registered and you select a protocol, you must start the scan from the **scanner control panel**, which is located under the scanner's display screen. The **operator control panel** lets you power on the scanner, lift, and lower the scanner, and lock scanner functions.

Note To determine where personnel should stand during a scan, consult with the hospital physicist. See "Scatter radiation" on page 236.

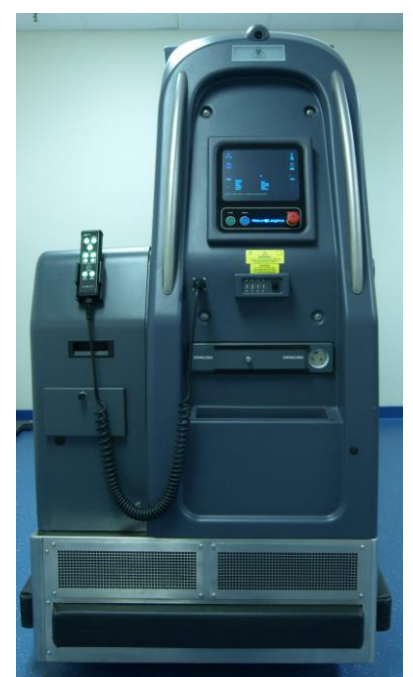

# Controls on the left end of the scanner

Figure 12: Left end of the scanner

#### Table 19: Left end of the scanner

| Scanner control | Description                                                                                                    |
|-----------------|----------------------------------------------------------------------------------------------------|
|                 | <b>Video camera</b> shows what is in front of the scanner during transport.                                                                                                    |
|                 | The <b>scanner's display screen</b><br>shows the status of the scanner<br>and workstation (see Table 25 on<br>page <b>112</b> for a list and description<br>of each status symbol). |

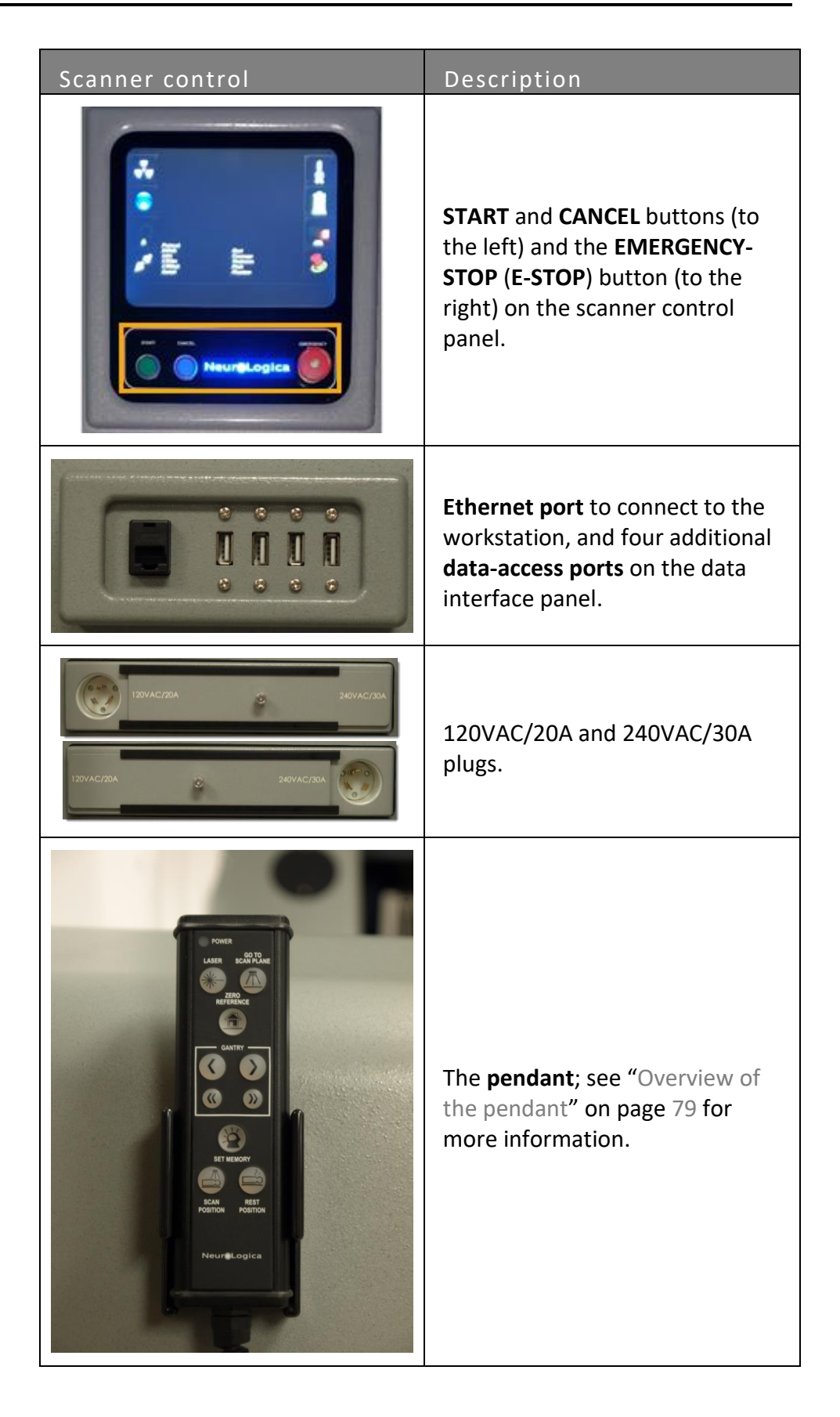

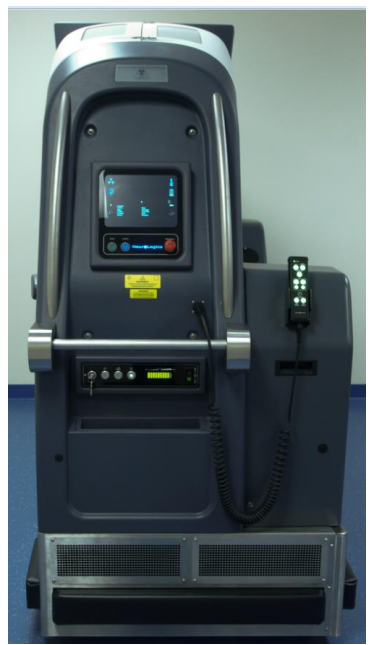

# Controls on the right end of the scanner

Figure 13: Right end of the scanner

### Table 20: Right-end of the scanner

| Scanner control | Description                                                                                                    |
|-----------------|----------------------------------------------------------------------------------------------------|
|                 | The scanner's display screen<br>shows what the video camera<br>captures and where the scanner<br>is moving during transport.<br>It also shows the status of the<br>scanner and workstation (see<br>Table 25 on page 112 for a list<br>and description of each status<br>symbol). |

| Scanner control | Description                                                                                                    |
|-----------------|----------------------------------------------------------------------------------------------------|
|                 | <b>START</b> and <b>CANCEL</b> buttons (to the left) and the <b>EMERGENCY-STOP</b> ( <b>E-STOP</b> ) button (to the right) on the scanner control panel. |
|                 | <b>Drive bar</b> and <b>enable bar</b><br>(arrow).                                                                                                    |
|                 | Key lock, the Power-ON and<br>Power-OFF buttons for scanner,<br>and the Rocker-Switch-Lift Up<br>and Down buttons on the<br>operator control panel.      |
|                 | The <b>pendant</b> ; see "Overview of<br>the pendant" on page 79 for<br>more information.                                                                |

Chapter 2 System Overview

# Identifying operator control panel buttons

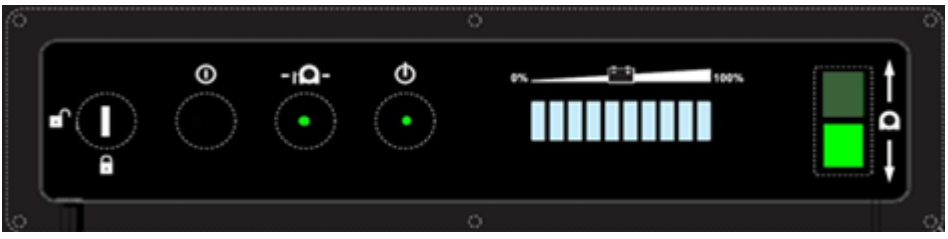

Figure 14: Operator control panel buttons and indicators

| Operator<br>control panel<br>buttons and<br>indicators | Name            | Description                                                                                                    |
|--------------------------------------------------------|-----------------|----------------------------------------------------------------------------------------------------|
|                                                        | LOCK            | Use the key to lock or unlock the<br>operator control panel buttons. If<br>the key is in the locked position all<br>scanner buttons are disabled. If<br>the key is in the unlocked position<br>all scanner buttons are enabled. |
| •                                                      | OFF             | Press to power down the entire<br>scanner.<br>During shutdown, the light blinks<br>until the shutdown task is<br>complete.                                                                                                    |
| - IQ-                                                  | TRANSPORT       | Press to activate <b>Transport</b> mode.<br>Use the Rocker-Switch-Lift <b>Up</b> and<br><b>Down</b> buttons to put the scanner in<br><b>Transport</b> mode and the drive bar<br>to transport the scanner.                       |
| •                                                      | ON              | Press to power up the scanner.<br>During power-up, the light blinks<br>until power-on task is complete.                                                                                                    |
|                                                        | BATTERY<br>BARS | Indicates the scanner's battery<br>charge level.<br>Each bar represents 10% of charge.<br>If plugged into an AC outlet, the<br>last bar blinks indicating the system<br>batteries are charging.                                 |

### Table 21: Operator control panel buttons and indicators

| Operator<br>control panel<br>buttons and<br>indicators            | Name                                                                                                    | Description                                                                                                    |
|-------------------------------------------------------------------|----------------------------------------------------------------------------------------------------|----------------------------------------------------------------------------------------------------|
| Rocker-<br>Switch-Lift<br><b>Up</b> and<br><b>Down</b><br>buttons | Press and hold the <b>UP</b> or <b>Down</b><br>Rocker-Switch-Lift button to raise<br>or lower the scanner. |                                                                                                    |
|                                                                   | Rocker-<br>Switch-Lift<br><b>Up</b> and<br><b>Down</b><br>buttons                                          | Lowering the scanner to floor level<br>makes the scanner ready to scan.<br>Raising the scanner makes the<br>scanner ready for transport. |
|                                                                   |                                                                                                    | When the button is inactive, it is dim; when the button is active it is illuminated.                                                     |

# **Overview of the pendant**

The pendant lets you move the scanner, turn on and off the lasers, zero reference the scanner, and program scan and rest positions for the scanner. See Table 22 for a list of what each button activates.

Table 22: Pendant buttons

| Pendant | Button | Description         | Action                                                                                                    |
|---------|--------|---------------------|----------------------------------------------------------------------------------------------------|
|         | POWER  | POWER               | Illuminates when<br>power is supplied to<br>pendant.                                                                                                    |
|         | *      | LASER               | Turns on all<br>positional lasers.<br>While the lasers are<br>on, the scanner<br>spins for the<br>internal laser to be<br>seen within the<br>scanner opening. |
|         |        | GO TO SCAN<br>PLANE | Moves the scanner<br>forward<br>approximately<br>30cm. This is the<br>distance between<br>the internal and<br>external lasers.                                |

| Pendant                                                                                                    | Button          | Description               | Action                      |
|----------------------------------------------------------------------------------------------------|-----------------|---------------------------|-----------------------------|
|                                                                                                    |                 | ZERO<br>REFERENCE         | Sets the scanner to         |
|                                                                                                    |                 |                           | zero before starting        |
| Concession of the second second second second second second second second second second second second second se                                                                                                    |                 |                           | a scout or a scan.          |
| POWER CO.TO                                                                                                    |                 | MOVE                      | Pressing and                |
| LASER SCAN PLANE                                                                                                    | ()              | BACKWARD                  | holding moves the           |
|                                                                                                    |                 | (slow)                    | scanner backward            |
| ZERO                                                                                                    |                 | (0.011)                   | 10mm per second.            |
| REFERENCE                                                                                                    | -               | MOVE                      | Pressing and                |
|                                                                                                    |                 | FORWARD                   | holding moves the           |
|                                                                                                    |                 | (slow)                    | scanner forward             |
| GANTRY                                                                                                    |                 | (31011)                   | 10mm per second.            |
|                                                                                                    | -               | MOVE                      | Pressing and                |
|                                                                                                    | (III)           | BACKWARD                  | holding moves the           |
|                                                                                                    | 0               | (fast)                    | scanner backward            |
|                                                                                                    |                 | (1050)                    | 60mm per second.            |
|                                                                                                    | <b>&gt;&gt;</b> | MOVE<br>FORWARD<br>(fast) | Pressing and                |
|                                                                                                    |                 |                           | holding moves the           |
| SET NEMORY                                                                                                    |                 |                           | scanner forward             |
|                                                                                                    |                 |                           | 60mm per second.            |
|                                                                                                    |                 | SET MEMORY                | Allows the user to          |
| SCAN REST                                                                                                    |                 |                           | program <b>Scan</b> and     |
| POSITION POSITION                                                                                                    |                 |                           | Rest positions for          |
|                                                                                                    |                 |                           | the scanner.                |
| and the second second se |                 |                           | Moves the scanner           |
| NeureLogica                                                                                                    |                 | SCAN                      | to the Scan Position        |
|                                                                                                    |                 | POSITION                  | saved using the Set         |
|                                                                                                    |                 |                           | Memory feature.             |
|                                                                                                    |                 |                           | Moves the scanner           |
|                                                                                                    |                 | REST<br>POSITION          | to the <b>Rest Position</b> |
|                                                                                                    |                 |                           | saved using the <b>Set</b>  |
|                                                                                                    |                 |                           | Memory feature.             |
| <b>DANGER</b> Store the pendant in its holder when not in use to prevent                                                                                                    |                 |                           |                             |

Store the pendant in its holder when not in use to prevent accidental and/or unintentional contact by patient and/or users.

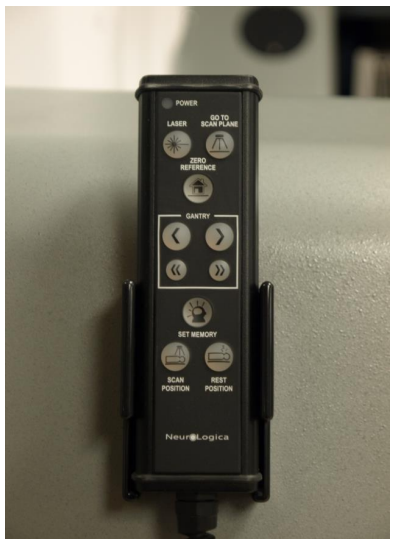

Figure 15: BodyTom 64 remote-control pendant

The scanner's position appears on the **positional display** on the front of the scanner. You can use the pendant to zero reference the scanner. The display shows a positive or negative positional number.

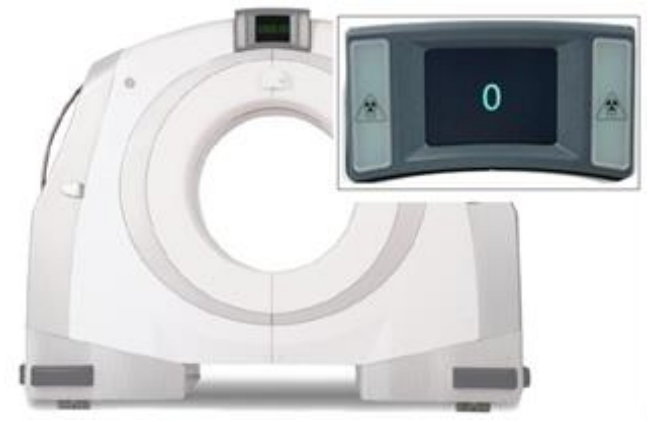

Figure 16: Scanner's positional display

Note The two light panels on either side of the scanner's position indicate x-ray is active, when lit. The scanner produces an audible alert during scanning.

# **Overview of the workstation**

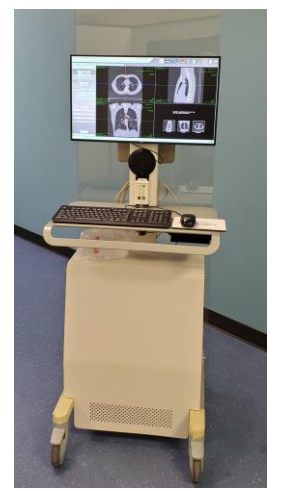

Figure 17: Workstation with leaded-glass shield (optional installation)

The **workstation** is an accompanying part of the scanner; it is the computer and control unit that operates most functions of the system. All basic information related to the workstation (for example, operating distance, warnings and cautions, connectivity, functionality, etc.) appear in Chapter 4 Basic Workstation Operations. The workstation includes the computer, monitor, ethernet connections, and the remote controls. The workstation also includes the **Uninterruptable Power Supply (UPS)**. The workstation can be installed with an optional leaded-glass shield (shown in Figure 17) for additional protection.

The workstation enables you to easily move it wherever you need it to go. The workstation is designed to let you navigate in and out of elevators, over doorway thresholds, or on any type of floor including carpet, with ease.

The workstation can be set up either wirelessly or hardwired to the scanner. The administrator makes sure wireless is enabled before you create a wireless connection between the workstation and the scanner (with **System Configuration > Scanner Setup**). See "Remote Support Setup" on page 130 to learn how the administrator enables the wireless connection.

Note Wireless connections can be slower than a hardwired connection. If an unexpected delay or disconnection, due to environmental/bandwidth interference, occurs when using wireless, it is recommended to hardwire an ethernet cable to the scanner for continued communication.

After respective peripherals are properly plugged in, make sure all applicable power switches are in the on position before using the system.

For any devices connected to an AC outlet, make sure the outlet is providing required power.

**CAUTION** When not in use, the scanner and workstation should always be plugged into power outlets to ensure maximum efficiency.

The system should be stored in an area with limited access to prevent inadvertent damage.

See "Powering on and off the BodyTom 64 system" on page 87.

Note Be sure to keep the workstation plugged in when it is not in use to charge the battery. Charge time while off is ~ (approximately) 2 hours; while in use, charge time is ~ 8 hours.

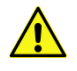

**CAUTION** Verify that the ethernet cable is unplugged from the workstation to avoid damage to the cable and outlet during transport.

Note Before using the workstation, be sure to read and understand how to clean and maintain it. See "Cleaning the scanner and workstation" on page 346.

The product safety coverage of the workstation (Safety Certified to IEC 60950 standards) was evaluated and deemed acceptable for use with the BodyTom 64 to appropriate IEC 60601-1 and/or IEC 60601-1-1 harmonized national standards.

The workstation will be kept outside the patient environment as defined by IEC 60601-1-1. BodyTom 64 is suitable for use inside a patient environment.

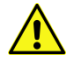

**CAUTION Do not** connect or use equipment beyond what is specified by NeuroLogica Corp.; this practice may lead to a reduced level of system safety. The recommended distances, provided in Figure 18, relate *only* to distances specified by IEC 60601-1 and *do not* relate to specific distances required for ionizing radiation and/or stray radiation protection for operators and bystanders.

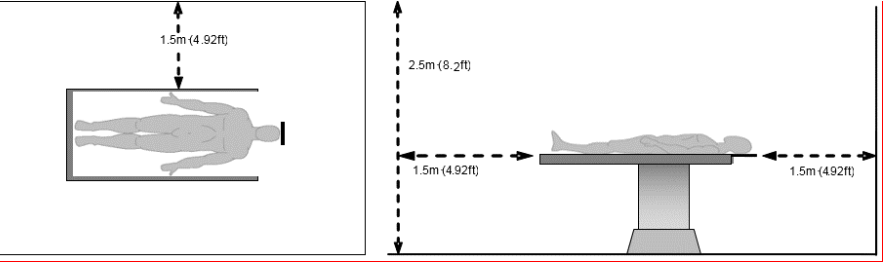

Figure 18: Workstation safe distance location (two views)

### Workstation remote power controls

The following are found on the workstation:

- Remote power controls
- Microphone and controls
- Speaker and controls

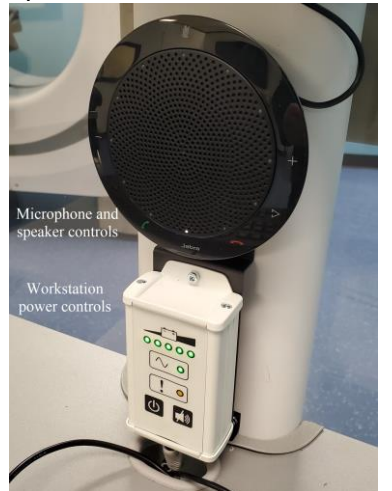

Figure 19: The remote power display

See "Using the workstation" on page 98.

Note The microphone and speaker are plugged in to the USB port on the back of the monitor. If the port is changed, you will need to reboot the workstation.

# Workstation UPS

The workstation uses an **Uninterruptable Power Supply (UPS)** to supply power to the workstation for approximately (~) 6-8 hours when the workstation is unplugged. The **UPS** is located inside the workstation. This feature allows the new workstation to run when it is not plugged in to a wall outlet.

### Workstation considerations before use

Before using the workstation, consider the following:

- If a problem is detected with the workstation, make sure repairs or adjustments are made to it *before* using it.
- Make sure the workstation operates easily and freely, and all parts work smoothly.
- Check for excess noise, vibration, or a change in the ease-of-use.
  - Noise, vibration, or change in ease-of-use can be signs of a problem and a need for servicing.
- Be sure to read its warnings carefully and completely *before* using the workstation. Do not attempt to service the workstation. Only skilled service personnel are permitted to service the workstation. See "Hazard information" on page 54.

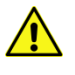

- **CAUTION** Users are not to perform service or maintenance on the system at any time. This includes battery maintenance.
- **CAUTION** Failure to heed these warnings may cause injury to the user, to others, or damage to the equipment.
- Note NeuroLogica recommends that a quarterly preventive maintenance be conducted by NeuroLogica's service personnel/trained facility bioengineer.

Instructions for replacing serviceable parts are identified in the Service Manual (1-NL4100-062).

# Keyboard and mouse

The workstation comes with a keyboard and a mouse (1 for left-mouse button; 2 right-mouse button).

| 511 T1 T2 T1 T4 | [F5][F6][F7][F8 | F9 F10 F11 | e 18 (tett) (tett) (tett) (tett |
|-----------------|-----------------|------------|---------------------------------|
|                 |                 |            | III: III Baskapace              |
| 1++> tq 0 V     |                 |            |                                 |
| Landers A S D   | P Q H           |            | a taler                         |
| Dakiri Z X      |                 |            | Peter                           |
| F. 01-1 H AL1   |                 | A11 BB     | B Ciri d                        |

Figure 20: Workstation keyboard and mouse

### Workstation power cord

The power cord lets you power up the workstation.

Consider the following:

• Plug style will vary depending on factory installed elements based on geographic location and voltage requirements.

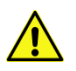

**CAUTION** The power cord selection must not be less than 110v/12A (USA) and 220v/7.5A (EU and Asia), made of 2.08mm (diameter) copper wire in accordance with local power supply cable standards.

Note Medical grade power cords should be used at all times.

# Parts that potentially come into contact with the patient

While you use the system, be mindful that the patient may come into contact with the following parts:

- The BodyTom 64 system, especially the painted, external surfaces of the system's covers.
- Universal transfer board, if purchased.

# Chapter 3 Basic Scanner Operations

Basic scanner skills include powering on and off the scanner, learning how to use and navigate the operator and scanner control panels, how to use **E**-**STOP**, and how to use the Rocker-Switch-Lift **UP** and **DOWN** buttons to lift and lower the scanner.

Scanning basics you should know before scanning a patient include how your system should be set up, how to position the scanner and the patient before the scan, and how to start a scan from the operator control panel.

Note It is recommended that the scanner is on for at least 60-90 minutes prior to performing the daily air calibration or scanning patients.

It is recommended practice that the scanner is plugged in and turned on even when it is not in use.

### Powering on and off the BodyTom 64 system

The BodyTom 64 is not intended to be turned on and off; however, if the system should lose power, *it is advised* to power on the scanner first, to allow time for the scanner to power up.

### To power up the scanner

1. Press the Scanners **Power-On** until the green light blinks.

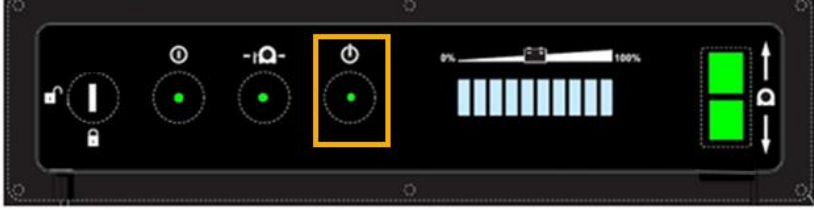

Figure 21: Scanner Power On button

2. Wait until the scanner is fully powered up, prior to powering up the workstation.

# To power down the scanner

1. Press and hold the scanners **Power-Off** button until the greenlight blinks.

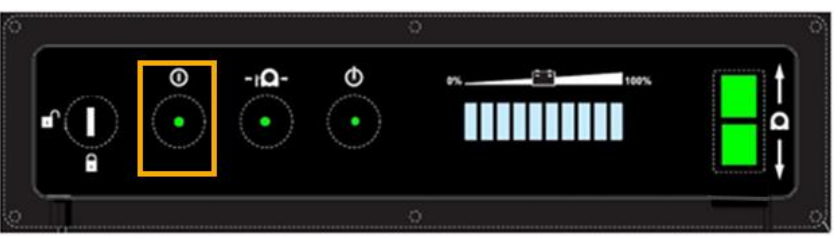

Figure 22: Scanner Power Off button

Note The Scanner's tube heat must be below 20% before the scanner powers down. If the tube is too hot, a message will display on the LCD scanner control panel instructing you to wait until the tube heat is low enough to safely power off the scanner.

Consider the following:

- Make sure the scanner is properly plugged in whenever possible; be sure the outlet(s) provide the required power. Plugging the electrical cord into the wall charges the batteries; the batteries are the only power source that allows the scanner to perform scans.
- When plugging in the scanner, make sure the cable lays flat on the floor to ensure the safety of hospital personnel. In addition, make sure that the floor behind the scanner is free of any obstructions or debris that could interfere with the centipedes during scanning.

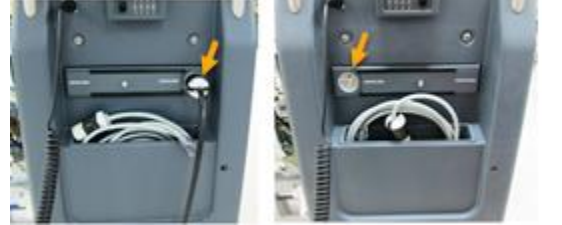

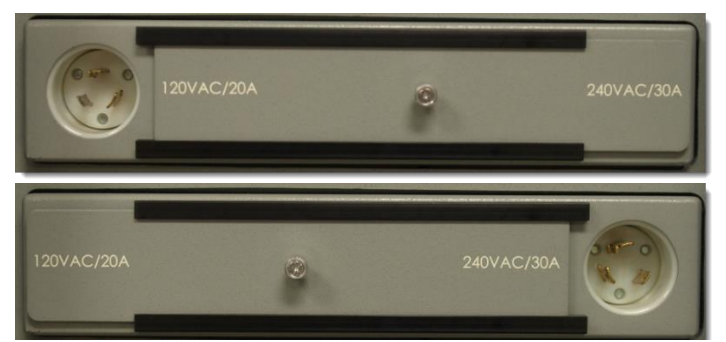

Figure 23: AC cord and storage on scanner (120V left plug in or 240V right plug out)

Figure 24: Scanner's power cord receptacle for 120VAC and 240/VAC

Be sure to keep the workstation plugged in when it is not in use to charge the battery. Charge time while off is ~2 hours; while in use, charge time is ~8 hours.

# Checking a connection between the workstation and the scanner

To check if a wireless connection exists between the scanner and the workstation, look for the **Wireless connection** icon on the scanner's display screen:

**Note** You must be logged into the workstation before this icon is visible on the scanner's display screen.

If the workstation is connecting to the scanner by hardwire, check if the supplied ethernet cable is connected between the workstation and scanner.

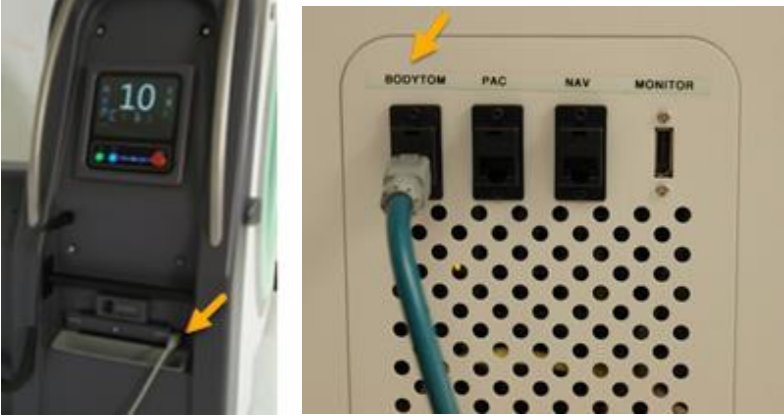

Figure 25: Scanner hardwired to the workstation with an ethernet cable to dataaccess ports

The administrator makes sure wireless is enabled when creating a wireless connection between the workstation and the scanner (with **System Configuration > Scanner Set U**p, through the workstation). See "Remote Support Setup" on page 130.

Note Make sure that the wireless setup in System Configuration has been done before making a wireless connection between the workstation and the scanner. See "Scanner Setup" on page 129 and "Remote Support Setup" on page 130.

Wireless connections can add lag time when compared with a hardwired setup. If an unexpected delay or disconnection occurs when using wireless, it is recommended to hardwire an ethernet cable to the scanner for continued communication.

### Moving and transporting the scanner

To move the scanner, the scanner must be in **Transport** mode. The Rocker-Switch-Lift **UP** and **DOWN** buttons are located on the side of the scanner, on the operator control panel. These **UP** and **DOWN** buttons prepare the scanner to move up for transporting or down for positioning the scanner before scanning a patient. To set the scanner in **Transport** mode, go to the operator control panel and follow the procedure below.

Note If the scanner has been calibrated for multiple rooms, you must select the room prior to scanning to ensure the correct floor-calibration file is loaded. See "Selecting a room for the BodyTom 64 " on page 184.

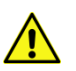

CAUTION Before transporting the scanner, verify that the ethernet cable is unplugged from the workstation to avoid damage to cable and receptacle. Verify that the power cable is unplugged from the wall to avoid damage to the cord and outlet.

1. Press the Transport button.

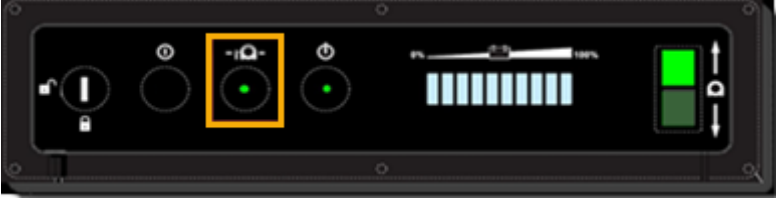

Figure 26: Transport button on the operator control panel

2. Press and hold the Rocker-Switch-Lift **UP** button to raise the scanner off the centipedes for transport.

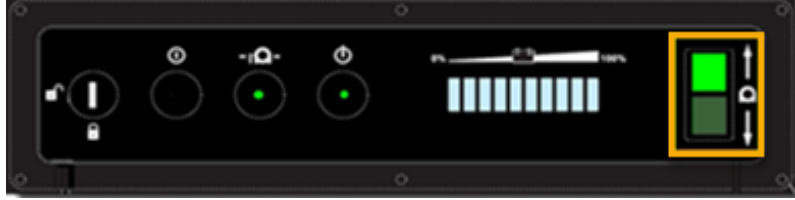

Figure 27: Rocker-Switch-Lift UP (top) and DOWN (bottom) button

Note Hold the top Rocker-Switch-Lift UP button until the scanner is completely raised and on its castor wheels. The top Rocker-Switch-Lift UP button illuminates when it is in the up position as shown in Figure 27.

3. Grip the **drive bar** with both hands.

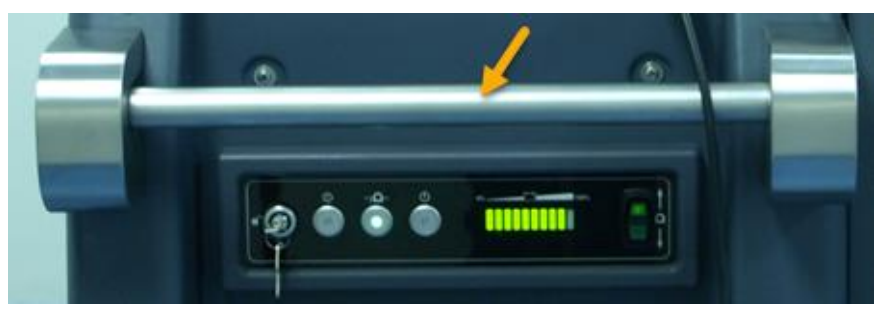

Figure 28: Drive bar front

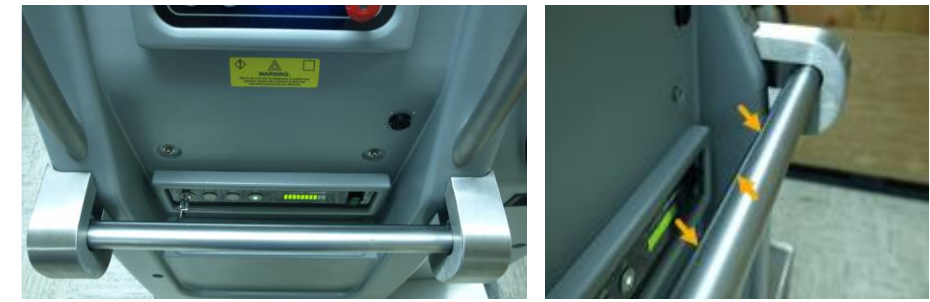

Figure 29: Drive bar

- Note The drive bar is equipped with an enable bar. The enable bar is a darker soft rubber material located on front of the drive bar. While holding the drive bar, squeeze the rubberized enable bar to activate system motion. If you let go of the enable bar, the scanner stops.
- 4. Move the scanner.

The following points explain how to hold the **drive bar** to move it forward, backward, left, and right:

- Push forward with both hands and use equal pressure to move the scanner forward.
- Push with the right hand to turn the scanner left; push with left hand to turn the scanner right.
- Pull back on the **drive bar** to move the scanner in reverse.

Note A three-point driving technique is required to turn in smaller spaces.

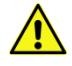

**CAUTION** NeuroLogica recommends two people move the scanner within the facility: one to steer and another, in front of the scanner, to insure there are no obstacles. Two people ensures there are no collisions while maneuvering through tight hallways and around corners.

WARNING If a loss of control is encountered while moving the system, release the **enable bar** to stop **ALL** movement.

**WARNING** When transporting, use the video camera and scanner's display screen as guides to avoid hitting objects.

**CAUTION** To prevent potential for injury from overbalancing and/or tipping, *do not* attempt to turn this system on an incline during transportation.

WARNING **Do not** move the system right or left if transporting on an incline becomes necessary. **Always** keep the system in a straight motion. Contact **Technical Support** for assistance when movement is required on an incline.

**CAUTION** The BodyTom 64 scanner is larger than most medical equipment. Therefore, NeuroLogica recommends proper training and practice.

# Drive direction of scanner

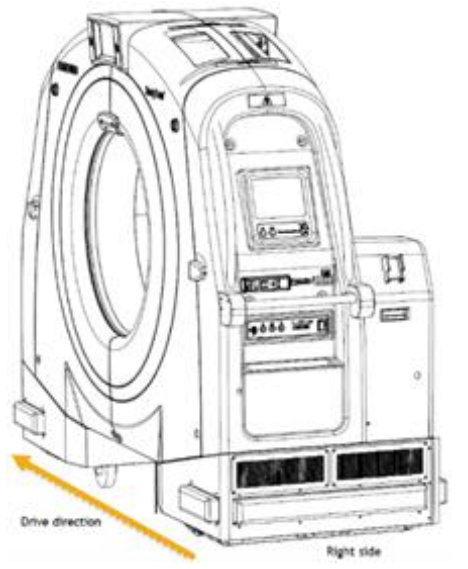

Figure 30: Scanner drive direction (right side view)

# Safety bumper system

The scanner's transport system is equipped with an active, **safety-bumper** system. Each safety bumper is electronically controlled to terminate motion in the direction in which the system is moving when the bumper is activated. If a bumper is pressed due to a collision, the drive system is disabled in that direction. All other directions are still enabled to allow you to reposition the scanner away from any impact area. The activation force needed to trigger the bumper system is approximately 7lbs.

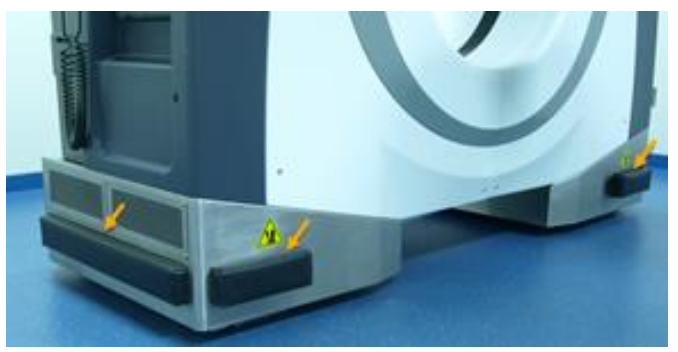

Figure 31: Bumper system

### Positioning the scanner before a scan

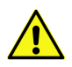

WARNING Never raise or lower the scanner when the patient is positioned in the system's bore. *Always* move the patient and table away from the bore before raising or lowering the system itself.

1. Ensure the scanner is in **Scan** mode.

To move the scanner, see "Moving and transporting the scanner" on page 90. See also "Performing a scan" on page 255.

- To lower the scanner, press and hold the Rocker-Switch-Lift **DOWN** button until the scanner is completely lowered on its centipedes. The Rocker-Switch-Lift **DOWN** button illuminates when the scanner is completely lowered on the centipedes.
- 3. Align the patient and table with the scanner, ensuring the patient is in the center of the **Field Of View** (**FOV**), also ensure that the scanner will not collide with the patient, patient support and/or any life supporting devices prior to scanning.

**Note** Be sure the floor is clear of debris or anything that can cause interference with the scanner's centipedes.

4. Make sure the patient scan table is locked.

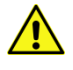

- **CAUTION** Make sure to lock the patient bed or scan table to prevent it from moving during the scan.
- 5. Adjust the scan table height so that the patient is centered within the bore.

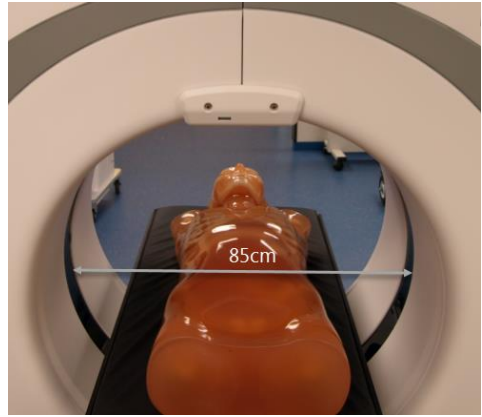

Figure 32: Patient centered in bore (height positioning)

# Positioning the patient using the laser lights

|   | WARNING              | Before scanning, position the patient in such a way that<br>extremities, hair, life-support equipment, etc. have sufficient<br>clearance to prevent contact with scanner and or when used<br>with accessories and options, such as head frames, scan<br>boards, etc. |
|---|----------------------|----------------------------------------------------------------------------------------------------|
|   | WARNING              | Make sure the patient is supported properly when positioned (both height and alignment) to prevent injury during scanning.                                                                                                    |
|   | WARNING              | Make sure the foot pedal brake on the scan table/bed is engaged to prevent it from moving during the scan.                                                                                                    |
| Â | WARNING              | <i>Never</i> raise or lower the scanner buttons on the operator control screen when a patient is positioned in the system's bore. <i>Always</i> slide the scan table away (by disengaging its brake) from the system before raising or lowering the system itself.   |
|   | CAUTION              | The following-instructions for patient positioning should be performed in accordance with NeuroLogica Corp.'s clinical training.                                                                                                    |
|   | CAUTION              | If the patient becomes nauseated or is unable to be still<br>(motionless), stop the scanner immediately using the <b>E-STOP</b><br>button.                                                                                                    |
|   | Note To<br>co<br>rea | determine where personnel should stand during a scan,<br>nsult with the hospital physicist. NeuroLogica<br>commends a distance of 8-10 feet.                                                                                                    |
|   |                      |                                                                                                    |

The scanner provides a rotating laser-light to guide you to properly position the patient. The laser indicates the center of the scan plane. The laser light is always centered on the actual x-ray beam. For multi-slice protocols, this means that the laser light will indicate the middle position of all simultaneous acquisitions being acquired. There is no offset between the laser-light plane and the actual scan-plane. The accuracy of the position of the laser plane, with respect to the scan plane, should be +/- 2mm.

There are four laser lights: one **Sagittal**, one **Axial** or **Transverse** (which is mounted internally and spins within the system's bore) and one set of external **Coronal** and **Transverse/Axial** lasers. Keep the following in mind:

- To adjust vertical or horizontal positions, use table and bed controls, *only*.
- To adjust Z axis, walk the scanner to position using the pendant.

See "Overview of the pendant" on page 79 to see how buttons act.

- 1. Position the patient on the bed.
- 2. Align the bed to the scanner and make sure there is sufficient clearance around the patient by positioning the patient in the center of the **FOV**.

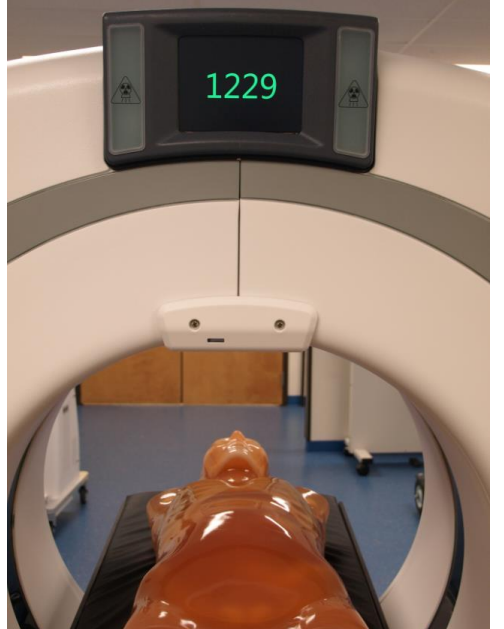

Figure 33: Phantom positioned in center of FOV

3. Use the pendant positioning buttons to center the patient within the bore.

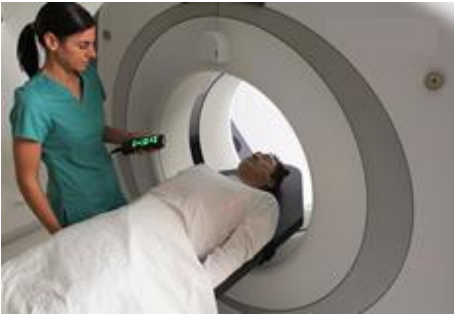

Figure 34: Pendant use for positioning lasers upon patient

4. On the pendant, press the LASER button to turn on all positional lasers.

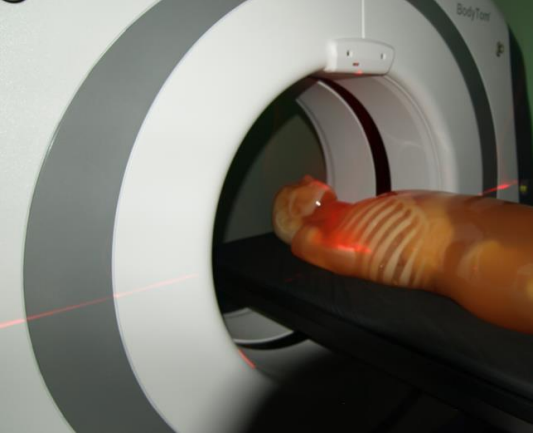

Figure 35: Positioning lasers upon patient See the laser precautions in "Laser safety" on page 56.

5. Use the scanner's positional display to identify the position of the scanner.

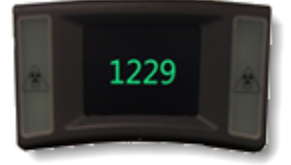

Figure 36: Positional display

- 6. Consider the following:
  - If the patient is conscious, request the patient remain still with eyes closed throughout the entire scan.
  - If the patient is unconscious, secure the patient.
  - Follow the appropriate facility guidelines when scanning unconscious patients if the patient's eyes remain open.

# **Operating the E-STOP button**

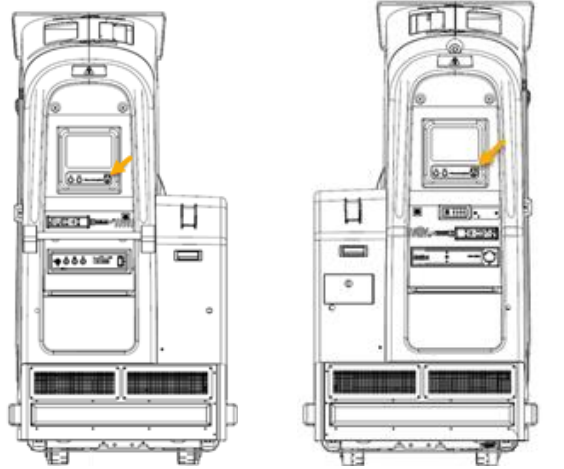

Figure 37: BodyTom 64 E-STOP locations (right and left)

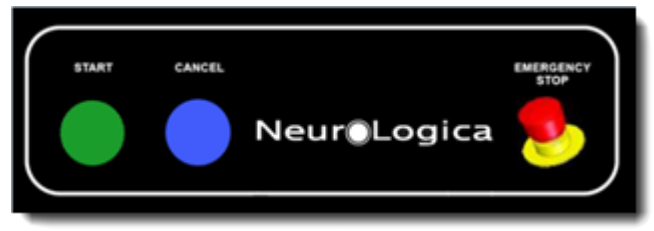

Figure 38: E-STOP button on the scanner control panel on both the left and right sides of the scanner

- 1. Press the E-STOP button to perform the following:
  - Stop the system (if it loses control).
  - Stop all system motion and x-ray.
  - Remove power to the gantry drives and x-ray system.
  - If the scanner starts to move unexpectedly.
- 2. Make sure to resolve the situation.

Note When E-STOP is activated, the moving gantry may overrun by less than 10mm.

# **Restoring the system from E-STOP**

If you have pressed the **E-STOP** button to stop the system, follow these steps to restore the system, using **E-STOP**.

- 1. Make sure any hazard is removed.
- 2. Twist the **E-STOP** button clockwise until the button pops out to restore the system after pressing the **E STOP** button.

# **Chapter 4 Basic Workstation Operations**

Basic workstation information includes understanding the different kinds of user access, learning how to power on and off the workstation, and getting familiar with the workstation screen, its menus, and tabs.

Note Whether you turn on the scanner or the workstation first (see Chapter 4) does not matter; however, it is advised to power up the BodyTom 64 system hardware first, to allow time for the scanner to warm up.

### Understanding the types of users

There are three **User Levels** available on the workstation: administrator, limited operator, and restricted operator. User ID's and passwords can be created for individual users, and specific **User Levels** can be assigned to each user. The following define the access levels for each User Level.

|               | Full access to the system and its configurations. Can  |
|---------------|--------------------------------------------------------|
| Administrator | create protocols, User ID's, and passwords, as well as |
|               | access all functions of the system.                    |
|               | Modified access to the system. Users with Limited      |
| Limited       | access can modify protocols during scanning but        |
|               | cannot create and save protocols; has no access to     |
|               | system configurations.                                 |
|               | Users with Restricted access can scan with the         |
| Restricted    | system but are unable to make any changes to           |
|               | protocol parameters while scanning, they also have     |
|               | no access to system configurations.                    |

### Using the workstation

The workstation uses an **Uninterruptable Power Supply (UPS)** to supply power to the workstation for ~6-8 hours when the workstation is unplugged. The workstation includes a computer, the remote power display, and a microphone and speaker.

# Identifying the workstation's remote power display

The **Power On** button on the remote power display allows you to power on the workstation.

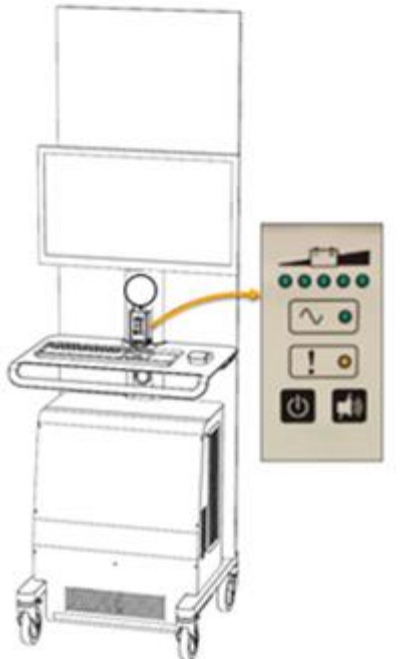

Figure 39: Workstation remote power display

The following describes the action of each workstation power-control button.

| Table 23: Workstation power-control buttons |  |  |  |
|---------------------------------------------|--|--|--|
| Workstation                                 |  |  |  |

| Workstation<br>power-<br>control<br>button | Button or<br>indicator name | Description                                                                                                    |
|--------------------------------------------|-----------------------------|----------------------------------------------------------------------------------------------------|
|                                            | UPS battery level           | Shows the battery usage; each<br>LED represents 20 percent of<br>battery power.                                                   |
| $\sim \circ$                               | Power-On                    | When the system has power, the LED light illuminates.                                                                             |
| ! •                                        | Alarm                       | When the system is at or less<br>than 20 percent battery power,<br>an alarm sounds, and the LED<br>light illuminates to warn you. |
| ل                                          | Power-On and<br>Power-Off   | Press and hold the <b>Power-On /</b><br><b>Power-Off</b> button for 3-5<br>seconds to turn on and off the<br>workstation.         |
| , to                                       | Mute                        | Press this button to silence the alarm.                                                                                           |

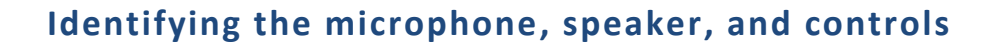

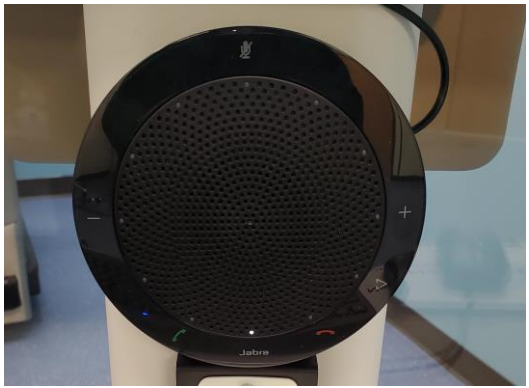

Figure 40: Microphone, speaker, and controls

### Table 24: Speaker control buttons

| Microphone<br>button | Name               | Description                                                                                                    |
|----------------------|--------------------|----------------------------------------------------------------------------------------------------|
| Ľ                    | Microphone<br>mute | Press the <b>Mic Mute</b> button to<br>mute the microphone.<br>NeuroLogica recommends using<br>the <b>Mute</b> button located on the<br>bottom right of the workstation<br>screen.                                                               |
| ×                    | Mute               | Click the <b>Mute</b> button, on the<br>bottom right of the workstation<br>screen to mute the microphone<br>and speaker.                                                                                                    |
|                      | Speaker            | The <b>Speaker</b> button appears on<br>the bottom right of the<br>workstation screen when the<br>speaker is activated to hear the<br>patient.                                                                                                   |
| +                    | Volume             | Press the "-" button on the left<br>side of the speaker to decrease<br>the volume, press the "+" button<br>on the right side of the speaker<br>to increase the volume. The<br>speaker has illuminated volume<br>lights to indicate volume level. |

# Powering the workstation

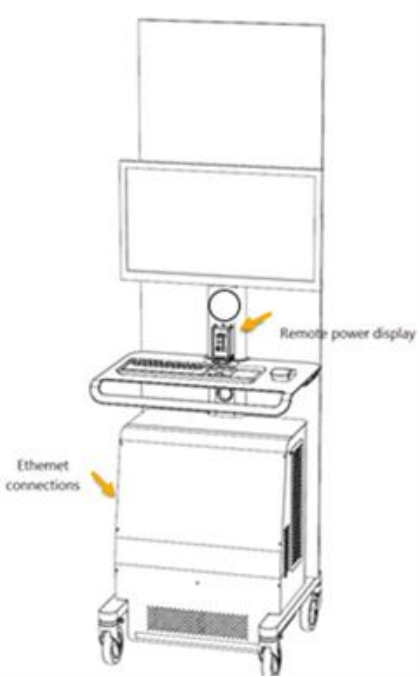

Figure 41: Remote power display on workstation

Note Depending on the workstation, the **Power-On** and/or **Power-Off** button may not be in this location.

# To power up the workstation

1. Press and hold the workstation's **Power-On/Power-Off** button on the remote power display until the green light blinks.

### To power down the workstation

1. Press and hold the workstations **Power-On/Power-Off** button on the remote power display until the green light blinks.

**Note** The workstation does not allow you to wait for the computer to shut down before communicating to the workstation to shut down; this is because the workstation sends a toggling signal to the computer. If the computer is off, it will turn back on. The workstation must already be in the process of shutting down by the time the computer is fully turned off.

# Logging in to the workstation

To gain access to the workstation application, you must provide the system with credentials. These credentials consist of a **User ID** and **password**. Make sure you have a valid User ID and password before you log into the system.

If you do not have a valid User ID and password, ask your supervisor or administrator for one.

1. Click the User ID dropdown and select your User ID.

| Admini   | istrator | _ | - |  |
|----------|----------|---|---|--|
| Password |          |   |   |  |
|          |          |   |   |  |
|          |          |   |   |  |
|          |          |   |   |  |
|          |          |   |   |  |

Figure 42: User ID dropdown box

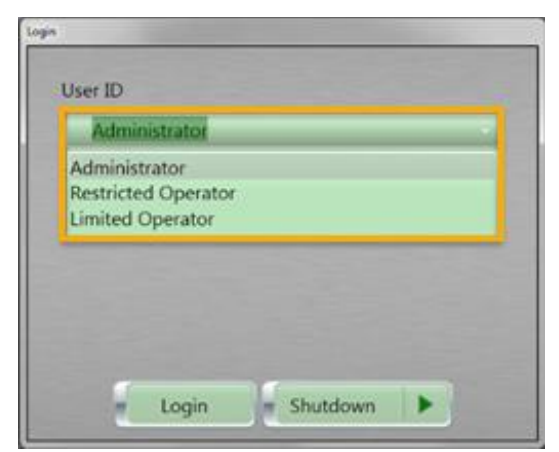

Figure 43: User ID dropdown list

2. Click in the **Password** field and type your password. Passwords are case sensitive.

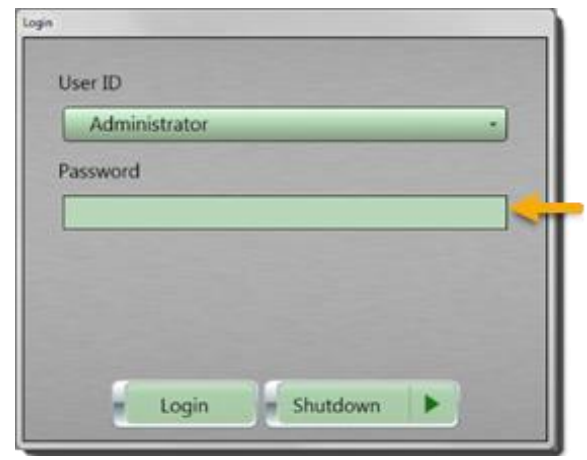

Figure 44: Password text box

3. Click the Login button.

If the User ID and/or password are invalid, a prompt appears to reenter the information.

Note You have a limited number of login attempts before the system locks the account. An administrator can unlock the account. See "System and User Configuration and Setup" on page 117 for more details about unlocking an account.

When the User ID and password are verified, you are logged into the system.

The main screen to the workstation software appears with the **Patient Registration** tab open.

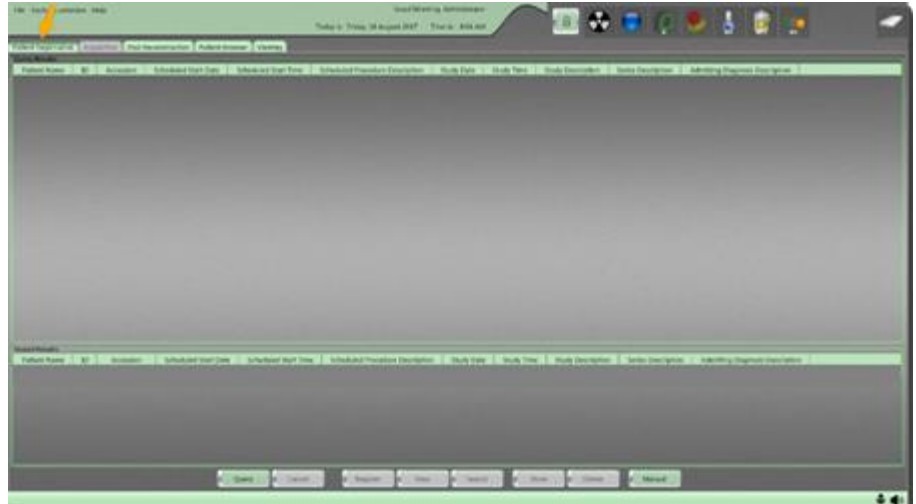

Figure 45: Patient Registration tab

4. Verify that the correct User ID appears at the top center of the screen.

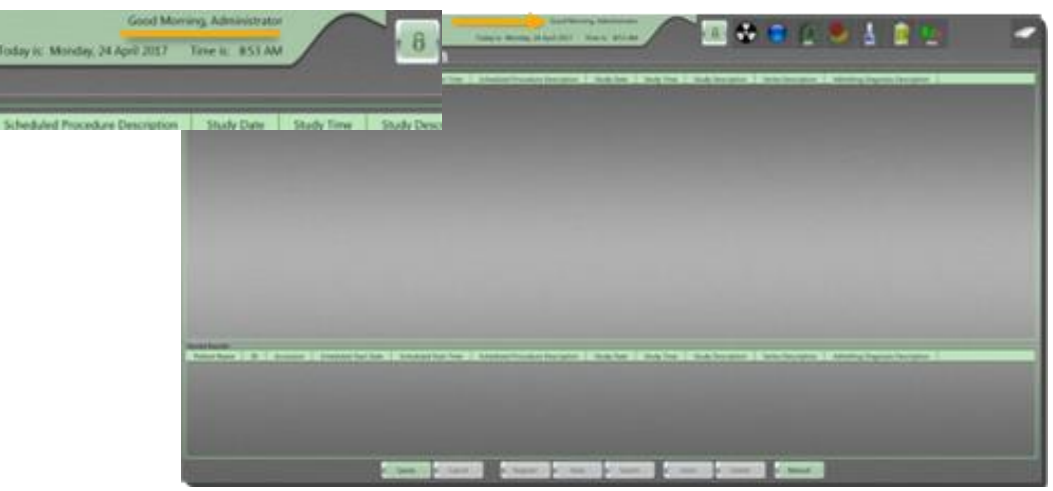

Figure 46: User ID, current date, and time

If the correct User ID *does not* appear, contact your supervisor or administrative user to verify the account.

# Locking and unlocking the workstation

The **Lock** button indicates whether your system is in **Lock** or **Unlock** mode. This button is a toggle, if the workstation is locked, the **Unlock** button shows, if the workstation is unlocked, the **Lock** button shows.

To prevent unwanted personnel from accessing the system, you should lock the workstation if you intend to leave the area for any period. When you lock the workstation, it remains **on**, but no one can access it without supplying a User ID and password.

# Using Lock if you need to step away from the workstation

1. Click the **Lock** button located at the top-and center of the workstation screen.

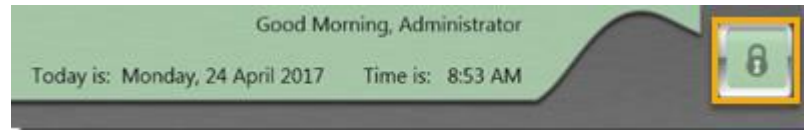

Figure 47: System Lock button

The Lock/Unlock System popup appears.

| Lock/Unlock | System                                                                             |              |
|-------------|------------------------------------------------------------------------------------|--------------|
| The sy<br>U | stem is currently unlocked. Please enter<br>ser ID and Password to lock the system | r your<br>I. |
| User I      | D                                                                                  |              |
| Adı         | ministrator                                                                        | *            |
| Passw       | rord                                                                               |              |
|             | Lock Cancel                                                                        |              |

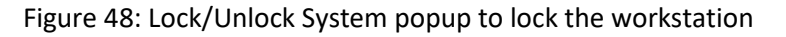

- 2. Enter the User ID and password by selecting the option from the dropdown and entering information in the **Password** field.
- 3. Do one of the following:
  - Click the Lock button to lock your system.
    When you select this option the Lock button changes to the Unlock button.
  - Click the **Cancel** button to return to your work.

# Using Unlock to view your work

1. Click the **Unlock** button.

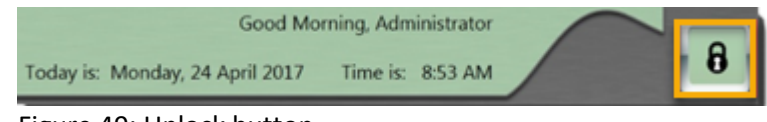

Figure 49: Unlock button

The Lock/Unlock System popup appears.

| Lock/Unlock System                                                                              |
|-------------------------------------------------------------------------------------------------|
| The system is currently locked. Please enter your<br>User ID and Password to unlock the system. |
| User ID                                                                                         |
| Administrator •                                                                                 |
| Password                                                                                        |
|                                                                                                 |
| Unlock                                                                                          |

Figure 50: Lock/Unlock System popup to unlock the workstation

- 2. Enter the User ID and password by selecting the options from the dropdown and entering information in the **Password** field.
- 3. Do one of the following:
  - Click the Unlock button to unlock your system.
    When you select this option, the button changes to the Lock button.
  - Click the **Cancel** button to return to your work.

# Navigating around the workstation's main screen

The workstation screen shows similar information, even if the screen elements change when you perform different actions. These constant screen elements are as follows:

| Main menu options                 | Appears in the top left corner of the screen and shows the <b>File</b> , <b>Tools</b> , <b>Customize</b> , and <b>Help</b> commands.   |
|-----------------------------------|----------------------------------------------------------------------------------------------------|
| User, date, and time              | Appears in the center of the screen and displays<br>a greeting for the user, the signed-in user's<br>name, the current date, and time. |
| Scanner and<br>workstation status | Appears in the top right corner of the screen<br>and displays status information for both the<br>scanner and workstation.              |

The main screen to the workstation software always opens with the **Patient Registration** tab.

### Brief overview of the main menu

The main menu provides you access to the basic functions from the commands: **File**, **Tools**, **Customize**, and **Help**.

The main menu appears on every screen and is always located in the same location, regardless of what you are doing.

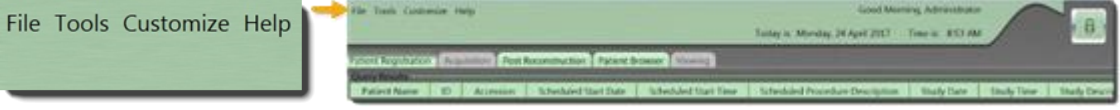

Figure 51: Main menu

Note To select commands, click the first command and the subsequent commands. For example, if you see Customize > System that means, click Customize from the main menu and then click System.

### Brief overview of the File menu

When you log off, restart, or shutdown the application and/or the workstation, you must use your User ID and password to log back in.

# Logging off the system

1. Click File from the main menu.

File Tools Customize Help

Figure 52: File menu

The File dropdown appears.

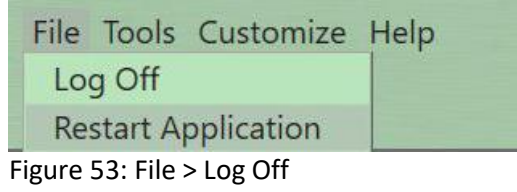

2. Click **Log Off** from the dropdown to Log Off the workstation software. The **Login** popup appears.

| n             |          | - |
|---------------|----------|---|
| User ID       |          |   |
| Administrator |          | • |
| Password      |          |   |
|               |          |   |
|               |          |   |
|               |          |   |
|               |          |   |
| -             |          |   |
| E Login       | Shutdown |   |

Figure 54: Login popup

This is also the login and shutdown portal. You can login or shutdown the workstation from this popup.

### **Restarting the application**

You can restart the application software using the following steps.

1. Click File from the main menu.

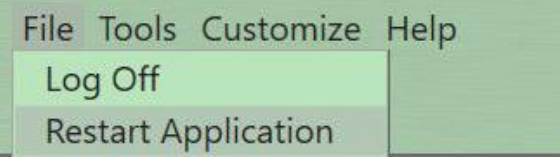

Figure 55: File dropdown menu

2. Click Restart Application.

The following Restart Application popup appears.

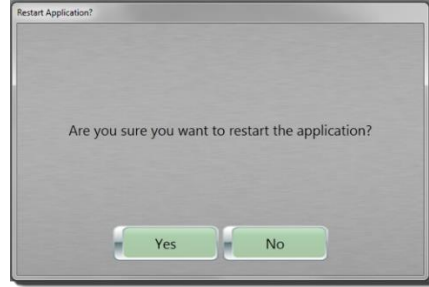

Figure 56: Restart Application popup

- 3. Perform one of the following:
  - Click the Yes button to restart the application software.
  - Click the No button to return to the screen.
# Brief overview of the Tools menu

This menu provides you with tools to store and print, set up protocols, and test your system to ensure it is operating as specified.

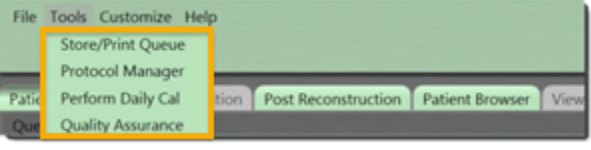

Figure 57: Tools dropdown menu

- 1. Click **Tools** from the main menu.
- 2. Click one of the following from the dropdown:

|                   | The <b>Store/Print Queue</b> displays the status of studies being archived. You will learn more |
|-------------------|-------------------------------------------------------------------------------------------------|
| Store/Print Queue | about how to store to various media later in                                                    |
|                   | this user manual; see page 117.                                                                 |
|                   | Allows users with Administrative privileges                                                     |
|                   | to create, modify, delete, and/or upload                                                        |
| Protocol Manager  | protocols to the scanner. You will learn                                                        |
|                   | more about how to use Protocol Manager                                                          |
|                   | later in this user manual; see page 185.                                                        |
|                   | The tool that verifies the system is at its                                                     |
| Quality Assurance | optimum performance. You will learn more                                                        |
| (QA)              | about QA later in this user manual see page                                                     |
|                   | 216.                                                                                            |

# Brief overview of the Customize menu

This menu provides you with tools to set up the system as well as define user profiles.

| File Tools   | Customize Help |                                                  |
|--------------|----------------|--------------------------------------------------|
|              | System         |                                                  |
|              | User           |                                                  |
| Patient Regi | Select Room 🔸  | n   Post Reconstruction   Patient Browser   View |

Figure 58: Customize dropdown menu

1. Click **Customize**, then one of the following sub commands from the drop-down list:

|        | Allows users with Administrative privileges to   |
|--------|--------------------------------------------------|
| System | customize site-related settings; see "Chapter 5  |
|        | System and User Configuration and Setup" on page |
|        | 117.                                             |
|        | Allows you to customize layouts in the system as |
| User   | well as set the password. See "Chapter 5 System  |
|        | and User Configuration and Setup" on page 117.   |

| Select Room | Allows you to identify and select the room the scanner will be used in. See "Selecting a room for |  |
|-------------|---------------------------------------------------------------------------------------------------|--|
|             | the BodyTom 64Selecting a room for the " on page 184.                                             |  |

# Getting Help from the Help menu

NeuroLogica Help includes an online user manual and information about the system. It also provides remote support from NeuroLogica **Technical Support** for file transfer, remote upgrades, or system review and support. When you enter a six-digit number, **Technical Support** will take control of the system to retrieve files or review the issue in question.

| File Tools Customize   | Help                          |           |                 |      |
|------------------------|-------------------------------|-----------|-----------------|------|
|                        | User Manual<br>Remote Support |           |                 |      |
| Patient Registration A | About                         | struction | Patient Browser | View |

Figure 59: Help dropdown menu

### Getting an online user manual

To open a .pdf version of this user manual:

- 1. Click **Help** from the main menu.
- 2. Click **User Manual** from the dropdown list. A PDF version of this manual will be opened.

### **Getting remote support**

- 1. Click **Help** from the main menu.
- 2. Contact NeuroLogica **Technical Support**. See "Contact information" on page 24.
- 3. Click **Remote Support** from the dropdown list. The **Support Connection** window appears.

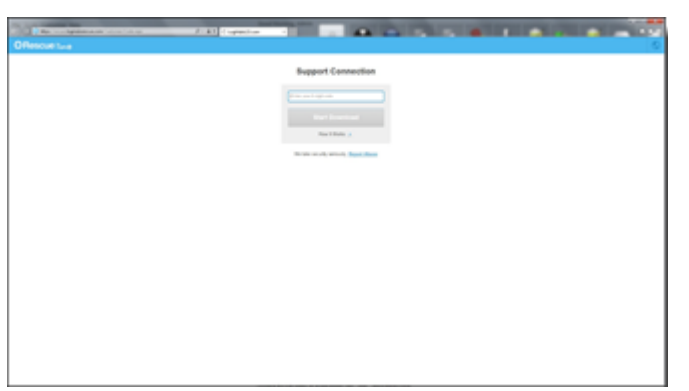

Figure 60: Support Connection browser window

When connected to **Remote Support**, a NeuroLogica **Technical Support** representative will supply a six-digit code to start a remote support session, which allows the support representative to review your system and troubleshoot the issue.

# Getting information about the product and NeuroLogica

To get additional information about the product and NeuroLogica:

- 1. Click Help from the main menu.
- 2. Click **About** from the dropdown list. The **About Us** popup appears.

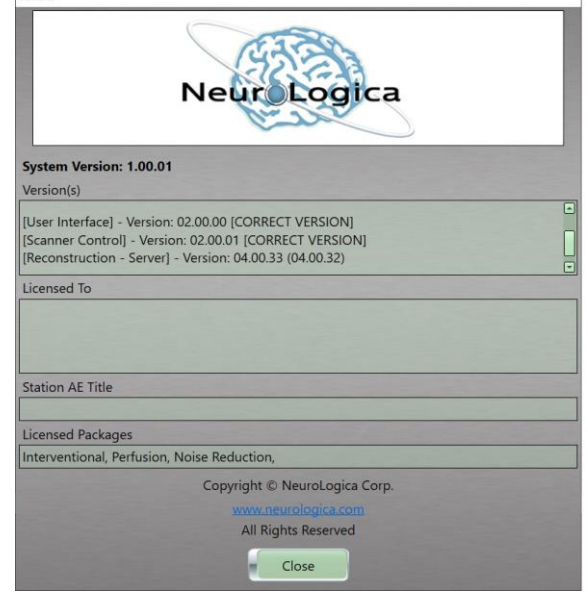

Figure 61: About Us popup

The following information is found:

| Version(s) | Identifies the current software versions for the |
|------------|--------------------------------------------------|
|            | system.                                          |

| Licensed To | Identifies who the product is licensed to.          |  |  |
|-------------|-----------------------------------------------------|--|--|
| Station AE  | Identifies the title for your workstation (for PACS |  |  |
| Title       | purposes).                                          |  |  |
| Licensed    | Identifies any licensed packages available on the   |  |  |
| Packages    | system.                                             |  |  |

# Getting to know the status bar

The status bar appears in the top-right portion of the screen. The status bar provides a quick view of the system's current state. Details for the icons on the status bar are in the tables below.

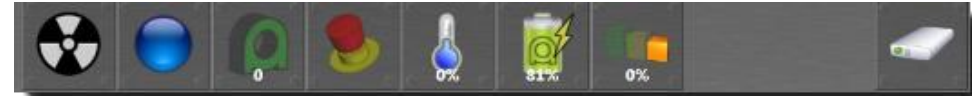

Figure 62: Scanner and workstation status bar

#### Table 25: Status bar icons

| Status bar<br>icon | Status bar icon<br>name | Status description                                                                              |
|--------------------|-------------------------|-------------------------------------------------------------------------------------------------|
|                    | Padiation status        | Identifies x-ray as on or off.<br>The icon changes from a                                       |
|                    |                         | to a rotating yellow/black icon<br>when x-ray is on.                                            |
|                    |                         | Identifies the system's current state.                                                          |
|                    | System state            | The orb changes color depending on the state the system is in.                                  |
|                    |                         | See Table 26 on page 114 for a list of the different orb colors and system states they identify |
| Q                  | Scanner position        | Identifies the system's current<br>position relative to its zero                                |
|                    | System E-STOP           | Identifies when <b>E-STOP</b> is                                                                |
| <b>S</b>           | status                  | when <b>E-STOP</b> is pressed.                                                                  |

| Status bar<br>icon | Status bar icon<br>name            | Status description                                                                                                    |
|--------------------|------------------------------------|----------------------------------------------------------------------------------------------------|
|                    |                                    | Indicates the current X-Ray tube<br>heat status. The values are color<br>coded as follows:<br>Blue 0% - 19%<br>Yellow 20% - 50%<br>Orange 51% - 75%<br>Red 76% - 100%                                                                                                    |
| ٨                  | System tube heat<br>status         | <b>NOTE:</b> The scanners tube heat<br>must be below 20% before the<br>scanner powers down. If the<br>tube is too hot, a message will<br>display on the LCD scanner<br>control panel instructing you to<br>wait until the tube heat is low<br>enough to safely power off the<br>scanner.                                                                                                    |
|                    | Scanner battery<br>capacity status | Indicates the remaining scanner<br>battery percentage available. The<br>capacity values are color coded<br>as follows:<br>Green 100% - 51%<br>Yellow 50% - 25%<br>Red 24% - 0%                                                                                                    |
|                    | System air<br>freshness status     | <ul> <li>Indicates the air freshness status;</li> <li>it is recommended that an air</li> <li>calibration be performed: <ul> <li>Every eight (8) hours.</li> </ul> </li> <li>When the air freshness status falls below 50%.</li> <li>If the scanner is moved to an area with a dramatic change in humidity and/or temperature.</li> <li>The calibration status values are color coded as follows:</li> <li>Green 100% - 51%</li> <li>Yellow 50% - 25%</li> <li>Orange 24% - 0%</li> </ul> <li>After calibration it returns to 100%.</li> |

| Status bar<br>icon | Status bar icon<br>name                           | Status description                                                                                                    |
|--------------------|---------------------------------------------------|----------------------------------------------------------------------------------------------------|
| Ĩ                  | name<br>Workstation<br>battery capacity<br>status | Indicates the remaining<br>workstation battery capacity<br>available. The capacity values are<br>color coded as follows:<br>Green 100% - 21%<br>Yellow 20% - 11%<br>Red 10% - 0%<br>You will be prompted to plug the<br>workstation into an outlet to<br>charge if the battery capacity is<br>low; a scan cannot complete<br>when the battery capacity is 10%<br>or lower.<br>When the workstation reaches<br>the red capacity range, the<br>system will shut down. A<br>message informs you that the<br>system will shut down due to low |
|                    |                                                   | battery.<br>The lightning bolt icon signifies<br>that the workstation is currently<br>charging and goes away when<br>unplugged.                                                                                                    |
| ()                 | Image storage<br>space status                     | Indicates the available disk space<br>for image storage. The available<br>space values are color coded as<br>follows:<br>Green 100% - 51%<br>Yellow 50% - 20%<br>Red 19% - 0%                                                                                                    |

The system changes states as it performs different actions. The following table indicates what state the system is in and the colored orb that correlates to that state.

#### Table 26: System state orbs

| Orb | Color      | State                              |
|-----|------------|------------------------------------|
|     | Dark gray  | The system is in an unknown state. |
|     | Light gray | The system is powering up or down. |

| Orb | Color        | State                                     |
|-----|--------------|-------------------------------------------|
|     | Dark purple  | The system is busy.                       |
|     | Purple       | The system is completing air calibration. |
|     | Light purple | The system is archiving.                  |
|     | Blue         | The system is idle.                       |
|     | Green        | The system is ready to perform a scan.    |
|     | Light yellow | The system is planning.                   |
|     | Dark yellow  | The system is preparing.                  |
|     | Light orange | The system is reconstructing.             |
|     | Dark orange  | The system is scanning.                   |
|     | Pink         | The system is not ready.                  |
|     | Red          | The system is in fault.                   |

# The workstation tabs

To perform a patient examination, you will use the following five tabs on the workstation:

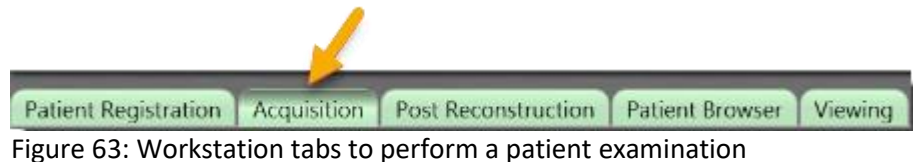

The tabs include active tabs which will be green, and inactive tabs which will appear gray. The active tabs are **Patient Registration**, **Post Reconstruction**, and **Patient Browser**. The **Acquisition** and **Viewing** tabs require additional steps to be performed before they become active.

The following actions are available in each tab:

| Patient      | Allows you to register a patient either manually or |
|--------------|-----------------------------------------------------|
| Registration | from the hospital's database sites.                 |

| Acquisition            | Allows you to select a protocol and perform the examination. This tab is inactive until a patient is registered. |
|------------------------|----------------------------------------------------------------------------------------------------|
| Post<br>Reconstruction | Allows you to manipulate raw data in different parameters and settings after your scan is completed.             |
| Patient Browser        | Allows you to view, manipulate, and archive scans already performed.                                             |
| Viewing                | Allows you to view patient images. This tab is inactive until a study is loaded from Patient Browser.            |

In the following chapters, you will learn how to perform necessary steps to conduct a patient examination and learn how to manipulate and store the data you acquire.

# Chapter 5 System and User Configuration and Setup

A user with administrative privileges must set up the BodyTom 64 system configurations for other users. System configuration is used to set up the scanner to meet site-specific needs. Most windows contain self-explanatory instructions and refer to elements that are known to the administrative user with radiological education and training.

Configuration includes setting up user permissions, or access privileges to manage other users, as well as servers, what is available through settings, presets, and other preferences for the use of the system at a site. Many system configurations are permissible to the administrator, *only*. While other configurations are permissible to users without administrator access.

Note You must have administrative access privileges and be logged in as an administrator to set configurations for the site.

Incorrect changes to the system configuration may make the system inoperative.

The following table shows the **System Configuration** options that appear when you click **Customize > System** and provides a brief description of each.

| Tab name      | Description                                                |
|---------------|------------------------------------------------------------|
| Conoral       | Allows the administrator to set system configurations      |
| Sottings      | such as hospital name, wireless settings, and dose         |
| Settings      | report settings.                                           |
| User          | Allows the administrator to create and edit user           |
| Accounts      | accounts and permissions.                                  |
| DICOM         | Allows the administrator to set up DICOM servers for       |
| Servers       | archiving, such as PACS or HIS/RIS.                        |
| DICOM         | Allows the administrator to view and configure DICOM       |
| Diculvi       | tags for HIS/RIS, MPPS, and Patient, Study, Series, and    |
| Setting       | Image modules.                                             |
| Audia         | Allows the administrator to upload default audio files     |
| Audio         | with protocols; also lets the administrator record, play,  |
| Configuration | and remove audio files.                                    |
| Dose          | Allows the administrator to set up dose notifications,     |
| Configuration | dose alerts, and configure dose limits for specific scans. |
| Windowing     | Allows the administrator to view and modify kernel and     |
| Presets       | window width and window center presets.                    |

Table 27: System configuration tabs

| Tab name              | Description                                                                                                    |  |
|-----------------------|----------------------------------------------------------------------------------------------------|--|
| Audit Trail<br>Viewer | Allows the administrator to view and log all changes as well as actions in the system, including user logins, patient registrations, and series updates. |  |
| Image                 | Allows the administrator to view and modify how                                                                                                    |  |
| Orientation           | images are oriented in the system.                                                                                                    |  |
| Filter Kernels        | Allows the user to activate custom kernel options for both Axial and Helical scans.                                                                      |  |

### Setting user accounts

Only a user with administrative access can update another user's account, add a new user, delete a user, and lock or unlock a user's access.

- Click Customize > System from the main menu. The System Configuration dialog box appears.
- 2. Click the User Accounts tab.

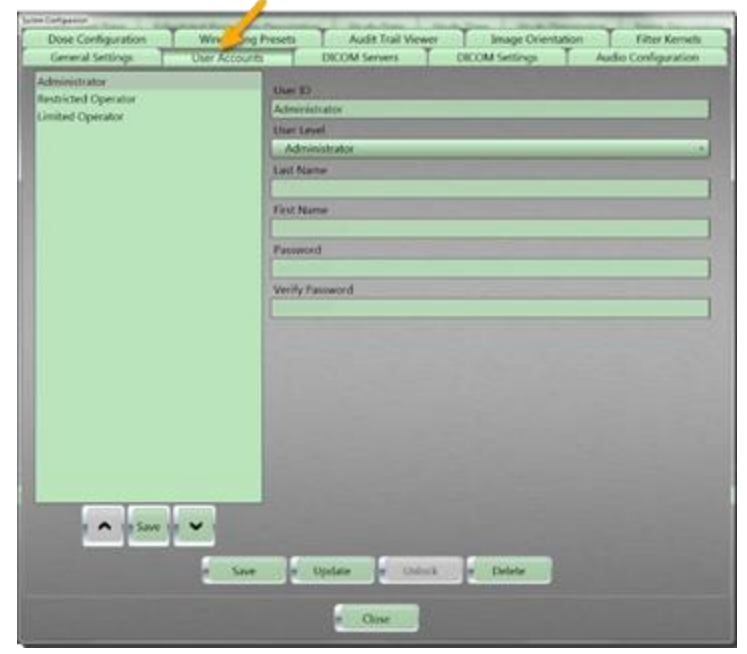

Figure 64: User Accounts tab

- 3. For the User ID field, enter the User ID name.
- 4. For the User Level field, enter one of the following user levels:

|               | Full access to the system and it's configurations. |
|---------------|----------------------------------------------------|
| Administrator | Can create protocols, User ID's, and passwords,    |
|               | as well as access all functions of the system.     |

| Limited operator       | Modified access to the system. Users with<br>Limited access can modify protocols during<br>scanning but cannot create and save protocols;<br>has no access to system configuration |
|------------------------|----------------------------------------------------------------------------------------------------|
|                        | Users with Restricted access can scan with the                                                                                                    |
| Restricted<br>operator | system but are unable to make any changes to protocol parameters while scanning, they also have no access to system configuration.                                                 |

- 5. For the **Last Name** field, enter the user's last name.
- 6. For the Enter First Name field, enter the user's first name.
- 7. For the **Password** field, enter the user's password.

Note The password must contain 8 to 12 characters, and must include one number, one symbol and one letter.

8. For the **Verify Password** field, re-enter the user's password to confirm the password.

| Dose Configuration                                               | Windowing Presets                                            | Audit Trail Viewer                                                                                                    | Image Orientation | n Filter Kernels    |
|------------------------------------------------------------------|--------------------------------------------------------------|----------------------------------------------------------------------------------------------------|-------------------|---------------------|
| General Settings                                                 | User Accounts                                                | DICOM Servers                                                                                                    | DICOM Settings    | Audio Configuration |
| Administrator<br>Restricted Operator<br>Limited Operator<br>Save | User<br>Adm<br>User<br>Last<br>First<br>Adm<br>Pass<br>Verif | ID<br>inistrator<br>Level<br>Iministrator<br>Name<br>em<br>Name<br>inistrator<br>word<br>•••••<br>• Password<br>••••• |                   |                     |
|                                                                  | Save                                                         | Update Unlock                                                                                                    | Delete            |                     |
|                                                                  |                                                              | Close                                                                                                    |                   |                     |

Figure 65: User account fields filled in

 Click the Save button. The user is added to the list. The **Save Aborted** popup appears if your password does not meet the rule for passwords. If this is the case, return to the step above, and fulfill the password rule.

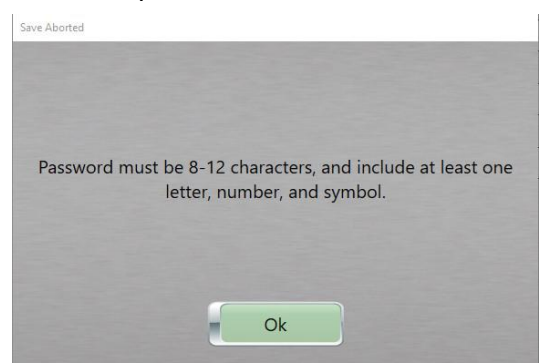

Figure 66: Save aborted popup message – Password requirements

10. Click the **Close** button to exit.

# Setting or updating a user's information

- Click Customize > System, from the main menu. The System Configuration dialog box appears.
- 2. Click the **User Accounts** tab.
- 3. Select a user from the list of users.

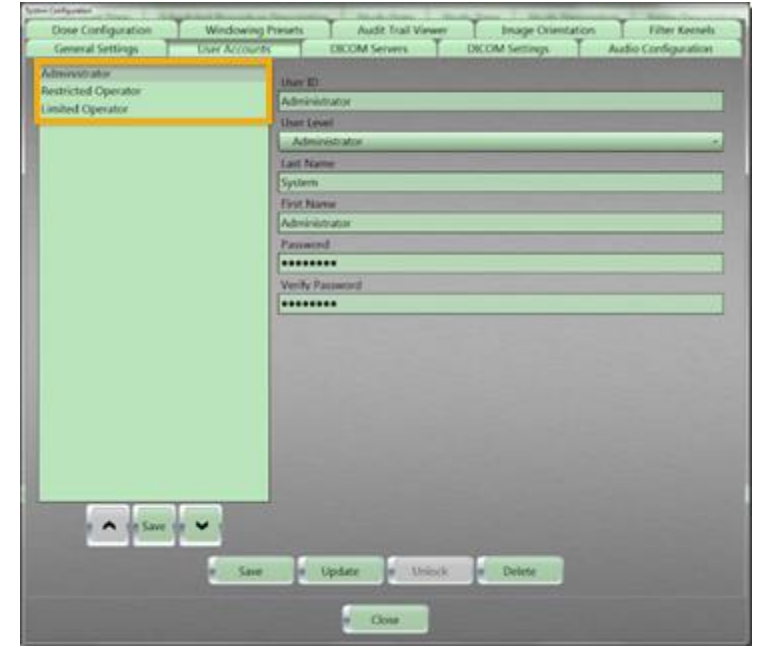

Figure 67: List of users

4. Modify the user's information; for example, password, or user's first and last name.

Note The password must be 8-12 characters and include at least a letter, number, and symbol.

The user's changes take effect after clicking the **Update** button. It is recommended that you log off and log back on and check that the password is working.

5. Click the **Update** button to keep the change(s).

The **Update Aborted** popup appears if your password does not meet the rule for passwords. If this is the case, return to the step above, and fulfill the password rule.

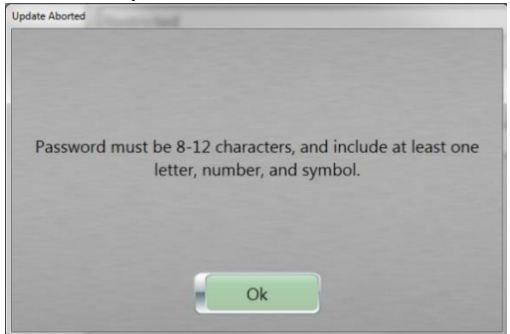

Figure 68: Update Aborted popup message – Password requirements

6. Click the **Close** button to exit.

# Unlocking a user account

- Click Customize > System from the main menu. The System Configuration dialog box appears.
- 2. Click the User Accounts tab.
- 3. Select the user to unlock from the list of users in the panel.

| System Configuration                                                                                           |               |            |                    |      |                                                                                                    |       |                |
|----------------------------------------------------------------------------------------------------|---------------|------------|--------------------|------|----------------------------------------------------------------------------------------------------|-------|----------------|
| Dose Configuration                                                                                             | Windowing P   | resets     | Audit Trail Viewer | T    | Image Orientatio                                                                                                    | on T  | Filter Kernels |
| General Settings                                                                                               | User Accounts |            | DICOM Servers      | DICO | M Settings                                                                                                    | Audio | Configuration  |
| Administrator                                                                                                  |               | Uner ID    |                    |      |                                                                                                    |       |                |
| Restricted Operator                                                                                            |               | Oserio     | 0                  | -    |                                                                                                    | -     |                |
| .imited Operator                                                                                               |               | Restricted | i Operator         | _    |                                                                                                    |       |                |
|                                                                                                    |               | User Leve  |                    |      |                                                                                                    |       |                |
|                                                                                                    |               | Restrict   | ed Operator        |      | Contraction of the local division of the local division of the loc |       |                |
|                                                                                                    |               | Last Nam   | e                  |      |                                                                                                    |       |                |
|                                                                                                    |               | Operator   |                    |      |                                                                                                    | -     |                |
|                                                                                                    |               | First Nam  | e                  |      |                                                                                                    |       |                |
|                                                                                                    |               | Restricted |                    | _    |                                                                                                    | _     |                |
|                                                                                                    |               | Password   |                    | -    |                                                                                                    |       |                |
|                                                                                                    | 1             | •••••      | •••                | _    |                                                                                                    | _     |                |
|                                                                                                    | 2             | Verify Pas | sword              |      |                                                                                                    |       |                |
|                                                                                                    |               | •••••      | •••                |      |                                                                                                    |       |                |
|                                                                                                    |               |            |                    |      |                                                                                                    |       |                |
|                                                                                                    |               |            |                    |      |                                                                                                    |       |                |
|                                                                                                    |               |            |                    |      |                                                                                                    |       |                |
|                                                                                                    |               |            |                    |      |                                                                                                    |       |                |
|                                                                                                    |               |            |                    |      |                                                                                                    |       |                |
|                                                                                                    |               |            |                    |      |                                                                                                    |       |                |
|                                                                                                    |               |            |                    |      |                                                                                                    |       |                |
|                                                                                                    |               |            |                    |      |                                                                                                    |       |                |
|                                                                                                    |               |            |                    |      |                                                                                                    |       |                |
|                                                                                                    |               |            |                    |      |                                                                                                    |       |                |
| Save                                                                                                    | ~             |            |                    |      |                                                                                                    |       |                |
| The second second second second second second second second second second second second second second second s | -             |            |                    |      |                                                                                                    |       |                |
|                                                                                                    | Save          |            | pdate Unlock       |      | Delete                                                                                                    |       |                |
|                                                                                                    |               |            | Close              |      |                                                                                                    |       |                |

Figure 69: List of users not selected

4. Click the **Unlock** button.

The user's changes take effect after clicking the **Update** button. It is recommended that you log off and log back on and check that the password is working.

#### **Deleting a user**

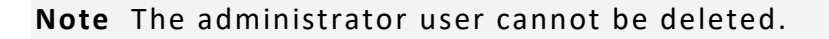

- Click Customize > System from the main menu. The System Configuration dialog box appears.
- 2. Click the User Accounts tab.
- 3. Select the user to delete from the list of users.

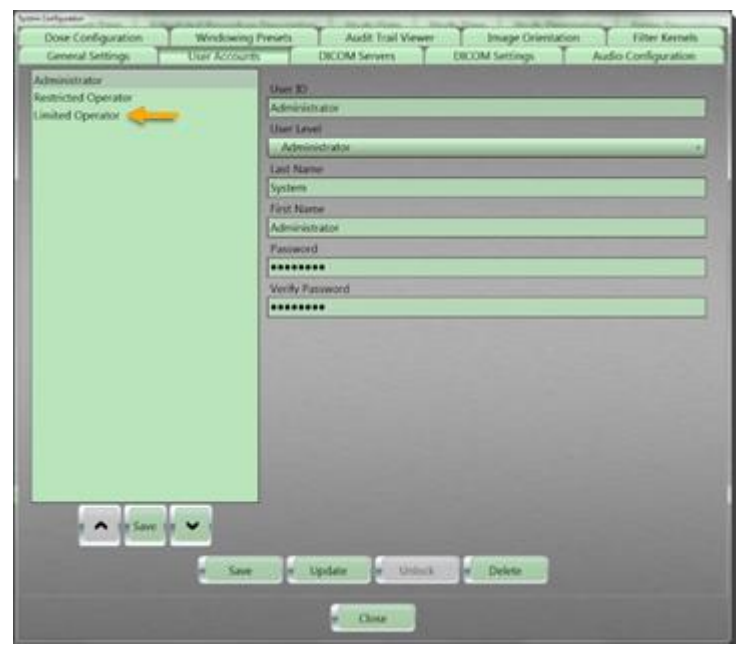

Figure 70: List of all available users

- Click the Delete button.
   The Action Succeeded popup box appears.
- 5. Click the **Ok** button in the **Action Succeeded** popup.
- 6. Click the **Close** button to exit.

# Modifying the order of the users in the accounts list

- Click Customize > System from the main menu. The System Configuration dialog box appears.
- 2. Click the **User** Accounts tab.
- 3. Select the user order to modify from the list of users in the panel.
- 4. Click the **Down** arrow to move the user down the list.

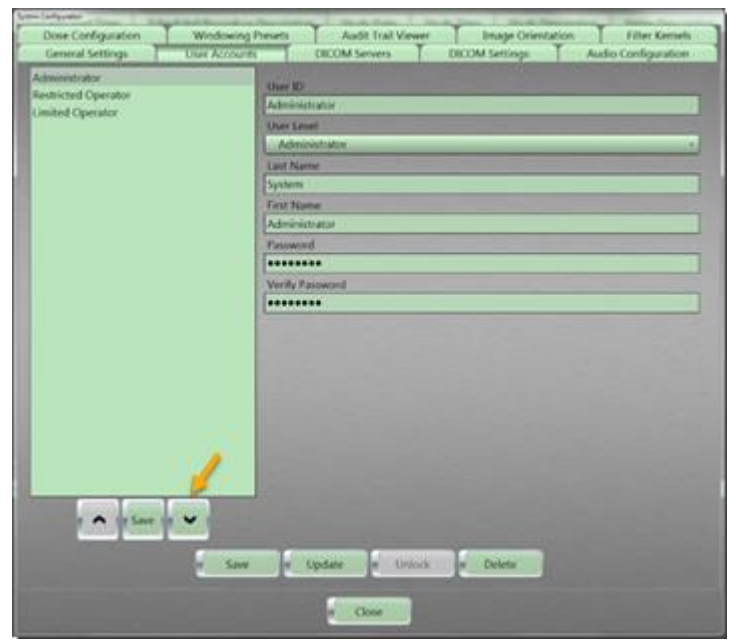

Figure 71: Down arrow

5. Click the **Up** arrow to move the user up the list.

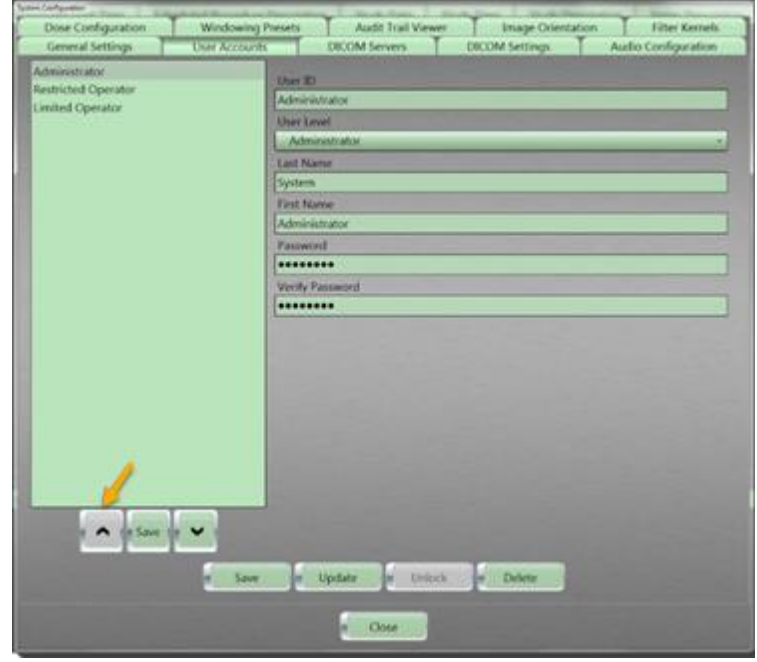

Figure 72: Up arrow

The **Up** arrow will not activate until you move down the list of users.

6. Click the **Save** button under the user list to keep the new user list order.

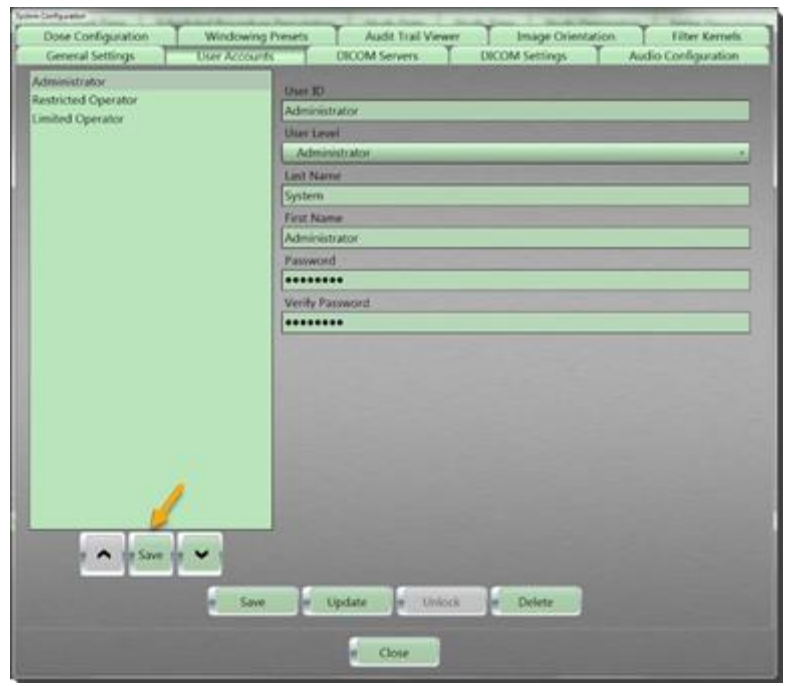

Figure 73: Save button for list order

- 7. Click the **Save** button next to the **Update** button to keep other changes.
- 8. Click the **Close** button to exit.

# Assigning general settings

Perform the following to set how the hospital, workstation's application, scanner, and remote support are configured.

- Click Customize > System from the main menu. The System Configuration dialog box appears.
- 2. Click the General Settings tab.

| Dose Ce juration           | Windowing Presets      | Audit Itail Vewer    | Image Orientation | Filter Kernels      |
|----------------------------|------------------------|----------------------|-------------------|---------------------|
| General Settings           | User Accounts          | DICOM Servins        | DICOM Settings    | Audio Configuration |
| Houpkal Setup Application  | on Setup Scanner Setup | Remote Support Setup |                   |                     |
| Institution Relamation     |                        |                      |                   |                     |
| Institution Name           |                        |                      |                   |                     |
| Neuritogica, Corp.         |                        |                      |                   |                     |
| Department Name            |                        |                      |                   |                     |
| Institution Address        | Statistical Statistics |                      |                   |                     |
| 14 Electronics Avenue, Dar | www. MA 01923          |                      |                   |                     |
|                            |                        |                      |                   |                     |
| 100000000                  |                        |                      |                   |                     |
| Auto Store                 |                        |                      |                   |                     |
| Use Device AE in Servers   | Setting                |                      |                   |                     |
| Italian AE Title           |                        |                      |                   |                     |
| lodyforn -                 |                        |                      |                   |                     |
| Push To" Text              |                        |                      |                   |                     |
| Navigation                 |                        | 100 C                |                   |                     |
|                            |                        |                      |                   |                     |
|                            |                        |                      |                   |                     |
|                            |                        |                      |                   |                     |
|                            |                        |                      |                   |                     |
|                            |                        |                      |                   |                     |
|                            |                        |                      |                   |                     |
|                            |                        |                      |                   |                     |
|                            |                        | a Save               |                   |                     |
|                            |                        |                      |                   |                     |

Figure 74: General Settings tab

3. The following tabs are only available to the administrator:

| Hospital Setup | Sets up hospital information specific to the site. |  |
|----------------|----------------------------------------------------|--|
| Application    | Sets up application information the user will      |  |
| Setup          | experience.                                        |  |
| Scanner Setup  | Sets up scanner IP address information.            |  |
| Remote Support | Sets up IP address information to allow            |  |
| Setup          | NeuroLogica remote support.                        |  |

The following sections provide detailed information related to the options available in the **General Settings** tabs.

#### **Hospital Setup sub tab**

- Click Customize > System from the main menu. The System Configuration dialog box appears.
- 2. Click the General Settings tab.
- 3. Click the Hospital Setup sub tab.

| Dose Conduction Windowing Preset         | Audit Trail Viewer            | Image Orienta                                                                                                    | tion Filter Kennels   |
|------------------------------------------|-------------------------------|----------------------------------------------------------------------------------------------------|-----------------------|
| Listen Annie Setter Cranes Set           | nun Remote Granert Getan      | A CONTRACTOR OF STREET, STREET, STREET | And the second second |
|                                          | in A Restored in a sidd and a |                                                                                                    |                       |
| Initiation Name                          |                               |                                                                                                    |                       |
| NeuroLogica, Corp.                       |                               |                                                                                                    |                       |
| Department Name                          |                               |                                                                                                    |                       |
| Institution Address                      |                               |                                                                                                    |                       |
| 14 Electronics Avenue, Danvers, MA 00923 |                               |                                                                                                    |                       |
|                                          |                               |                                                                                                    |                       |
| Auto Store                               |                               |                                                                                                    |                       |
| Use Device AE in Server Setting          |                               |                                                                                                    |                       |
| Itation AE Title                         |                               |                                                                                                    |                       |
| lodylom.                                 |                               |                                                                                                    |                       |
| Push To" Sext                            |                               |                                                                                                    |                       |
| Vavigation                               |                               |                                                                                                    |                       |
|                                          |                               |                                                                                                    |                       |
|                                          |                               |                                                                                                    |                       |
|                                          |                               |                                                                                                    |                       |
|                                          |                               |                                                                                                    |                       |
|                                          |                               |                                                                                                    |                       |
|                                          |                               |                                                                                                    |                       |
|                                          |                               |                                                                                                    |                       |
|                                          | e Save                        |                                                                                                    |                       |
|                                          |                               |                                                                                                    |                       |

Figure 75: General Settings > Hospital Setup subtab

4. Enter the institution name in the Institution Name field.

Note The name appears on all images.

- 5. Enter the department name in the **Department Name** field.
- 6. Enter the institution address in the Institution Address field.
- 7. Click the following options that are applicable:
  - When Auto Store is selected and you Finalize a scan, the system will automatically send the images to the Default PACS server defined on the DICOM Servers tab. (see System Configuration > DICOM Servers > Servers). The status of your export will appear in the bottom right of the Patient Browser screen.
  - Click the Use Device AE in Server Setting option to apply the BodyTom 64 AE title tag to DICOM when the operator archives the image data to PACS.
    - If enabled when sending images to **PACS**, this option will include the BodyTom 64 AE setting as a **DICOM** tag.
- 8. Enter the system name (for example BodyTom 64) in the **Station AE Title** field.
- Enter the name you want to call the archive option in the "Push To" Text box.

- 10. Click the **Save** button to keep your changes. The **Save Successful** popup appears.
- 11. Click the **Ok** button in the **Save Successful** popup.
- 12. Click the **Close** button to exit.

## **Application Setup subtab**

- Click Customize > System from the main menu. The System Configuration dialog box appears.
- 2. Click the **General Settings** tab.
- 3. Click the Application Setup sub tab.

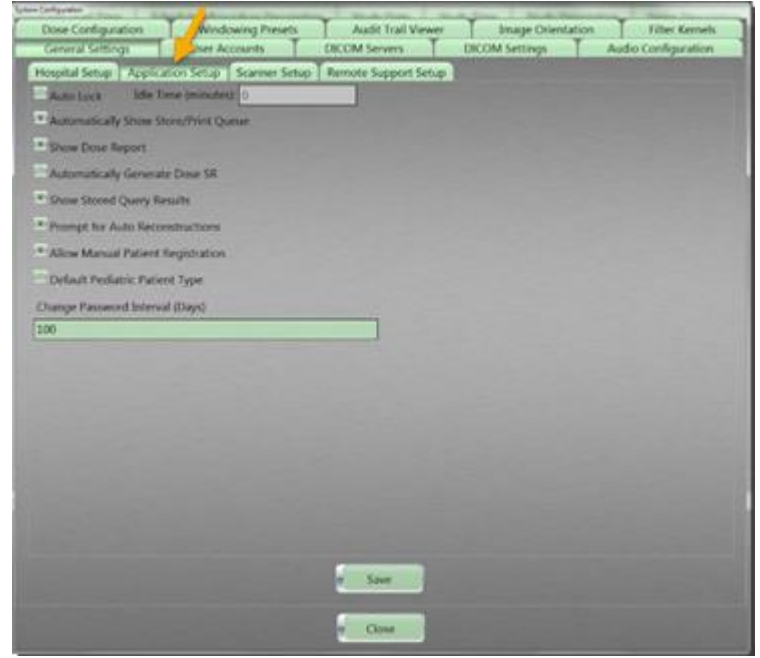

Figure 76: General Settings > Application Setup subtab

4. Click and/or enter information for the following options that apply:

| Auto Lock                               | The <b>Auto Lock</b> feature can be used to automatically lock the workstation screen after a user defined <b>Idle Time</b> is reached.   |
|-----------------------------------------|----------------------------------------------------------------------------------------------------|
| Automatically Show<br>Store/Print Queue | Allows the user to automatically display<br>the <b>Store/Print Queue</b> status when<br>images are set to archive to a network<br>device. |
| Show Dose Report                        | Displays the <b>Dose Report</b> on the screen when the <b>Finalize</b> button is clicked.                                                 |

|                           | A dose report will not be generated until      |
|---------------------------|------------------------------------------------|
|                           | the operator clicks the Finalize button        |
|                           | on the <b>Acquisition</b> tab.                 |
|                           | Concratos a <b>Doso SP</b> (Structured Penert) |
| Automatically Generate    | Generates a <b>Dose SR</b> (Structured Report) |
| ,<br>Dose SR              | along with the dose report when the            |
| Dose Six                  | Finalize button is clicked.                    |
| Show Stored Query Besults | Displays the Stored Results at the             |
| Show Stored Query Results | bottom of Patient Registration.                |
|                           | Allows the user to automatically start         |
| Prompt for Auto           | any additional reconstructions added to        |
| Reconstruction            | a scan series after the exam is                |
|                           | completed.                                     |
| Allow Manual Patient      | Allows the user to manually register a         |
| Registration              | patient.                                       |
| Default Pediatric Patient | If selected, the Protocol Manager will         |
| Туре                      | default to the pediatric protocols.            |
| Change Password Interval  | Sets the number of days before a               |
| (Days)                    | password change is required.                   |

- 5. Click the **Save** button to keep your changes.
- 6. Click the **Close** button to exit.

# Scanner Setup subtab

- Click Customize > System from the main menu. The System Configuration dialog box appears.
- 2. Click the General Settings tab.
- 3. Click the Scanner Setup sub tab.

| Dose Configuration       | Wodowng Press         | Audit final Verwitt  | T Image Orient                                                                                                    | cion T Filter Kenneth |
|--------------------------|-----------------------|----------------------|----------------------------------------------------------------------------------------------------|-----------------------|
| Ceneral Settings         | User Accounts         | DECOM Servers        | DECOM Sertings                                                                                                    | Audio Cardigestion    |
| ought Series Application | s Setup: Tourner Setu | Remote Support Setup | Contraction of the local division of the local division of the loc |                       |
| Sense IF Address         | 197 11 1              | 1                    |                                                                                                    |                       |
| Forst In Passel Winniews |                       |                      |                                                                                                    |                       |
| Voluments Safety         |                       |                      |                                                                                                    |                       |
| Minimum In Collegence    |                       |                      |                                                                                                    |                       |
| and Minimi Bullin        |                       |                      |                                                                                                    |                       |
| BONTMOSAT                |                       |                      |                                                                                                    |                       |
| - House and -            |                       | i                    |                                                                                                    |                       |
|                          |                       |                      |                                                                                                    |                       |
|                          |                       |                      |                                                                                                    |                       |
|                          |                       |                      |                                                                                                    |                       |
|                          |                       |                      |                                                                                                    |                       |
|                          |                       |                      |                                                                                                    |                       |
|                          |                       |                      |                                                                                                    |                       |
|                          |                       |                      |                                                                                                    |                       |
|                          |                       |                      |                                                                                                    |                       |
|                          |                       |                      |                                                                                                    |                       |
|                          |                       |                      |                                                                                                    |                       |
|                          |                       |                      |                                                                                                    |                       |
|                          |                       |                      |                                                                                                    |                       |
|                          |                       |                      |                                                                                                    |                       |
|                          |                       |                      |                                                                                                    |                       |
|                          |                       | Concession in the    |                                                                                                    |                       |
|                          |                       | a love               |                                                                                                    |                       |
|                          |                       |                      |                                                                                                    |                       |
|                          |                       |                      |                                                                                                    |                       |

Figure 77: General Settings > Scanner Setup subtab

4. Click and/or enter information for the following options that apply:

| Scanner IP address      | Sets the scanner's IP address in the field(s).                                             |
|-------------------------|--------------------------------------------------------------------------------------------|
|                         | Sets up wireless information regarding the connection from the workstation to the scanner. |
| Point to Point Wireless | For Scanner Network Adapter, enter the                                                     |
|                         | adaptor, for example, Wireless to Scanner.                                                 |
|                         | For Scanner Wireless Profile, enter the                                                    |
|                         | wireless identifier in the field.                                                          |

- 5. Click the **Save** button to keep your changes.
- 6. Click the **Close** button to exit.

### **Remote Support Setup subtab**

- Click Customize > System from the main menu. The System Configuration dialog box appears.
- 2. Click the General Settings tab.
- 3. Click the **Remote Support Setup** subtab.

| lemente Tupport Network Co                                                         | invertiese.                                       |   |  |
|------------------------------------------------------------------------------------|---------------------------------------------------|---|--|
| Wireless to Scatever                                                               |                                                   | - |  |
| Dar Solo, P<br>Date P Setup<br>System P Address<br>System Subset<br>System Gateway | 192 0 077 1<br>255 255 255 256<br>255 255 255 256 |   |  |
| DHCP Setup<br>DNS Server (Preferred)<br>DNS Server (Alternate)                     | 192 0 0 1<br>190 0 0 1                            |   |  |
|                                                                                    |                                                   |   |  |
|                                                                                    |                                                   |   |  |
|                                                                                    |                                                   |   |  |
|                                                                                    |                                                   |   |  |

Figure 78: General Settings > Remote Support Setup subtab

- 4. Click the **Remote Support Network Connection** dropdown to select one of the following network connections:
  - Wireless to Scanner
  - Wired to Network
- 5. Click the **Use Static IP** option to enter the **Static IP Setup** data for the following:
  - System IP Address
  - System Subnet
  - System Gateway
- 6. Enter the **DHCP Setup** to enter IPs for the following:
  - DNS Server (Preferred)
  - DNS Server (Alternate)
- 7. Click the **Save** button to keep your changes.
- 8. Click the **Close** button to exit.

#### **Managing DICOM servers**

**Digital Imaging Communication in Medicine** is the definition of the acronym **DICOM**. **DICOM** servers are used to export images from the scanner. The **System Configuration > DICOM Servers** tab allows a user with administrative rights to access all the **DICOM** devices connected to the scanner.

See **DICOM** standards on the **NEMA.org** website for a full description of settings and actions that are available.

```
Note You must have administrative privileges and be logged in as an administrator to access and modify DICOM servers.
Incorrect changes to the DICOM servers may make the
```

system inoperative.

**DICOM** servers are set up by the **field-service engineer** and the appropriate IT person at the hospital.

- Click Customize > System from the main menu. The System Configuration dialog box appears.
- 2. Click the DICOM Servers tab.

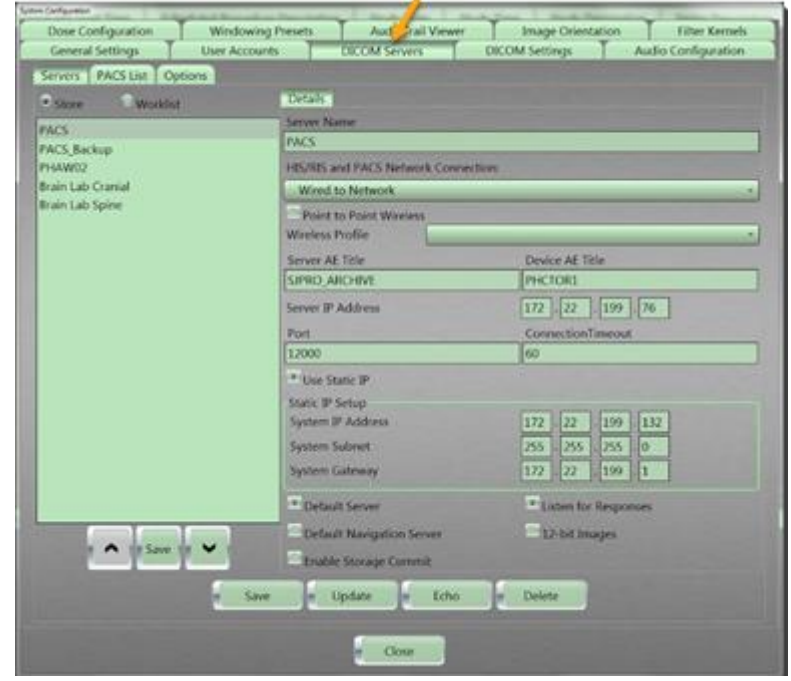

Figure 79: DICOM Servers tab

The following tabs appear:

|           | Lists existing servers based on type:                |
|-----------|------------------------------------------------------|
|           | Store and Worklist                                   |
|           | Store: Identifies a storage server.                  |
| Comiona   | Worklist: Identifies servers in a database you can   |
| Servers   | query from.                                          |
|           | Also displays server details and options, with       |
|           | controls for saving, updating, deleting, and echoing |
|           | servers.                                             |
| DACS List | Displays a list of PACS by Server Name, Type, and In |
| PACS LIST | List – to send to by default.                        |
| Ontions   | Displays controls for PACS Options and HIS/RIS       |
| Options   | Options.                                             |

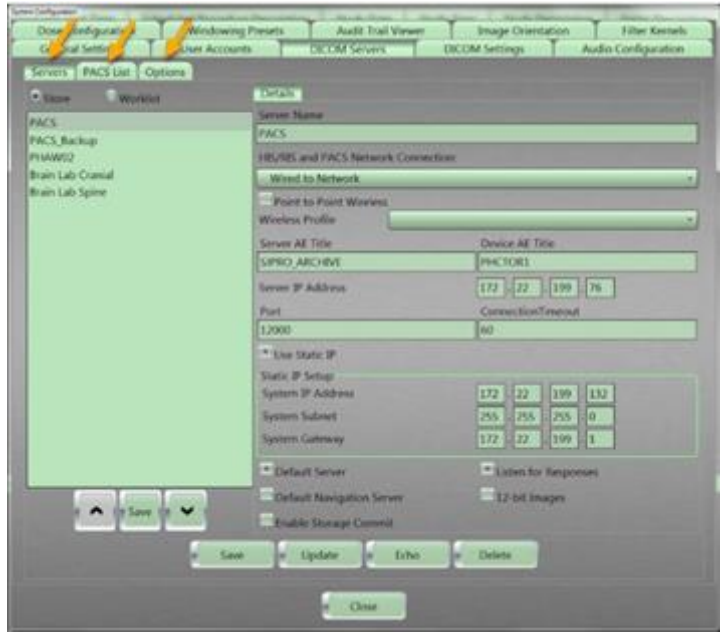

Figure 80: DICOM Servers tabs

3. Go to the following sections to assign specific actions to the **DICOM** server.

### Assigning a server as a store or worklist server

- Click Customize > System from the main menu. The System Configuration dialog box appears.
- 2. Click the **DICOM Servers** tab. The **Servers** tab is active.

| Store Workint                       | Date:                                                                                                    |                      |
|-------------------------------------|----------------------------------------------------------------------------------------------------|----------------------|
| ACS                                 | Server Marrie                                                                                                    |                      |
| ACS_Backup                          | PACS                                                                                                    |                      |
| 96AW02                              | HIS/HIS and PACS Network Connection                                                                                                    | HE.                  |
| rain Lab Cranial<br>Irain Lab Seine | Wred to Network                                                                                                    |                      |
|                                     | Found to Pound Winnings                                                                                                    |                      |
|                                     | American Poster                                                                                                    | Property Martin      |
|                                     | SPRO ARCHIVE                                                                                                    | PHCTORE              |
|                                     | Server IP Address                                                                                                    | 172 72 199 76        |
|                                     | Post                                                                                                    | ConnectionTimenad    |
|                                     | 12000                                                                                                    | 60                   |
|                                     | * Une Static IF                                                                                                    |                      |
|                                     | Static IP Setup                                                                                                    |                      |
|                                     | System IP Address                                                                                                    | 172 22 199 132       |
|                                     | System Subnet                                                                                                    | 255 255 255 0        |
|                                     | System Gateway                                                                                                    | 172 22 199 1         |
|                                     | * Default Server                                                                                                    | Listen for Responses |
|                                     | Column Namination Server                                                                                                    | The balance          |
| n A reference V r                   | The state of the state of the s |                      |
|                                     | Enabler Storage Common                                                                                                    |                      |

Figure 81: DICOM Servers > Servers tabs

3. Click one of the following options:

| Store    | A storage server, typically a <b>PACS</b> server that archives<br>images and patient information. The images and data<br>can later be imported from the server to another<br>system or the same system. It is partly a backup and<br>partly a waypoint for transferring data from the system<br>the scans were acquired on to another system for<br>viewing.                                                                                                    |
|----------|----------------------------------------------------------------------------------------------------|
| Worklist | A database of patient information that can be queried<br>to generate a list of patients based on name, modality,<br>procedure date, and other variables. These patients<br>are usually hosted on a server within the facility and<br>the information can be imported from the server when<br>trying to acquire all a patient's information before a<br>procedure is run. This eliminates the need to manually<br>enter patient information at the time of the procedure. |

- 4. Under **Details**, enter the server's name in the **Server Name** text box.
- 5. For the **HIS/RIS** and **PACS Network Connection**, click the dropdown to identify the following:
  - Wireless to Scanner
  - Wired to Network
- 6. Click the **Point to Point Wireless** check box if it applies.

- 7. Click the **Wireless Profile** dropdown to select the appropriate profile.
- 8. In the Server AE Title text box, enter the server AE title.
- 9. In the **Device AE Title** text box, enter the BodyTom 64 AE title.
- 10. In the Server IP Address text boxes, enter the server IP address.
- 11. In the **Port** text box, enter the port identifier.
- 12. In the **Connection Timeout** text box, enter the number of seconds before the connection timeout is activated.
- 13. Click the Use Static IP option to identify the following:
  - System IP Address
  - System Subnet
  - System Gateway
- 14. To set the server as a default server, click the **Default Server** check box.
- 15. To set the server as the default surgical navigation server, click the **Default Navigation** check box.
- 16. To enable the storage commitment, click the **Enable Storage Commit** check box to send a message back to system that confirms the storage was successful; it is an extra confirmation from **PACS** that the images were received.
- To gather responses, click the Listen for Responses check box.
   For every image that is sent, the system will wait for acknowledgement before sending the next image.
- 18. To gather 12-bit images, click the 12-bit Images check box.

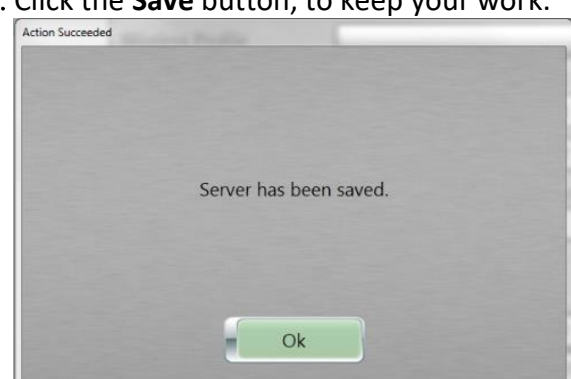

19. Click the **Save** button, to keep your work.

Figure 82: Action Succeeded popup message – Server saved

The new server should appear in the list box to the left.

- 20. Click the **Ok** button.
- 21. Click the **Close** button to exit.

#### Modifying a server

- Click Customize > System from the main menu. The System Configuration dialog box appears.
- 2. Click the **DICOM Servers** tab.
- 3. Click server type: Store or Worklist.
- 4. Select a server from the list.
- Modify the parameters.
   See "Assigning a server as a store or worklist server" on page 133.
- When all your changes are made, click the Update button.
   A message appears that explains the update was successful and includes the update(s).

| Action Succeeded |                          |  |
|------------------|--------------------------|--|
|                  | Server has been undated  |  |
|                  | Server has been updated. |  |
|                  | Ok                       |  |

Figure 83: Action Succeeded popup message – Server updated

- 7. Click the **Ok** button.
- 8. Click the **Close** button to exit.

### Echoing a server

- Click Customize > System from the main menu. The System Configuration dialog box appears.
- 2. Click the **DICOM Servers** tab.

- 3. Click a server type: Store or Worklist.
- 4. Select the server to echo from the list.
- 5. Click the **Echo** button.

The status of the server appears.

| Echo Successful                               | Echo Fulled                                                        |
|-----------------------------------------------|--------------------------------------------------------------------|
|                                               |                                                                    |
| Communication with the server was successful. | Access to outside network denied. Please verify connection exists. |
| Ok                                            | Ok                                                                 |

Figure 84: Echo Successful and Echo Failed popups

6. Click the **Ok** button.

If the echo was unsuccessful, determine why and repeat step 5 until you are successful.

7. Click the **Close** button to exit.

#### **Deleting a server**

- Click Customize > System from the main menu. The System Configuration dialog box appears.
- 2. Click the **DICOM Servers** tab.
- 3. Click a server type: Store or Worklist.
- 4. When the server you want to remove is available, click the server from this list.
- Click the **Delete** button.
   The server is removed from the list; the **Action Succeeded** popup appears.
- 6. Click the **Ok** button.
- 7. Click the **Close** button to exit.

#### Moving a server up and down the server list

1. Click **Customize > System** from the main menu.

The **System Configuration** dialog box appears.

- 2. Click the **DICOM Servers** tab.
- 3. Click a server type: **Store** or **Worklist**.
- 4. Select the server to move up or down the list.
- 5. Click the **Up** arrow to move the server up the list; click the **Down** arrow to move the server down the list.

| Store Workfur    | Decan.                            |                                                                                                    |
|------------------|-----------------------------------|----------------------------------------------------------------------------------------------------|
| ACS              | Server Name                       |                                                                                                    |
| ACS_Backup       | PACS                              |                                                                                                    |
| HAW02            | HIS/RES and FACS Network Connects | ONE.                                                                                                    |
| rain Lab Cranial | Wred to Network                   |                                                                                                    |
| cam Lao Sprai    | Point to Point Wireless           |                                                                                                    |
|                  | Witeless Profile                  |                                                                                                    |
|                  | Server AE Title                   | Device AE Title                                                                                                    |
|                  | SIPNO_ARO-IWI                     | [PHCTOR]                                                                                                    |
|                  | Server IP Address                 | 172 . 22 199 76                                                                                                    |
|                  | Port                              | ConnectionTimeout                                                                                                    |
|                  | 12000                             | 60                                                                                                    |
|                  | * Use Static P                    |                                                                                                    |
|                  | Static IP Setup                   |                                                                                                    |
|                  | Tystem 3* Address                 | 172 22 199 132                                                                                                    |
|                  | System Subnet                     | 255 255 255 0                                                                                                    |
|                  | System Galeway                    | 172 22 199 1                                                                                                    |
|                  | · Carlault General                | · Listen for liespomes                                                                                                    |
|                  | E Fordand Manipulson Lowers       | 12 tot Inster                                                                                                    |
| 1 * 12 Save 1 *  | Enable Stocage Commit             | a secondor                                                                                                    |
|                  |                                   | And the second second se |

Figure 85: Up and Down arrows to move up and down server list

6. Click the **Save** button to save the server order.

| Thurs Marshiel    | 1000                                         |                     |
|-------------------|----------------------------------------------|---------------------|
|                   | Server Name                                  |                     |
| VCS<br>UCS Backon | PACS                                         |                     |
| UW02              | HELTISS and FACS Network Convert             | line                |
| ain Lab Cranial   | Wired to Network                             |                     |
| ain Lab Spine     | Point to Point Wineires                      |                     |
|                   | Wireless Profile                             |                     |
|                   | Server AE Title                              | Device AE. Trile    |
|                   | SIPRO_ARCHIVE                                | PHCTORI             |
|                   | Server IP Address                            | 172 22 199 76       |
|                   | Port                                         | ConnectionTimeout   |
|                   | 12000                                        | 60                  |
|                   | * Use Static IP                              |                     |
|                   | Static P Setup                               |                     |
|                   | System IP Address                            | 172 22 199 132      |
|                   | System Subnet                                | 253 255 255 0       |
|                   | System Gatesony                              | 172 22 199 1        |
|                   | The start                                    | The second second   |
|                   | and the second second                        | Trans on section as |
|                   | Default Navigation Server                    | 32-bit Images       |
| 20 <b>1</b> 1 1   | Enable Storage Commit                        |                     |
| 1000              | Concession of Concession of Concession, Name |                     |

Figure 86: Save button

The Action Succeeded popup appears.

- 7. Click the **Ok** button.
- 8. Click the **Close** button to exit.

# Saving DICOM servers to a PACS list

- Click Customize > System from the main menu. The System Configuration dialog box appears.
- 2. Click the **DICOM Servers** tab.
- 3. Click the **PACS List** tab to view available servers.

| or the second second second second second second second second second second second second second second second |       |         |
|----------------------------------------------------------------------------------------------------|-------|---------|
| Server Name                                                                                                    |       | In List |
| PACS                                                                                                    | Store |         |
| PACS BACKUP                                                                                                    | 3039  | - 16.1  |
| PTOWN2                                                                                                    | Story |         |
| Brain Lab Cranus                                                                                                | Store |         |
| tran Lati spoe                                                                                                  | 3304  |         |
| 776.21                                                                                                    | 1000  |         |
|                                                                                                    |       |         |
|                                                                                                    |       |         |

Figure 87: DICOM Servers > PACS List tab

- 4. Double-click the light-gray checkmark under In List. Each checkmark adds the server to the **PACS** listing. The checkmark turns green when active.
- 5. Click the **Save** button.

The **PACS List Saved** popup appears.

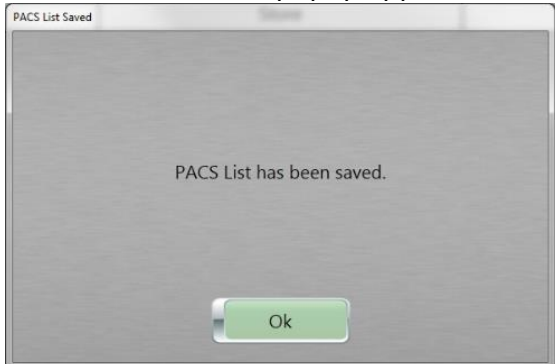

Figure 88: PACS List Saved popup message – PACS saved

- 6. Click the **Ok** button.
- 7. Click the **Close** button to exit.

# **Selecting PACS options**

 Click Customize > System from the main menu. The System Configuration dialog box appears.

- 2. Click the **DICOM Servers** tab.
- 3. Click the **Options** tab.

| Dose Configuration                                                                                                    | Windowing Presets  | Audit Inal Vewer   Image Orientation   Effect Kentels<br>DECM/Servers   DECM/Servers   Audio Conference |
|----------------------------------------------------------------------------------------------------|--------------------|----------------------------------------------------------------------------------------------------|
| erem PACS List OF<br>MCX Opnom<br>* Exactle Marage Comm<br>Strange Commit Config<br>Spates Caluter All Tele<br>Body Com<br>Part<br>Stole<br>Bodie Purgeog Com<br>Purge Optom<br>Tange Example<br>Dergety<br>Inne<br>2300 + 00 4 | Convection Timesul | Allert Options<br>Overv Mail<br>2000<br>— Send MPPS<br>— Send MPPS<br>— Send Options<br>— Use C GPT     |
|                                                                                                    |                    | e con                                                                                                   |
|                                                                                                    |                    | - One                                                                                                   |

Figure 89: DICOM Servers > Options tab

- 4. Under **PACS Options**, click the **Enable Storage Commit** to verify that patient information and data archived to the **PACS** server was received.
  - If **Enable Storage Commit** is not selected, it is assumed and accepted that the data was received.
  - If **Enable Storage Commit** is selected, the workstation sends a request to the PACS server to verify that the data was received.
- 5. If the **Enable Storage Commit** check box is selected, perform the following:
  - Enter the appropriate title in the System Called AE Title text box.
  - Enter the port identifier in the Port text box.
  - Enter the number of seconds before a connection timeout in the Connection Timeout (secs) text box.
  - Enter 30 seconds or 60 seconds.
- 6. Under Purge Options, make selections based on the understanding that any studies archived to the PACS server are deleted from the workstation on a regular basis, depending on the selected interval; identify the following:

|                | Select one of the following from the dropdown:      |  |
|----------------|-----------------------------------------------------|--|
|                | Everyday, Weekly, or Monthly. When you select       |  |
| Durge Interval | the first Purge Interval dropdown and select        |  |
| Purge interval | Weekly or Monthly, the inactive dropdown is         |  |
|                | active to let you select the day of the week or the |  |
|                | first of the month.                                 |  |
|                | Changes the hour, minute, and second interval;      |  |
|                | use the buttons to increase those time elements.    |  |
| Time           | 23 : 00 : 00 🗘                                      |  |
|                | Figure 90: Time (increase and decrease time) arrows |  |

- Under the HIS/RIS Options, enter the maximum number of results sent back from a query worklist in the Query Max text box. There is no maximum limit.
- 8. Click the **Send MPPS** check box to apply a service that allows a modality to better coordinate with image storage servers by giving the server a list of objects to send before or while sending such objects.
- 9. Under **Import Options**, click the **Use C-GET** check box to pull information from a **PACS** server when importing *from* the server (as opposed to archiving to it).

The administrator sets this to pull from **PACS** from anywhere, so the machine does not have to be set up as a reliable destination on the **PACS** machine. **PACS**, typically needs to equate a computer's IP address with an AE title; however, **C-GET** accepts that the calling IP is a legitimate device.

The NeuroLogica BodyTom 64 scanner automatically uses **C-Move** when importing from **PACS**. If the operator wants to use **C-GET** instead, the user can select **C-Get**.

10. Click the Save button.

The PACS List Saved popup appears.

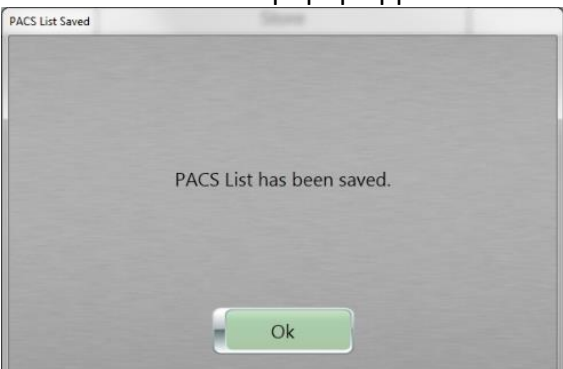

Figure 91: PACS List Saved popup

- 11. Click the **Ok** button.
- 12. Click the **Close** button to exit.

#### Assigning **DICOM** settings

**DICOM** settings include many kinds of settings. The administrator can add or remove optional information to be displayed using actions described in this section.

See **DICOM** standards on the **NEMA.org** website for a full list and description of **DICOM** tags.

Note You must have administrative privileges and be logged in as an administrator to access and modify DICOM settings. Incorrect changes to the DICOM settings may make the

system inoperative.

- Click Customize > System from the main menu. The System Configuration dialog box appears.
- 2. Click the **DICOM Settings** tab.

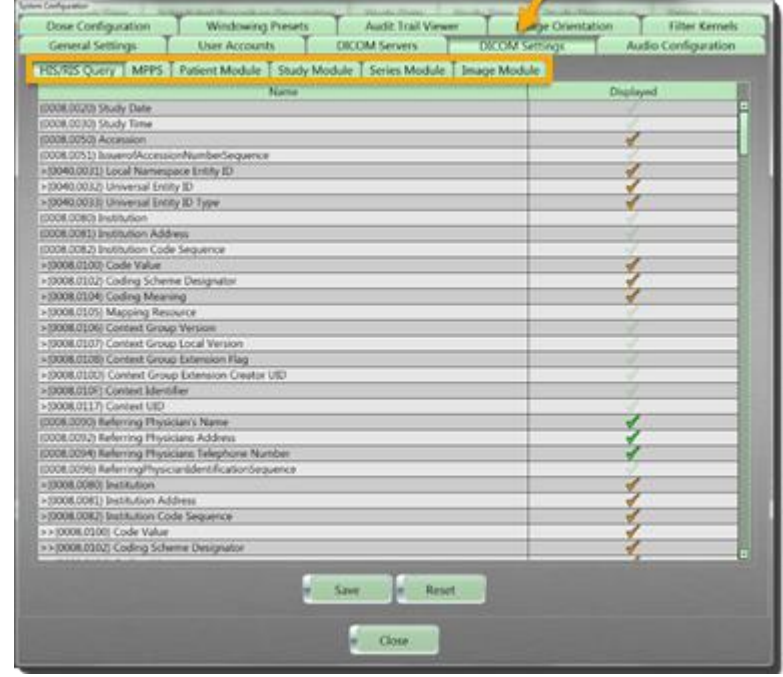

Figure 92: DICOM Settings tabs (six)

- Click the HIS/RIS Query tab to select the types of HIS/RIS query results the user will see when performing a HIS/RIS query. See "Selecting PACS options" and go to step 6, for more information.
- Note Even numbered DICOM tags are public DICOM tags as per the DICOM standard. Odd numbered DICOM tags are vendor specific.

Green checkmarks are optional **DICOM** tags and orange checkmarks are required per the **DICOM** standard and cannot be modified.

| Bit see 1                                                         | Theologial |
|-------------------------------------------------------------------|------------|
| Name<br>Wig NVN Could Faile                                       | Lapayed    |
| 2008-00103 Study Tene                                             |            |
| We way have                                                       | 1          |
| XXX (051) IssuerofAccessorithumberSecurrup                        |            |
| (040.0031) Local Namespace (with ID                               | 1          |
| (000.0012) Universal Entity ID                                    | 7          |
| (0040.0033) Universal Entity ID Type                              | 1          |
| 008.006() Institution                                             |            |
| 008.0081 Institution Address                                      |            |
| 2008.0082) Institution Code Sequence                              |            |
| (DOBL0500) Code Value                                             | 1          |
| (D008,0502) Coding Scheme Designator                              |            |
| (0008,0004) Coding Minaning                                       | 1          |
| (2006.0005) Mapping Resource                                      |            |
| (0008.0004) Context Group Version                                 |            |
| (0006.0007) Context Group Local Version                           | 1          |
| (0008.0008) Context Group Extension Rag                           | 1          |
| (000E0500) Context Group Extension Creatian UID                   |            |
| (0008,0007) Context Identifier                                    |            |
| (code of 17) Connext OED                                          |            |
| Additional Information Providence Addition                        | 5          |
| We Wild Laborate Description Information                          |            |
| 2008 //2001 Before in a first product the attempt of the material |            |
| 2006-2080 Institution                                             | 1          |
| E006/00811 Institution Address                                    |            |
| ECCE.008.25 Institution Code Sequence                             |            |
| > (2008 0100) Code Value                                          |            |
| +(3008 0102) Coding Scheme Designator                             | 4          |
| And And And And And And And And And And                           |            |

Figure 93: DICOM Settings > HIS/RIS Query

4. Click the **Modality Performed Procedure Step (MPPS)** tab to select the types of **MPPS** information the user will see.
| Name                                            | Deployed |
|-------------------------------------------------|----------|
| 2008/2006/J Modality                            |          |
| AND 1012 PROCESS CORESPONDENCE                  |          |
| 2008 MAR Codes Schene Delenator                 |          |
| 2000k/0004 Coding Meaning                       |          |
| -0008.01051 Massima Resource                    |          |
| 10008.0106 Context Group Version                |          |
| (0008.0107) Context Group Loc-114               |          |
| (0008.0108) Contest Group Esternan Hag          | 1        |
| (2008.0100) Context Group Extension Creator UID | 1.       |
| (0008.010F) Context Identifier                  | 1        |
| (9908.0117) Context UID                         |          |
| 2008.11.20) Referenced Patient Sequence         | 1        |
| (0008.1150) Referenced SOP Class UID            |          |
| (0008.1135): Referenced SOP Instance UID        |          |
| 0010.0010) Patient Name                         |          |
| 9010.0020) ID                                   | 1        |
| 0010.0021) house of Patient ID                  |          |
| 0010.0030) Patient Date of Birth                | ×        |
| 0010.0040) Patient's Sex                        | 4        |
| 0020.0010) Study ID                             | 4        |
| 2028.0010) Admission ID                         |          |
| 3038.00140 Issuer Of Admission ID Sequence      | 4        |
| (DOM0.0031) Local Namespace Entity ID           |          |
| (DM0.0032) Driversal Story ID                   |          |
| (0040.003.0) Universal shory ID Type            |          |
| AURINAL DEVICE Episode ED                       |          |
| nnne noutil persone cherculocou                 |          |
| 2018 (2048) has an Of Secure Lanceds To Secure  |          |

Figure 94: DICOM Settings > MPPS

5. Click the **Patient Module** tab to select the types of **Patient Module** information the user will see.

| entral settings Uter Carto CICOM Servers Div                      | CM settings Audio Configuration |
|-------------------------------------------------------------------|---------------------------------|
| 5/8/S Query MPPS Parlant Michael Study Module Series Module Image | Module                          |
| Closed Indi Subject                                               |                                 |
| Rana                                                              | Displayed                       |
| 00,0000 Pytient Name                                              |                                 |
| 60.0029 ID                                                        | 7                               |
| 60.0021) Issure of Patient ID                                     |                                 |
| 60.00169 Patient Date of Birth                                    | 1                               |
| 00.0012) Patient's Brith Time                                     |                                 |
| CO.DOACE Flatswiff's See                                          | 4                               |
| 10.10A0 Uther Patere Eh                                           |                                 |
| Sou (West) Uniter Frankrik National<br>AN 1940 Bellahr Connels    |                                 |
| 01 2301) Rational Sciences Descriptions                           |                                 |
| to 2000 Fatient Record Description                                | 37                              |
| 01,2297: Person Responsible for Annual                            |                                 |
| 63.2296 Role of Person Responsible for Animal                     | 1                               |
| 10,2299: Organization Responsible for Animal                      |                                 |
| 60,4000) Parisent Convenents                                      |                                 |
| 61,0021) Patient UID                                              |                                 |
| 62,0062) Patient Identity Removed                                 |                                 |
| (2,0063) De-Indentification Method                                |                                 |
|                                                                   |                                 |
| a Save a Reset                                                    |                                 |

Figure 95: DICOM Settings > Patient Module

6. Click the **Study Module** tab to select the types of **Study Module** information the user will see.

| Con Subgroup                                                         | State Supervision and Supervision |
|----------------------------------------------------------------------|-----------------------------------|
| Dose Configuration Windowing Presets Audit Trail Veneer              | Image Orientation Filter Kennels  |
| General Settings Uner Accounts CRCOM Services DRCOM                  | Settings Audio Configuration      |
| 185/825 Query MPPS Parient Module Study MOSUE Series Module Image Mo | dule .                            |
| Parlant Study Christal Inal Study                                    |                                   |
| Nama                                                                 | Distant                           |
| 10008.0020 Study Date                                                | 1                                 |
| (2008.0130) Study Tana                                               | 4                                 |
| 2000.00% Accesses                                                    | 5                                 |
| 2000,000, hereining inspices siteme                                  | <u> </u>                          |
| 2008 1048 Provident of Record                                        |                                   |
| (2008.10kD Name of Physician Reading Study                           |                                   |
| (DOUD COOK) Study Instance UID                                       | 1                                 |
| (5000.0050) Shady (D                                                 | 4                                 |
|                                                                      |                                   |
|                                                                      |                                   |
| - Law - Read                                                         |                                   |
| · One                                                                |                                   |

Figure 96: DICOM Settings > Study Module

7. Click the **Series Module** tab to select the types of **Series Module** information the user will see.

|                                                                                                    | A CONTRACTOR OF A CONTRACTOR OF A CONTRACTOR O |
|----------------------------------------------------------------------------------------------------|----------------------------------------------------------------------------------------------------|
| Name                                                                                                    | Deplayed                                                                                                    |
| 2008.0020 Series Date                                                                                                    | 5                                                                                                    |
| SAGEDUID Sener Inte                                                                                                    |                                                                                                    |
| 1974 / 27% Marcale Content                                                                                                    | 2                                                                                                    |
| COOR CORP. Including                                                                                                    |                                                                                                    |
| 10008-2081: Invitidation Address                                                                                                    |                                                                                                    |
| 1008 3310 Station Name                                                                                                    | 1                                                                                                    |
| (D008.163E) Series Description                                                                                                    | 1                                                                                                    |
| (DOOR.3.80P) Series Description Code Seguence                                                                                                    |                                                                                                    |
| = (0008.0100) Code Value                                                                                                    | 1                                                                                                    |
| =30008.01025 Coding Scheme Devignator                                                                                                    | 1                                                                                                    |
| +10008,0104) Coding Meaning                                                                                                    | ¥                                                                                                    |
| +10006.0105) Mapping Resource                                                                                                    | 1                                                                                                    |
| >(0008,0108) Conhest Group Western                                                                                                    | 1                                                                                                    |
| <ul> <li>(0008.01277) Content Group Local Version</li> </ul>                                                                                                    |                                                                                                    |
| > (0008.0108) Contract Group Extension Plag                                                                                                    |                                                                                                    |
| +2008U32DF Context Group Extension Creator UID                                                                                                    |                                                                                                    |
| =(0008.010F) Coviewt Identifier                                                                                                    | 6                                                                                                    |
| +(0008.0117) Content UED                                                                                                    |                                                                                                    |
| (XXX 1042) Instruction Department Name                                                                                                    | 0                                                                                                    |
| (XXX, 1250) Performing Physicians Name                                                                                                    |                                                                                                    |
| CAUR 2012) Performing Physicanaberonius consequence                                                                                                    |                                                                                                    |
| - CONTRACT Publication                                                                                                    | 5                                                                                                    |
| + (008,008) Pathyoon Popysia                                                                                                    |                                                                                                    |
| <ul> <li>South State Control of Control State State Stat</li></ul> | 5                                                                                                    |
| a v 1920 POD Contractor Totalian Francescolor                                                                                                    |                                                                                                    |
| <ul> <li>Source states and the second states and the second st</li></ul> | 3                                                                                                    |

Figure 97: DICOM Settings > Series Module

8. Click the **Image Module** tab to select the types of **Image Module** information the user will see.

| Name 0006.0008 Type 0006.0012 Type 0006.0012 Type 0 | Distant  |
|----------------------------------------------------------------------------------------------------|----------|
| Name D006.0005 Type D006.0005 Type D006.0005 Type D006.0005 D006 D005 D006 D006.0005 D006 D006 D00 D006.0005 D00 D006 D006.0005 D00 D00 D006.0005 D00 D00 D006.0005 D00 D006.0005 D00 D006.0005 D00 D006.0005 D00 D006.0005 D00 D006 D006.0005 D00 D006 D006.0005 D00 D006 D006 D006 D006 D006 D006 D006                                                                                                    | Ungayed  |
| Mont.com/s year     Mont.com/s year     Mont.com/s Table     Mont.com/s Network     Mont.com/s Network     Mo      |          |
| 0000.001/j Modavic California<br>0000.001/j Modavic California<br>0000.001/j Notario California<br>0000.001/j SOF Instance California<br>0000.001/j SOF Instance UD<br>0000.001/j Colimin Date<br>0000.001/j Adaptition Date<br>0000.001/j Adaptition Teste                                                                                                    |          |
| Section 2014 Instruct Creator SID     Section 2015     Section 2015        | 1        |
| 0000.00161 SOP Care UD<br>0000.00161 SOP Instance UD<br>0000.00102 SOP Instance UD<br>0000.0022 Content Date<br>0000.0020 Adaptition Date<br>0000.0020 Adaptition Date                                                                                                    | 1        |
| 000.0010 SOF Instance UID<br>000.0025 / Anguetino Date<br>000.0025 / Context Date<br>000.0024 Angueton Date<br>000.0024 Angueton Date                                                                                                    |          |
| 008.002) Acquisition Tota<br>008.002/ Content Data<br>008.002/Acquisition DataTime<br>008.002/Acquisition Tota                                                                                                    | 1        |
| 808.0029: Content Date<br>808.80394; Acquinton: DateTime<br>808.8021; Acquinton: Time                                                                                                    |          |
| 908.0024 Acquistion DateTime<br>908.0013 Acquistion Time                                                                                                    |          |
| 808.001/1 Acquisition Time                                                                                                    | <u> </u> |
|                                                                                                    | 2        |
| 9006.00330 Content Since                                                                                                    | 1        |
| 008.00013 Tanastane Offset From UTC                                                                                                    | 2        |
| 9008.2111) Derivation                                                                                                    | 1 2 2    |
| 008,2258) Anatomic Region Seguence                                                                                                    |          |
| (0008,0100) Code Value                                                                                                    | 1        |
| (0008.0102) Coding Scheme Designator                                                                                                    | 7        |
| (0008,0104) Coding Meaning                                                                                                    | 4        |
| (000E/3105) Mapping Resource                                                                                                    | 2        |
| (0008,0108) Control Group Version                                                                                                    | 1 1      |
| (2006,0107) Centert Group Local Version                                                                                                    | V        |
| 2000A/110E Control Delivar Extension Plag                                                                                                    | X        |
| 2008.01001 Context Group Extension Creator UED                                                                                                    |          |
| (0008/010P) Connect Membra                                                                                                    | 1        |
| (000L0117) Context UID                                                                                                    |          |
| (CAR, 2220) Anternet, Hegers Modifier Seguence                                                                                                    | 2        |
| + (ANN UVA) Loder Yahari<br>A RANK (ANN Coders Scheme Researcher                                                                                                    | 5        |
| - Prove Market County Science Language                                                                                                    | 5 1      |
| Party and a second second second second second second second second second second second second second second s                                                                                                    |          |

Figure 98: DICOM Settings > Image Module

- 9. Click the Save button to save your changes.
- 10. Click the **Close** button to exit.

### Assigning audio configuration

Default audio files are installed on the workstation. Audio files can be attached to protocols and sent to the scanner. Each audio file has an indication if it has been sent to the scanner.

Note You must have administrative privileges and be logged in as an administrator to access and modify audio configurations.

Incorrect changes to the audio configurations may make the system inoperative.

### Finding and listening to audio files

- Click Customize > System from the main menu. The System Configuration dialog box appears.
- 2. Click the Audio Configuration tab.

| Dose Configuration<br>General Settings                                                                                                    | Windowing Presets<br>User Accounts | Audit Trail Viewer | DECOM Settings                                                                                                    | Auto Control autor |
|----------------------------------------------------------------------------------------------------|------------------------------------|--------------------|----------------------------------------------------------------------------------------------------|--------------------|
| and designed and the second second se | i construction de                  | So                 | and the second second se |                    |
| Audio Fire<br>- John and to<br>Default Holds<br>Default Holds                                                                                                    | ing away<br>waar                   | e Transmit so      | Audio Film                                                                                                    |                    |
| e name                                                                                                    |                                    |                    |                                                                                                    | Arte               |
| • Record •                                                                                                    | Pay e Ship<br>Nete                 |                    |                                                                                                    |                    |

Figure 99: Audio Configuration tab

3. Review the audio files that exist on the Workstation.

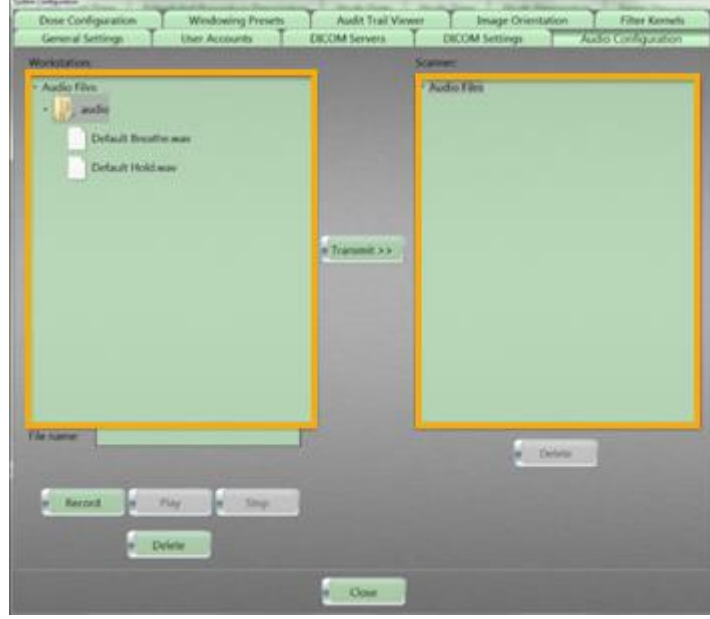

Figure 100: Audio files list

- 4. To listen to an audio file, select the name from the workstation list and click the Play button.
- 5. To exit the Audio Configuration, click the **Close** button.

# Recording and saving an audio file

- Click Customize > System from the main menu. The System Configuration dialog box appears.
- 2. Click the Audio Configuration tab.

The available audio files appear under **Workstation**.

| Dose Configuration                                        | Windowing Presets       | Audit Ital Vever | Image Orientation                                                                                                    | Filter Kennels      |
|-----------------------------------------------------------|-------------------------|------------------|----------------------------------------------------------------------------------------------------|---------------------|
| General Settings                                          | Uter Accounts           | DICOM Servers    | DICOM Settings                                                                                                    | Audio Configuration |
| Wonstation                                                |                         | *                | And the second second se |                     |
| Ander Files     Junden     Default Bread     Default Hold | ta mar                  | e Tanani 22 .    | Audo film                                                                                                    |                     |
| a Record of                                               | Nay <mark>a Ship</mark> | yl L<br>I        | a (ada                                                                                                    |                     |
| -                                                         | view                    | e Chier          |                                                                                                    |                     |

Figure 101: Audio files list

- 3. Enter the name of your new audio file in the File name text box.
- 4. Click the **Record** button.
- 5. Record your audio file.
- 6. Press the **Stop** button.
- 7. To review, highlight your new recording and press the **Play** button.

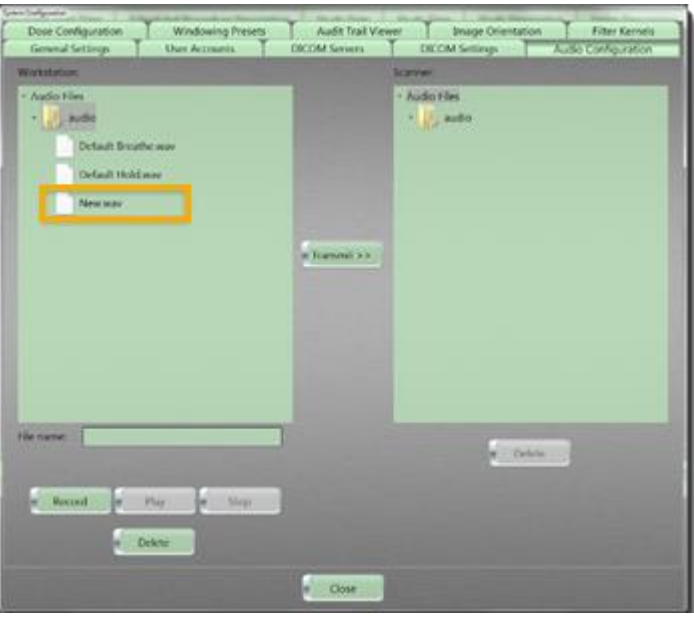

Figure 102: New audio file

- 8. When you like your recording, highlight the file, and press the **Transmit** button to copy the file into the audio folder for your scanner protocols.
- 9. Click the **Close** button to exit.

## Transmitting an audio file

- Click Customize > System from the main menu. The System Configuration dialog box appears.
- Click the Audio Configuration tab. The available audio files appear under Workstation.
- 3. Select the audio files under **Workstation** audio files to transfer to the scanner.
- 4. Click the **Transmit** button.

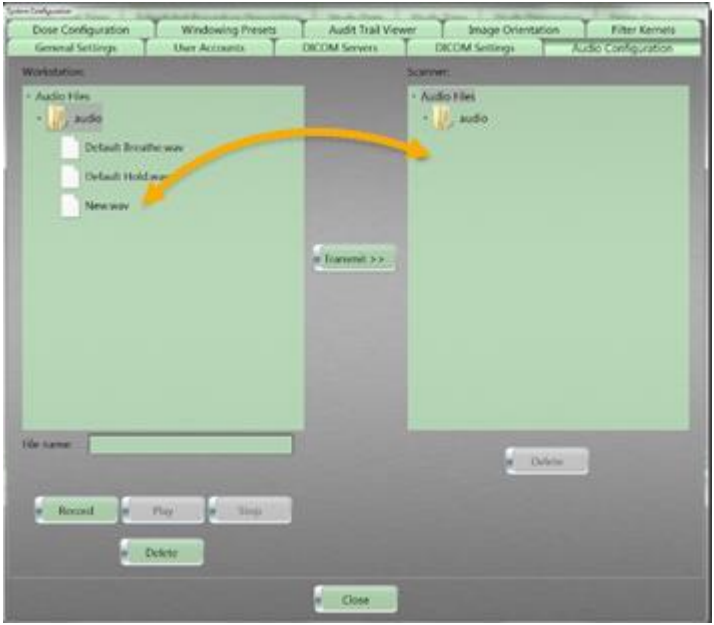

Figure 103: Audio files transmitted to save to the scanner

5. Click the **Close** button to exit.

# Deleting an audio file

- Click Customize > System from the main menu. The System Configuration dialog box appears.
- Click the Audio Configuration tab. The available audio files appear under Workstation.
- 3. Select the audio file you want to delete from the list.
- 4. Click the **Delete** button.
- 5. Click the **Close** button to exit.

### Assigning dose report

The **dose report** is created at the end of the scan and can be customized to include **DICOM** specific tags.

Note You must have administrative privileges and be logged in as an administrator to access and modify dose report settings.

- Click Customize > System from the main menu. The System Configuration dialog box appears.
- 2. Click the Dose Configuration tab.
- 3. Click the **Dose Report** tab.

| Nata                                   | Displayed |
|----------------------------------------|-----------|
| (9008,1030) Study Description          | 1         |
| (9006,1090) Model                      | 4         |
| (0010,0010) Parient Name               | 4         |
| (9008,0020) Study Date                 | 4         |
| (0008,0030) Study Tene                 |           |
| 9008,1040) Institution Department Name |           |
| (0008,1050) Performing Physicians Name |           |
| (0008,1070) Operator's Name            |           |
| 10014 10 101 Protocol                  |           |
|                                        |           |
|                                        |           |
|                                        |           |
|                                        |           |

Figure 104: Dose Report tab

Select the **DICOM** tags you want to see in the **dose report**.
 A **dose report** is generated after the exam is finalized; the black area includes dose report information like the following.

| 1000   | -                  |                | auto (14)   | Property lawson                                                                                                    |                                                                                                    |                                                                                                    |                  |                                  |                                                                                                    |                |                       |             |
|--------|--------------------|----------------|-------------|----------------------------------------------------------------------------------------------------|----------------------------------------------------------------------------------------------------|----------------------------------------------------------------------------------------------------|------------------|----------------------------------|----------------------------------------------------------------------------------------------------|----------------|-----------------------|-------------|
| ( Med) | weather.           | 100.00         | 1.40000     | Achievy Plaster's Nature                                                                                                    | Bulk Investor                                                                                                    | 0.047.584                                                                                                    | - Contract       |                                  | Adus (0), 7 ##                                                                                                    | ( ) PROFESSION | Sec. 1                |             |
|        | P101.00.2          | Date: and      | Distances   | PALINE LAND                                                                                                    | 11 hads for hermitarty has                                                                                                    | and the                                                                                                    | 3108/18          |                                  | 9108,085                                                                                                    |                | 11000.00              |             |
| -      | 1999 P.            | 100 million -  | 1.0000      | the state of the state of the s | The second second second second second                                                                                                    | PORT AND                                                                                                    |                  |                                  | and the second second s | 1              | Transfer of           |             |
|        | ALC: NO.           | Party and      | -           |                                                                                                    | and the second second s | And Andrews                                                                                                    | 110000           | and its provide and the party of | PL/R/RES                                                                                                    | -              | 210.000.000           | 1000        |
|        | 1000               | Presenter -    | Country of  | Per anna                                                                                                    | L'annere and                                                                                                    | Contraction of the local distance of the local distance of the loc |                  |                                  |                                                                                                    |                | 10000                 |             |
|        | 1.1.1.1            | 2.2.28.08      |             |                                                                                                    | Address of the second                                                                                                    | P-00-101.001                                                                                                    | 21110120-00      | Contraction and the local        | 7.4.00                                                                                                    | -              | 2,2111,22             |             |
| _      |                    |                | 1111-1-1-1  | NULL BLAME                                                                                                    | of the second second second                                                                                                    | State of the local division of the local division of the local div | 10.00            |                                  |                                                                                                    |                | 11885                 | Citize 1    |
| - 1    | 10000              | Printland      | MUCCORE'S   | DOD TO MOR.                                                                                                    | In the part of the second second                                                                                                    | NUMBER DESCRIPTION                                                                                                    | 10000            |                                  | (MC10-12-6)                                                                                                    | 1              | 1144411               |             |
|        | 1000               | 1000           | -           | 11112/1000                                                                                                    | and the second states of the second states of the second states of the second states of the second states of the                                                                                                    | and and the full result                                                                                                    |                  | and of the subscription of       |                                                                                                    | -              | A CONTRACTOR OF       | a line      |
| -1     | PIPOTE -           | 1000           | 1.10000000  |                                                                                                    | - Net - Brahrider                                                                                                    | 2712 (M. 7111                                                                                                    | 100.000          |                                  | 1000.000                                                                                                    | 1              | 21884 I               | Contract of |
| -      | 1999 - C           | 21100.04       | 2 - BORNESS |                                                                                                    |                                                                                                    | and the second                                                                                                    | 1000             |                                  |                                                                                                    |                |                       | C           |
| - 1    | PURCES.            | press and      | 1-1-1-1     |                                                                                                    |                                                                                                    | Lover, P. Digette .                                                                                                    | Same             |                                  | 21/0/199                                                                                                    | 2              | 11 March 1            | Cold.       |
|        | area ma            | persona .      | 1.Planning  |                                                                                                    |                                                                                                    | 201001 11001 AV                                                                                                    | 1000             |                                  | INVESTIGATION OF THE OWNER                                                                                                    | 1.             | LINES.                |             |
| - 1    | 10.00              | 1000           | 11100000    |                                                                                                    |                                                                                                    | Permanen Mariane                                                                                                    | ALCON.           | and her shares and the           | Marrison                                                                                                    |                | DISAL                 | (C. 275     |
| -      | think may -        | ALC: NO        |             |                                                                                                    |                                                                                                    | analog and a                                                                                                    | Thereas          | CAL PLANALLING                   | 10,00,000                                                                                                    |                | 3 INVESTIGATION       |             |
| -      | and the second     | 1000           |             |                                                                                                    |                                                                                                    | Design and the lot of the lot                                                                                                    | 10.000           |                                  |                                                                                                    |                | a construction of the | 1000        |
|        | -                  | post and       | 21220000    | the states with                                                                                                    |                                                                                                    | part to be a second                                                                                                    | 10,000           |                                  | Print and                                                                                                    |                | A service of          | 0           |
| -      | 10.00              | provincing.    |             |                                                                                                    |                                                                                                    | Bariahre .                                                                                                    | 2.11.641.010-114 | Call States Lange and            | 21.16.992                                                                                                    |                | 210.0011              |             |
| -      | 1000               | A MUNICIPAL OF | ( Liment    |                                                                                                    |                                                                                                    | Annual Column                                                                                                    | 2004             |                                  | (constraint)                                                                                                    | . <del></del>  | THEFT.                |             |
|        | 10.003             | 31.01.01.08    | MUNICET.    |                                                                                                    |                                                                                                    | Distantion, stores                                                                                                    | SENET.           |                                  | 10.0.0                                                                                                    | M.             | Jane 1                |             |
| _      | New York           | Scotting and   |             |                                                                                                    |                                                                                                    | Annual Sector of                                                                                                    | COLUMN THE OWNER |                                  | 10.000                                                                                                    |                | Stand of the          |             |
|        | Marial, taxa       | Aug. 1. 1919   | 100 . 10    | and a second second at                                                                                                    | And Address of Manual Party of Street                                                                                                    | -                                                                                                    | and increases in | A Distant of the                 |                                                                                                    |                |                       |             |
|        | Contraction of the | ana baili      | 341 141     | Anna Association                                                                                                    | then the other                                                                                                    | - Here C.                                                                                                    | 10000            | A REAL PROPERTY AND ADDRESS OF   |                                                                                                    | -              |                       |             |
|        | and the second     | and details    | 200 311     | Subdent Set From                                                                                                    | interest print productions and                                                                                                    | ten og af 17 meriline av dis                                                                                                    | 10.000           | ALL DESCRIPTIONS                 |                                                                                                    |                |                       |             |
|        |                    | MARY MARY CO.  | -           | Put hendfelder                                                                                                    | Address of the particular state                                                                                                    | NO BOX PROVIDENT                                                                                                    | 10.00100         | And Desired Street of            | 100                                                                                                    |                |                       |             |
|        | 1. 10.00           | an 1410        | - 11        | Add largered                                                                                                    | contract of the process light year                                                                                                    | n) 10.0 - anno 1981                                                                                                    | 10.00.14         | 4.8.1 (B. (B. ()))               | 6 III III III III III III III III III I                                                                                                    |                |                       |             |
|        | 1. 80.00           | an hard        | 746         | Ph # 101                                                                                                    | COMPANY OF A PARTY OF A PARTY                                                                                                    | of the local data                                                                                                    | 10.001116        | -                                |                                                                                                    |                |                       |             |
|        |                    |                |             |                                                                                                    |                                                                                                    |                                                                                                    |                  |                                  |                                                                                                    |                |                       |             |
|        |                    |                |             |                                                                                                    |                                                                                                    |                                                                                                    | _                |                                  |                                                                                                    |                |                       |             |
| 1.000  | 10.100.00          | _              |             | 84                                                                                                    | Automatica and a second second s                                                                                                    | - 34                                                                                                    |                  |                                  | Contract of the local division of the local division of the local  |                |                       |             |
|        |                    |                |             |                                                                                                    |                                                                                                    |                                                                                                    |                  |                                  |                                                                                                    |                |                       |             |

Figure 105: Generated dose report

- 5. Click the **Save** button.
- 6. Click the **Close** button to exit.

# Applying dose configuration

Note You must have administrative privileges and be logged in as an administrator to access and modify dose configurations.

Incorrect changes to dose configuration settings may make the system inoperative.

Note You can check the Audit Trail to review the audit log that details what dose limit was removed, by whom, and the date and time it took place.

Dose configuration consists of both Dose Notifications and Dose Alerts.

| Dose Notification | Notifies the user when the planned CTDI <sub>vol</sub> and/or DLP value of a single series will exceed the defined value.                                                                                                    |
|-------------------|----------------------------------------------------------------------------------------------------|
| Dose Alert        | Notifies the user when the planned CTDI <sub>vol</sub> and/or<br>DLP value from the combination of all planned<br>series will exceed the defined value set in <b>System</b><br><b>Configuration.</b> Dose Alerts represent a value<br>which would be well above an institution's<br>established CTDI/DLP range to the given<br>examination and warrant a more stringent review<br>and consideration before proceeding. |

# Setting Dose Check

See Appendix A on page 380 for information on protocols, CTDI<sub>vol</sub>, and DLP.

- Click Customize > System from the main menu. The System Configuration dialog box appears.
- 2. Click the Dose Configuration tab.
- 3. Click the **Dose Check** tab.

| Contract of the Contract of | on Dose Report               |                                      |  |
|-----------------------------|------------------------------|--------------------------------------|--|
|                             | Dote Check Type              | Scen Type<br>Att<br>Annal<br>Holicut |  |
|                             | 1000<br>DLP im/geomi<br>Sook |                                      |  |
|                             |                              |                                      |  |

Figure 106: Dose Configuration > Dose Check

#### 4. Click one of the following **Dose Check Type** options:

| Doco         | Notifies the user when a pre-defined     |
|--------------|------------------------------------------|
| Notification | CTDIvol or DLP value will be exceeded on |
| Notification | a series-by-series basis.                |
| Dose Alert   | Notifies the user when a pre-defined     |
|              | CTDIvol or DLP value will be exceeded    |
|              | from a combination of all planned series |
|              | or scans.                                |

Note The default Dose Alerts which are set at 1000mGy CTDI and 5000mGy\*cm DLP are designed to prevent the patient from receiving any possible deterministic effects due to excess dose. However, the system allows these values to be modified by the user. Any modifications to the Dose Alerts should be done by qualified medical personnel.

5. Click one from the following **Scan Type** options.

| All     | Identifies <b>all</b> scan types.          |
|---------|--------------------------------------------|
| Axial   | Identifies only Axial scan types.          |
| Helical | Identifies only Helical scan types.        |
| Dynamic | Identifies only <b>Dynamic</b> scan types. |

- 6. Define the **Dose Limit** by entering the following:
  - Enter the CTDI<sub>vol</sub> (mGy) value in the text box.
  - Enter the DLP (mGy.cm) value in the text box.

7. Click the **Save** button.

The Save Successful popup appears.

| Save Suc | cessful                                          |
|----------|--------------------------------------------------|
|          |                                                  |
|          | Dose Check configuration was successfully saved. |
|          |                                                  |
|          | Ok                                               |

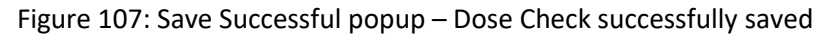

- 8. Click the **Ok** button.
- 9. Click the **Close** button to exit.

# Assigning Dose Configuration to a patient protocol

**Dose Configuration** limits are used to prevent users from selecting kV or mA values that are not appropriate for the given patient types, such as pediatrics etc.

- Click Customize > System from the main menu. The System Configuration dialog box appears.
- 2. Click the **Dose Configuration** tab.
- 3. Click the Dose Configuration subtab.

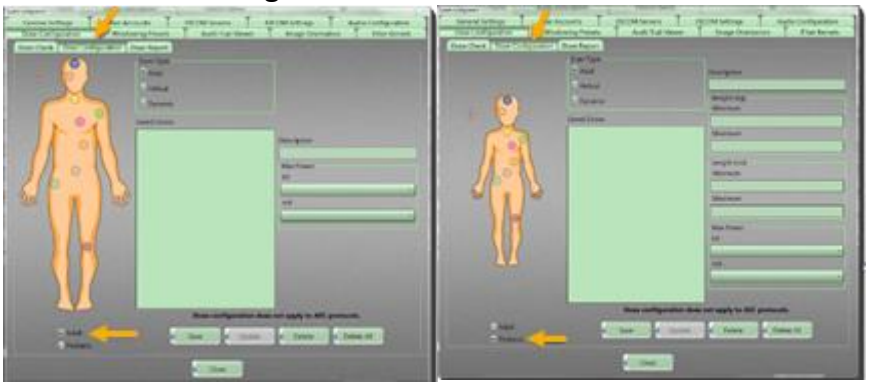

Figure 108: Dose Configuration > Dose Configuration for adult and pediatric

4. Click one of the following:

| Adult | Selecting Adult shows the pre-defined adult |
|-------|---------------------------------------------|
| Addit | protocols, stored by anatomical area.       |

| PediatricSelecting Pediatric shows the pre-defined pe<br>protocols, stored by anatomical area. |                                                                                         |  |  |  |  |
|------------------------------------------------------------------------------------------------|-----------------------------------------------------------------------------------------|--|--|--|--|
| Trauma                                                                                         | The <b>Trauma</b> orb can be used to store protocols commonly used for emergency scans. |  |  |  |  |

5. Click the colored orb that marks the anatomical region to apply the dose to.

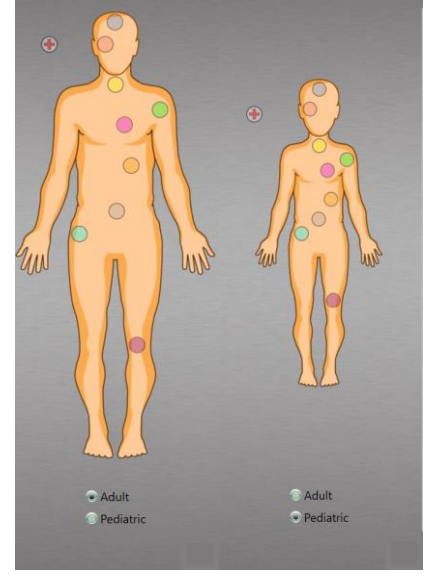

Figure 109: Anatomical orbs

6. Click a scan type from the following list:

| Axial   | Identifies only Axial scan types.   |
|---------|-------------------------------------|
| Helical | Identifies only Helical scan types. |
| Dynamic | Identifies only Dynamic scan types. |

- 7. Enter a description for the **Dose Configuration** in the **Description** text box.
- 8. For **Pediatrics** enter the **Minimum** and **Maximum Weight** and **Length** information.
- 9. Under the **Max Power** settings, click the **kV** dropdown and select the maximum allowed kV.
- 10. Click the **mA** dropdown and select the maximum allowed mA.

| ayaan oo miyaaan       |                           |                       |                           |                     |
|------------------------|---------------------------|-----------------------|---------------------------|---------------------|
| General Settings       | User Accounts             | DICOM Servers         | DICOM Settings            | Audio Configuration |
| Dose Configuration     | Windowing Presets         | Audit Trail Viewer    | Image Orientation         | n Filter Kernels    |
| Dose Check Dose Config | juration Dose Report      |                       |                           |                     |
|                        | Scan Type                 |                       |                           |                     |
|                        | <ul> <li>Axial</li> </ul> |                       | Description               |                     |
|                        | Helical                   |                       |                           |                     |
| $\bigcirc$             | O Dynamic                 |                       | Weight (kg)               |                     |
| • • •                  | Saved Doses               |                       | Minimum                   |                     |
|                        |                           |                       | Maximum                   |                     |
|                        |                           |                       | Length (cm)<br>Minimum    |                     |
| Yew A                  | lus                       |                       | Maximum                   |                     |
|                        |                           |                       | Max Power<br>kV           |                     |
| 22                     |                           |                       | mA                        |                     |
|                        |                           |                       |                           |                     |
|                        |                           | Dose configuration of | loes not apply to AEC pro | otocols.            |
| © Adult<br>● Pediatric |                           | Save Update           | e Delete                  | Delete All          |
|                        |                           | Close                 |                           |                     |

Figure 110: Pediatric Dose Configuration Parameters

11. Click the **Save** button to save your work.

If the level overlaps an existing level, you are prompted to adjust.

| Invalid Parameters | the second second second second second second second second second second second second second second second se |
|--------------------|----------------------------------------------------------------------------------------------------|
|                    |                                                                                                    |
|                    | A dose setting for this kV already exist                                                                        |
|                    | Ok                                                                                                    |

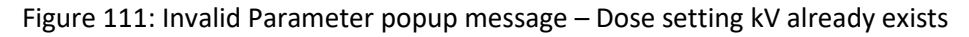

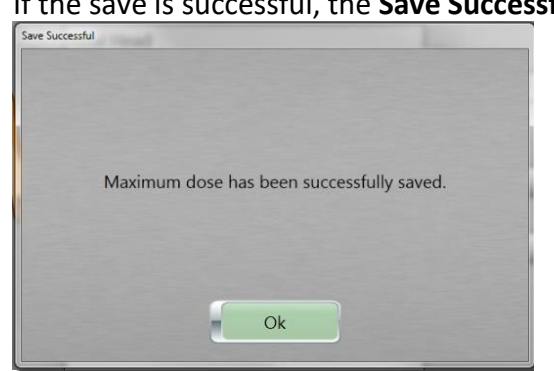

If the save is successful, the **Save Successful** popup appears.

Figure 112: Save Successful popup message – Maximum dose saved

- 12. Click the **Ok** button.
- 13. Under the **Saved Doses** list box, check that your dose configuration appears, if so, go to the next step.
- 14. Click the **Close** button to exit.

# Updating saved dose

#### To modify a saved **Dose Configuration.**

See "Setting Dose Check" page 153 and/or "Assigning Dose Configuration to a patient protocol" on page 155.

- Click Customize > System from the main menu. The System Configuration dialog box appears.
- 2. Click the **Dose Configuration** tab.
- 3. Select the desired Saved Dose from the Saved Doses list.

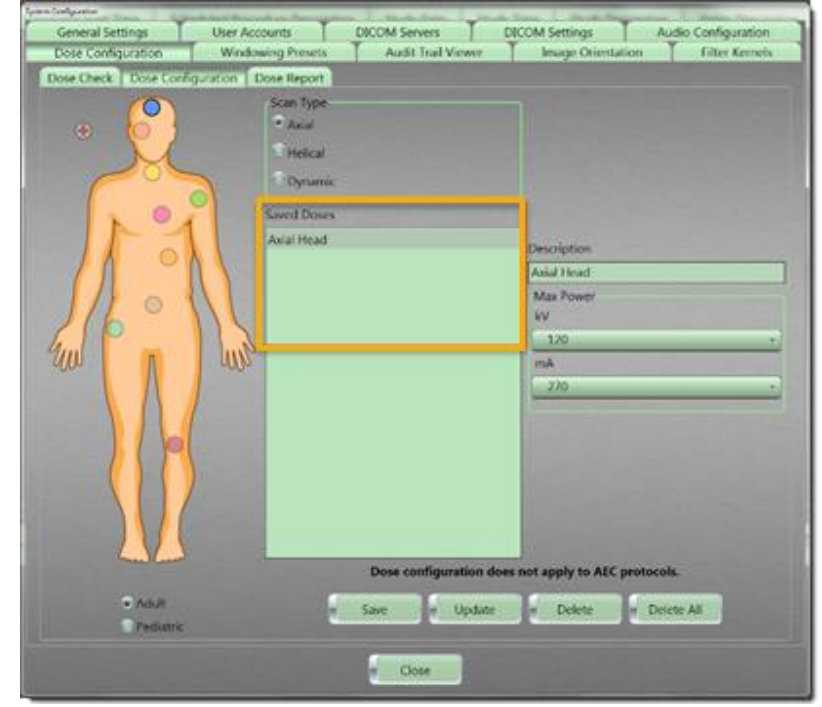

Figure 113: Saved Doses List

- 4. Modifying values causes the **Update** button to become active.
- 5. Click the **Update** button.

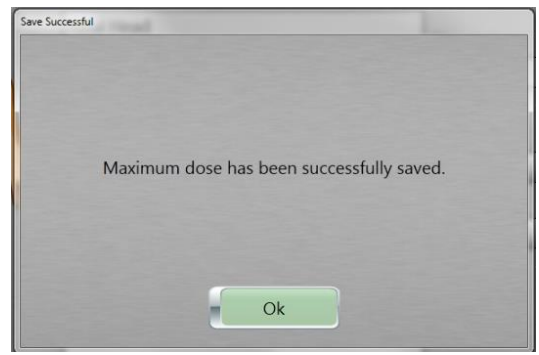

Figure 114: Save Successful popup message – Maximum dose saved

- 6. Click the **Ok** button.
- 7. Click the Save button to save your work.

Note If the level overlaps an existing level, you are prompted to adjust.

8. Click the **Close** button to exit.

### Deleting a saved dose limit

To remove a saved Dose Configuration.

- Click Customize > System from the main menu. The System Configuration dialog box appears.
- 2. Click the Dose Configuration tab.

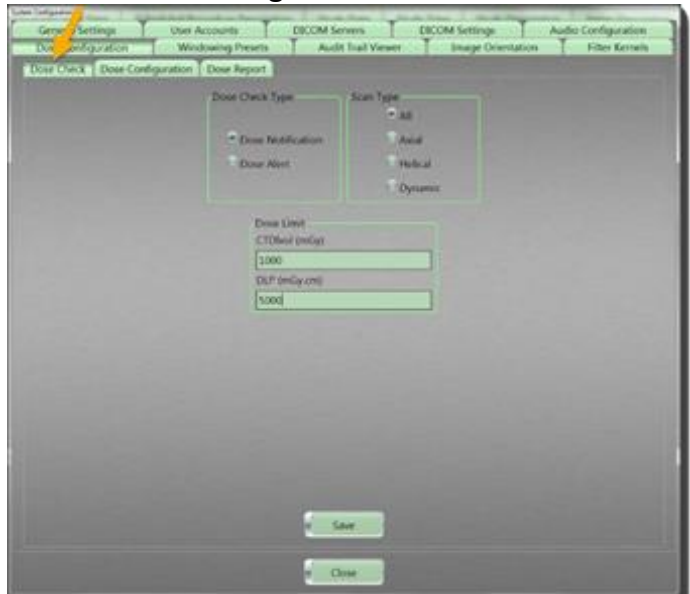

Figure 115: Dose Configuration > Dose Check tab

3. Click an already-saved dose, under the **Saved Doses** list.

- 4. Perform one of the following:
  - To delete a saved dose from the Saved Doses list and clear the restriction, select the dose, and click the Delete button.
  - To delete all the saved doses in the Saved Doses list and clear all restrictions saved, click the Delete All button, which returns all settings for that selection to the maximum scanner default.
- Note If there are no saved doses or limits, the operator will be able to scan using the maximum 140kV and 300mA available on the scanner.
- 5. Click the **Save** button.

The save success message appears and, because the **CTDIvol (mGy)** and **DLP (mGy.cm)** are empty, there is no longer a limit applied.

The Save Successful popup appears.

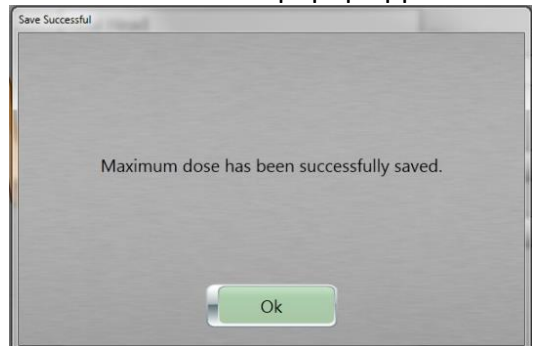

Figure 116: Save popup message – Maximum dose saved

- 6. Click the **Ok** button.
- 7. Click the **Close** button to exit.

### **Applying Windowing Presets**

Windowing presets allow you to define window width and center presets for specific anatomical locations as well as specific reconstruction kernel presets. An Administrative User can delete or update the default Window Presets as well as create new Windowing Presets.

Note You must have administrative privileges and be logged in as an administrator to access and modify the windowing presets.

# **Editing kernel presets**

```
Note Kernel presets are pre-installed in the system; kernel presets can be set and modified.
```

- Click Customize > System from the main menu. The System Configuration dialog box appears.
- 2. Click the Windowing Presets tab.

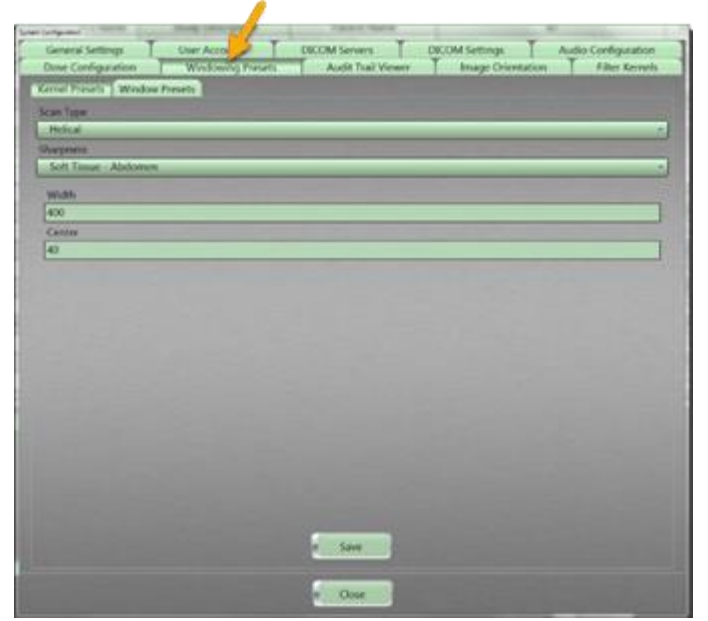

Figure 117: Windowing Preset tab

3. Click the Kernel Presets tab.

| General         | mings T     | User Accounts     | DECIM Servers    | ERCOM Semings                                                                                                    | Autio Configuration |
|-----------------|-------------|-------------------|------------------|----------------------------------------------------------------------------------------------------|---------------------|
| Done            | quiation    | Windowing Presets | Audit Taal Vewer | Image Orientation                                                                                                    | Filter Kernel       |
| attail is lease | I Works     | Presiden          |                  | and the first statements                                                                                                    |                     |
|                 |             |                   |                  |                                                                                                    |                     |
| Male of         | _           |                   |                  | and the owner of the owner of the owner of the owner of the owner of the owner of the owner owner |                     |
| College College |             |                   |                  |                                                                                                    |                     |
| Soft Date       | a Alekanan  | -                 |                  |                                                                                                    |                     |
| 20111110        | in response | 2.5               |                  |                                                                                                    |                     |
| Wallh           |             |                   |                  |                                                                                                    |                     |
| 400             |             |                   |                  |                                                                                                    |                     |
| Centre          |             |                   |                  |                                                                                                    |                     |
| 40              |             |                   |                  |                                                                                                    |                     |
|                 |             |                   |                  |                                                                                                    |                     |
|                 |             |                   |                  |                                                                                                    |                     |
|                 |             |                   |                  |                                                                                                    |                     |
|                 |             |                   |                  |                                                                                                    |                     |
|                 |             |                   |                  |                                                                                                    |                     |
|                 |             |                   |                  |                                                                                                    |                     |
|                 |             |                   |                  |                                                                                                    |                     |
|                 |             |                   |                  |                                                                                                    |                     |
|                 |             |                   |                  |                                                                                                    |                     |
|                 |             |                   |                  |                                                                                                    |                     |
|                 |             |                   |                  |                                                                                                    |                     |
|                 |             |                   |                  |                                                                                                    |                     |
|                 |             |                   |                  |                                                                                                    |                     |
|                 |             |                   |                  |                                                                                                    |                     |
|                 |             |                   |                  |                                                                                                    |                     |
|                 |             |                   |                  |                                                                                                    |                     |
|                 |             |                   |                  |                                                                                                    |                     |
|                 |             |                   | 1000             |                                                                                                    |                     |
|                 |             |                   | + Live           |                                                                                                    |                     |
|                 |             |                   |                  |                                                                                                    |                     |
|                 |             |                   |                  |                                                                                                    |                     |
|                 |             |                   |                  |                                                                                                    |                     |

Figure 118: Windowing Presets > Kernel Presets tab

- 4. Click the **Scan Type** dropdown to select one of the following scan types:
  - Axial
  - Helical
- 5. Click the **Sharpness** dropdown to select a sharpness from the list. **Sharpness** is the reconstruction algorithm, and the available **Sharpness** values are based on the scan type.

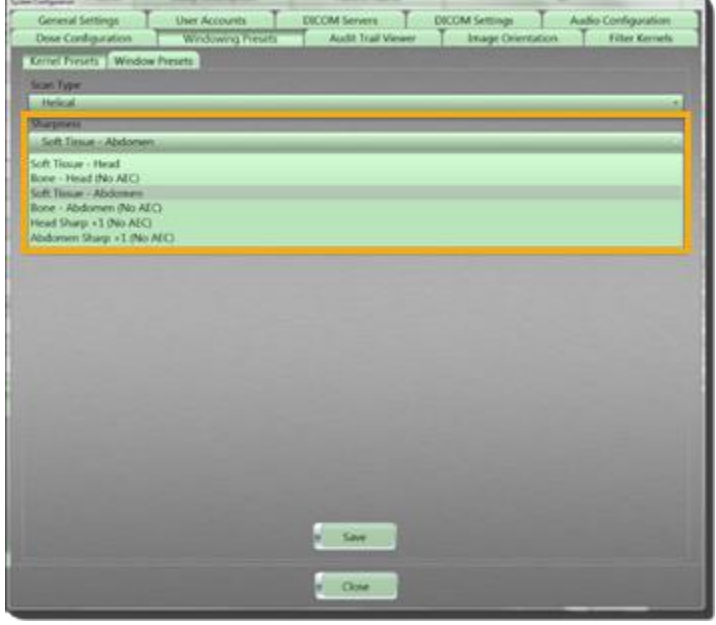

Figure 119: Sharpness dropdown

6. Enter the Window Width in the **Width** text box.

**Window Width** describes the range of Hounsfield units, or shades of gray, displayed across the image. The **Window Width** controls the contrast of the image. Low Hounsfield numbers below the range are displayed as black, while High Hounsfield numbers above the range are displayed as white.

- Enter the Window Center in the Center text box.
   Window Center describes the Hounsfield number in the center of the Window Width. Window Center controls the brightness or density of the image.
- 8. Click the **Save** button to save your work. The **Action Succeeded** popup appears.

| Action Succeeded |                        |  |
|------------------|------------------------|--|
|                  |                        |  |
|                  | Preset has been saved. |  |
|                  |                        |  |
|                  | Ok                     |  |

Figure 120: Action Succeeded popup message – Preset saved

- 9. Click the **Ok** button.
- 10. Click the **Close** button to exit.

## **Setting Window Presets**

Window presets allow you to define **Window Width** and **Window Center** presets for specific anatomical locations, such as bone, brain, lung, and soft tissue.

- Click Customize > System from the main menu. The System Configuration dialog box appears.
- 2. Click the Windowing Presets tab.

3. Click the Window Presets subtab.

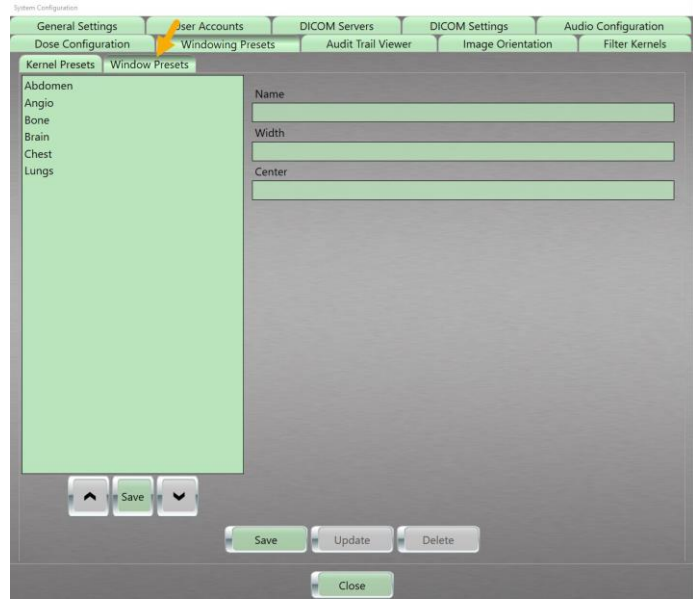

Figure 121: Window Presets tab

4. Enter the name of the window preset in the **Name** text box.

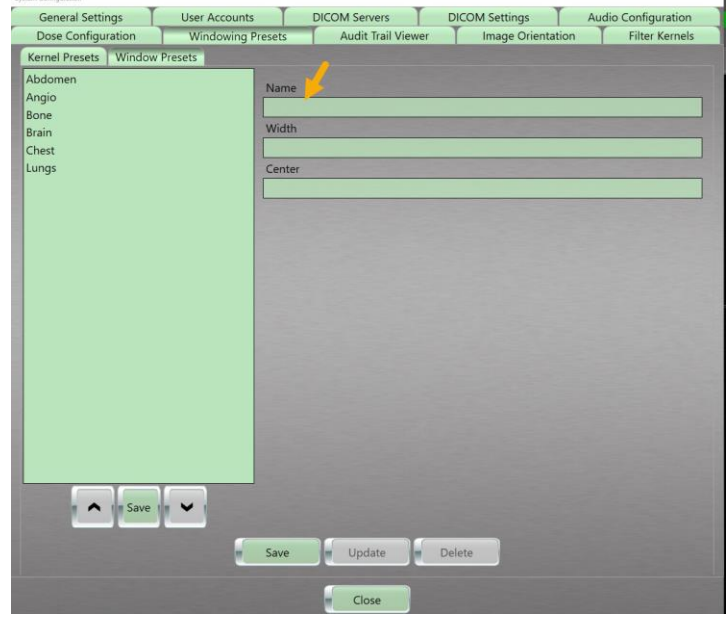

Figure 122: Window Presets > Name

5. Enter the width of the window preset in the Width text box.

| General Settings        | User Accounts                                                                                                    | DIC   | OM Servers        | DICOM Settings | A        | idio Configuration |
|-------------------------|----------------------------------------------------------------------------------------------------|-------|-------------------|----------------|----------|--------------------|
| Dose Configuration      | Windowing Preset                                                                                                 | s     | Audit Trail Viewe | r Image Ori    | entation | Filter Kernel      |
| Kernel Presets   Window | Presets                                                                                                    |       |                   |                |          |                    |
| Abdomen                 |                                                                                                    |       |                   |                |          |                    |
| Angio                   | Nar                                                                                                    | ne    |                   |                |          |                    |
| Sone                    |                                                                                                    |       |                   |                |          |                    |
| Brain                   | Wic                                                                                                    | ith 🗾 |                   |                |          |                    |
| lhest                   |                                                                                                    |       |                   |                |          |                    |
| ungs                    | Cer                                                                                                    | ter   |                   |                |          |                    |
|                         |                                                                                                    |       |                   |                |          |                    |
|                         |                                                                                                    |       |                   |                |          |                    |
|                         |                                                                                                    |       |                   |                |          |                    |
|                         |                                                                                                    |       |                   |                |          |                    |
|                         |                                                                                                    |       |                   |                |          |                    |
|                         |                                                                                                    |       |                   |                |          |                    |
|                         |                                                                                                    |       |                   |                |          |                    |
|                         |                                                                                                    |       |                   |                |          |                    |
|                         | 100                                                                                                    |       |                   |                |          |                    |
|                         |                                                                                                    |       |                   |                |          |                    |
|                         |                                                                                                    |       |                   |                |          |                    |
|                         |                                                                                                    |       |                   |                |          |                    |
|                         |                                                                                                    |       |                   |                |          |                    |
|                         | 100                                                                                                    |       |                   |                |          |                    |
|                         |                                                                                                    |       |                   |                |          |                    |
|                         |                                                                                                    |       |                   |                |          |                    |
|                         |                                                                                                    |       |                   |                |          |                    |
|                         |                                                                                                    |       |                   |                |          |                    |
| A In Save               |                                                                                                    |       |                   |                |          |                    |
|                         |                                                                                                    |       |                   |                |          |                    |
|                         |                                                                                                    | -     |                   |                |          |                    |
|                         | m Sav                                                                                                    | e     | Update 👘          | Delete         |          |                    |
|                         | and the second second second second second second second second second second second second second second second |       |                   |                |          |                    |
|                         |                                                                                                    |       | Chart             |                |          |                    |
|                         |                                                                                                    |       | Close             |                |          |                    |

Figure 123: Window Presets > Width

6. Enter the center for the window preset in the **Center** text box.

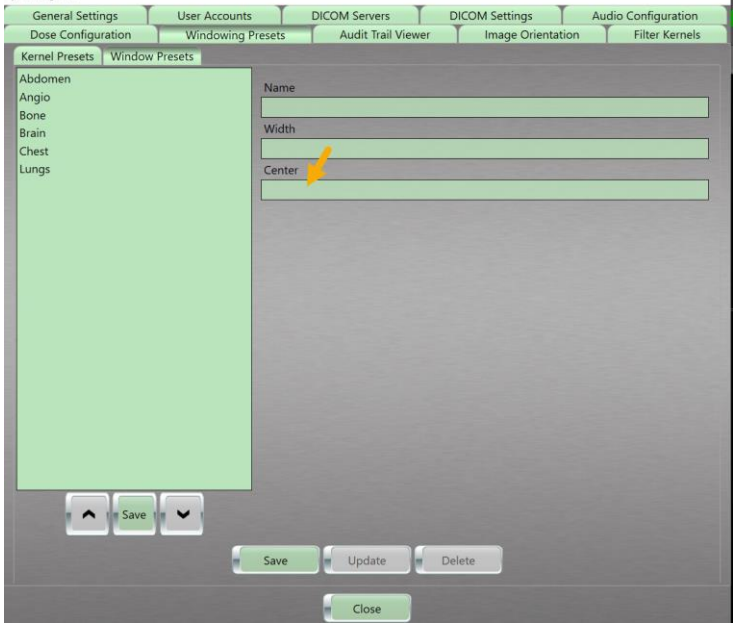

Figure 124: Window Presets > Center

7. Click the **Save** button to save your work. The **Action Succeeded** popup appears.

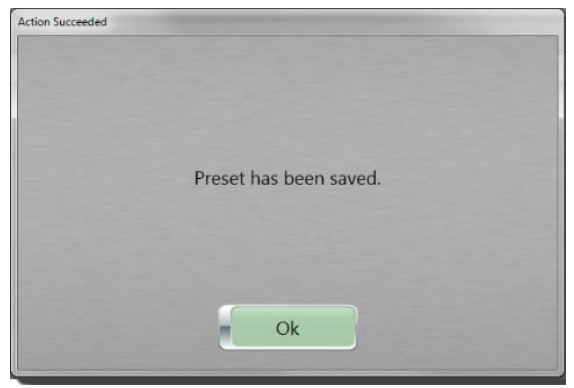

Figure 125: Action Succeeded popup message - Preset saved

- 8. Click the **Ok** button.
- 9. Click the **Close** button to exit.

## Editing a window preset

- Click Customize > System from the main menu. The System Configuration dialog box appears.
- 2. Click the Windowing Presets tab.
- 3. Click the Window Presets subtab.
- 4. Click a preset that exists in the Window Presets listing.

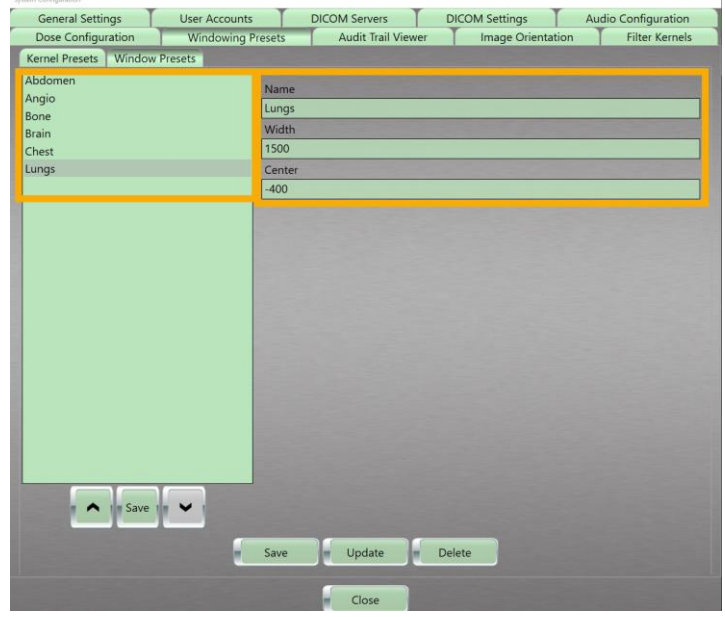

Figure 126: Listing update

- 5. To edit the preset, make your changes in the **Name**, **Width**, and/or **Center** text boxes.
- 6. Click the **Save** button to save your changes. The **Action Succeeded** popup appears.

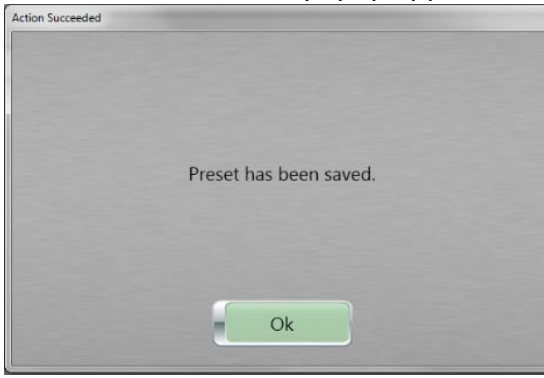

Figure 127: Action Succeeded popup message – Preset saved

- 7. Click the **Ok** button.
- 8. Click the **Close** button to exit.

### **Deleting a preset**

- Click Customize > System from the main menu. The System Configuration dialog box appears.
- 2. Click the Windowing Presets tab.
- 3. Select the preset.
- Click the Delete button. The Action Succeeded popup appears.

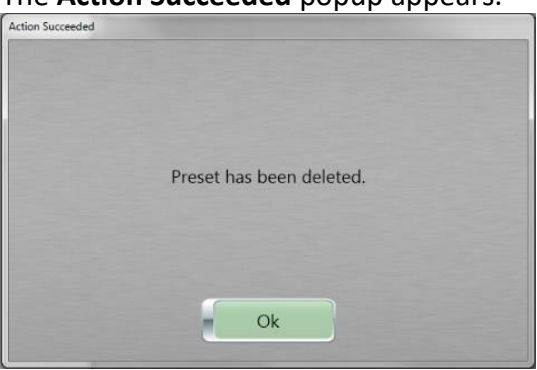

Figure 128: Action Succeeded popup message – Preset deleted

5. Click the **Ok** button.

6. Click the **Save** button to exit.

#### Setting up the Audit Trail Viewer

The **Audit Trail Viewer** gives a user with administrative access the ability to view all activities performed by anyone logged into the system. This includes changes to protocols, deletion of images, as well as acknowledgement of alerts etc.

Note You must have administrative privileges and be logged in as an administrator to access the Audit Trail Viewer.

- Click Customize > System from the main menu. The System Configuration dialog box appears.
- 2. Click the Audit Trail Viewer tab.

|                     | User Accounts | DECO                  | M Servic         | DECOM Settings    | Audio Configuration                |
|---------------------|---------------|-----------------------|------------------|-------------------|------------------------------------|
| Desit Configuration | Windowing Pr  | esets /               | Auge Trail Vewer | Briage Orientatio | <ul> <li>Filter Kernels</li> </ul> |
|                     | Description   |                       | Type -           | Liner ID          | Date Time                          |
|                     |               | Contraction of the    | 7-               |                   |                                    |
|                     |               |                       |                  |                   |                                    |
|                     |               |                       |                  |                   |                                    |
|                     |               |                       |                  |                   |                                    |
|                     |               |                       |                  |                   |                                    |
|                     |               |                       |                  |                   |                                    |
|                     |               |                       |                  |                   |                                    |
|                     |               |                       |                  |                   |                                    |
|                     |               |                       |                  |                   |                                    |
|                     |               |                       |                  |                   |                                    |
|                     |               |                       |                  |                   |                                    |
|                     |               |                       |                  |                   |                                    |
|                     |               |                       |                  |                   |                                    |
|                     |               |                       |                  |                   |                                    |
|                     |               |                       |                  |                   |                                    |
|                     |               |                       |                  |                   | -                                  |
|                     |               |                       |                  |                   | One                                |
|                     |               | Audit Type            |                  |                   | e One                              |
|                     |               | Audit Type            |                  |                   | e Orar                             |
|                     | hann          | Audit Type<br>User ED |                  |                   | e Orani<br>e Verani<br>e Verani    |
|                     | From:         | Audit Type            |                  |                   | · One<br>· Vew                     |

Figure 129: Audit Trail Viewer tab

- 3. From the **Audit Trail Viewer** tab, use the calendar to select a date range to view.
  - To select a single date, position the mouse pointer in the top box and click the date on the calendar to find audits for that date.
  - To select a date range, click the desired start date on the calendar. This will automatically populate the top box of the **From** range. Click the desired end date on the calendar, which automatically fills the bottom box of the **From** range.

| General Antonia<br>Atom Carl parater | Ty techine 1 | ADDING 1 | Anna lanata | Tan   | 1   | term Ig | Anna I | SALIN Loss | 1 100 | Manual T | 712 | andre |
|--------------------------------------|--------------|----------|-------------|-------|-----|---------|--------|------------|-------|----------|-----|-------|
|                                      | Darges       |          | Tex B       |       |     | -       | -      | -          | -     | Pet 0    | 14  | -     |
|                                      |              |          |             |       |     |         |        |            |       |          |     |       |
|                                      |              |          |             |       |     |         |        |            |       |          |     |       |
|                                      |              |          |             |       |     |         |        |            |       |          |     |       |
|                                      |              |          |             |       |     |         |        |            |       |          |     |       |
|                                      |              |          |             |       |     |         |        |            |       |          |     |       |
|                                      |              |          |             |       | 100 |         |        |            |       |          |     |       |
| *                                    | -            | -        | _           | -     | 1.0 |         | -      | -          | _     |          | -   |       |
|                                      | -            |          |             | - 222 | -   |         | -      |            |       |          | - 2 |       |
|                                      |              | 1000     |             |       |     |         |        | 1.114      |       |          | -   |       |

Figure 130: Adding a date or a date span

4. Click the **Audit Type** dropdown to select the type of audit you are searching.

| General Settings | User Accounts    | DECOM Servers T DE                                                                                                  | COM Settings | Audio Configuration      |
|------------------|------------------|----------------------------------------------------------------------------------------------------|--------------|--------------------------|
| NAM              |                  |                                                                                                    |              | 110                      |
| De               | scription        | Type                                                                                                    | User ID      | Date Time                |
|                  |                  |                                                                                                    |              |                          |
|                  |                  |                                                                                                    |              |                          |
|                  |                  |                                                                                                    |              |                          |
|                  |                  |                                                                                                    |              |                          |
|                  |                  |                                                                                                    |              |                          |
|                  |                  |                                                                                                    |              | • Oear                   |
| *******          | form Audit http  | USE LOCIN                                                                                                    |              | E Vew                    |
|                  | 19/2017 Miler ED | USER, ACCOUNT<br>SYSTEM, LOCK<br>SYSTEM, SHUTDOWN<br>PATENT, BEGSTRATIO<br>VATENT, BEGSTRATIO<br>VATENT, BEGSTRATIO | N.<br>N      | e (apiel<br>e Esport All |
|                  |                  | PATERI POST ALCON                                                                                                   | 100          |                          |

Figure 131: Audit Trail Viewer > Audit Type dropdown

5. From the **User ID** dropdown, click the type of user to track.

|                    | and the date of the local date of the local date |                                                                                                    |                   |                                    |
|--------------------|----------------------------------------------------------------------------------------------------|----------------------------------------------------------------------------------------------------|-------------------|------------------------------------|
| General Settings   | User Accounts                                                                                                    | DICOM Servers                                                                                       | DECOM Settings    | Audio Configuration                |
| Dose Configuration | Windowing Presets                                                                                                    | ALSE ILS Vewel                                                                                      | Image Orientation | Filter Kernela                     |
| Dutput             |                                                                                                    |                                                                                                    |                   |                                    |
|                    | Description                                                                                                    | Type                                                                                                | Linei ID          | Date Time                          |
|                    |                                                                                                    |                                                                                                    |                   |                                    |
|                    |                                                                                                    |                                                                                                    |                   |                                    |
|                    |                                                                                                    |                                                                                                    |                   |                                    |
|                    |                                                                                                    |                                                                                                    |                   |                                    |
|                    |                                                                                                    |                                                                                                    |                   |                                    |
|                    |                                                                                                    |                                                                                                    |                   |                                    |
|                    |                                                                                                    |                                                                                                    |                   |                                    |
|                    |                                                                                                    |                                                                                                    |                   |                                    |
|                    |                                                                                                    |                                                                                                    |                   |                                    |
|                    |                                                                                                    |                                                                                                    |                   |                                    |
|                    |                                                                                                    |                                                                                                    |                   |                                    |
|                    |                                                                                                    |                                                                                                    |                   |                                    |
|                    |                                                                                                    |                                                                                                    |                   |                                    |
|                    |                                                                                                    |                                                                                                    |                   |                                    |
|                    |                                                                                                    |                                                                                                    |                   |                                    |
|                    |                                                                                                    |                                                                                                    |                   |                                    |
|                    |                                                                                                    |                                                                                                    |                   |                                    |
| 0                  |                                                                                                    |                                                                                                    |                   |                                    |
| 0                  |                                                                                                    |                                                                                                    |                   |                                    |
|                    |                                                                                                    |                                                                                                    |                   | e One                              |
|                    | 04/10/2017 Aude Typ                                                                                                    | user.logav                                                                                          | -                 | e Our                              |
|                    | 04/10/2917 Audit Typ                                                                                                    | e LISER LOGIN                                                                                       |                   | e Clear                            |
|                    | 04/10/2017 Aude Typ<br>Priorit                                                                                                    | H LISER LOGIN                                                                                       |                   | e Case                             |
|                    | 04/50/2017 Audit Typ<br>From<br>04/15/2017 Uter RD                                                                                                    | ne <u>1588.1000N</u><br>Administrature                                                              |                   | e Char<br>Vice<br>e Faperi         |
|                    | 04/10/2017 Audit Typ<br>Frient<br>(94/15/2017 Uwe RD                                                                                                    | e LEERLOGIN<br>Administrator<br>Administrator                                                       |                   | Cor<br>Vox                         |
|                    | 04/16/2003<br>Posm<br>04/15/2017 Uner RD                                                                                                    | er LISER LOGIN<br>Administrator<br>Administrator<br>Administrator<br>Restricted Operator            |                   | Char<br>Von<br>Front<br>Eport M    |
|                    | 04/10/2957 Audit typ<br>Free<br>04/15/2957 Uner 80                                                                                                    | e USER LOGIN<br>Adventuator<br>Adventuator<br>Adventuator<br>Adventuator<br>Adventuator<br>Destator |                   | Clas<br>Vies<br>Front<br>Esport Al |

Figure 132: Audit Trail Viewer > User ID dropdown

6. Click the **View** button to see the result of audits that met your criteria.

| Dose Configuration   | Windowing   | Presents   | Audit Trail Viewer | Image Orienta | fion Filter Kernels |
|----------------------|-------------|------------|--------------------|---------------|---------------------|
|                      | Description |            | Tone               | Date 10       | Date Term           |
| ner han kopped in at |             |            | USER LOGIN         | Administrator | 04/13/2017 14/28/56 |
|                      |             |            |                    |               |                     |
|                      |             |            |                    | 1             |                     |
|                      |             |            |                    |               |                     |
|                      |             |            |                    |               |                     |
|                      |             |            |                    |               |                     |
|                      |             |            |                    |               |                     |
|                      |             |            |                    |               |                     |
|                      |             |            |                    |               |                     |
|                      |             |            | -                  |               | - One               |
| *                    | 0410/017    | Audit Type | USERLOGN           |               | -                   |
| *******              | From        |            | -                  |               |                     |
| 111111               | TOWINGED ]  | Unior ED   | Administrator      |               | - Lighter           |
|                      |             |            |                    |               | a topor At          |
|                      |             |            |                    |               |                     |

Figure 133: Audit results

- 7. Perform one of the following:
  - Click the **Clear** button to remove the audit results.
  - Click the **Export** button to export the audit result that you selected to the audit backup file on the system.
  - Click the **Export All** button to export the audit results to the audit backup file on the system.

8. Click the **Close** button to exit.

#### Setting image orientation

NeuroLogica describes patient orientation as if the viewer were looking towards the front of the gantry. In other words, if the patient is lying face up with their head in the gantry, the image orientation displays the patient's Right side on the Left side of the Viewer. If the patient's feet are going into the gantry, the image orientation displays the patient's Left side on the Left side of the Viewer.

**Note** You must have administrative privileges and be logged in as an administrator to modify image orientation settings.

Changes to image orientation settings will modify the displayed orientation markers on the images.

- Click Customize > System from the main menu. The System Configuration dialog box appears.
- 2. Click the Image Orientation tab.

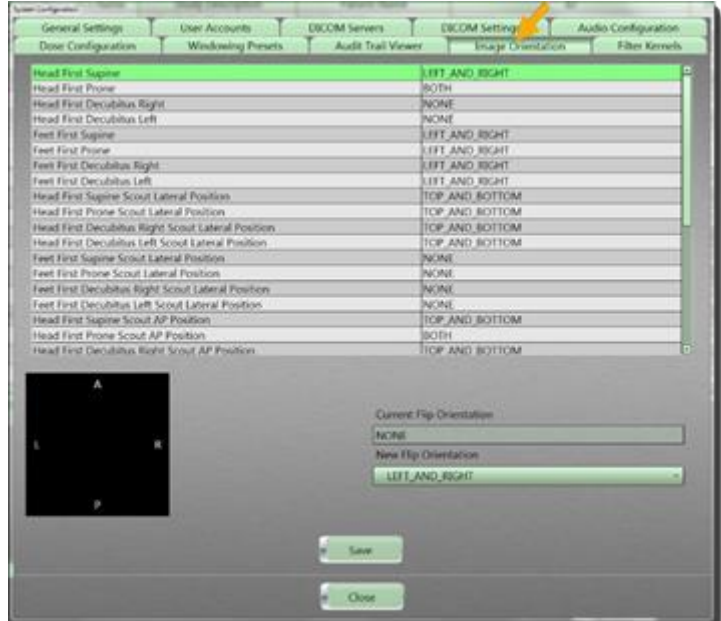

Figure 134: Image Orientation tab

The top half of the **Image Orientation** screen shows the available patient orientations. The black image orientation square represents the viewing area and shows four different orientation markers: A = anterior, L = left, P = posterior and R = right. If you do not see letters in the image orientation box, select an image orientation from the list.

- Select the appropriate orientation from the list.
   For example, select, Head First Supine. In the figure below, the highlighted selection shows the current orientation in the Current Flip Orientation field, which is not changeable; however, the New Flip Orientation lets you change the orientation.
- 4. Click the **New Flip Orientation** dropdown to select one of the following new-flip orientations:
  - NONE
  - LEFT\_AND\_RIGHT
  - TOP\_AND\_BOTTOM
  - BOTH

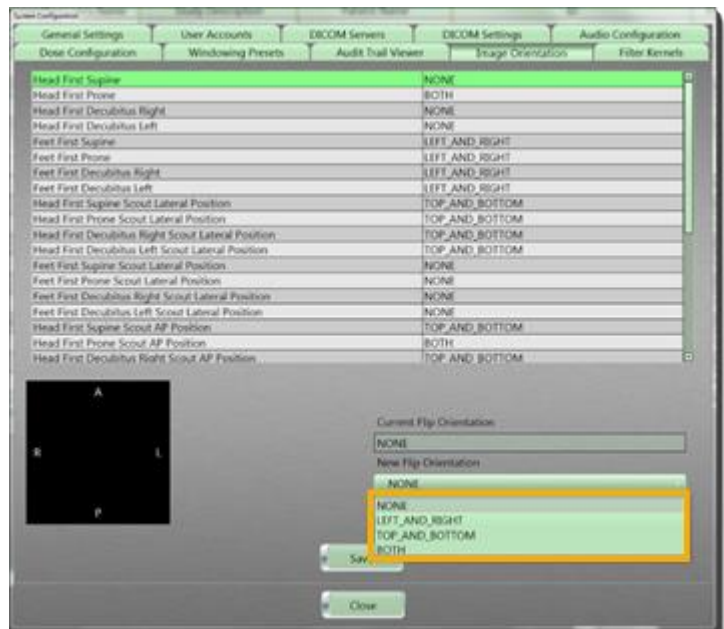

Figure 135: Image Orientation > New Flip Orientation dropdown

- 5. Click the **Save** button to save changes.
- 6. The **Settings Saved** popup appears.

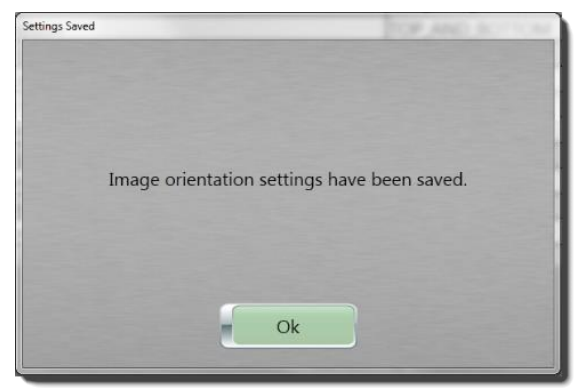

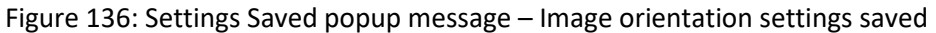

- 7. Click the **Ok** button.
- 8. Click the **Close** button to exit.

# **Setting Filter Kernels**

Filter kernels allow you to activate custom kernel options for both **Axial** and **Helical** scans to control the sharpness and smoothness of the images.

- Click Customize > System from the main menu. The System Configuration dialog box appears.
- 2. Click the Filter Kernels tab.

| T                              |                          | T                                                                                                    | T                 |                  |
|--------------------------------|--------------------------|----------------------------------------------------------------------------------------------------|-------------------|------------------|
| General Settings               | User Accounts            | DELDM Service                                                                                                    | DICOM Settings    | Audio Confige on |
| Dose Configuration             | Windowing Presets        | Audit Trait Viewer                                                                                                    | Image Orientation | Titter Kernels   |
|                                |                          |                                                                                                    |                   |                  |
|                                | <ul> <li>Asid</li> </ul> |                                                                                                    | Helicat           |                  |
|                                |                          |                                                                                                    |                   |                  |
|                                | Nete                     |                                                                                                    | Velar             |                  |
| Low Noise QA                   |                          |                                                                                                    | 1                 |                  |
| Soft Tissue                    |                          |                                                                                                    | 4                 |                  |
| Pos, Fossa/Vessel              |                          |                                                                                                    | 4                 |                  |
| Sharp                          |                          |                                                                                                    | 1                 |                  |
| Bone                           |                          |                                                                                                    | 1                 |                  |
| Sharp Lung                     |                          |                                                                                                    | 1                 |                  |
| High Rei QA                    |                          |                                                                                                    | 1                 |                  |
| Head Smooth -1                 |                          |                                                                                                    | X                 |                  |
| Head Smooth @                  |                          |                                                                                                    |                   |                  |
| Heat Smooth +1                 |                          |                                                                                                    | 1. A.             |                  |
| Head Solt Tasse D              |                          |                                                                                                    | 1                 |                  |
| Head Soft Timor +1             |                          |                                                                                                    |                   |                  |
| Haved Print Funder 1           |                          |                                                                                                    |                   |                  |
| Head Post Fusia 0              |                          |                                                                                                    |                   |                  |
| Hand Post Fossa +5             |                          |                                                                                                    |                   |                  |
| Herad Sharp -1                 |                          |                                                                                                    |                   |                  |
| Head Sherp 0                   |                          |                                                                                                    | Sec.              |                  |
| Head Shirp +1                  |                          |                                                                                                    | 4                 |                  |
| Head Done - 1                  |                          |                                                                                                    | 1.00              |                  |
| Hoad Bone O                    |                          |                                                                                                    | 1.                |                  |
| Head Done +1                   |                          |                                                                                                    |                   |                  |
| Apdoment Line Nema QA          |                          |                                                                                                    | 1                 |                  |
| Acudoment Soft Taxae           |                          |                                                                                                    |                   |                  |
| AGeborrern Pios. Norma/Wroseff |                          |                                                                                                    |                   |                  |
| Accession of any               |                          |                                                                                                    |                   | -                |
| Colorest Bone                  |                          |                                                                                                    |                   |                  |
|                                |                          |                                                                                                    |                   |                  |
|                                |                          |                                                                                                    |                   |                  |
|                                |                          | n Save                                                                                                    |                   |                  |
|                                |                          |                                                                                                    |                   |                  |
|                                |                          | and the second second se |                   |                  |

Figure 137: Filter Kernels tab

- 3. Perform one of the following:
  - To add new Axial kernels, select the **Axial** radio button, then doubleclick the **Value** cell next to the desired Axial kernel.

| e Collgo det                                                                                                    | and a state of the state of the |                                                                                                    |                   |                    |
|----------------------------------------------------------------------------------------------------|----------------------------------------------------------------------------------------------------|----------------------------------------------------------------------------------------------------|-------------------|--------------------|
| General Settings                                                                                                    | User Accounts                                                                                                    | DICOM Servers                                                                                                    | DICOM Settings A  | udio Configuration |
| Dose Configuration                                                                                                    | We waing Presets                                                                                                    | Audit Trail Viewer                                                                                                    | Image Orientation | Filter Kernets     |
|                                                                                                    | All Constants                                                                                                    |                                                                                                    |                   |                    |
|                                                                                                    | 2200                                                                                                    |                                                                                                    | Marinal           |                    |
|                                                                                                    | State .                                                                                                    |                                                                                                    |                   |                    |
|                                                                                                    | lines                                                                                                    |                                                                                                    | Value             |                    |
| ow Name OA                                                                                                    |                                                                                                    |                                                                                                    | 1                 |                    |
| loft figure                                                                                                    |                                                                                                    |                                                                                                    |                   |                    |
| os Fama/Vestel                                                                                                    |                                                                                                    |                                                                                                    |                   |                    |
| hard                                                                                                    |                                                                                                    |                                                                                                    | 2                 |                    |
| low                                                                                                    |                                                                                                    |                                                                                                    | 1                 |                    |
| Septone                                                                                                    |                                                                                                    |                                                                                                    | 1                 |                    |
| ligh Ray QA                                                                                                    |                                                                                                    |                                                                                                    | 4                 |                    |
| lead Smooth -3                                                                                                    |                                                                                                    |                                                                                                    |                   |                    |
| load Smooth D                                                                                                    |                                                                                                    |                                                                                                    |                   |                    |
| ward Smooth +1                                                                                                    |                                                                                                    |                                                                                                    |                   |                    |
| A REAL PROPERTY AND A REAL PROPERTY AND A REAL |                                                                                                    |                                                                                                    |                   |                    |
| and Soft Torour 11                                                                                                    |                                                                                                    |                                                                                                    |                   |                    |
| wad Fost Forms 1                                                                                                    |                                                                                                    |                                                                                                    |                   |                    |
| wood Posit Foreia ()                                                                                                    |                                                                                                    |                                                                                                    |                   |                    |
| and President and                                                                                                    |                                                                                                    |                                                                                                    |                   |                    |
| ted 9 wp -1                                                                                                    |                                                                                                    |                                                                                                    |                   |                    |
| ead Shep 0                                                                                                    |                                                                                                    |                                                                                                    |                   |                    |
| wad thurp +1                                                                                                    |                                                                                                    |                                                                                                    | 1                 |                    |
| wall Rose 3                                                                                                    |                                                                                                    |                                                                                                    |                   |                    |
| land thoras 0                                                                                                    |                                                                                                    |                                                                                                    |                   |                    |
| and forw +]                                                                                                    |                                                                                                    |                                                                                                    | 1                 |                    |
| Editmen Low Note QA                                                                                                    |                                                                                                    |                                                                                                    |                   |                    |
| Educate Sort Reput                                                                                                    |                                                                                                    |                                                                                                    |                   |                    |
| Discrimine Post, Yorsay Writter                                                                                                    |                                                                                                    |                                                                                                    |                   |                    |
| Laborate Stand                                                                                                    |                                                                                                    |                                                                                                    |                   |                    |
| and the second second                                                                                                    |                                                                                                    |                                                                                                    |                   |                    |
|                                                                                                    |                                                                                                    |                                                                                                    |                   |                    |
|                                                                                                    |                                                                                                    | n Save                                                                                                    |                   |                    |
|                                                                                                    |                                                                                                    | 100                                                                                                    |                   |                    |
|                                                                                                    |                                                                                                    | a One                                                                                                    |                   |                    |
|                                                                                                    |                                                                                                    | and the second second s |                   |                    |

Figure 138: Selected Axial kernel

To add new Helical kernels, select the **Helical** radio button, then doubleclick the **Value** cell next to the desired Helical kernel.

| General Settings        | User Accounts             | DICOM Servers                                                                                                    | DICOM Settings                     | Audio Configuration                                                                                            |
|-------------------------|---------------------------|----------------------------------------------------------------------------------------------------|------------------------------------|----------------------------------------------------------------------------------------------------|
| Dese Configuration      | Windowing Presets         | Audit Tial Venetr                                                                                                | Inage Orient Co                    | The Kenah                                                                                                    |
|                         | -                         |                                                                                                    | - Alasta                           |                                                                                                    |
|                         | Contraction of the second |                                                                                                    | C. C. C.                           |                                                                                                    |
|                         | Natio                     |                                                                                                    | Volue                              | 1                                                                                                    |
| tead Solit Tireux -1    |                           |                                                                                                    |                                    |                                                                                                    |
| of Tesse Heat           |                           |                                                                                                    | 4                                  |                                                                                                    |
| love - Head             |                           |                                                                                                    | 1                                  |                                                                                                    |
| of Texus - Aldoman      |                           |                                                                                                    |                                    |                                                                                                    |
| ione - Abdomen          |                           |                                                                                                    | 4                                  |                                                                                                    |
| of Teaure Head 0        |                           |                                                                                                    |                                    |                                                                                                    |
| lone - Head D           |                           |                                                                                                    |                                    |                                                                                                    |
| of Timer Addonen ()     |                           |                                                                                                    |                                    |                                                                                                    |
| one - Abdoman B         |                           |                                                                                                    | 1                                  |                                                                                                    |
| wad Smooth -1           |                           |                                                                                                    |                                    |                                                                                                    |
| wait Smooth a           |                           |                                                                                                    |                                    |                                                                                                    |
| wall tractory +1        |                           |                                                                                                    | - Angel                            |                                                                                                    |
| war son resard          |                           |                                                                                                    |                                    |                                                                                                    |
| ward point receipt vy   |                           |                                                                                                    | 1.1                                |                                                                                                    |
| Canal Print Foreita (S. |                           |                                                                                                    |                                    |                                                                                                    |
| teal Post Entry of      |                           |                                                                                                    |                                    |                                                                                                    |
| and them A              |                           |                                                                                                    |                                    |                                                                                                    |
| and Street Man          |                           |                                                                                                    |                                    |                                                                                                    |
| watting etc.            |                           |                                                                                                    | 1                                  |                                                                                                    |
| ANTER 1                 |                           |                                                                                                    |                                    |                                                                                                    |
| wat Rose 0              |                           |                                                                                                    | V                                  |                                                                                                    |
| icad Rone +1            |                           |                                                                                                    |                                    |                                                                                                    |
| Extomen Smooth -7       |                           |                                                                                                    | X                                  |                                                                                                    |
| 6domen Smooth -1        |                           |                                                                                                    |                                    |                                                                                                    |
| odsmen Smooth 0         |                           |                                                                                                    |                                    |                                                                                                    |
| al - and - and a second | the second second second  | and the second second second second second second second second second second second second second second second | State of the local division of the | The second second second second second second second second second second second second second second second s |
|                         |                           | e Save                                                                                                    |                                    |                                                                                                    |
|                         |                           | -                                                                                                    |                                    |                                                                                                    |
|                         |                           | e Cose                                                                                                    |                                    |                                                                                                    |

Figure 139: Selected Helical kernel

- Click the Save button. The Success popup appears.
- 5. Click the **Ok** button.
- 6. Click the **Close** button to exit.

# User configuration

User configuration allows users with either **Administrator** or **Limited Operator** access to change the password for their own account.

#### Updating your user account

 Click Customize > User from the main menu. The User Configuration dialog box appears.

**Note** You must have administrative or limited operator privileges to access and modify user accounts.

Incorrect changes to user accounts may cause users to be unable to access the system.

The **Update Accounts** tab is the default selection.

- 2. Modify the following fields associated with your user account by entering relevant information:
  - Last Name
  - First Name
  - Password
  - Verify Password

| Car Gerfgelwini |                                    | and the second second se |
|-----------------|------------------------------------|----------------------------------------------------------------------------------------------------|
| Update Account  | Column Settings Scan Desage Report |                                                                                                    |
|                 | the ID                             |                                                                                                    |
|                 | Admonstrator                       |                                                                                                    |
|                 | Unr Level                          |                                                                                                    |
|                 | Administration                     |                                                                                                    |
|                 | Last Name                          |                                                                                                    |
|                 | System                             |                                                                                                    |
|                 | Fort Name                          |                                                                                                    |
|                 | Administrator                      |                                                                                                    |
|                 | Panword                            |                                                                                                    |
|                 |                                    |                                                                                                    |
|                 | Verify Password                    |                                                                                                    |
|                 | ******                             |                                                                                                    |
|                 |                                    |                                                                                                    |
|                 |                                    |                                                                                                    |
|                 |                                    |                                                                                                    |
|                 |                                    |                                                                                                    |
|                 |                                    |                                                                                                    |
|                 |                                    |                                                                                                    |
|                 |                                    |                                                                                                    |
|                 | Update                             |                                                                                                    |
|                 | · One                              |                                                                                                    |

Figure 140: Last Name, First Name, Password, and Verify Password fields

- 3. Click the **Update** button.
- 4. The Update Succeeded popup appears.

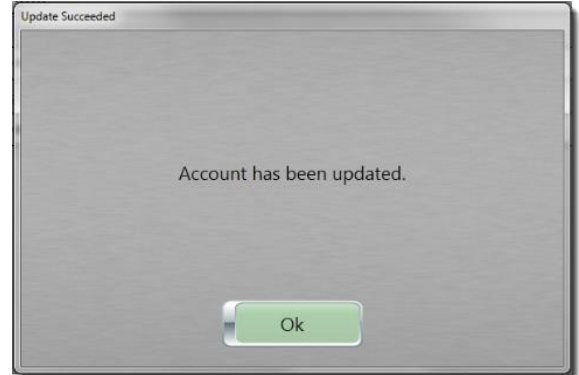

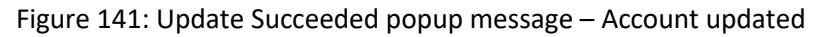

- 5. Click the **Ok** button.
- 6. Click the **Close** button to exit.

## Applying column settings to HIS/RIS Query

Allows you to customize the columns of information that appear when viewing the Hospital Information System (HIS) and/or Radiology Information Systems (RIS) information that is queried.

All users can access user configuration and make changes to the column settings; however limited and restricted operators cannot make their changes to the column headings the default. Only users with administrative access can make column settings a default, using the **Make Default** option.

- Click Customize > User from the main menu. The User Configuration dialog box appears.
- 2. Click the Column Settings tab.
- 3. There may be no entries that appear, initially.
- Note When an option is selected (for example HIS/RIS Query or Patient Browser), a table is created that lists the columns, along with a check box to indicate whether it will be displayed within the table. Required columns *cannot* be unchecked and are colored orange instead of the default green.
- 4. Click the **HIS/RIS Query** option.

| Name                                      | Displayed | -  |
|-------------------------------------------|-----------|----|
| 000,0010 Patient Name                     | 4         | 32 |
| CI (000,000                               | 1         |    |
| 008,0050) Accession                       |           |    |
| 040,0002) Scheduled Start Date            | 1         |    |
| 040,00030 Scheduled Start Time            | 4         | 1  |
| 040,0007) Scheduled Proceduce Description | 4         |    |
| 1008,0020) Study Date                     | 4         | -  |
| 2008;0030) Study Time                     | 1         | 1  |
| 008,1030 Study Description                | 4         | 1  |
| 008,103E) Series Description              | 1         | 1  |
| 008(3080) Admitting Diagnosis Description | 4         |    |
| 038,0010 Admission ID                     |           | -  |
| 040,0001) Scheduled Station All 1/tie     |           |    |
| (040;0004) Scheduled End Date             |           | 1  |
| 032,1070 Requested Contrast Ageni         |           |    |
| 000,2180) Occupation                      |           |    |
| 1010,40001 Patient Comments               |           |    |
| 020,0000) Study Instance GID              |           |    |
|                                           |           |    |

Figure 142: Column Settings dialog box with HIS/RIS Query option

5. Double click the Checkmark under **Displayed** column for the row you want to display or remove if it is already selected.

| Natter                                     | Cispland |
|--------------------------------------------|----------|
| 0010,0020 Patient Name                     | 1        |
| 1010;0020) ID                              | 1        |
| 1008(0050) Accession                       | 4        |
| 040,0002) Scheduled Start Date             | 4        |
| 0040;0003) Scheduled Start Time            | 1        |
| 0040(0007) Scheduled Procedure Description | ×        |
| 0008(0020) Study Date                      | 1        |
| 0008,00301 Study Time                      | 4        |
| 0008, 1030) Study Description              | 4        |
| 0008,1038) Series Description              | 4        |
| 0008,1080 Admitting Diagnosis Description  | 1        |
| 0058,0010 Admission 82                     |          |
| 0040(0001) Scheduled Station AE Title      |          |
| 0040(0004) Scheduled End Date              | 2        |
| 0012;1070) Requested Contrast Agent        |          |
| 0010(2180) Occupation                      |          |
| 0010/4000 Patient Comments                 |          |
| 0020(000D) Study Instance UID              |          |
| E Make Datash                              |          |

Figure 143: Column Settings with a selected query in HIS/RIS

- 6. Notice that the **Up** and **Dwn** buttons are active when a row is selected.
- 7. Click the **Up** or **Dwn** buttons to move the active selection up or down the list.

| C HEARS Query Patient Brown               |            |  |
|-------------------------------------------|------------|--|
| Name                                      | Displayed  |  |
| 0050,003.0) Patient Name                  | 1          |  |
| 2010;00203 JD                             | 4          |  |
| 1008,0050) Accession                      | 4          |  |
| 040,0002) Scheduled Start Date            | 1          |  |
| 040,0003) Scheduled Start Time            | 1          |  |
| 040,0007; Scheduled Procedure Description | 4          |  |
| 008,0020 Study Date                       | 4          |  |
| 006,000) Study Time                       | 4          |  |
| 008,10305 Study Description               | 4          |  |
| 2008,103E) Series Description             | 1          |  |
| 008,3080 Admitting Diagnosis Description  |            |  |
| 038,0030; Admission ID                    |            |  |
| 040,0003) Scheduled Station AE Title      |            |  |
| 0040,0004) Scheduled End Date             |            |  |
| 3032(3070) Requested Contrast Agent       |            |  |
| 0050,21801 Occupation                     |            |  |
| 0010,4000) Patient Comments               |            |  |
| 0020,0000) Study Instance UID             | <i>4</i> . |  |
|                                           |            |  |

Figure 144: Column Settings with HIS/RIS Query option using Up and Dwn buttons

8. If you have administrative privileges, click the **Make Default** option to make the selected column display the default for all users.

| Strategy and the second second s | Displayed                             |
|----------------------------------------------------------------------------------------------------|---------------------------------------|
| 0830,00503 Patienet Namer                                                                                                    |                                       |
| CB (050,0000) ED                                                                                                    | 4                                     |
| 006(0050) Accession                                                                                                    | 4                                     |
| (040(0002) Scheduled Start Date                                                                                                    | · · · · · · · · · · · · · · · · · · · |
| 0040;0000) Scheduled Start Time                                                                                                    | 1                                     |
| 0040(0007) Scheduled Procedure Description                                                                                                    | 1                                     |
| 0008,00201 Study Date                                                                                                    | 1                                     |
| 0006,00303 Study Time                                                                                                    | 4                                     |
| 008,2000 Study Description                                                                                                    | 4                                     |
| 0008, 3008) Series Description                                                                                                    | 4                                     |
| 0008, 5080) Advecting Diagnosis Description                                                                                                    | 4                                     |
| 0038,0010) Administra ID                                                                                                    |                                       |
| 0040,0001; Scheduled Station AE Trile                                                                                                    |                                       |
| (040;0004) Scheduled End Date                                                                                                    |                                       |
| 0032,50700 Requested Contrast Agent                                                                                                    |                                       |
| 0000,2180) Occupation                                                                                                    |                                       |
| 0000.4 Patient Comments                                                                                                    |                                       |
| 0 0001 Study Instance UID                                                                                                    |                                       |
| State Default                                                                                                    | t to a family                         |

Figure 145: Make Default option

- 9. Click the **Save** button to keep changes.
- 10. Click the **Close** button to exit.

### **Applying column settings to Patient Browser**

Allows you to configure the columns of information seen in the **Patient Browser.** 

- Click Customize > User from the main menu. The User Configuration dialog box appears.
- 2. Click the Column Settings tab.
- 3. Click the **Patient Browser** option.

| Name                                          | Chipleyed |
|-----------------------------------------------|-----------|
| 008,0020) Study Date                          | 1         |
| 008,0010) Study Time                          | 1         |
| 008,0050) Accession                           | 1         |
| 008,0090) Beferring Physician's Name          | 1         |
| 008,1030) Study Description                   | 1         |
| 010,0030) Patient Name                        | 4         |
| 010,00205 ID                                  | 1         |
| 010,0030) Patient Date of Birth               | 1         |
| 010,0040) Patient's Sex                       | 1         |
| 013,0021) Patient UID                         | 4         |
| 020,000Cli Study Instance UID                 | 1         |
| 020,0010) Study ID                            | 4         |
| 008,1090) Name of Physicians Reading Study    |           |
| 010,4000) Patient Comments                    | ×         |
| 010,7299) Organization Responsible for Asimal |           |
| 012,0002) Patient Identity Removed            |           |
| 010,1000) Other Patient IDs                   |           |
| 008,1048; Physicians of Record                |           |
| Mide Default                                  | lan y     |

Figure 146: Column Settings with Patient Browser option

4. Click one of the following options:

| Patient/Study | Information that appears on the top portion of the        |
|---------------|-----------------------------------------------------------|
|               | Patient Browser that defines patient specific             |
|               | information.                                              |
| Series        | Information that appears on the lower portion of the      |
|               | Patient Browser that defines series specific information. |

- 5. Double click the Checkmark under **Displayed** column for the row you want to display or remove if it is already selected.
- 6. Notice that the **Up** and **Dwn** buttons are active when a row is selected.
- 7. Click the **Up** or **DWN** buttons to move the active selection up or down the list.
| User Configuration                                |                                                                                                    |
|---------------------------------------------------|----------------------------------------------------------------------------------------------------|
| Update Account Column Settings Scan Dosage Report | t see all see all see all see all see all see all see all see all see all see all see all see all see all see a                                                                                                    |
| ○ HIS/RIS                                         | Query 💿 Patient Browser                                                                                                    |
| © Pa                                              | itient/Study    Series                                                                                                    |
| Name                                              | Displayed                                                                                                    |
| (0008,0021) Series Date                           | A 10 10 10 10 10 10 10 10 10 10 10 10 10                                                                                                    |
| (0008,0031) Series Time                           | · · · · · · · · · · · · · · · · · · ·                                                                                                    |
| (0008,0060) Modality                              | 1                                                                                                    |
| (0008,103E) Series Description                    | Image: A state of the state of the state |
| (0018,1030) Protocol                              |                                                                                                    |
| (0018,5100) Position                              | Image: A state of the state of the state |
| (0020,000E) Series Instance UID                   | Image: A state of the state of the state |
| (0020,0011) Series Number                         | ✓                                                                                                    |
| (0010,2210) Anatomical Orientation Type           | 4                                                                                                    |
| (0018,0015) Body Part Examined                    | 1 ( ) ( ) ( ) ( ) ( ) ( ) ( ) ( ) ( ) (                                                                                                    |
| (0008,1050) Performing Physicians Name            | 1                                                                                                    |
| (0040,0254) Performed Procedure Step Description  | 4                                                                                                    |
| (0020,0060) Laterality                            | 4                                                                                                    |
| (0028,0108) Smallest Pixel Value In Series        |                                                                                                    |
| (0028,0109) Largest Pixel Value In Series         | 4                                                                                                    |
| (0040,0244) Performed Procedure Step Start Date   | 1                                                                                                    |
| (0040,0245) Performed Procedure Step Start Time   | 4                                                                                                    |
| (0040,0253) Performed Procedure Step ID           |                                                                                                    |
| Make Default                                      |                                                                                                    |
|                                                   |                                                                                                    |
|                                                   | Up Dwn (                                                                                                    |
|                                                   |                                                                                                    |
|                                                   | Save                                                                                                    |
|                                                   | Close                                                                                                    |
|                                                   |                                                                                                    |

Figure 147: Column Settings with Patient Browser Series option – using Up and Dwn buttons

8. If you have administrative privileges, click the **Make Default** option to make the selected column display the default for all users.

| Series<br>Displayed                                                                                                    |
|----------------------------------------------------------------------------------------------------|
| Series<br>Displayed                                                                                                    |
| Displayed                                                                                                    |
| 4<br>4<br>4<br>4<br>4<br>4<br>4<br>4                                                                                                    |
| 4<br>4<br>4<br>4<br>4<br>4                                                                                                    |
| 4<br>4<br>4<br>4<br>4                                                                                                    |
| 4<br>4<br>4<br>4                                                                                                    |
| *                                                                                                    |
| *                                                                                                    |
| *                                                                                                    |
| 4                                                                                                    |
| 1                                                                                                    |
| N. Contraction of the second second sec                                                                                                    |
| 1. A. A. A. A. A. A. A. A. A. A. A. A. A.                                                                                                    |
| di la constante de la constante de la constante de la constante de la constante de la constante de la constante                                                                                                    |
| $\checkmark$                                                                                                    |
| d.                                                                                                    |
| 4                                                                                                    |
| 1                                                                                                    |
| 1                                                                                                    |
| d and a second second s |
| $\checkmark$                                                                                                    |
|                                                                                                    |
|                                                                                                    |
|                                                                                                    |

Figure 148: Make Default option

- 9. Click the **Save** button to keep changes.
- 10. Click the **Close** button to exit.

#### **Viewing Scan Dosage Report**

- Click Customize > User from the main menu. The User Configuration dialog box appears.
- 2. Click the Scan Dosage Report tab.

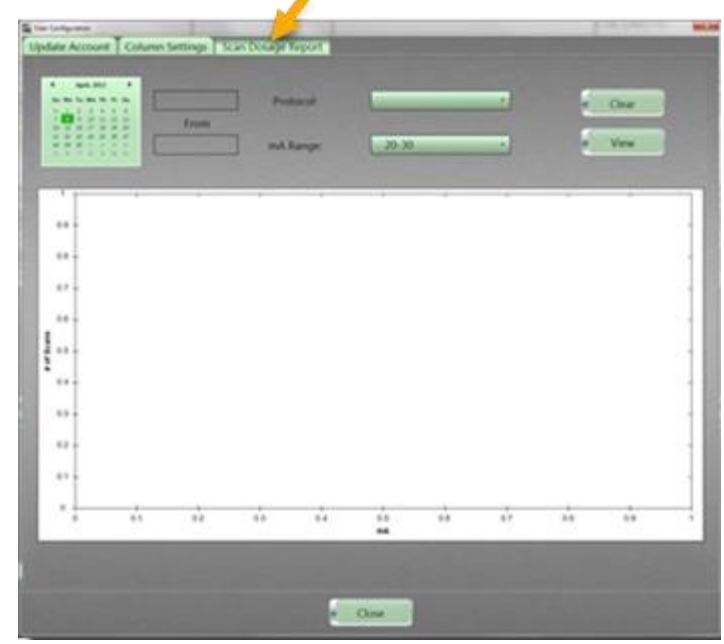

Figure 149: Scan Dosage Report tab

3. To view **Dosage Reports**, click the date or date range on the calendar.

Note If the date is left blank – all doses for all dates are retrieved.

4. Click the **Protocol** dropdown to select a protocol.

Note If the protocol is left blank – all doses for all protocols are retrieved.

Click the mA Range dropdown to select the mA range.
 The mA Range default is 20-30; it can be changed after data is retrieved.

|      |           | 94/17/2017<br>From<br>94/22/2017 |    | tocal<br>Range: | 710.2     | 4  |     | 1 | Clear<br>Vere |
|------|-----------|----------------------------------|----|-----------------|-----------|----|-----|---|---------------|
| 1    |           |                                  |    | 111             |           |    |     | - | - 11          |
|      |           |                                  |    |                 |           |    |     |   |               |
|      |           |                                  |    |                 |           |    |     |   |               |
| 17-  |           |                                  |    |                 |           |    |     |   |               |
|      |           |                                  |    |                 |           |    |     |   |               |
|      |           |                                  |    |                 |           |    |     |   |               |
|      |           |                                  |    |                 |           |    |     |   |               |
| 10 - |           |                                  |    |                 |           |    |     |   |               |
|      |           |                                  |    |                 |           |    |     |   |               |
|      |           |                                  |    |                 |           |    |     |   |               |
| •    | <u>61</u> | 0.7                              | 44 | 94              | 2.5<br>MA | 14 | ůł. |   | 8.9           |

Figure 150: Date, Protocol, and mA Range filled

6. Click the **View** button to display a graph showing dosages performed by the scanner using the selected filters.

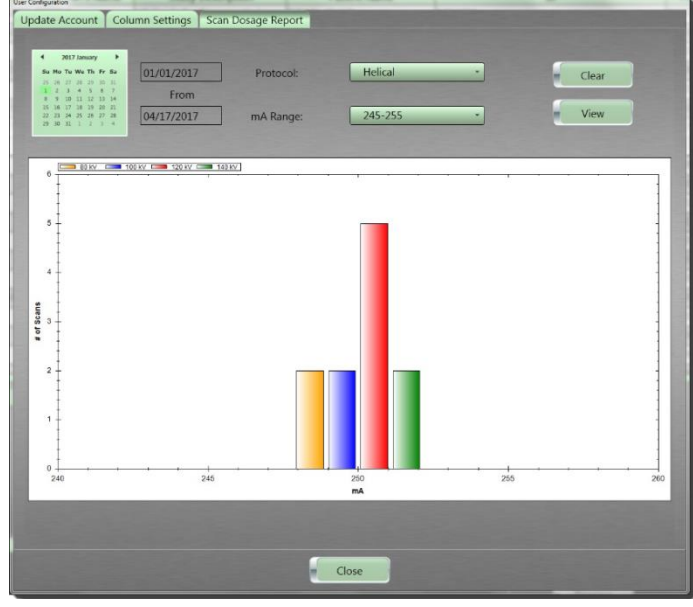

Figure 151: Scan Dosage Report results

**Note** If you adjust the mA range, the graph displays those ranges within the retrieved data.

7. To clear the filters selected, click the **Clear** button.

#### Selecting a room for the BodyTom 64

Selecting a room ensures that the correct calibration is loaded or used when the scanner has been calibrated in more than one location.

- 1. Click **Customize > Select Room**.
- 2. A list of the rooms available appear in the cascading menu.

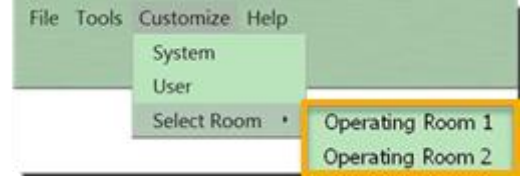

Figure 152: Available rooms before moving the scanner

- 3. Click the room in which the scanner will be used.
- 4. Move scanner to the selected room.

# Chapter 6 Protocol Manager

Note You must have administrative privileges and be logged in as an administrator, to access the Protocol Manager.

Protocol Manager allows a user with administrative privileges to create new protocols, modify existing protocols and delete protocols from the system. Protocol Manager provides three patient options: Adult, Pediatric, or Trauma ⊕ patient.

| Button     | Action                                                         |  |
|------------|----------------------------------------------------------------|--|
| New        | Allows you to create a new protocol.                           |  |
| Build From | Allows you to create a new protocol from an existing protocol. |  |
| Edit       | Allows you to modify protocols.                                |  |
| Delete     | Deletes a saved protocol.                                      |  |
| Import     | Imports previously exported protocols into the workstation.    |  |
| Export     | Exports protocols to a media device.                           |  |
| Close      | Closes the Protocol Manager dialog box.                        |  |
|            | Moves a protocol up or down the ordered list.                  |  |
| Save       | Saves the order of the protocol list.                          |  |

Table 28: Protocol Manager command buttons

#### Note: Protocol parameters are customized to your requirements in conjunction with local and nationally recognized published guidelines. These protocols must be approved by your facility physicist before the system's acceptance.

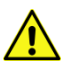

WARNING Any modification to an existing protocol, or any new protocol created, should be reviewed, and approved by a radiologist and/or residing medical physicist. Failing to do so could cause a patient to receive an excessive and/or unnecessary dose of ionizing radiation.

> Resources for radiation protection of pediatric patients appear below and are for referring physicians with a focus on radiation exposure:

- American Academy of Pediatrics (AAP), <u>https://www.aap.org</u>: Search for radiation risk to children from Computed Tomography
- Federal Drug Administration (FDA), <u>https://www.fda.gov/search</u>

Search for guidelines for pediatricians regarding medical radiation safety

- American College of Radiology (ACR): <u>https://www.acr.org/Clinical-Resources/Clinical-Tools-and-Reference/Appropriateness-Criteria</u>
- Image Gently<sup>®</sup> and CT scans

https://www.imagegently.org/Procedures/Computed-Tomography

 Image Gently/FDA Digital Radiography Safety Checklist: <u>https://www.imagegently.org/Portals/6/Procedures/Attachme</u> <u>nt%20D.CR.DR%20%20checklist.pdf</u>

### Creating a new protocol

 Click Tools >Protocol Manager from the main menu. The Protocol Manager dialog appears.

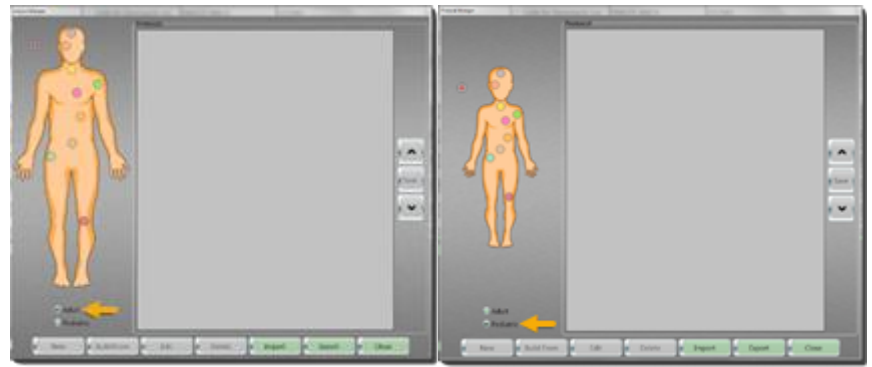

Figure 153: Protocol Manager for adult and pediatric

2. Click one of the following:

| ۸dult                                       | To create and/or scan with adult scan protocols,                     |
|---------------------------------------------|----------------------------------------------------------------------|
| Adult                                       | which are stored by anatomical location.                             |
| To create and/or scan with pediatric scan p |                                                                      |
| Pediatric                                   | which are stored by anatomical location.                             |
| _                                           | The <b>Trauma</b> orb can be used to store protocols                 |
| Trauma                                      | commonly used for emergency scans.                                   |
| Adult                                       | By selecting either an <b>Adult</b> or <b>Pediatric</b> patient, the |
| Pediatric                                   | corresponding list of saved protocols becomes                        |
|                                             | available.                                                           |

3. Click the colored orb corresponding to the appropriate body part.

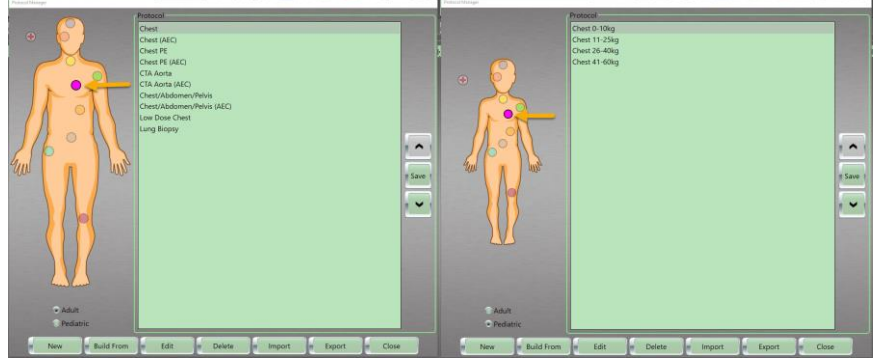

Figure 154: Adult and pediatric anatomical orbs, with Chest orb selected

Existing protocols in the selected Orb will appear in the **Protocol** list box as seen below. The **New** button will become active.

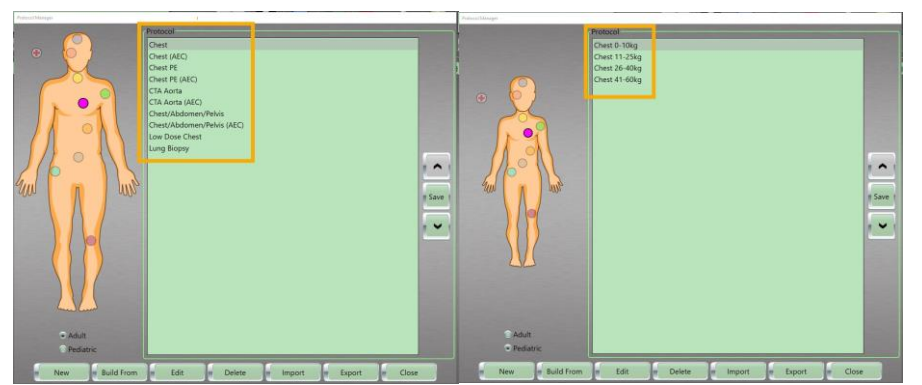

Figure 155: Adult and pediatric protocol lists

4. Click the **New** button to create a new protocol.

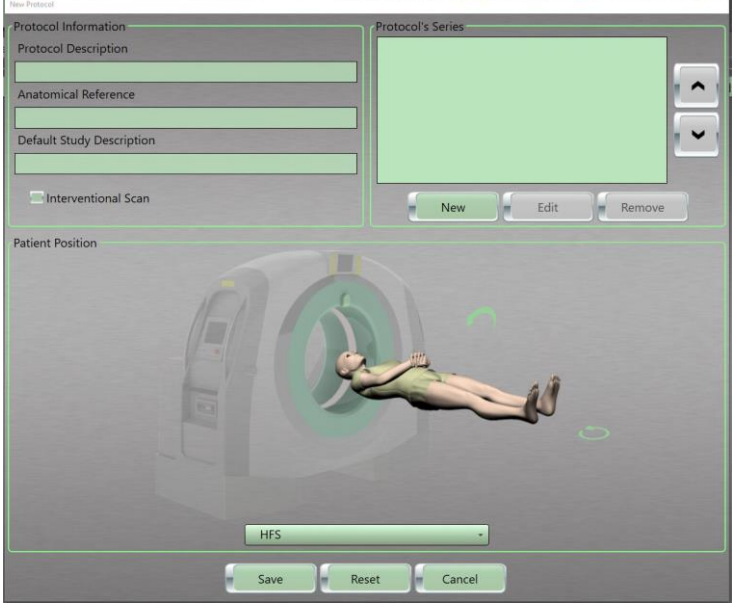

The **New Protocol** dialog box appears.

Figure 156: New Protocol dialog box

Enter Protocol Information in the text boxes:

|                           | The name of the protocol as it will be       |
|---------------------------|----------------------------------------------|
| Protocol Description      | displayed in protocol manager. Reference     |
|                           | Protocols begin with the letters NL and      |
|                           | cannot be deleted from the system.           |
| Anatomical Poforance      | References the anatomy that will be          |
| Anatomical Reference      | scanned.                                     |
|                           | The <b>DICOM</b> image tag; if entered, this |
| Default Study Description | description will also appear in PACS as a    |
|                           | Study Description DICOM tag (0008,1010).     |

5. Under **Patient Position**, select one of the following scanning positions from the dropdown:

| HES   | Hoad First-Supipo          |  |
|-------|----------------------------|--|
| 111.5 | neau mst-supme             |  |
| HFP   | Head First-Prone           |  |
| HFDL  | Head First-Decubitus Left  |  |
| HFDR  | Head First-Decubitus Right |  |
| FFS   | Feet First-Supine          |  |
| FFP   | Feet First-Prone           |  |
| FFDL  | Feet First-Decubitus Left  |  |
| FFDR  | Feet First-Decubitus Right |  |

You can also move the rotating positional handles by hovering the mouse pointer over the handle and clicking to select a position.

- The arrows at the feet rotate the patient orientation from **Head First** to **Feet First**.
- The arrow above the patient rotates the patient orientation from **Supine** to **Prone** to **Decubitus**.

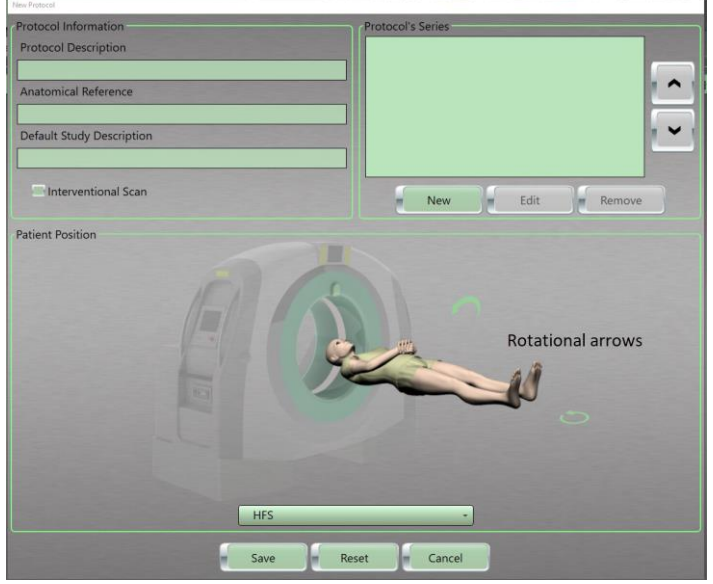

Figure 157: Patient position handles

6. Under **Protocol's Series**, click the **New** button. The **New Series** dialog box appears.

| Series Parameters       |                  |                 |                           |
|-------------------------|------------------|-----------------|---------------------------|
| Scan Type               | Description      | FOV Width       | Step & Shoot              |
|                         | •                |                 |                           |
| Scout Type              | Start Position   | FOV Top Left X  |                           |
|                         | •                |                 | Use Breathe Indicator Aud |
| kV                      | End Position     | FOV Top Left Y  | Choose                    |
| 100                     | •                |                 | Choose                    |
| mA                      | Coverage         | Bolus Tracking  |                           |
| 50                      | *                | Bolus Tracking  |                           |
| Slice Thickness/Spacing | Contrast         | Auto-Start O /  | Auto-Stop 💮 Test Bolus    |
|                         |                  |                 |                           |
| Sharpness               | Contrast Volume  | Bolus Scan Time | Inresnold                 |
|                         | •                | AEC             |                           |
| Resolution              | Delay            | Enable AEC      |                           |
| 1 Second(s)             | •                | Minimum mA      | Noise Level               |
| Pitch                   | Number of Images |                 |                           |
|                         | •                | Maximum mA      |                           |
| Body Part Examined      | Scan Time        |                 |                           |
|                         | •                | Recons          |                           |
| Window Width            | CTDIvol (mGy)    |                 | New                       |
|                         | Unknown          |                 |                           |
| Window Center           | DLP (mGy.cm)     |                 | e Edit                    |
|                         | Unknown          |                 |                           |
|                         |                  |                 | Remove                    |

Figure 158: New Series dialog box

- 7. For **Scan Type**, select one of the following:
  - Axial
  - Helical
  - Dynamic
  - Reference
  - Scout

Note For Helical scanning, the exposed area is extended by at least ½ rotation to 1 full rotation at the start and end of the planned scan, based on the sharpness selected.

- 8. For **Scout Type**, select one of the following:
  - AP
  - PA
  - Lateral

**Scout Type** is not available for **Axial**, **Helical**, **Dynamic**, and **Reference** scan modes.

- 9. For **kV** (scan voltage), select one of the following:
  - 80 To set the scan kV to 80.
  - 100 To set the scan kV to 100.
  - 120 To set the scan kV to 120.
  - 140 To set the scan kV to 140.

**kV** is not selectable when using the **Dynamic** and **Reference** scan modes.

See "Identifying load factors" on page 228.

- 10. For mA (scan current), select the desired value from the dropdown.The available mA range is 30 to 300 with an increment of 5mA.mA is not selectable when using the Reference scan mode.
- 11. For **Slice Thickness/Spacing**, select the desired value from the dropdown.

**Slice Thickness/Spacing** is not available for **Scout** and **Reference** scan modes.

- 12. For **Sharpness**, select the image reconstruction kernel from the following list of kernels:
  - Low Noise QA Not for Clinical Use
  - Soft Tissue Available for Axial Scan Type only
  - Soft Tissue Head Available for Helical Scan Type only
  - Soft Tissue Abdomen Available for Helical Scan Type only
  - Pos. Fossa/Vessel Available for Axial Scan Type only
  - Sharp Available for Axial Scan Type only
  - Bone (No AEC) Available for Axial Scan Type only
  - Bone Head (No AEC) Available for Helical Scan Type only
  - Bone Abdomen (No AEC) Available for Helical Scan Type only
  - Sharp Lung (No AEC) Available for Axial Scan Type only
  - High-Res QA (No AEC) Not for Clinical Use

Sharpness is not selectable when using the **Reference** and **Scout** scan modes.

# Note The Low Noise QA and High-Res QA (No AEC) options should not be used for clinical scanning.

- 13. For **Resolution**, which also refers to scan time, select one of the following options:
  - 1 Second(s)
  - 2 Second(s)

Resolution in only available for Axial Scan Types.

- 14. For **Pitch**, which describes how fast the scanner is moving during one rotation of the x-ray tube, select one of the following options:
  - **0.4** where the scanner will move 15.36mm per second.
  - **0.8** where the scanner will move 30.72mm per second. **Pitch** is only available for **Helical Scan Types.**
- 15. For **Body Part Examined**, select the appropriate Body Part from the drop-down menu.
- 16. For **Window Width**, enter the range of CT numbers that are distributed over the viewable gray scale of the display device or film.

- 17. For **Window Center**, enter the CT number in the center of the viewable gray scale.
- 18. For **Description**, enter the desired study description.
- 19. For Start Position, enter the start scan position.
- 20. For **End Position**, enter the end scan position.
- 21. **Coverage** is a calculated value that automatically fills based on the **Start** and **End** position values.
- 22. For **Contrast**, enter the type of contrast given for example.
- 23. For **Contrast Volume**, enter the amount of the contrast given. **Contrast** is not available for **Reference** and **Scout** scan modes.
- 24. For **Delay**, enter the delay time that will occur after clicking the **START** button on the scanner control panel.
- 25. **Number of images** is a calculated value based on the Slice Thickness/Spacing and length of the scan.
- 26. **Scan Time** is a calculated value based on the protocol parameters selected. Scan time is affected by **Resolution**, **Pitch** and **Scan Length**.
- 27. For  $\text{CTDI}_{vol}$  (mGy), if applicable, the calculated number appears here, depending on other selections.

**CT Dose Index Volume (CTDI**<sub>vol</sub>) represents the dose for a specific scan protocol, which considers gaps and overlaps between the radiation-dose profiles from consecutive rotations of the x-ray source. The CTDI<sub>vol</sub> is calculated differently for both the **Axial** and the **Helical** scan modes:

- For Axial scan mode: CTDI<sub>vol</sub> = [(N x T)/I] x CTDI<sub>w</sub>
- For Helical scan mode: CTDI<sub>vol</sub> = 1/pitch x CTDI<sub>w</sub>
- 28. Dose Length Product (DLP (mGy.com)), is the measure of ionizing radiation exposure during the entire acquisition of images. Therefore, DLP (mGy.cm) = CTDI<sub>vol</sub> (mGy) x irradiated length (cm).
- 29. Select the following options, if applicable. See Scanning with special features for more details.

| Sten & Shoot | Allows you to manually start the <b>Axial</b> scan acquisition from the workstation when |
|--------------|------------------------------------------------------------------------------------------|
| Step & Shoot | scanning a patient who is unable to remain still.                                        |

| Bolus Tracking | A CT angiography technique that allows you<br>to monitor the administration of contrast<br>to initiate the scan at peak contrast<br>enhancement.                        |  |  |
|----------------|----------------------------------------------------------------------------------------------------|--|--|
| Enable AEC     | Allows you to automatically adapt the tube<br>current according to the patient's body<br>habitus to achieve the specified image<br>quality at the lowest possible dose. |  |  |

30. To add a secondary reconstruction for the protocol, click the **New** button in the **Recons** section.

| New Reconstruction                                                                                                    |        |                                                                                                    | 100   |         |  |
|----------------------------------------------------------------------------------------------------|--------|----------------------------------------------------------------------------------------------------|-------|---------|--|
| Description                                                                                                    |        |                                                                                                    | -     | -       |  |
| Description                                                                                                    | 10000  |                                                                                                    |       |         |  |
|                                                                                                    |        |                                                                                                    |       |         |  |
| Slice Thickness/S                                                                                                    | pacing |                                                                                                    |       |         |  |
|                                                                                                    |        |                                                                                                    | -     |         |  |
| Sharpness                                                                                                    |        |                                                                                                    | _     |         |  |
| [                                                                                                    |        |                                                                                                    | •     |         |  |
| Window Width                                                                                                    |        | -                                                                                                    |       |         |  |
|                                                                                                    |        |                                                                                                    |       |         |  |
|                                                                                                    |        |                                                                                                    |       |         |  |
| Window Center                                                                                                    |        |                                                                                                    |       |         |  |
|                                                                                                    |        |                                                                                                    |       |         |  |
| FOV Width                                                                                                    |        |                                                                                                    |       |         |  |
|                                                                                                    |        |                                                                                                    |       |         |  |
| FOV Top Left X                                                                                                    |        |                                                                                                    |       |         |  |
|                                                                                                    |        |                                                                                                    |       |         |  |
| EOV Top Left V                                                                                                    |        | -                                                                                                    |       |         |  |
|                                                                                                    |        |                                                                                                    |       |         |  |
|                                                                                                    | -      | Contraction of the local division of the local division of the loc |       |         |  |
|                                                                                                    | Save   |                                                                                                    | Reset | Cancel  |  |
| and the second second se | Sure   |                                                                                                    | neset | curreer |  |

The **New Reconstruction** popup appears.

Figure 159: New Reconstruction popup

- 31. Complete the following in the **New Reconstruction** popup:
  - Enter a description in the **Description** text box to identify the new reconstruction.
  - Click the **Slice Thickness/Spacing** to select a slice thickness and spacing.
  - Click the **Sharpness** dropdown to select a sharpness from the list.
  - Enter the window width in the **Window Width** text box.
  - Enter the window center in the **Window Center** text box.
  - If needed, enter the FOV width in the FOV Width text box.
  - If needed, enter the FOV top left x location in the **FOV Top Left X** text box.
  - If needed, enter the FOV top left y location in the **FOV Top Left Y** text box.

- 32. Perform one of the following:
  - Click the **Save** button to save the reconstruction protocol to the list.
    - The dialog box closes, and your changes are added to the **Recons** area.
  - Click the **Reset** button to reset the fields to their original data.
  - Click the **Cancel** button to remove your changes and return to the previous dialog box.
- 33. Click the Save button on the New Series dialog box.

| Series Parameters        |                  |                                     |
|--------------------------|------------------|-------------------------------------|
| Scan Type                | Description      | FOV Width                           |
| Helical                  | Helical Chest    |                                     |
| Scout Type               | Start Position   | FOV Top Left X                      |
|                          | - 0              | Use Breathe Indicator Aud           |
| kV                       | End Position     | FOV Top Left Y                      |
| 120                      | - 400            | Choosea                             |
| mA                       | Coverage         | Bolus Tracking                      |
| 175                      | - 400            | Bolus Tracking                      |
| Slice Thickness/Spacing  | Contrast         | Auto-Start O Auto-Stop O Test Bolus |
| 1.2 x 1.2                | •                |                                     |
| Sharpness                | Contrast Volume  | Bolus Scan Time Threshold           |
| Soft Tissue - Abdomen    | •                | AEC                                 |
| Resolution               | Delay            | Enable AEC                          |
| 1 Second(s)              |                  | Minimum mA Noise Level              |
| Pitch                    | Number of Images |                                     |
| 0.8                      | * 324            | Maximum mA                          |
| Body Part Examined       | Scan Time        |                                     |
| CHEST                    | * 13.02083       | Recons                              |
| Window Width             | CTDIvol (mGy)    | New                                 |
| 400                      | 16.91            |                                     |
| Window Center            | DLP (mGy.cm)     | - Edit                              |
| 40                       | 169.1            |                                     |
| the second second second |                  | Remove                              |
|                          |                  |                                     |

Figure 160: Edit Series dialog box

- 34. Repeat the steps 6 thru 33 to add additional scans to the protocol.
- 35. When all required series have been created click the **Save** button on the **New Protocol** dialog box.

| New Pretocol              |                   |
|---------------------------|-------------------|
| Protocol Information      | Protocol's Series |
| Protocol Description      | AP SCOUT          |
| HELICAL CHEST             | CHEST             |
| Anatomical Reference      |                   |
| CHEST                     |                   |
| Default Study Description |                   |
| HELICAL CHEST             |                   |
| Interventional Scan       | New Edit Remove   |
| Patient Position          |                   |
| BO                        |                   |
| HFS                       | ·                 |
| Save                      | et Cancel         |

Figure 161: Save New Protocol

36. Click the **Close** button to exit.

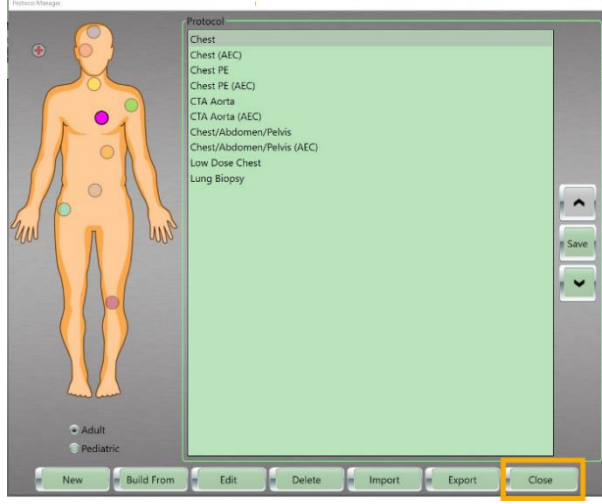

Figure 162: Close Button

# Using Build From to create a new protocol

The **Build From** button is used in **Protocol Manager** when you want to create a new protocol from an existing protocol.

- 1. Click **Tools >Protocol Manager** from the main menu. The **Protocol Manager** dialog appears.
- 2. Click one of the following:

|           | To create and /or cean with adult cean protocols                     |
|-----------|----------------------------------------------------------------------|
| Adult     | To create and/or scan with adult scan protocols,                     |
| / laure   | which are stored by anatomical location.                             |
| Pediatric | To create and/or scan with pediatric scan protocols,                 |
| Fediatric | which are stored by anatomical location.                             |
| Trauma    | The <b>Trauma</b> orb can be used to store protocols                 |
|           | commonly used for emergency scans.                                   |
| Adult     | By selecting either an <b>Adult</b> or <b>Pediatric</b> patient, the |
| Pediatric | corresponding list of saved protocols becomes                        |
|           | available.                                                           |

Note Protocol parameters are customized to your requirements in conjunction with local and nationally recognized published guidelines. These protocols **must be** approved by your facility physicist **before** the system's acceptance.

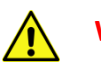

WARNING Any modification to an existing protocol, or any new protocol created, should be reviewed, and approved by a radiologist and/or residing medical physicist. Failing to do so could cause a patient to receive an excessive and/or unnecessary dose of ionizing radiation.

> Resources for radiation protection of pediatric patients appear below and are for referring physicians with a focus on radiation exposure:

- American Academy of Pediatrics (AAP), <u>https://www.aap.org</u>: Search for radiation risk to children from Computed Tomography
- Federal Drug Administration (FDA), https://www.fda.gov/search

Search for guidelines for pediatricians regarding medical radiation safety

- American College of Radiology (ACR): <u>https://www.acr.org/Clinical-Resources/Clinical-Tools-and-Reference/Appropriateness-Criteria</u>
- Image Gently<sup>®</sup> and CT scans

https://www.imagegently.org/Procedures/Computed-Tomography

- Image Gently/FDA Digital Radiography Safety Checklist: <u>https://www.imagegently.org/Portals/6/Procedures/Attachment%20D.CR.DR%20%20checklist.pdf</u>
- 3. Click the colored orb corresponding to the appropriate body part.

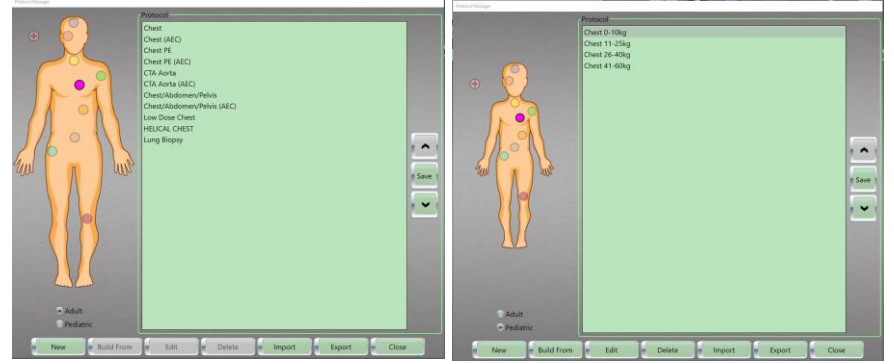

Figure 163: Anatomical orbs

4. Click the protocol you will **Build From** in the **Protocol** list. The **Build From** button will become active.

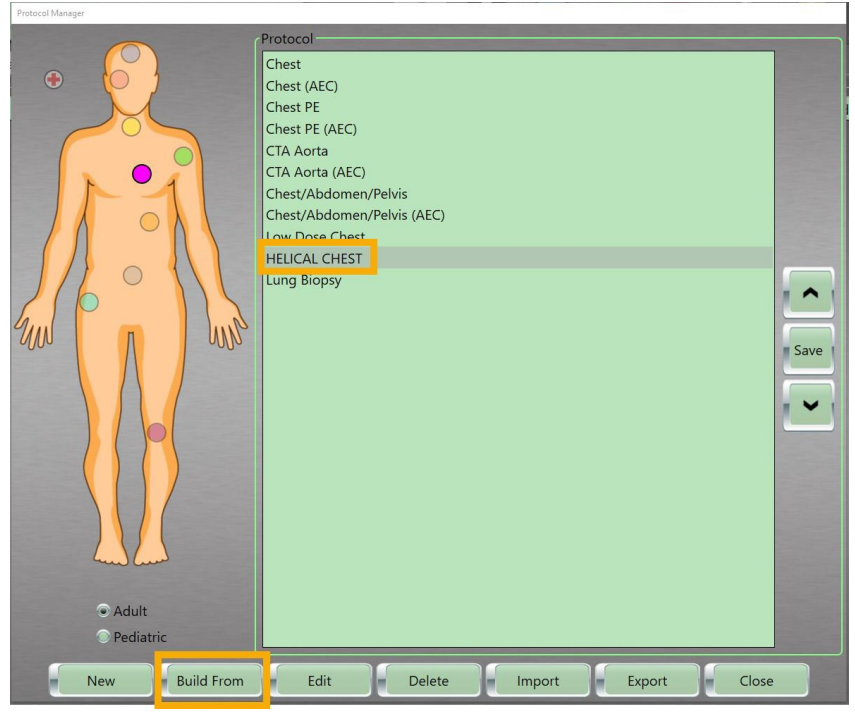

Figure 164: Build from protocol selected

5. Click the **Build From** button.

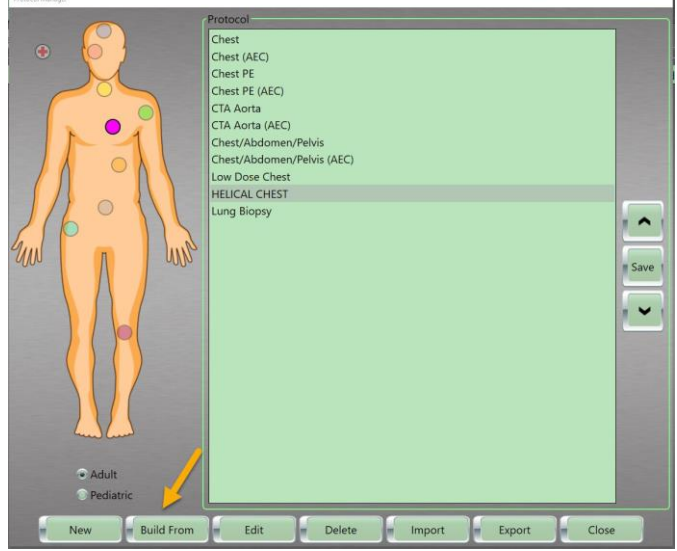

Figure 165: Build From button

6. The **New Protocol** dialog box appears.

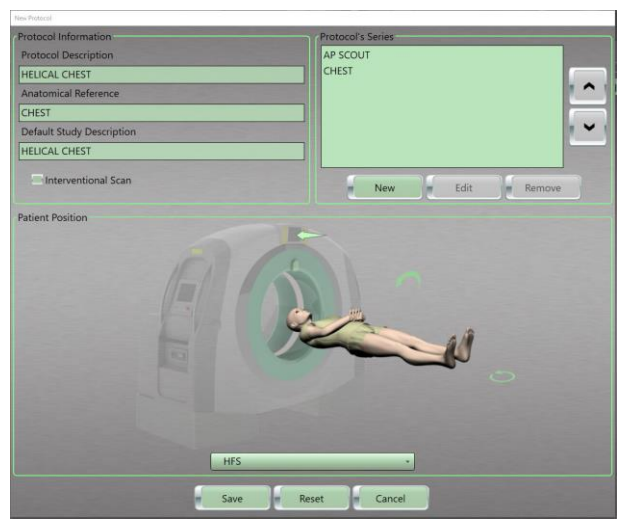

Figure 166: New Protocol dialog box

7. Modify the protocol parameters to meet your needs. Click the **Update** button on the **Edit Series** dialog box to save your changes.

See "Creating a new protocol" on page 186 to learn how the fields and options perform to make informed choices on what to change.

Note Be sure to assign the Build From protocol a new Protocol Description before you make your additional changes.

8. When all required series have been modified click the **Save** button on the **New Protocol** dialog box.

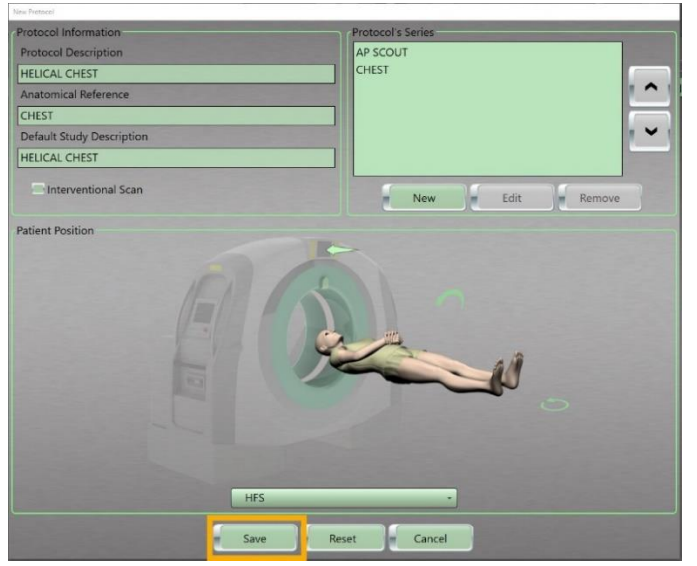

Figure 167: Build from save

9. Click the **Close** button to exit.

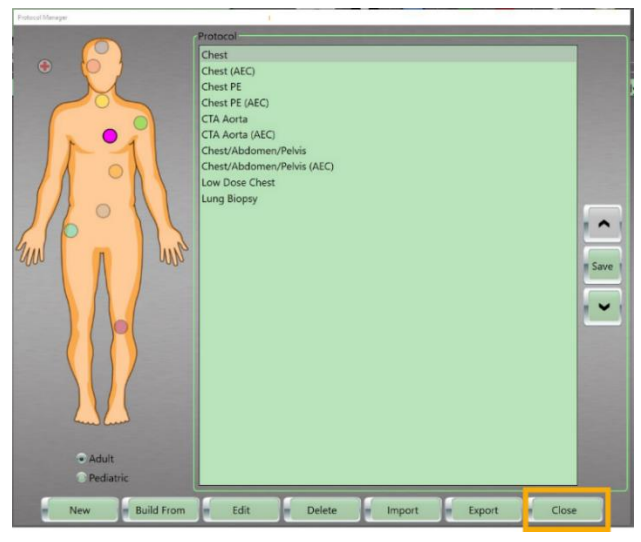

Figure 168: Build from close

### **Editing an Existing Protocol**

The **Edit** button is used in **Protocol Manager** when you want to modify the parameters of an existing protocol.

- 1. Click **Tools >Protocol Manager** from the main menu. The **Protocol Manager** dialog appears.
- 2. Click one of the following:

| Adult     | To edit adult scan protocols, which are stored by     |
|-----------|-------------------------------------------------------|
|           | anatomical location.                                  |
| Pediatric | To edit pediatric scan protocols, which are stored by |
|           | anatomical location.                                  |
| Trauma    | To edit protocols store in the <b>Trauma</b> orb.     |

3. Click the colored orb corresponding to the appropriate body part.

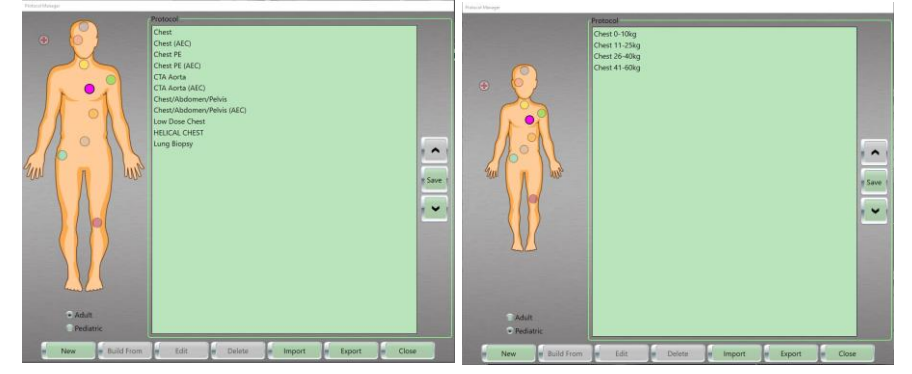

Figure 169: Edit protocol orbs

4. Click the protocol you wish to Edit in the Protocol list. The Edit button will become active.
Protocol
Protocol

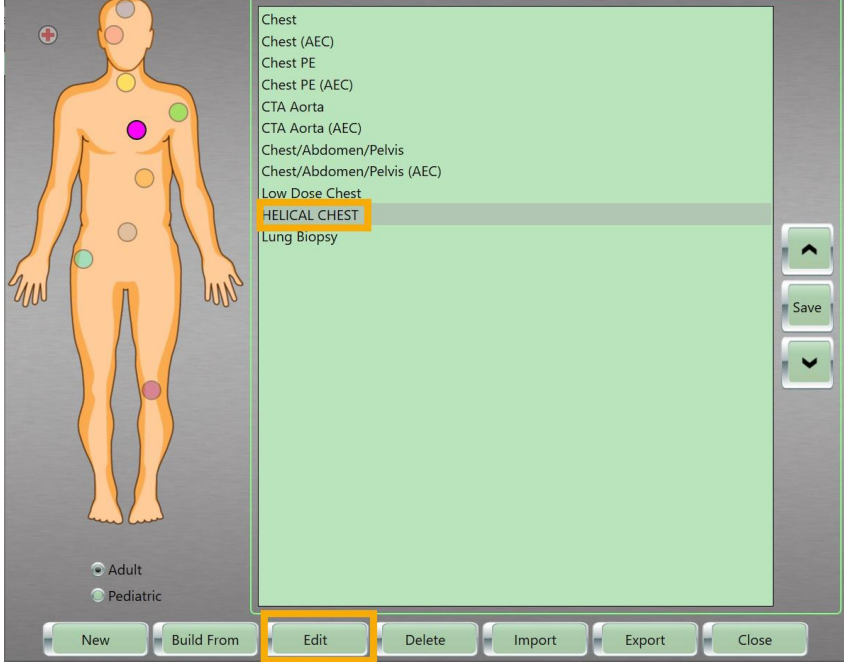

Figure 170: Edit protocol selected

5. Click the Edit button.

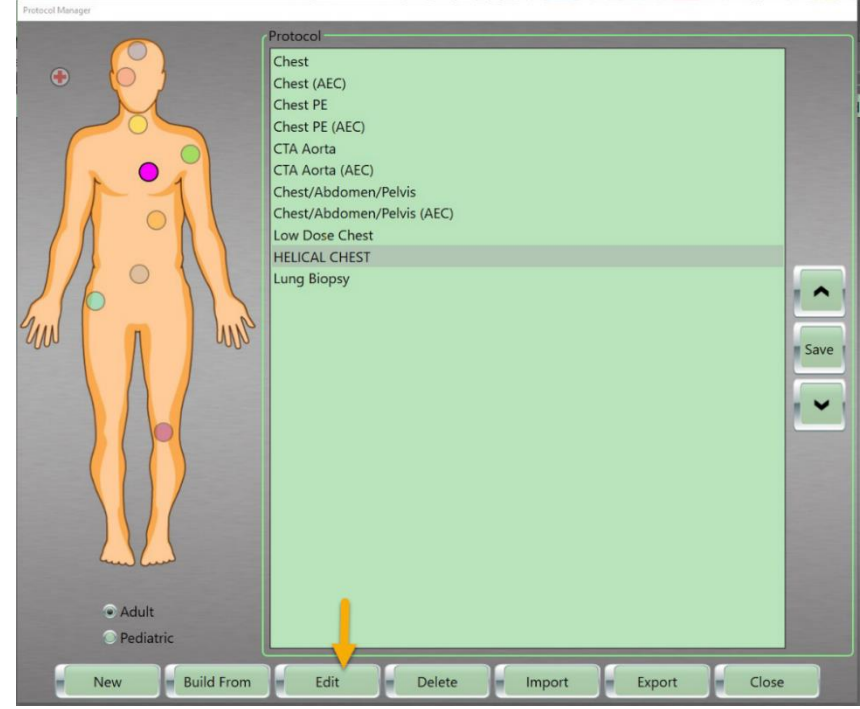

Figure 171: Edit button

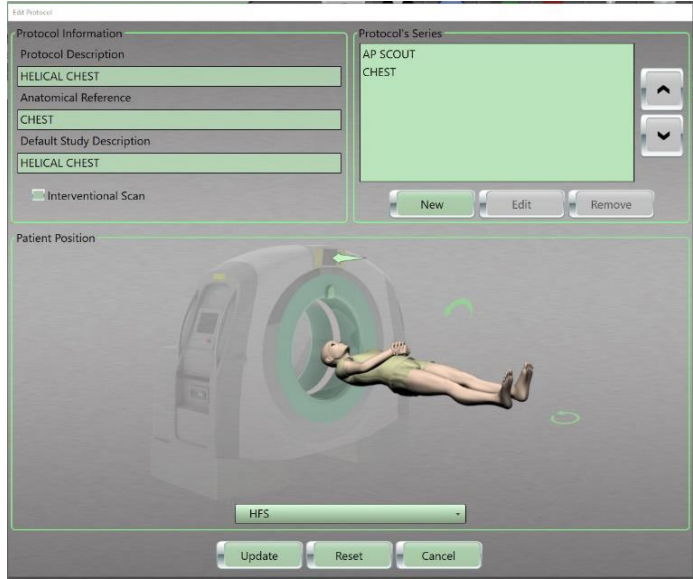

6. The Edit Protocol dialog box appears.

Figure 172: Edit Protocol dialog box

7. Modify the protocol parameters to meet your needs. Click the **Update** button on the **Edit Series** dialog box to save your changes.

| con Tumo               | Description      | EOW Width       |                              |
|------------------------|------------------|-----------------|------------------------------|
| Helical                |                  | rov width       | Step & Shoot                 |
| Frenchi                | Start Position   | EOV/Tep Loft V  |                              |
| scour type             | + 0              | POV top Lett X  | Lice Breathe Indicator Audi  |
| AV.                    | End Position     | EOV Top Left V  | - Ose breathe indicator Audi |
| 120                    | * 450            |                 | Choose                       |
| nA                     | Coverage         | Bolus Tracking  |                              |
| 150                    | - 450            | Bolus Tracking  |                              |
| lico Thicknors/Spacing | Contract         | boids nacking   |                              |
| 12 x 12                | *                | Auto-Start Of   | Auto-Stop 🕢 Test Bolus       |
| Sharpness              | Contrast Volume  | Bolus Scan Time | Threshold                    |
| Soft Tissue - Abdomen  | - 0              | AEC             |                              |
| Resolution             | Delav            | Enable AEC      |                              |
| 1 Second(s)            | • 10             | Minimum mA      | Noise Level                  |
| Pitch                  | Number of Images |                 | <u> </u>                     |
| 0.8                    | - 364            | Maximum mA      |                              |
| Body Part Examined     | Scan Time        |                 | -                            |
| CHEST                  | • 14.64844       | Recons          |                              |
| Window Width           | CTDIvol (mGy)    |                 | New                          |
| 400                    | 14.49            |                 | New                          |
| Window Center          | DLP (mGy.cm)     |                 | Edit                         |
| 40                     | 173.88           |                 |                              |
|                        |                  |                 | Remove                       |

Figure 173: Edit series update button

See "Creating a new protocol" on page 186 to learn how the fields and options perform to make informed choices on what to change.

Note Be sure to assign the Build From protocol a new Protocol Description before you make your additional changes. 8. When all required series have been modified click the **Update** button on the **Edit Protocol** dialog box.

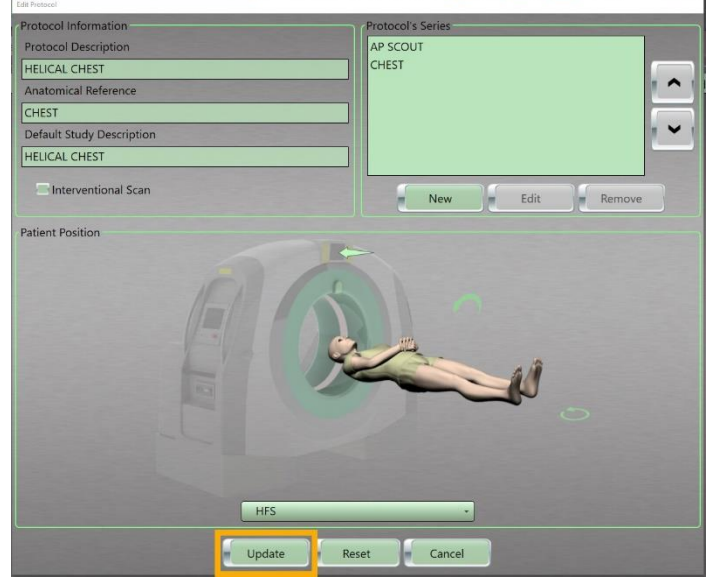

Figure 174: Edit protocol update button

9. Click the **Close** button to exit.

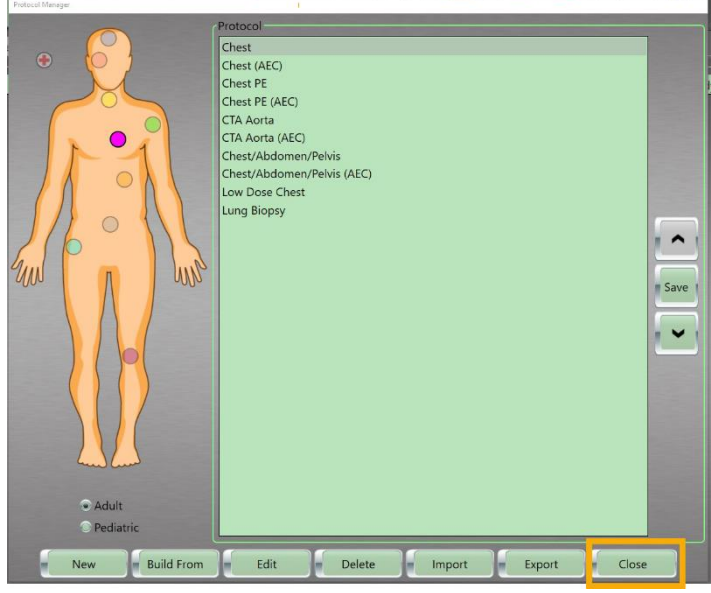

Figure 175: Edit protocol close button

# Copying and pasting protocols

To copy and paste protocols from one body part orb to another, including the Trauma orb.

1. Click **Tools >Protocol Manager** from the main menu. The **Protocol Manager** dialog appears. 2. Click one of the following:

|           | 0                                                            |
|-----------|--------------------------------------------------------------|
| Adult     | To copy and paste adult scan protocols, which are stored     |
| Addit     | by anatomical location.                                      |
| Pediatric | To copy and paste pediatric scan protocols, which are        |
|           | stored by anatomical location.                               |
| Trauma 🌯  | To copy and paste protocols stored in the <b>Trauma</b> orb. |

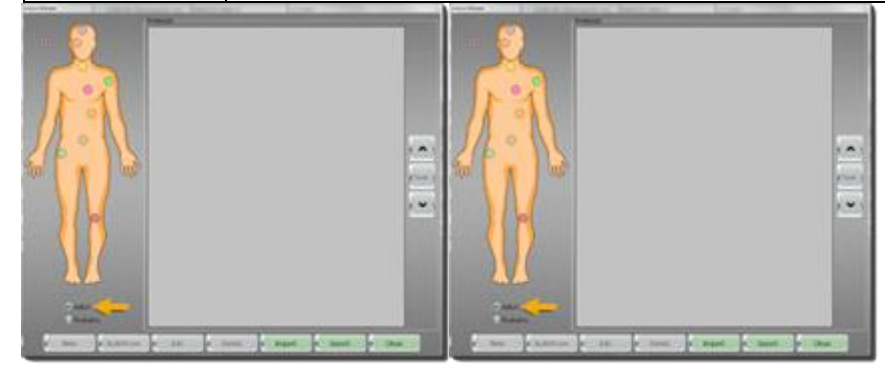

Figure 176: Protocol Manager for Adult and Pediatric

3. Click the colored orb corresponding to the appropriate body part.

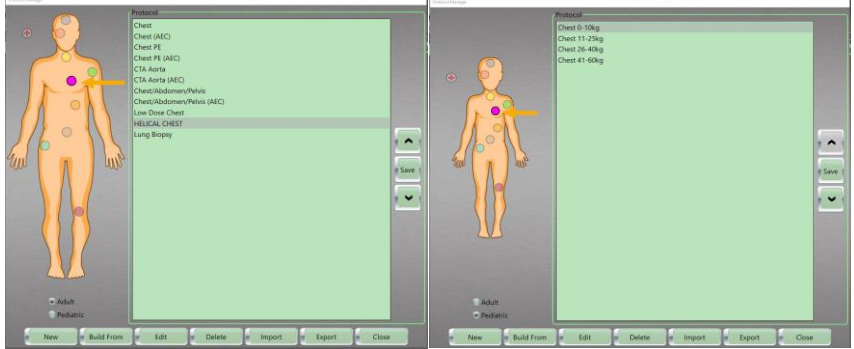

Figure 177: Anatomical orbs, in this case the chest orb

- 4. Review the protocol you would like to copy.
- 5. Highlight the protocol, right-click to see the floating menu, and click **Copy**.

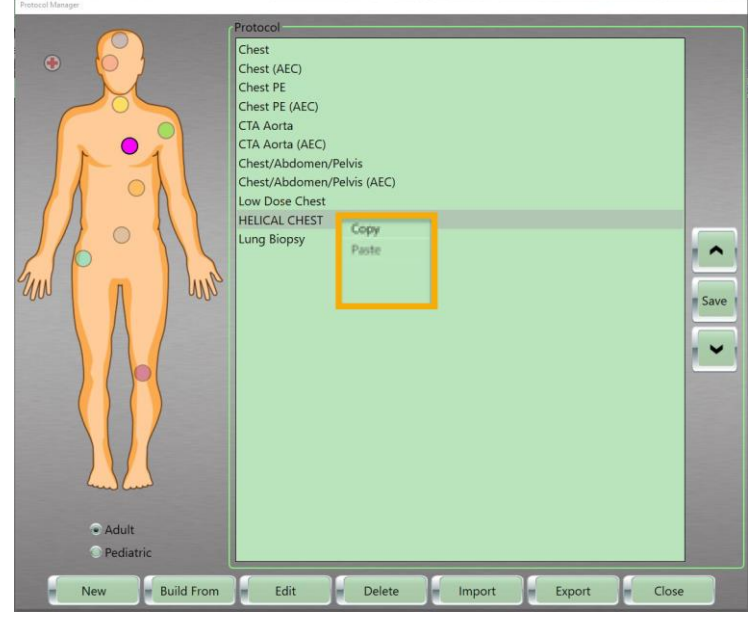

Figure 178: Copy right-click floating menu

- 6. Go to body part orb you want to paste the protocol to, which can include the Trauma orb.
- 7. Right-click to see the floating menu and click Paste.

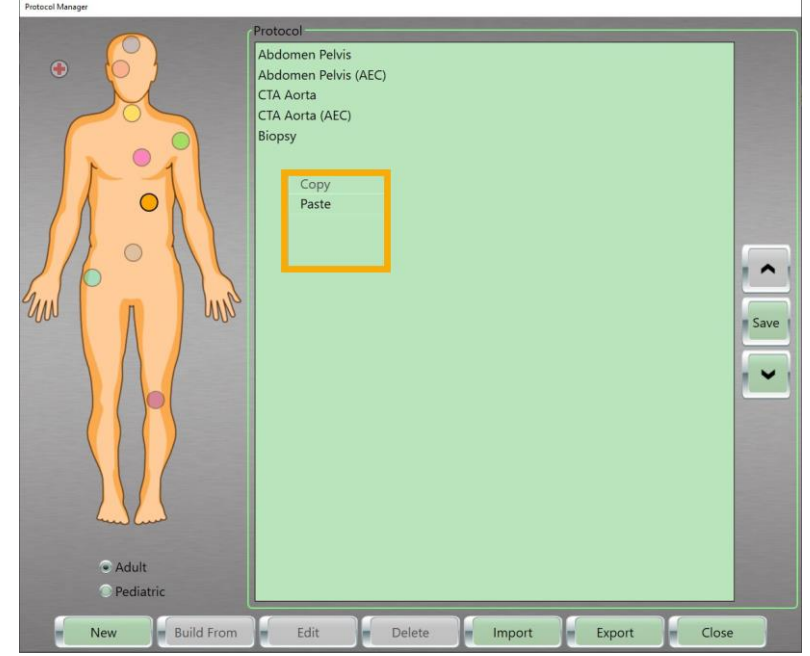

Figure 179: Paste right click floating menu

8. Click **Close** button to exit.

# Deleting a protocol

- 1. Click **Tools >Protocol Manager** from the main menu. The **Protocol Manager** dialog box appears.
- 2. Click one of the following:

| Adult     | To delete adult scan protocols, which are stored by  |
|-----------|------------------------------------------------------|
|           | anatomical location.                                 |
| Podiatric | To delete pediatric scan protocols, which are stored |
| Feulatine | by anatomical location.                              |
| - 📀       | To delete protocols that are stored in the Trauma    |
| Trauma    | orb.                                                 |

3. Click the colored orb corresponding to the appropriate body part. Select the protocol from list to be deleted.

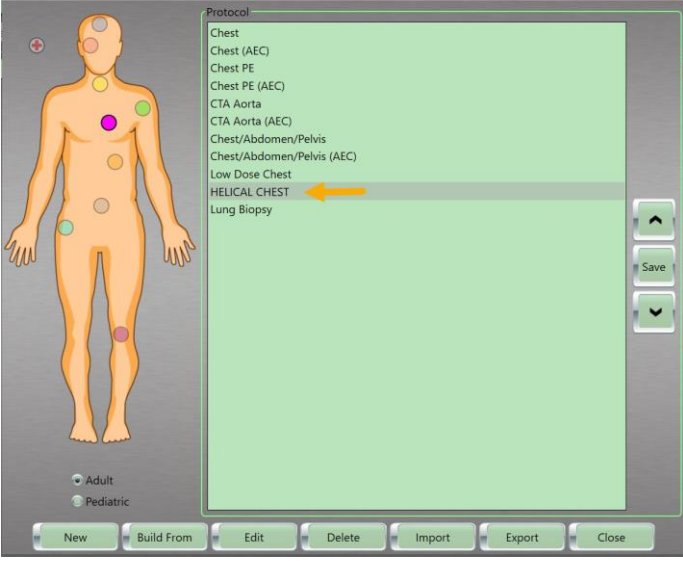

Figure 180: Protocol Manager with a protocol selected

4. Click the **Delete** button.

The Delete Confirmation popup appears.

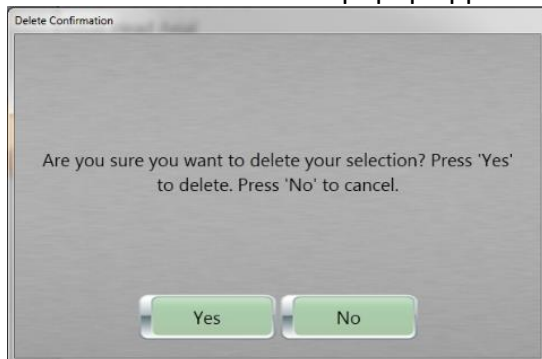

Figure 181: Delete Confirmation popup message – Yes or No to delete selection

- 5. Perform one of the following in the **Delete Confirmation** popup:
  - Click the Yes button to delete the selected protocol.
  - Click the **No** button to return to the Protocol Manager dialog box. The **Delete Confirmation** dialog box disappears, and the **Protocol Manager** dialog box appears.
- 6. Click the **Close** button to exit.

#### Adding breathing instructions to your protocol

Default audio files are installed on the workstation. Audio files can be attached to protocols and sent to the scanner. Each audio file has an indicator whether it was sent to the scanner.

- 1. Click **Tools >Protocol Manager** from the main menu. The **Protocol Manager** dialog box appears.
- 2. Click one of the following:

| Adult     | To add breathing instructions to adult scan protocols, which |
|-----------|--------------------------------------------------------------|
|           | are stored by anatomical location.                           |
| Podiatric | To add breathing instructions to pediatric scan protocols,   |
| Peulatric | which are stored by anatomical location.                     |
|           | To add breathing instructions to protocols stored in the     |
| Trauma    | Trauma orb.                                                  |

- 3. Click the colored orb corresponding to the appropriate body part.
- 4. Click the protocol you would like to add **Breathing Instructions** to.
- 5. Click the **Edit** button.

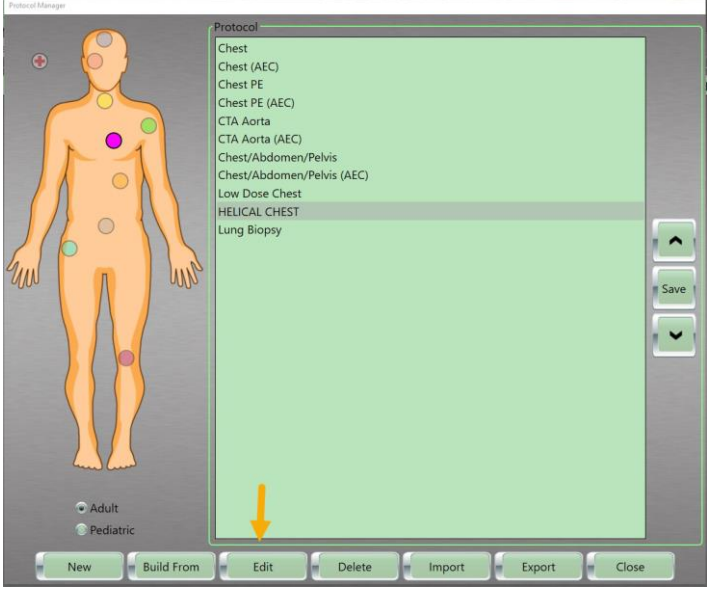

Figure 182: Edit button

The Edit Protocol dialog box appears.

| Laik Protocol             |                   |
|---------------------------|-------------------|
| Protocol Information      | Protocol's Series |
| Protocol Description      | AP SCOUT          |
| HELICAL CHEST             | CHEST             |
| Anatomical Reference      |                   |
| CHEST                     |                   |
| Default Study Description | . ~ .             |
| HELICAL CHEST             |                   |
| Interventional Scan       | New Edit Remove   |
| Patient Position          |                   |
|                           |                   |
| HFS                       | •                 |
| Update                    | set Cancel        |

Figure 183: Edit Protocol dialog box

6. Select the **Protocol's Series** you want to add breathing instructions to.

#### The **Edit** button is enabled.

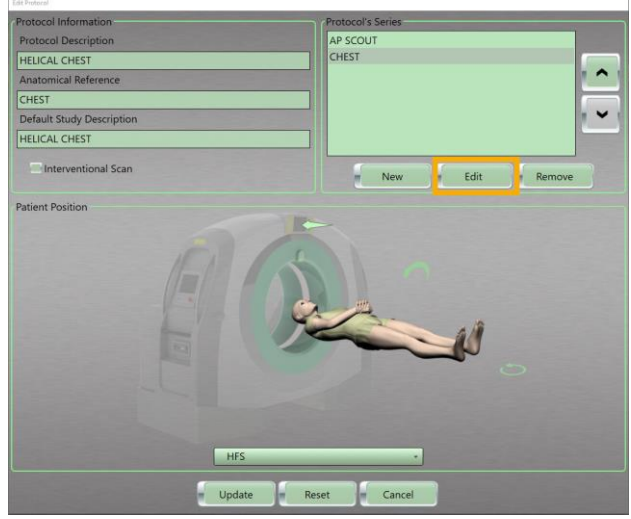

Figure 184: Add breathing edit button

7. Click the **Edit** button.

The Edit Series dialog box appears.

|                         |                  | FOLDING IN      |                            |
|-------------------------|------------------|-----------------|----------------------------|
| scan type               | Description      | FOV Width       | Step & Shoot               |
| Helical                 | * Helical Chest  |                 |                            |
| Scout Type              | Start Position   | FOV Top Left X  |                            |
|                         | • 0              |                 | Use Breathe Indicator Audi |
| kV                      | End Position     | FOV Top Left Y  | Choose                     |
| 120                     | - 400            |                 |                            |
| mA                      | Coverage         | Bolus Tracking  |                            |
| 175                     | - 400            | Bolus Tracking  |                            |
| Slice Thickness/Spacing | Contrast         | Auto-Start O/   | Auto-Stop                  |
| 1.2 x 0.6               | •                |                 |                            |
| Sharpness               | Contrast Volume  | Bolus Scan Time | Ihreshold                  |
| Soft Tissue - Abdomen   | - 0              | AEC             |                            |
| Resolution              | Delay            | Enable AEC      |                            |
| 1 Second(s)             | • 10             | Minimum mA      | Noise Level                |
| Pitch                   | Number of Images |                 |                            |
| 0.8                     | • 647            | Maximum mA      |                            |
| Body Part Examined      | Scan Time        |                 | -                          |
| CHEST                   | - 13.02083       | Recons          |                            |
| Window Width            | CTDIvol (mGy)    |                 | New                        |
| 400                     | 16.91            |                 | IVEW                       |
| Window Center           | DLP (mGy.cm)     |                 | Edit                       |
| 40                      | 169.1            |                 |                            |
|                         |                  | 500 M           | Remove                     |
|                         |                  |                 |                            |

Figure 185: Edit Series dialog box

8. Click the **Use Breathe Indicator Audio** option and click the **Choose** button.

| Series Parameters       |                  |                                     |
|-------------------------|------------------|-------------------------------------|
| Scan Type               | Description      | FOV Width                           |
| Helical                 | Helical Chest    | Lotep & shout                       |
| Scout Type              | Start Position   | FOV Top Left X                      |
|                         | - 0              | Use Breathe Indicator Aud           |
| kV                      | End Position     | FOV Top Left Y                      |
| 120                     | - 400            | Choose                              |
| mA                      | Coverage         | Bolus Tracking                      |
| 175                     | - 400            | Bolus Tracking                      |
| Slice Thickness/Spacing | Contrast         | Auto-Start O Auto-Stop O Test Bolus |
| 1.2 x 0.6               | •                |                                     |
| Sharpness               | Contrast Volume  | Bolus Scan Time Threshold           |
| Soft Tissue - Abdomen   | - 0              | AEC                                 |
| Resolution              | Delay            | Enable AEC                          |
| 1 Second(s)             | - 10             | Minimum mA Noise Level              |
| Pitch                   | Number of Images | •                                   |
| 0.8                     | * 647            | Maximum mA                          |
| Body Part Examined      | Scan Time        |                                     |
| CHEST                   | * 13.02083       | Recons                              |
| Window Width            | CTDIvol (mGy)    | - New                               |
| 400                     | 16.91            |                                     |
| Window Center           | DLP (mGy.cm)     | Edit                                |
| 40                      | 169.1            |                                     |
|                         |                  | Remove                              |
|                         |                  |                                     |
|                         | Undate           | Parat                               |

Figure 186: Use Breathe Indicator Audio option

The Breathe Indicator Audio Files popup appears.

| Audio Files:                          |                                   |
|---------------------------------------|-----------------------------------|
| Audio Files     audio     Def     Def | ault Breathe.wav<br>ault Hold.wav |
| Breathe>                              | Default Breathe way               |
| Hold>                                 | Default Hold.wav                  |
|                                       | Apply Cancel                      |

Figure 187: Breathe Indicator Audio Files popup

- Select an audio file to use for the Breathe instruction. The Breathe and Hold buttons are activated.
- 10. Click the **Breathe** button to place the file with **Breathe** files.
- 11. Select an audio file to use for the **Hold** instruction.
- 12. Click the Hold button to place the file with Hold files.
- 13. Click the **Apply** button to keep the files you selected to use with protocols.
- 14. Click the **Close** button to exit.

### Importing protocols from a storage device

- 1. Click **Tools >Protocol Manager** from the main menu. The **Protocol Manager** dialog box appears.
- 2. Click the Import button

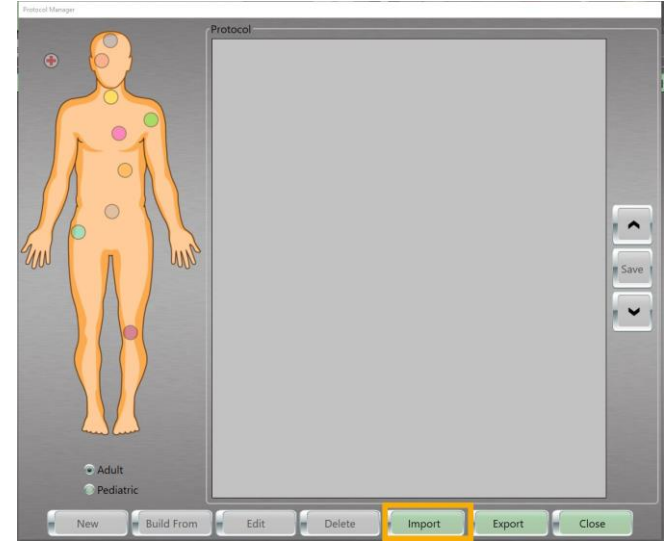

Figure 188: Import button

3. The **Select File** popup appears.

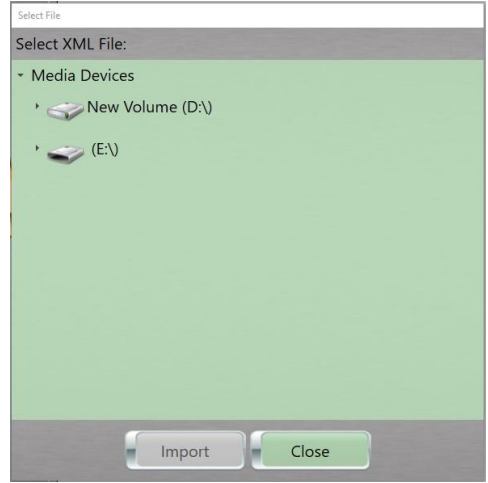

Figure 189: Select File popup

4. Double click the Drive Letter that contains the protocols you want to import.

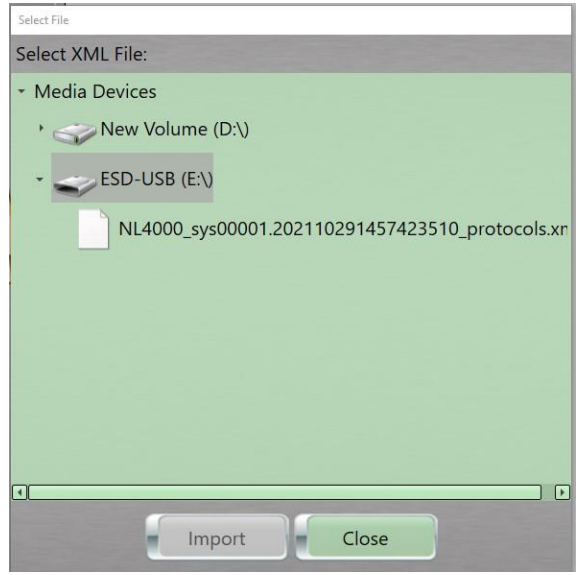

Figure 190: Select file

5. Click the file in the **Select File** popup.

| Select File                                      |
|--------------------------------------------------|
| Select XML File:                                 |
| Media Devices                                    |
| >                                                |
| • ESD-USB (E:\)                                  |
| NL4000_sys00001.202110291457423510_protocols.xml |
|                                                  |
|                                                  |
|                                                  |
|                                                  |
|                                                  |
|                                                  |
|                                                  |
| Import Close                                     |

Figure 191: Import button active in Select File when file(s) selected

6. Click the **Import** button.

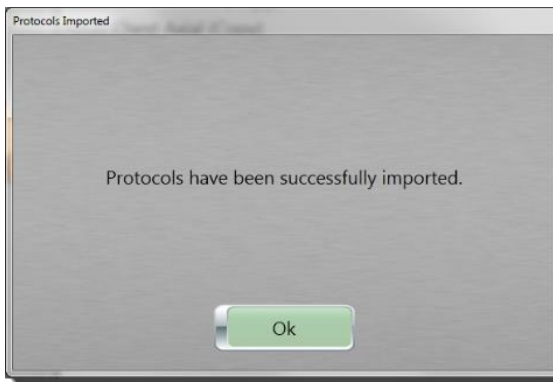

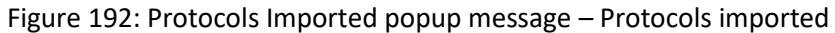

- 7. The Protocols Imported popup appears.
- 8. Click the **OK** button.
- 9. Check that the required files have been imported.
- 10. Click the **Close** button to exit.

#### Exporting protocols to a storage device

- 1. Click **Tools >Protocol Manager** from the main menu. The **Protocol Manager** dialog box appears.
- 2. Click the Export button.

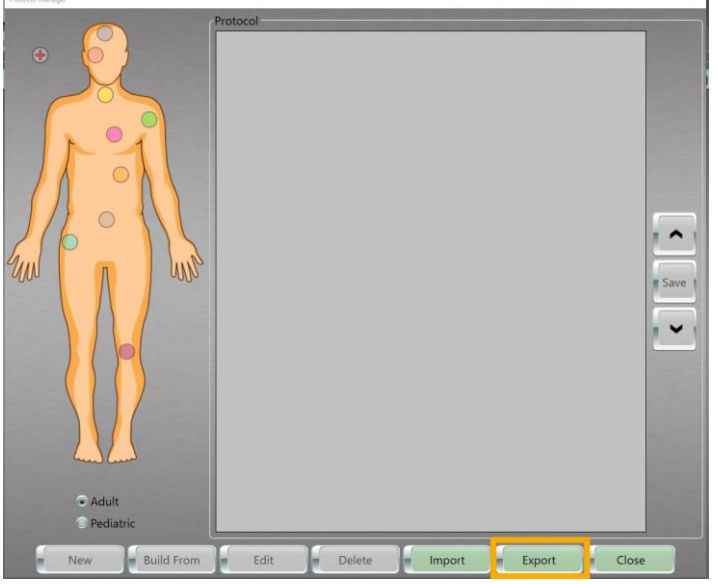

Figure 193: Export button

3. The **Select Directory** dialog box appears.

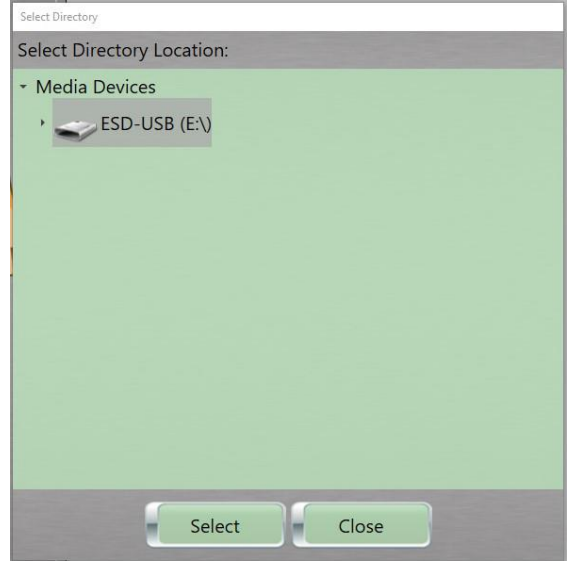

Figure 194: Select Directory popup

- 4. If more than one **Media Device** is available, select the device to use.
- 5. Click the Select button.
- 6. The Protocols Exported popup appears.

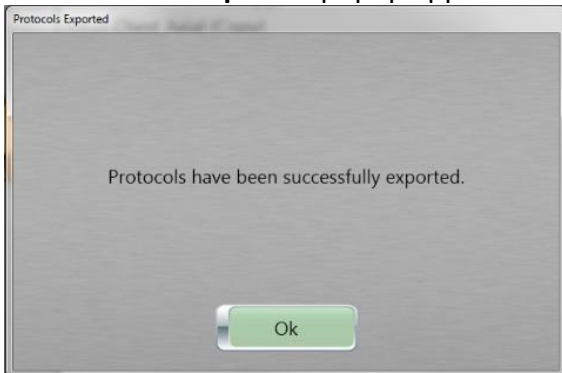

Figure 195: Protocols Exported popup message – Protocols exported

- 7. Click the **Ok** button.
- 8. Check that the exported files are exported.
- 9. Click the **Close** button to exit.

# Changing the order of protocols in the list

1. Click **Tools >Protocol Manager** from the main menu.

The Protocol Manager dialog box appears.

2. Click one of the following:

| Adult     | To change the order of adult scan protocols, which are stored by anatomical location.     |
|-----------|-------------------------------------------------------------------------------------------|
| Pediatric | To change the order of pediatric scan protocols, which are stored by anatomical location. |
| Trauma 🌯  | To change the order of protocols stored in the <b>Trauma</b> orb.                         |

- 3. Click the colored orb corresponding to the appropriate body part.
- 4. Click the protocol to move up or down the list.
- 5. Click the **Up** arrow to move the protocol up the list; click the **Down** arrow to move the protocol down the list.

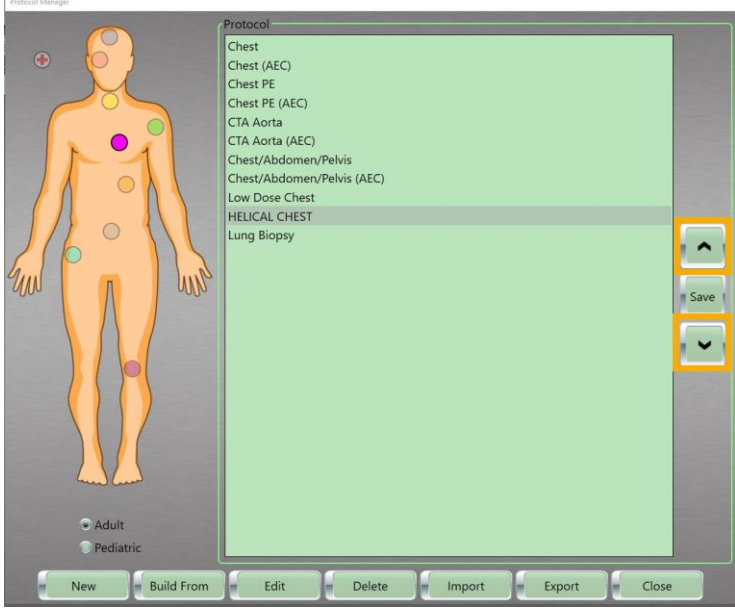

Figure 196: Changing protocol order with Up and Down (arrow) buttons

6. When you are finished ordering your protocols, click the **Save** button to save the new ordered list.

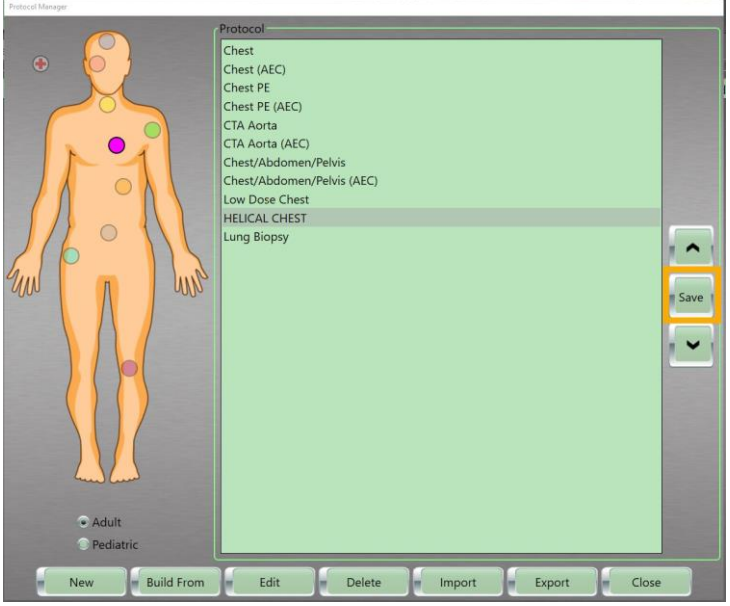

Figure 197: Protocol Save button

7. Click the **Close** button to exit.

# Chapter 7 Daily Calibration and Quality Assurance

In this chapter, you will learn how to perform a daily air calibration and use the **Quality Assurance** (**QA**) tool that verifies the system is working as specified.

Keep in mind that **before** using the BodyTom 64 system, you **must** conduct a **Quality Assurance** (**QA**) test to verify the system is working as specified. Performing a daily (air) calibration

Note NeuroLogica recommends that an air calibration is performed every 6-8 hours. If the air freshness falls below 50%, or the scanner is moved to an area with a dramatic change in humidity or temperature, perform another air calibration to ensure optimum image quality during patient scanning.

If room-temperature fluctuations have occurred, you may need to perform more than one air calibration. In addition, scanners can drift out of alignment; make sure you perform a **QA Test** with the test phantom **before** scanning a patient.

Note It is recommended that the scanner is on for at least 60-90 minutes prior to performing the air calibration.

It is recommended practice that the scanner is plugged in and turned on even when it is not in use.

- 1. Make sure that nothing is in the bore before starting the daily air calibration.
- Click Tools > Perform Daily Cal from the main menu. The Perform Daily Cal popup appears.
| erform Daily Cal | and the second second second second second second second second second second second second second second second |
|------------------|----------------------------------------------------------------------------------------------------|
|                  |                                                                                                    |
| Please remove    | anything from the bore, verify the selected calibration steps, and press 'Start'.                                |
|                  |                                                                                                    |
|                  | Calibration Type Last Successful Calibration                                                                     |
|                  | 💌 Warmup                                                                                                    |
|                  | * 80 kV Axial Thumany 30 Auril 177 - 18 under AM                                                                 |
|                  | × 100 kV Axial munday, at must 201 - Station and                                                                 |
|                  | * 120 kV Axial Thursday, 30 August 301 * 08:30 10 aug                                                            |
|                  | × 140 kV Axial Hunderge of Surfl 2027 (B-40, 1) and                                                              |
|                  | 💌 80 kV Helical 🛛 Ministray, 20 /April 2007 de 17 he ate                                                         |
|                  | × 100 kV Helical Theresiay, 20 April and an end all                                                              |
|                  | × 120 kV Helical Hitington an and ann an Inng and                                                                |
|                  | × 140 kV Helical Thursday 20 mmil 401/ moa union                                                                 |
|                  |                                                                                                    |
|                  | Start Close                                                                                                    |

Figure 198: Perform Daily Cal popup

Colors identify previous air calibrations outcomes:

| Green  | Indicates the calibration was     |  |  |
|--------|-----------------------------------|--|--|
|        | successful                        |  |  |
| Vollow | Indicates the calibration is soon |  |  |
| Tenow  | to expire                         |  |  |
| Orango | Indicates the calibration has     |  |  |
| Orange | expired                           |  |  |
| Red    | Indicates the calibration failed. |  |  |

- 3. Select one of the following options:
  - Click Select All to perform all calibration steps.
  - Click **Clear All** and individually select the calibration step(s) to perform.
- Click the Start button.
  The Perform Daily Cal popup appears, and the timer counts down.

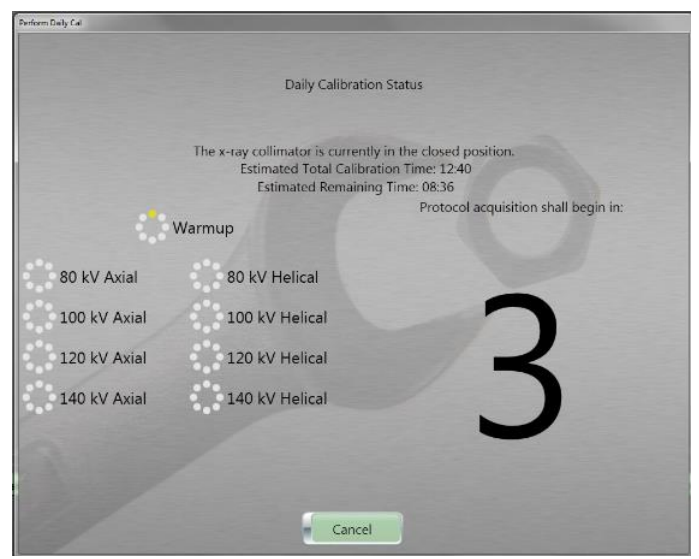

Figure 199: Perform Daily Cal popup with count down

A warmup period begins, and the countdown begins; when completed the daily calibration will perform the calibration(s) you selected.

| Note | To stop the calibration, click the Cancel button to |
|------|-----------------------------------------------------|
|      | end the daily (air) calibration(s).                 |

When the calibrations are completed the **Daily Calibration Summary** will display showing the status of the steps performed.

|              | Daily Calibration Summary                                                  |
|--------------|----------------------------------------------------------------------------|
| 1            | Il calibrations have completed successfully, please press 'Close'.         |
|              | Estimated Total Calibration Time: 12:40<br>Estimated Remaining Time: 00:00 |
| 0            | Warmup                                                                     |
| 80 kV Axial  | 80 kV Helical                                                              |
| 100 kV Axial | 100 kV Helical                                                             |
| 120 kV Axial | 120 kV Helical                                                             |
| 140 kV Axial | 140 kV Helical                                                             |

Figure 200: Perform Daily Cal summary popup

The following are the status indicators:

| Green  | Identifies the calibration completed successfully. |
|--------|----------------------------------------------------|
| Yellow | Identifies the calibration is in progress.         |
| Red    | Identifies the air calibration failed.             |

 Click the Close button to exit the Perform Daily Cal popup. The Daily Cal icon will change to green when it reaches a 100% air freshness.

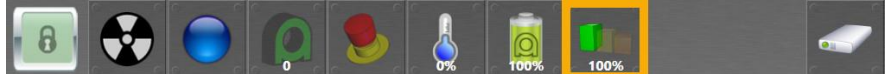

Figure 201: Air freshness icon changes as the air quality drops from green to yellow to red

#### The QA phantom overview

The **QA phantom** is a device that measures parameters that characterize image quality; these parameters are as follows:

- Uniformity
- Noise
- High-contrast resolution
- Slice width
- Low-contrast resolution
- Sensitometry (contrast scale)

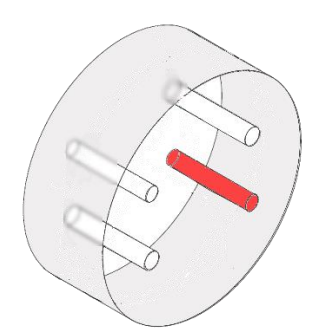

Figure 202: QA phantom

The **QA phantom** is a 20cm diameter disk consisting of a substrate made of **poly methyl methacrylate** (**PMMA**) containing specific inserts. The uniform area of the disk is used to measure uniformity and noise. Four other parameters are measured by the inserts in the substrate.

The QA phantom goes onto the phantom holder when performing a QA. See "Storing the QA phantom" on page 349.

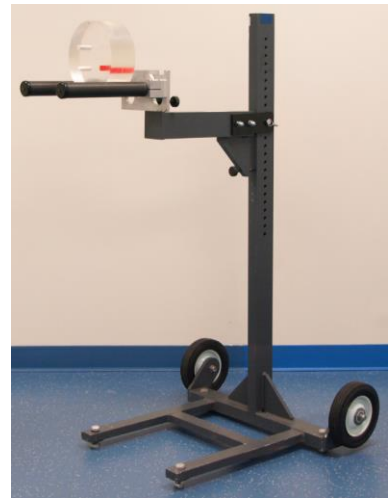

Figure 203: Phantom holder

The **Axial** resolution wire, also called the **Modulation Transfer Function** (**MTF**) wire, is intended for measuring resolution in the **Axial** plane. Resolution is defined as the ability to distinguish small objects. It is expressed in line pairs per millimeter.

The **slice width wires** are the two inclined wires. They are intended to determine scanner resolution along the Z axis, that is, in the direction that is perpendicular to the **Axial** plane. Resolution along the Z axis is expressed in terms of slice width in millimeters. Although one wire is sufficient to measure the Z axis resolution if its position is accurately known, a second wire is included to confirm the alignment. If the alignment was incorrect, the results of the slice width test would not be accurate.

The low-contrast insert is a compound insert. It is made of two half cylinders of different materials with a known contrast difference between them. The low-contrast insert is intended to measure the contrast resolution of the scanner. The contrast resolution is the ability to measure slight differences in x-ray attenuation.

The sensitometry inserts are an air bore and cylinder made of different materials. They are intended to measure the contrast scaling of the scanner.

The QA scan protocols appear in the following table.

| Scan voltage | 120 kV  |
|--------------|---------|
| Scan current | 200 mA  |
| mAs          | 400 mAs |

Table 29: Scan protocols used by the QA

| Scan time       | 2 second          |
|-----------------|-------------------|
| Kernel          | Pos. Fossa/Vessel |
| Slice thickness | 9.6mm             |

## **Starting Quality Assurance**

To ensure the system is at its optimum, factory-specification level, the workstation provides **QA** tools to verify the system's state and to perform image-quality verification. To maintain consistent image quality over the system's lifetime, you should establish and maintain a regular **Quality Assurance** (**QA**) program. **QA** results are stored in the **Patient Browser**. Contact your local service representative to delete **QA** results.

The **QA protocol** is shipped with the system and appears when you click **Quality Assurance** from the main menu. You cannot customize or modify the **QA protocol**.

Note The QA test should be conducted per hospital requirements.

Before you begin this section, be sure to run a fresh **Daily Calibration** on the system. See "Performing a daily (air) calibration" on page 216.

Also, before you start the **QA protocol**, make sure the **QA phantom** is available and ready to install on the phantom holder. The phantom serial number label should be facing the front of the scanner and be positioned at the top – as shown in the figure below. The red insert should be on the bottom right when facing the scanner. The position of the phantom will greatly affect the **QA** results.

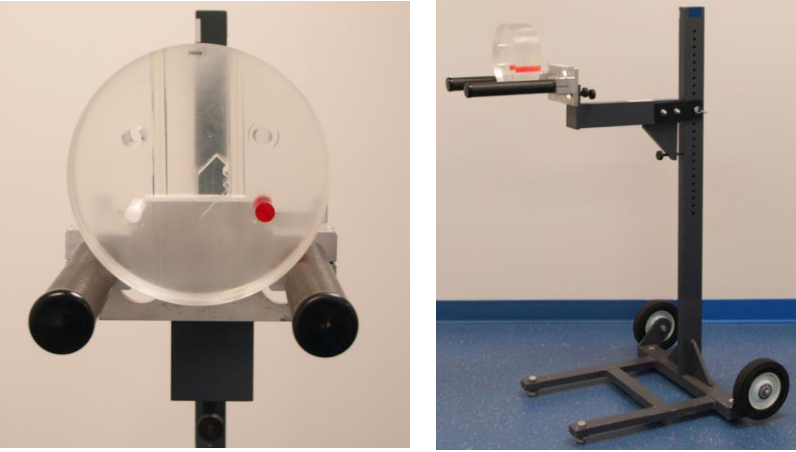

Figure 204: Phantom on the phantom holder

1. Move the QA stand to the front of the gantry, so the prongs point into the bore as shown.

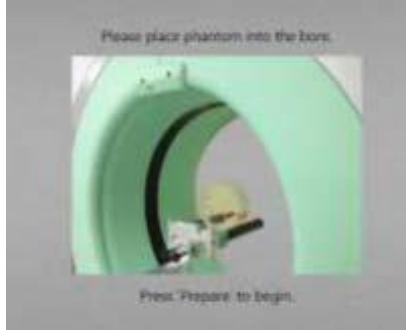

Figure 205: Place QA phantom

2. Ensure the QA stand is centered in the bore using the sagittal laser as shown. If needed, adjust the prongs side to side.

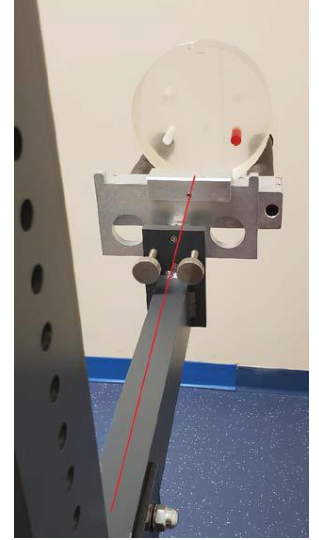

Figure 206: Proper QA stand positioning

3. Place the QA phantom on the prongs as shown.

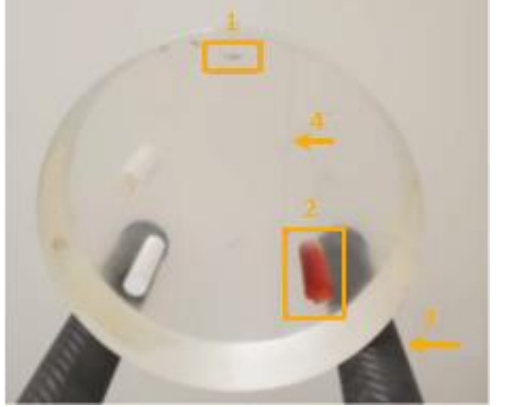

Figure 207: QA phantom positioning

- 1. The serial number label should be facing the front of the gantry and at the top.
- 2. The red insert should be on the bottom right.
- 3. The phantom should be in the middle of the carbon fiber post/prongs.
- 4. The two wires in the phantom should be vertically straight.
- 4. On the pendant, press the **Laser** button and align the internal laser to the etched line in the center of the phantom.

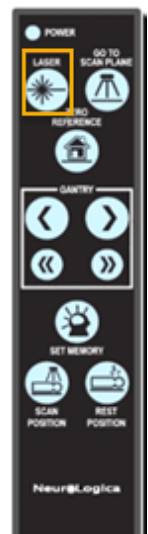

Figure 208: Laser button See the laser precautions in "Laser safety" on page 56.

- 5. Click **Tools > Quality Assurance** from the workstation main menu.
- 6. The following **Quality Assurance** popup appears.

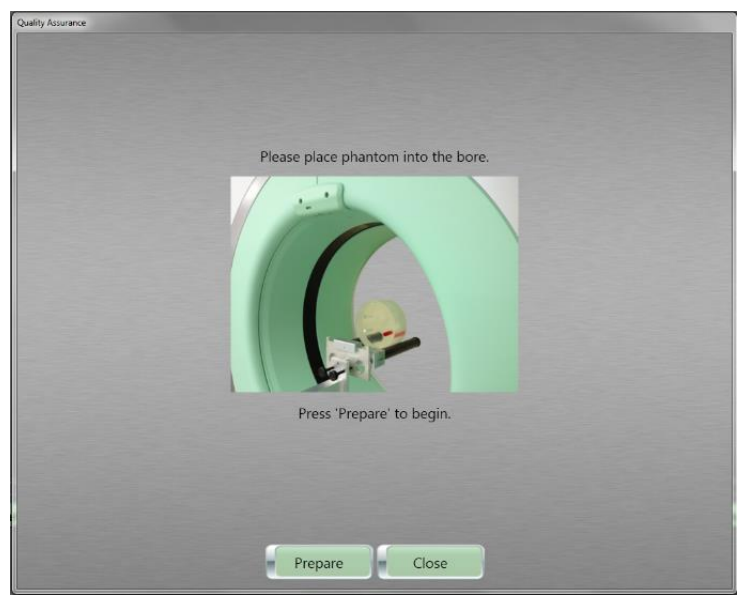

Figure 209: Quality Assurance popup

- 7. Click the **Prepare** button to begin the QA procedure.
- 8. The System Ready to Scan popup appears.

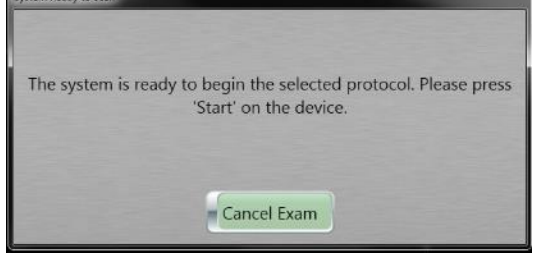

Figure 210: System Ready to Scan popup message – System is ready to begin

9. Go to the scanner and press the **START** button.

The system will scan the phantom and display the QA Results image.

| Name                         | Value                                                     |
|------------------------------|-----------------------------------------------------------|
| Radial Resolution At 10%     | PASSED: 6.98, HIGH LIMIT: 7.75, LOW LIMIT: 6.25           |
| Radial Resolution At 50%     | PASSED: 4.30, HIGH LIMIT: 4.75, LOW LIMIT: 3.25           |
| Tangential Resolution At 10% | PASSED: 6.98, HIGH LIMIT: 7.75, LOW LIMIT: 6.50           |
| Tangential Resolution At 50% | PASSED: 4.30, HIGH LIMIT: 4.75, LOW LIMIT: 3.25           |
| Slice Width                  | PASSED: 10.11, HIGH LIMIT: 11.00, LOW LIMIT: 9.00         |
| Noise                        | PASSED: 2.86, HIGH LIMIT: 3.50, LOW LIMIT: 2.50           |
| Low Contrast Resolution      | PASSED: 6.00, HIGH LIMIT: 6.00, LOW LIMIT: 4.00           |
| Uniformity                   | PASSED: 4.44, HIGH LIMIT: 5.00, LOW LIMIT: 0.00           |
| CT of Air                    | PASSED: -991.73, HIGH LIMIT: -950.00, LOW LIMIT: -1030.00 |
| CT of Tellon                 | PASSED: 981.66, HIGH LIMIT: 1004.00, LOW LIMIT: 924.00    |
| CT of Acrylic                | PASSED: 114.05, HIGH LIMIT: 155.00, LOW LIMIT: 75.00      |
|                              |                                                           |
|                              | Close                                                     |

Figure 211: QA results of QA image

**Note** Items in green are passed results. Items in red are failed results. Often positional issues cause the failure; reposition your phantom and perform another scan. If you try multiple times and failures persist, call your service representative or **Technical Support**.

10. Click the **Close** button on the **QA Results** popup when finished reviewing. The image of the phantom appears.

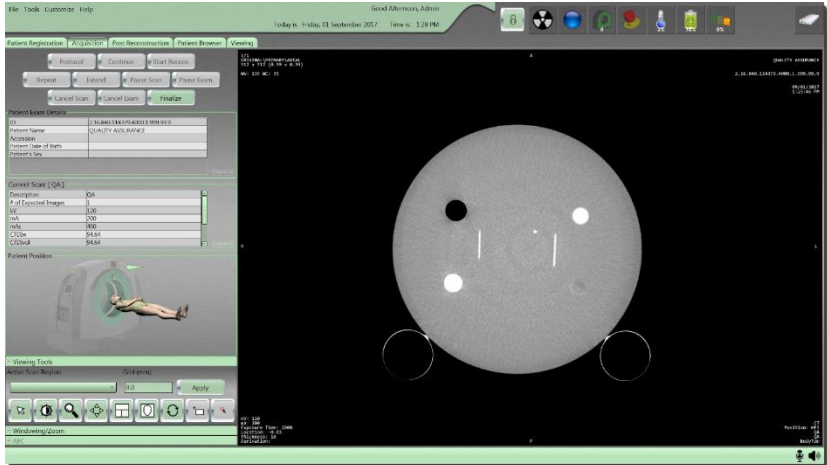

Figure 212: Phantom image

- 11. Click the **Finalize** button on the workstation to exit the protocol.
- 12. The **QA** appears in the **Patient Browser**; however, it is locked.

|           |                 |               |               |                             | tuday is: Monaline 24.8 | uni202 time a data              |                                            | 🔵 🔬 🧶                 |     |
|-----------|-----------------|---------------|---------------|-----------------------------|-------------------------|---------------------------------|--------------------------------------------|-----------------------|-----|
| Patient R | winters Arguin  | - Fact Record | nation. Patie | Contar Viscon)              |                         |                                 |                                            |                       |     |
| Trobid    | Real Study from | Mark Tree     | Atomica       | Roberton Providence Special | Multy Description       | Putient Name                    | - D                                        | Partient Date of Both | 1.0 |
| 8         | 1434201         | 101010-008    |               |                             |                         | CHARTY ASSURING                 | TAXABLE PARTY AND DESCRIPTION OF A         | PLATERNIT             |     |
| 1         | - 90000000      | HOLD PM       |               |                             |                         | lights, WE beach held 7.7       | 17 TA BALTLAUYA AND LOD PORT INSIDE AN     | 100111-001            | _   |
| 0         | BACK/RD         | LOCK PM       |               |                             |                         | rept 12, 801 forcario total 7.1 | 1736 #40 T14174 4000 L 20170471 105157 18  | 0005/03/0001          |     |
| 0         | = 394/95/2011   | 117EULPM      |               |                             |                         | trys 13, 341 Annach Intel 8.3   | DYALAMS CLATPS 4000 L 2012/06/3 15/2054 25 | anio-per James        | _   |

Figure 213: Locked QA results shown in Patient Browser

Note See your service representative to remove locked QA results.

### Ensuring good image quality

To produce consistent image quality over the system's lifetime, you should establish and maintain a regular **Quality Assurance** (**QA**) program. **QA** results are stored in the Patient Browser. Contact your local service representative to delete **QA** results.

 Compare the results to previous or optimum values and repeat these tests on a regular basis to detect changes in image quality values *before* any problem becomes visible. Note If you notice degradation in image quality or a change in QA values, schedule a site visit and let your service representative or imaging physicist run more detailed tests.

Early intervention could prevent a major breakdown.

**QA** begins with baseline performance data that is acquired during system installation or after the repair or replacement of an x-ray generator-assembly, collimator, detector, Data Acquisition System (DAS) or main power circuitry.

 Compare subsequent QA results against the baseline. Baseline images can be saved for a visual comparison with QA checks, but measurement values provide a more objective way to monitor quality.

| Name                                                                                                    | Value                                                     |
|----------------------------------------------------------------------------------------------------|-----------------------------------------------------------|
| Radial Resolution At 10%                                                                                                    | PASSED: 6.98, HIGH LIMIT: 7.75, LOW LIMIT: 6.25           |
| Radial Resolution At 50%                                                                                                    | PASSED: 4.30, HIGH LIMIT: 4.75, LOW LIMIT: 3.25           |
| Tangential Resolution At 10%                                                                                                    | PASSED: 6.98, HIGH LIMIT: 7.75, LOW LIMIT: 6.50           |
| Tangential Resolution At 50%                                                                                                    | PASSED: 4.30, HIGH LIMIT: 4.75, LOW LIMIT: 3.25           |
| Slice Width                                                                                                    | PASSED: 10.11, HIGH LIMIT: 11.00, LOW LIMIT: 9.00         |
| Noise                                                                                                    | PASSED: 2.86, HIGH LIMIT: 3.50, LOW LIMIT: 2.50           |
| Low Contrast Resolution                                                                                                    | PASSED: 6.00, HIGH LIMIT: 6.00, LOW LIMIT: 4.00           |
| Uniformity                                                                                                    | PASSED: 4.44, HIGH LIMIT: 5.00, LOW LIMIT: 0.00           |
| CT of Air                                                                                                    | PASSED: -991.73, HIGH LIMIT: -950.00, LOW LIMIT: -1030.00 |
| CT of Teflon                                                                                                    | PASSED: 981.66, HIGH LIMIT: 1004.00, LOW LIMIT: 924.00    |
| CT of Acrylic                                                                                                    | PASSED: 114.05, HIGH LIMIT: 155.00, LOW LIMIT: 75.00      |
|                                                                                                    |                                                           |
|                                                                                                    |                                                           |
|                                                                                                    |                                                           |
|                                                                                                    | Close                                                     |
| Contraction of the local division of the local division of the loc |                                                           |

Figure 214: Results of QA image after the QA test

### Identifying filtration accuracy

Values of attenuation equivalent, half-value layer, and quality-equivalent filtration are expressed as a thickness of aluminum at the minimum of 99.9% purity. Attenuation of items in the x-ray beam should not be higher than 2mm of equivalent Aluminum (Al).

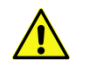

**CAUTION** Do not put anything in the x-ray beam that exceeds 2mm of equivalent AL as it may produce adverse effects to the image.

## Using Axial plane to determine image resolution

The method to determine resolution in the **Axia**l plane is to measure the modulation-transfer function of the scanner. A planar section of the **MTF** wire provides a point, called an **impulse**. The impulse is blurred by the imaging system, and the measurement of the blur quantifies the resolution. The blur is quantified by the **MTF** amplitude, which provides a measure of gain for a given object size in line pairs per centimeter (lp/cm).

The **MTF** is measured in two directions, called **radial** and **tangential** directions. The **radial** direction is along the line that joins the wire to the scanner isocenter. The **tangential** direction is perpendicular to the radial direction. The **MTF** along each direction produces a curve. The points at which each curve's amplitude is 50% and 10% of its amplitude at zero lp/cm are reported.

The expected results are given below.

| Direction          | 50% | 10% |
|--------------------|-----|-----|
| Radial (lp/cm)     | 4.7 | 7.2 |
| Tangential (Ip/cm) | 4.7 | 7.2 |

Table 30: Modulation Transfer Function (MTF) direction

|                              | Low limit | High limit |
|------------------------------|-----------|------------|
| Slice width (mm)             | 9         | 11         |
| Noise (HU)                   | 2.5       | 3.5        |
| Low-contrast resolution (mm) | 4         | 6          |
| Uniformity (HU)              | 0         | 5          |
| CT of air (HU)               | -1030     | -950       |
| CT of Teflon (HU)            | 924       | 1004       |
| CT of acrylic (HU)           | 75        | 155        |

Table 31: QA results

# Measuring slice width

The method for determining the slice width for the **Axial** mode QA is to take an image of the inclined wire. The scanned section of the inclined wire is a line segment. The scanner blurs a scanned object in the **Axial** plane as well as in the direction perpendicular to it. The image of the inclined wire includes both the **Axial** plane blurring (**MTF**) of the scanner as well as the blurring in the z-direction. The slice width is determined by removing the component of in-plane blurring, by measuring the length of the wire segment and by using the known angle of wire inclination. The range is noted in QA results; see Table 31 on page 227.

#### Measuring noise

**Noise** is measured as the standard deviation of pixel values in a 1cm **Region of Interest (ROI)** at the center of the phantom. The **ROI** selection is automatic. The CTDI<sub>100</sub> center dose in a standard CTDI head phantom is 145 mGy for this scanning technique. The BodyTom 64 noise measurement is performed on a 10mm slice.

#### Measuring low contrast

**Low-contrast resolution** is measured as the difference between the mean CT values in each half of the low-contrast insert. An **ROI** is automatically selected around the low-contrast phantom and is automatically segmented into halves. Within each **ROI**, the mean pixel value is computed. The two mean values are subtracted.

The expected difference in the mean values is given in the electronic report. The low contrast should be:  $5.0 \pm 1.0$  HU.

# Finding uniformity

A **ROI** is automatically selected in each of five locations in the phantom. One **ROI** is at the center. Four outer **ROI**s are 60 to 70mm from the center of the phantom and spaced 90 degrees apart. A mean value is calculated in each **ROI**. The maximum difference between the means is calculated. The maximum allowable difference between the means is 3 HU.

# Identifying CT contrast scale

Contrast scale represents the attenuation scaling of the scanner. The mean CT numbers of each of the sensitometry objects is calculated and reported.

# **Identifying load factors**

#### Table 32: Load factors

| Protocol<br>description | kV     | mA     | Time<br>(seconds) |
|-------------------------|--------|--------|-------------------|
| Axial                   | 80-140 | 30-300 | 1                 |
| Helical                 | 80-140 | 30-300 | 1 per rotation    |

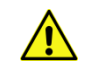

**CAUTION** When conducting multiple or repeat scans, ensure that the total exposure does not exceed 1Gy CTDI.

Note The highest x-ray tube current is 300mA and the highest x-ray tube voltage selection at this current is 140kV.

The nominal x-ray output power is 42kW when operating at an x-ray tube voltage of 140kV and x-ray current of 300mA for 4 seconds.

The x-ray tube voltage/current tolerance is ±10%.

#### The BodyTom 64 dose information (21 CFR 1020.33 c)

Dose is measured using standard CTDI head and body phantoms. Surface and center CTDIs were both measured. Weighted CTDI is computed using surface and center CTDIs:

$$CTDI_w = (\frac{2}{3} CTDI_{surf} + \frac{1}{3} CTDI_{cen})$$

Measured values are normalized to scan current, for example, CTDI values are in mGy/100 mAs. For any given scan protocol CTDI<sub>w</sub> can be estimated using following equation and data from Table 33 and Table 34 on page 230:

 $CTDI_w(kV,m,S) = \left(\frac{m}{100.0} \cdot S\right) CTDI_w(kV,100mAs)mGy$ 

 $CTDI_w$  can also be computed using data from Table 35 and Table 36 on page 230, and the following equation:

$$CTDI_{W}(kV, m, S) = \left(W(kV) \cdot \frac{m}{100.0} \cdot S\right) CTDI_{W}(120_{kV})mGy$$

Where **W** is the **kV** relative dose ratio with respect to 120 kV. **m** is the x-ray tube current in mA and **S** is the scanning time in seconds. If scan kV matches measured scan voltage, then **W** is equal to **1.0**. For **Helical** scans,  $CTDI_{vol}$  is calculated as follows:

$$CTDI_{vol} = \frac{CTDI_{w}}{Pitch}$$

For **Axial** scans, *CTDI*<sub>vol</sub> is calculated as follows:

$$CTDI_{vol} = \frac{CTDI_w}{Scan \, Increment}$$

## **Body CTDI**<sub>w</sub> phantom

CTDI<sub>w</sub> using CTDI body phantom is listed in the following table. Data was measured using the 64 rows collimation with the phantom placed on the phantom holder. Dose measurements were taken using raw data acquisition in **Service** mode.

Note Performing scans in different Acquisition modes can cause slight variations in measured dose.

Table 33: Body CTDI<sub>w</sub> (mGy/100mAs)

|                                 | 140 kV | 120 kV | 100 kV | 80 kV |
|---------------------------------|--------|--------|--------|-------|
| CTDI <sub>100</sub> Center (C)  | 8.23   | 5.51   | 3.25   | 1.53  |
| CTDI <sub>100</sub> Surface (S) | 16.29  | 11.58  | 7.48   | 4.10  |
| CTDIw                           | 13.77  | 9.56   | 6.02   | 3.25  |

## Head CTDI<sub>w</sub> phantom

Weighted average Computed Tomography Dose Index (CTDIw) using the CTDI head phantom is listed in the following table. Data was measured using the 16 rows collimation. Dose measurements were taken using raw data acquisition in **Service** mode using phantom holder.

Table 34: Head CTDI<sub>w</sub> (mGy/100mAs)

|                                 | 140 kV | 120 kV | 100 kV | 80 kV |
|---------------------------------|--------|--------|--------|-------|
| CTDI <sub>100</sub> Center (C)  | 36.83  | 25.55  | 15.76  | 8.03  |
| CTDI <sub>100</sub> Surface (S) | 41.26  | 28.81  | 18.19  | 9.90  |
| CTDIw                           | 39.68  | 27.50  | 17.38  | 9.28  |

Normalized CTDI tables are listed below. CTDI is normalized with respect to a typical 120kV scan protocol:

#### Table 35: Normalized CTDI of body phantom

|                                 | 140 kV | 120 kV | 100 kV | 80 kV |
|---------------------------------|--------|--------|--------|-------|
| CTDI <sub>100</sub> Center (C)  | 1.494  | 1.000  | 0.589  | 0.277 |
| CTDI <sub>100</sub> Surface (S) | 1.406  | 1.000  | 0.645  | 0.354 |
| CTDIw                           | 1.440  | 1.000  | 0.630  | 0.340 |

#### Table 36: Normalized head CTDI

|                                 | 140 kV | 120 kV | 100 kV | 80 kV |
|---------------------------------|--------|--------|--------|-------|
| CTDI <sub>100</sub> Center (C)  | 1.442  | 1.000  | 0.617  | 0.314 |
| CTDI <sub>100</sub> Surface (S) | 1.432  | 1.000  | 0.631  | 0.344 |
| CTDIw                           | 1.443  | 1.000  | 0.632  | 0.337 |

# The BodyTom 64 dose in air

Dose measurements were taken using raw data acquisition in **Service** mode.

Table 37: CTDI air (mGy/100mAs)

|         | 140 kV | 120 kV | 100 kV | 80 kV |
|---------|--------|--------|--------|-------|
| 64 rows | 35.4   | 25.8   | 17.3   | 10.2  |
| 16 rows | 54.2   | 38.6   | 25.7   | 15    |

Dose is measured using a typical head protocol and a typical abdomen protocol. Dose in air was also measured for repeatability over 10 scans. Average value and standard deviation are noted below:

| Table 50. Medil dilu Stalludi u devidtioli ol CTDI dil di 120K | Table 38: Mean | and standard | deviation of | f CTDI air at | : 120kV |
|----------------------------------------------------------------|----------------|--------------|--------------|---------------|---------|
|----------------------------------------------------------------|----------------|--------------|--------------|---------------|---------|

|                        | 16 rows | 64 rows |
|------------------------|---------|---------|
| Mean mGy               | 38.6    | 25.7    |
| Standard deviation mGy | 0.0232  | 0.00396 |

#### Additional QA measurements

The QA phantom is typically used to monitor the scanner on site; however, the ACR or AAPM phantoms can be used for measuring the imaging performance of the scanner.

Note Actual results on installed units can vary 20% due to machine and test tolerances.

### ACR testing procedure

Most sites use the ACR phantom for evaluating the QA parameters of the scanner. Furthermore, each scanner is evaluated using the ACR phantom prior to shipping. Due to the special tube filtration some of the limits for CT values may be different from those set by the ACR committee. Table 39 lists the NL limits for the CT number and linearity of each insert in the ACR phantom. It also lists the limits set by ACR. The difference in CT number is mainly due to the difference of the x-ray beam quality due to the tube filtration and the ACR committee acknowledge this in published papers<sup>2</sup>.

<sup>&</sup>lt;sup>2</sup> The ACR committee will often change their limits, as such, the limits listed in Table 39 may have been changed.

| Insert Material | NL Limits     | ACR Limits    |
|-----------------|---------------|---------------|
| Air             | -1005 to -970 | -1005 to -970 |
| Polyethylene    | -110 to -85   | -110 to -85   |
| Water           | -7 to 7       | -7 to 7       |
| Acrylic         | 110 to 135    | 110 to 130    |
| Bone            | 1010 to 1110  | 850 to 970    |

Table 39: The CT number and linearity of the different inserts in the ACR phantoms

The scan protocols are typically selected by the site physicist or the CT manager. However, ACR recommends the use of standard head and abdomen protocols. NeuroLogica uses the protocols listed in Table 40.

| Protocol                                        | Head/Abdomen | Abdomen      |
|-------------------------------------------------|--------------|--------------|
| kVp                                             | 120          | 120          |
| mA                                              | 200          | 250          |
| Time per rotation (seconds)                     | 1            | 1            |
| Dose (Weighted)                                 | 45 to 50 mGy | 22 to 25 mGy |
| Scan FOV                                        | 59.5 cm      | 59.5 cm      |
| Display FOV (minimum)                           | 25.0 cm      | 25.0 cm      |
| Reconstruction sharpness                        | Soft tissue  | Soft Abdomen |
| Scan type                                       | Axial        | Helical      |
| Z-axis collimation                              | 9.6 mm       | 38.7 mm      |
| Table increment (mm) or Table<br>speed (mm/rot) | 9.6 mm       | 30.7 mm/rot  |
| Slice thickness                                 | 4.8 mm       | 4.8 mm       |
| Scan time (seconds)                             | 1            | 1            |
| Slice separation                                | 4.8 mm       | 4.8 x 4.8 mm |
| Number of images per scan                       | 2            | N/A          |

Table 40: The NeuroLogica head and abdomen ACR scan protocols

### Measuring high-contrast resolution

The high-contrast resolution phantom is a wire placed at the center of a uniform disk. The wire provides an impulse function in the **Axial** plane when it is placed parallel to the scanner-gantry axis-of-rotation. The high-contrast resolution is measured from the **Modulation Transfer Function (MTF)**. Typical **MTF** curves are shown in the following figures. Variations of 10% may occur in measurements due to phantom placement error and measurement inaccuracies.

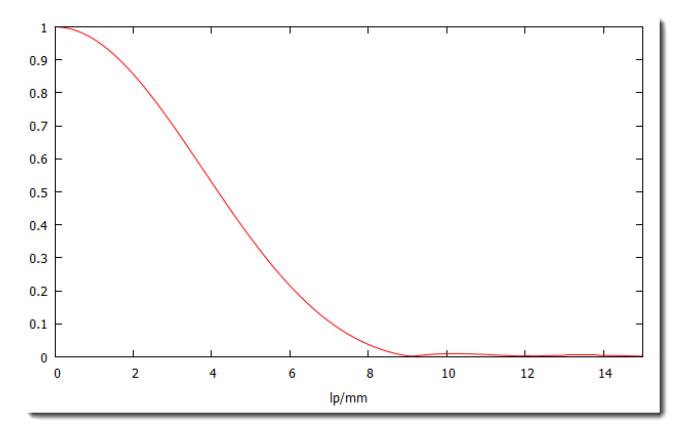

Figure 215: MTF

Table 41 lists the 50%, 20% and 10% cutoffs of the most commonly used kernels on the scanner. The cutoffs were measured using the MTF curve for each kernel like the one displayed in Figure 215.

| Scan Type | Kernel            | MTF50% | MTF20%  | MTF10%  |
|-----------|-------------------|--------|---------|---------|
| Axial     | Soft Tissue       | 3.4038 | 4.9538  | 5.7187  |
| Axial     | Pos. Fossa/Vessel | 3.9930 | 5.7816  | 6.7455  |
| Axial     | Sharp             | 6.6819 | 8.2549  | 9.2587  |
| Axial     | Bone              | 7.7757 | 9.6942  | 10.9681 |
| Axial     | Sharp Lung        | 6.1620 | 8.9318  | 11.8802 |
| Axial     | High-Res QA       | 7.9286 | 10.5069 | 12.4050 |
| Helical   | Bone Head         | 5.2370 | 6.5734  | 7.1577  |
| Helical   | Soft Tissue-Abd   | 6.2422 | 7.2252  | 7.7846  |
| Helical   | Soft Tissue-Head  | 3.0327 | 4.4322  | 5.1328  |
| Helical   | Bone-Abdomen      | 5.5166 | 6.8081  | 7.4292  |

Table 41: The cutoffs of some of the common reconstruction kernels

### Noise, uniformity, and mean CT number of water

One of two phantoms may be used in these tests. These are Catphan<sup>®</sup> 412 or a cylindrical 20cm diameter water cylinder.

The variation in standard deviation may be  $\pm 10\%$  due to variations between systems.

**Noise** is measured as the standard deviation at isocenter. The value is around 3.5 ±4 HU when the imaging protocol is 120 kV, 400 mAs and standard Post-Fossa kernel. This protocol gives a CTDI<sub>100</sub> center dose of 92 mGy.

Noise is measured as the standard deviation of pixel values in a large **ROI** at the center of the phantom. Using a slice thickness of 4.8mm the noise values are listed below.

| · · · · · · · · · · · · · · · · · · · | 5          |
|---------------------------------------|------------|
| Description                           | Noise (HU) |
| Body                                  | 9.2285HU   |
| (cp300 mm Water phantom)              |            |
| Head (cp200mm Water Phantom)          | 3.42HU     |

Table 42: Uniformity and Mean CT Number using Water Phantom

#### Uniformity and mean CT number

The mean CT number of air is -1000 HU and that of water is 0 HU. The tolerance of the mean CT number will be ±3 HU. For mean CT numbers measured at different points of the water phantom, the maximum difference in the means will be less than 4 HU<sup>3</sup>. An **ROI** is automatically selected in each of five locations in the phantom. One **ROI** is at center. Four outer **ROI**s are 60 to 70mm from phantom center and spaced 90 degrees apart. A mean value is calculated in each **ROI**. The maximum difference between means is calculated.

Maximum difference between peripheral **ROI**s and the center **ROI** mean CT values in an image is less or equal to 4 HU. The maximum error in CT number of water is  $\pm 3$  HU.

| Description              | Uniformity (HU) | Mean CT Number (HU) |
|--------------------------|-----------------|---------------------|
| Body                     | 1.91            | 0.32                |
| (cp300 mm Water phantom) |                 |                     |
| Head (cp200mm Water      | 1.45            | -1.0                |
| Phantom)                 |                 |                     |

Table 43: Uniformity and Mean CT Numbers using Water Phantom

#### Low-contrast resolution

The phantom used for low-contrast resolution measurement is CTP 515 section of the Catphan 600.

The **low-contrast resolution** is 4mm rod at 0.3% contrast when the center  $CTDI_w$  dose is 71 mGy. The imaging protocol is 120 kV, 300 mAs with 1 rotation, 4.8mm slice thickness, and using the soft tissue filter.

<sup>&</sup>lt;sup>3</sup> For States that required the sites to perform water phantom testing, please contact customer service for assistance.

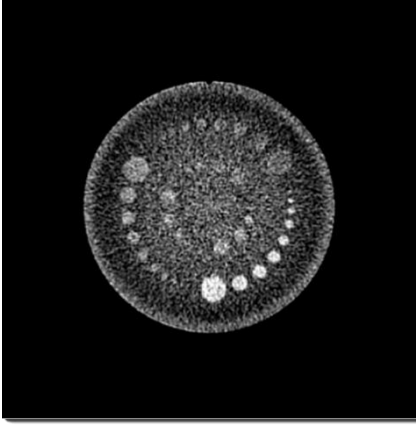

Figure 216: Catphan 515 using 120kV, 300mA, 1 rotation, and 5mm slice

#### **Tube accuracy**

|     | accuracy  |
|-----|-----------|
| kV  | Tolerance |
| 140 | ± 5%      |
| 120 | ± 5%      |
| 100 | ± 5%      |
| 80  | ± 5%      |

Table 44: Tube accuracy

# Half-value layer

| Table 43. Hall-value lavel | Table | 45: | Half-va | lue | laver |
|----------------------------|-------|-----|---------|-----|-------|
|----------------------------|-------|-----|---------|-----|-------|

| Scan voltage (kV) | 100 | 120 | 140 |
|-------------------|-----|-----|-----|
| Half value        | 6mm | 7mm | 8mm |

# Allowable variations

The following are allowable variations:

|               | A ±5% variation in dose may occur due to               |
|---------------|--------------------------------------------------------|
| Dose          | variations between systems and measurement             |
|               | differences. The maximum variation is ±10%.            |
|               | The variation in values on the <b>MTF</b> curve may be |
| High Contrast | ±10%. These will occur mainly due to phantom           |
| Resolution    | placement errors, measurement inaccuracies and         |
|               | system variations.                                     |
| Noico         | The variation in standard deviation may be ±10%        |
| INDISE        | due to variations between systems.                     |

| Uniformity | The maximum difference between <b>ROI</b> means in an image is 4 HU. The maximum error in the CT |
|------------|--------------------------------------------------------------------------------------------------|
|            | number of water is ±3 HU.                                                                        |

**Dose**: Maximum variation is ±10%.

Variation in values on the **MTF** curve may be  $\pm 10\%$ . These occur mainly due to phantom placement errors, measurement inaccuracies and system variations.

#### Scatter radiation

Reference the following radiation scatter plots identifying proper distances to protect from radiation exposure. The scatter plots provide scattered radiation dose in air-kerma, per current-time product in both standard and SI units for nominal technique of 120kV ( $\mu$ Rad/100mAs and  $\mu$ Gy/100mAs respectively). This information is given so the facility physicist and/or **Radiation Safety Officer** (**RSO**) can use these charts to calculate exposure with the following formula:

Stray radiation (scan current, scan voltage) = stray radiation (100, 120) ×  $\left(\frac{scan current}{100}\right)$  ×  $\left(\frac{scan voltage}{120}\right)^{2.3}$ 

In addition, per IEC 60601-2-44, 3<sup>rd</sup> Edition, "Particular requirements for the basic safety and essential performance of x-ray equipment for computed tomography", scatter plots are provided as shown in Figure 219 on page 238 and Figure 220 on page 239 for the maximum techniques settings of 140kV and 300mA (standard and SI units respectively).

This information is specifically intended for the facility Physicist and/or an **RSO** to perform a safety and shielding analysis such as described in NCRP 147, "Structural Shielding Design for Medical X-Ray Imaging Facilities."

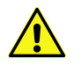

WARNING Exposure to secondary radiation can be harmful, and scanner usage should only be done under the direct supervision of the facility's qualified **Radiation Safety Officer (RSO)** in compliance with site, local, mode, provincial, and national regulations. Only this **RSO** can perform the calculations necessary to determine what additional safety precautions are necessary, such as shielding, personal protections, and so on.

**Note** The BodyTom 64 scanners are compatible with IRR1999 and EU Directive 96/29/EURATOM.

### Typical application environment and radiation safety

The BodyTom 64 is an advanced radiation protection mobile CT. There is an effective x-ray shielding that is equivalent of 0.75mm of lead within the gantry. The scanner can be used in a mobile environment and/or within an enclosed environment.

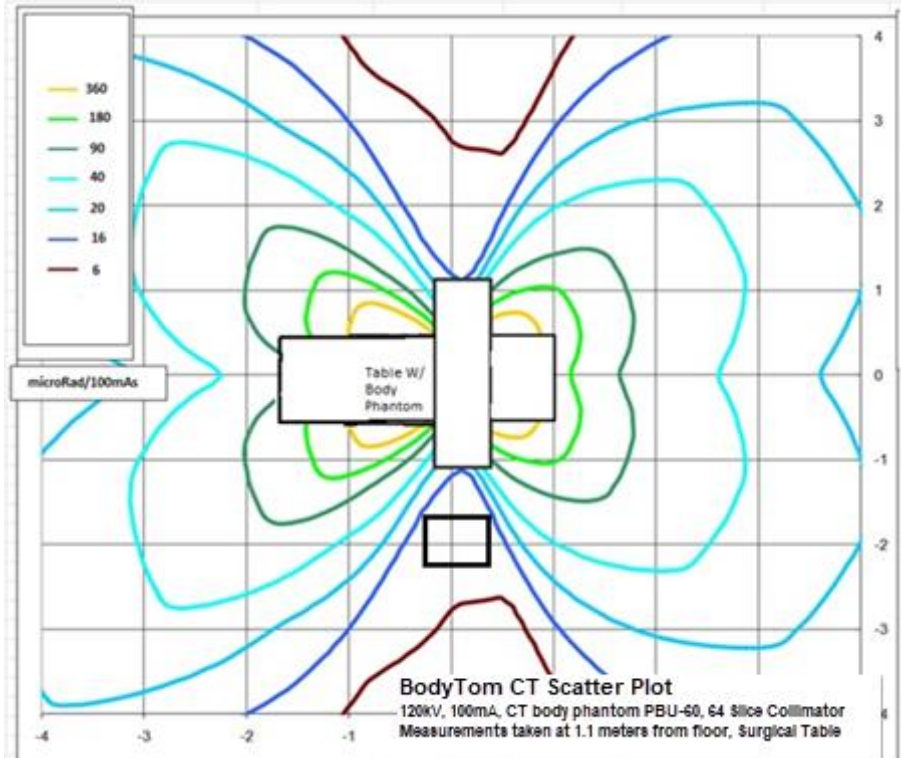

The scatter plot below shows the dose map during a normal scan:

Figure 217: Scatter plot (120kV, 100mA in µRad)

Note In compliance with IEC 60601-2-44:2009, section 203.11, the above figure shows the scatter radiation measured at the edge of the gantry in the tomographic plane is ≈20% of the scatter radiation measure at the same distance along the axis of rotation in the horizontal plane.

The black box (located at 0 on the X axis and -2 on the Y axis) represents an approximate (24 x 24 x 79in. or 60 x 60 x 200cm) zone of occupancy. The system in **Scan** mode stands at 78.5in., which meets the 79in. (200cm) requirement.

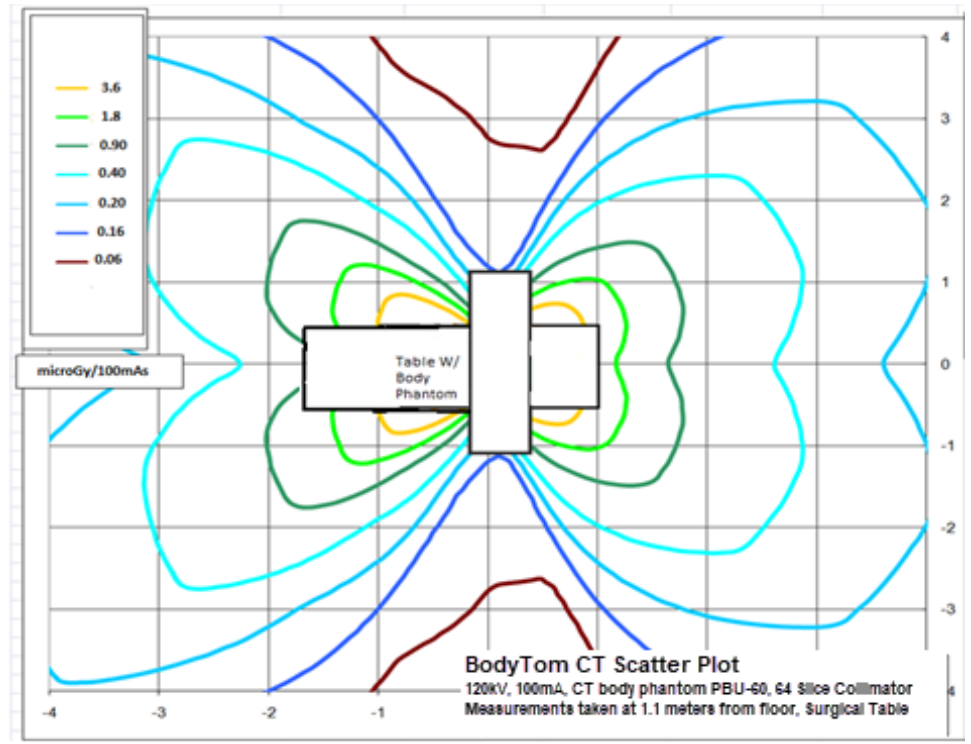

Figure 218: Scatter plot (120kV, 100mA in µGy)

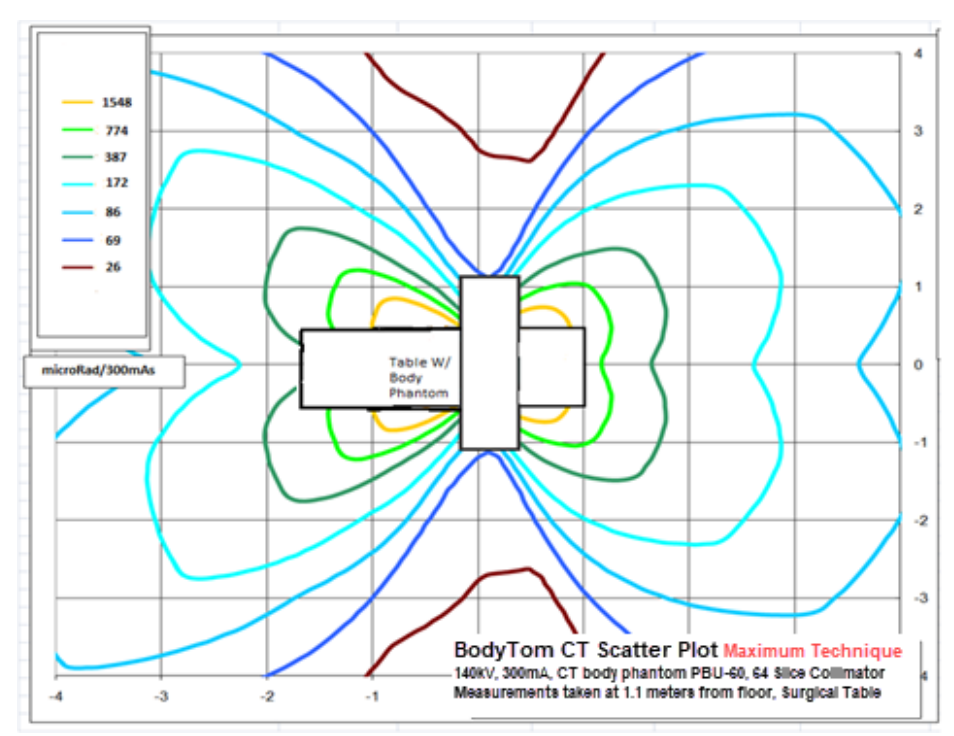

Figure 219: Scatter plot (140kV, 300mA in µRad)

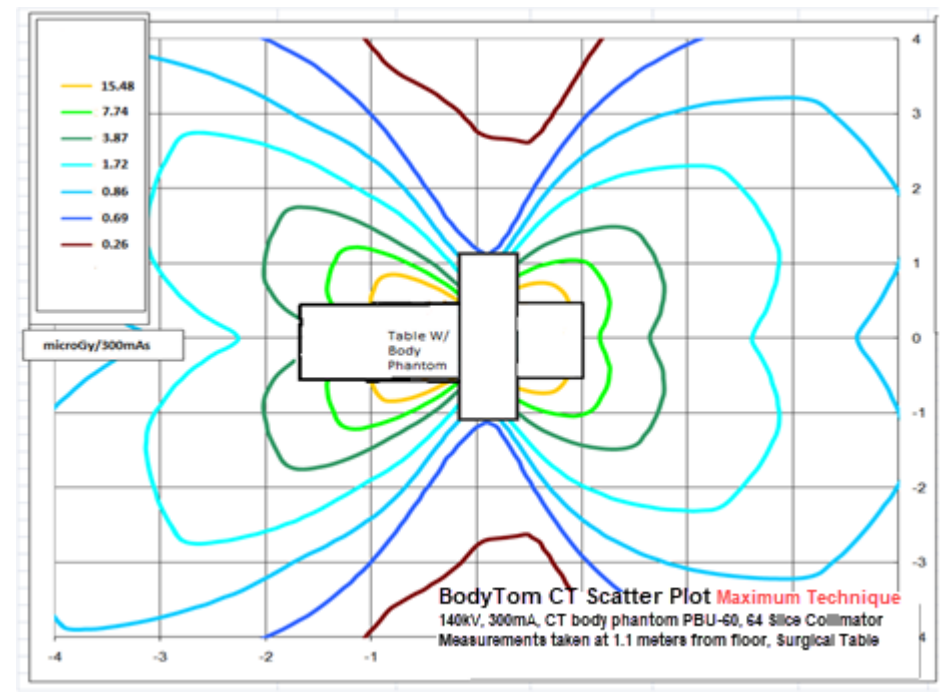

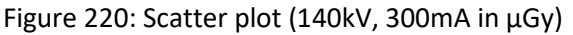

Note The anatomical body phantom was placed on a scan table inside the gantry to consider scatter through patient. Measurements were made using the following scan protocol: 140kV, 200 mA, and 5 sec. The following figures show measurement points in vertical X—Y and perpendicular Y—Z planes, followed by corresponding tables detailing resulting data.

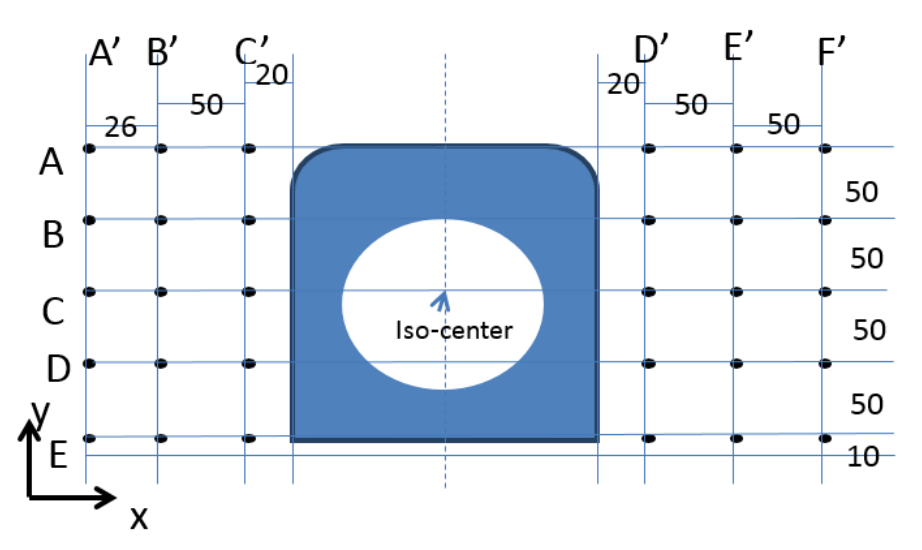

Figure 221: Scatter measurements (X—Y plane)

|   | A'   | B'   | C'   | D'   | E'   | F'   |
|---|------|------|------|------|------|------|
| А | 12.2 | 15.3 | 17.7 | 18.3 | 15.7 | 12.7 |
| В | 11.9 | 14.8 | 16.4 | 16.7 | 16.0 | 12.6 |
| С | 11.4 | 13.6 | 11.1 | 12.9 | 15.2 | 12.5 |
| D | 9.40 | 10.4 | 8.87 | 9.57 | 12.4 | 10.4 |
| E | 6.09 | 6.26 | 4.09 | 4.26 | 7.66 | 7.66 |

Table 46: Scatter measurements (X—Y plane) (µRad/100 mAs)

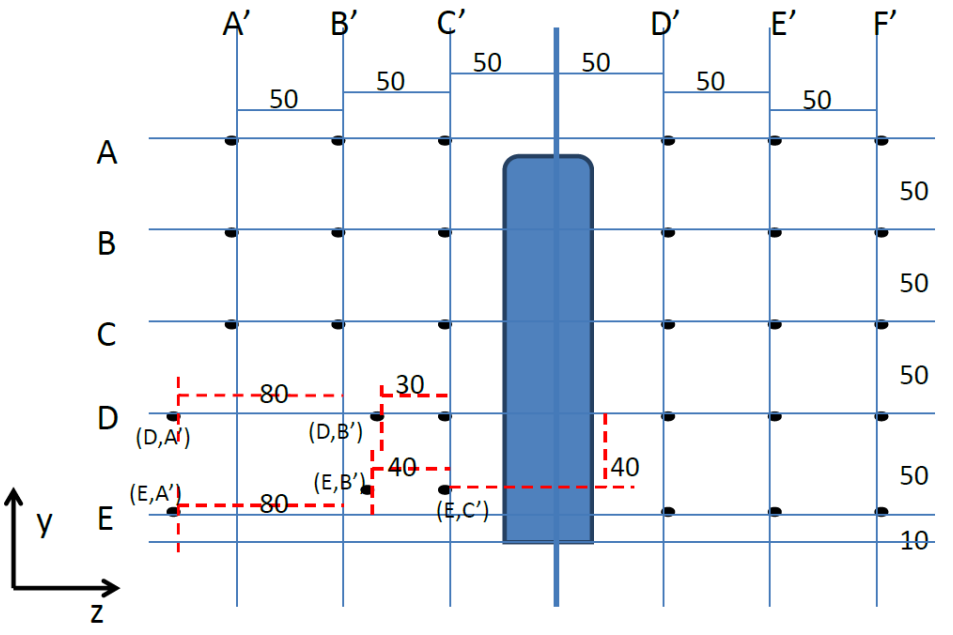

Figure 222: Scatter measurements (Y—Z plane)

|   | A'   | B'   | C'   | D'   | E'   | F'  |
|---|------|------|------|------|------|-----|
| А | 300  | 676  | 852  | 591  | 870  | 437 |
| В | 218  | 539  | 2320 | 2940 | 1090 | 465 |
| С | 137  | 328  | 931  | 1120 | 461  | 233 |
| D | 27.8 | 1080 | 2790 | 2240 | 765  | 282 |
| Е | 8.96 | 844  | 441  | 85.3 | 538  | 345 |

Table 47: Scatter measurements (Y—Z plane) (µRad/100 mAs)

# Dose profile/Geometric Efficiency

A graphical presentation of the **dose profile** along a line – Z perpendicular to the **tomographic plane** and centered at the **isocenter**, determined in free air for one **Axial** scan, in the center location of the head-dosimetry phantom, and the center location of the body-dosimetry phantom – is given in the accompanying documents for each selectable value of N × T. When more than three different values of N × T are available, the information is provided for at least the minimum, maximum and one mid-range value. The **dose profile** is presented on the same graph and to the same scale as the corresponding **sensitivity profile** required by 203.111.

Dose profile was measured for 64 rows by taking a stationary scan with the radio-chromic film, centered on top of the detector array. The scan protocol was as follows: 120 kV, 200 mA, 5 sec. After the scan was taken, the radio-chromic film was scanned, and the profile extracted. The following figure shows the dose profile and detector array.

Geometric efficiency was calculated as the ratio of the detector array to FWHM of dose profile using the following formula:

$$Geom_{Efficiency} = \frac{N_{rows} \cdot w_z \cdot M_f}{FWHM}$$

where  $N_{rows}$  is the number of detector rows;  $w_z$  is the width of the detector in the z-direction;  $M_f$  is the magnification factor; *FWHM* is the full width at half maximum of the profile. Table 48 on page 242 lists the measured geometric efficiencies for the two existing collimations of the BodyTom 64.

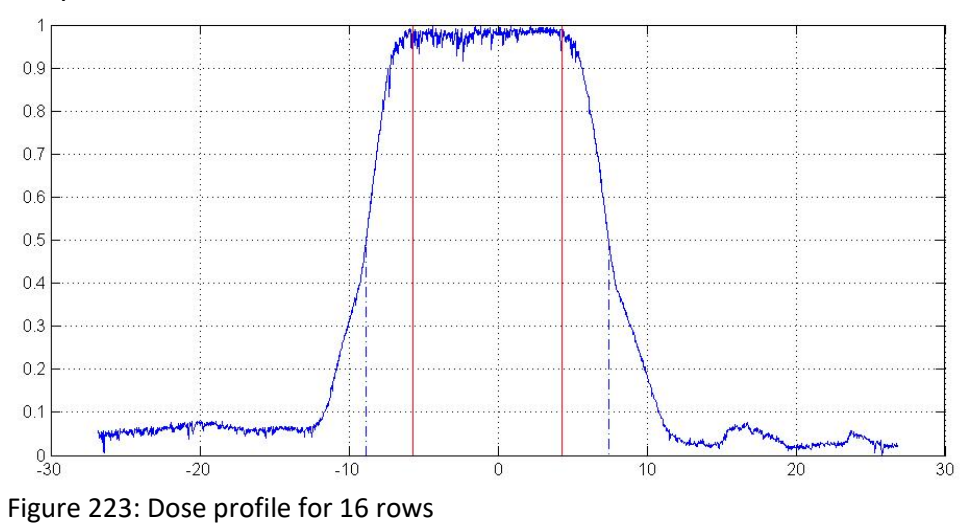

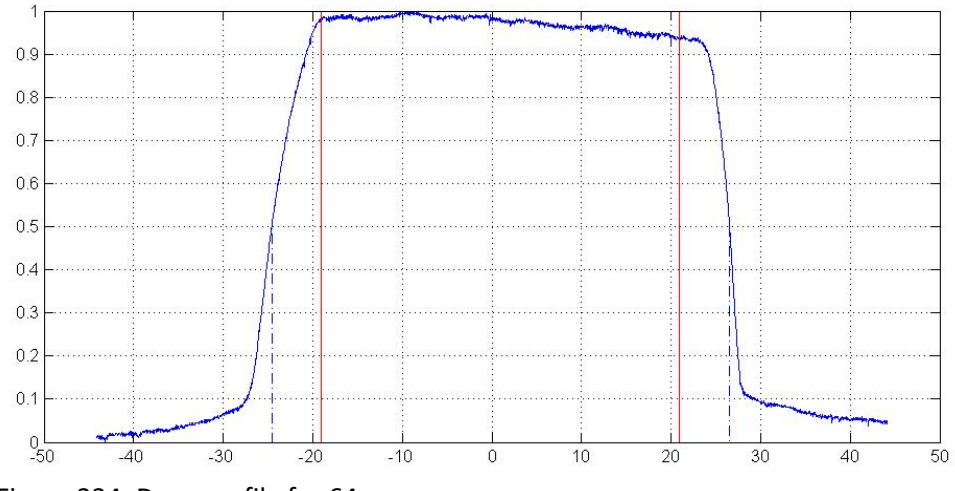

Figure 224: Dose profile for 64 rows

Table 48: The geometric efficiency of the two different collimations of the BodyTom 64

| Collimation         | Geometric Efficiency |
|---------------------|----------------------|
| 64 rows collimation | 83 ± 5%              |
| 16 rows collimation | 60 ± 5%              |

# Chapter 8 Patient Registration

**Patient Registration** is the first step in the patient scan process. You can register a patient in the following ways:

- Manually register a patient from the **Patient Registration** tab.
- Perform a query to acquire already-entered patient data from the Hospital Information System (HIS) or Radiology Information System (RIS).

It is assumed that the workstation is connected to the site's **HIS/RIS** system. If you are not connected, you can always manually register a patient.

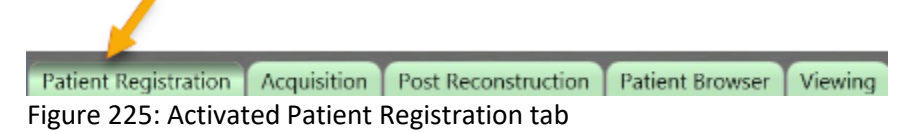

### Navigating the Patient Registration screen

Make sure the Patient Registration tab is selected.

Notice the buttons at the bottom of the **Patient Registration** dialog box. Many of these buttons are active *only* if you are already connected to the site's **HIS/RIS** or if you clicked the **Query** button, and the list of patients populated in the **Query Results** list. When a patient is selected, the buttons are active.

| Patient<br>Registration<br>button | Action                                                                                                    |
|-----------------------------------|----------------------------------------------------------------------------------------------------|
| Query                             | Searches the <b>HIS/RIS</b> server for scheduled patients.<br>The population of patient information could take<br>several minutes to appear, depending on the<br>number of patient entries the query retrieves after<br>clicking the <b>Query</b> button. |
| Cancel                            | Cancels the current query. Entries retrieved prior to cancellation appear in the <b>Query Results</b> list and Stored <b>Results</b> if they are moved there.                                                                                             |
| Register                          | Registers the selected patient and takes you to the <b>Acquisition</b> tab to select a protocol to be used for scanning.                                                                                                    |

#### Table 49: Patient Registration buttons

| Patient<br>Registration<br>button | Action                                                                                                    |
|-----------------------------------|----------------------------------------------------------------------------------------------------|
| View                              | Shows selected patient details.                                                                                                    |
| Search                            | Searches queried patient entries for specific information.                                                                               |
| Store                             | Selects patient(s) from query results and moves them into the <b>Stored Results</b> list.                                                |
| Delete                            | Removes patient(s) from the <b>Stored Results</b> list.                                                                                  |
| Manual                            | Manually enters a new patient and, when completed, takes you to the <b>Acquisition</b> tab to select a protocol to be used for scanning. |

## **Registering the patient**

The following procedures show you how to register or enter patient information into the system before scanning a patient. Patients are registered manually or queried from the **Hospital Information System/Radiology Information System (HIS/RIS)**. The system can be configured to add or create specific patient information when the patient is registered.

# Querying patient information

1. If necessary, click the Patient Registration tab on the main screen.

|                                        | Anne 1 from the space lift - from all and   | 1 1 1 1 1 1 1 1 1 1 1 1 1 1 1 1 1 1 1 |   |
|----------------------------------------|---------------------------------------------|---------------------------------------|---|
| Searches ( 2   Annual Chalanthe No. )  | Reserved Based States Despise Router Bug Te | a hatesee hatesee history was been    | - |
|                                        |                                             |                                       |   |
|                                        |                                             |                                       |   |
|                                        |                                             |                                       |   |
|                                        |                                             |                                       |   |
|                                        |                                             |                                       |   |
|                                        |                                             |                                       |   |
|                                        |                                             |                                       |   |
| Another and the second distant for the |                                             |                                       |   |
|                                        |                                             |                                       |   |
|                                        |                                             |                                       |   |
|                                        |                                             |                                       |   |
| 3                                      | Dell'Alter d'Anne d'Anne d'Anne d'          | and the second second                 |   |
|                                        |                                             |                                       |   |

Figure 226: Patient Registration tab

 Click the Query button at the bottom of the screen. The Query Information dialog box appears.

| ry Information                         |                 |
|----------------------------------------|-----------------|
| HIS/RIS Server                         |                 |
| NeuroLogica HIS/RIS                    | •               |
| Query Fields                           |                 |
| Name                                   | Value           |
| (0040,0002) Scheduled Start Date       | 20170427        |
| (0008,0060) Modality                   | CT              |
| (0010,0020) ID                         |                 |
| (0010,0010) Patient Name               |                 |
| (0008,0050) Accession                  |                 |
| (0040,0001) Scheduled Station AE Title |                 |
| (0040,1001) Requested Procedure ID     |                 |
|                                        |                 |
|                                        |                 |
|                                        |                 |
|                                        |                 |
|                                        |                 |
|                                        |                 |
|                                        |                 |
|                                        |                 |
|                                        |                 |
|                                        |                 |
|                                        |                 |
|                                        |                 |
|                                        |                 |
| a Quei                                 | ry Reset Cancel |

Figure 227: Query Information dialog box

3. Click the **HIS/RIS Server** dropdown and select the worksite to pull data from.

The default worksite appears at the top. If there is no list, see your site administrator to set it up.

4. Double-click any of the named Query Fields you would like to use to query for patients by entering the value in the Value column. A popup associated with the Query Field you selected appears. For example, if you double-click the Scheduled Start Date row, the Edit Value popup appears. Enter the desired start date. Another example would be to click the Patient Name value row. Again, the Edit Value popup appears; however, this time Patient Name text boxes are provided so you can type the patient's name to query. You can click any of the Value rows to fill in data to help query for the patient you are looking for. You can enter as much or as little information as needed. If no information is available, leave the value blank.

| dit Value                                 |                      |                   |         |       |  |
|-------------------------------------------|----------------------|-------------------|---------|-------|--|
| Please enter n<br>(0010,0010) I<br>Prefix | ew valu<br>Patient I | e for the<br>Name | followi | ng:   |  |
| First Name                                |                      |                   |         |       |  |
| Middle Nam                                | е                    |                   |         |       |  |
| Last Name                                 |                      |                   |         |       |  |
| Suffix                                    |                      |                   |         |       |  |
|                                           | •                    | Jpdate            | DE      | Close |  |

Figure 228: Edit Value popup for name

- 5. When you are finished filling in query selections, perform one of the following:
  - Click the **Update** button to query based on the newly entered data to help narrow down your search.
  - Click the **Close** button to remove any changes and return to the previous **Query Information** popup.
- 6. A list of patients matching your selected criteria variables populates in the **Query Results** list on the **Patient Registration** tab.

|                |                                                                                                    | And Industry           | Taxa Dates ( B.) |                                       |  |
|----------------|----------------------------------------------------------------------------------------------------|------------------------|------------------|---------------------------------------|--|
|                |                                                                                                    |                        |                  |                                       |  |
|                |                                                                                                    |                        |                  | hans , de brank , definiterations ; . |  |
|                |                                                                                                    |                        |                  |                                       |  |
|                |                                                                                                    |                        |                  |                                       |  |
|                |                                                                                                    |                        |                  |                                       |  |
|                |                                                                                                    |                        |                  |                                       |  |
|                |                                                                                                    |                        |                  |                                       |  |
| And in case of | A DESCRIPTION OF A DESCRIPTION OF A DESC |                        |                  | No.                                   |  |
|                |                                                                                                    |                        |                  |                                       |  |
|                |                                                                                                    |                        |                  |                                       |  |
|                |                                                                                                    |                        |                  |                                       |  |
|                | in the                                                                                                    | P. Sec. P. Spec. P. 10 |                  | local and man                         |  |

Figure 229: Patient Registration Query Results table

7. Select a patient and click the **Register** button to register the patient for the exam.

The system enables and opens the **Acquisition** tab. To perform the acquisition steps, see "Performing a scan" on page 255.

# Storing patients in the Stored Results list

This list is helpful when multiple patients need to be scanned and a connection to a worksite like **HIS/RIS** is unavailable at the exam location.

- 1. If necessary, go to the **Patient Registration** tab to query the patients(s).
- 2. Perform steps 2 through 5 in "Querying patient information" on page 244.
- Click the Query button.
  Let the criteria you selected populate into the Query Results list area.
- 4. Select one or more patient entries from the **Query Results** list. Select patients in the following ways:
  - To select one patient, click anywhere in the patient's row.
  - To select more than one patient at a time, press and hold the Ctrl key and click patient entries until finished and release the Ctrl key.
  - To select all the patients, press and hold the **Shift** key, click the first patient in the list, then click the last patient to highlight all patients between the first patient selected and the last.
- 5. Click the **Store** button.

The patient information you selected appear in the **Stored Results** list at the bottom of **Patient Registration**.

| The last last a real                    | And Date States of                                                                           |                                                                                                    |                                                                                                    | 2 |
|-----------------------------------------|----------------------------------------------------------------------------------------------|----------------------------------------------------------------------------------------------------|----------------------------------------------------------------------------------------------------|---|
| eventual and planted for success linear |                                                                                              |                                                                                                    |                                                                                                    |   |
|                                         | Andrea Andrea Versteinen Steren<br>Den Steren<br>Andrea Steren<br>Andrea Steren<br>Andrea St | And the second second s | an Taratan New Second                                                                                                    |   |
|                                         |                                                                                              |                                                                                                    |                                                                                                    |   |
|                                         |                                                                                              |                                                                                                    |                                                                                                    |   |
|                                         |                                                                                              |                                                                                                    |                                                                                                    |   |
|                                         |                                                                                              |                                                                                                    |                                                                                                    |   |
| and the second second second second     |                                                                                              |                                                                                                    |                                                                                                    | _ |
|                                         |                                                                                              |                                                                                                    |                                                                                                    |   |
|                                         |                                                                                              |                                                                                                    |                                                                                                    |   |
|                                         | net plant plant plant                                                                        | 1 (100) ( 100) ( 100)                                                                                                    | Contraction of the local division of the local division of the loc |   |

Figure 230: Patient Registration Stored Results table

- 6. Click the patient you want to select from the **Stored Results** table.
- Click the **Register** button to register the patient for the exam. The system enables and opens the **Acquisition** tab. To perform the acquisition steps, see "Performing a scan" on page 255.

# Manually registering a patient

You manually register a patient for examination when the **HIS/RIS** server is unavailable, the patient cannot be found, and/or was never entered into the system.

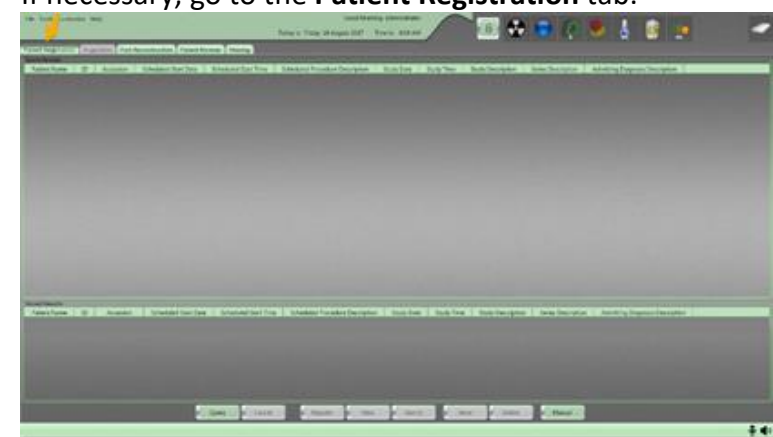

1. If necessary, go to the Patient Registration tab.

Figure 231: Patient Registration tab

Click the Manual button at the bottom of Patient Registration.
 The Exam Information dialog box appears with the Patient tab open.

| Patient Study                     |                                             |
|-----------------------------------|---------------------------------------------|
| Name                              | Velue                                       |
| (0010.0010) Patient Name          | Dison^Dorothy                               |
| (0010,0020) ID                    | 2.16.840.114379.4000.1.20170427.130345.6420 |
| (0010.0030) Patient Date of Birth | 19550101                                    |
| (0010.0040) Patient's Sex         | F                                           |
| (0011.0021) Patient UID           | 2.16.840.114379.4000.1.20170427.130617.4910 |
|                                   | \$                                          |
|                                   | Update Close                                |

Figure 232: Exam Information dialog box

- 3. For **Patient Name**, double-click the **Patient Name** value. The **Edit Value** dialog box appears with patient name fields.
- 4. Enter patient name information in the fields provided and click one of the following buttons:
  - Click the **Update** button to save your entries and close the **Edit Value** dialog box.
  - Click the **Close** button to close the **Edit Value** dialog box *without* saving your work.

Notice that the value appears with the last name first, separated by ^, the first name next, separated by ^, the middle name (if you supplied that information), and any other information you entered.

Note The Patient ID is automatically generated by the system; you can replace this automated identifier with your patient's hospital ID number.

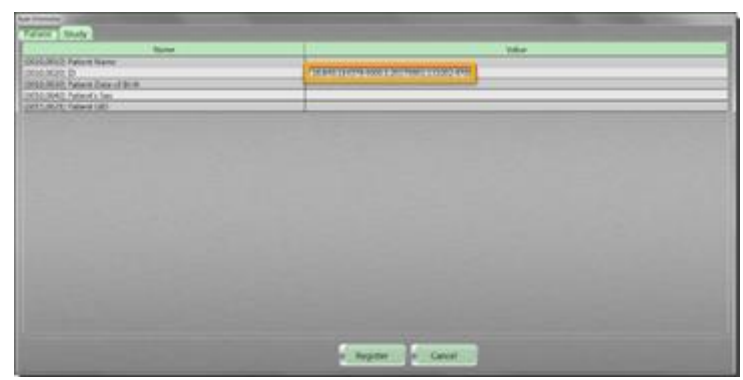

Figure 233: Patient ID field

- 5. For the Patient Date of Birth, perform the following:
  - Double-click the **Patient Date of Birth** field.
  - Enter the patient's birth date in the **Patient Date of Birth** field. Be sure to move the cursor to the far left to ensure two digits are included for the month and the day; four digits are required for the year.
  - Perform one of the following:
    - Click the **Update** button to save your work and close the **Edit Value** dialog box.
    - Click the Close button to close the Edit Value dialog box without saving your work.
- 6. For the **Patient's Sex**, perform the following:
  - Double-click the Patient's Sex field.
  - Enter the patient sex in the field by entering the appropriate letter:
    - **F** for Female
    - **M** for Male
    - **O** for Other
  - Perform one of the following:
    - Click the Update button to save your work and close the Edit Value dialog box.
    - Click the **Close** button to close the **Edit Value** dialog box without saving your work.
- 7. Perform one of the following:
  - Click the **Register** button to register your patient data.
  - Click the **Cancel** button to exit without entering your data.

When you click the **Register** button, the system enables and opens the **Acquisition** tab.

| Exam Information                  |                                             |  |
|-----------------------------------|---------------------------------------------|--|
| Patient Study                     |                                             |  |
| Name                              | Value                                       |  |
| (0010,0010) Patient Name          | Stevens^John                                |  |
| (0010,0020) JD                    | 2.16.840.114379.4000.1.20170901.133202.4700 |  |
| (0010,0030) Patient Date of Birth | 19371126                                    |  |
| (0010,0040) Patient's Sex         | M                                           |  |
| (0011,0021) Patient UID           |                                             |  |
|                                   |                                             |  |

Figure 234: Patient data filled in

After your patient is registered, you can view the **Patient Exam Details** to ensure your data is correct.

If it is not correct, go to the next step to make the necessary changes.

8. Click the **Expand** link.

The Exam Information popup appears.

| A Design of the local division of the                                                                                                    | These Provide Line of the                                                                                       | Patient Exam Details                                                                                            |                          |             |
|----------------------------------------------------------------------------------------------------|----------------------------------------------------------------------------------------------------|----------------------------------------------------------------------------------------------------|--------------------------|-------------|
| 2000 1 1 1 1 1 1 1 1 1 1 1 1 1 1 1 1 1 1                                                                                                    |                                                                                                    | 10                                                                                                    | 16343280                 | -           |
| and the second distance                                                                                                    |                                                                                                    | Patient Name                                                                                                    | Patient Name<br>Decempon |             |
| and the second                                                                                                    |                                                                                                    | Patient Date of Birth                                                                                           | 24382836                 |             |
| the state of the state of the s | 1                                                                                                    | Patient's Sex                                                                                                   |                          | 1           |
|                                                                                                    |                                                                                                    | Contraction of the second second second second second second second second second second second second second s |                          |             |
| the law line one said                                                                                                    | the second second second second second second second second second second second second second second second se |                                                                                                    |                          |             |
| FACT-17-200                                                                                                    |                                                                                                    |                                                                                                    |                          | - <b>\$</b> |
|                                                                                                    | 122                                                                                                    |                                                                                                    |                          |             |
|                                                                                                    |                                                                                                    |                                                                                                    |                          |             |
|                                                                                                    |                                                                                                    |                                                                                                    |                          | <u>\$</u>   |
|                                                                                                    |                                                                                                    |                                                                                                    |                          |             |
|                                                                                                    |                                                                                                    |                                                                                                    |                          |             |
| -                                                                                                    |                                                                                                    |                                                                                                    |                          |             |
|                                                                                                    | *                                                                                                    |                                                                                                    |                          | 1           |
| -                                                                                                    | *                                                                                                    |                                                                                                    |                          |             |
|                                                                                                    | 4                                                                                                    |                                                                                                    |                          |             |
|                                                                                                    | e.                                                                                                    |                                                                                                    |                          |             |
|                                                                                                    | -                                                                                                    |                                                                                                    |                          |             |
|                                                                                                    | *                                                                                                    |                                                                                                    |                          |             |

Figure 235: Expand link in context and close up

9. Make your changes in the Exam Information popup.

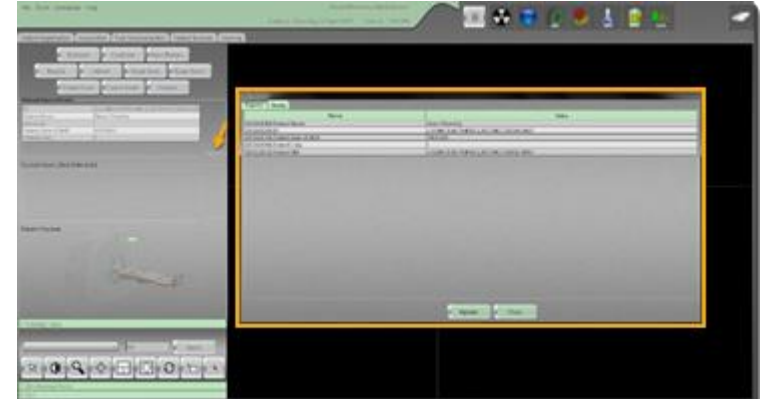

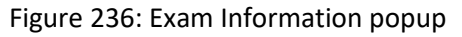

10. Click the **Update** button to save changes.

### Viewing patient information

This procedure lets you view, but not change, the patient information.

1. If necessary, click the Patient Registration tab on the main screen.

| The state of the state          | 3 * 8 C * 5 8 C                           | 2 |
|---------------------------------|-------------------------------------------|---|
| a least transformer, back, back | - and the Constant Constant Street Street |   |
|                                 |                                           |   |
|                                 |                                           |   |
|                                 |                                           |   |
|                                 |                                           |   |
|                                 |                                           |   |
|                                 |                                           |   |

Figure 237: Patient Registration tab

- 2. Select a patient from the Query Results list or the Stored Results list.
- 3. Click the **View** button.
- 4. Review the patient's information. This popup presents static information that you cannot change.
- 5. Click the **Close** button to exit the **View Entry Information** popup.

### **Deleting patients from the Stored Result list**

Patient information can be manually deleted from the Stored Results list, you cannot delete patients from the Query Results list.

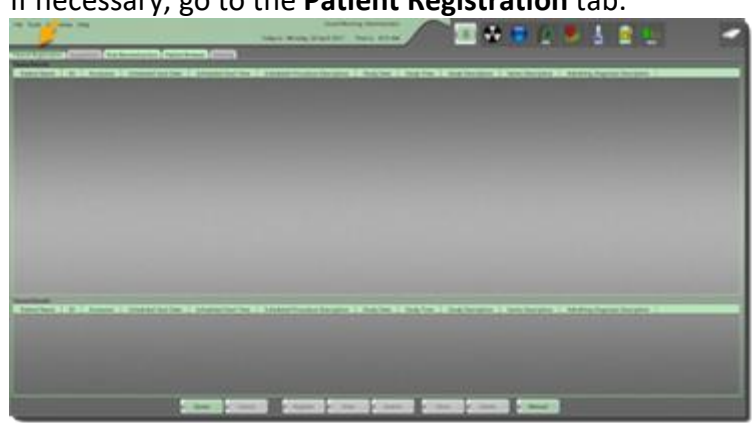

1. If necessary, go to the **Patient Registration** tab.

Figure 238: Patient Registration tab

- 2. Select one or more patients from the **Stored Results** list to delete. Select patients in the following ways:
  - To select one patient, click anywhere in the patient's row.

- To select more than one patient at a time, press and hold the Ctrl key and click patient entries until finished and release the Ctrl key.
- To select all the patients, press and hold the **Shift** key, click the first patient in the list, then click the last patient to highlight all patients between the first patient selected and the last.
- 3. Click the **Delete** button.

The patients you selected are removed from Stored Results list.
# Chapter 9 Patient Scanning

After you register the patient, the **Acquisition** tab automatically opens. The **Acquisition** tab lets you check that the selected patient information is accurate before you perform the scan. The **Acquisition** tab is also where you select protocols for the scan before you scan the patient. A protocol determines the parameters used to acquire patient images.

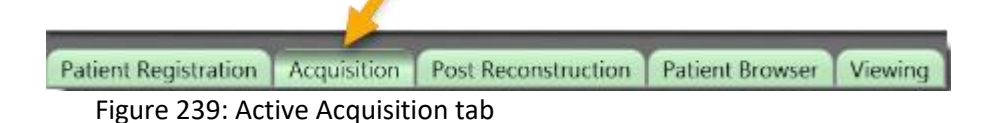

After the protocol is selected, you can scan the patient. See "Performing a scan" on page 255.

The following table provides information on the buttons on the **Acquisition** tab and what they are used for. Later you will learn how to set protocols for the scan.

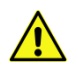

**CAUTION** When conducting multiple or repeat scans, make sure the total exposure does not exceed maximum limit of 1Gy.

| Acquisition<br>button | Action                                                                       |
|-----------------------|------------------------------------------------------------------------------|
| Protocol              | Allows you to modify the protocol selected or<br>choose a new protocol.      |
| Continue              | Authorizes the scanner to move to the next step if applicable.               |
| Start Recons          | Begins any post-reconstructions that were defined during the protocol setup. |
| Repeat                | Allows you to repeat a portion or all the scan.                              |
| Pause Scan            | Allows you to pause the scan acquisition.                                    |
| Pause Exam            | Allows you to pause the entire multi-step protocol acquisition.              |
| Cancel Scan           | Cancels the current scan within a protocol.                                  |
| Cancel Exam           | Cancels the entire exam.                                                     |

Table 50: Acquisition buttons

| Acquisition<br>button | Action                     |
|-----------------------|----------------------------|
| Finalize              | Completes the examination. |

#### The following shows what appears in Acquisition:

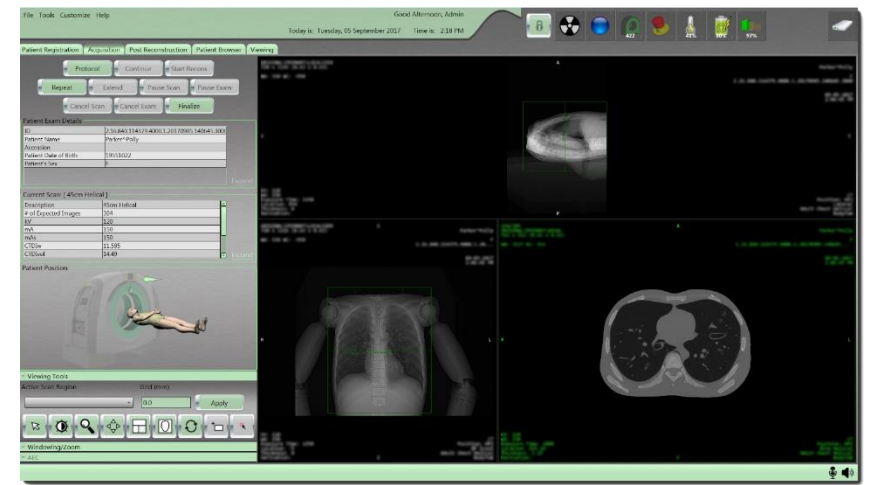

Figure 240: What appears on Acquisition

# Identifying Scan Types

Scan types identify how images are acquired during a scan. The following Scan types are available.

#### Axial

The **Axial** scan type lets you scan in the **Transverse** plane. Data is acquired as the x-ray tube rotates around the patient.

#### Helical

The **Helical** scan type acquires data continuously as the x-ray tube rotates around the patient and the scanner translates over the patient in the Z axis.

#### Dynamic

The **Dynamic** scan type acquires data at multiple time points over the same anatomic location while the scanner remains stationary; x-ray exposure can be continuous or intermittent.

#### Reference

The **Reference** scan type acquires a single 10mm slice to review anatomical position or place the **Region of Interest (ROI)** for **Bolus Tracking** scans. **Reference** scanning can only be used in conjunction with **Helical** and **Dynamic** scanning during a **CT Angiography (CTA)** or **Perfusion** protocol.

#### Scout

The **Scout** scan type acquires data continuously as the x-ray tube remains stationary at a designated angle and the scanner translates over the patient in the Z axis. The resulting **2D** projection is used during scan planning.

#### Performing a scan

You cannot complete this procedure without a registered patient.

```
Note If the scan needs to be stopped, perform the following:
```

For an immediate or hard stop, press the E-STOP button. This stops x-ray, centipede movement, and gantry rotation immediately.

For a controlled stop, press the Cancel Scan button.

Note Be sure the scanner is calibrated for the room you will scan in. See "Selecting a room for the BodyTom 64" on page 184 and "Performing a daily (air) calibration" on page 216.

- 1. From the workstation, go to the **Patient Registration** tab to assign the patient to the scan in one of the following ways:
  - Query an already existing patient from the HIS/RIS.
  - Manually register the patient. See "Chapter 8 Patient Registration" on page 243.
     The Acquisition tab will be activated when the patient is registered.
- 2. From the **Acquisition** tab, click the **Protocol** button to open the **Exam Planner** dialog box.
- Move scanner and align patient as needed.
   See "Positioning the scanner before a scan" on page 93.

4. On the pendant, press the **Laser** button to turn on the laser and use it to align the patient to the scanner.

See "Positioning the patient using the laser lights" on page 94.

5. On the workstation screen, click the appropriate option:

| Adult     | To scan with adult scan protocols, which are stored by anatomical location.     |
|-----------|---------------------------------------------------------------------------------|
| Pediatric | To scan with pediatric scan protocols, which are stored by anatomical location. |
| Trauma    | To scan with protocols stored in the <b>Trauma</b> orb.                         |

Note Protocol parameters are customized to meet your requirements in conjunction with local and nationally recognized published guidelines. These protocols **must be** approved by your facility physicist **before** the system's acceptance.

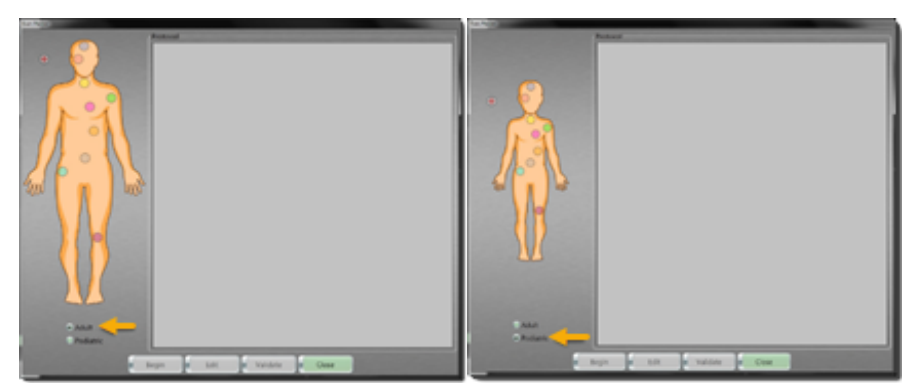

Figure 241: Exam Planner for Adult and Pediatric

6. Click the colored orb corresponding to the appropriate body part you will scan.

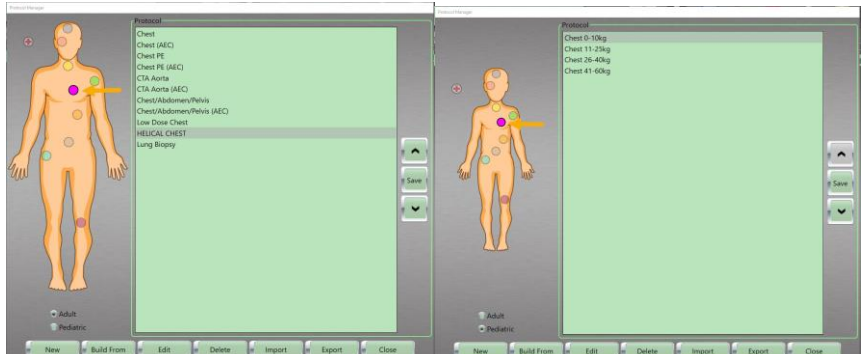

Figure 242: Anatomical orbs, with the Chest orb selected

7. Click the appropriate protocol from the list.

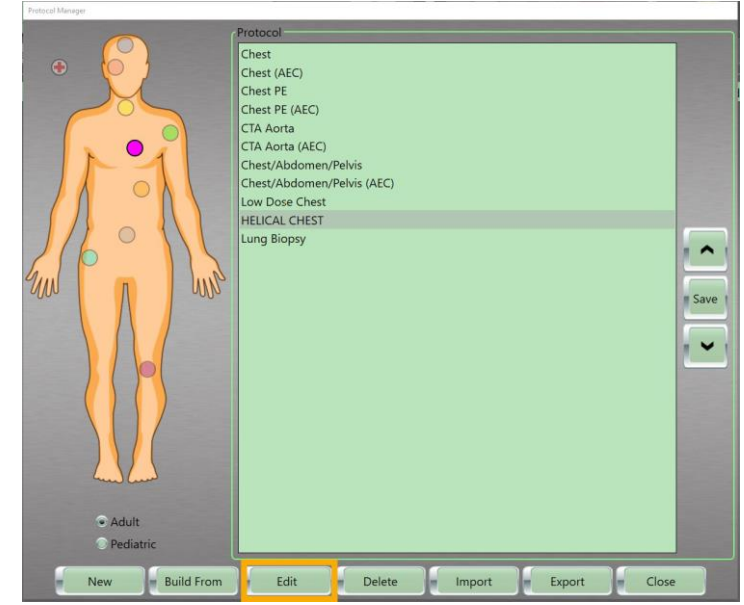

8. Click the Edit button to review the selected protocol.

Figure 243: Protocol selected and Edit button active

The **Edit Protocol** dialog box appears.

| AP SCOUT<br>CHEST |
|-------------------|
| CHEST             |
|                   |
|                   |
|                   |
|                   |
|                   |
| New Edit Remove   |
|                   |
|                   |
|                   |

Figure 244: Edit Protocol dialog box

The **Protocol Information** tab displayed on the left and the Protocol's **Series** boxes displayed on the right show the series that are already created. The **Patient Position** appears identical whether it is for an adult, pediatric, or trauma patient.

Note You can modify a protocol; however, changes you make from Acquisition will not be saved permanently. Permanent changes to protocols can only be made by in Protocol Manager.

Assuming you have the proper user privileges, you can modify protocol parameters such as, kV, mA, and coverage at the time of the scan, but the modifications will not be saved for future use.

- 9. To edit an existing protocol, perform the following:
  - In the Edit Protocol dialog box, go to the Protocol's Series list and select the series to modify.

| Series Parameters       |                  |                 |                            |
|-------------------------|------------------|-----------------|----------------------------|
| Scan Type               | Description      | FOV Width       | -                          |
| Helical                 | Helical Chest    |                 | listep & Shoot             |
| Scout Type              | Start Position   | FOV Top Left X  |                            |
|                         | - 0              |                 | Use Breathe Indicator Audi |
| kV                      | End Position     | FOV Top Left Y  | Channel                    |
| 120                     | - 400            |                 | Choose                     |
| mA                      | Coverage         | Bolus Tracking  |                            |
| 175                     | - 400            | Bolus Tracking  |                            |
| Slice Thickness/Spacing | Contrast         | Auto-Start Or   | Auto-Stop                  |
| 1.2 x 0.6               | •                |                 |                            |
| Sharpness               | Contrast Volume  | Bolus Scan Time | Threshold                  |
| Soft Tissue - Abdomen   | - 0              | AEC             |                            |
| Resolution              | Delay            | Enable AEC      |                            |
| 1 Second(s)             | • 10             | Minimum mA      | Noise Level                |
| Pitch                   | Number of Images |                 |                            |
| 0.8                     | - 647            | Maximum mA      |                            |
| Body Part Examined      | Scan Time        |                 |                            |
| CHEST                   | - 13.02083       | Recons          |                            |
| Window Width            | CTDIvol (mGy)    |                 | New                        |
| 400                     | 16.91            |                 | iten                       |
| Window Center           | DLP (mGy.cm)     |                 | Edit                       |
| 40                      | 169.1            |                 |                            |
|                         |                  | 100             | Remove                     |

• Click the **Edit** button.

The Edit Series dialog box appears.

Figure 245: Edit Series dialog box

- Make desired changes. Select the **Update** button in the **Edit Series** dialog box.
- Alternatively, click the **Reset** button to remove any changes and return to the previous settings or click the **Cancel** button to return to the previous dialog box.

10. Click the **Update** button on the **Edit Protocol** dialog box.

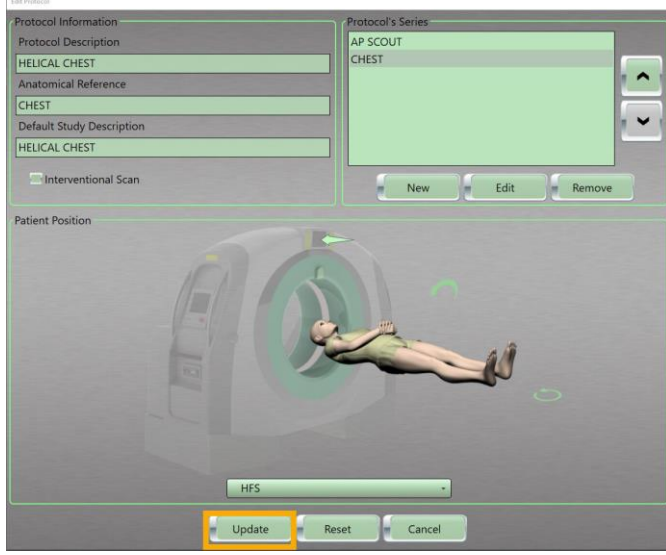

Figure 246: Update button

- 11. Click the **Begin** button from the **Exam Planner** dialog box.
- 12. When the **Is Scanner Properly Positioned?** popup appears, click the **Continue** button.

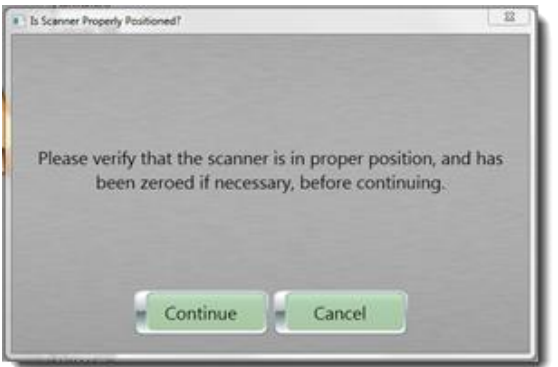

Figure 247: Is Scanner Properly Positioned? popup

Note If zero reference is not selected when starting your scan, the scanner considers the last known zero reference point to be the origin and start-point for the next scan. Always make sure to zero reference the scanner, when you set up a scan.

The system state orb will change color from yellow to green. The **System Ready to Scan** popup appears.

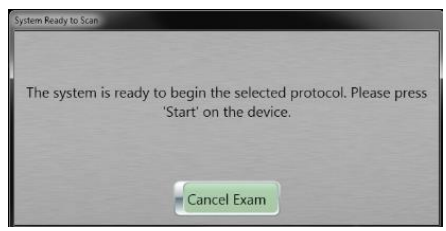

Figure 248: System Ready to Scan

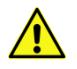

**WARNING Do not** stand in either the forward or reverse paths of the scanner during the scan.

Note The scanner's side panels permit a low radiation exposure rate of <0.01mR/sec/100mAs – when x-ray is emitted.

The **START** button on the scanner control panel turns green when it is enabled.

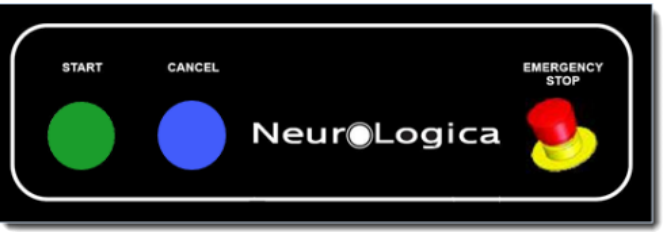

Figure 249: Scanner control panel – START button

13. Press the **START** button on the scanner control panel to acquire your scan.

The pre-set scan delay countdown begins. The green light turns off when the **START** button is pressed.

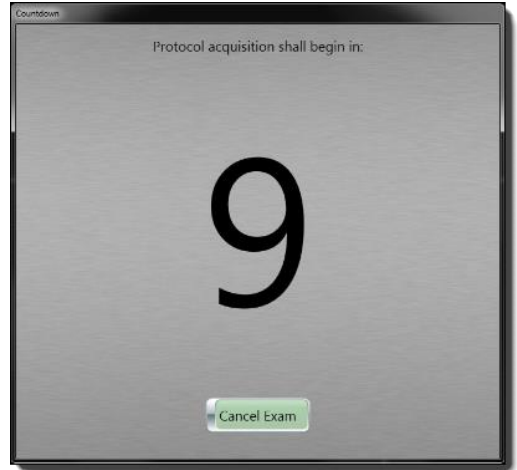

Figure 250: Countdown popup

You can press **CANCEL** on the scanner to end the current scan operation. If pressed when lit, the system cancels the current scanning operation. If pressed during scanning, 1 current scan rotation, or 1 second, completes and then the scan is terminated. Alternatively, you can press the **Cancel Scan** button on the screen to cancel the entire scan or **Cancel Exam** button to cancel the entire exam.

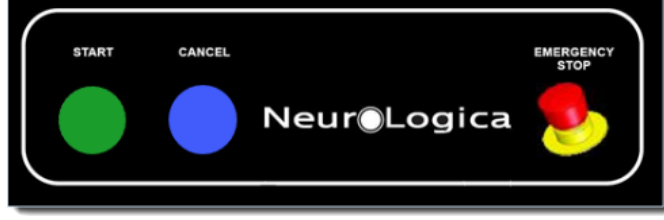

Figure 251: Scanner control panel – CANCEL button

Note During the scan, observe the following:

Yellow lights on top of the scanner, and an audible beep identify that radiation is being emitted.

The patient's scan results appear; approximately one image per second.

When scanning begins, the **Continue**, **Repeat**, **Extend**, **Pause Scan**, **Pause Exam**, and **Cancel** buttons are enabled.

When you click the **CANCEL** button, the message "Scan is terminated" appears on both scanner and workstation.

14. If applicable, set your parameters and **Field Of View** (**FOV**) on your scouts.

Note FOV can only be adjusted when two scouts are acquired.

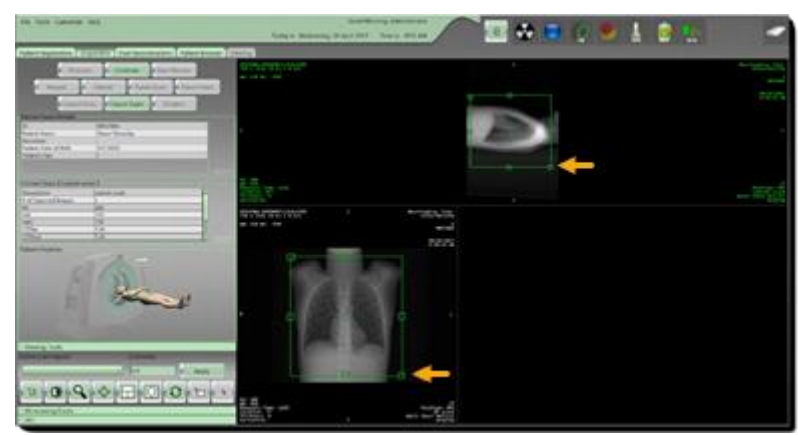

Figure 252: Scouts and FOV button

Scan coverage can be modified by selecting the drag boxes and adjusting the lines and can be centered by clicking on the small green circle and dragging the plan box.

15. Click **Continue** to proceed with your planned scan.

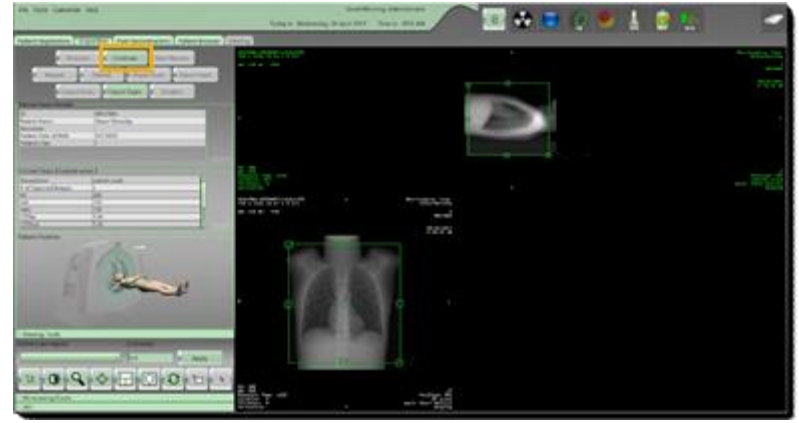

Figure 253: Continue button

The Pending Scanning Movement popup appears.

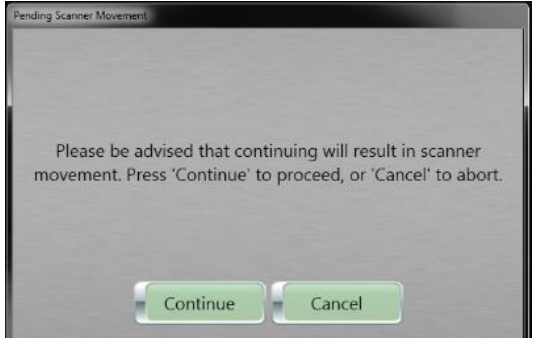

Figure 254: Pending Scanner Movement popup message

16. Click the **Continue** button to scan.

Click the **Cancel** button to cancel the scan.

17. The System Ready to Scan popup appears.

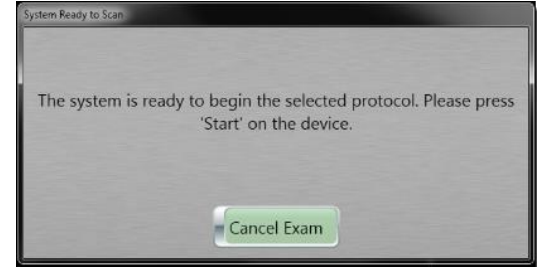

Figure 255: System Ready to Scan popup message – System is ready to begin scan

18. The **START** button on the scanner control panel turns green when it is enabled.

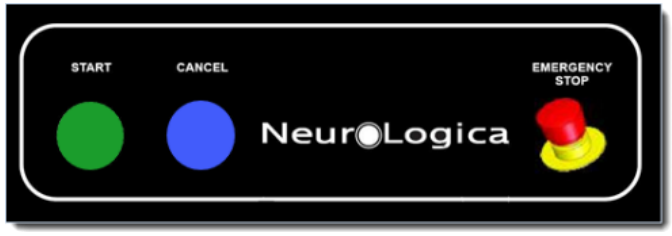

Figure 256: Scanner control panel – START button

19. Press the **START** button on the scanner control panel to acquire your scan.

The pre-set scan delay countdown begins. The green light turns off when the **START** button is pressed.

- 20. If the **Perform Reconstructions** popup appears, do one of the following:
  - Click the Yes button to perform post reconstructions now.
  - Click the No button to pause the reconstructions until a later time. When ready, click the Start Recons button.

| Perform Reconstruction   | ns                   |                      |                          |                    |                          |                      |
|--------------------------|----------------------|----------------------|--------------------------|--------------------|--------------------------|----------------------|
| Press 'Yes'<br>now. Pres | if you v<br>s 'No' t | vould lik<br>o manua | e to perfo<br>ally perfo | orm pos<br>rm then | t reconst<br>n at a late | ructions<br>er time. |
|                          |                      | Yes                  |                          | No                 |                          |                      |

Figure 257: Perform Reconstructions popup message – To perform post reconstructions

21. Use the **Viewing** tools to review the scan.

See "Examining the scanned image with tools" on page 291.

22. Click the Finalize button when finished.

The dose report if **Show Dose Report** in **System Configuration** is enabled appears. In addition, the examination details are saved.

Note You must press the Finalize button before you can send the patient's data to PACS.

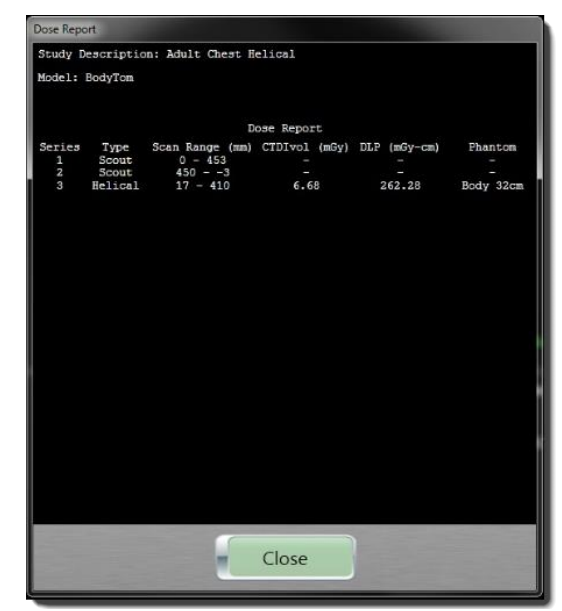

Figure 258: Dose report

# Repeating an image

The **Repeat** function can be used to repeat a scan if necessary. The entire scan be repeated, or after reviewing the images, a new start position and coverage can be selected if only a portion of the scan needs to be repeated.

1. While the **Acquisition** tab remains active, click the **Repeat** button. The **Protocol Viewer** dialog box appears.

| Instant Name          | Adult Chert             | Helicel                   |  |
|-----------------------|-------------------------|---------------------------|--|
| atient Pagion         | CUEST                   | nelical                   |  |
| atient Tues           | ADUIT                   |                           |  |
| atient Position       | HUDET HEE               |                           |  |
| Maight (kg)           | nra                     |                           |  |
| Anatomical Reference  | Adult Chart             |                           |  |
| anatornicar nererence | Addit Chest             |                           |  |
| xam Series            |                         |                           |  |
| 15cm Holical          | Scan Type               | Helical                   |  |
| 43cm Hencal           | kV                      | 120                       |  |
|                       | mA                      | 150                       |  |
|                       | mAs                     | 150                       |  |
|                       | CTDIw                   | 11.595                    |  |
|                       | CTDIvol (mGy)           | 13.91                     |  |
|                       | DLP (mGy.cm)            | 166.92                    |  |
|                       | Phantom                 | Body 32cm                 |  |
|                       | Slice Thickness/Spacing | 1.2 x 1.2                 |  |
|                       | Sharpness               | Bone - Abdomen            |  |
|                       | Resolution              | 1 Second(s)               |  |
|                       | Start Position          | -1.293601                 |  |
|                       | End Position            | 448.7064                  |  |
|                       | Coverage                | 450                       |  |
|                       | Contrast                |                           |  |
|                       | Contrast Volume         | 0                         |  |
|                       | Delay                   | 10                        |  |
|                       | Number of Images        | 362                       |  |
|                       | Scan Time               | 14.0625                   |  |
| ican Region           | Field of View           | X0: 0.00 Y0: 0.00 W: 0.00 |  |
|                       | Pitch                   | 0.8333333                 |  |
| Not Applicable        | Bolus Tracking          | No                        |  |
|                       |                         |                           |  |

Figure 259: Protocol Viewer dialog box

- 2. Review the protocol parameters.
- 3. Click the **Repeat** button from the **Protocol Viewer** dialog box.

#### 4. The **Repeat Protocol** popup appears.

| Repeat From |                |
|-------------|----------------|
|             | Start Position |
|             | 55.69          |
|             | End Position   |
|             | 415.09         |
|             |                |
|             |                |
|             |                |
|             |                |
|             | Repeat         |

Figure 260: Repeat Protocol popup

Note You can change the start and end position or use what appears.

 Click the Repeat button on the Repeat Protocol popup. Scout lines appear in blue, which indicates the second scan and modifications of the start and end points – if made. The scanner will move to the start position. 6. Press the **START** button on the scanner's control panel to begin the repeat scan.

#### Scanning with special features

The following features are available for use in protocols.

#### Using the step-and-shoot option

The **Step & Shoot** option in the protocol lets the user control the start of the scan acquisition. This is helpful in the case of an uncooperative or ill patient where motion is an issue.

- 1. If necessary, change the Scan Type to Axial.
  - FOV Widt Scan Type Description Step & Shoot - AXIAL BRAIN Axial Start Position FOV Top Left X Use Breathe Indicator Aud FOV Top Left Y kV End Position Choose. 120 250 Bolus Tracking Coverage mA 275 250 Slice Thickness/Spacing Contrast 4.8 x 4.8 Threshold Bolus Scan Time Sharpness Contrast Volume AEC Soft Tissue Enable AEC Resolution Delay Minimum mA Noise Leve 10 1 Second(: Number of Image Pitch Maximum mA 54 **Body Part Examine** Scan Time 26.04167 HEAD Window Widtl CTDIvol (mGy) New 80 Window Cen DLP (mGy.cm Edit Remove Update Reset Cancel
- 2. Click the Step & Shoot option in the Edit Series dialog box.

Figure 261: Step & Shoot option in the Edit Series dialog box

- 3. Click the **Update** button in the **Edit Series** dialog box.
- 4. Click the Update button in the Edit Protocol dialog box.
- 5. Click the **Begin** button in the **Exam Planner** dialog box to begin the scan.

The system state orb will change color from yellow to green. The **System Ready to Scan** popup appears.

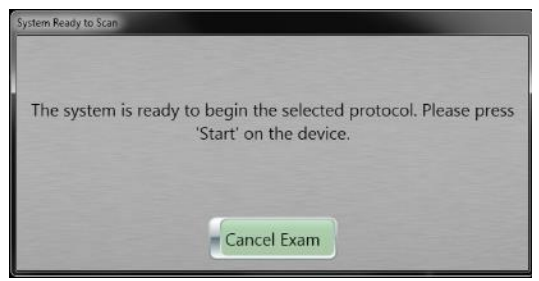

Figure 262: System Ready to Scan popup

6. To continue the scan, go to the scanner and press the **Scan** button on the screen.

The first set of images are acquired at this position. The **Step & Shoot** popup appears for you to control the next acquisition

|                   |                                   |                                     |                                        |                                  | 1                                 |                       |
|-------------------|-----------------------------------|-------------------------------------|----------------------------------------|----------------------------------|-----------------------------------|-----------------------|
| Please  <br>press | oress 'Shoo<br>'Continue<br>'Canc | ot' to pe<br>e' to per<br>el' to st | erform the<br>form the e<br>top acquis | next x-<br>entire ac<br>ition en | ray acqui<br>quisition<br>tirely. | sition, or<br>. Press |
|                   |                                   |                                     |                                        |                                  |                                   |                       |

Figure 263: Step & Shoot popup

- Click the Shoot button to start the scan.
   To cancel the scan, click the Cancel button.
- 8. Continue for the length of the scan.
- 9. Click the **Finalize** button when finished.

# Performing a scan with Automatic Exposure Control

Note Depending on system's configuration, not all functions may be available to perform this procedure.

**Computed Tomography (CT)** is responsible for the largest contribution to the collective effective dose to patients in radiology. The challenge to radiologists and medical physicists is to establish adequate image quality with the lowest radiation exposure to the patient.

**Tube current (mA)** is one of the key technical scanning parameters for adjusting radiation dose in CT. To optimize radiation dose in CT, users can adjust mA either with manually selected values or with the application of Automatic Exposure Control (AEC). AEC refers to the automatic adaption of mA based on user specified image quality and attenuation characteristics of the scanned body region.

Scout scans provide a graph of mA values based on object density and desired noise level. Axial or Helical scans in the protocol can utilize AEC, limiting the mA value of each slice to the minimum necessary to achieve the desired image quality. This ability to modulate the mA throughout the scan to achieve the desired noise level can reduce patient dose.

When using AEC, it is vitally important that the patient is well-centered in the gantry. AEC aims to deliver the specified image quality across a range of patient sizes. The use of AEC may change the planned  $CTDI_{vol}$  and DLP values. It tends to increase  $CTDI_{vol}$  for large patients and decrease it for small patients relative to a reference patient size.

Note: Ensure patient is accurately centered in the gantry.

Do not use AEC when any type of metal is going to be scanned.

Do **not** use **AEC** with a small **FOV**, that is, tiny neonatal patients.

An automatic adjustment of the tube's current cannot occur when the tube potential is changed.

**AEC** can only be used with the following Sharpness options:

Helical Soft Tissue – Head Helical Soft Tissue – Abdomen Axial Soft Tissue Axial Pos. Fossa/Vessel Axial Sharp

1. Under AEC, click the Enable AEC option.

| Series Parameters       |                  |                    |                           |
|-------------------------|------------------|--------------------|---------------------------|
| Scan Type               | Description      | FOV Width          | _                         |
| Helical                 | Helical Chest    |                    | Step & Shoot              |
| Scout Type              | Start Position   | FOV Top Left X     |                           |
|                         | - 0              |                    | Use Breathe Indicator Aud |
| kV                      | End Position     | FOV Top Left Y     |                           |
| 120                     | - 450            |                    | Choose                    |
| mA                      | Coverage         | Bolus Tracking     |                           |
|                         | - 450            | Bolus Tracking     |                           |
| Slice Thickness/Spacing | Contrast         | Auto Start         | Auto-Ston O Test Bolus    |
| 1.2 x 1.2               | •                | Astrono Starte Con | Hard stop                 |
| Sharpness               | Contrast Volume  | Bolus Scan Time    | Threshold                 |
| Soft Tissue - Abdomen   | - 0              | AEC                |                           |
| Resolution              | Delay            | * Enable AEC       |                           |
| 1 Second(s)             | - 10             | Minimum mA         | Noise Level               |
| Pitch                   | Number of Images | 70                 | * 15                      |
| 0.8                     | * 364            | Maximum mA         |                           |
| Body Part Examined      | Scan Time        | 250                | •                         |
| CHEST                   | • 14.64844       | Recons             |                           |
| Window Width            | CTDIvol (mGy)    | Thins              | New                       |
| 400                     | Unknown          |                    | ivew                      |
| Window Center           | DLP (mGy.cm)     |                    | Edit                      |
| 40                      | Unknown          |                    |                           |
|                         |                  |                    | Remove                    |
|                         |                  |                    |                           |

Figure 264: Edit Series dialog box with AEC options selected

- 2. Select the **Minimum mA** dropdown to set the minimum allowed mA value to be used for scanning.
- 3. Select the **Maximum mA** dropdown to set the maximum allowed mA value to be used for scanning. The available range is 30 to 300.
- 4. Select the **Noise Level** to set the standard deviation of noise value for the acquired images. The noise range is 1-200.

Note Consult with the site's physicist for guidance specific to the department.

- 5. Click the **Update** button in the **Edit Series** dialog box.
- 6. Click the **Update** button in the **Edit Protocol** dialog box.
- 7. Make sure your patient and scanner are properly positioned.
- 8. Click the **Begin** button to begin the scan.
- 9. Press the **START** button on the scanner control panel.
- 10. After the scouts are acquired and the scan region is set, click the **AEC** tab.
- 11. Click the Toggle Graph button to view the graph on the scout.

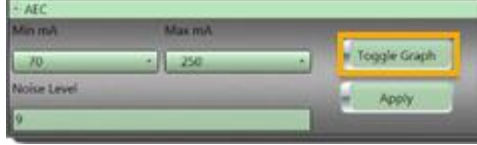

Figure 265: Toggle Graph button

The graphs will now appear on the scout(s). Review the mA modulation to ensure it meets your clinical needs.

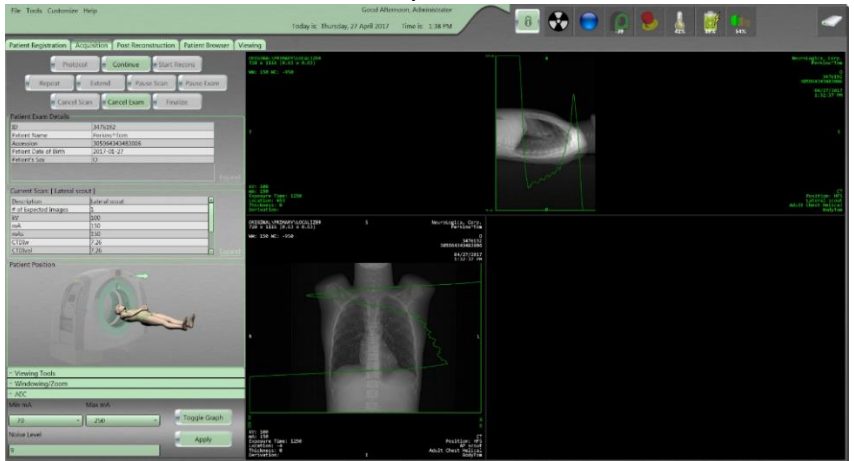

Figure 266: Graphs on the scout(s)

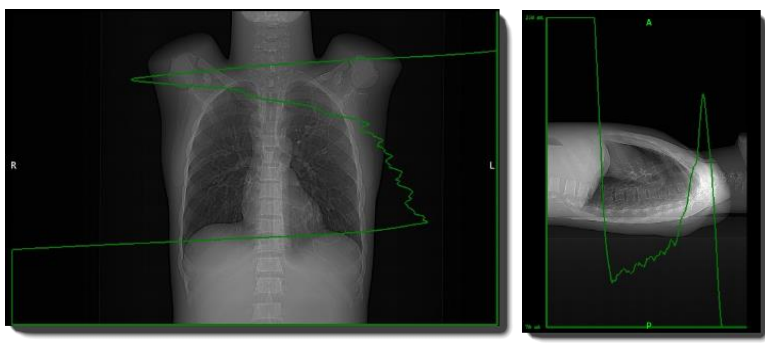

Figure 267: AEC modulation graph

- 12. To return to the scout parameter view, click the **Toggle Graph** button, again.
- 13. If changes to the mA or Noise levels are required, you can modify the Minimum, and Maximum mA and noise as needed on the image.

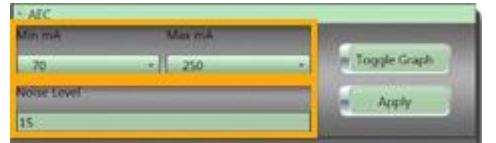

Figure 268: Minimum mA and maximum mA; noise level

14. When the desired level is achieved according to your department policy, click the **Continue** button to start the scan.

15. Press the **START** button from the scanner.

**Note** While reviewing the scan you will see mA modulation as per your graphs.

16. Click the **Finalize** button.

# Performing a CT angiography scan with Bolus Tracking

CT angiography is a technique that uses contrast to visualize arterial and venous vessels throughout the body. This ranges from arteries serving the brain to those bringing blood to the lungs, kidneys, arms, and legs.

| Option           | Description                                                                                                    |
|------------------|----------------------------------------------------------------------------------------------------|
| Bolus Scan Time  | The amount of time allowed to monitor the bolus.                                                                                   |
| Auto-Start       | Begins the scan after the specified bolus scan time if no bolus is detected.                                                       |
| O Auto-Stop      | Stops the scan after the specified bolus scan time if no contrast is detected.                                                     |
| C Test Bolus     | A small amount of contrast is injected, and a timing graph is displayed after specified bolus scan time.                           |
| Threshold        | Hounsfield Unit detection at the area being monitored – ROI.                                                                       |
| ● Use Calculated | When performing the test bolus, click the Use<br>Calculated option to use the bolus timing<br>calculated from the test bolus scan. |
| O Use Manual     | Allows you to select a manual timing of bolus after the test bolus has calculated a timing.                                        |

Table 51: Bolus tracking parameters and tools

- 1. Perform steps 1 through 8 in "Performing a scan" on page 255.
- 2. Click the **Bolus Tracking** option and set parameters, such as **Auto-Start**, **Auto-Stop**, **Bolus Scan Time**, and **Threshold**.

| Edit Series             |                  |                                  |
|-------------------------|------------------|----------------------------------|
| Series Parameters       |                  |                                  |
| Scan Type               | Description      | FOV Width                        |
| Helical                 | Helical Chest    | step or street.                  |
| Scout Type              | Start Position   | FOV Top Left X                   |
|                         | - 0              | Use Breathe Indicator Audi       |
| kV                      | End Position     | FOV Top Left Y                   |
| 120                     | - 450            | Choosen                          |
| mA                      | Coverage         | Bolus Tracking                   |
| 250                     | - 450            | * Bolus Tracking                 |
| Slice Thickness/Spacing | Contrast         | Auto-Start Auto-Stop Test Bolus  |
| 2.4 x 2.4               | •                |                                  |
| Sharpness               | Contrast Volume  | Bolus Scan Time 30 Threshold 100 |
| Soft Tissue - Abdomen   | - 0              | AEC                              |
| Resolution              | Delay            | Enable AEC                       |
| 1 Second(s)             | - 10             | Minimum mA Noise Level           |
| Pitch                   | Number of Images |                                  |
| 0.8                     | • 182            | Maximum mA                       |
| Body Part Examined      | Scan Time        |                                  |
| CHEST                   | - 14.64844       | Recons                           |
| Window Width            | CTDIvol (mGy)    | Thins New                        |
| 400                     | 24.16            |                                  |
| Window Center           | DLP (mGy.cm)     | Edit                             |
| 40                      | 289.92           |                                  |
|                         |                  | Remove                           |
|                         |                  |                                  |
|                         | Update           | Reset Cancel                     |
|                         |                  |                                  |

Figure 269: Bolus Tracking option

- 3. Click the **Update** button in the **Edit Series** dialog box.
- 4. Click the **Update** button in the **Edit Protocol** dialog box.
- 5. Click the **Begin** button to acquire the scout(s).
- 6. Acquire the scout(s).
- 7. To move the scout or reference line go to the **Viewing** tools and select **Active Scan Region**.

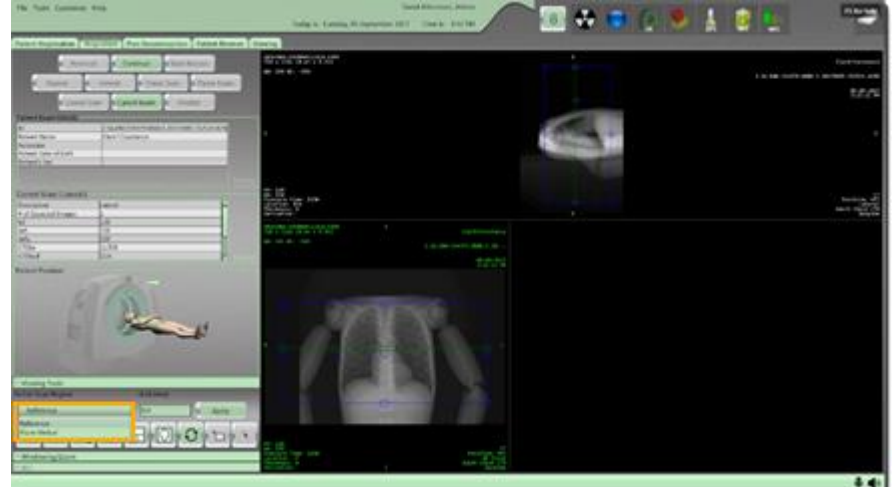

Figure 270: Active Scan Region – Bolus Reference or Helical CTA

Note If the protocol contains one or more scouts, the system places the scan region for each series on the scout based on start and end positions that were entered for each series in the protocol. The Active Scan Region dropdown populates the data with the ID that corresponds to each region. You can adjust the scan region prior to continuing the exam, as described below.

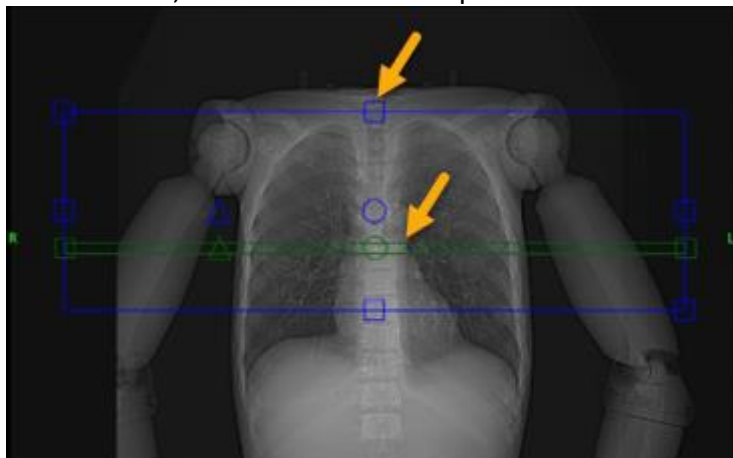

8. On the scout, use the Blue lines to plan the helical scan.

Figure 271: Scout line (blue) and Reference line (green)

#### Note The distance between the Reference and Bolus Tracking scans cannot exceed 100mm.

- 9. Position the green **Reference** line at the desired anatomical location.
- 10. Click the **Continue** button.

The scanner will move to the reference line noted on the scout.

- 11. Go to the scanner and press the **START** button on the scanner control panel.
- 12. Click the **ROI** tool and draw the **ROI** on the **Reference** image.

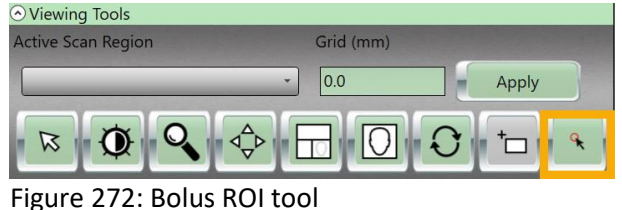

Figure 273: ROI on the Reference scan

- 13. Click **Continue**.
- 14. Load the injector and set your desired flow and rate and arm the injector.
- 15. When the scanner is ready, press **START** on the scanner and manually start the injector at the same time.
- 16. The Helical scan will trigger when the threshold value set for the ROI is exceeded.

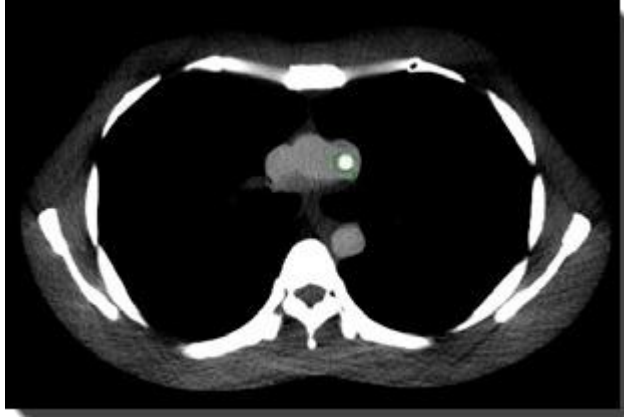

Figure 274: Scan triggers when bolus enters reference point/ROI

17. Review the completed scan.

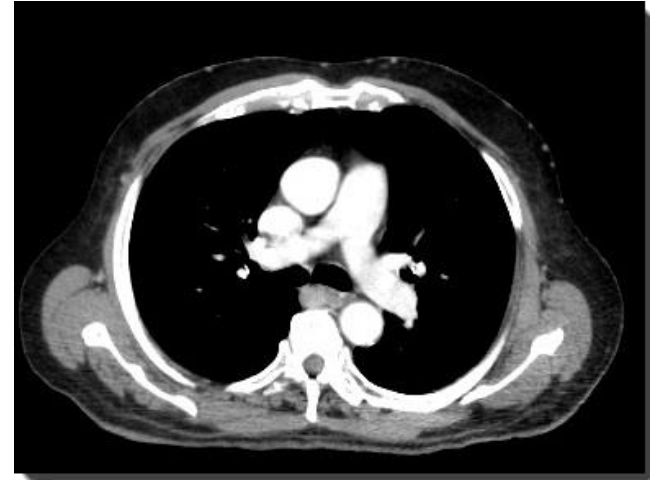

Figure 275: Scan at peak enhancement

18. Press the **Finalize** button when complete.

#### **Performing Test Bolus**

**Test Bolus** evaluates the timing of the injected contrast. A small amount of contrast is injected, and a timing graph is displayed after the specified bolus scan time. When the contrast is detected, the system stops scanning and a report on the recommended delay-time for CTA protocols appear.

- 1. Perform steps 1 through 8 in "Performing a scan" on page 255.
- 2. Click the **Bolus Tracking** option, click the **Test Bolus** option and set parameters.

| Edit Series             |                  |                                    |                             |
|-------------------------|------------------|------------------------------------|-----------------------------|
| Series Parameters       |                  |                                    |                             |
| Scan Type               | Description      | FOV Width                          | Cton & Shoot                |
| Helical                 | Helical Chest    |                                    | a step to show              |
| Scout Type              | Start Position   | FOV Top Left X                     |                             |
|                         | - 0              |                                    | Use Breathe Indicator Audio |
| kV                      | End Position     | FOV Top Left Y                     | Chaosa                      |
| 120                     | - 450            |                                    | Choose                      |
| mA                      | Coverage         | Bolus Tracking                     |                             |
| 250                     | + 450            | <ul> <li>Bolus Tracking</li> </ul> |                             |
| Slice Thickness/Spacing | Contrast         | Auto-Start                         | ito-Stop Test Bolus         |
| 2.4 x 2.4               |                  |                                    |                             |
| Sharpness               | Contrast Volume  | Bolus Scan Time 30                 | Threshold 100               |
| Soft Tissue - Abdomen   | - 0              | AEC                                |                             |
| Resolution              | Delay            | Enable AEC                         |                             |
| 1 Second(s)             | - 10             | Minimum mA                         | Noise Level                 |
| Pitch                   | Number of Images |                                    | <u> </u>                    |
| 0.8                     | * 182            | Maximum mA                         |                             |
| Body Part Examined      | Scan Time        |                                    | ·                           |
| CHEST                   | * 14.64844       | Recons                             |                             |
| Window Width            | CTDIvol (mGy)    | Thins                              | New                         |
| 400                     | 24.16            |                                    |                             |
| Window Center           | DLP (mGy.cm)     |                                    | Edit                        |
| 40                      | 289.92           |                                    |                             |
|                         |                  |                                    | Remove                      |
|                         |                  | L.                                 |                             |
|                         | - Update -       | Reset Cancel                       |                             |
|                         |                  |                                    |                             |

Figure 276: Test Bolus option

- 3. Click the **Update** button in the **Edit Series** dialog box.
- 4. Click the **Update** button in the **Edit Protocol** dialog box.
- 5. Click the **Begin** button to acquire the scout(s).
- 6. Acquire the scouts(s).
- 7. To move the scout or reference line go to the **Viewing** tools and select **Active Scan Region**.

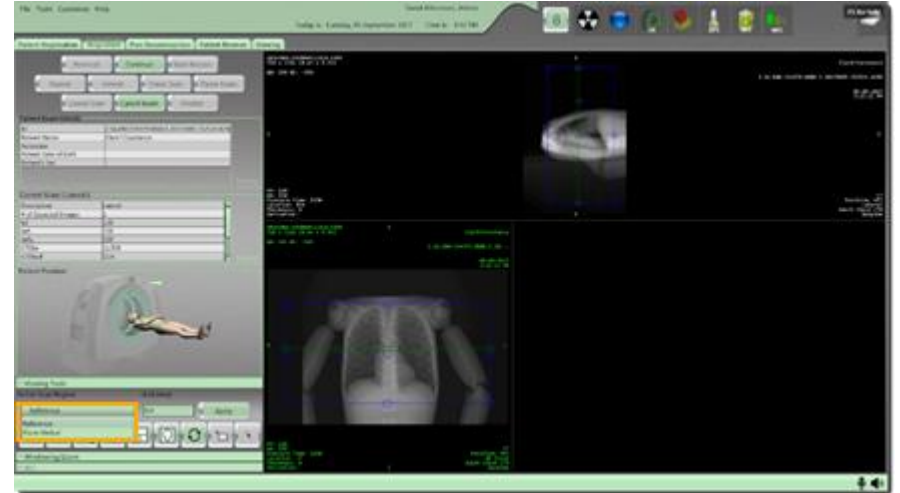

Figure 277: Active scan region

8. On the scout, use the blue lines to plan the helical scan.

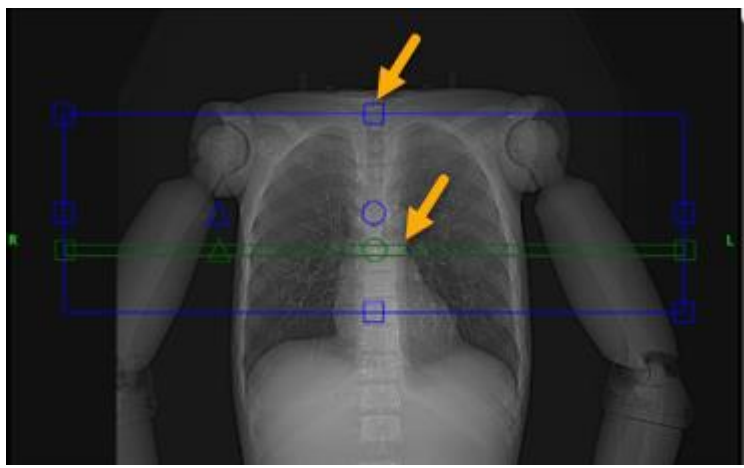

Figure 278: Scan planning lines

- 9. Position the green **Reference** line at the desired anatomical location.
- 10. Click the **Continue** button.

The scanner will move to the reference line noted on the scout.

11. Go to the scanner and press the **START** button on the scanner control panel.

The reference image will be scanned and displayed.

12. Click the **ROI** tool and draw the **ROI** on the **Reference** image.

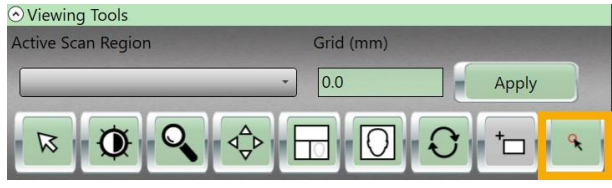

Figure 279: Bolus ROI

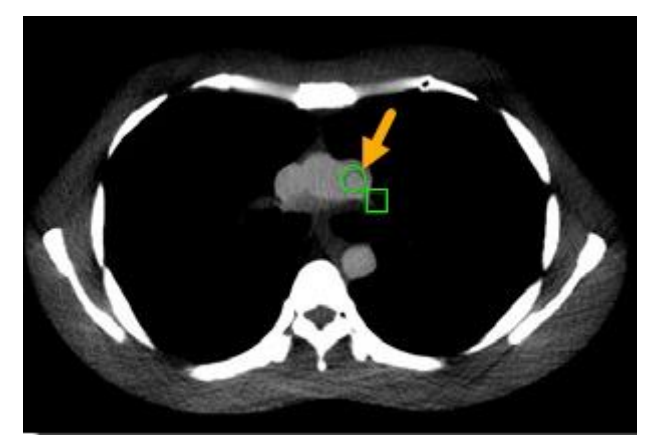

Figure 280: ROI on the Reference scan

13. Click **Continue** button.

- 14. Load the injector and set your desired flow and rate and arm the injector.
- 15. When the scanner is ready, press **START** on the scanner and manually start the injector simultaneously.
- 16. The **Bolus Timing graph** appears and shows the calculated, bolustracking time.

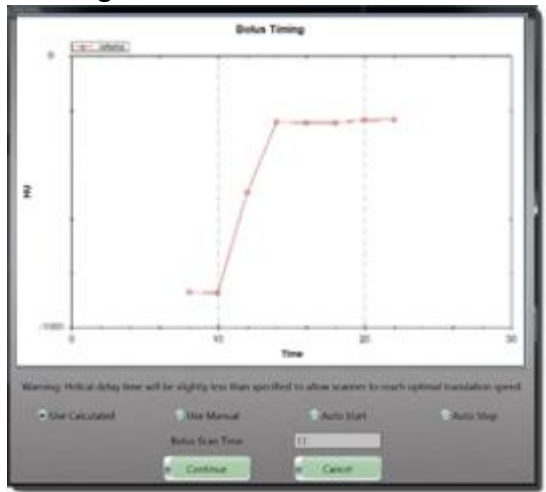

Figure 281: Bolus timing graph

17. Select from one of the following:

| Use        | Uses the bolus timing calculated from the <b>Test</b> |
|------------|-------------------------------------------------------|
| Calculated | Bolus scan.                                           |
|            | Allows you to manually set the delay time prior to    |
| Use Manual | the start of the helical scan.                        |
| Auto Start | Begins the scan after the specified bolus scan time   |
| Auto Start | if no bolus is detected.                              |
| Auto Stor  | Stops the scan after the specified bolus scan time    |
| Auto Stop  | if no contrast is detected.                           |

- 18. Click the **Continue** button. Review completed scan.
- 19. Press the Finalize button when complete.

# Performing a CT Perfusion Scan

CT perfusion (CTP) is a technique used to evaluate cerebral perfusion of the level of blood flow in the brain, by monitoring the initial phase of iodinated contrast media through the vasculature of the brain.

1. Perform steps 1 through 8 in "Performing a scan" on page 255.

2. After selecting CTP protocol, review the Dynamic CTP options including Scan Time and make your selections.

| Series Parameters       |                  |                 |                            |
|-------------------------|------------------|-----------------|----------------------------|
| Scan Type               | Description      | FOV Width       | Step & Shoot               |
| Dynamic                 | CT Perfusion     |                 |                            |
| Scout Type              | Start Position   | FOV Top Left X  |                            |
| AP                      | • 0              |                 | Use Breathe Indicator Audi |
| kV                      | End Position     | FOV Top Left Y  | Character                  |
| 80                      | - 38.4           |                 | Choose                     |
| mA                      | Coverage         | Bolus Tracking  |                            |
| 50                      | - 38.4           | Bolus Tracking  |                            |
| Slice Thickness/Spacing | Contrast         | Auto-Start O A  | uto-Stop 🕜 Test Bolus      |
| 9.6 x 9.6               | •                |                 |                            |
| Sharpness               | Contrast Volume  | Bolus Scan Time | Ihreshold                  |
| Soft Tissue             | - 0              | AEC             |                            |
| Resolution              | Delay            | Enable AEC      |                            |
| 1 Second(s)             | - 5              | Minimum mA      | Noise Level                |
| Pitch                   | Number of Images |                 |                            |
|                         | - 20             | Maximum mA      |                            |
| Body Part Examined      | Scan Time        |                 | •                          |
| HEAD                    | - 60             | Recons          |                            |
| Window Width            | CIDIvol (mGy)    |                 | New                        |
| 135                     | 0                |                 | New                        |
| Window Center           | DLP (mGy.cm)     |                 | Edit                       |
| 35                      | 0                |                 |                            |
|                         |                  |                 | Remove                     |
|                         |                  |                 |                            |

Figure 282: Edit Series CTP Scan Time

- 3. Click the **Update** button in the **Edit Series** dialog box.
- 4. Click the **Update** button in the **Edit Protocol** dialog box.
- 5. Click the **Begin** button to acquire the scout(s).
- 6. Perform scout and set Dynamic CTP scan location.
- 7. To move the Dynamic CTP location use the green circle inside the reference line.
- Click the **Continue** button.
   The scanner will move to the reference line noted on the scout.
- 9. Load the injector and set your desired flow rate. When the scanner is ready, press **Start** on the scanner and manually start the injector at the same time.
- 10. Review completed scan.

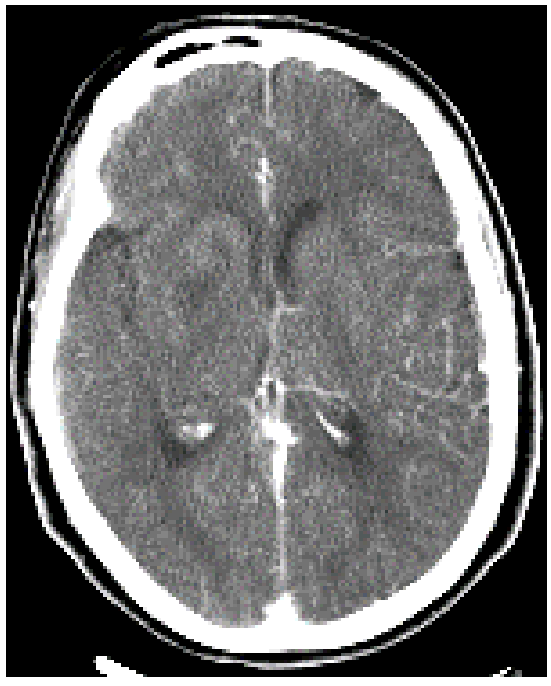

Figure 283: Brain Perfusion Image

11. Select Finalize.

# Calculating and creating perfusion maps

- 1. Select a perfusion patient from **Patient Browser** and select the series to view.
- 2. To open the image, click the **View Images** button or double-click the series.

The **Viewing** tab is enabled, and the **CTP** tab automatically opens.

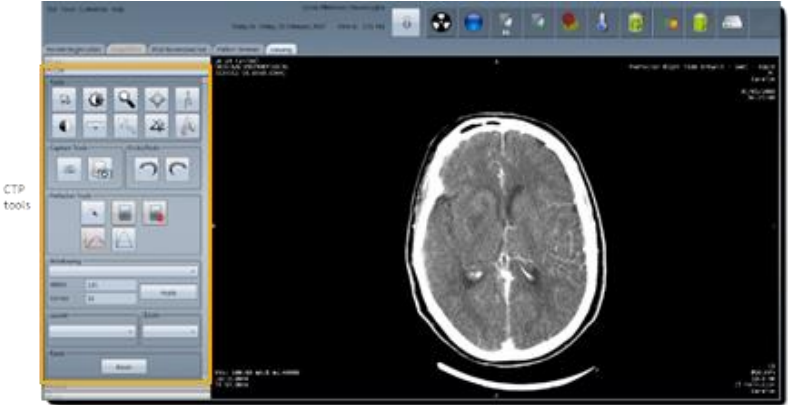

Figure 284: CTP tools

| Table | 52: | СТР  | Tools |
|-------|-----|------|-------|
|       |     | •••• |       |

| CTP Viewer to | ools                                  |                                                                                       |
|---------------|---------------------------------------|---------------------------------------------------------------------------------------|
| 4             | Perfusion<br>Artery/Vein<br>Selection | Select to place the arterial and venous ROIs on the images.                           |
|               | Calculate CBF,<br>CBV, MTT Map        | Select to calculate the CT<br>Perfusion maps.                                         |
|               | Clear<br>Perfusion Map                | Cancels the calculations and returns to <b>Calculation</b> mode.                      |
|               | Show<br>Artery/Vein<br>Flow Graph     | Displays the Arterial Venous Flow graph.                                              |
| $\square$     | Peak Image                            | Displays the image that has the highest HU value based on the arterial ROI placement. |

- 3. Click the **Perfusion Artery/Vein Selection** tool.
- 4. Place an Arterial ROI.
- 5. Place a Venous ROI.
- 6. Click the Calculate CBF, CBV, MTT Map tool.
- 7. The Perfusion Maps are calculated and displayed:

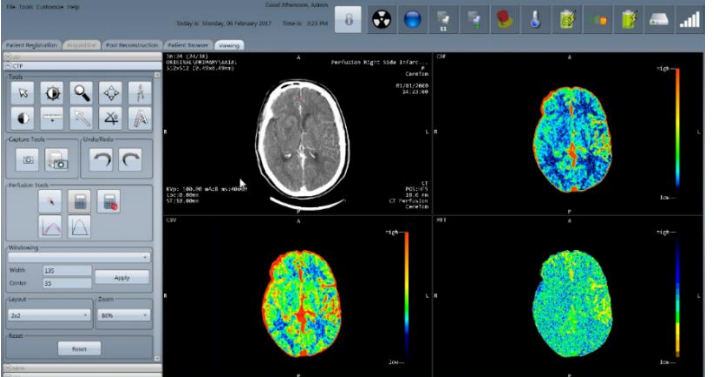

Figure 285: Perfusion maps

The calculations produce three maps and the perfusion image:

| Perfusion Images            | Top, left corner     |
|-----------------------------|----------------------|
| Cerebral Blood Flow (CBF)   | Top, right corner    |
| Cerebral Blood Volume (CBV) | Bottom, left corner  |
| Mean Transit Time (MTT)     | Bottom, right corner |

8. Clicking the Artery/Vein Flow Graph displays the following:

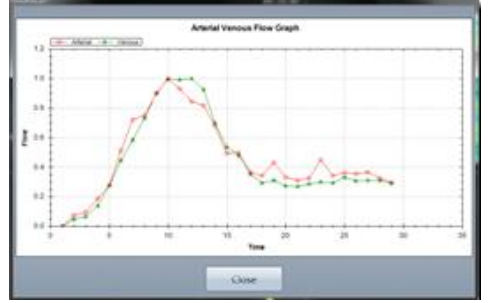

Figure 286: Arterial Venous Flow

This graph displays arterial and venous flow rates with respect to time.

- 9. Click the **Peak Image** tool to display the **peak image**. The peak image displays the image that has the highest HU value based on the arterial ROI placement.
- 10. Click the **Clear Perfusion Maps** tool to cancel calculations and return to **Calculation** mode.
- 11. Click the **Reset** button to reset images back to the original setting(s). You cannot undo this action.

# Using the Interventional Package

The Interventional Package is designed to make Interventional procedures quick and easy for the technologist and physician. When activated the gantry will spin continuously to make the transition to a scan as fast as possible.

When enabled, the Interventional Tab will be displayed as seen below.

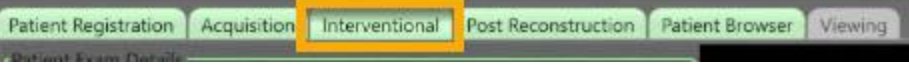

Figure 287: Interventional Tab

When activated, the **Interventional Tab** provides a streamlined workflow specifically for interventional cases.

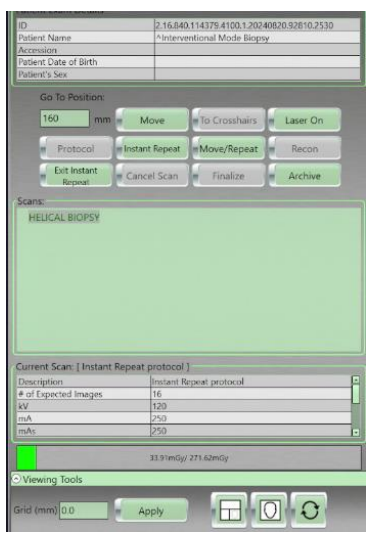

Figure 288: Interventional Tab - Patient exam details

The Interventional Tab includes the following options:

Table 53: Interventional Tab options

| Option                     | Description                                                                                               |
|----------------------------|----------------------------------------------------------------------------------------------------|
| Go To Position:<br>mm Move | Allows a typed in value, when Move is clicked the scanner goes to that location                           |
| To Crosshairs              | Moves the scanner to the Laser location                                                                   |
| Laser On                   | Toggles the laser lights on or off                                                                        |
| Protocol                   | Allows protocol parameters for the<br>Interventional procedure to be modified                             |
| Start                      | Initiates X-Ray when the user is ready                                                                    |
| Repeat                     | Repeats the last scanned protocol                                                                         |
| Recon                      | Allows a selected raw data set to be Post<br>Reconstructed without leaving the<br>Interventional workflow |
| Quiet                      | Stops the gantry rotation                                                                                 |
| Cancel Scan                | Cancels the currently planned scan                                                                        |
| Finalize                   | Ends the current examination                                                                              |
| Archive                    | Allows you to archive the series selected in the Scan Tree to any archive device                          |
| Instant Repeat             | Performs a 38.4mm axial scan at the current scanner location                                              |
| Move/Repeat                | Moves the scanner to the last scanned position and performs a 38.4mm axial scan                           |

| Exit Instant | Exits the system from the Instant Repeat |
|--------------|------------------------------------------|
| Repeat       | Feature                                  |

The tab also includes a **Scan Tree, Current Scan,** and an updated **Dose Gauge.** 

| * HELICAL BIOPSY                                                                                                    |                                                                       |   |
|----------------------------------------------------------------------------------------------------|-----------------------------------------------------------------------|---|
| Instant Repeat proto                                                                                                    | col                                                                   |   |
| Instant Repeat proto                                                                                                    | col                                                                   |   |
| Instant Repeat proto                                                                                                    | col                                                                   |   |
| Instant Repeat proto                                                                                                    | col                                                                   |   |
| Instant Repeat proto                                                                                                    | col                                                                   |   |
| Instant Repeat proto                                                                                                    | col                                                                   |   |
|                                                                                                    |                                                                       |   |
| Instant Repeat proto                                                                                                    | col                                                                   |   |
| Instant Repeat proto<br>Instant Repeat proto                                                                                                    | cal<br>col                                                            |   |
| Instant Repeat proto<br>Instant Repeat proto<br>Instant Repeat proto                                                                                   | col<br>col<br>col                                                     |   |
| Instant Repeat proto<br>Instant Repeat proto<br>Instant Repeat proto                                                                                   | col<br>col                                                            |   |
| Instant Repeat proto<br>Instant Repeat proto<br>Instant Repeat proto<br>Current Scan:   Instant Rep                                                    | col<br>col<br>col<br>seat protocol ]                                  |   |
| Instant Repeat proto<br>Instant Repeat proto<br>Instant Repeat proto<br>Current Scan:   Instant Rep<br>Description                                     | col<br>col<br>peat protocol ]                                         |   |
| Instant Repeat proto<br>Instant Repeat proto<br>Instant Repeat proto<br>Current Scan: [Instant Rep<br>Description<br># of Expected Images              | col<br>col<br>opeat protocol ]<br>[Instant Repeat protocol<br>16      | F |
| Instant Repeat proto<br>Instant Repeat proto<br>Instant Repeat proto<br>Current Scan:   Instant Rep<br>Description<br># of Expected Images.<br>KV      | col<br>col<br>beat protocol ]<br>Instant Repeat protocol<br>16<br>120 |   |
| Instant Repeat proto<br>Instant Repeat proto<br>Instant Repeat proto<br>Current Scan:   Instant Rep<br>Description<br># of Expected Images<br>kV<br>mA | col<br>col<br>Instant Repeat protocol<br>16<br>120<br>140             |   |

Figure 289: Scan Tree, Current Scan, and Updated Dose Gauge

The **Scan Tree** allows access to acquired scans for quick image loading or repeat scanning using those parameters.

- When a series in the **Scan Tree** is selected, the images associated with it will be displayed, allowing them to be reviewed to ensure the proper start and end locations as well as the thickness and spacing are selected for repeat scans.
- Clicking any of the scans in the **Scan Tree**, then clicking 'Repeat', moves the scanner to the Start location from the selected series and automatically initiates scanning.

The **Current Scan** box shows the protocol parameters used for the most recent active scan.

The **Dose Gauge** displays the accumulated CTDI and DLP in mGy for the current procedure and is updated each time a new scan is initiated.

**Viewing Tools, Windowing, and Zoom** options are available by clicking the appropriate line below the Dose Gauge.

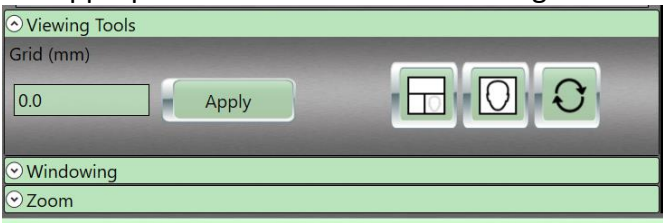

Figure 290: Viewing Tools, Windowing, and Zoom options

A right click menu on the active image, also allows access to a full array of viewing and measuring tools.

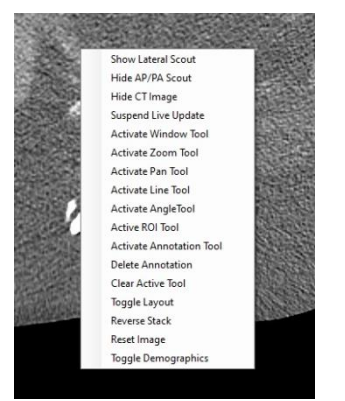

Figure 291: Interventional Workflow

#### **Interventional Workflow**

Any protocol can be used as an Interventional protocol.

- 1. Register a patient
- 2. Click **'Protocol'**
- 3. Select the desired protocol
- 4. Ensure the 'Interventional Scan' box is selected.

| Protocol Information      |  |
|---------------------------|--|
| Protocol Description      |  |
| Biopsy (Copy)             |  |
| Anatomical Reference      |  |
| ABDOMEN                   |  |
| Default Study Description |  |
|                           |  |
| * Interventional Scan     |  |
|                           |  |

Figure 292: Interventional Workflow - Protocol Information dialogue box

- 5. Click 'Begin' to accept the protocol and perform the scout scan(s).
- 6. Plan your scan over the region of the procedure and acquire that scan.

# Note NeuroLogica suggests the use of a Grid positioned on the patient in the area of the procedure to be performed.

7. Once the scan has been acquired the system will automatically move to the Interventional tab and show the following:

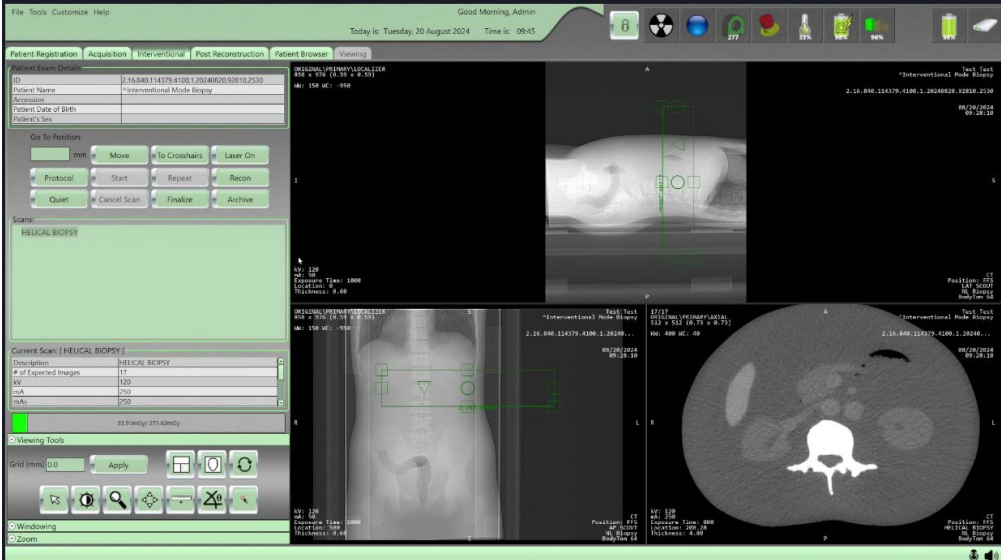

Figure 293: Interventional Workflow - Scan acquired

8. Review the acquired images from the previous scan to determine the location of the procedure to be performed.

**Note** To make viewing of the axial images easier, you can select the **'Toggle Scouts'** button, which will display only the axial image on screen.

|    |   | _   | ъ | н. |
|----|---|-----|---|----|
|    | ⊢ | 1   | - | н. |
| л. |   | £., | н |    |

Figure 294: Toggle Scouts Button

- Enter the procedure location in the 'Go To Position' box, and click 'Move'.
  - This will move the scanner to the selected location and allow the physician to mark the patient. Make a note of this location as you will use it to center the scanner over this area for future scans.
  - You can use the **'Laser On/Off**' toggle button to enable the laser light if it is not already on to allow the physician to mark the patient.

| sent example and     |       |                       |      |                                   |
|----------------------|-------|-----------------------|------|-----------------------------------|
| h                    | 2.16. | 840.114379.4100.1.202 | 4082 | 20.92810.2530                     |
| Patient Name AInterv |       | rventional Mode Biop  | sy.  | issues and an and a second second |
| ccession             |       |                       |      |                                   |
| atient Date of Birth |       |                       |      |                                   |
| 'atient's Sex        |       |                       |      |                                   |
| Go ID Position;      |       |                       |      |                                   |
| 160 mm               | Move  | To Crosshairs         | -    | Laser On                          |
| 160 mm               | Move  | To Crosshairs         |      | Laser On<br>Recon                 |

Figure 295: Go To Position

10. After the physician has marked the procedure location on the patient, enter a value in the **'Go To Position'** box and click **'Move'** to move the scanner out of the procedure field and allow the physician to prep the skin and administer local anesthetic. In the example below we are using a scanner location of 500.

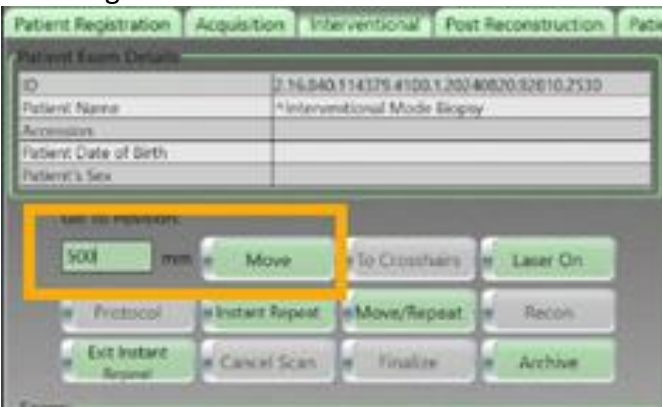

Figure 296: Go To Position for Patient Prep

11. When the physician has completed prepping the patient and is ready to image the procedure area, enter the location noted in Step 9 above into the **'Go To Position'** box and click **'Move'**.

| Patient Registration      | Acquisition   | Interventio    | nal Post R    | econstruction Pat                                                                                                |
|---------------------------|---------------|----------------|---------------|----------------------------------------------------------------------------------------------------|
| Patient Exam Details      |               |                |               |                                                                                                    |
| ID                        | 2.1           | 6.840.114379.  | 4100.1.202408 | 20.92810.2530                                                                                                    |
| Patient Name              | ^In           | terventional h | Mode Biopsy   | and the second second second second second second second second second second second second second second second |
| Accession                 |               |                |               |                                                                                                    |
| Patient Date of Birth     |               |                |               |                                                                                                    |
| Patient's Sex             |               |                |               |                                                                                                    |
| Go To Position:<br>160 mr | n Move        | To Co          | rosshairs     | Laser On                                                                                                    |
| Protocol                  | = Instant Rep | eat Move       | e/Repeat      | Recon                                                                                                    |
| Exit Instant<br>Repeat    | Cancel Sc     | an 📕 Fi        | nalize        | Archive                                                                                                    |

Figure 297: Move to procedure location

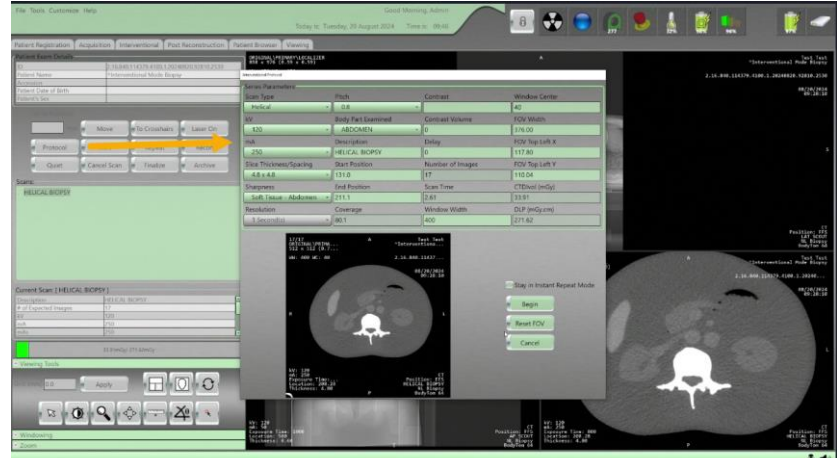

12. Wait for scanner to stop at the correct location, then Click 'Protocol'

Figure 298: Interventional Protocol Parameters

#### 13. Place a check in the 'Stay in Instant Repeat Mode'

- This will automatically modify the protocol to an Axial scan with a set 38.4mm coverage.
- You can modify any of the available parameters, like kV, mA, Sharpness etc., on screen to meet your needs.

|                                     |                                    | March 1997 1                                                           | tere a superior to                               |
|-------------------------------------|------------------------------------|------------------------------------------------------------------------|--------------------------------------------------|
| Scan Type                           | Pitch                              | Contrast                                                               | Window Center                                    |
| Helical                             | - 0.8                              |                                                                        | 40                                               |
| kV.                                 | Body Part Examined                 | Contrast Volume                                                        | FOV Width                                        |
| 120                                 | - ABDOMEN                          | - 0                                                                    | 376.00                                           |
| mA                                  | Description                        | Delay                                                                  | FOV Top Left X                                   |
| 250                                 | HELICAL BIOPSY                     | 0                                                                      | 117.80                                           |
| Slice Thickness/Spacin              | ng Start Position                  | Number of Images                                                       | FOV Top Left Y                                   |
| 4.8 x 4.8                           | - 131.0                            | 17                                                                     | 110.04                                           |
| Sharpness                           | End Position                       | Scan Time                                                              | CTDIvol (mGy)                                    |
| Soft Tissue - Abdon                 | nen - 211.1                        | 2.61                                                                   | 33.91                                            |
| Resolution                          | Coverage                           | Window Width                                                           | DLP (mGy.cm)                                     |
| 1 Second(s)                         | - 80.1                             | 400                                                                    | 271.62                                           |
| 17/17<br>ORIGIN<br>512 x 1          | AL\PRINA<br>512 (0.7<br>8 MC: 48   | Test Test<br>^Interventiona<br>2.16.840.11437                          |                                                  |
| 17/17<br>ORGTN<br>512 X 3<br>WH: 40 | AL\PPTMA A<br>512 (0.7<br>0 MC: 40 | Test Test<br>Anterventions<br>2.16.840.11437<br>06/20/2024<br>05:28.10 | Stay in Instant Repeat Mod<br>Begin<br>Reset FOV |

Figure 299: Stay in Instant Repeat Mode

14. Once parameters are selected click 'Begin'
15. Click the **'Instant Repeat'** button to initiate the scan set in the protocol.

| 160     | mm    | Move           | To Crosshairs |   | Laser On |
|---------|-------|----------------|---------------|---|----------|
| Prot    | ocol  | Instant Repeat | Move/Repeat   | - | Recon    |
| Exit In | stant | Cancel Scan    | Finalize      | 6 | Archive  |

Figure 300: Initiate Scans - Interventional protocol

- 16. When satisfied the anatomy of interest is included in the images, you can enter a location in the 'Go To Position' box and click 'Move'.
  - This moves the scanner out of the way to allow the physician access to the patient.

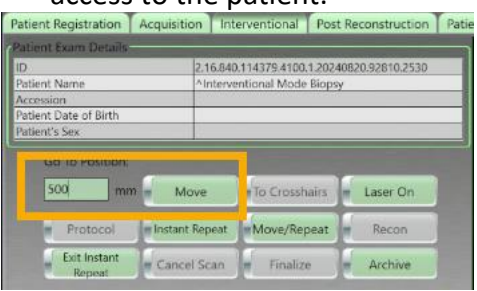

Figure 301: Move the Scanner

- 17. When ready to perform another scan in the original position, click 'Move/Repeat'
  - The scanner will move back to the previously defined start location and perform additional scans as defined in the protocol.

| ID                    | 2.16.840                                                                                                    | 0.114379.4100.1.20240 | 820.92810.253 |
|-----------------------|----------------------------------------------------------------------------------------------------|-----------------------|---------------|
| Patient Name          | Aintervo                                                                                                    | entional Mode Biopsy  | 8             |
| Accession             |                                                                                                    |                       |               |
| Patient Date of Birth |                                                                                                    |                       |               |
| Patient's Sex         |                                                                                                    |                       |               |
| 160 mm                | Move                                                                                                    | To Crosshairs         | Laser On      |
|                       | and the second second se |                       |               |
| Protocol              | a Instant Repeat                                                                                                    | Move/Repeat           | Recon         |

Figure 302: Repeat Scans - Interventional protocol

18. You can now use the '**Move**' and '**Move/Repeat'** options to move the scanner back and forth to allow the physician access to the patient and perform repeat imaging to confirm needle position in the patient.

Note If the physician needs to modify the needle location, you can move the scanner to that new location and click the 'Instant Repeat' button. This will acquire one axial rotation of 38.4mm using the parameters previously set in the protocol at this new location. This will also be saved as the new 'Move/Repeat' location.

- 19. If changes to the protocol are necessary, click 'Exit Instant Repeat'.
- 20. Click 'Protocol'
- 21. Modify the parameters to the desired values, ensure the **'Stay in** Instant Repeat Mode' is selected and click **'Begin'**.
- 22. You must then click **'Instant Repeat'** to initiate the new scan.
- 23. When the procedure is completed, click the 'Exit Instant Repeat'

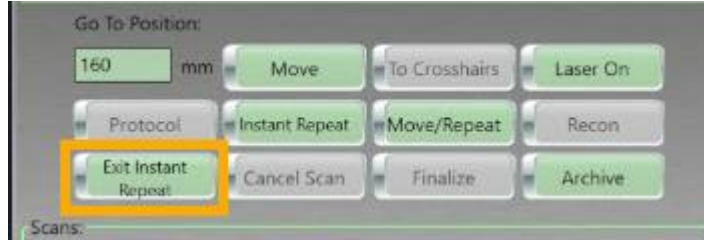

Figure 303: Exit Instant Repeat

#### 24. Click 'Finalize'

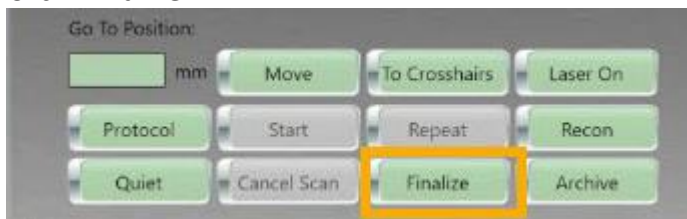

Figure 304: Finalize

Note If the scanner has been idle in the 'Instant Repeat' mode for five minutes a message will be presented on the screen stating that 'Instant Repeat' will be disabled in two minutes. Clicking the 'OK' button will prevent the system from disabling 'Instant Repeat' for an additional five minutes, at which time the message would be presented again.

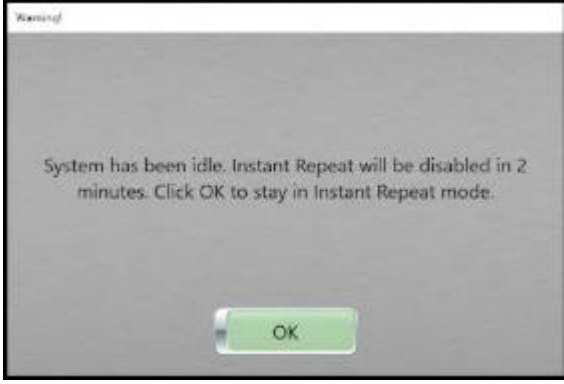

Figure 305: Instant Repeat will be disabled

#### Examining the scanned image with tools

The image tools can only be used when the **Acquisition** tab is enabled and an image is displayed, or when images are loaded to the viewer from the Patient Browser tab.

From the **Acquisition tab**, you can zoom, pan, modify window width, and center, and change layout; see the table below to understand the basics of what each tool looks like and how it performs.

## Using tools on the Acquisition tab

The following table describes some of the tools available to you when the **Acquisition** tab is active. For a comprehensive list, see Table 57: 2D, MPR, 3D, and CTP image tools.

| Image tool | Tool name              | Action                                    |
|------------|------------------------|-------------------------------------------|
| Ø          | Clear Tool             | Resets the tool to the default pointer.   |
|            | Window<br>Width/Center | Adjusts window width and center of image. |
|            | Zoom                   | Magnifies the image.                      |
|            | Pan                    | Adjusts image on X or Y axis              |

Table 54: Image tools

| Image tool | Tool name              | Action                                                                       |
|------------|------------------------|------------------------------------------------------------------------------|
|            | Toggle Scouts          | Display's or removes scouts from Acquisition.                                |
|            | Toggle Layout          | Changes the layout to 2x2. Repeat process to return to 1x1.                  |
|            | Scan Region<br>Re-Draw | If scout lines and the scan region is deactivated, allows you to reactivate. |

## Chapter 10 Patient Browser

The **Patient Browser** lets you view patient information and images associated with the patient information after the patient's scan.

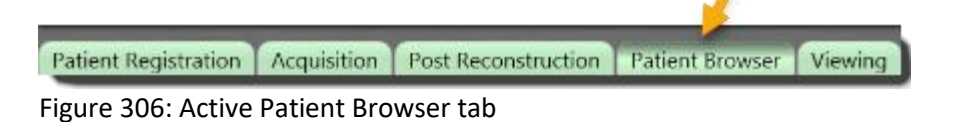

The following table identifies the buttons found on the **Patient Browser**.

Table 55: Command buttons

| Button      | Action                                                                     |
|-------------|----------------------------------------------------------------------------|
| Archive     | Selects the archive destination for selected information.                  |
| Import      | Imports exam information from PACS or Media.                               |
| Delete      | Deletes the selected exam information from the <b>Patient Browser</b> tab. |
| Register    | Reregisters a patient who is already in the system.                        |
| Build Dose  | Generates a Dose Report and Dose SR for the selected patient.              |
| Show Info   | Shows patient, study, series, and image information.                       |
| View Images | Displays selected patient images in Viewing.                               |
| Compare     | Allows you to compare two series.                                          |

#### **Navigating the Patient Browser**

The **Patient Browser** lets you perform tasks on existing series, for example archiving and previewing the series. This section will introduce you to **Patient Browser** and identify the symbols, areas, and buttons you can use.

The **Patient Browser** can be broken down into the following sections:

Exam table

- Series table
- Selected protocol table
- Patient Browser's active buttons
- Preview window

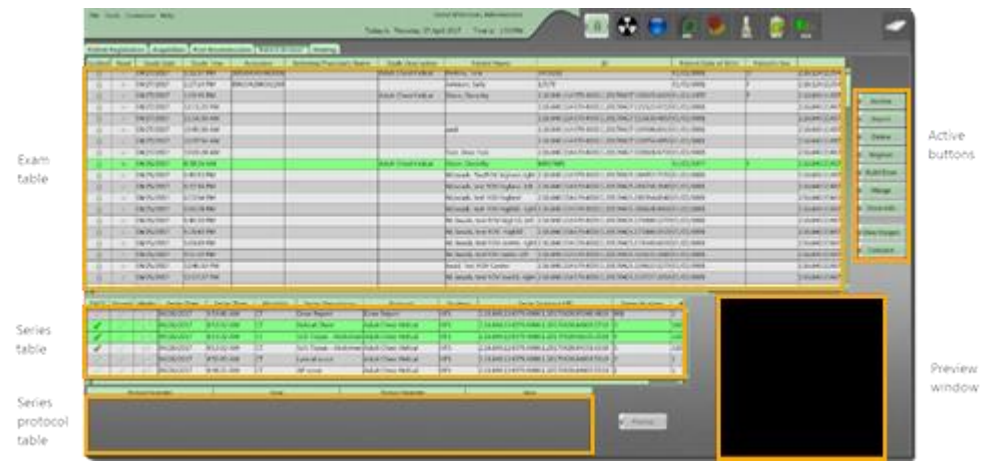

Figure 307: Patient Browser sections

## Identifying symbols on Patient Browser

Symbols may appear next to series in the exam and/or series tables. These symbols are more vivid when active; they are identified below as active symbols.

| Locked    | Indicates the series is locked and cannot be deleted.                                                  |
|-----------|----------------------------------------------------------------------------------------------------|
| Read/Mark | Indicates the series is marked to be read or read by the physician.                                    |
| PACS      | Indicates the series has been sent to PACS.                                                            |
| Stored    | Indicates the series has been sent to <b>PACS</b> ; the archived series appear below the initial table |
| Media     | Indicates the series has been sent to a media device, for example USB.                                 |

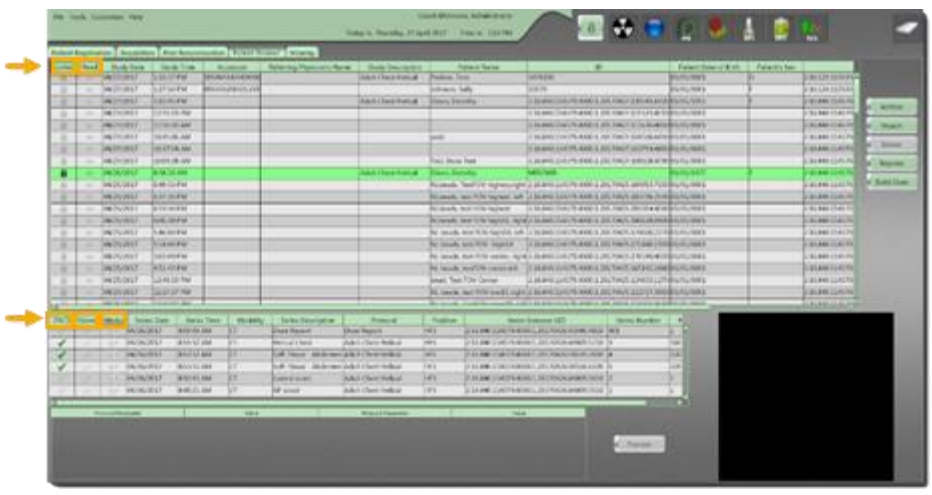

Figure 308: Patient Browser locked, read, PACS and Stored (archived), and media symbols

# Using the vertical and horizontal scroll bars on Patient Browser

Navigation scroll bars let you move the lists in the Patient Browser sections up, down, and horizontally to view all available exam information.

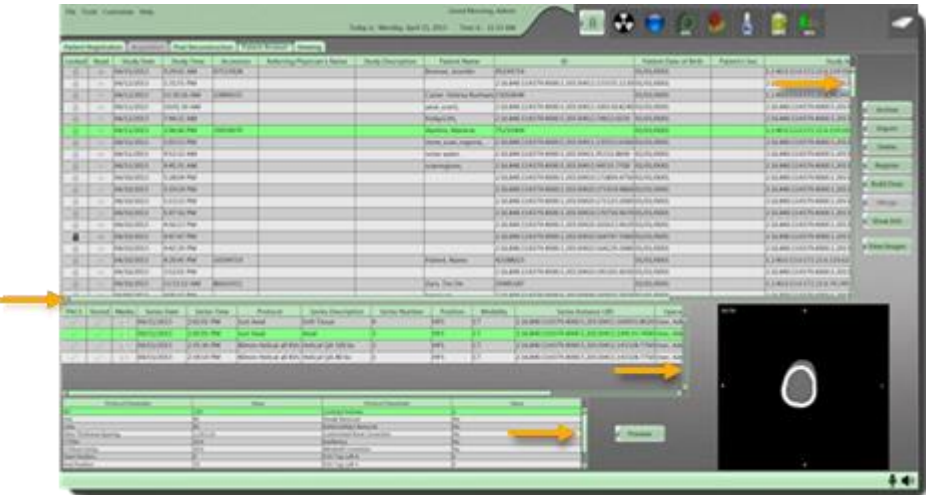

Figure 309: Patient Browser horizontal and vertical scroll bars

## Locking a study

- 1. Click the Patient Browser tab.
- 2. Select the study to lock.

- 3. Right-click the mouse button.
- 4. Click **Lock** on the floating menu.

| d And Tony Ter 1 Made Ter                                                                                                    | Access             | Sectory Sector And                                                                                                    | And and a state of the local division of the local division of the local divisio division of the local division of the local divisio | -     | Conception and the second               |                                                                                                    |                                                                                                    | Parameter of the                                                                                                    | - Collectivity         | _                                                                                                    |                        |
|----------------------------------------------------------------------------------------------------|--------------------|----------------------------------------------------------------------------------------------------|----------------------------------------------------------------------------------------------------|-------|-----------------------------------------|----------------------------------------------------------------------------------------------------|----------------------------------------------------------------------------------------------------|----------------------------------------------------------------------------------------------------|------------------------|----------------------------------------------------------------------------------------------------|------------------------|
| Data Manual                                                                                                    | Contraction of the |                                                                                                    | -                                                                                                    | _     |                                         |                                                                                                    |                                                                                                    |                                                                                                    | and the second data of |                                                                                                    |                        |
| international local                                                                                                    |                    |                                                                                                    | - house and                                                                                                    | _     |                                         | Subscription in the                                                                                                    | California and Cal                                                                                                    |                                                                                                    |                        | 6.00                                                                                                    | _                      |
| Mart Inter (                                                                                                    | A COLORADO         |                                                                                                    | - post of the second                                                                                                    | -     |                                         |                                                                                                    | Carland Stillard                                                                                                    | A la la la la la la la la la la la la la                                                                                                    | -                      | 100                                                                                                    | ka i                   |
| Contraction of the local division of the local division of the loc |                    |                                                                                                    |                                                                                                    |       |                                         | To the local division in the local division in the local divisione | Contract of the local division of the local division of the local | Tank and                                                                                                    |                        | 6.00                                                                                                    | 0.12                   |
| A DESCRIPTION OF THE OWNER.                                                                                                    |                    |                                                                                                    |                                                                                                    | _     |                                         |                                                                                                    |                                                                                                    | I Article House                                                                                                    |                        |                                                                                                    | F-2                    |
| Contraction of Second and                                                                                                    |                    |                                                                                                    | _                                                                                                    |       |                                         | a subscription of the second                                                                                                    | and the second second                                                                                                    | alainer.                                                                                                    |                        | tion and                                                                                                    | 10.0                   |
| a manufactor formation                                                                                                    |                    |                                                                                                    |                                                                                                    |       | the loss into the                       | Company of states                                                                                                    |                                                                                                    | and the second second s |                        |                                                                                                    |                        |
| to below the second                                                                                                    | -                  |                                                                                                    | barrane .                                                                                                    | -     | and desired                             |                                                                                                    |                                                                                                    | Address of the local division of the local division of the local d |                        |                                                                                                    | 1.0                    |
| - Mathematic Section of                                                                                                    |                    |                                                                                                    |                                                                                                    | -     | And Sections in                         |                                                                                                    | Toront And Links                                                                                                    | The second                                                                                                    |                        | Contraction of the local division of the local division of the loc | (international states) |
| in taxour house                                                                                                    | -                  |                                                                                                    |                                                                                                    | -     | Started and in Fights (a)               | Date in such                                                                                                    | Local areas                                                                                                    | Jack and                                                                                                    |                        | los and                                                                                                    | 1                      |
| - MACHINE                                                                                                    |                    |                                                                                                    |                                                                                                    | -     | Kongh har - 1 tight                     | 1                                                                                                    | 10.000                                                                                                    | Thinks                                                                                                    | -                      |                                                                                                    | 5                      |
| - Salati baara                                                                                                    | -                  |                                                                                                    |                                                                                                    |       | Course over 1 is sufficiently           | Completion and                                                                                                    |                                                                                                    | Address of                                                                                                    |                        | South Street                                                                                                    | 1.0                    |
| · langest have to                                                                                                    | -                  |                                                                                                    |                                                                                                    | -     | a loose to this said of                 | Lorenza Lata                                                                                                    | والرشعال معامل                                                                                                    | Taria dan                                                                                                    | -                      |                                                                                                    |                        |
| · Lawrence - Dominia                                                                                                    | -                  |                                                                                                    | _                                                                                                    | -     | a next les also next ?                  | Victoria and                                                                                                    | CANADA CARACTER                                                                                                    | Salaciani -                                                                                                    |                        | 1000                                                                                                    |                        |
| - MANON MARKET                                                                                                    |                    |                                                                                                    |                                                                                                    | -     | a men the contract oper                 | A ROAD DOLLARS                                                                                                    | 10.001                                                                                                    | The second                                                                                                    |                        |                                                                                                    |                        |
| - Designation - Designation                                                                                                    |                    |                                                                                                    |                                                                                                    |       | a party instruction and                 | 1.1.1.1.1.1.1.1.1.1.1.1.1.1.1.1.1.1.1.1.                                                                                                    |                                                                                                    | 1400.44                                                                                                    |                        | ( in a                                                                                                    | 1                      |
| - Malitarian Sciences                                                                                                    |                    |                                                                                                    |                                                                                                    |       | test service and                        | Distance (Section of the                                                                                                    | Challen personal                                                                                                    | Articleton (                                                                                                    |                        | 10.00                                                                                                    |                        |
| · MARAGON BURLINGA                                                                                                    |                    |                                                                                                    |                                                                                                    |       | E Joans for Min Lands right             | COMPANY AND                                                                                                    | CANAL DOTTAL                                                                                                    | Services.                                                                                                    |                        | D-DAR                                                                                                    |                        |
| Taxa taxa                                                                                                    |                    |                                                                                                    |                                                                                                    | -     | and the state of the                    |                                                                                                    |                                                                                                    | 100.00                                                                                                    |                        | int'                                                                                                    |                        |
| front state. Incodes . Inc                                                                                                    | to New 7 Amounts   | I faire frequency                                                                                                    | Internal Internal                                                                                                    | 1.844 | a hereiter                              | 10 mm                                                                                                    | Barbins III                                                                                                    | 100                                                                                                    |                        |                                                                                                    |                        |
| and a particular pro-                                                                                                    | 14. 11             | market had                                                                                                    | Anno Inc. inc.                                                                                                    | 341.  | ARRENT COL                              | AND STREET                                                                                                    | 1                                                                                                    |                                                                                                    |                        |                                                                                                    |                        |
| and the processor with                                                                                                    | (m)                | THE R. LEWIS CO., Name of Street, or other                                                                                                    | Part Assessed                                                                                                    |       | 10.000000000000000000000000000000000000 |                                                                                                    |                                                                                                    |                                                                                                    |                        |                                                                                                    |                        |
| A CONTRACTOR OF THE OWNER                                                                                                    |                    | Two were                                                                                                    | Two Pagest                                                                                                    |       | CONTRACTOR OF A                         |                                                                                                    | -                                                                                                    |                                                                                                    |                        |                                                                                                    |                        |
| and the property lines                                                                                                    |                    | Service 1                                                                                                    | COLUMN TWO IS NOT                                                                                                    | 100   | a la se a se a se a se a se a se a se a |                                                                                                    |                                                                                                    |                                                                                                    |                        |                                                                                                    |                        |
| Section 1 and                                                                                                    | 11 20-2            | marine .                                                                                                    | And Destination                                                                                                    | 744   | A REPORT OF THE R.                      | COLUMN TWO IS NOT                                                                                                    |                                                                                                    | -                                                                                                    |                        |                                                                                                    |                        |
| and the property of the second                                                                                                    | IT                 | Lot of Lots                                                                                                    | And International                                                                                                    | 141   | Anna and a start of                     |                                                                                                    | 1                                                                                                    |                                                                                                    |                        |                                                                                                    |                        |
| the second second second second second second second second second second second second second second second s                                                                                                    |                    |                                                                                                    |                                                                                                    | -     |                                         |                                                                                                    | And in case of the                                                                                                    |                                                                                                    |                        |                                                                                                    |                        |
| Trace Teactor                                                                                                    | - 104              | and the local division of the local division of the local division | distant internet                                                                                                    |       |                                         | 100                                                                                                    |                                                                                                    |                                                                                                    |                        |                                                                                                    |                        |
|                                                                                                    |                    |                                                                                                    |                                                                                                    |       |                                         |                                                                                                    |                                                                                                    |                                                                                                    |                        |                                                                                                    |                        |
|                                                                                                    |                    |                                                                                                    |                                                                                                    |       |                                         |                                                                                                    | the second second second second second second second second second second second second second second second s                                                                                                    |                                                                                                    |                        |                                                                                                    |                        |

Figure 310: Floating menu - Lock

The Lock symbol appears for any selected series.

|       |                                                                                                    |                |                   |                             | And Designation of State                                                                                                    | and they appear                                                                                                    |                                                                                                    |                                                                                                    | 10 L                                     |                       | - C.                                                                                                    |
|-------|----------------------------------------------------------------------------------------------------|----------------|-------------------|-----------------------------|----------------------------------------------------------------------------------------------------|----------------------------------------------------------------------------------------------------|----------------------------------------------------------------------------------------------------|----------------------------------------------------------------------------------------------------|------------------------------------------|-----------------------|----------------------------------------------------------------------------------------------------|
|       | station ( Allocation                                                                                                    | and the later  | THE R. LEWIS      | COLUMN TWO IS NOT           |                                                                                                    |                                                                                                    |                                                                                                    |                                                                                                    |                                          |                       |                                                                                                    |
| 11    | tel terre                                                                                                    | Table State    |                   | Salaria Review Away         | The Designed                                                                                                    | r Versilen                                                                                                    |                                                                                                    | 1                                                                                                    | Charlow St. Law.                         |                       |                                                                                                    |
| 2.    | 1                                                                                                    |                | the second second |                             |                                                                                                    | and the second second se                                                                                                    |                                                                                                    | a second second                                                                                                    |                                          | 1000                  |                                                                                                    |
|       |                                                                                                    |                | -                 |                             | the second second                                                                                                    |                                                                                                    | and the second second s |                                                                                                    | Sec.                                     | 2000                  | _                                                                                                    |
| 2.1   | - Martine                                                                                                    |                | 100000            |                             |                                                                                                    | Plan Pacifia                                                                                                    | The second second second second second second second second second second second second second second second se                                                                                                    |                                                                                                    |                                          | 1000                  | a martine                                                                                                    |
| -     |                                                                                                    | 10.00          |                   |                             |                                                                                                    |                                                                                                    | The second second                                                                                                    |                                                                                                    |                                          | 1111                  |                                                                                                    |
|       | _                                                                                                    |                |                   |                             |                                                                                                    |                                                                                                    | THE REPORT OF THE REPORT OF                                                                                                    |                                                                                                    | _                                        |                       | a la seconda de la seconda de |
| -     | Contraction of the local division of the local division of the loc | 10000          |                   |                             |                                                                                                    | and the second second s | Sector Sector Sector Sector                                                                                                    | A                                                                                                    |                                          | 1000                  | a second                                                                                                    |
| -     | -                                                                                                    |                |                   |                             |                                                                                                    | a local in                                                                                                    |                                                                                                    |                                                                                                    |                                          | 1111                  |                                                                                                    |
|       | and the second                                                                                                    | 10000          |                   |                             | distant in the local distant in the local distant i | and the second second                                                                                                    |                                                                                                    |                                                                                                    | la i i i i i i i i i i i i i i i i i i i |                       | a same                                                                                                    |
| -     | and the local division of the local division of the local division | 1000           |                   |                             |                                                                                                    | and the second second s | The second second                                                                                                    |                                                                                                    |                                          | 0003                  | or Section of                                                                                                    |
| -     | Contraction of                                                                                                    | Contractory of |                   |                             |                                                                                                    |                                                                                                    | The second second second second second second second second second second second second second second second se                                                                                                    |                                                                                                    |                                          |                       |                                                                                                    |
|       | -                                                                                                    |                |                   |                             |                                                                                                    | and the second second s | and an and a set of the                                                                                                    |                                                                                                    |                                          | 6003                  |                                                                                                    |
| -2-4- | -                                                                                                    | -              |                   |                             | _                                                                                                    | - North Contractory and the                                                                                                    | And the second second sec                                                                                                    | Access                                                                                                    | _                                        | 1000                  |                                                                                                    |
| -     | Contraction of the local division of the local division of the loc | The same       |                   |                             |                                                                                                    | The second second second second second second second second second second second second second second second se                                                                                                    |                                                                                                    |                                                                                                    |                                          | 0.00                  |                                                                                                    |
| -     | in the second                                                                                                    | Sec. Sec.      |                   |                             |                                                                                                    | in our loss for the second                                                                                                    | the set of the set of  |                                                                                                    | _                                        | 1000                  |                                                                                                    |
| -     | the state of the state                                                                                                    |                |                   |                             |                                                                                                    |                                                                                                    |                                                                                                    |                                                                                                    |                                          | 1000                  |                                                                                                    |
| -     | Contraction of the local division of the local division of the loc | Sec. and       |                   |                             | _                                                                                                    | - Witz Street Lot 1                                                                                                    | Contraction of the second second seco | 1000 m                                                                                                    |                                          | 1000                  |                                                                                                    |
| -     | and the second second                                                                                                    |                |                   |                             |                                                                                                    |                                                                                                    | Contract of the Contract of the Contract of th |                                                                                                    |                                          | 1000                  |                                                                                                    |
|       | Contraction of                                                                                                    | The print and  |                   |                             | _                                                                                                    | - A Contraction of the second second s                                                                                                    | A subscription of all holds if we wanted                                                                                                    |                                                                                                    |                                          | 0000                  |                                                                                                    |
| -     | -                                                                                                    |                |                   |                             |                                                                                                    |                                                                                                    |                                                                                                    | Contract of Contract of Contra |                                          |                       |                                                                                                    |
|       |                                                                                                    |                |                   |                             |                                                                                                    | and the second second second second second second second second second second second second second second second                                                                                                    |                                                                                                    | 211 C                                                                                                    |                                          | ALC: NOT THE OWNER OF | -                                                                                                    |
| 1010  | and made into                                                                                                    | the los        | e file ( Brook    | C Stationers                | toud                                                                                                    | Tubel industri                                                                                                    | sial? La Base                                                                                                    |                                                                                                    |                                          |                       |                                                                                                    |
| 10.00 | 2.015 BD                                                                                                    |                |                   |                             |                                                                                                    | 0                                                                                                    |                                                                                                    |                                                                                                    |                                          |                       |                                                                                                    |
|       |                                                                                                    |                |                   | Carlos Carlos Rescaled      |                                                                                                    | P. 110.00.000                                                                                                    | and a second second sec |                                                                                                    |                                          |                       |                                                                                                    |
| -     | 1.1.1.100                                                                                                    | 101            |                   | - Contraction of the second | the fight                                                                                                    | in a second                                                                                                    | CONTRACTOR OF THE OWNER OF THE OWNER OWNER OWNER OWNER OWNER OWNER OWNER OWNER OWNER OWNER OWNER OWNER OWNER OWNER OWNER OWNER OWNER OWNER OWNER OWNER OWNE                                                                                                    |                                                                                                    |                                          |                       |                                                                                                    |
| 100   | C 1 1 1 1 1 1 1 1                                                                                                    | and the second |                   | (Page 17)                   |                                                                                                    | parentary see                                                                                                    | An and the part of the second second s                                                                                                    |                                                                                                    |                                          |                       |                                                                                                    |
|       |                                                                                                    |                |                   |                             |                                                                                                    | - Pressent                                                                                                    |                                                                                                    |                                                                                                    |                                          |                       |                                                                                                    |
| 100   |                                                                                                    |                | · · · ·           | 10000 1000                  |                                                                                                    | in harden and a second                                                                                                    |                                                                                                    |                                                                                                    |                                          |                       |                                                                                                    |
| _     | Concession.                                                                                                    |                | -                 |                             | The other data                                                                                                    |                                                                                                    | All of the local division of the local division of the local divis |                                                                                                    |                                          |                       |                                                                                                    |
|       |                                                                                                    |                |                   |                             |                                                                                                    |                                                                                                    |                                                                                                    |                                                                                                    |                                          |                       |                                                                                                    |
|       |                                                                                                    |                |                   |                             |                                                                                                    |                                                                                                    |                                                                                                    |                                                                                                    |                                          |                       |                                                                                                    |
|       |                                                                                                    |                |                   |                             |                                                                                                    |                                                                                                    | Control of the local division of the local division of the local d |                                                                                                    |                                          |                       |                                                                                                    |
|       |                                                                                                    |                |                   |                             |                                                                                                    |                                                                                                    |                                                                                                    |                                                                                                    |                                          |                       |                                                                                                    |
|       |                                                                                                    |                |                   |                             |                                                                                                    |                                                                                                    |                                                                                                    |                                                                                                    |                                          |                       |                                                                                                    |
|       |                                                                                                    |                |                   |                             |                                                                                                    |                                                                                                    |                                                                                                    |                                                                                                    |                                          |                       |                                                                                                    |

Figure 311: A locked series

A series cannot be deleted while in the **Lock** mode.

5. To unlock right-click and click **Unlock**.

Note All QA series are locked to prevent deletion. The QA series can only be unlocked by your field service representative.

#### Marking a series to read

- 1. Click the Patient Browser tab.
- 2. Select the study to mark.
- 3. Right-click the mouse button.

4. Click Mark on the floating menu.

| the second second second second second second                                                                                                    | and the second second se                                                                                                    | and the second second s |                                                                                                    |                                                                                                    | - Contraction of the local division of the local division of the l | and the second        | 1000                                                                                                    |
|----------------------------------------------------------------------------------------------------|----------------------------------------------------------------------------------------------------|----------------------------------------------------------------------------------------------------|----------------------------------------------------------------------------------------------------|----------------------------------------------------------------------------------------------------|----------------------------------------------------------------------------------------------------|-----------------------|----------------------------------------------------------------------------------------------------|
| And in case of the local division of                                                                                                    |                                                                                                    |                                                                                                    |                                                                                                    |                                                                                                    | Statute and a                                                                                                    |                       | 1000                                                                                                    |
| Contraction of the second second se                                                                                                    | the statistics in the                                                                                                    | The local division of the local division of the local division of  | the second second second second second second second second second second second second second second second se                                                                                                    | and the second second second second second second second second second second second second second second second                                                                                                    | distant in the second                                                                                                    | and the second second | 100                                                                                                    |
| And the second second s |                                                                                                    |                                                                                                    | A ROOM AND ADDRESS                                                                                                    |                                                                                                    | Sector and                                                                                                    |                       | 1000                                                                                                    |
|                                                                                                    | _                                                                                                    |                                                                                                    | Contract of the local division of the local division of the local  | And in case of the local division of the local division of the loc | - Sectores                                                                                                    |                       | Three B.                                                                                                    |
| A MARTINE MARKA                                                                                                    | _                                                                                                    | 444                                                                                                    |                                                                                                    | still a load frame in passion in street                                                                                                    | - ballanees                                                                                                    |                       | Land P                                                                                                    |
| Partner burnage                                                                                                    |                                                                                                    |                                                                                                    | Concession in the local division of the local division of the loca | and the local data was                                                                                                    | i banana                                                                                                    |                       | these in the second second sec |
| · managed local and                                                                                                    |                                                                                                    |                                                                                                    | And in the                                                                                                    | section have a second of the                                                                                                    | Paristant                                                                                                    |                       | Transfer                                                                                                    |
| - MARTINE BRANK                                                                                                    | Date-searching                                                                                                    | Basel Income                                                                                                    | C Instrument                                                                                                    |                                                                                                    | (ALTRACIA)                                                                                                    |                       | Course of                                                                                                    |
| - Martin Switche                                                                                                    |                                                                                                    | Approach tour 14-14 person                                                                                                    | owner a provent in the local date                                                                                                    |                                                                                                    | 1 100 100 1000                                                                                                    |                       | Lange                                                                                                    |
| - bestern formine                                                                                                    | _                                                                                                    | Marrie Int Villages                                                                                                    | which it is not the owned in                                                                                                    | and 2 loss family parties that                                                                                                    | in the inclusion                                                                                                    |                       | Take                                                                                                    |
| - INVALUE AREA -                                                                                                    | _                                                                                                    | Street Service Ages                                                                                                    | A Lange Sold of                                                                                                    | and had shall be present a strengt                                                                                                    | - 14.00.4000                                                                                                    |                       | of the local division of the                                                                                                    |
| - beauty failed                                                                                                    |                                                                                                    | Sector sector and                                                                                                    | April & Street proc. All                                                                                                    | accurate second                                                                                                    | a parameter                                                                                                    |                       | 1000                                                                                                    |
| - induced heartst                                                                                                    |                                                                                                    | In least, tax 710 clight                                                                                                    | the later and                                                                                                    | an I don't an Arrange and                                                                                                    |                                                                                                    |                       | Trans.                                                                                                    |
| - Industry houses                                                                                                    |                                                                                                    | Name, Later of                                                                                                    | a charactering                                                                                                    | IN LAST NUMBER OF TAXABLE PARTY.                                                                                                    | 1 (FE 10.1001                                                                                                    |                       | Citate .                                                                                                    |
| - MARINE STRANG                                                                                                    |                                                                                                    | 24 mail, 112 - 15 cm                                                                                                    | 401,000.000.00                                                                                                    | and she have a to be                                                                                                    | - (44.0000                                                                                                    |                       | 1.0.00                                                                                                    |
| INTER MARK                                                                                                    |                                                                                                    | The local is not the series                                                                                                    | of Distances                                                                                                    | ALC: NO REAL PROPERTY AND                                                                                                    | e bennesi                                                                                                    |                       | The second second                                                                                                    |
| - Destant John Pe                                                                                                    | -                                                                                                    | Stati Inchistration                                                                                                    | a distant provide the                                                                                                    |                                                                                                    |                                                                                                    |                       | 100.00                                                                                                    |
| - belever - beneres                                                                                                    |                                                                                                    | At such, and The second                                                                                                    | - spin a debut some som                                                                                                    | and the fact of the state                                                                                                    | C DODUMAS                                                                                                    |                       | THE                                                                                                    |
| - last an . http://                                                                                                    |                                                                                                    | And in the owner of the owner.                                                                                                    | the later is not the                                                                                                    |                                                                                                    |                                                                                                    |                       | 100.00                                                                                                    |
| of last involut I have be i from I have been                                                                                                    | a band i                                                                                                    | future in the                                                                                                    | Acres 10                                                                                                    | I have been in                                                                                                    |                                                                                                    |                       |                                                                                                    |
| BARRING BLUE AN IN INCLUSION                                                                                                    | particular a                                                                                                    | A Damma                                                                                                    | as - marked a control of the                                                                                                    | 43 P                                                                                                    |                                                                                                    |                       |                                                                                                    |
| and a second planter of inter-content                                                                                                    | mApAr-ini-trust P                                                                                                    | ri ) hatermonia                                                                                                    | \$1.74 m. Auto 10                                                                                                    | F 2                                                                                                    |                                                                                                    |                       |                                                                                                    |
| Photoson provide pr markant.                                                                                                    | 101-Mal 1                                                                                                    | is yearspring                                                                                                    | TT I PR THE THINK AN                                                                                                    | a 340                                                                                                    |                                                                                                    |                       |                                                                                                    |
| in particular property of the literation                                                                                                    |                                                                                                    | A A A A A A A A A A A A A A A A A A A                                                                                                    | all   the last growing                                                                                                    | 1.00                                                                                                    |                                                                                                    |                       |                                                                                                    |
| Januar Januar In marine                                                                                                    | Bed too blog                                                                                                    | <ul> <li>Statistics</li> </ul>                                                                                                    | AL ( PA 100 - 1                                                                                                    | 1.0                                                                                                    |                                                                                                    |                       |                                                                                                    |
| - Parties paints 11 coveres                                                                                                    | past increased in the                                                                                                    |                                                                                                    | 81   100 her                                                                                                    | + · · · · · · · · · · · · · · · · · · ·                                                                                                    |                                                                                                    |                       |                                                                                                    |
| and a statement provident and a statement                                                                                                    |                                                                                                    |                                                                                                    |                                                                                                    |                                                                                                    |                                                                                                    |                       |                                                                                                    |
| in the second second se | And a strength of the strength of the strength |                                                                                                    |                                                                                                    |                                                                                                    |                                                                                                    |                       |                                                                                                    |

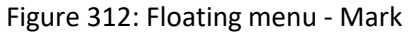

The Mark symbol appears for any selected series.

5. To unmark any series, right-click **Unmark**.

## Using the preview window

- 1. Click a patient in the exam table.
- 2. Click a series in the series table.
- 3. Click the **Preview** button to the right of the **Series Protocol Table.**

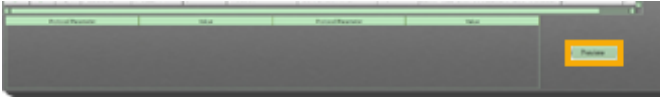

Figure 313: Preview Button

4. The selected series will appear in the **Preview** window.

| Sugeriation   Pager                                                                                                    | THE PART RECORDER OF                                                                                                    | an Arrest Room Longer                    |                                                                                                    |                                                                                                    |                    |              |              |                                         |      |
|----------------------------------------------------------------------------------------------------|----------------------------------------------------------------------------------------------------|------------------------------------------|----------------------------------------------------------------------------------------------------|----------------------------------------------------------------------------------------------------|--------------------|--------------|--------------|-----------------------------------------|------|
| F Bud Multi fai                                                                                                    | times the time                                                                                                    | Earlier Possilipers                      | Real Property lies                                                                                                    |                                                                                                    | Autorit Protocil M | a Advertised | dataring Pla | ALL ALL ALL ALL ALL ALL ALL ALL ALL ALL |      |
| - Bertholds                                                                                                    | Science Per                                                                                                    |                                          |                                                                                                    | CREATE LEAT IS AND LOD MICLIPSAL MUT                                                                                                    | L'ILINES           |              |              |                                         |      |
| - 946.00                                                                                                    | 310076                                                                                                    | Tangang, Laker                           |                                                                                                    | CROSSING TRANSPORT                                                                                                    | A ROTAG            |              | _            | 21                                      |      |
| - MARKA CARD                                                                                                    | 1.00.00                                                                                                    | Alternative and several                  |                                                                                                    | C BARRELE BURRELE BURRELE BURRELE BURRELE BURRELE BURRELE BURRELE BURRELE BURRELE BURRELE BURRELE BURRELE BURRE                                                                                                    | TAT NAME           |              |              |                                         |      |
| - percent/                                                                                                    | District Photos                                                                                                    |                                          |                                                                                                    | This are the comment to be also to be a first the second                                                                                                    | 8/11/10010         | _            | _            |                                         | 5 B  |
| 10000                                                                                                    | - Printed Per                                                                                                    |                                          |                                                                                                    | Condensated in the second of the second second of the                                                                                                    | LOLING:            |              |              | 2.0                                     | 1 B. |
| - 10,000                                                                                                    | COLUMN .                                                                                                    |                                          |                                                                                                    | C SLARS LART LART LART LART MAN                                                                                                    | 1.01.0001          |              |              |                                         | 387  |
| Berson 1                                                                                                    | DOLD PM                                                                                                    |                                          |                                                                                                    | COLORED DE PLANE L'ENVERTICE DALL SERVICE                                                                                                    | 111000             |              | _            |                                         | 9 F  |
|                                                                                                    | DORLI PRO                                                                                                    |                                          |                                                                                                    | Conservation of the second second s                                                                                                    | EVOLUMENT.         |              |              |                                         | 38   |
| and the second                                                                                                    | a weather                                                                                                    |                                          |                                                                                                    | Carrier Line of the state of the state of th | Martin Color       |              |              | ()                                      |      |
|                                                                                                    | 20070                                                                                                    |                                          |                                                                                                    | Caracteristic and the second of the second second                                                                                                    | 1111,0001          | _            |              |                                         | 2 R  |
| - Personal Personal Person Person Per | Contraction of the local division of the local division of the loc |                                          |                                                                                                    | CONTRACTOR OF THE PARTY OF                                                                                                    | ALC: NOT THE R. L. |              |              |                                         | 5.04 |
| and the second                                                                                                    | and the second second s |                                          |                                                                                                    | to an international to the output of the                                                                                                    |                    |              |              |                                         | 100  |
| and the second                                                                                                    | A DECK PROPERTY OF                                                                                                    | 279-20 Jac                               |                                                                                                    | P PLANTING CONTRACTOR FROM THE RESIDENCE                                                                                                    | COLUMN 1           |              |              |                                         | 180  |
|                                                                                                    | 100000                                                                                                    | 100.000                                  |                                                                                                    | The second second s                                                                                                    | AVAL AND A         |              |              |                                         |      |
|                                                                                                    | and the second second s |                                          |                                                                                                    |                                                                                                    |                    |              |              |                                         | 1.02 |
| - Annotes                                                                                                    | - Annotation                                                                                                    | part seve                                |                                                                                                    |                                                                                                    |                    |              |              |                                         |      |
| and the second                                                                                                    | Part of the local division of the local division of the local divi | and the                                  | The second second |                                                                                                    |                    |              |              | - 6                                     | -    |
| - Personal                                                                                                    | - Party of the local division of the local division of the local d | Paperson, C.C. Room                      |                                                                                                    |                                                                                                    | AT LONG            |              |              |                                         |      |
| and the second second                                                                                                    | C D D D D D D D D D D D D D D D D D D D                                                                                                    |                                          |                                                                                                    | Cartering and the second second second second second second second second second second second second second se                                                                                                    | COLUMN C           |              |              |                                         |      |
| front made in                                                                                                    |                                                                                                    | a Madata Sava Paragerari<br>17 Jakan (14 | nend Annu                                                                                                    | Serve Server of Land                                                                                                    | ander   eye        | -            |              |                                         |      |

Figure 314: The series appears in the preview window

#### Archiving patient series

You can archive patients and studies (or series) to **PACS**, media (USB or CD), or surgical navigation devices.

## Archiving to PACS

- 1. Click the Patient Browser tab.
- 2. Select the patient study for **PACS** in the following way:
  - To select one patient and all associated series, click the patient, and click the **Archive** button.
  - To select specific series for a patient, press and hold the Ctrl key, then click each individual series from the Series table, and click the Archive button.

The Archive Destination popup appears.

| Pleas | e select the desti | nation you wish to archive to: |
|-------|--------------------|--------------------------------|
|       |                    |                                |
|       |                    |                                |
|       | 1                  |                                |
|       |                    |                                |

Figure 315: Archive Destination popup

#### 3. Click the **PACS** button.

The Archive to Server popup appears.

4. Click the Select Archive Location dropdown and select a site.

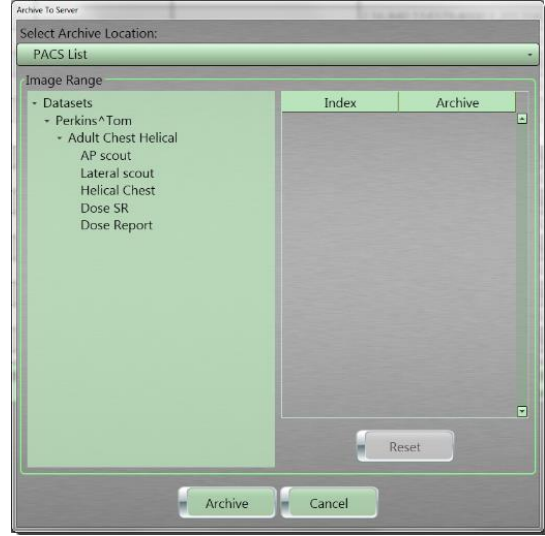

Figure 316: Archive To Server popup

- 5. Review the **Image Range** items to make sure all those items you selected in step 2 are captured.
- 6. Click the **Archive** button to begin the archive process.

If enabled the **Store/Print Queue** dialog box will appear to show the status of your image transfer. You can also activate the **Store/Print Queue** dialog box by clicking **Tools > Store/Print Queue** from the main menu.

| An "Ene Lange and Add Tele Teles Proc Proc 1 1 1 1 1 1 1 1 1 1 1 1 1 1 1 1 1 1 1                                                                                                    |
|----------------------------------------------------------------------------------------------------|
| Barry State         Mark Total mark         FRA1         Pending         Mail         CR           State State         Data State         FAX3         Pending         2         1           State State         Data State         FAX3         Pending         2         1           State State         Data State         FAX3         Pending         2         1           State State         Data State         FAX3         Pending         1         1           State State         Data State         FAX3         Pending         1         1           State State         Data State         Filler         Pending         1         1           State State         Data State         Filler         Pending         1         1           State State         Data State         Filler         Pending         State State         Note State           State State         Data State         Filler         State State         State State         State State           State State         Data State         Total State         Total State         State State                                                                                                    |
| Name Theme         Descent IP         Descent IP         PAC1         Pendings         2         3           Entrier Theme         (Name Regner)         FR/C1         Pendings         1         1           Entrier Theme         (Name Regner)         FR/C1         Pendings         1         1           Entrier Theme         Series Theme Inter-intelling         Pendings         1         1         1           Entrier Theme         Series Theme Inter-intelling         Pendings         Series Theme         1         1           Series Theme         Series Theme Inter-intelling         Pendings         Series Theme         1         1           Series Theme         Series Theme Inter-intelling         Pendings         Series Theme         1         1           Series Theme         Series Theme Inter-intelling         Pendings         Series Theme         1         1           Series Theme         Series Theme Inter-intelling         Pendings         Series Theme         1         1                                                                                                    |
| Participant         Data Regiont         PACL         Panding.         1         1           Participant         Data Regiont         Data Regiont |
| Radiest Name         Name Transmitter         Provide         Name Transmitter         Name Transmitter           Name Transmitter         Name Transmitter         Provide Transmitter         Name Transmitter         Name Transmitter           Name Transmitter         Name Transmitter         Transmitter         Name Transmitter         Name Transmitter           Name Transmitter         Name Transmitter         Transmitter         Name Transmitter         Name Transmitter                                                                                                    |
| Autor Name         Joint Discussion         Future         Future         Future           Scient Filme         Scient Filme         Scient Filme         Scient Filme         Scient Filme           Scient Filme         Scient Filme         Scient Filme         Scient Filme         Scient Filme           Scient Filme         Anale Filme         Scient Filme         Scient Filme         Scient Filme                                                                                                    |
| Intel Your And Name Tagets Hand Tool And And And And                                                                                                    |
|                                                                                                    |
|                                                                                                    |

Figure 317: Store/Print Queue dialog box

- 7. Watch the status of each series:
  - **Pending** informs you that the series is paused because you clicked the **Pause** button.
  - **Connecting** informs you that the series is in process of archiving to its targeted location.
  - Each series will move from the top portion of the popup to the bottom portion of the **Store/Print Queue** popup when it has been processed.
- 8. While the archiving is in process, you can perform one of the following from the buttons in the **Store Print Queue** dialog box.

Table 56: Store and Print Queue buttons

| Store and Print<br>Queue button | Action                                                                                                    |
|---------------------------------|----------------------------------------------------------------------------------------------------|
| Pause                           | When you select one or more series,<br>temporarily stops the series from being<br>stored. This is a toggle button with the<br><b>Resume</b> button. |
| Delete                          | When you select one or more series,<br>deletes either a series to be stored, or a<br>series that failed to store.                                   |

| Store and Print<br>Queue button | Action                                                                                             |
|---------------------------------|----------------------------------------------------------------------------------------------------|
| Cancel                          | Stops the archive to USB or a drive.                                                               |
| Retry                           | When you select one of more series, tries to archive the selections.                               |
| Details                         | When you select one of more series,<br>displays an explanation of why a series<br>failed to store. |
| Close                           | Closes the Store/Print Queue popup.                                                                |

- 9. If the series is not successfully stored to its targeted destination, the "Store Failed" message appears in the **Failure** column. This means the series was not successfully archived.
- 10. If there are failed archived series; click the **Retry** button to attempt to archive the series you selected.
- Note Any Storing Failure status appears in the bottom of the popup to inform you why the failure occurred. If an archive job fails, it will be sent to the Failed Store/Print Jobs list.
- 11. When the archiving is complete, click the **Close** button to exit the **Store/Print Queue**.

You can also click the **Close** button, and the archiving process will continue as you do other tasks.

## Archiving to Media

- 1. Click the **Patient Browser** tab.
- 2. Select the patient study to archive following way:
  - To select one patient and all associated series, click the patient and click the **Archive** button.
  - To select specific series for a patient, press and hold the **Ctrl** key, then click each individual series from the **Series** table, and click the **Archive** button.

The Archive Destination popup appears.

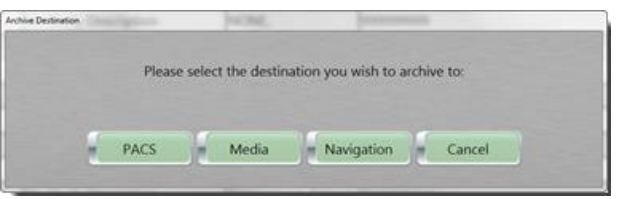

Figure 318: Archive Destination popup

- 3. If you are archiving a USB device, insert the USB drive into the USB port.
- 4. Click the **Media** button.

The Archive to Media popup appears.

| Archive to Wedia           |                   |
|----------------------------|-------------------|
| Select Archive Location:   |                   |
| - Media Devices            |                   |
| New Volume (D:\)           |                   |
| (E:\)                      |                   |
| Status<br>Messages:        |                   |
|                            |                   |
| Anonymous Patient          | Export as JPEGS   |
| Tree Anonymous Institution | Show Demographics |
| E Include CD Viewer        |                   |
| Archive Refresh Minimize   | Cancel            |

Figure 319: Archive to Media popup

- 5. Click the targeted drive and path destination.
- 6. The Archive button is active.

| Archive to Media                  |                       |                   |
|-----------------------------------|-----------------------|-------------------|
| Select Archive Loc                | ation:                |                   |
| <ul> <li>Media Devices</li> </ul> |                       |                   |
| New Vol                           | ume (D:\)             |                   |
| (E:\)                             |                       |                   |
|                                   |                       |                   |
|                                   |                       |                   |
|                                   |                       |                   |
|                                   |                       |                   |
| Status                            |                       |                   |
|                                   |                       |                   |
| Messages:                         |                       |                   |
|                                   |                       |                   |
|                                   | Anonymous Patient     | Export as JPEGS   |
| Tree                              | Anonymous Institution | Show Demographics |
| lifee                             | Include CD Viewer     |                   |
|                                   |                       |                   |
| Archive                           | Refresh Minimize      | Cancel            |
|                                   |                       |                   |

Figure 320: Archive Button active

7. Click the appropriate check boxes for your archive process:

| Anonymous Patient                                               | Makes the patient's information anonymous for HIPAA standards.                                      |
|-----------------------------------------------------------------|----------------------------------------------------------------------------------------------------|
| Anonymous Institution                                           | Makes institutional information anonymous for HIPAA standards.                                      |
| Include CD Viewer<br>(requires CD viewer<br>software installed) | Includes a CD viewer application to view images from the media.                                     |
| Export as JPEGS                                                 | Exports image files in .JPG format.                                                                 |
| Show Demographics                                               | Includes the demographic<br>information in archive if you clicked<br>the Export as JPEGS check box. |

- 8. Click the **Archive** button to begin the archive process.
  - The **Cancel** button is active after clicking the Archive button; click the **Cancel** button to stop the archive.
- 9. The **Archive to Media** dialog will update the status when archiving is complete.

| Archive to Media                                         |                                                                                                    |                      |
|----------------------------------------------------------|----------------------------------------------------------------------------------------------------|----------------------|
| Select Archive L                                         | ocation:                                                                                                    |                      |
| <ul> <li>Media Device</li> </ul>                         | s                                                                                                    |                      |
| New                                                      | Volume (D:\)                                                                                                  |                      |
| (E:\)                                                    |                                                                                                    |                      |
|                                                          |                                                                                                    |                      |
|                                                          |                                                                                                    |                      |
|                                                          |                                                                                                    |                      |
|                                                          |                                                                                                    |                      |
|                                                          |                                                                                                    |                      |
| Status A                                                 | rchiving is complete. Press the 'Cl                                                                           | ose' button to exit. |
| Status A                                                 | rchiving is complete. Press the 'Cl                                                                           | ose' button to exit. |
| Status A<br>Messages:                                    | rchiving is complete. Press the 'Cl                                                                           | ose' button to exit. |
| Status A<br>Messages:<br>Build DICOMDI<br>Archived DICOM | rchiving is complete. Press the 'Cl<br>K records<br>ADIR file                                                 | ose' button to exit. |
| Status A<br>Messages:<br>Build DICOMDI<br>Archived DICOM | rchiving is complete. Press the 'Cl<br>r records<br>/DIR file                                                 | ose' button to exit. |
| Status A<br>Messages:<br>Build DICOMDI<br>Archived DICOM | rchiving is complete. Press the 'Cl<br>k records<br>/DIR file<br>Anonymous Patient                            | ose' button to exit. |
| Status A<br>Messages:<br>Build DICOMDI<br>Archived DICOM | rchiving is complete. Press the 'Cl<br>R records<br>ADIR file<br>Anonymous Patient                            | ose' button to exit. |
| Status A<br>Messages:<br>Build DICOMDI<br>Archived DICOM | Archiving is complete. Press the 'Cla<br>R records<br>ADIR file<br>Anonymous Patient<br>Anonymous Institution | ose' button to exit. |
| Status A<br>Messages:<br>Build DICOMDI<br>Archived DICOM | Anonymous Institution                                                                                         | ose' button to exit. |

Figure 321: Archiving complete

- Click the **Refresh** button to remove any messages that appear in the **Message** box.
- Click the **Minimize** button to continue working in other areas while the archiving process runs.
  - A disk appears at the bottom; click it to maximize the **Archive to Media** popup.
- Click the **Close** button to exit the **Archive to Media** popup after the archive process is complete.

## Archiving to Navigation

- 1. Click the Patient Browser tab.
- 2. Select the patient study or series.
- 3. Click the Archive button.
- 4. Click the Navigation button.
- 5. Click the Select Archive Location dropdown and select the location.

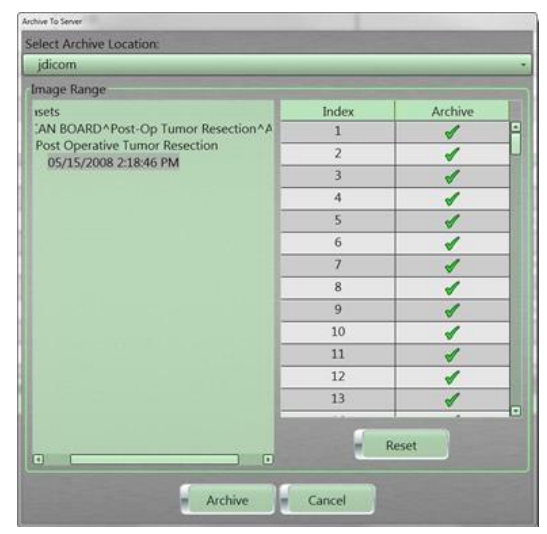

Figure 322: Archive to Server popup

6. Under **Image Range**, select the image(s) you want to send to navigation.

To return to the default selections, click the **Reset** button.

- 7. Perform one of the following:
  - Click the Archive button to send the image to Navigation.
  - Click the **Cancel** button to return to **Patient Browser**.

#### Import

Import allows you to add patient images to the Patient Browser.

#### Importing from PACS

- 1. Click the **Patient Browser** tab.
- 2. Click the **Import** button to import data. The **Import Location** popup appears.

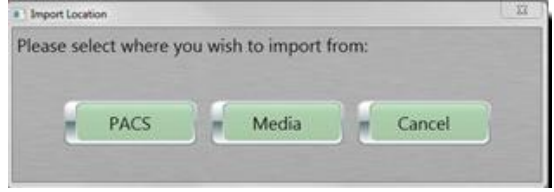

Figure 323: Import Location popup

3. Click the PACS button.

The Import from PACS dialog box appears.

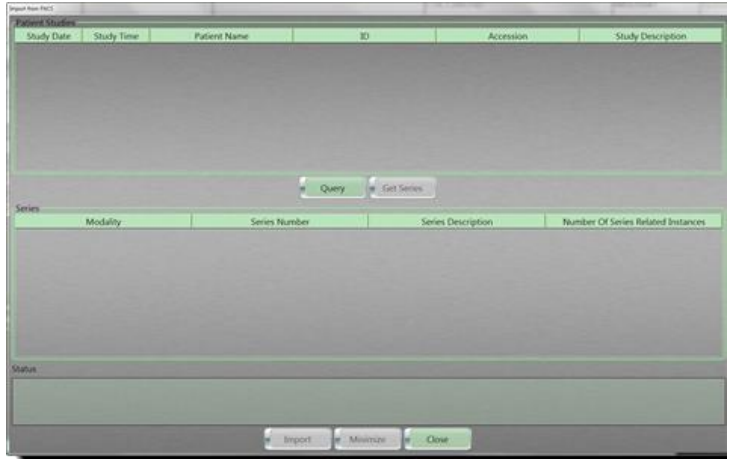

Figure 324: Import from PACS dialog box

4. Click the **Query** button.

The Query Information dialog box appears.

| uery information         |   |      |       |     |    |      |  |
|--------------------------|---|------|-------|-----|----|------|--|
| HIS/RIS Server           |   |      |       |     |    |      |  |
|                          | _ | <br> | <br>_ |     |    | <br> |  |
|                          | _ | <br> | <br>  |     |    | <br> |  |
| Query Fields             |   |      |       |     |    |      |  |
| Name                     |   |      |       | Val | ue |      |  |
| (0010.0010) Patient Name |   |      | <br>  |     |    |      |  |
| (0010.0020) ID           |   |      | <br>  |     |    | <br> |  |
| (0008.0050) Accession    |   |      |       |     |    |      |  |
| (0008,0020) Study Date   |   |      |       |     |    |      |  |
| (0020,0010) Study ID     |   |      |       |     |    |      |  |
|                          |   |      |       |     |    |      |  |
|                          |   |      |       |     |    |      |  |
|                          |   |      |       |     |    |      |  |
|                          |   |      |       |     |    |      |  |
|                          |   |      |       |     |    |      |  |
|                          |   |      |       |     |    |      |  |
|                          |   |      |       |     |    |      |  |
|                          |   |      |       |     |    |      |  |
|                          |   |      |       |     |    |      |  |
|                          |   |      |       |     |    |      |  |
|                          |   |      |       |     |    |      |  |
|                          |   |      |       |     |    |      |  |
|                          |   |      |       |     |    |      |  |
|                          |   |      |       |     | _  |      |  |

Figure 325: PACS Query Information dialog box

- 5. Perform the following:
  - Select a **HIS/RIS** server from the dropdown.
  - Set the values to search in your query.
  - Click one of the following buttons:
    - Click **Query** to save the search results.
    - Click **Reset** to clear the query information.
    - Click **Cancel** to exit the **Query Information** popup.
- 6. From the **Queried** results, select a patient and click the **Get Series** button.

| Thirdy Date | Thuty Time                                                                                                    | Patient Name      | and search to be a second | 10. · · · · · · · · · · · · · · · · · · · | Acoresie   |       | What's Cenaription            |
|-------------|----------------------------------------------------------------------------------------------------|-------------------|---------------------------|-------------------------------------------|------------|-------|-------------------------------|
| 124/2697    | and the second second s |                   | 236ME134379               | 10080-072-2012-0012                       | Carrier    | -     | and the second second         |
| 1.001/2003  |                                                                                                    | KLOWE BOGE,       | RUSHE                     | 1                                         | 5(7 HEAD   |       |                               |
| et/unte     |                                                                                                    | NOMENT, SEE 1     | sumut                     | SUMUT                                     |            |       |                               |
| 014009      |                                                                                                    | bed head          | 2.51.840.534379           | 2 51,840 1343 P8 4006 1, MINESTER 3       |            |       |                               |
| A/14/0415   |                                                                                                    |                   | Average All               | MINUT                                     | Leven 44   |       |                               |
| A/36/2058   |                                                                                                    | Anorymous Fallers | Antophysia                |                                           |            | -     |                               |
| ALCOLUMN 1  |                                                                                                    | Dairy Dearsty     | 34057885                  |                                           |            |       |                               |
|             |                                                                                                    |                   |                           |                                           |            |       |                               |
|             |                                                                                                    |                   |                           |                                           |            |       |                               |
|             |                                                                                                    |                   | a Query                   | Car Garten                                |            |       |                               |
|             |                                                                                                    |                   |                           |                                           |            |       |                               |
|             | Modalty                                                                                                    | 54                | Ges Mumber                |                                           | Conception | 18uni | or Of Series Renated Instance |
| 7           |                                                                                                    |                   |                           | Torit Torant / Ale                        | durant.    | 1120  |                               |
| 3           |                                                                                                    |                   |                           | Period Chest                              |            | 249   |                               |
| 3           |                                                                                                    |                   |                           | Buff Tennet / Ab                          | dutien.    | 1/4   |                               |

Figure 326: Import PACS dialog box with active Get Series button

- 7. Click the **Import** button.
- 8. Click the **Close** button to exit the **Import from PACS** dialog box.

## Importing from media

- 1. Click the **Patient Browser** tab.
- 2. Click the Import button on Patient Browser.

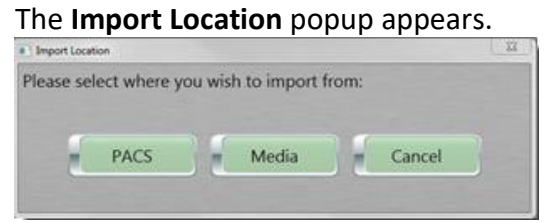

Figure 327: Import Location popup

Click the Media button.
 The Import from Media popup appears.

| Import from Media                               |   |
|-------------------------------------------------|---|
| Select Import Location (Single file or folder): |   |
| * Media Devices                                 | - |
| ' New Volume (D:\)                              |   |
| * Red Portable SSD (E:\)                        | Ц |
| · 2021_12_14_151413                             |   |
| • 2021_12_14_153421                             |   |
| · 021_12_15_113410                              |   |
| • 2021_12_15_152434                             |   |
| Status                                          | • |
| Messages:                                       |   |
|                                                 |   |
|                                                 |   |
| × Include Subfolders                            |   |
| Import Refresh Minimize Cancel Close            | ] |

Figure 328: Import from Media popup

4. Click the drive and path where images were previously stored. The **Import** button is active.

| Import from Media                               |
|-------------------------------------------------|
| Select Import Location (Single file or folder): |
| * Media Devices                                 |
| → Sew Volume (D:\)                              |
| - Red Portable SSD (E:\)                        |
| · . 2021_12_14_151413                           |
| · ]] 2021_12_14_153421                          |
| • 2021_12_15_113410                             |
| , 021_12_15_152434                              |
| G                                               |
| Status                                          |
|                                                 |
| Messages:                                       |
|                                                 |
|                                                 |
| Include Subfolders                              |
| Import Refresh Minimize Cancel Close            |

Figure 329: Active Import button

- If necessary, click **Subfolders** to see the entire path.
- Click the Import button.
   The imported images appear in Patient Browser.

## Delete

- 1. Click the **Patient Browser** tab.
- 2. Select the study or the series to delete.

Click the Delete button.
 The Confirm Deletion popup appears.

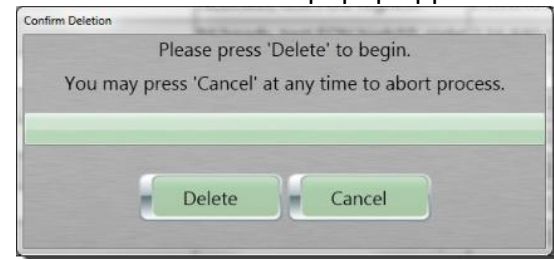

Figure 330: Confirm Deletion popup

4. Click the **Delete** button on the **Confirm Deletion** popup. The patient data will be deleted from the **Patient Browser**.

#### **Registering a patient from Patient Browser**

If additional scans must be performed on a patient that is listed in the **Patient Browser**, you can register them by performing the following:

- 1. Click the Patient Browser tab.
- 2. Select the patient to register.
- 3. Click the **Register** button.

| -       |                 |                              |           | 100                                                                                                    | a bine Whiteware Bell             | The second second                                                                                                    | 10 m fr 9 1 m                                                                                                    | -6                                                                                                    |          |
|---------|-----------------|------------------------------|-----------|----------------------------------------------------------------------------------------------------|-----------------------------------|----------------------------------------------------------------------------------------------------|----------------------------------------------------------------------------------------------------|----------------------------------------------------------------------------------------------------|----------|
| an said | Transmit        | The large                    | and The   | and the second division of the second division of the second divisio |                                   |                                                                                                    |                                                                                                    |                                                                                                    |          |
| and the | Minia faste     | 1000 1000                    | Number of | Proved Parent                                                                                                    | Total Test Street                 | 11 Mar 10                                                                                                    | And Incolate Constitute Adverse Particular                                                                                                    |                                                                                                    |          |
| 1.000   | Bertholis !!    | Lincol Per                   |           |                                                                                                    |                                   | and the state is not a still from a state of                                                                                                    | Stational Contraction of Contraction of Contractio  | 1000                                                                                                    |          |
|         | metaches?       | Distant Per                  |           | Chevron, Land                                                                                                    |                                   | COLOR DECIMAL DEPENDENCE AND                                                                                                    | ALCONOMIC AL                                                                                                    | 3.00                                                                                                    |          |
| -       | Sector Contract | 10.00                        |           | A number of the second second                                                                                                    |                                   | COLOR DO CONTRACTOR O DO NO.                                                                                                    | N. N. MARKE                                                                                                    | 2.00                                                                                                    | 1.00     |
|         | 94-10-0407      | Distance Per                 |           |                                                                                                    |                                   | Chinese Photogramme Photogram Photo                                                                                                    | 12/12/40%                                                                                                    | 200                                                                                                    | 1.00     |
| 1.1     | Benny Brand     | prises Per                   |           |                                                                                                    |                                   | COMPANY AND A DESCRIPTION OF THE PARTY AND ADDREED AND ADDREED ADDREED | SLOLIES:                                                                                                    | 3.00                                                                                                    | ALC: N   |
|         | MANAGED         | 0.00.00 PM                   |           |                                                                                                    |                                   | Council and the state of the first of the first                                                                                                    | CA./C. PRES                                                                                                    | 2.002                                                                                                    | -        |
|         | No. Oct         | Total Per                    |           |                                                                                                    |                                   | 1.04840.100/75-000E4.20p76001.15464.0100                                                                                                    | ATUTOMP                                                                                                    | 2.00                                                                                                    | 1000     |
|         | Ben My (My 1    | CORAL PRO                    |           |                                                                                                    |                                   | 10140 ( 1017 - 1018 ), 218 (1018) ( 1018) 1 (1018)                                                                                                    | CLOLANCE CONTRACTOR                                                                                                    | 2162                                                                                                    | 1.00     |
|         | Berghy Mill     | armones -                    |           |                                                                                                    |                                   | P possi spanicacia lo bromaje provincia                                                                                                    | APPLICATION CONTRACTOR OF CONTRACTOR OF                                                                                                    | 100                                                                                                    |          |
| -       | Berly Mul       | 0-01/FM                      |           |                                                                                                    |                                   | CALAMITATION CONTRACTOR OF THE                                                                                                    | BELLIN, BELL                                                                                                    | 141                                                                                                    | 10.00    |
|         | (Account)       | Distance and in 1            |           |                                                                                                    |                                   | COLORED CORPORATION OF COMPANY OF COMPANY                                                                                                    | AND AND A STATE OF A STATE OF A S | and a                                                                                                    | 6 m      |
| -       | percented.      | primite part                 |           |                                                                                                    |                                   | COMPANY OF COMPANY OF COMPANY OF COMPANY                                                                                                    | APA, ID, MAD                                                                                                    | 200.0                                                                                                    |          |
| 1000    | (applied))      | CANNES                       |           |                                                                                                    |                                   | P NAME TO A COLUMN TO A COLUMN | AND COLORADO                                                                                                    | 246                                                                                                    | (al an   |
| -       | percent.        | 0111/101404                  |           | THE ARM                                                                                                    |                                   | PRAMINAL CONTRACTOR AND AND ADDRESS                                                                                                    | ACCUPATION NO.                                                                                                    | 100                                                                                                    |          |
| 1       | become (        | Summary 1                    |           | Last, Mar-                                                                                                    |                                   | 1110                                                                                                    | SECOLAMPR                                                                                                    | in the second second                                                                                            | (arriver |
|         | an investor     | and a state of the           |           | 100 SAVE                                                                                                    |                                   | CONTRACTOR CONTRACTOR OF A DESCRIPTION OF                                                                                                    | and the second second                                                                                                    | 100                                                                                                    |          |
| 100     | Barry Mar       | Constraint (                 |           | Strat, Marci                                                                                                    | Terminal vision that it was a set | time                                                                                                    | CLOLARSA                                                                                                    | 100                                                                                                    | 100      |
| -       | an tout         | Station and                  |           | Name of Street                                                                                                    |                                   | 0.881144-C                                                                                                    | NATURAL II                                                                                                    |                                                                                                    |          |
| 100     | Bally Million   | Savara                       |           |                                                                                                    |                                   | Interested and the second state                                                                                                    | and and a second second s                                                                                                    | 1.0                                                                                                    |          |
| _       |                 | and the second second second |           |                                                                                                    |                                   | the second of the second of the probability of the probability of the  |                                                                                                    | the second second second second second second second second second second second second second second second se |          |

Figure 331: Patient browser register button

4. The Create New Study popup appears.

| Press 'Patient/Study | ' if you wish to u  | se all exam information |
|----------------------|---------------------|-------------------------|
| selected. Press 'Pa  | atient' to use only | patient information.    |
| Patient/Study        | Patient             | Cancel                  |

Figure 332: Create New Study popup

- 5. Perform one of the following:
  - Click the **Patient/Study** button to use all exam information selected, including the accession number.
  - Click the **Patient** button to use only patient information.

• Click the **Cancel** button to exit the **Create New Study** popup.

#### **Building dose from Patient Browser**

The **Build Dose** button in the Patient Browser, allows you to manually create a Dose Report and Dose SR image which will appear in the Series table when completed.

- 1. Click the Patient Browser tab.
- 2. Select the patient to use for the **Build Dose.**
- 3. Click the **Build Dose** button.

| faile for | -   | Part                                                                                                    | 12 Percent         | neter (17 |                          |                              |                                                                                                    |                          |                 |                        |                                                                                                    |                       |
|-----------|-----|----------------------------------------------------------------------------------------------------|--------------------|-----------|--------------------------|------------------------------|----------------------------------------------------------------------------------------------------|--------------------------|-----------------|------------------------|----------------------------------------------------------------------------------------------------|-----------------------|
| Li bal    | Ref | Mode Cetter                                                                                                    | 1000 100           | Notice:   | Road Party               | The Decision                 |                                                                                                    | Address Texas of         | Ann Automatical | datering Plantan' Apre | 1.1                                                                                                    |                       |
| -         | -   | Bertholist.                                                                                                    | 2.4600.744         |           |                          |                              | The second state of the second state of the se | or purchase              |                 |                        | 100                                                                                                    |                       |
| - 2- 1    |     | periodelli                                                                                                    | 3 200 44           |           | Concession, Land.        |                              | A BORNEL DECISION OF DAMAGE COLORS                                                                                                    | HE REPORTED              | A4.             | _                      | 2.00                                                                                                    |                       |
|           |     | 100 A. (20)                                                                                                    | 10.00              |           | CONTRACTOR OF THE OWNER. |                              | COLUMN TO MALE TANK                                                                                                    | CTAT WAR                 |                 |                        | 2.00                                                                                                    | al income 1           |
|           |     | 98-10-04LF                                                                                                    | Distances Personal | _         |                          |                              | States of the second second seco                                                                                                    | ION BATTLANS             |                 |                        | 2.01                                                                                                    |                       |
|           |     | Beneration -                                                                                                    | Section Per        |           |                          |                              | Could be and the second of the second second second                                                                                                    | EQ PROFILES              |                 |                        | 3164                                                                                                    | A Desc.               |
|           |     | BRINGERS -                                                                                                    | 0.00.00 PM         |           |                          |                              | Council and a second second seco                                                                                                    | as partients             |                 |                        | 2165                                                                                                    | Contractor of         |
|           |     | He-Subsch                                                                                                    | THE IS FOR         |           |                          |                              | 2.000010075-00012302760123042632                                                                                                    | 28-97129909              |                 |                        | 2.86                                                                                                    |                       |
|           |     | Ben My My 1                                                                                                    | CONTACT PROF.      |           |                          |                              | TRANSPORT OF TRANSPORT                                                                                                    | Cirl (1), OLANIA         |                 |                        | 100                                                                                                    | of Segment            |
|           |     | Bencher Bill                                                                                                    | areas and          |           |                          |                              | Parameter and the second state of the second second s                                                                                                    | CARGE AND ADDRESS OF A   |                 |                        | 1700                                                                                                    | and the second second |
|           |     | and the second                                                                                                    | Que: 11 Per        |           |                          |                              | CALMERT AND A DESCRIPTION OF A DESCRIPTION OF A DESCRIPTI | 100010-000               |                 |                        | 14                                                                                                    | A Addison             |
|           |     | and the second second s | 1-2-10 PM -        |           |                          |                              | 0.000 (100 (100 (100 (100 (100 (100 (100                                                                                                    | and Lot perform          |                 |                        | 1.00                                                                                                    | 1.000                 |
|           |     | March 1                                                                                                    | P-08.14 PM         |           |                          |                              | CONTRACTOR CONTRACTOR OF STREET                                                                                                    | 1101.000                 |                 |                        | 214                                                                                                    |                       |
| 10.1      |     | personal l                                                                                                    | COLUMN TWO         |           |                          |                              | PROFESSION AND CONTRACTORS.                                                                                                    | CONTRACTOR NO            |                 |                        | (hind)                                                                                                    | or Street Street      |
| 2.1       |     | percent of the                                                                                                    | 0111/101404        |           | COR ALLER                |                              | PRAMITANT AND ADDRESS OF ADDRESS OF ADDRESS OF ADDRESS ADDRESS | CONTRACTOR OF CONTRACTOR |                 |                        | 100                                                                                                    |                       |
| 101       |     | Manine(1)                                                                                                    | (Internation)      |           | Darty blas -             |                              | 1110                                                                                                    | PERSONAL CONTRACTOR      |                 |                        | the state of the state of the s | of the other          |
|           |     | an in the                                                                                                    | PROPERTY AND       |           | INFO SPUE                |                              | - BARRETTE CONTRACTOR STATE                                                                                                    |                          |                 |                        | 100                                                                                                    |                       |
| -         |     | benever 1                                                                                                    | Contractor (C)     |           | Street, Advertise        | built of a face the standard | Contra Contra Cont                                                                                                    | COLORADA .               |                 |                        | the state                                                                                                    | A DOWNER .            |
|           |     | - 1. MILI                                                                                                    | Station Part       | _         | Name II Inter            |                              | BARDING CONTRACTOR AND CONTRACTOR                                                                                                    | And publication          |                 |                        |                                                                                                    |                       |
|           |     | Sector Sector                                                                                                    | Science and        |           |                          |                              | Inclusion of the second second s                                                                                                    | in Stationers            |                 |                        | 1942                                                                                                    |                       |

Figure 333: Build dose button

4. The Build Dose Please Wait popup appears.

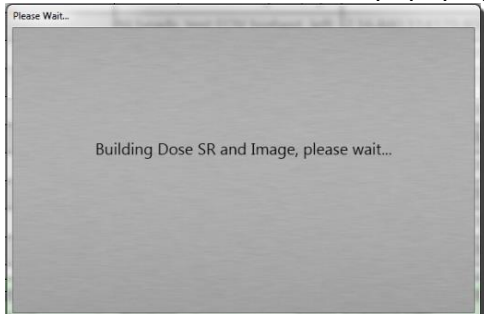

Figure 334: Please Wait popup

- 5. The Dose Report and Dose SR image will be saved to the Series Table.
- 6. If the **Dose Build Failed** popup appears, click the OK button, make the necessary changes, and try again.

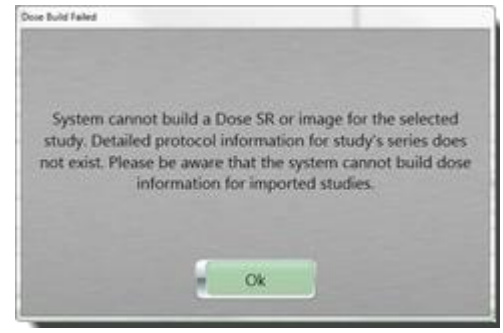

Figure 335: Dose Build Failed popup

Note Dose Structured Reports (Dose SR) cannot be viewed in the BodyTom 64 system; Dose SR can be viewed in PACS with the appropriate viewer.

#### Using Show Info to view, update, and move a series

- 1. Click the Patient Browser tab.
- 2. Select the patient.
- Select the series.
   The Show Info button becomes active.
- 4. Click the **Show Info** button.

The **View/Update Information** dialog box appears.

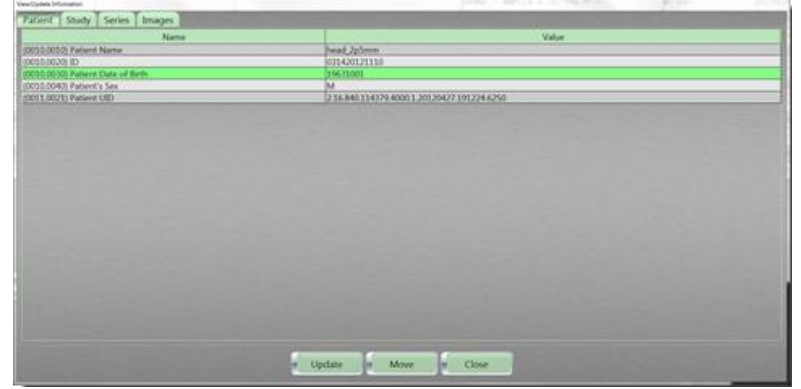

Figure 336: View/Update Information dialog box

The following tabs appear:

| Patient | Data about the patient, such as patient name, date of birth, and sex of patient. |
|---------|----------------------------------------------------------------------------------|
| Study   | Data about the study, such as date, time, and referring physician.               |

| Series | Data about the series, such as the position<br>reference indicator, model, pixel-padding<br>value, and series date and time. |
|--------|----------------------------------------------------------------------------------------------------|
| Images | Data about the image, such as the instance number (sequential), exposure time.                                               |

- 5. Click the tab(s) to review and update the necessary information.
- 6. Double-click any editable field and make your change(s).
- 7. Click one of the following buttons
  - Click the **Update** button to save your changes.
- Note If information is invalid, you are prompted to correct the information and click **Update** again.

If the field cannot be edited, a prompt appears tell you the selected field is not editable.

• Click the Move button to show the Move Series popup.

Note The Move Series function is used when a scan has been acquired under the wrong patient file or to move a patient that was registered manually to the Patient Registration tab. Moving the patient to the Patient Registration tab will capture all the patient's information.

- Click the **Registration** button to move the patient into an existing patient or by manually creating a new patient using the **Patient Registration** process.
- Click the **Cancel** button to exit the **Move Series** popup.
- Click **Browser** to go to the **Patient Browser** tab and move the series.
- Click the **Move** button to confirm moving the series.
- Click the **Cancel** button to exit the **Patient Browser** tab and return to the **View/Update Information** popup.
- 8. Click the Close button to exit the View/Update Information popup.

Note An audit log of both old and new patient series, including the date and time of change and who performed it, is generated.

## Modifying a series scanned under the wrong patient

If a patient has been scanned under the wrong identification, the series can be corrected.

- 1. Click the Patient Browser tab.
- 2. Select the series that was scanned with incorrect patient identification to modify the data.
- 3. Click the **Show Info** button.

The View/Update Information dialog box appears.

| (0008,0021) Series Date                             | value                                       |
|-----------------------------------------------------|---------------------------------------------|
|                                                     | 20170427                                    |
| (0008,0031) Series Time                             | 134019                                      |
| (0008,0060) Modality                                | СТ                                          |
| 0008.0070) Manufacturer                             | NeuroLogica                                 |
| (0008,0080) Institution                             | NeuroLogica, Corp.                          |
| (0008,1010) Station Name                            | BodyTom                                     |
| 0008,103E) Series Description                       | Helical Chest                               |
| 0008,1090) Model                                    | BodyTom                                     |
| (0018.1000) Device Serial Number                    | 1                                           |
| (0018,1020) Software Versions                       | 1.08.02                                     |
| (0018,1030) Protocol                                | Adult Chest Helical                         |
| (0018,5100) Position                                | HFS                                         |
| (0020,000E) Series Instance UID                     | 2.16.840.114379.4000.1.20170427.133533.5880 |
| (0020,0011) Series Number                           | 3                                           |
| (0020,0052) Frame Of Reference UID                  | 2.16.840.114379.4000.20170427.133608.1080   |
| (0020,1040) Position Reference Indicator            | Adult Chest                                 |
| 0028,0120) Pixel Padding Value                      | 32768                                       |
| 0040,0254) Performed Procedure Step Description     |                                             |
| 0040,0280) Comments On The Performed Procedure Step |                                             |

Figure 337: View/Update Information dialog box

4. Click the **Move** button.

The **Move Series** popup appears, denoting where to retrieve patient information from.

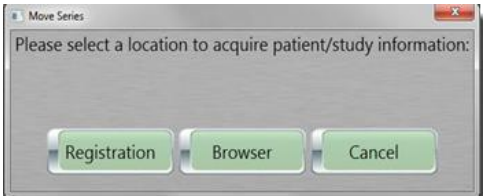

Figure 338: Move Series popup

#### The following defines what each button performs:

| -            |                                                            |
|--------------|------------------------------------------------------------|
|              | If patient information is stored within hospital's         |
| Desistration | HIS/RIS server, click the Registration button,             |
| Registration | which will open the <b>Register Patient</b> tab to let you |
|              | choose patient/study information.                          |
|              | If patient information is stored within system's           |
| Browcor      | browser, click Browser button, which show the              |
| browser      | Patient Browser tab information to let you select a        |
|              | series with correct patient information.                   |
| Cancel       | Returns you to the previous dialog box.                    |

- 5. Perform one of the following:
  - If you clicked the **Registration** button in the previous step, go to the next step.
  - If you clicked the **Browser** button in the previous step, go to step 11.
- Click the Manual button.
   The Exam Information dialog box appears.
- 7. Enter the corrected data in any of the fields. See "Registering the patient" on page 244.
- 8. Click the **Update** button to save the change(s).
- Click the Move button.
   A prompt appears to review changes made to the patient and/or series information for changes to take effect.
- Click the Ok button and then the Update button.
   The corrected patient and moved data will appear in the Patient Browser.
- 11. If you selected the **Browser** button, the **Patient Browser** tab is showing; select the correct patient and series.
- 12. Click the **Move** button.

A prompt appears to review changes made to the patient and/or series information for changes to take effect.

- 13. Click the **Ok** button.
- 14. Review the patient to ensure it is the proper one.
- 15. Click the **Update** button.
- 16. Click the Cancel button to return to the Patient Browser.

#### Loading a series into view

- 1. Click the Patient Browser tab.
- 2. Select the patient.
- 3. Select the series.
- 4. Click the **View Images** button or double-click the selected series.

The **Viewing** tab opens, and the series appears for viewing and manipulating.

### Appending a series

- Note Regardless of how many series are appended, the series are listed chronologically. This tool can be used to put all images from a patient together on a CD or to **PACS**.
- 1. Click the Patient Browser tab.
- 2. Select the study to append.
- 3. Select the first series.
- 4. Right-click the mouse to select the second series. The **Append Images** appears on the floating menu.

|                                                                                                    | hat make           | a 194.114      | The particular | and the Parameters                      | 100.000                                                                                                    | righters                                                                                                    |                                                                                                    | 10001041280                                                                                                    | And to be                 |        |        |
|----------------------------------------------------------------------------------------------------|--------------------|----------------|----------------|-----------------------------------------|----------------------------------------------------------------------------------------------------|----------------------------------------------------------------------------------------------------|----------------------------------------------------------------------------------------------------|----------------------------------------------------------------------------------------------------|---------------------------|--------|--------|
| Image: Image:                         | -                  | 1.000          | -              |                                         | ARR INCOME.                                                                                                    | Party full                                                                                                    | 14.00                                                                                                    | 10.75,000                                                                                                    |                           | 10.0   |        |
|                                                                                                    | - Photoday         | 3.0 4.74       | 1001003000000  |                                         |                                                                                                    | pressource of the                                                                                                    | 104                                                                                                    | Targette                                                                                                    |                           | 1010   |        |
|                                                                                                    |                    | 21/5/10        |                |                                         | PARTICIPATIONS                                                                                                    | and a second second sec | 34.00.000 000.24.00.48.000                                                                                                    | ab bulg des                                                                                                    |                           | 14.14  | 100    |
| MICHAEL STREAM         APRIL         APRIL                                                                                                    | - PRO1851          | 0.510.00       |                |                                         |                                                                                                    |                                                                                                    | Physics Sciences (Statement Product                                                                                                    | TO 14 18,000                                                                                                    |                           | 12.00  | -      |
| Bit Control         Bit Control                                                                                                    |                    | 0000.04        |                |                                         |                                                                                                    |                                                                                                    | Annother states and a second                                                                                                    | er systems                                                                                                    |                           | 12.0   | 100    |
| No. 100         No. 100         No. 1000         No. 1000                                                                                                    | - PROVIDE          | 10.000.00      |                |                                         |                                                                                                    | per l                                                                                                    | - \$ \$4, 100, \$51, 25,081, \$ \$000                                                                                                    | an purates                                                                                                    |                           | 1111   | £112   |
|                                                                                                    | - North Provide of | and the second |                |                                         |                                                                                                    | 100000000000000000000000000000000000000                                                                                                    | CHARLING WATCHING TO THE REAL PROPERTY OF THE REAL PROPERTY OF THE REAL  | PU 11212/001                                                                                                    |                           | 10.00  | - C    |
|                                                                                                    |                    | 10.00.00       |                |                                         |                                                                                                    | Practice for                                                                                                    | Particle resultance in the state of                                                                                                    | PER PUBLICA                                                                                                    | 1. Contract (1. Contract) | 1000   | ALC: N |
| MARCEL SATURE AFF N                                                                                                    | - 100.001          | 3.8.0.44       |                |                                         | NAME AND ADDRESS OF                                                                                                    | Beer, he way                                                                                                    | Automati                                                                                                    | Bulletime .                                                                                                    | *                         | 1995   |        |
|                                                                                                    | - Rec16/147        | 0.000          |                |                                         |                                                                                                    | Kikeris, NuRO Upherceph                                                                                                    | Palati harrishti. Dynark sameri                                                                                                    | Her Pullation                                                                                                   |                           | 10.00  | 1000   |
|                                                                                                    | 10,000             | 3474674        |                |                                         |                                                                                                    | Billion and Declapsies of                                                                                                    | I have the tasks of the state of the                                                                                                    | My pursies                                                                                                    |                           | 7.9.46 | Sec. 1 |
|                                                                                                    |                    | 0.00           |                |                                         |                                                                                                    | Roberts open and a party                                                                                                    | - August                                                                                                    | NE INVERSE                                                                                                    | 1. Contract (1. Contract) | 10.00  |        |
|                                                                                                    | - 16.5.5           | DOM: N         |                |                                         |                                                                                                    | Billion or configure up                                                                                                    | Ballin Street Ballin Provider, Salaring                                                                                                    | an hursten                                                                                                    |                           | 19.00  | 1000   |
|                                                                                                    |                    | 1.44           |                |                                         |                                                                                                    | In man, or entropy to an                                                                                                    | beau were and a second second                                                                                                    | Ch humphes                                                                                                    |                           | 1.4.44 |        |
|                                                                                                    |                    | 3-89-M         |                |                                         |                                                                                                    | the manufacture of the page of                                                                                                    | head and an end of the second                                                                                                    | ex hureden                                                                                                    |                           | 12.00  | 1.000  |
|                                                                                                    |                    | 310.00.00      |                |                                         |                                                                                                    | Statement of the season operation                                                                                                    | a beau converse or properties                                                                                                    | ER PARAME                                                                                                    |                           | 10.00  |        |
| MARKE     Link (Market Market Ma                           | - 10/681           | 10.00176       |                |                                         |                                                                                                    | Di Anno an' Thumpilat                                                                                                    | These sectors of the sectors of                                                                                                    | NO UNIVERSITY OF                                                                                                |                           | 1414   |        |
| And Alexandrom Control of Control of Co      | - 44 hold ?        | 101-00-0780    |                |                                         |                                                                                                    | And Tel Weilling                                                                                                    | PROPERTY AND A PROPERTY AND                                                                                                    | Ph 84/8/80                                                                                                    |                           |        |        |
|                                                                                                    | - 14, h, h.        | 101000         |                |                                         |                                                                                                    | N. State, and Conception, Spin                                                                                                    | A ROW TO A ROW AND A ROW AND A ROW AND A ROW AND A ROW AND A ROW AND A ROW AND A ROW AND A ROW AND A ROW AND A                                                                                                    | the participation in the second second second second second second second second second second second second se |                           | 10.00  |        |
|                                                                                                    | 10.0               |                |                |                                         |                                                                                                    | An inset. In drive one bit of                                                                                                    | the second second secon |                                                                                                    |                           |        |        |
| Participant Statement Participante Participante Participa |                    |                |                | Anna anna anna anna anna anna anna anna | Annual Annual An |                                                                                                    |                                                                                                    |                                                                                                    |                           |        |        |
| and a prove of the second second seco |                    | 000-000        | -              | marked from                             | -                                                                                                    | and the second second se                                                                                                    |                                                                                                    |                                                                                                    |                           |        |        |
|                                                                                                    |                    | - ac. 110      |                | States Sectorial                        | and the second second                                                                                                    |                                                                                                    | New York Comments                                                                                                    |                                                                                                    |                           |        |        |
|                                                                                                    | _                  |                |                |                                         | -                                                                                                    | -                                                                                                    |                                                                                                    |                                                                                                    |                           |        |        |
| A REAL PROPERTY AND A REAL PROPERTY AND A REAL |                    | _              |                |                                         |                                                                                                    |                                                                                                    | _                                                                                                    |                                                                                                    |                           |        |        |

Figure 339: Floating menu - Append Images

5. Click Append Images.

The Please Wait popup appears.

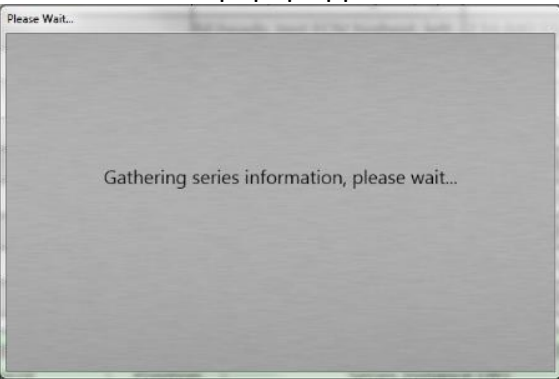

Figure 340: Please Wait popup

## A new series is created with (Appended) at the end of the description.

| PACS | Stored   | Media | Series Date | Series Time | Modality | Series Description       | Protocol            | Pas |
|------|----------|-------|-------------|-------------|----------|--------------------------|---------------------|-----|
|      | 100      | 1.5   | 04/27/2017  | 2:12:21 PM  | CT       | Helical Chest            | Adult Chest Helical | HFS |
|      | 1        | 14    | 04/27/2017  | 2:12:21 PM  | CT       | Helical Chest (Appended) | Adult Chest Helical | HES |
| 11   | Self. 10 | 140   | 04/27/2017  | 2:02:45 PM  | CT       | Dose Report              | Dose Report         | HES |
| 1    | 1        | 10.0  | 04/27/2017  | 2:02:44 PM  | SR       | Dose SR                  |                     |     |

Figure 341: (Appended) series created

## Chapter 11 Viewing Images

**Viewing** lets you see already-scanned images from previous examinations. To view images, select the patient in **Patient Browser** and then select the series to view. To open the image, click the **View Images** button or double-click the series.

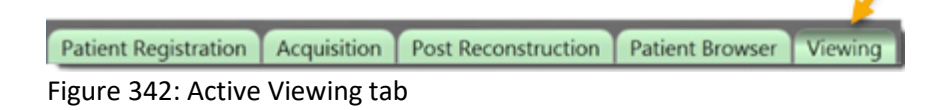

The following tables identify the tools in the **Viewing** tabs that let you manipulate images. Some image tools appear on specific viewing tabs, only. The view tabs are **2D**, **MPR**, **3D**, and **CTP** (if enabled).

Table 57: 2D, MPR, 3D, and CTP image tools

| Image tools | Tool name              | Action                                             |
|-------------|------------------------|----------------------------------------------------|
| Common tool | S                      |                                                    |
| Ø           | Clear Tool             | Resets the tool to the default pointer device.     |
| Q           | Window<br>Width/Center | Adjusts window width and center of image.          |
| 0           | Zoom                   | Magnifies the image.                               |
|             | Pan                    | Adjusts image on X or Y axis.                      |
|             | Invert                 | Inverts black to white and white to black.         |
|             | Capture                | Saves a screen capture of a selected viewport.     |
| PO          | Capture All            | Saves screen captures of all visible viewports.    |
| Reset       | Reset                  | Reverts all images back to their<br>original mode. |

| Image tools   | Tool name                   | Action                                                                              |
|---------------|-----------------------------|-------------------------------------------------------------------------------------|
| 2D and CTP to | ools                        |                                                                                     |
| R             | Region of<br>Interest (ROI) | Defines a circular <b>ROI</b> and displays the <b>ROI</b> information.              |
| R             | Arrow                       | Draws an arrow on the image.                                                        |
| 2D, CTP, and  | MPR tools                   |                                                                                     |
| •             | Line                        | Draws a line on the image and is used for measurement.                              |
| ×Ψ            | Angle                       | Draws an angle on the image and displays the angle information.                     |
| 2D only tools |                             |                                                                                     |
|               | Add<br>Annotation           | Create text box for annotation.                                                     |
| Rotate        | Rotate                      | Rotates images.                                                                     |
| 2             | Reverse Image<br>Stack      | Reverses the order in which images display.                                         |
| <b>+</b>      | Flip Vertically             | Flips images up or down.                                                            |
| ←   →         | Flip<br>Horizontally        | Flips images right or left.                                                         |
| <b>«</b>      | Cine Reverse                | Cines backward through the images.                                                  |
| »             | Cine Forward                | Cines forward through the images.                                                   |
|               | Stop                        | Stops the cine loop.                                                                |
| MPR only too  | ls                          |                                                                                     |
| $\boxtimes$   | Tilt                        | When selected a White 'steering'<br>wheel allows you to correct a<br>rotated image. |

| Image tools                | Tool name                             | Action                                                                                      |  |  |
|----------------------------|---------------------------------------|---------------------------------------------------------------------------------------------|--|--|
| 3D only tool               |                                       |                                                                                             |  |  |
| Color Preset<br>CT Angio 1 | Color Preset                          | Dropdown menu allows you to<br>select from multiple color<br>options.                       |  |  |
| Render Mode<br>Color       | Render Mode                           | Dropdown menu allows you to<br>display images in Color, MIP, or<br>Grayscale.               |  |  |
| Orientation<br>Superior    | Orientation                           | Dropdown menu that allows you<br>to select from multiple<br>orientation options.            |  |  |
| C                          | Rotate                                | Rotates the 3D image.                                                                       |  |  |
| 1                          | Undo                                  | Reverses the most recent action taken.                                                      |  |  |
| C                          | Redo                                  | Restores the most recent Undo action taken.                                                 |  |  |
| CTP only tool              | S                                     |                                                                                             |  |  |
| ٩                          | Perfusion<br>Artery/Vein<br>Selection | Select to place the arterial and venous ROIs on the images.                                 |  |  |
|                            | Calculate CBF,                        | Select to calculate the CT                                                                  |  |  |
|                            | CBV, MTT Map                          | Perfusion maps.                                                                             |  |  |
|                            | Clear<br>Porfusion Man                | Cancels the calculations and                                                                |  |  |
|                            | Show<br>Artery/Vein<br>Flow Graph     | Displays the Arterial Venous Flow graph.                                                    |  |  |
| $\square$                  | Peak Image                            | Displays the image that has the<br>highest HU value based on the<br>arterial ROI placement. |  |  |

## Using keyboard shortcuts

Keys are a quick way to navigate around. The table below provides keyboard shortcuts you can use to manipulate images in the **Viewing** tab.

#### Table 58: Arrow key navigation

| Arrow keys | Action                            |
|------------|-----------------------------------|
|            | To scroll through images.         |
| < >        | To adjust the window center.      |
| PgUp PgDn  | To quickly scroll through images. |

#### Setting window width and center

Note Any modifications you make are not saved to the image.

- 1. Select a patient from **Patient Browser**, select the series to view.
- 2. To open the image, click the **View Images** button or double-click the series.

The Viewing tab is enabled and the 2D viewer opens.

- 3. The following options allow you to adjust the window width and center of the image:
  - Click the Window Width/Center icon in the Tools menu, then while holding the left mouse button down drag up/down to modify Window Center and right/left to modify Window Width.
  - To adjust with a preset, click the **Windowing** dropdown and select a preset

| Windowing |  |
|-----------|--|
| Abdomen   |  |
| Angio     |  |
| Bone      |  |
| Brain     |  |
| Chest     |  |
| Lungs     |  |

Figure 343: Windowing preset dropdown list

• Type values in the **Width** and **Center** text boxes and click the **Apply** button.

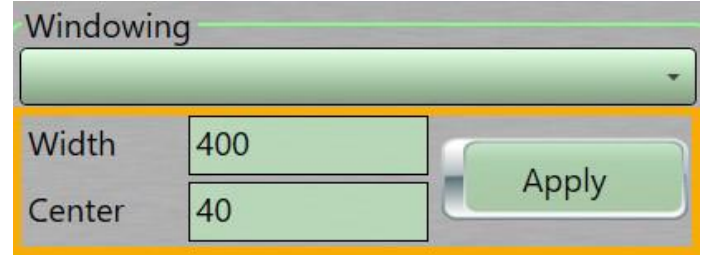

Figure 344: Windowing Width and Center text boxes, and the Apply button

 Right click over an image and use the Activate Window Tool option then while holding the left mouse button down drag up/down to modify Window Center and right/left to modify Window Width.

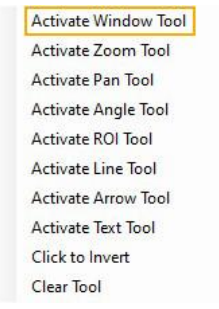

Figure 345: Right click menu

#### Viewing images in 2D

**2D** lets you view scanned images in a **2-Dimensional** space. Standard **2D** mode is used when *only* one dataset is loaded. The default layout is a 2 x 2 grid.

The **Viewing** tab and **2D** viewer opens when you select a dataset from the **Patient Browser.** 

- 1. Select a patient from **Patient Browser** and select the series to view.
- 2. To open the image, click the **View Images** button or double-click the series.

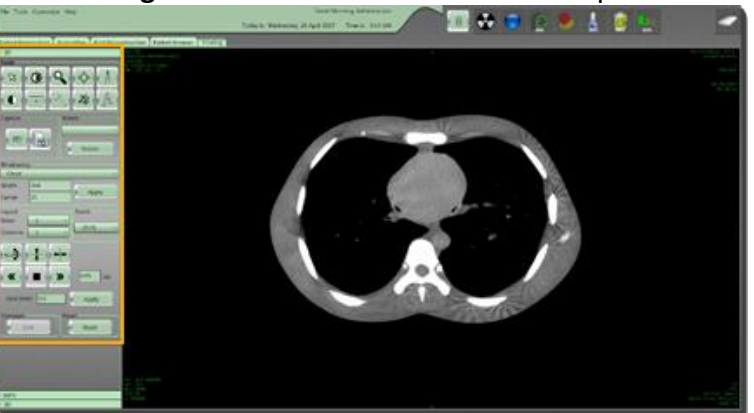

The Viewing tab is enabled and the 2D tab is opened.

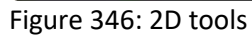

- 3. Use any of the image tools to manipulate your images.
- 4. Click the **Reset** button to reset images back to the original setting(s). You cannot undo this action.

#### **Comparing images**

You can compare images in two different ways:

```
Note You can compare two series from the same patient or two series from different patients.
```

#### Using the floating menu to compare images

- 1. Select the patient in **Patient Browser**.
- 2. Select the first series from the series window.
- 3. Right-click and click Mark for Compare from the menu.

| the second second second second second second second second second second second second second second second s                                                                                                    |                         | a derived the sea                 | A                             |                                                                                                    |                                                                                                    | SPI ALL                       |                |
|----------------------------------------------------------------------------------------------------|-------------------------|-----------------------------------|-------------------------------|----------------------------------------------------------------------------------------------------|----------------------------------------------------------------------------------------------------|-------------------------------|----------------|
| Appropriate C. Stage Street, 1992 West Street Stree |                         |                                   |                               |                                                                                                    |                                                                                                    |                               |                |
| And The last 1 may loss   designed   manual Party Party                                                                                                    | man 2, truty laterates  | a 2 1 Industriana                 |                               | - A40                                                                                                    | a law a loss. Collector                                                                                         | -                             |                |
| September States of Control of Control of Co | Intel Charlenge         | · Sman Alexania                   | 891-982                       | 19.64                                                                                                    | an                                                                                                    | AUMOUNTS                      |                |
| - 34(636) (cm)(4)                                                                                                    |                         | Minuk hotta lajanta               |                               | LINE MER CARRIER PRODUCT                                                                                                    | 180                                                                                                    | 31040240544                   |                |
| - 167057 - 57556                                                                                                    |                         | Street, and Streets of            | of Young Contractor           | CONTRACTOR OF A DESCRIPTION OF A DESCRIPTION OF A DESCRIP | 66.                                                                                                    | 3 GALLARDAN                   | <b>C</b>       |
| - PERANE PROJECT                                                                                                    |                         | Minute and Children               | 110.001110-01488              | concerning the state of the second                                                                                                    |                                                                                                    | Product and the               |                |
| - 347.30 have to                                                                                                    |                         | School, or the lights in          | ACC NO. OR THE PARTY OF       | THURSDAY                                                                                                    | Hall                                                                                                    | 3046230680                    | 100            |
| - beauter branne                                                                                                    |                         | Ma Jacquin: Intel Toty Stagnard 1 | sh plantsprovem               | a stra final as here as includes a                                                                                                    | tely .                                                                                                    | A COPPORTUNITY                |                |
| - INTRODUCT BURNING                                                                                                    |                         | States in the state               | COOR CONTINUES.               | CORPORATION CONTRACTOR                                                                                                    | nia internationalista internationalista internationalista internationalista internationalista internationalista | TO BE CARDING                 | 10 m           |
| - Jarossi Sponse                                                                                                    |                         | At largely, have take gradest on  | and the second second         | a particular a light strange and a strange                                                                                                    |                                                                                                    | Summer Services               | 1.144          |
| - Servest second                                                                                                    |                         | be loose, that the second         | TOTAL DESIGNATION AND INCOME. | CONTRACT MEDICINE AND ADDRESS OF                                                                                                    | W                                                                                                    | There exists                  | D-table        |
| - INTONE LONGING                                                                                                    |                         | Internal Text (FUT) Concern       | A DR. PHIL CO. V. N. HORN     |                                                                                                    | 180.                                                                                                    | 11100.14.760                  | - 2411         |
| terminal build the                                                                                                    |                         | We bright, but they bearing of    |                               | Color India Contrato and inclusion. In                                                                                                    | AL                                                                                                    | Constanting of                | 2 m            |
| - Secure lines the                                                                                                    |                         | Ma Annalis, Name of Street and    |                               | A DOTAL AND A DATE OF THE OWNER, NO. 1                                                                                                    | 1411                                                                                                    | 31140-1415-4-                 | 80.00          |
| - bedies strong                                                                                                    |                         | Personal rise risk laws at        | A DR AND LAXANDER             | A DISTANCE AND ADDRESS OF TAXABLE                                                                                                    | 18% /                                                                                                    | ALL PRIJACKED                 | Correct Sector |
| - technical studential                                                                                                    |                         | Induced, Said Prop. come on       | and it is also are write and  | a converse of a statut procession. It                                                                                                    | 191                                                                                                    | A CARDON WARRANT              |                |
| - because frontier                                                                                                    |                         | Street Sector and the             | The set of the set            | contact and the later                                                                                                    | 100                                                                                                    | There are a second            | 1.000          |
| - In Arrist Property and                                                                                                    |                         | Black Internet                    | 1 14 100 12 1 10 10 10        | CONTRACTOR AND A DESCRIPTION OF A                                                                                                    | 187                                                                                                    | 21140 141200                  |                |
| Second Second                                                                                                    |                         | Wards and its statements          | A Date of Labor to the        | Contraction of the second second                                                                                                    |                                                                                                    | And the Local Division of the | () A state     |
| - Internet Benefits                                                                                                    |                         | Read and a little                 | 1.04.000.00.00.0000           | A loss being and an annual state of the                                                                                                    |                                                                                                    | ALLER LANDA                   |                |
| Internet and a                                                                                                    |                         | Street, or Street, St.            | A 14 MIL CONTRACTOR           | Contract on the local division of the                                                                                                    | 10 million 100 million                                                                                          | TO DESCRIPTION OF THE OWNER.  |                |
|                                                                                                    |                         |                                   |                               |                                                                                                    |                                                                                                    |                               |                |
| and the second second s | an hand (               | Andre Di Alter                    |                               | and the second second                                                                                                    | 1                                                                                                    |                               |                |
| · · · · · · · · · · · · · · · · · · ·                                                                                                    | A gand single.          |                                   | and the last                  |                                                                                                    | 1                                                                                                    |                               |                |
| tractore 100                                                                                                    | Barr Bass               |                                   | -                             | 1200                                                                                                    | 100                                                                                                    |                               |                |
|                                                                                                    | And and a second second |                                   |                               | 10000                                                                                                    |                                                                                                    |                               |                |
| 8/98                                                                                                    | a.ecare                 |                                   |                               | The survey of the local division of the local division of the loca |                                                                                                    |                               |                |
|                                                                                                    | A Apple and             | 1241                              |                               | Sector Sector                                                                                                    |                                                                                                    |                               |                |

Figure 347: Floating menu - Mark For Compare

- 4. Select the second series or a series from a different patient.
- 5. Right-click and then click **Compare With Selected Series** from the floating menu.

| Bart Stoplan                                                                                                    | they free design                                                                                                    | Antony Parcel Anton                                                                                                    | Annalist Contractions        | 1.0.0                                                                                                    | Spear lines of text                                                                                                    | And in Lot and                                                                                                  |            |
|----------------------------------------------------------------------------------------------------|----------------------------------------------------------------------------------------------------|----------------------------------------------------------------------------------------------------|------------------------------|----------------------------------------------------------------------------------------------------|----------------------------------------------------------------------------------------------------|----------------------------------------------------------------------------------------------------|------------|
| 14 (1010)                                                                                                    | 310.1.10                                                                                                    | and the second second se                                                                                                    | on-taking group monthy       | Services .                                                                                                    | Multiple and the                                                                                                    | A                                                                                                    |            |
| - 38,0,001                                                                                                    | pressures -                                                                                                    |                                                                                                    | Milled, Sector speed, 5      | AND THE REPORT OF A                                                                                                    | Augente, Berry, Brits                                                                                                    | 3.344M (4017) 10                                                                                                |            |
| 1476257                                                                                                    | a munu                                                                                                    |                                                                                                    | Attant. our Till Salari i    | a francisco contra contra contra                                                                                                    | ATT OF THE REAL PROPERTY AND ADDRESS                                                                                                    | 2,24,600,24,475,480                                                                                             | 1000       |
| - 1426-262                                                                                                    | p. market                                                                                                    |                                                                                                    | Minut, out with higher.      | CONTRACTOR AND A DECK                                                                                                    | All you have a set of you would be                                                                                                    | 2,11,001,1101,141                                                                                               | Film:      |
| A NUMBER                                                                                                    | 00000                                                                                                    |                                                                                                    | Arread, and the highly of    | gel) to we have been provided and the                                                                                                    | Ch 1830 A Manual Address                                                                                                    | () SADAR SVICTS AND                                                                                             | 1000       |
| - 3676-841                                                                                                    | a management of the second second sec |                                                                                                    | Belands, too consignation    |                                                                                                    | 811 / Hull 1710 A.P. A881                                                                                                    | 311001000                                                                                                    |            |
| 3626363                                                                                                    | DOM: N                                                                                                    |                                                                                                    | All America and 2107 Aug 112 | TIME DEPENDING                                                                                                    | ATL: CARACTERINE                                                                                                    | Transmittee Transmittee                                                                                         | C          |
| - 1975/201                                                                                                    | 10.00                                                                                                    |                                                                                                    | Rebeck, and the sector, 4    | per construction per construction de la construction de la constructio | Children ecologie and                                                                                                    | 2.54246.271070.407                                                                                              | a na       |
| - Milered                                                                                                    | PILATE                                                                                                    |                                                                                                    | No and Add in the second     | Contrast ( Million and ( Million                                                                                                    | C. D. L. Dennis, M. Anna                                                                                                    | . 3 14 4 m 1 p 1 m 4 m                                                                                          | <u>,</u>   |
| - INVALUE                                                                                                    | a registred                                                                                                    |                                                                                                    | Band Say 100 College         | COMPACT AND ADDRESS OF                                                                                                    | and property press, some                                                                                                    | 2 14 244 ( 12 14 14                                                                                             | A Real     |
| 1819-007                                                                                                    | ACOLOGY PER .                                                                                                    |                                                                                                    | Bit bands, and ROW search of | OWNERS AND ADDRESS ADDRESS ADDRESS                                                                                                    | and a lot of a second state of the second state of the second stat | A name over 1 and                                                                                               |            |
| - 34 (9/94)                                                                                                    | A COLOR THE                                                                                                    |                                                                                                    | St mail, which marine        | PROTECTION AND ADDRESS OF ADDRESS OF ADDRESS OF ADDRESS ADDRESS ADDRES | ATT A PARTY AND ADDRESS OF                                                                                                    | I take i ward at                                                                                                | 5          |
| 10,00000                                                                                                    | Ballone and                                                                                                    |                                                                                                    | Witness has story one of     | · Grand Links water Anno                                                                                                    | And and the state of the state of the state  | 2.24.00.22.0.00                                                                                                 | of Maria   |
| - induction                                                                                                    | ALC: NO. OF CO.                                                                                                    |                                                                                                    | Manual, Ser. A.M. print via  | or A state ( ) A case ( in )                                                                                                    | A COLUMN AND ADDRESS AND ADDRESS                                                                                                    | Links in hand                                                                                                   |            |
| Inchine?                                                                                                    | Belleville -                                                                                                    |                                                                                                    | Married South N Sunse of     | To share the local day in                                                                                                    | AND YOR AND ADDRESS OF ADDRESS                                                                                                    | O same porte and                                                                                                | a local de |
| 1. 18 (h, hd)                                                                                                    | Statute and                                                                                                    |                                                                                                    | Britagh, monthly manife      | I II III III I III IIIIIIIIIIIIIIIIIII                                                                                                    | Concernant and state of the local division of the local division o | 1 1 1 1 1 1 1 1 1 1                                                                                             | -          |
| ARABAM                                                                                                    | ALC: NO.                                                                                                    |                                                                                                    | Street and the anti-         | · COMPANYARES AND                                                                                                    | And a reason to an end of the local division of the local division | In factors stored and                                                                                           | 1.000      |
| - Income                                                                                                    | Party the                                                                                                    |                                                                                                    | Witness, married LTS Autor   | The lot was in the Property and the                                                                                                    | COLUMN AND ADDRESS                                                                                                    | A DAMES AND TO ANY                                                                                              |            |
| The Second Processing of the Second Processing of the Second Processing | And the second second                                                                                                    |                                                                                                    | Marine Section of the        | The summary statements where                                                                                                    | AND COLOR OF TAXABLE IN CASE                                                                                                    | A LINE LICE OF                                                                                                  |            |
|                                                                                                    | and the local data                                                                                                    |                                                                                                    |                              | Contract of the second second                                                                                                    | A CONTRACTOR OF THE                                                                                                    | the second second second second second second second second second second second second second second second se |            |
|                                                                                                    |                                                                                                    |                                                                                                    |                              |                                                                                                    |                                                                                                    |                                                                                                    |            |
|                                                                                                    | -                                                                                                    | and Links of the links of the l | -                            | -                                                                                                    | -                                                                                                    |                                                                                                    |            |

Figure 348: Floating menu - Compare with Selected Series

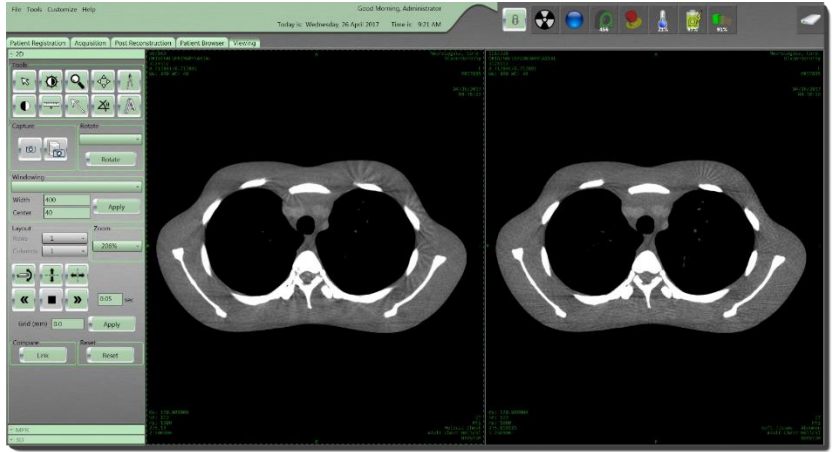

Both series are loaded into **Viewing** to compare.

Figure 349: Compared series

6. Click the Link button to link both images together to view.

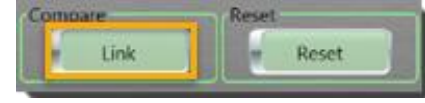

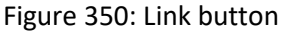

The **Unlink** button replaces the **Link** button.

7. Click the **Reset** button to reset images back to the original settings.

#### Using the Compare button to compare two images

1. Select the patient in **Patient Browser**.

- 2. Select the first series.
- 3. Press and hold the **Ctrl** key.
- 4. Select the second series. Both series are highlighted.
- 5. Click the **Compare** button.

|                                                                                                    | ten i State Ser i   | Antoine   Second Property lies           | fame 1 Materianter 1    | Parent Name                                                                                                    | 1                          |                                                                                                    | NATIONAL COLUMN | 1                     |                           |
|----------------------------------------------------------------------------------------------------|---------------------|------------------------------------------|-------------------------|----------------------------------------------------------------------------------------------------|----------------------------|----------------------------------------------------------------------------------------------------|-----------------|-----------------------|---------------------------|
|                                                                                                    |                     |                                          | Approximation (1)       | an factor                                                                                                    |                            | B.18                                                                                                    |                 | 31000 (C) (C) (C) (C) | 10                        |
|                                                                                                    | I PARTY A           |                                          |                         | and the strategies of                                                                                          | Contraction of the second  | and the second second second second                                                                                                    |                 | 1                     |                           |
| 100000                                                                                                    |                     |                                          |                         | band one is to be been ad                                                                                      |                            |                                                                                                    |                 |                       | Section 1                 |
| - laboration of the laboration of the laboration | -                   |                                          |                         |                                                                                                    | The second second          | and the second second se |                 |                       |                           |
|                                                                                                    |                     |                                          |                         | and an inclusion of the                                                                                        | Low to be the              |                                                                                                    |                 | 1.000.000             | al sum la                 |
| and the second second                                                                                                    | and the second      |                                          |                         | And Address of the                                                                                             | transferration in the      | stream blass table in                                                                                                    |                 | The second second     | Contract I                |
| m-h-1                                                                                                    | i harring           |                                          |                         | And the location into                                                                                          | Landa and Article          | the logical strategy and the                                                                                                    |                 | Aller Calmer          | 1                         |
| and a state of the local data                                                                                                    | - Miniar            |                                          |                         | the second second                                                                                              | Tradamate and a second     | sister's state having be                                                                                                    | 100             | This is a second      |                           |
| max                                                                                                    | a manual man        |                                          |                         | and Transford and state                                                                                        | COMPANY AND ADDRESS        | partiault general garding and                                                                                                    |                 | a later a serie to    | of Malerina               |
| CONTRACTOR NO.                                                                                                    | or bourser!         |                                          |                         | State of the local division of the                                                                             | COMPANY OF THE OWNER, NAME | and share to be in smaller and                                                                                                    | 1000            | The second second     | and the second second     |
| a - beau                                                                                                    | i provine           |                                          |                         | study further searched by                                                                                      | Column provember.          | 00-001, 1/840- Public - 18                                                                                                    |                 | A labor or they be    | a martine                 |
| Contraction in succession                                                                                                    | a bising the        |                                          |                         | test to block its 11                                                                                           | Statistics and states      | and their processing on                                                                                                    | alla -          | CALLER AND MADE       | of the state              |
| 1 MARKA                                                                                                    | 1 1.011.000         |                                          |                         | tends for 1011 and 4181                                                                                        | a more particulation.      | ALCAN STREET                                                                                                    | (198)           | 111440.000.004        |                           |
| 3                                                                                                    | 1 North             |                                          |                         | Sent Section in                                                                                                | Transmission (             | animen hierorasilyina                                                                                                    | later .         | TO AND LODING         | Contraction of            |
|                                                                                                    | ·                   |                                          |                         | And Tall Interest                                                                                              | 10.000 pp. 14.00.0         | and the party of the second second                                                                                                    |                 | 31344-0-644           |                           |
| 1 1 1                                                                                                    | 1                   |                                          |                         | hade one on subaply                                                                                            | CONTRACTOR AND INCOME.     | DECEMPENT OF STREET, STREET, STREET, STREET, STREET, STREET, STREET, STREET, STREET, STREET, STREET, STREET, ST                                                                                                    | (1986) .        | - 10140-0000000       | Concernence of the second |
| 1 1 1 M M                                                                                                    | 1 D.010796          |                                          |                         | And Address of the Advent                                                                                      | Distance and the second    | and which shall it generates one                                                                                                    | 10.00           | 3 1444 1 1976 44      |                           |
| 1 1 1 1 1 1 1 1 1 1 1 1 1 1 1 1 1 1 1                                                                                                    | a arona             |                                          |                         | And Lot Million Street                                                                                         | TRANSPORTATION OF          | SETTING A SUPER PROPERTY AND                                                                                                    | 1946            | COMPLEX AND ADDRESS   |                           |
| and the second second                                                                                                    | - Barrison Barrison |                                          |                         | the second second second second second second second second second second second second second second second s | The second second second   | second from the second                                                                                                    |                 |                       |                           |
|                                                                                                    |                     | a la la la la la la la la la la la la la | And place the theory of |                                                                                                    |                            |                                                                                                    |                 |                       |                           |

Figure 351: Using the Compare button

#### Comparing a scout and a scan

- 1. Select a patient from **Patient Browser**.
- 2. Select a scout from the series window.

|                                                                                                    | ALC: NO.   | 100.00                                                                                                    | 4940,777              | -                   | Billion and Party and Party | These Providence                                                                                                    | 1 American                                                                                                    | 1                                                                                                    |                                 | Constant of the                                                                                                    | Annual Co. | 100                                      |             |
|----------------------------------------------------------------------------------------------------|------------|----------------------------------------------------------------------------------------------------|-----------------------|---------------------|-----------------------------|----------------------------------------------------------------------------------------------------|----------------------------------------------------------------------------------------------------|----------------------------------------------------------------------------------------------------|---------------------------------|----------------------------------------------------------------------------------------------------|------------|------------------------------------------|-------------|
| Image: Section (Section (                              |            |                                                                                                    |                       |                     |                             | ARE DESCRIPTION.                                                                                                    |                                                                                                    |                                                                                                    |                                 |                                                                                                    |            |                                          |             |
|                                                                                                    |            | The second second                                                                                                    | and the second second |                     |                             | _                                                                                                    | States and States in                                                                                                    | former of the second                                                                                                    |                                 | And and                                                                                                    |            | and the second                           | _           |
|                                                                                                    | -          | in the second                                                                                                    | a distant             |                     |                             |                                                                                                    | Stand out its based                                                                                                    | Company and the second                                                                                                    | configuration and               | for the set                                                                                                    |            |                                          | Cite        |
| <ul> <li>Andre V. Andrew V. Andrew V. Andr</li></ul> | -          | The local division of the local division of the local division of | - Contractor          |                     |                             |                                                                                                    | Status Sectors and the                                                                                                    | Animeter and and                                                                                                    | Charles There have              | And the second second se                                                                                                    |            |                                          | 100         |
| Image: Section of the section of the sectio                              |            | and the second                                                                                                    |                       |                     |                             |                                                                                                    | A loss of the loss of the                                                                                                    |                                                                                                    | Conception of the second second |                                                                                                    |            |                                          | 1.00        |
| 0         Note N         Note N                                                                                                    | -          | Taxabara I                                                                                                    | A Avenue              |                     |                             |                                                                                                    | In succession in a second                                                                                                    | Column Incolumn                                                                                                    | states and states in            | Contract of the second second s                                                                                                    |            |                                          | 1000        |
| 0         MARCE 2010         MARCE 2010                                                                                                    |            | In Sector 1                                                                                                    | hites de              |                     |                             |                                                                                                    | W. mark and P.D. over A.M.                                                                                                    | and the second                                                                                                    | in the second second            | And a local data                                                                                                    |            |                                          | 100         |
| -         1.440         Marchine         1.440         Marchine                                                                                                    | -          | Toronto and                                                                                                    | and an owner where    |                     |                             |                                                                                                    | Contractor of the second second                                                                                                    | Contract of the local division of the                                                                                                    | the second second               | and the second second se                                                                                                    |            | and the second                           | 8           |
| Image: Section of the section of the sectio                              |            | and in F                                                                                                    | 110010-00             |                     |                             |                                                                                                    | Intel Inchis Law                                                                                                    | TARGET STATES                                                                                                    |                                 |                                                                                                    | 11         |                                          | de la serie |
| •         Monto         Monto         Mon                                                                                                    |            | The local division of                                                                                                    | Concession 1          |                     |                             |                                                                                                    | In this local division in a                                                                                                    | And an owner of the                                                                                                    | CONSIGNATION OF                 | And the second second se                                                                                                    | 100        | and the second                           |             |
|                                                                                                    |            | Internet and                                                                                                    | LALAN MY              |                     |                             |                                                                                                    | N MAR LOUGH AND A                                                                                                    | A                                                                                                    | Colorador Contrato da           | and all the second                                                                                                    |            |                                          | 10.000      |
| Image: Section of the section of the sectio                              | -          | TAXABLE !!                                                                                                    | STATISTICS.           | _                   |                             |                                                                                                    | Manage Starting and W.                                                                                                    | THE R. LOW CO., LANSING MICH.                                                                                                    | Distance in succession of       | And a state of the state of the | 1          | 10.000                                   | 10.000      |
|                                                                                                    |            | Inclusion of                                                                                                    |                       |                     |                             |                                                                                                    | Allow Street and                                                                                                    | A REPORT OF                                                                                                    | CONTRACTOR AND                  | ACCULATE AND                                                                                                    |            |                                          |             |
| -         -         -         -         -         -         -         -         -         -         -         -         -         -         -         -         -         -         -         -         -         -         -         -         -         -         -         -         -         -         -         -         -         -         -         -         -         -         -         -         -         -         -         -         -         -         -         -         -         -         -         -         -         -         -         -         -         -         -         -         -         -         -         -         -         -         -         -         -         -         -         -         -         -         -         -         -         -         -         -         -         -         -         -         -         -         -         -         -         -         -         -         -         -         -         -         -         -         -         -         -         -         -         -         -         -         -                                                                                                            | (etci)     | Second 1                                                                                                    | Contract on the       |                     |                             |                                                                                                    | NAME ADDRESS OF                                                                                                    | Total And Address of                                                                                                    | Interior Contractions           | And the second                                                                                                    |            | and the second second                    | Carrie      |
| 0         200000         200000         200000         200000         200000         200000         200000         200000         200000         200000         200000         200000         200000         200000         200000         200000         200000         200000         200000         200000         200000         200000         200000         200000         200000         200000         200000         200000         200000         200000         200000         200000         200000         200000         200000         200000         200000         200000         200000         200000         200000         200000         200000         200000         200000         200000         200000         200000         200000         200000         200000         200000         200000         200000         200000         200000         200000         200000         200000         200000         200000         200000         200000         200000         200000         200000         200000         200000         200000         200000         200000         200000         200000         200000         200000         200000         200000         200000         200000         200000         200000         2000000         2000000         2000000 <td>112</td> <td>man-smill</td> <td>11111-00</td> <td></td> <td></td> <td></td> <td>Manual International</td> <td>The second second</td> <td>100-000 (000) - 84</td> <td></td> <td></td> <td>A</td> <td></td>                                                                                                    | 112        | man-smill                                                                                                    | 11111-00              |                     |                             |                                                                                                    | Manual International                                                                                                    | The second second                                                                                                    | 100-000 (000) - 84              |                                                                                                    |            | A                                        |             |
|                                                                                                    | interio di | manana.                                                                                                    | Section and           |                     |                             |                                                                                                    | Management and the Party of the Party of the | Concernation of the local division of the local division of the lo | COLUMN TWO IS NOT               | Repairing.                                                                                                    |            | an an an an an an an an an an an an an a | 10.000      |
| March         State         March         March <th< td=""><td></td><td></td><td>100-1710</td><td></td><td></td><td></td><td>Bright town in his land.</td><td>and and other states of the</td><td>10.00.000.000.00.000</td><td>Arg 11 Aug.</td><td></td><td>40</td><td></td></th<>                                                                                                    |            |                                                                                                    | 100-1710              |                     |                             |                                                                                                    | Bright town in his land.                                                                                                    | and and other states of the                                                                                                    | 10.00.000.000.00.000            | Arg 11 Aug.                                                                                                    |            | 40                                       |             |
|                                                                                                    |            | and the P                                                                                                    | ALC: NO.              |                     |                             |                                                                                                    | Salard Loss in a local                                                                                                    | THE R. LEWIS CO., LANSING MICH.                                                                                                    | CONTRACTOR OF STREET, NAME      | And Distant                                                                                                    | 3.0        | 40.000                                   |             |
| A CALL AND A CALL AND        |            | in month i                                                                                                    |                       |                     |                             |                                                                                                    | Contraction of the second                                                                                                    |                                                                                                    |                                 | And the second                                                                                                    |            | 10.000                                   |             |
|                                                                                                    | -          | and the second second                                                                                                    | 1                     |                     | and the second second       |                                                                                                    |                                                                                                    |                                                                                                    | and the second second           |                                                                                                    |            |                                          | _           |
| ter in the second second second second second second second second second second second second second second s                                                                                                    | -          |                                                                                                    |                       |                     |                             | THE OWNER WATER OF THE OWNER WATER OF THE OWNER WATER OF THE OWNER WATER OF THE OWNER WATER OF THE OWNER WATER OF THE OWNER WATER OF THE OWNER WATER OF THE OWNER WATER OF THE OWNER WATER OF THE OWNER WATER OF THE OWNER WATER OF THE OWNER WATER OF THE OWNER WATER OF THE OWNER WATER OF THE OWNER OF THE OWNER WATER OF THE OWNER OF THE OWNER OWNER OF THE OWNER OWNER | THE OWNER AND AND ADDRESS OF                                                                                                    | And in case of the local division of the local division of the loc |                                 |                                                                                                    |            |                                          |             |
| Late and the second second sec       |            | 18.7                                                                                                    |                       |                     | THE OWNER ADDRESS           | AND THE OWNER ADDRESS                                                                                                    | CONTRACTOR OFFICE                                                                                                    |                                                                                                    |                                 |                                                                                                    |            |                                          |             |
|                                                                                                    | -          |                                                                                                    | and the second        | Acres in the second | -                           | A CONTRACTOR OF A                                                                                                    | Contraction of the                                                                                                    | of the same later                                                                                                    |                                 |                                                                                                    |            |                                          |             |
|                                                                                                    |            |                                                                                                    |                       |                     |                             |                                                                                                    | THE OWNER WATER OVER                                                                                                    | an other states of the                                                                                                    | _                               |                                                                                                    |            |                                          |             |
|                                                                                                    |            |                                                                                                    |                       |                     |                             |                                                                                                    |                                                                                                    |                                                                                                    |                                 | and the second second se                                                                                                    |            |                                          |             |
|                                                                                                    |            |                                                                                                    |                       |                     |                             |                                                                                                    |                                                                                                    |                                                                                                    |                                 | And the Party of the Party of the Party of the Party of the Party of the Party of the Party of the Party of the                                                                                                    |            |                                          |             |
|                                                                                                    | _          |                                                                                                    |                       |                     |                             |                                                                                                    |                                                                                                    |                                                                                                    | 2.0                             | and a second second second second second second second second second second second second second second second                                                                                                    |            |                                          |             |
| and the second second second second second second second second second second second second second second second                                                                                                    |            |                                                                                                    |                       |                     |                             |                                                                                                    |                                                                                                    |                                                                                                    |                                 |                                                                                                    |            |                                          |             |

3. Press and hold the **Ctrl** key on the keyboard.

Figure 352: Scout and scan selected to compare

- 4. Select the scan from the series window. Both images are highlighted.
- Click the **Compare** button.
   The scout and the scan will appear on screen at the same time. A green localizer line appears on the scout.

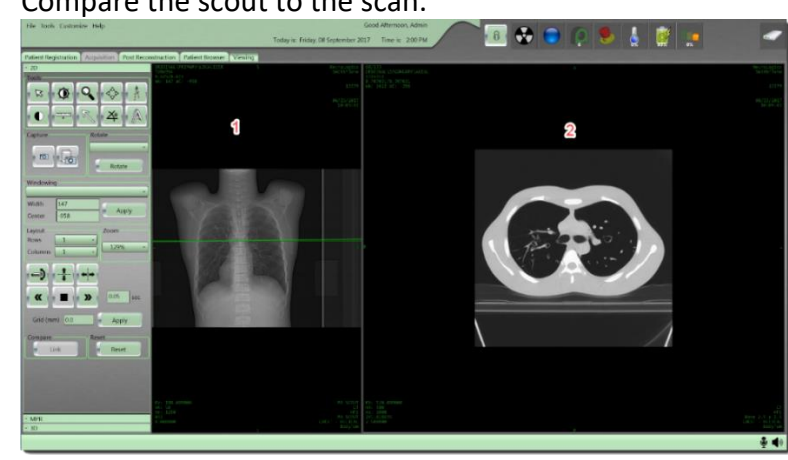

6. Compare the scout to the scan.

Figure 353: Comparing a scout (1) and a scan (2)

7. To remove the scout, right-click on the scout and click **Hide Scout** Viewpoint.

To return the scout to view, right-click in the viewing window and click Show Scout Viewport.

#### Using the ROI

- 1. Select a patient from **Patient Browser** and select the series to view.
- 2. To open the image, click the **View Images** button or double-click the series.

The **Viewing** tab is enabled and the **2D** tab is opened.

- 3. Click the ROI tool.
- 4. Move the mouse pointer to the image where you want the ROI located.
- 5. Click the left-mouse button and drag the **ROI** diameter to the required size. To lock the **ROI** in place, click the left-mouse a second time.
  - To change the location of the ROI or the details of the ROI, click • the ROI or measurements you wish to move. The ROI and its measurements will turn yellow, and the pointer becomes a hand. Click and hold the mouse button on either the ROI or it's measurements and drag to a new location. Click anywhere outside the ROI to freeze it in the new location.
    - 0 When you move the ROI to a different location the measurements of the ROI are automatically updated based on the new location.
6. To remove the **ROI**, left click anywhere on the **ROI**, right click to see the floating menu, and click **Delete Annotation**, or click on the **ROI** and when it turns yellow, press **Delete** on the keyboard.

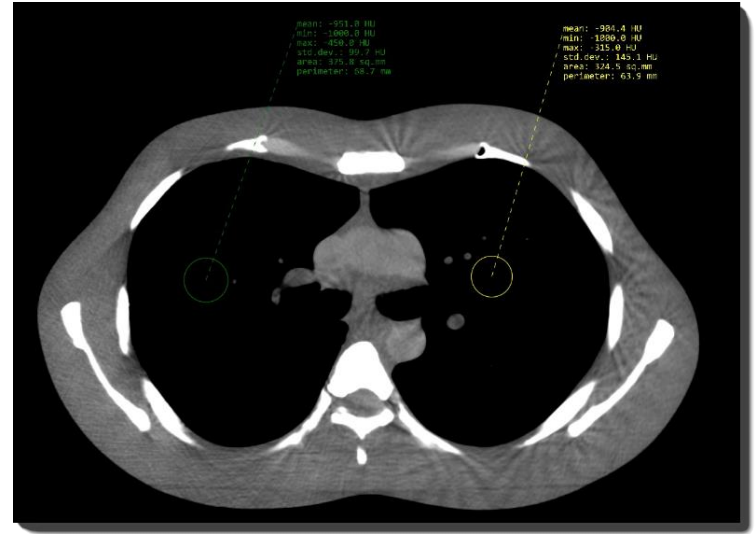

Figure 354: ROI

#### Using Layout and Rotate in 2D view

Layout lets you alter the number of images presented on the Viewing tab. Rotate lets you turn the images. Select a patient from Patient Browser, select the series to view.

- 1. Select a patient from **Patient Browser** and select the series to view.
- 2. To open the image, click the **View Images** button or double-click the series.

The Viewing tab is enabled and the 2D tab is opened.

 To adjust the layout of the viewing area, click the Rows and/or Columns dropdowns to select the number of rows or columns you want to show.

| Rows    | 1 | ٠ |
|---------|---|---|
| Columns | 1 |   |

Figure 355: Layout (viewing tools)

4. To rotate the image, click the **Rotate** dropdown and select the number of degrees to rotate the images.

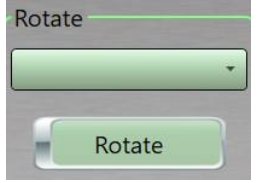

Figure 356: Rotate dropdown

5. Click the **Rotate** button to see the images turn to the new angle.

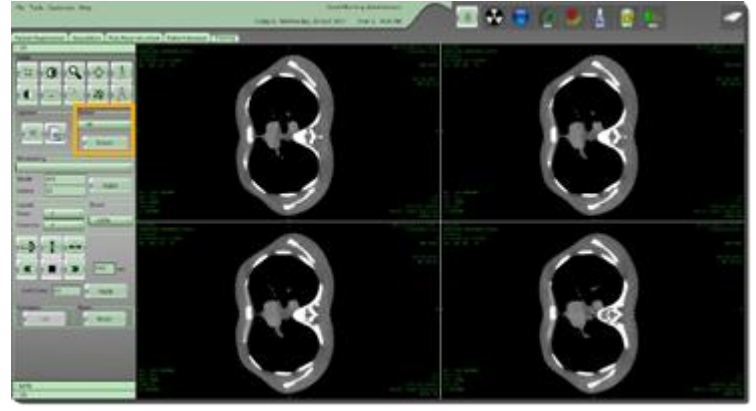

Figure 357: Rotate (viewing tools)

#### Applying a grid to your images in 2D

- 1. Select a patient from **Patient Browser** and select the series to view.
- 2. To open the images, click the **View Images** button or double-click the series.

The Viewing tab is enabled and the 2D tab is opened.

3. Change the size of the grid in the **Grid (mm)** text box.

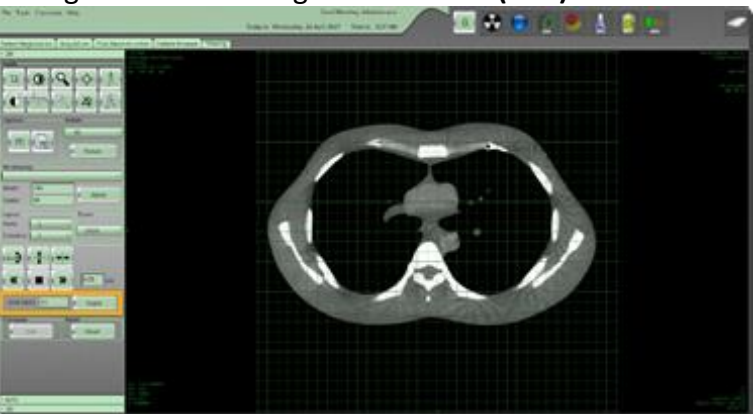

Figure 358: Grid (mm)

- 4. Click the **Apply** button to apply a grid over the image.
- 5. Perform one of the following to remove the grid:
  - Click the **Reset** button.

• Enter 0 in the Grid (mm) text box and click the Apply button.

#### Viewing images in MPR

Multi-Planar Reformation (MPR) allows images to be created from the original Axial plane into Coronal, Sagittal or Transverse (Axial) planes. MPR is fast, uses all the attenuation values in the dataset, and can be easily performed on the workstation. MPR however, provides on a two-dimensional (2D) display of the image data.

Viewer layout is 2 x 2 as seen below.

- 1. Select a patient from **Patient Browser** and select the series to view.
- To open the images, click the View Images button or double-click on the series.
   The Viewing tab is enabled and the 2D tab is opened.
- 3. Click the **MPR** tab.

The MPR screen appears.

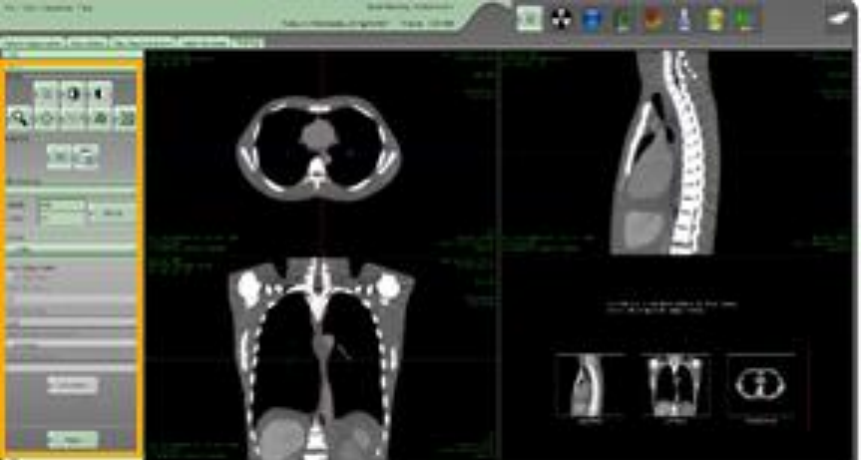

Figure 359: MPR tools

4. Select the image reformat at the bottom of the screen.

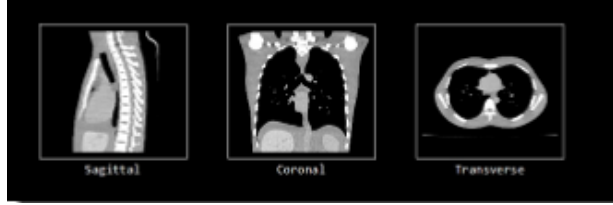

Figure 360: Image reformat selections

5. Use any of the image tools to manipulate the images.

- 6. The tilt tool can be used to modify the rotation of the images.
- 7. Adjust the image angle by moving the circle.

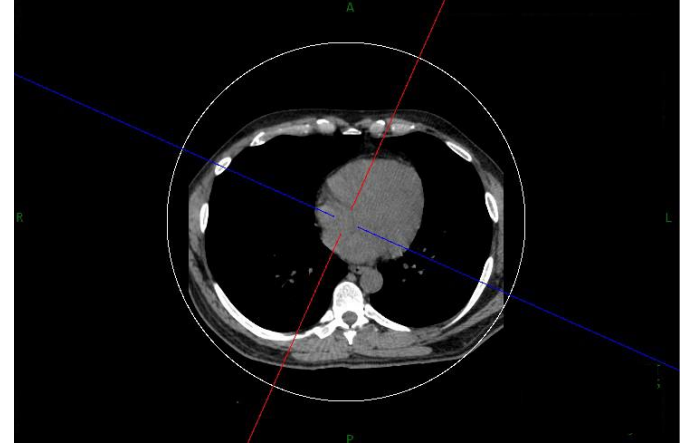

Figure 361: Tilt tool

 Click the reset button to reset the images back to the original settings. You cannot undo this action.

#### Understanding and using slab

Through the reformation process, axial images are stacked creating a volume, or slab, which can be assessed in different planes. The thickness and spacing of each slab can be varied to meet the needs of the viewer. The reformations can be displayed in an average, maximum or minimum projection.

**MPR's** should be created using 1.2mm slices with a spacing of 0.6mm whenever possible.

#### Creating the slab

- 1. Select a patient from **Patient Browser** and select the series to view.
- To open the images, click the View Images button or double-click the series.
   The Viewing tab is enabled and the 2D tab is opened.
- 3. Click the **MPR** tab. The **MPR** screen appears.
- 4. Click the Sagittal, Coronal, or Transverse plane to create your slab.

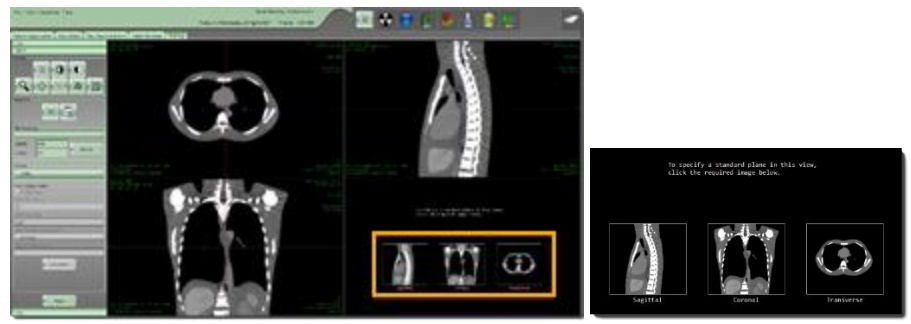

Figure 362: Image formats

- 5. The Secondary Series option is enabled.
- 6. Select Enable Slab.

| Secondary Series |  |
|------------------|--|
| 💌 Enable Slab    |  |

Figure 363: Enable Slab option

The Enable Slab option is inactive if no MPR view is selected.

| Secondary Series       |
|------------------------|
| × Enable Slab          |
| Slab Thickness         |
| 2.5                    |
| Slab Spacing           |
| 2.5                    |
| Slab Rendering Options |
| Average -              |
| Series Description     |
| Tilt Correction        |
| Generate               |

Figure 364: Enable Slab option under Secondary Series

7. Set the **Cyan** lines to determine the beginning and end of the slab.

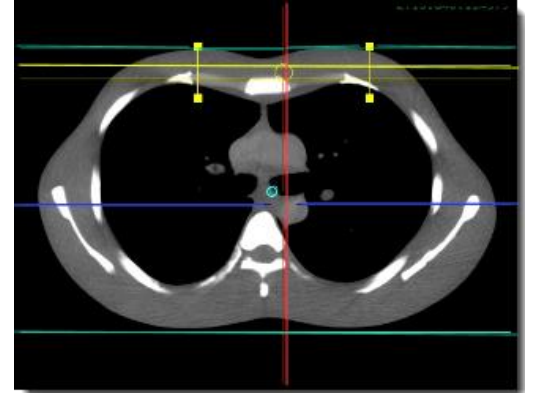

Figure 365: Cyan Line and cyan circle to drag for FOV

- 8. Use the Cyan circle to drag the planned slab if required.
- 9. Define the Slab Thickness and Slab Spacing in the text boxes.

| Slab Thickness |  |
|----------------|--|
| 2.5            |  |
| Slab Spacing   |  |
| 2.5            |  |

Figure 366: Slab Thickness and Slab Spacing text boxes

You can also use the **yellow** squares found on the slab thickness display to modify the **Slab Thickness.** 

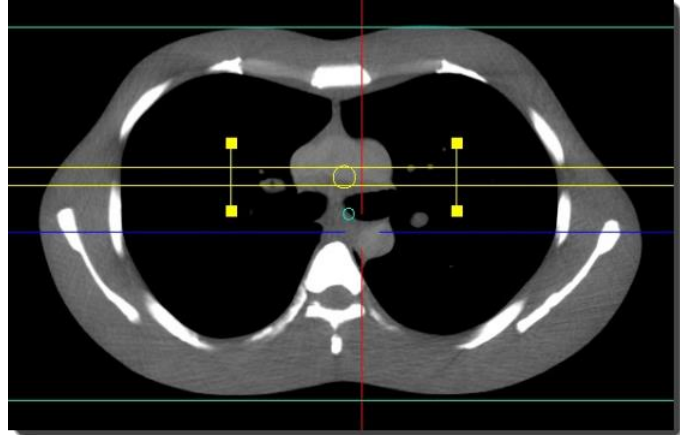

Figure 367: Small yellow boxes to manually drag for desired slab thickness

10. Click the **Slab Rendering Options** dropdown to select the appropriate option.

| Slab Rendering Options |   |
|------------------------|---|
| Average                | - |
| Average                |   |
| Maximum Intensity      |   |
| Minimum Intensity      |   |

Figure 368: Slab Rendering Options dropdown

| Slab Thickness    | The thickness of the MPR slab.                    |  |
|-------------------|---------------------------------------------------|--|
| Clab Crasing      | The space between the start of one slab and       |  |
| Siab Spacing      | the next.                                         |  |
|                   | Where you define the pixel values that will be    |  |
| Slab Rendering    | displayed in each slab: options include,          |  |
| Options           | Average, Maximum Intensity and Minimum            |  |
|                   | Intensity.                                        |  |
| Maximum           | The highest pixel values for all slices within    |  |
| Intensity         | the slab is displayed.                            |  |
|                   | The lowest pixel values for all slices within the |  |
| winning intensity | slab is displayed.                                |  |

The following options are available in MPR Slab mode:

| Average            | The pixel values of all slices within the slab<br>are combined and the average value for each<br>pixel is displayed. |  |
|--------------------|----------------------------------------------------------------------------------------------------|--|
|                    | Text field for naming the series of images                                                                           |  |
| Series Description | created when clicking the <b>Generate</b> button.                                                                    |  |
|                    | Define the slab thickness. The boxes on the                                                                          |  |
| Yellow lines       | lines allow you to adjust the thickness using                                                                        |  |
|                    | the mouse.                                                                                                    |  |
|                    | Define the slab <b>FOV</b> and dictate the range of                                                                  |  |
|                    | the new series to be generated. The cyan                                                                             |  |
|                    | lines are adjustable by clicking and dragging                                                                        |  |
| Cyan lines         | on the lines themselves; both lines are moved                                                                        |  |
|                    | by clicking and dragging the central circle                                                                          |  |
|                    | marker.                                                                                                    |  |
| Red, blue, and     | Define the cross sections of the anatomy                                                                             |  |
| green lines        | being viewed.                                                                                                    |  |
|                    | Generates a new series with the name given                                                                           |  |
| Generate           | in the Series Description field, based on the                                                                        |  |
|                    | selected <b>MPR</b> view pane.                                                                                       |  |

11. Select the **Tilt Tool** to correct any rotation on the image.

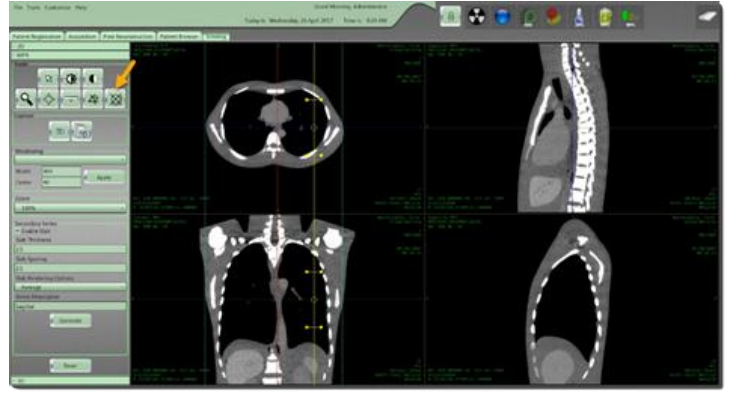

Figure 369: Tilt tool

12. Use the mouse pointer to move the white **Tilt** circle.

Note The circle does not represent the Field of View

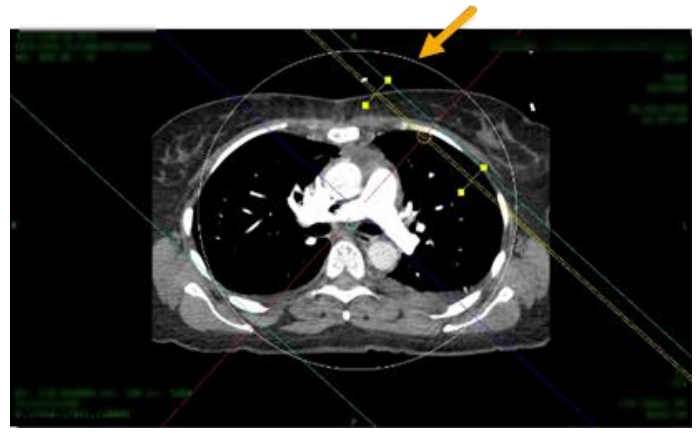

Figure 370: Tilt white circle

13. Enter the slab name in the **Series Description** text box.

14. The slab can be previewed in the bottom right viewport.

```
Note Make sure Zoom is at 100% or below.
```

```
Ensure all expected anatomy is included when previewing the created MPR.
```

15. When you are ready to save, click the **Generate** button. A **Saving Series** popup appears.

When the series is complete, the Capture Complete pop-up appears.

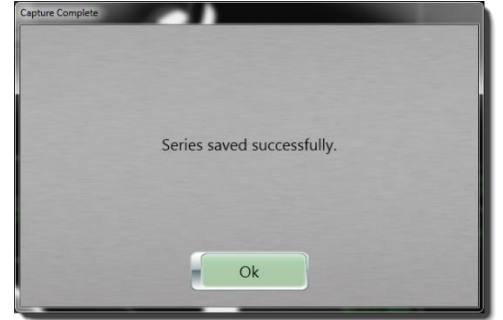

Figure 371: Capture Complete popup message – Series saved

- 16. Click **OK** to close the **Capture Complete** popup message.
- 17. The new **MPR** images appear in the Patient Browser with the description in the Series Description text box.

| CT | 50cm Helical    | Adult Abdomen Helical |
|----|-----------------|-----------------------|
| CT | Coronal Abdomen | Adult Abdomen Helical |
| CT | Lateral Scout   | Adult Abdomen Helical |

Figure 372: MPR images in Patient Browser

18. To create additional MPR's. select the Reset button in MPR mode, select the MPR view you want to create and perform the steps above to create the new view.

#### Viewing images in 3D

In **3D** viewing, a 3-Dimensional image is created by stacking all the images of a scan on top of one another to create a 3D-volume. The initial display shows the **3D** volume and a box appears around it. **MPR** planes also appear.

- 1. Select a patient from **Patient Browser** and select the series to view.
- 2. To open the images, click the **View Images** button or double-click the series.

The Viewing tab is enabled and the 2D tab is opened.

3. Click the **3D** tab.

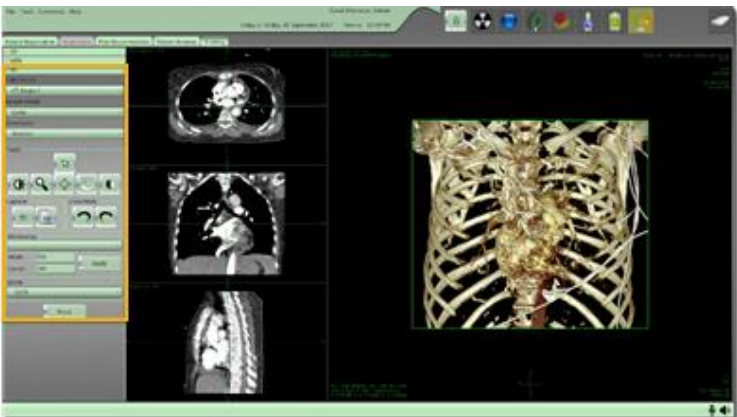

Figure 373: 3D tools

- 4. To rotate the image up to 360°, click **Rotate** and move the image with the mouse pointer to the rotation of choice.
- 5. You can change the **Color Presets** from the dropdown menu:

| ⊙ 3D             |   |
|------------------|---|
| Color Preset     |   |
| CT Angio 1       | - |
| CT Angio 1       |   |
| CT Angio 2       |   |
| Circle of Willis |   |

Figure 374: 3D Color Presets

6. You can change the **Render Mode** from the dropdown menu:

| Render Mode |  |
|-------------|--|
| Color       |  |
| Color       |  |
| MIP         |  |
| Grayscale   |  |

Figure 375: 3D Render modes

7. Click the **Orientation** drop-down box to assign an orientation:

| Orientation |   |  |
|-------------|---|--|
|             | - |  |
| Inferior    |   |  |
| Superior    |   |  |
| Anterior    |   |  |
| Posterior   |   |  |
| Right       |   |  |
| Left        |   |  |

Figure 376: 3D Orientation options

8. Click the **Reset** button to reset images back to the original settings. You cannot undo this action.

## Chapter 12 Post Reconstruction

The system stores multiple patient series of raw data to allow post reconstruction of images. **Post Reconstruction** allows reconstructing of the acquired data using different algorithms, slice thicknesses, or use of image enhancement algorithms, such as **Metal Artifact Reduction**, **Noise Reduction** and **Windmill Correction**.

#### **Reconstruction Overview**

#### Metal artifact reduction

Streak artifacts are often seen around metal leads, prostheses, applicators, bone, or metal screws. Numerous factors can contribute to these streaks including under-sampling, photon starvation, patient motion, beam hardening, and scatter. You can use **Metal Artifact Reduction (MAR)** to reduce these streaks. **MAR** removes the metal from the image to reconstruct the soft tissue only; then it adds it back, to reduce the artifacts. This is currently used only on **Axial** scans.

#### Noise reduction

Noise appears as grain on the image and is caused by a low signal to noise ratio. This occurs more commonly when a thin-slice thickness is used. It can also occur when the radiation dose is insufficient to penetrate the anatomy being scanned.

Note Noise reduction applies to post-processing filters that reduce the amount of noise in the images. In clinical practice, using noise reduction may allow for a reduction in CT patient-dose depending on the clinical task, patient size, anatomical location, and clinical practice. Consult with the site's radiologist and physicist to determine the appropriate dose to obtain diagnostic image quality for a particular clinical task.

#### Windmill Correction

The Windmill Correction reduces artifacts that are common in **Helical** scans due to the nature of the cone-beam reconstruction.

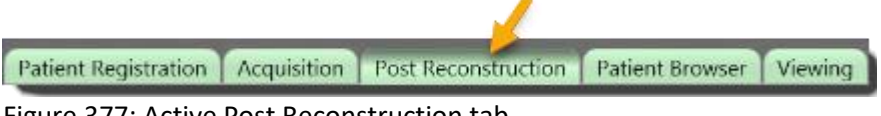

Figure 377: Active Post Reconstruction tab

The tools available to **Post Reconstruction** are identified in the table below.

Table 59: Reconstruction tools

| Image tools  | Tool name              | Action                                                                                                    |
|--------------|------------------------|----------------------------------------------------------------------------------------------------|
| Load         | Load Images            | Loads images from selected series into viewing.                                                                              |
| Stop         | Stop                   | Cancels the current, post-<br>reconstruction request. All images are<br>generated until you click the <b>Stop</b><br>button. |
| FOV          | FOV                    | Adjusts the <b>FOV</b> prior to reconstruction.                                                                              |
| z            | Clear Tool             | Resets tool to default pointer device.                                                                                       |
|              | Window<br>Width/Center | Adjusts the width and center of selected image.                                                                              |
| 0            | Zoom                   | Magnifies the image.                                                                                                    |
|              | Pan                    | Adjusts the image on X or Y axis.                                                                                            |
| O            | Reset                  | Resets the display to default viewer settings.                                                                               |
| Start Recons | Start                  | Begins your <b>Post Reconstruction</b> .                                                                                     |
| Resend       | Resend                 | Sends the last acquired scan from the recon workstation to the <b>Patient</b><br><b>Browser</b> .                            |

#### **Performing Post Reconstruction**

The following figure identifies parts of **Post Reconstruction**:

| And a second second sec |           |
|----------------------------------------------------------------------------------------------------|-----------|
| D ALMO CHICAGO AND AND AND AND AND AND AND AND AND AND                                                                                                    |           |
| Date was here and a state of the state of the state of th |           |
| and and the second second seco |           |
| Budget Na Division Lipit-Names Land Seal Lipit-Names Lipit-Names                                                                                                    |           |
| Dates and an Article States                                                                                                    |           |
| man and approx. In the second provide state of the second state of the second state of |           |
| The same is a set of the set of the set of t |           |
| Antoneous Distance of the second second seco | Imag      |
| Last includes and provide the second provide                                                                                                    | in the g  |
| D NAME OF COMPANY AND AND A DOWN                                                                                                    | VIEWP     |
| Annual Annual                                                                                                    |           |
| Distance income and particular and and                                                                                                    | area      |
| Just for the present                                                                                                    |           |
| Annual Control and a control and a control of the control of the c |           |
| internet and a second second s |           |
| These participants of the participant of the participant of the partic |           |
| A MARK COLOR AND A MARK AND A MARK AND A MARK AND A MARK AND A MARK AND A MARK AND A MARK AND A MARK AND A MARK                                                                                                    |           |
|                                                                                                    |           |
| A Real Property of the second second s                                                                                                    |           |
| And and a second second s                                                                                                    |           |
| The second second second second second second second                                                                                                    |           |
|                                                                                                    |           |
| 0.000                                                                                                    |           |
|                                                                                                    |           |
|                                                                                                    |           |
| and the second second se                                                                                                    | Recor     |
|                                                                                                    |           |
| the second second second second second second second second second second second second second second second se                                                                                                    | Parar     |
|                                                                                                    |           |
|                                                                                                    | Optic     |
|                                                                                                    | and prive |

Figure 378: Post Reconstruction areas

- 1. Click the **Post Reconstruction** tab.
- Select a study in the Exam Table.
   When you select a study, all the scanned series for that study appear in the Series Table.
- 3. Select the series to reconstruct.

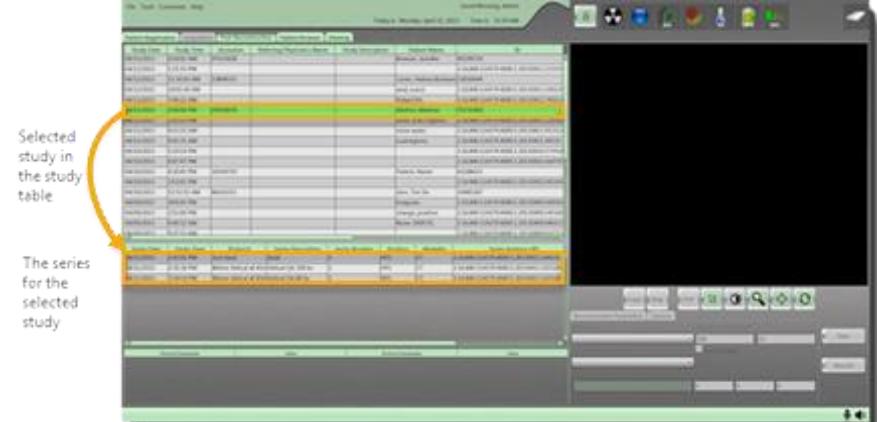

Figure 379: Post Reconstruction study and series tables

4. Click the **Load** button.

The scan or series will load into the viewer. The series protocol table and the **Reconstruction Parameters** and **Options** tabs are active. The scan will appear in the **Image Viewing Area**.

5. View the study in the Image Viewing Area.

| -              |                 |              | _                    | 1000     | Station in success of the                                                                                                    | <br>1 |                                                                                                    |   | -         |
|----------------|-----------------|--------------|----------------------|----------|----------------------------------------------------------------------------------------------------|-------|----------------------------------------------------------------------------------------------------|---|-----------|
| Salari Bagerra | and Annual C    | ALC: UNK     | COLUMN ADDRESS OF    | Contra 1 |                                                                                                    |       |                                                                                                    |   |           |
|                |                 |              | Manage Paperson Name |          | And a second second sec |       | Marm.                                                                                                    | 1 | 1998 C.S. |
|                | ALL CONTRACTORS | 1.1.1.1<br>1 | and the              |          |                                                                                                    |       |                                                                                                    |   | -104      |
|                | 10300           | - Aller      | -                    |          |                                                                                                    | <br>_ | and a second second sec |   |           |

Figure 380: Post Reconstruction viewing image area

- 6. To modify the **FOV**, perform the following:
  - Click the **FOV** tool, click and drag the mouse to form a square on the image in the **Image Viewing Area**.
    - The size of the square appears in the Width box in the **Reconstruction Parameters and Options** tab.
  - Click the circle in the middle of the FOV square and drag to move the **FOV**.
  - Click one of the two drag boxes on the corners to adjust the size of box.
    - The **Width** dimension, and **X/Y** coordinates are adjusted as the size changes.
    - The **FOV** size cannot exceed the range of 50 600mm square.

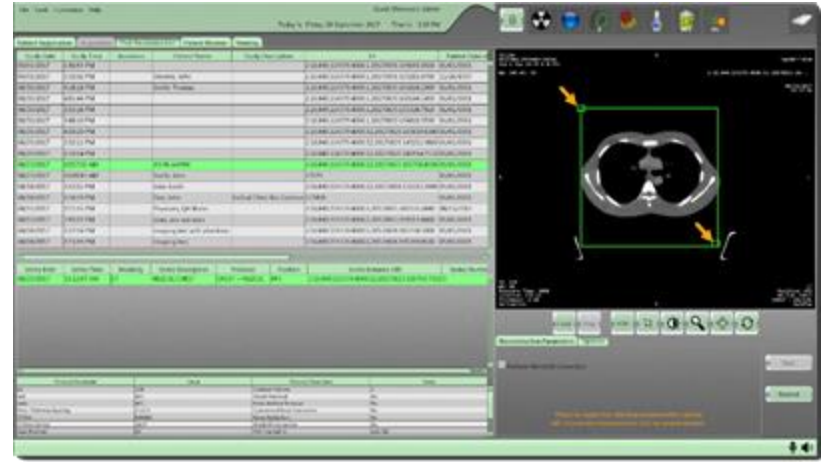

Figure 381: FOV resizing boxes

- Note You can also enter a number in the Width or X and Y box to define a specific FOV.
   Alternatively, click the Use FOV Max option to use the maximum FOV.
- 7. Click the **Sharpness** dropdown to select a reconstruction algorithm from the **Reconstruction Parameters** tab.

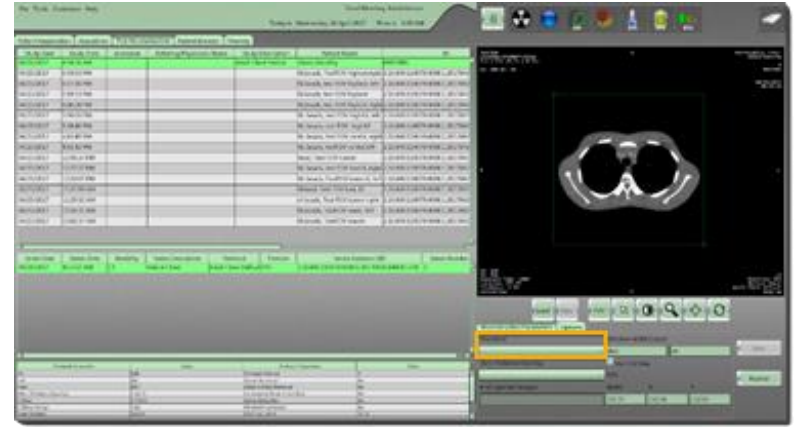

Figure 382: Sharpness on the Reconstruction Parameters tab

| Rapiwa                                      | Window W |        |        |               |
|---------------------------------------------|----------|--------|--------|---------------|
|                                             | 500      | 50     |        | a Mat         |
| oft Tissue - Head                           | Die 104  |        |        |               |
| one - Head (No AEC)<br>off Tissue - Abdomen | tow      |        |        | · Record      |
| Bone - Abdomm (No AbC)                      | Note:    | - X.   | ×.     | in the second |
|                                             | 333.68   | 135.34 | 133.48 | 1             |

Figure 383: Reconstruction Parameters Sharpness dropdown

8. Click the Slice Thickness/Spacing dropdown to select.

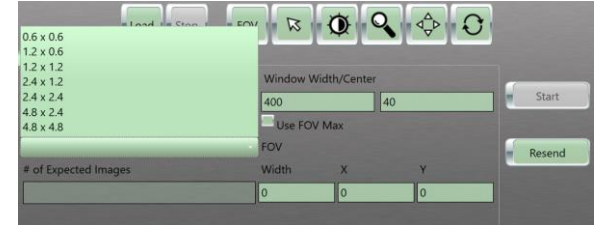

Figure 384: Reconstruction Parameters Slice Thickness/Spacing dropdown

The slice thickness and spacing options available are determined by the type of scan that was acquired (Axial vs. Helical).

 The # of Expected Images text box shows the calculated number of images that will be reconstructed based on the parameters used for the reconstruction.

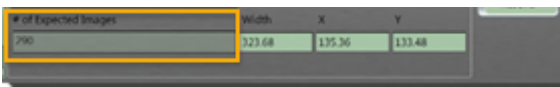

Figure 385: # of Expected Images

- 10. Click the **Options** tab. The following are only available during **Post Reconstruction.**
- 11. Perform the appropriate action:

• If desired, select Noise Reduction for an Axial or Helical scan.

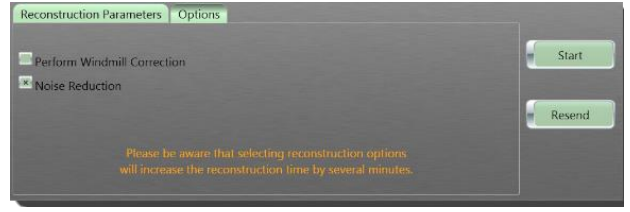

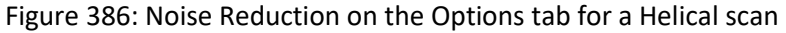

If desired, select **Perform Windmill Correction** for a **Helical** scan.

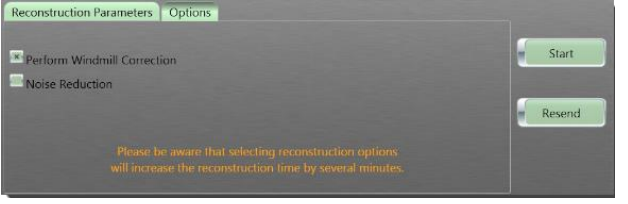

Figure 387: Perform Windmill Correction and/or Noise Reduction on the Options tab for a Helical scan

• If desired, select Metal Artifact Removal for an Axial scan.

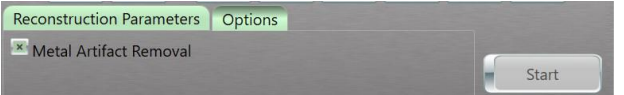

Figure 388: Metal artifact removal

12. Click the Start button to generate a new dataset.

When you click the **Start** button, the reconstructed images appear in the viewing pane.

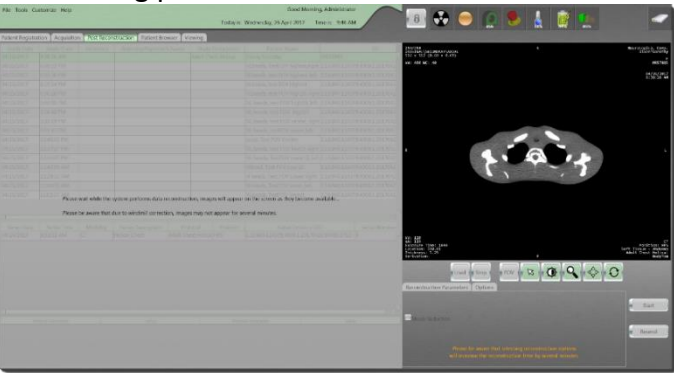

Figure 389: Please wait while the system performs data reconstruction message

13. When the reconstruction is complete, the images appear in **Patient Browser.** 

#### Resending images from the scanner to the workstation

Pressing the Resend button lets you send the last acquired scan from the recon computer to the **Patient Browser**. This may be necessary when you have wireless interruptions and/or workstation shuts down unexpectedly.

| Sharpness                          | Window W | /idth/Center |        | -       |
|------------------------------------|----------|--------------|--------|---------|
| Soft Tissue - Abdomen              | + 135    | 35           |        | # Start |
| Sice Thickness/Spacing             | Use FO   | / Max        |        |         |
| 12 <sup>11</sup> x12 <sup>11</sup> | - FOV    |              |        | Resend  |
| # of Expected Images               | Width    | ×            | Y      |         |
| 290                                | 323.68   | 135.36       | 133.48 |         |

Figure 390: Resend button

## Chapter 13 Accessories and Options

In this chapter you will learn how to convert a bed, stretcher, or any type of adjustable surface into a scanning platform using the Universal Transfer Board.

To request the catalog(s) to reference product descriptions/details and part numbers for the available accessories/options that are used with the BodyTom 64, see "Contact information" on page 24:

When using a fixed scanner, the table moves from one portion of anatomy to another while the gantry remains stationary. With the BodyTom 64, an in-place scanning platform remains stationary while the gantry or scanner translates from one point to the other to cover the anatomy.

The universal transfer board can be used for most beds or stretchers. It is placed under the patient and secured to the bed or stretcher with straps.

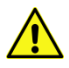

WARNING NeuroLogica Corp. recommends that the weight of the patient being positioned on the scan board does not exceed the bed manufacturer's safe, recommended, operating patient load. Realizing patient safety is of the utmost importance, it is recommended that safe judgment be exercised at all times when it comes to the clinical care of patients. There are a number of varying factors, such as the condition of the bed being used, unique patient anatomy, as well as the proper scan board and positioning of the patient, per NeuroLogica Corp.'s clinical training guidelines and product labeling. If any excessive wear or damage is noticed to any scan board, do not use it for a patient scan; contact a qualified service technician to assess, repair, and/or replace the device.

#### Using the Universal Transfer Board

The universal transfer board is a carbon-fiber, radiolucent board that is designed to work with any ICU bed or stretcher. The carbon-fiber board comes with a 0.5-inch-thick headboard and 2-inch x 5-foot straps to strap the board to the ICU bed or stretcher.

You can use the universal transfer board on any bed, table, or stretcher. Because you can attach the universal transfer board to almost any type of surface, it is used anywhere throughout the hospital including the ICU, OR, and ER. The universal transfer board is placed on the mattress and secured with a strap or placed directly on a surgical table under the cushions. The patient lies on the board with the patient's head in the head holder. The BodyTom 64 is moved into position and the scan is performed.

The universal transfer board is always used with mattress stiffeners.

The mattress stiffeners provide a solid surface at the head of the bed to prevent the mattress from sagging when a scan is performed. There are usually four mattress stiffeners stored with the BodyTom 64 for easy transport.

The universal transfer board is used for adults.

Note The universal transfer board is an optional accessory that does not come with the system.

 Table 60: Universal Transfer Board weight-bearing restrictions

The weight limit of the Universal Transfer board is equal to the weight limit of the patient bed. The weight limit on the portion of the Universal Transfer board that supports the patients head is 7.5 kg / 17lbs. The universal transfer board is used to support and scan the patients head, *only*.

See also "Parts that potentially come into contact with the patient" on page 86.

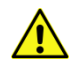

WARNING The weight limit for the superior portion of the Universal Transfer Board is 7.5kg or 17lbs.

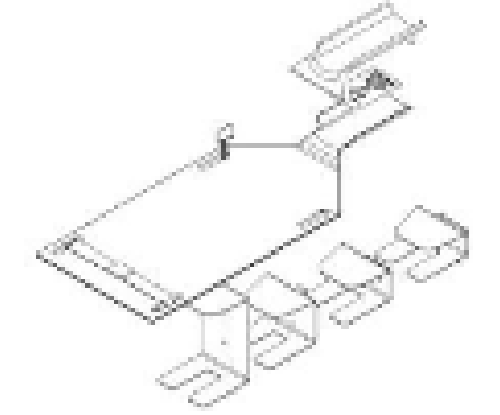

Figure 391: Universal transfer board and stiffeners

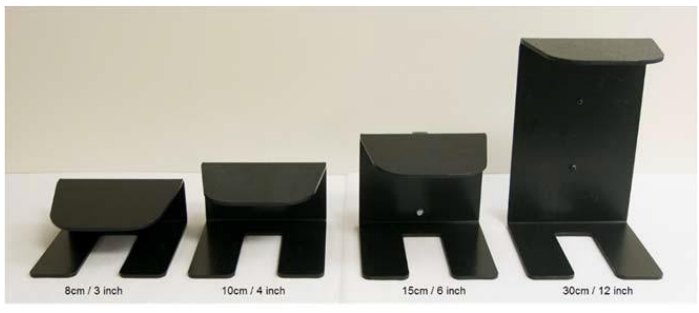

Figure 392: Four types of mattress stiffeners

Note: Tipping of the board is a major concern. The universal transfer board **MUST** be securely fastened to the surface prior to placing the patient on the board.

- 1. Obey all warning labels when using the scan board.
- 2. Select the appropriate mattress stiffener for the mattress size and insert.

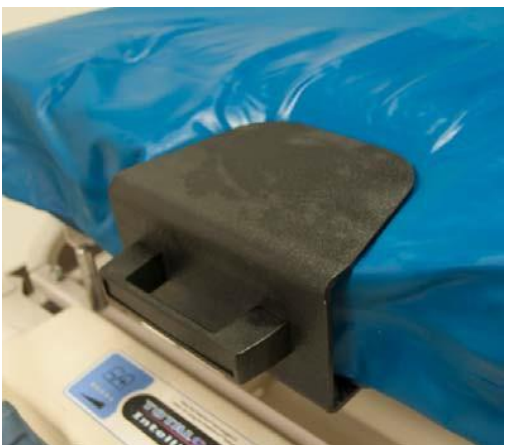

Figure 393: Mattress stiffener in place

- 3. The universal transfer board requires mattress stiffeners that provide a solid surface at the head of the bed to prevent the mattress from sagging with the weight of the patient when a scan is performed.
- 4. With the proper mattress stiffener properly inserted, apply the universal transfer board on top.
- 5. Position the board in accordance with the yellow, safety-warning stickers to avoid a tipping hazard. Do not extend the board beyond the mattress for proper placement.

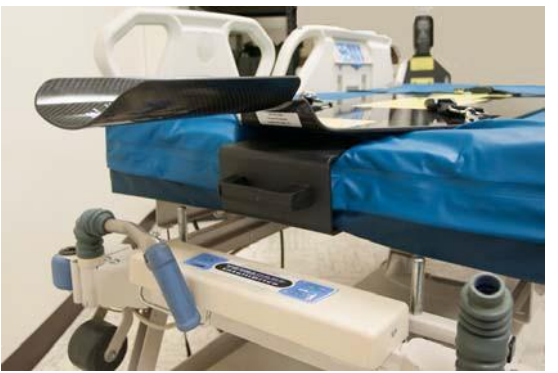

Figure 394: Universal transfer board properly positioned on the bed on a mattress stiffener

- 6. When the board is properly positioned on the bed, secure it by using the safety strap.
- 7. The safety strap must be attached to the board, passed completely under the bed, and secured on the other side.

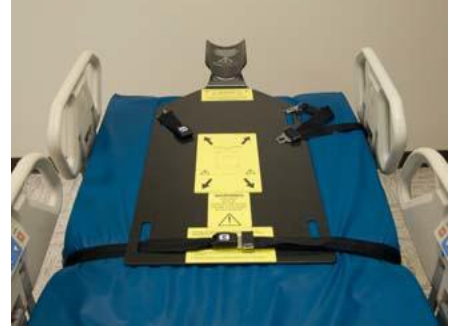

Figure 395: Universal transfer board with safety strap installed

- 8. When the universal transfer board is securely fastened to the bed, transfer the patient to the board and secure the upper strap to the patient and the scan board.
- 9. When the patient is positioned and securely strapped in, position the scanner over the patient.
- 10. Initiate the scan.

## Chapter 14 Cleaning and Storing the System and Workstation Specifications

Be familiar with this section before using the cleaning or storing the system.

#### Cleaning the scanner and workstation

When the system is between uses, NeuroLogica recommends keeping it clean as described below. This will help remove body fluids to prevent a health risk and damage to internal parts.

Note NeuroLogica recommends a solution of ≥99% pure Isopropyl Alcohol (IPA) to sufficiently clean the equipment.

| WARNING | Do not use flammable or potentially explosive disinfecting   |
|---------|--------------------------------------------------------------|
|         | sprays, since resultant vapor could ignite, causing personal |
|         | injury and/or damage to the equipment.                       |

- WARNING To prevent short-circuiting or possible electrical shock, do not spray cleaning agents or spill liquid cleaning agents directly onto the machine.
- WARNING Always electrically isolate this equipment from the main electrical supply before cleaning and disinfecting it to prevent short-circuiting or possible electrical shock.
- **CAUTION** The unit surfaces may be cleaned with a soft cloth and the recommended solution or a similar mild non-abrasive cleaning solution. General purpose liquid disinfectant may also be used as necessary. Apply the cleaning solution to the cloth, not directly to the unit.
- WARNING Before cleaning the workstation (drive system), be sure to disconnect the workstation from the wall outlet (power source). Failure to do so could result in electrical shock and cause severe injury to you and/or damage to electrical components.
- **CAUTION** Do not allow electrical components to become wet. For eye and hand protection, it is important to wear safety glasses and rubber gloves, respectively.

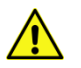

**CAUTION** Do not spray cleaning agents directly on the system. Spray a clean cloth with the solution and then wipe down the scanner and workstation.

#### Cleaning the outside of the scanner and workstation

- 1. Prepare detergent/disinfectant (regulated by EPA as hospital disinfectant) solution according to instructions on label for correct usage.
  - Use a basin or spray bottle (with product label).
  - Use a pump (usually on detergent/disinfectant containers) to dispense the concentrate in the basin or spray bottle, then fill with correct amount of tap water.
  - If using a spray bottle, empty and rinse out after use.

#### Note The stability of the solution is unknown after 24 hours; therefore, a fresh preparation of cleaning solution *must* be prepared for each day of cleaning.

- 2. Use general purpose germicidal cleaner on the external covers and rails. Do not use cleaners on the screens.
- 3. Use swabs moistened with cleaning solution, clean and remove any dust, soil, dried contrast media, or foreign matter; allow all components to air dry.
- 4. Wipe down and clean the frame of device and allow to air dry; return to its storage area.

Note Wash (at 25°C) with neutral detergents, only; softening agents *are not allowed*.

The following recommended products are registered by the EPA as hospital disinfectant; these solutions are quaternary ammonium compounds and are used in environmental sanitation of non-critical surfaces:

- TB Quat<sup>™</sup> is a cleaning solution manufactured by ABC Compounding Co.
- Wex-cide<sup>™</sup> is a disinfectant manufactured by Wexford Labs, Inc., product number Wexcide128.

#### Maintenance of the workstation

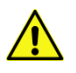

WARNING Maintenance checks and all service must be performed by service personnel trained by NeuroLogica Corp. See "Contact information" on page 24.

#### Storing the system

#### Storing the scanner and workstation

Store the scanner in a dry, well ventilated, climate-controlled area. You can use the key to lock the scanner when not in use. See "Identifying operator control panel buttons" on page 78 to locate the lock.

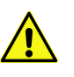

- **CAUTION** When the scanner is not in use and stored, it must be plugged in a 120V or 250V outlet to charge the batteries.
- **CAUTION** When the workstation is not in use and stored, it must be plugged in a 120V (or other compatible) outlet to charge the batteries.

Store the scanner on its centipedes or castor wheels (feet).

- Note If the floor surface is soft (spongy) store the system on its centipedes to disperse the weight of the system evenly.
- 1. After transporting the scanner to an acceptable storage location, you can either store the system in **Transport** mode (on its caster wheels) or **Scan** mode (on its centipedes).

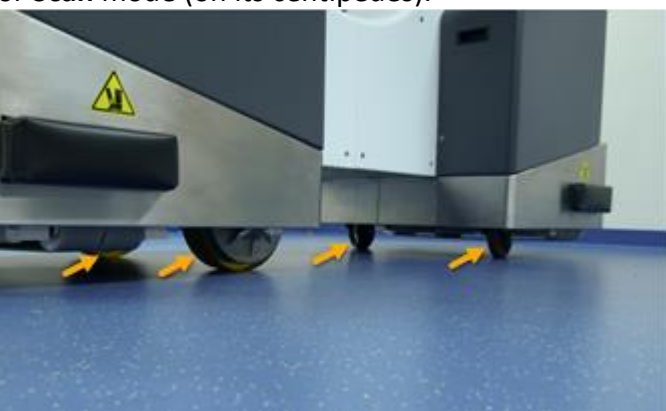

Figure 396: BodyTom 64 castor wheels

2. Turn off the scanner and workstation. The system is now ready to be stored. See "Powering the workstation" on page 101.

Note It is recommended practice that the scanner is plugged in and turned on even when it is not in use.

#### Storing the QA phantom

Store the phantom in a secure location with easy access for the daily QA procedure.

### Workstation specifications

| Table 61. Workstation specifications          |                                     |                                      |
|-----------------------------------------------|-------------------------------------|--------------------------------------|
| Phase                                         | Single                              |                                      |
| Voltage Range                                 | 100-240VAC ± 10%                    | 6                                    |
| Factory Outlet<br>Recommendations             | NEMA 5-20R                          | NEMA 6-30R                           |
| Frequency                                     | 50 or 60Hz                          |                                      |
| Battery Capacity                              | Fully Charged/<br>12 hrs. (Typical) |                                      |
| Typical Usage                                 | 110-120 VAC 60<br>Hz                | 230-240VAC<br>50 Hz                  |
| Wiring                                        | 125V, 2 Pole, 3<br>Wire Grounding   | 250V, 2 Pole, 3<br>Wire<br>Grounding |
| Battery Operating Voltage                     | 51.8VDC                             |                                      |
| Overall width                                 | 41in. (104cm)                       |                                      |
| Overall height                                | 79in. (199cm)                       |                                      |
| Overall length                                | 101in. (256.5cm)                    |                                      |
| Weight EST                                    | 3510 lbs. (1592kg)                  |                                      |
| Battery power (2) 12 VDC<br>(lithium polymer) | 800W                                |                                      |
| Max programmed speed fwd.                     | 1.6 MPH                             |                                      |
| Max recharge time                             | ~ 8hrs.                             |                                      |
| Max continuous operation                      | 8hrs.                               |                                      |
| Locking and unlocking cycles                  | 20                                  |                                      |
| Hrs transport over floors                     | 2hrs.                               |                                      |
| Hrs system locked no<br>external power        | 2hrs.                               |                                      |
| Max slope holding angle with scanner          | 7º C (44.6º F)                      |                                      |
| Max doorway threshold                         | 1in. (2.54cm)                       |                                      |

#### Table 61: Workstation specifications

| Max elevator threshold                 | ¾in. (1.905cm)                     |
|----------------------------------------|------------------------------------|
| Height to locking adapter              | 8.59in 8.69in.                     |
| Min/Max storage<br>temperature         | -25º C to 70º C (-13º F to 158º F) |
| Min/Max operating relative<br>humidity | 20% to 80% (non-condensing)        |
| Min/Max storage relative<br>humidity   | 20% to 85% (non-condensing)        |
| Min/Max ambient operating temperature  | 15º C to 35º C (59º F/95º F)       |

## Understanding the symbols and product-marking plate

|                                                                                           | )                                                                        |
|-------------------------------------------------------------------------------------------|--------------------------------------------------------------------------|
|                                                                                           |                                                                          |
| $\sim$                                                                                    | Alternating current.                                                     |
|                                                                                           | Protective earth (ground).                                               |
| $\nabla$                                                                                  | Functional Earth                                                         |
|                                                                                           | Caution: consult accompanying documents.                                 |
| <u> </u>                                                                                  | Caution: risk of electrical shock.                                       |
|                                                                                           | Electrostatic sensitive devices.                                         |
| Ŕ                                                                                         | Type B equipment                                                         |
| $\mathbf{A}$                                                                              | X-ray warning                                                            |
|                                                                                           | X-ray source assembly emitting                                           |
|                                                                                           | Non-ionizing radiation                                                   |
|                                                                                           | Warning: laser in use                                                    |
| LASER RADIATION<br>DO NOT STARE INTO BEAM<br>CLASS 2 LASER PRODUCT                        | Warning: Laser Radiation Do Not Stare into<br>Beam Class 2 Laser Product |
| Wavelength: 650nm<br>Complies with IEC 60826-12014, 3rd ed (2014-05)<br>50-03815-001rev00 | Laser Output and Standards Information Label                             |

Table 62: Symbols

| Complies with 21 CFR 1040.10 and<br>1040.11 except for conformance with IEC<br>60825-1 Ed. 3., as described in Laser<br>Notice No. 56, dated May 8, 2019. | Warning: FDA Laser Information                                                                                                    |
|----------------------------------------------------------------------------------------------------|----------------------------------------------------------------------------------------------------|
|                                                                                                    | Warning: high temperature                                                                                                    |
| $\bigcirc$                                                                                                    | Emergency switch                                                                                                    |
|                                                                                                    | Crush warning                                                                                                    |
|                                                                                                    | Foot/toe crush warning when lowering machine                                                                                                    |
|                                                                                                    | System up                                                                                                    |
| ↓                                                                                                    | System down                                                                                                    |
| - <u>5</u> .c                                                                                                    | Indicates temperature limits.                                                                                                    |
| ٦Ûr                                                                                                    | Indicates mechanical deactivation device.                                                                                                    |
| ໌ ((ဋ္ဌ))                                                                                                    | Indicates a radiation precaution; may be<br>affected by radiation from other sources; may<br>produce interference that affects other<br>equipment. |
| $\overline{\Diamond}$                                                                                                    | Indicates a coil power cord.                                                                                                    |
|                                                                                                    | Indicates a chain hazard could cause severe personal injury.                                                                                       |
| <u> </u>                                                                                                    | Keep away from rain for packaging.                                                                                                    |
| X0% rH                                                                                                    | Humidity limit for packaging.                                                                                                    |
|                                                                                                    | Warning: battery charging.                                                                                                    |
|                                                                                                    | Fuse usage.                                                                                                    |
|                                                                                                    | Refer to instruction in user manual/booklet                                                                                                    |
| MD                                                                                                    | Medical Device Symbol                                                                                                    |
|                                                                                                    | Legal Manufacturer Symbol                                                                                                    |

|                    | Intertek ETL (Edison Testing Laboratories) Mark                                   |
|--------------------|-----------------------------------------------------------------------------------|
| EC REP             | European Authorized Representative Symbol                                         |
| <b>C E</b><br>2862 | CE Mark or Conformité Européenne ; number below CE represent Notified Body number |

Note Disregarding information on safety is considered *abnormal use*.

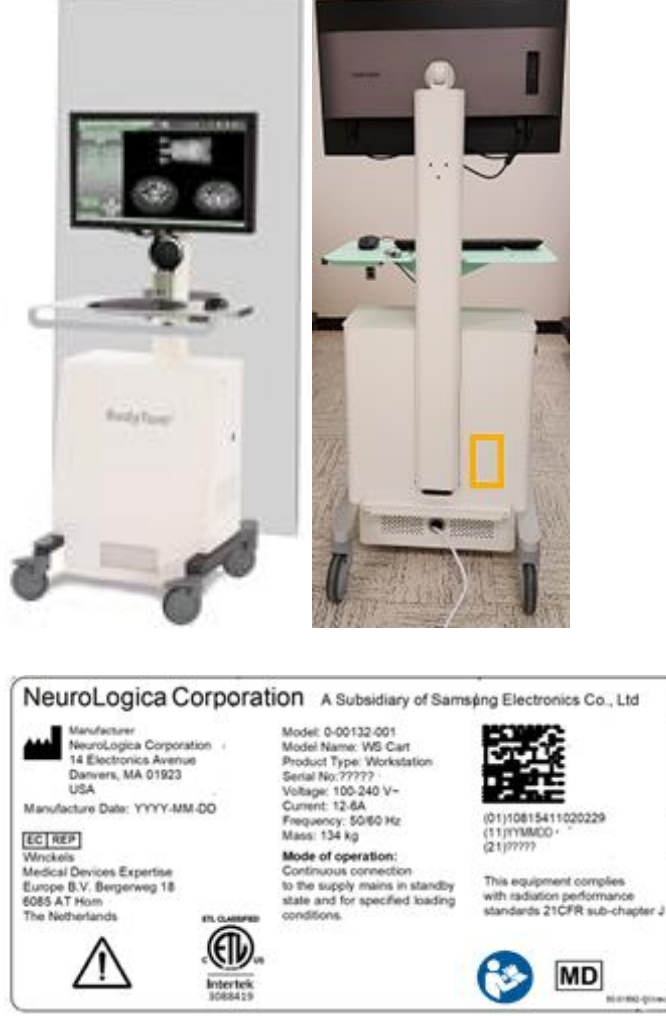

### Locating the product-marking plate on the workstation

Figure 397: Product-marking plate on side of the workstation

#### Listing of replacement parts for workstation

To ensure proper compliance requirements of replacement parts, (for example, cables and accessories), parts must be purchased through NeuroLogica Corp.

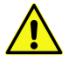

WARNING Using other manufacturer cables and accessories may affect EMC performance. Unauthorized use of these items will void warranty and may cause harm to patient, others and/or equipment.

## Product Safety and Electromagnetic Comparability

Tested by: Intertek Testing Services NA, Inc., 70 Codman Hill Road, Boxborough, MA 01719

## Appendix A Glossary

Α

| Algorithm                  | Mathematical filter applied to raw data        |
|----------------------------|------------------------------------------------|
|                            | during CT image reconstruction to remove       |
|                            | blurring artifact inherent to back-projection. |
|                            | Also referred to as a kernel.                  |
| Annotation                 | User comments or text added to an image.       |
| Anterior                   | Front of the patient's body                    |
| Application Entity (AE)    | An end point of a DICOM information            |
|                            | exchange, including the DICOM network or       |
|                            | media interface software; that is, the         |
|                            | software that sends or receives DICOM          |
|                            | information objects or messages. A single      |
|                            | device can have multiple AEs.                  |
| Attenuation                | The reduction in intensity of a radiation      |
|                            | beam as it passes through a substance.         |
| Automatic Exposure Control | Software used to adjust or modulate the        |
| (AEC)                      | mA throughout an acquisition to reduce         |
|                            | patient radiation dose to a minimum.           |
| Axial scan mode            | Data acquisition while the scanner remains     |
|                            | stationary. The scanner position may be        |
|                            | incremented between exposures to collect       |
|                            | data over a longer Z axis range. Also          |
|                            | referred to as step and shoot.                 |

В

| Bolus Tracking | Monitors flow of contrast media in vessel<br>and triggers scan at optimal timing. This is a<br>scanner feature to automatically initiate a<br>prescribed Axial, Helical or Dynamic scan<br>when a threshold level of contrast |
|----------------|----------------------------------------------------------------------------------------------------|
|                | enhancement is reached at a specified                                                                                                    |
|                | region of interest                                                                                                    |
|                | region of interest.                                                                                                    |

С

| Collimation | Restricts x-ray to only the selected    |
|-------------|-----------------------------------------|
|             | anatomy, minimizing dose to patient and |
|             | reducing scatter.                       |

| Computed Tomography<br>Angiography (CTA)                                   | A test that uses x-rays to provide detailed<br>pictures of the heart and the blood vessels<br>that go to the heart, lung, brain, kidneys,<br>head, neck, legs, and arms. A CT angiogram<br>can show narrowed or blocked areas of a<br>blood vessel.                                                                                                    |
|----------------------------------------------------------------------------|----------------------------------------------------------------------------------------------------|
| Computed Tomography<br>Dose Index (CTDI)                                   | An approximate measure of the radiation dose received in a single CT section or slice.                                                                                                    |
| Computed Tomography<br>Dose Index Volume (CTDI <sub>vol</sub> )            | Represents the dose for a specific scan<br>protocol, which considers gaps and overlaps<br>between the radiation-dose profiles from<br>consecutive rotations of the x-ray source. It<br>is not patient dose. The CT dose index<br>volume is noted as CTDI <sub>vol</sub> . It is reported in<br>units of mGy. The CTDI <sub>vol</sub> is based on<br>measurements made by the manufacturer<br>in a factory setting. The CTDI <sub>vol</sub> is calculated<br>differently for both the Axial and the Helical<br>mode: |
|                                                                            | For Axial scan mode: $CTDI_{vol} = [(N \times T)/I] \times CTDI_{w}$ .                                                                                                    |
|                                                                            | For Helical scan mode: CTDI <sub>vol</sub> = 1/pitch x<br>CTDI <sub>w</sub> .                                                                                                    |
|                                                                            | See also dose and patient dose.                                                                                                    |
| Computed Tomography<br>Dose Index (CTDI <sub>w</sub> )<br>weighted average | The measure of ionizing radiation exposure<br>per slice of data acquisition. CTDI<br>represents the integrated dose along the Z<br>axis from one axial CT scan (one rotation of<br>the x-ray tube). The CT Dose Index is noted<br>as CTDI <sub>w</sub> .                                                                                                    |
| Computed Tomography (CT)<br>number                                         | Relative value assigned to each pixel to<br>quantify the attenuation occurring in each<br>voxel in comparison with the attenuation of<br>water. The calculated CT number for a<br>given pixel is given in Hounsfield units (HU).                                                                                                    |
| Computed Tomography<br>Perfusion (CTP)                                     | Evaluates cerebral perfusion or level of<br>blood flow in the brain by monitoring the<br>initial passing of iodinated contrast media<br>through the vasculature of the brain.                                                                                                    |
| Contrast media                                                             | Used to improve sensitivity and specificity of clinical diagnoses.                                                                                                    |

| Contrast resolution | The ability of a CT system to detect an      |
|---------------------|----------------------------------------------|
|                     | object with a small unreferice in infear     |
|                     | attenuation coefficient from the             |
|                     | surrounding tissue. Also referred to as low- |
|                     | contrast detectability or sensitivity.       |

D

| Digital Imaging               | Digital Imaging and Communications in                     |
|-------------------------------|-----------------------------------------------------------|
| Communication in Medicine     | Medicine, or DICOM, is a standard that                    |
| (DICOM)                       | helps people doing work in the field of                   |
|                               | radiology. The DICOM standard is designed                 |
|                               | to promote communication and integration                  |
|                               | between a variety of radiology imaging                    |
|                               | systems and equipment used in filmless                    |
|                               | radiology.                                                |
| Digital tilt                  | The ability to correct the image post-                    |
|                               | acquisition and correct positional                        |
|                               | inaccuracies prior to sending to PACS.                    |
| Dose                          | The generic term that refers to the CTDI <sub>vol</sub> , |
|                               | the standardized parameter to measure                     |
|                               | scanner radiation output – or the amount                  |
|                               | of amount of ionizing radiation absorbed                  |
|                               | by patient per unit mass.                                 |
| Dose Length Product (DLP)     | The measurement of dose for an entire                     |
|                               | series of CT images. DLP is equal to the                  |
|                               | calculated dose per section multiplied by                 |
|                               | the length of a CT acquisition along the Z                |
|                               | axis.                                                     |
| Dynamic Host Control Protocol | A standardized network protocol used on                   |
| (DHCP)                        | Internet Protocol (IP) networks. The DHCP                 |
|                               | is controlled by a DHCP server that                       |
|                               | dynamically distributes network                           |
|                               | configuration parameters, such as IP                      |
|                               | addresses, for interfaces and services.                   |
| Dynamic scan mode (multiple   | Data acquisition at multiple time points                  |
| detector widths)              | over the same anatomic location(s).                       |

# Ε

| Electromagnetic     | The branch of electrical sciences that studies |
|---------------------|------------------------------------------------|
| Compatibility (EMC) | the unintentional generation, propagation,     |
|                     | and reception of electromagnetic energy with   |
|                     | reference to the unwanted effects              |
|                     | (Electromagnetic interference (EMI)) that      |
|                     | such energy may induce.                        |
| Electromagnetic     | A disturbance generated by an external         |
| Interference (EMI)  | source that affects an electrical circuit by   |
|                     | electromagnetic induction, electrostatic       |
|                     | coupling, or conduction. The disturbance may   |
|                     | degrade the performance of the circuit or      |
|                     | even stop it from functioning.                 |

F

| Field of View (FOV) | The diameter of the acquired attenuation |
|---------------------|------------------------------------------|
|                     | data displayed across the image matrix.  |

Η

| Helical scan mode                                                            | A CT acquisition whereby an x-ray<br>acquisition whereby the x-ray tube and<br>scanner move continuously during<br>scanning, yielding a data set in the form of<br>a helix. Also referred to as spiral.                                                                                                    |
|------------------------------------------------------------------------------|----------------------------------------------------------------------------------------------------|
| Hospital Information<br>System/Radiology<br>Information Systems<br>(HIS/RIS) | A Radiology Information System (RIS) is the<br>core system for the electronic<br>management of imaging departments. The<br>major functions of the RIS can include<br>patient scheduling, resource management,<br>examination performance tracking,<br>examination interpretation, results<br>distribution, and procedure billing. RIS<br>complements Hospital information systems<br>(HIS) and Picture Archiving and<br>Communication System (PACS) and is<br>critical to efficient workflow to radiology<br>practices |
| Hounsfield Unit (HU)                                                         | The unit of the CT number scale assigned<br>to each pixel to quantify relative<br>attenuation.                                                                                                    |

| Interscan delay time               | Minimum amount of time that must<br>transpire between end of one scan and<br>initiation of next scan. Interscan delay<br>times include idle time between scans to<br>allow tube cooling.                                                                                                    |
|------------------------------------|----------------------------------------------------------------------------------------------------|
| Iterative Bone Correction<br>(IBC) | A feature build into the reconstruction<br>software, which performs a correction on<br>every single Axial image the scanner<br>produces, including both primary series<br>from a scan as well as secondary<br>reconstruction images. Current IBC<br>settings were chosen to provide optimal<br>correction for standard medical imaging;<br>however, the setting can be customized as<br>needed. |

Κ

| Kernel | A mathematical filter applied to raw data |
|--------|-------------------------------------------|
|        | during CT image reconstruction to remove  |
|        | blurring artifact inherent to back-       |
|        | projection. Also referred to as an        |
|        | algorithm.                                |

Μ

| mAs                     | Tube current-time product: The product of tube current and exposure time per rotation, expressed in units of milliampere seconds (mAs).                                            |
|-------------------------|----------------------------------------------------------------------------------------------------|
| Matrix                  | Two-dimensional (2D) grid numbers                                                                                                    |
|                         | arranged in rows and columns.                                                                                                    |
| Maximum Intensity       | The multiplanar reformation technique                                                                                                    |
| Projection (MIP)        | that displays only the maximum pixel value<br>along a ray traced through the object to<br>the viewers assumed perspective in front<br>of the scanner display screen.               |
| Mean Transit Time (MTT) | A common measurement during CTP<br>studies of the brain. Refers to the average<br>transit time, in seconds, needed for blood<br>to pass through a given region of brain<br>tissue. |

| milli amperage (mA)               | Tube current: the number of electrons<br>accelerated across an x-ray tube per unit<br>time, expressed in units of milliampere<br>(mA).                                                                                                    |
|-----------------------------------|----------------------------------------------------------------------------------------------------|
| Modality Performed                | A mechanism for modalities to pass                                                                                                    |
| Procedure Step (MPPS)             | information about the imaging performed<br>back to the HIS/RIS or PACS.                                                                                                    |
| Modality worklist manager         | Scheduled (but not yet scanned) patient list.                                                                                                    |
| motion artifact                   | Voluntary and involuntary patient motion<br>during CT scan, appearing as a streak<br>artifact on image; ghosting or blurring of<br>image.                                                                                                    |
| Multi-Planar Reformation<br>(MPR) | The process of displaying CT images in a<br>different orientation from the one used in<br>the original reconstruction. Allows for<br>reformation of images in planes that would<br>otherwise be difficult or impossible to<br>acquire with CT. Requires only image data.<br>Raw data is not utilized. |

Ν

| Noise | Random statistical variations in the signal.  |
|-------|-----------------------------------------------|
|       | Can be quantum noise, electronic noise        |
|       | due to lost signal, or artifact noise.        |
|       | Manifests itself as overall graininess of the |
|       | reconstructed image.                          |

Ρ

| Partial volume artifact | Occurs when an object is only partly<br>positioned within a voxel or is much smaller<br>than the overall voxel volume. The object's<br>attenuation is not accurately represented<br>by the pixel value. Overlapping<br>reconstructions further reduce partial<br>volume artifacts. |
|-------------------------|----------------------------------------------------------------------------------------------------|
| Patient Browser, local  | Where the already-scanned patient list is                                                                                                    |
| database                | stored.                                                                                                    |
| Patient coordinates     | References are as follows:                                                                                                    |
|                         | <ul> <li>X left to right.</li> </ul>                                                                                                    |
|                         | <ul> <li>Y anterior to posterior.</li> </ul>                                                                                                    |
|                         | Z head to feet.                                                                                                    |
|                         |                                                                                                    |
| Patient dose           | The absorbed dose to a patient.             |  |
|------------------------|---------------------------------------------|--|
|                        | See also CTDI <sub>vol</sub> .              |  |
| Peak kiloVoltage (kV)  | The penetrating power of the photons        |  |
|                        | coming from the x-ray tube.                 |  |
| Picture Archive and    | Stores medical information, including 2D    |  |
| Communications Systems | images, and 3D medical images. All modern   |  |
| (PACS)                 | PACS setups will work with DICOM.           |  |
| Pitch                  | In Helical mode, refers to the speed of the |  |
|                        | scanner movement over the table as the      |  |
|                        | scanner rotates.                            |  |
| Pixel                  | A single, picture element of image matrix.  |  |
| Post reconstruction    | Prescribing the reconstruction parameters   |  |
|                        | after scan acquisition.                     |  |
| Projection             | View of anatomical cross-section from a     |  |
|                        | particular vantage point.                   |  |
| Prone                  | Patient lying on stomach.                   |  |
| Protocol               | Prescribes the acquisition and              |  |
|                        | reconstruction parameters to be used for a  |  |
|                        | scan.                                       |  |

# Q

| Quality Assurance (QA) | Procedure of performing periodic specified |
|------------------------|--------------------------------------------|
|                        | tests or measurements to assure that a set |
|                        | quality level, as specified by system      |
|                        | manufacturer, has not been compromised.    |

R

| Radiation Safety Officer<br>(RSO) | The person within an organization<br>responsible for the safe use of radiation and<br>radioactive materials as well as regulatory<br>compliance. |
|-----------------------------------|----------------------------------------------------------------------------------------------------|
| Radio Frequency                   | Also called Electromagnetic Interference                                                                                                    |
| Interference (RFI)                | (EMI), is an unwanted disturbance that                                                                                                    |
|                                   | affects an electrical circuit due to                                                                                                    |
|                                   | electromagnetic radiation emitted from an                                                                                                    |
|                                   | external source.                                                                                                    |
| Raw data                          | A transmission measurement obtained by                                                                                                    |
|                                   | the detectors used to mathematically                                                                                                    |
|                                   | reconstruct the CT image.                                                                                                    |
| Reconstruction filter             | Used to ensure accurate anatomical                                                                                                    |
|                                   | reconstruction. Also allows for either                                                                                                    |
|                                   | spatial resolution or low-contrast-resolution                                                                                                    |
|                                   | enhancement.                                                                                                    |

| Region Of Interest (ROI)     | Provides a quantitative analysis of the<br>Hounsfield values of a specific anatomic<br>area. A graphic outline in the shape of a<br>circle is placed over an area on the image.<br>Software calculates the average CT number<br>in HU within the ROI. |
|------------------------------|----------------------------------------------------------------------------------------------------|
| Resolution                   | A scan time, per slice, in Axial mode, only.                                                                                                    |
| Retrospective reconstruction | Reconstruction performed after the initial<br>prospective reconstruction. Multiple<br>retrospective reconstructions of raw data<br>are possible, with changes to display FOV,<br>kernel, slice thickness etc.                                         |

S

| Scan delay                  | The time between the initiation of contrast  |
|-----------------------------|----------------------------------------------|
|                             | agent administration and CT data             |
|                             | acquisition. The chosen scan delay           |
|                             | determines the phase of contrast             |
|                             | enhancement for a given CT acquisition.      |
| Scan protocol               | A list of scanner-load parameters used to    |
|                             | perform an x-ray exposure.                   |
| Scan types                  | Axial, Helical, Dynamic, Reference, and      |
|                             | Scout.                                       |
| Scout                       | Digital survey radiograph acquired by the CT |
|                             | system for the purpose of prescribing the    |
|                             | cross-sectional acquisition. Like a          |
|                             | conventional radiograph, the scout is        |
|                             | produced by translating the scanner over     |
|                             | the patient without tube or detector         |
|                             | rotation. Also referred to as topogram or    |
|                             | scanogram.                                   |
| Series                      | A set of images acquired in a scan.          |
| Size Specific Dose Estimate | Not dose to any specific organ but rather    |
| (SSDE)                      | the mean dose in the center of the scanned   |
|                             | volume. That is, SSDE is not the exact       |
|                             | patient dose, as factors such as scan length |
|                             | and patient composition can differ from the  |
|                             | assumptions used to calculate SSDE, for      |
|                             | example conversion factors based on          |
|                             | patient size provided to estimated patient   |
|                             | dose for a patient of a particular size.     |
| Slice spacing (Spacing)     | The distance between the center of one CT    |
|                             | slice and the center of the next slice.      |
|                             |                                              |

| Slice thickness    | The dimension of a constructed CT slice       |  |
|--------------------|-----------------------------------------------|--|
|                    | along the longitudinal direction of           |  |
|                    | acquisition (Z axis).                         |  |
| Spatial resolution | The ability of a CT imaging system to display |  |
|                    | fine details, separately. Given in units of   |  |
|                    | line pairs per centimeter (lp/cm).            |  |
| Supine             | Lying on back.                                |  |

Т

| The ability of a CT system to freeze motion<br>and provide an image – free of blurring. |
|-----------------------------------------------------------------------------------------|
|                                                                                         |
| Scan mode used to measure the contrast                                                  |
| transit time using a small injection of                                                 |
| contrast media.                                                                         |
| The CT number (Hounsfield Unit (HU))                                                    |
| where Bolus Tracking tool will trigger the                                              |
| system to begin the scan.                                                               |
| A graph of the contrast enhancement                                                     |
| versus time. TAC is used to determine                                                   |
| blood flow rate in seconds for contrast                                                 |
| timing.                                                                                 |
| Monitoring delay: Time from injection to                                                |
| the start of monitoring scans.                                                          |
| Perpendicular to direction of Z axis.                                                   |
|                                                                                         |

V

| Volume Rendering (VR)<br>image or object | A 3D modeling technique that utilizes the<br>entire acquired dataset but adjusts the<br>opacity of the voxels included in the 3D<br>image according to their tissue<br>characteristics. |
|------------------------------------------|----------------------------------------------------------------------------------------------------|
| Voxel                                    | Abbreviation of volume element. Refers to<br>the volume of tissue represented by a pixel<br>in the matrix used to display the CT image.                                                 |

W

| Window Center (WC) | The pixel value given in Hounsfield Units |
|--------------------|-------------------------------------------|
|                    | (HU) at the center of the window width.   |
|                    | Window Center controls the brightness     |
|                    | (density) of the CT image.                |

| Window Width (WW) | The range of pixel values assigned a shade<br>of gray in the displayed CT image. Window<br>width controls the contrast of the CT |
|-------------------|----------------------------------------------------------------------------------------------------|
|                   | image.                                                                                                    |

## Appendix B Listing of All Buttons, Tools, and Icons

## Status bar icons

| Table 63: Status bar icons |                         |                                                                                                    |
|----------------------------|-------------------------|----------------------------------------------------------------------------------------------------|
| Status bar<br>icon         | Status bar icon<br>name | Status description                                                                                                    |
| Ø                          | X-ray status            | Identifies x-ray as on or off.<br>The icon changes from a<br>gray/black icon when x-ray is off<br>to a rotating yellow/black icon<br>when x-ray is on.                                                                      |
|                            | System state            | Identifies the system's current<br>state.<br>The orb changes color<br>depending on the state the<br>system is in.<br>See Table 26 on page 114 for a<br>list of the different orb colors<br>and system states they identify. |
| ٩                          | Scanner position        | Identifies the system's current position relative to its zero reference.                                                                                                    |
| 8                          | System E-STOP<br>status | Identifies when E-STOP is<br>engaged. The icon will flash<br>when E-STOP is pressed.                                                                                                    |

Appendix B Listing of All Buttons, Tools, and Icons

| Status bar<br>icon | Status bar icon<br>name            | Status description                                                                                                    |
|--------------------|------------------------------------|----------------------------------------------------------------------------------------------------|
|                    |                                    | Indicates the current X-Ray tubeheat status. The values are colorcoded as follows:Blue0% - 19%Yellow20% - 50%Orange51% - 75%Red76% - 100%                                                                                                    |
| ۵                  | System tube heat<br>status         | <b>NOTE:</b> The scanners tube heat<br>must be below 20% before the<br>scanner powers down. If the<br>tube is too hot, a message will<br>display on the LCD scanner<br>control panel instructing you to<br>wait until the tube heat is low<br>enough to safely power off the<br>scanner.                                                                                                    |
| <b>E</b>           | Scanner battery<br>capacity status | Indicates the remaining scanner<br>battery percentage available. The<br>capacity values are color coded<br>as follows:<br>Green 100% - 51%<br>Yellow 50% - 25%<br>Red 24% - 0%                                                                                                    |
|                    | System air<br>freshness status     | <ul> <li>Indicates the air freshness status; it is recommended that an air calibration be performed: <ul> <li>Every eight (8) hours.</li> <li>When the air freshness status falls below 50%.</li> <li>If the scanner is moved to an area with a dramatic change in humidity and/or temperature.</li> </ul> </li> <li>The calibration status values are color coded as follows: <ul> <li>Green 100% - 51%</li> <li>Yellow 50% - 25%</li> <li>Orange 24% - 0%</li> </ul> </li> <li>After calibration it returns to 100%.</li> </ul> |

| Status bar<br>icon | Status bar icon<br>name                   | Status description                                                                                                    |
|--------------------|-------------------------------------------|----------------------------------------------------------------------------------------------------|
| ĩcon               | Workstation<br>battery capacity<br>status | Indicates the remaining<br>workstation battery capacity<br>available. The capacity values are<br>color coded as follows:<br>Green 100% - 21%<br>Yellow 20% - 11%<br>Red 10% - 0%                                                                                                    |
|                    |                                           | You will be prompted to plug the<br>workstation into an outlet to<br>charge if the battery capacity is<br>low; a scan cannot complete<br>when the battery capacity is 10%<br>or lower.                                                                                                    |
|                    |                                           | When the workstation reaches<br>the red capacity range, the<br>system will shut down. A<br>message informs you that the<br>system will shut down due to low<br>battery.<br>The lightning bolt icon signifies<br>that the workstation is currently<br>charging and goes away when<br>unplugged. |
|                    | Image storage<br>space status             | Indicates the available disk space<br>for image storage. The available<br>space values are color coded as<br>follows:<br>Green 100% - 51%<br>Yellow 50% - 20%<br>Red 19% - 0%                                                                                                    |

## System state orbs

Table 64: System state orbs

| Orb | Color     | State                              |
|-----|-----------|------------------------------------|
|     | Dark gray | The system is in an unknown state. |

| Orb | Color        | State                                     |
|-----|--------------|-------------------------------------------|
|     | Light gray   | The system is powering up or down.        |
|     | Dark purple  | The system is busy.                       |
|     | Purple       | The system is completing air calibration. |
|     | Light purple | The system is archiving.                  |
|     | Blue         | The system is idle.                       |
|     | Green        | The system is ready to perform a scan.    |
|     | Light yellow | The system is planning.                   |
| -   | Dark yellow  | The system is preparing.                  |
|     | Light orange | The system is reconstructing.             |
|     | Dark orange  | The system is scanning.                   |
|     | Pink         | The system is not ready.                  |
|     | Red          | The system is in fault.                   |

### Workstation buttons

#### Table 65: BodyTom 64 workstation buttons

| Workstation<br>button | Action                                                                                |
|-----------------------|---------------------------------------------------------------------------------------|
| Add                   | In <b>Protocol Manager</b> – adds a new protocol from the list.                       |
| Archive               | In <b>Patient Browser</b> – selects the archive destination for selected information. |

| Workstation | Action                                                                                                    |
|-------------|----------------------------------------------------------------------------------------------------|
| Begin       | In <b>Patient Browser</b> – used to begin a protocol.                                                                                                    |
| Build From  | In <b>Protocol Manager</b> – used to create a new protocol from a previously saved protocol.                                                                                                    |
| Build Dose  | In <b>Patient Browser</b> – generates the dose for the selected patient.                                                                                                    |
| Cancel      | In <b>Patient Registration</b> – cancels the current query.<br>In <b>Patient Browser</b> – cancels any series being<br>imported.                                                                                                    |
| Cancel Exam | In <b>Acquisition</b> – cancels the entire exam being performed.                                                                                                    |
| Cancel Scan | In <b>Acquisition</b> – cancels the current scan within a protocol.                                                                                                    |
| Clear       | In <b>System Configuration</b> – clears information in fields.                                                                                                    |
| Close       | In Protocol Manager – closes popup.<br>In Store/Print Queue – closes the Store/Print<br>Queue popup.<br>In System Configuration – closes System or User<br>Configuration dialog boxes.                                                                                                    |
| Compare     | In <b>Patient Browser</b> – allows you to select multiple series of patient images to compare in <b>Viewing.</b>                                                                                                    |
| Continue    | In <b>Acquisition</b> – authorizes the scanner to move to the next step.                                                                                                    |
| Delete      | In Patient Registration – deletes patient(s) from the<br>Stored Results list.<br>In Patient Browser – deletes selected exam<br>information from Patient Browser.<br>In Store/Print Queue – deletes a series to be stored<br>or a series that failed to store.<br>In Protocol Manager – deletes a saved protocol.<br>In System Configuration – clears a saved dose<br>setting to remove the restriction. |

| Workstation<br>button  | Action                                                                                                    |
|------------------------|----------------------------------------------------------------------------------------------------|
| Delete All             | In <b>System Configuration</b> – deletes saved dose settings to remove all restrictions.                                                                                                    |
| Details                | In <b>Store/Print Queue</b> – when you select one or more series, displays an explanation of why a series failed to store.                                                                  |
| Dwn                    | Move selected item down the list.                                                                                                    |
| Edit                   | In <b>Patient Registration</b> – used to modify protocols.                                                                                                    |
| Echo                   | In <b>System Configuration</b> under <b>DICOM Servers</b> – echoes the selected server to test the connection.                                                                              |
| Exit Instant<br>Repeat | While in Interventional Mode, exist the system from the Instant Repeat Feature.                                                                                                    |
| Export                 | In <b>Protocol Manager</b> – exports protocols to a media device.                                                                                                    |
| Finalize               | In <b>Acquisition</b> – completes the examination.<br>Completes all protocols, builds Dose SR and images,<br>and directs user to <b>Patient Browser</b> .                                   |
| Generate               | In Viewing - generates a new series with the Series<br>Description field information – based on the<br>selected MPR.                                                                        |
| Import                 | In <b>Patient Browser</b> – imports the exam information<br>from <b>PACS</b> or <b>Media</b> .<br>In <b>Protocol Manager</b> – imports previously exported<br>protocols to the workstation. |
| Instant Repeat         | Performs a 38.4mm axial scan at the current scanner location while in the Interventional Mode                                                                                               |
| Manual                 | In <b>Patient Registration</b> – manually enters a new patient and, when completed, takes you to the <b>Acquisition</b> tab to acquire the data for a scan.                                 |
| Media                  | In <b>Patient Browser</b> – used to select the destination for patient data to media.                                                                                                    |

| Workstation<br>button | Action                                                                                                    |
|-----------------------|----------------------------------------------------------------------------------------------------|
| Minimize              | In <b>Patient Browser</b> – minimizes the <b>Import for</b><br><b>Media</b> popup.                                                                                                |
| Move/Repeat           | While in Interventional Mode, move the scanner to the last scanned position and performs a 38.4mmm axial scan.                                                                    |
| New                   | In <b>Protocol Manager</b> – used to create a new protocol.                                                                                                    |
| Ok                    | To accept the selections you make.                                                                                                    |
| PACS                  | In <b>Patient Browser</b> – used to select the destination for patient data to <b>PACS</b> .                                                                                      |
| Patient               | In <b>Patient Browser</b> – used to select only patient information for a patient when using <b>Register</b> feature.                                                             |
| Patient/Study         | In <b>Patient Browser</b> – used to select all exam information for a patient when using <b>Register</b> feature.                                                                 |
| Pause                 | In <b>Store/Print Queue</b> – when you select one or<br>more series, temporarily stops the series from being<br>stored. This is a toggle button with the <b>Resume</b><br>button. |
| Pause Exam            | In <b>Acquisition</b> – pauses entire protocol.                                                                                                    |
| Pause Scan            | In <b>Acquisition</b> – pauses current scan within a protocol.                                                                                                    |
| Play                  | In <b>System Configuration</b> under <b>Audio Configuration</b><br>– used to play audio files.                                                                                    |
| Prepare               | For <b>Quality Assurance</b> – used to prepare workstation to run a <b>Quality Assurance</b> test.                                                                                |
| Protocol              | In <b>Acquisition</b> – selects an existing protocol for the current study.                                                                                                    |

| Workstation<br>button | Action                                                                                                    |
|-----------------------|----------------------------------------------------------------------------------------------------|
| Query                 | In <b>Patient Registration</b> – searches the <b>HIS/RIS</b> server for scheduled patients.                                                                                                    |
| Register              | In <b>Patient Registration</b> – registers the selected<br>patient and then takes you to the <b>Acquisition</b> tab to<br>acquire the data for an examination (scan).<br>In <b>Patient Browser</b> – opens the <b>Create New Study</b><br>dialog box and moves selected patient to<br><b>Acquisition</b> . |
| Registration          | In <b>Patient Registration</b> – used to take patient<br>information stored in <b>HIS/RIS</b> server to <b>Patient</b><br><b>Registration</b> to choose the patient and study.                                                                                                    |
| Repeat                | In <b>Acquisition</b> – repeats the last scan that was performed.                                                                                                    |
| Resend                | In <b>Post Reconstruction</b> , sends the last acquired scan from the recon workstation to the Patient Browser.                                                                                                    |
| Reset                 | In <b>Viewing</b> – reverts all images back to original<br>state.<br>In <b>System Configuration</b> – resets information back<br>to default or clears information in fields.                                                                                                    |
| Resume                | In <b>Store/Print Queue</b> – when you select one or<br>more series, continues to store previously paused<br>series. This is a toggle button with the <b>Pause</b><br>button.                                                                                                    |
| Retry                 | In <b>Store/Print Queue</b> – when you select one of more series, tries to archive the selections.                                                                                                    |
| Save                  | In <b>System Configuration</b> – saves updated information.                                                                                                    |
| Search                | In <b>Patient Registration</b> – searches queried patient entries for specific information.                                                                                                    |
| Show Info             | In <b>Patient Browser</b> – shows patient, study, series,<br>and image information; used to modify series<br>scanned under a wrong patient.                                                                                                    |
| Start                 | For <b>Daily Calibration</b> – begins the daily (air) calibration.                                                                                                    |

| Workstation<br>button | Action                                                                                                    |  |  |
|-----------------------|----------------------------------------------------------------------------------------------------|--|--|
| Start Recons          | In <b>Acquisition</b> – begins any post-reconstructions<br>that were defined during the protocol setup.<br>In <b>Post Recons</b> – begins a manual reconstruction               |  |  |
| Stop                  | In <b>System Configuration</b> under <b>Audio Configuration</b> – stops audio files from playing.                                                                               |  |  |
| Store                 | In <b>Patient Registration</b> – selects patient(s) from query results and moves them into the <b>Stored Results</b> list.                                                      |  |  |
| Unlock                | In <b>System Configuration</b> under <b>User Accounts</b> – used by administrators to unlock a user's account.                                                                  |  |  |
| Up                    | Move selected item up the list.                                                                                                    |  |  |
| Update                | In <b>Protocol Manager</b> – updates information on an existing protocol.<br>In <b>System Configuration</b> – updates information.                                              |  |  |
| Validate              | In <b>Acquisition</b> – prompts the application to send the selected protocol to the scanner and verify that the scanner has tube and battery capacity to perform the protocol. |  |  |
| View                  | In <b>Patient Registration</b> – shows selected patient details.<br>In <b>System Configuration</b> – shows information.                                                         |  |  |
| View Images           | In <b>Viewing</b> – to load and views images.                                                                                                    |  |  |

## Viewing tools

#### Table 66: Viewing tools

| Tool           | Tool name | Action                            |
|----------------|-----------|-----------------------------------|
| Х <sup>е</sup> |           | 2D, CTP, and Viewing tool – draws |
|                | Angle     | an angle on the image and         |
|                |           | displays the angle information.   |
| K              |           | 2D, CTP, and Viewing tool – draws |
|                | Arrow     | an arrow on the image, which can  |
|                |           | be repositioned.                  |

| Tool         | Tool name                      | Action                                                                                                    |
|--------------|--------------------------------|----------------------------------------------------------------------------------------------------|
|              | Calculate CBF,<br>CBV, MTT Map | <b>CTP only tool</b> – calculates the<br>Cerebral Blood Flow (CBF),<br>Cerebral Blood Volume (CBV) and<br>Mean Transit Time (MTT) maps. |
|              | Clear<br>Perfusion Map         | CTP only tool – cancels the<br>calculations and returns to<br>Calculation mode.                                                         |
|              | Capture                        | <b>Common tool</b> - saves a screen capture of selected viewport.                                                                       |
| PO           | Capture all<br>Viewports       | <b>Common tool</b> - saves screen captures of all visible viewports.                                                                    |
| <b>«</b>     | Cine Reverse                   | <b>2D only tool</b> – cines backward through the images.                                                                                |
| <b>»</b>     | Cine Forward                   | <b>2D only tool</b> – cines forward through the images.                                                                                 |
| Ø            | Clear Active                   | <b>Common tool (Acquisition, Post</b><br><b>Reconstruction, Viewing)</b> - resets<br>the tool to the default pointer<br>device.         |
| FOV          | Field Of View                  | <b>Post Reconstruction tool</b> – adjusts<br>the <b>Field Of View</b> ( <b>FOV</b> ) prior to<br>reconstruction.                        |
| + +          | Flip Horizontal                | <b>2D only and Viewing tool</b> – flips images right or left.                                                                           |
| - <u>+</u> - | Flip Vertical                  | <b>2D only and Viewing tool</b> – flips images up or down.                                                                              |
|              | Invert                         | <b>Common tool (Viewing</b> ) - inverts black to white and white to black.                                                              |
| Load         | Load                           | Viewing tool – loads images from selected series into viewing.                                                                          |
| -            | Measure (Line)                 | <b>2D, CTP, and Viewing tool</b> – draws a line on the image and displays length information.                                           |

| Tool      | Tool name                   | Action                                                                                                    |
|-----------|-----------------------------|----------------------------------------------------------------------------------------------------|
|           | Pan                         | Common tool (Acquisition, Post<br>Reconstruction, Viewing) - click<br>and move pointer over image.<br>Left click and hold down the<br>mouse button and drag the image<br>in the chosen direction. Release<br>mouse button to position image in<br>new location. |
| $\square$ | Peak Image                  | <b>CTP only tool</b> – displays the image<br>that has the most visible contrast<br>(based on arterial <b>ROI</b> placement).                                                                                                    |
|           | Perfusion                   | CTP only tool – selects the artery                                                                                                    |
|           | Artery/Vein                 | and vein to be used for performing                                                                                                    |
| I         | Selection                   | perfusion calculations.                                                                                                    |
|           | Redo                        | Axial and Helical Viewing tool –<br>restores the last text editing or<br>resizing and positioning of controls<br>– if no other action occurred since<br>last time the <b>Undo</b> button was<br>clicked.                                                        |
| Redo      | Redo                        | Viewing tool – performs the most<br>recent action, again. The button is<br>disabled if the application cannot<br>redo the application.                                                                                                    |
| AL TOO    | Region of<br>Interest (ROI) | <b>2D, CTP, and Viewing tool</b> – defines<br>a circular <b>ROI</b> and displays the <b>ROI</b><br>information (5mm diameter by<br>default).                                                                                                    |
| Q         | Reset                       | <b>Post Reconstruction and</b><br><b>Acquisition tool</b> – resets the<br>display to default viewer settings.                                                                                                    |
|           | Reverse Image<br>Stack      | <b>2D only and Viewing tool</b> – reverses the order in which images display.                                                                                                    |
| 2         | Rotate                      | MPR only and Viewing tool – rotates the image.                                                                                                    |
|           | Scan Region<br>Re-Draw      | Acquisition tool – if scout lines<br>and the scan region is deactivated,<br>allows you to reactivate.                                                                                                    |

| Tool | Tool name                         | Action                                                                                                    |
|------|-----------------------------------|----------------------------------------------------------------------------------------------------|
|      | Show<br>Artery/Vein<br>Elow Granh | <b>CTP only tool</b> – displays the Arterial Venous Flow graph.                                                                                                    |
|      |                                   |                                                                                                    |
| Stop | Stop                              | <b>Post Reconstruction tool</b> – cancels<br>the current, post-reconstruction<br>request. All images are generated<br>until you click the <b>Stop</b> button.                                                     |
|      | Stop Cine                         | <b>2D only tool</b> – stops the cine loop.                                                                                                    |
| A    | Text<br>(Annotation)              | <b>2D only and Viewing tool</b> – creates text box for annotation.                                                                                                    |
| X    | Tilt                              | MPR only tool – corrects a rotated image.                                                                                                    |
|      | Toggle Layout                     | Acquisition tool – changes the layout to 2x2. Repeat process to return to 1x1.                                                                                                    |
|      | Toggle Scouts                     | <b>Acquisition tool</b> – removes scouts from <b>Acquisition</b> .                                                                                                    |
| C    | Undo                              | Axial and Helical Viewing tool –<br>reverses the most recent action<br>taken (a successful copy, cut,<br>delete, undo or paste action).                                                                           |
| Undo | Undo                              | Viewing tool – removes the most<br>recent action performed on<br>image. The workstation<br>remembers the last five<br>adjustments made. The tool is<br>disabled if the workstation cannot<br>redo the adjustment. |

| Tool | Tool name              | Action                                                                                                    |
|------|------------------------|----------------------------------------------------------------------------------------------------|
|      | Window<br>Width/Center | Common tool (Acquisition, Post<br>Reconstruction, Viewing) – click<br>and move pointer over image.<br>Left click and hold the mouse<br>button and drag in chosen<br>direction to adjust Window Width<br>and Window Center. Width and<br>center values appear in the<br>Width/Center status display.<br>A pre-defined width/center setting<br>can also be selected.<br>Select the preset from the<br>dropdown list below the<br>Windowing Preset button.<br>Width and center presets can also<br>be saved or deleted. |
|      | Zoom                   | <b>Common tool (Acquisition, Post</b><br><b>Reconstruction, Viewing)</b> - click<br>and move the pointer over the<br>image. Left-click the mouse and<br>hold down the left-mouse button<br>and move in upward direction to<br>zoom in (enlarge) and downward<br>to zoom out (shrink).                                                                                                    |

|                   | . Fendant butto | 13          |                               |
|-------------------|-----------------|-------------|-------------------------------|
| Pendant           | Button          | Description | Action                        |
|                   |                 |             | Illuminates when              |
|                   | POWER           | POWER       | power is supplied to          |
|                   |                 |             | pendant.                      |
|                   |                 |             | Turns on all three            |
|                   |                 |             | positional lasers.            |
|                   | 0               |             | While the lasers are          |
|                   | (**-)           | LASER       | on, the scanner spins         |
|                   | 0               |             | for the internal laser        |
|                   |                 |             | to be seen within the         |
|                   |                 |             | scanner opening.              |
|                   |                 |             | Moves the scanner             |
| POWER             |                 |             | forward                       |
| LASER SCAN PLANE  |                 | GO TO SCAN  | approximately 30cm.           |
| ▲ (木)             |                 | PLANE       | This is the distance          |
| ZERO              |                 |             | between the internal          |
| REFERENCE         |                 |             | and external lasers.          |
|                   | (               |             | Sets the scanner to           |
| CANTER            | ( )             | ZERO        | zero before starting a        |
|                   |                 | REFERENCE   | scout or a scan.              |
|                   |                 |             | Pressing and holding          |
|                   |                 | MOVE        | moves the scanner             |
|                   | $(\mathbf{C})$  | BACKWARD    | backward 10mm per             |
|                   |                 | (slow)      | second.                       |
|                   |                 |             | Pressing and holding          |
| SET MEMORY        |                 | MOVE        | moves the scanner             |
|                   | $(\mathbf{)}$   | FORWARD     | forward 10mm per              |
|                   |                 | (slow)      | second.                       |
| SCAN REST         |                 |             | Pressing and holding          |
| Position Position |                 | MOVE        | moves the scanner             |
|                   | C               | BACKWARD    | backward 60mm per             |
| Neural ogica      |                 | (fast)      | second.                       |
|                   |                 |             | Pressing and holding          |
|                   |                 | MOVE        | moves the scanner             |
|                   | <b>()</b>       | FORWARD     | forward 60mm per              |
|                   |                 | (fast)      | second.                       |
|                   |                 |             | Allows the user to            |
|                   | (W)             | SET         | program Scan and              |
|                   |                 | MEMORY      | <b>Rest</b> positions for the |
|                   |                 |             | scanner.                      |

Table 67: Pendant buttons

|  | SCAN<br>POSITION | Moves the scanner to<br>the <b>Scan Position</b><br>saved using the Set<br>Memory feature. |
|--|------------------|--------------------------------------------------------------------------------------------|
|  | REST<br>POSITION | Moves the scanner to<br>the <b>Rest Position</b><br>saved using the Set<br>Memory feature. |

## Appendix C Sample of Reference Protocols Provided

#### Table 68: Sample of BodyTom 64 adult protocols and important estimates

| Protocol<br>Name            | Туре    | kV  | m A | Slice<br>Thickness<br>/Spacing | Sharpness                | Resolution  | Coverage | CTDI <sub>vol</sub><br>(mGy) | DLP <sup>4</sup><br><u>(mGy.cm)</u> |
|-----------------------------|---------|-----|-----|--------------------------------|--------------------------|-------------|----------|------------------------------|-------------------------------------|
| Adult Head<br>Axial         | Axial   | 120 | 200 | 4.8 x 4.8                      | Soft Tissue              | 1 Sec.      | 250      | 47.32                        | 1183                                |
| C-Spine Helical             | Helical | 120 | 250 | 1.2 x 1.2                      | Soft Tissue -<br>Abdomen | Pitch = 0.8 | 400      | 24.16                        | 966.4                               |
| Adult Chest<br>Helical      | Helical | 120 | 150 | 1.2 x 1.2                      | Bone                     | Pitch =0.8  | 450      | 14.49                        | 652.05                              |
| Adult<br>Abdomen<br>Helical | Helical | 120 | 250 | 2.4 x 2.4                      | Soft Tissue -<br>Abdomen | Pitch = 0.8 | 500      | 24.16                        | 1208                                |

#### Table 69: Sample of BodyTom 64 pediatric protocols and important estimates

| Protocol<br>Name        | Туре  | kV  | mA  | Slice<br>Thickness<br>/Spacing | Sharpness   | Resolution | Coverage | CTDI <sub>vol</sub><br>(mGy) | DLP <sup>5</sup><br><u>(mGy.cm)</u> |
|-------------------------|-------|-----|-----|--------------------------------|-------------|------------|----------|------------------------------|-------------------------------------|
| Pediatric Head<br>Axial | Axial | 100 | 175 | 4.8 x 4.8                      | Soft Tissue | 1 Sec.     | 200      | 32.02                        | 640.4                               |

<sup>4</sup> DLP is based on length from coverage column

<sup>5</sup> DLP is based on length from coverage column

## Appendix D Automatic Exposure Control

### **1** Introduction:

Automatic Exposure Control (AEC) is a feature which allows the exposure to automatically be modified based on the attenuation of the scanned object. The main objective of AEC is to optimize the x-ray current based on prior knowledge of the scanned objects profile. AEC is used to optimize patient exposure while attempting to maintain acceptable diagnostic quality of the reconstructed images.

AEC uses image noise to optimize the scan current. The image noise on CT scanners can be traced to two sources: **Electronic Noise** and **Quantum Noise.** Electronic Noise is generated by the electronic components of the Data Acquisition System (DAS). **Quantum Noise** is related to x-ray generation. Currently **Quantum Noise** is the major component of noise on CT images, the contribution of **Electronic Noise** has become less significant since the early days of CT scanners.

## 2 Image Noise:

#### 2.1 Electronic Noise:

The DAS is composed of the crystals, the photodiodes, the Analog to Digital Convertors (ADC) and other electronic components known as "converter cards" since they convert x-rays into a quantifiable current. Thermal Noise is the most common source of electronic noise in the CT system. As the scanners internal temperature increases thermal noise becomes the dominant component of the DAS's electronic noise. Imperfections in the semiconductor chips used in the DAS also contribute to the Electronic Noise. However, with the advance in semiconductor crystals this has become less relevant. Currently Electronic Noise has no significant impact on image quality when using proper scan parameters, i.e., scan voltage, current and exposure.

#### 2.2 Quantum Noise:

The generation of x-ray photons can be described by a Poisson random process. Poisson random processes are used to describe event generation over a fixed time interval. A Poisson random process is used to describe Queues in general. In a queue the number of new arrivals to the queue over a fixed time interval follow a Poisson distribution.

The **Quantum Noise** is related to the standard deviation of the Poisson distribution which inversely proportional to the square roots of the number of events:

$$\sigma_{I} \propto \frac{1}{\sqrt{N}}$$

Where **σ** is the image noise and **N** is the number of detected photons. The above equation can help relate the image noise to the scan current, **I**, the scan time, **t**, and the slice thickness, **Sw**, since the number of photons is proportional to either one:

$$N \propto It and N \propto Sw$$

The image noise of a given scanner can be written as a function of the scan parameters:

$$\sigma = \frac{K}{\sqrt{I \cdot t \cdot Sw}}$$

To reduce the image noise, we can either increase the scan current, the scan time or the slice width, or any combination thereof. K is constant that is dependent on the image reconstruction process. It follows, for two different scan currents  $I_1$  and  $I_2$  over the scan times  $t_1$  and  $t_2$  and using the same slice thickness, the image noises for the two scans can be related using the following equation:

$$\frac{\sigma_2}{\sigma_1} = \sqrt{\frac{l_1 \cdot t_1}{l_2 \cdot t_2}} \quad or \ \sigma_2 = \sqrt{\frac{l_1 \cdot t_1}{l_2 \cdot t_2}} \ \sigma_1$$

The same relation exists between the image noise and the slice thickness

$$\frac{\sigma_2}{\sigma_1} = \sqrt{\frac{Sw_1}{Sw_2}} \text{ or } \sigma_2 = \sqrt{\frac{Sw_1}{Sw_2}} \sigma_1$$

As a result, doubling the slice thickness can reduce the image noise by almost 40%. Figure 1 shows the Noise as a function of the scan current (left) and the inverse of the scan current (right). The scan done for the same slice thickness of 2.5 mm and same scan time of 1 second.

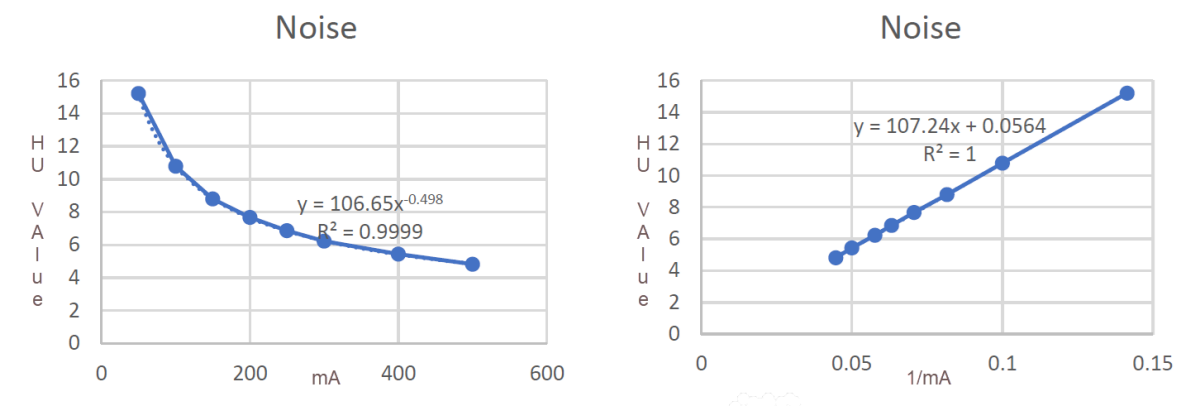

Figure 1: The Noise in a 20 cm water phantom as a function of the scan current I (left) and the inverse of square root of the current  $1.0/\sqrt{I}$ .

## **3 AEC working instructions:**

#### 3.1 AEC input parameters:

AEC requires three different input parameters: Minimum mA, Maximum mA, and the Noise Level.

**Minimum mA:** The Minimum mA is set to prevent an unacceptable amount of noise in the reconstructed images.

**Maximum mA:** The Maximum mA value is used to prevent overexposure of the patient being scanned. This is typically set to reduce the chances of over exposure which may lead to radiation sickness. However, in the case of the BodyTom 64, the maximum scan current is set to protect the x-ray tube.

**The noise level:** The first step of AEC is to build an equivalent stack of cylindrical water phantoms or Water Equivalent Diameter (WED). The WED is created based on the measured attenuation from the scout. <u>The noise level represents the noise in each section of the stack of water equivalent phantoms</u>. The selected noise level should be within an acceptable range, and it should be dictated by the scan protocol.

One of the key features of the scanners AEC is the ability the user has to re-adjust the noise level based on the estimated mA until the desired mA profile is attained. The feature works as follows:

- 1. A protocol is created with the AEC feature enabled, and a Minimum mA, Maximum mA, and Noise Level are defined.
- 2. The above-mentioned protocol is used to create a Scout image.

- 3. The user can toggle the AEC graph to view the scan current profile. The profile will be overlayed on top of the scout.
- 4. If the scan current profile is acceptable, then the user will initiate the diagnostic scan as desired.
- 5. If the scan profile is not acceptable, the user can **adjust** the noise level and **recalculate** the scan current.
- 6. The process can be repeated as many times as needed until the user is satisfied with the current profile. The AEC tool will allow the user to view the scan current before initiating the actual scan.

#### **3.2** The scan parameters:

The scan protocol parameters are not needed for AEC however they do affect the current estimation:

- 1. **kV**: the scan kV is used to select the appropriate noise table used for estimating the scan mA.
- 2. **Slice Thickness:** The noise is measured at a slice thickness of 5.0 mm; however, the scan protocol slice thickness can be any of the allowable thickness values. The selected slice thickness is then used to adjust the noise table using the equation in section 2.2. The entire noise table will be multiplied by the square root of the slice thickness ratio. The multiplication factor is:

$$\alpha = \sqrt{\frac{5.0}{\text{Selected Sw in mm}}}$$

3. **The reconstruction kernel:** The noise image depends on the reconstruction kernel. AEC is limited to SoftTissue and PostFossa Kernels. AEC will be disabled if the user selects a different reconstruction kernel.

#### 3.3 Notes

When AEC is selected the user should be aware of:

- 1. **Patient Positioning:** The patient should be properly positioned as close as possible to the scanner iso-center. Failure to do so can lead to an over-estimate of the scan current leading to an increase in patient dose.
- 2. **Presence of metal implants:** AEC should not be used if the patient has metal implants in the region to be scanned.

- 3. **The measured noise:** the final noise in the image depends on the size of the scanned patient. AEC assumes that the patient is cylindrical, as such the measured noise level could be different then the selected noise level.
- 4. Anatomical features: AEC should be used when the region to be scanned includes significant differences in attenuation, such as the chest and abdomen. Anatomical regions with slight differences in attenuation like the head, will not benefit from AEC use.

#### 3.4 Sample protocols:

Below are some suggested protocols. The noise levels depend on the size and weight of the patient. The noise levels in the table below are for illustration purposes. The site physicist and CT manager should dictate the final noise levels.

|                | Noise Level | Minimum mA | Maximum MA | Slice thickness |
|----------------|-------------|------------|------------|-----------------|
| Chest scanning | 15          | 50         | 250        | 1.2             |
| Chest/Abdomen  | 13          | 50         | 280        | 2.4             |

## 4 AEC algorithm description:

AEC uses the measured attenuation of the scanned object and the selected noise level to estimate the scan current at each planned scan location during the scan. The mA is typically estimated using different water phantom diameters.

The BodyTom 64 uses Z-modulated AEC where each planned scan location is modeled using a cylindrical water phantom, or WED. The WED is calculated using the scout profile. Once the WED is estimated a specific mA value is assigned to each planned scan location. The Flowchart (Figure 2) below describes the basic steps for using AEC:

- 1. Select the appropriate AEC parameters to be used, those values are:
  - a. Minimum mA
  - b. Maximum mA
  - c. Noise Level
- 2. Acquire a Scout using the same kV that will be used for the Axial or Helical acquisition.

- a. An AP or Lateral Scout can be used; however, AP scouts are preferred.
- 3. For each planned slice, the system calculates the WED and assigns a specific mA value to that location. Figure 3 shows the WED of the equivalent water phantoms as calculated based on the scout image (left). The estimated diameters (right) shows that the water portion of the phantom match the true diameter of the phantom.
- 4. Using the measured noise in different diameters water phantoms at different mA levels, find the mA that generates the selected noise level.
- 5. Adjust the mA based on the scan mode. Figure 4 shows the estimated mA as well as the adjusted mA for the axial scan mode.

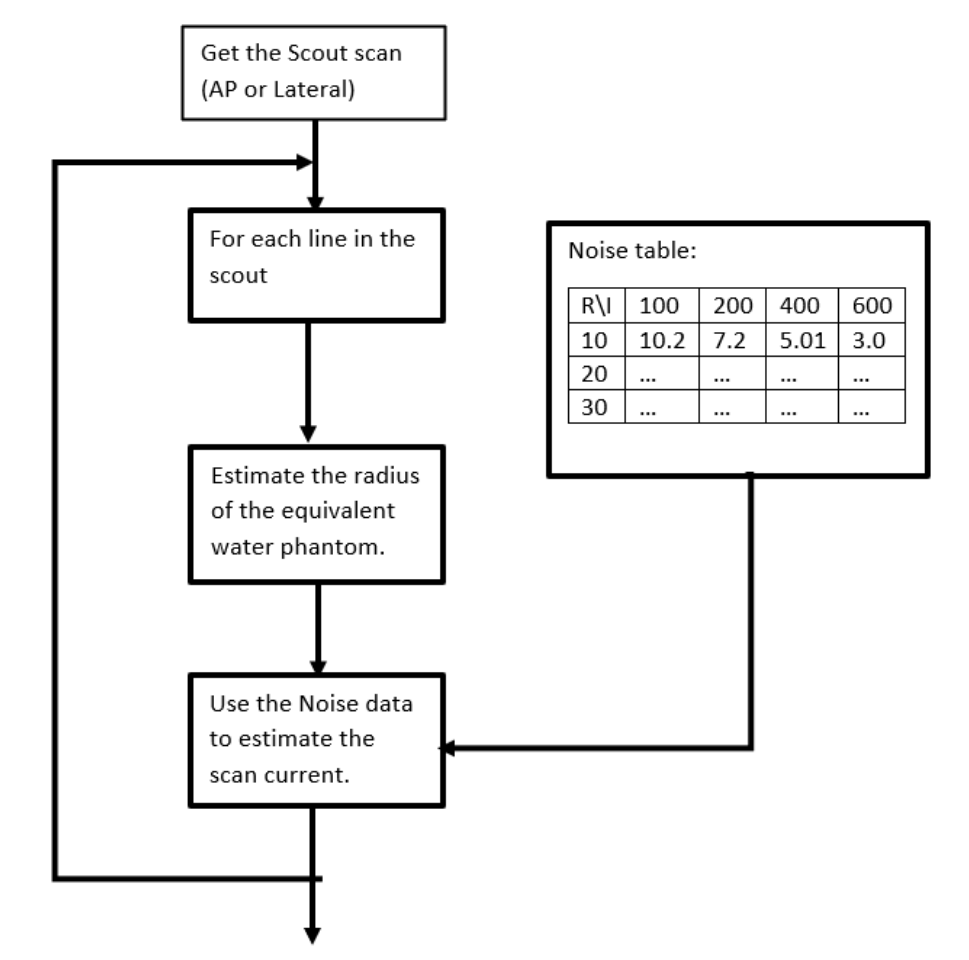

Figure 2: The AEC flowchart

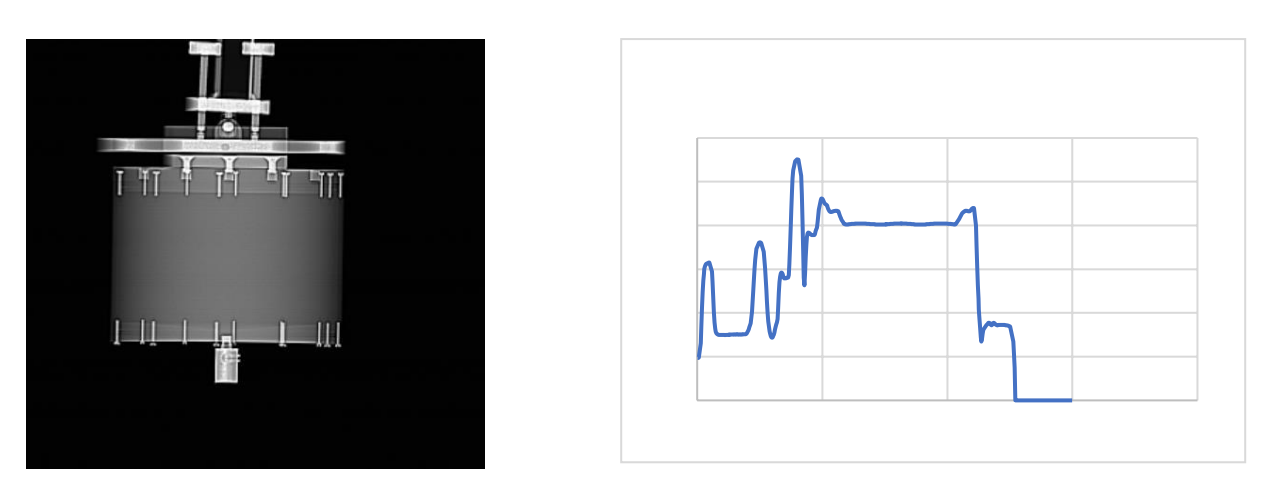

Figure 3: the AP scout of a 20 cm water phantom and the estimated radius based on the scout.

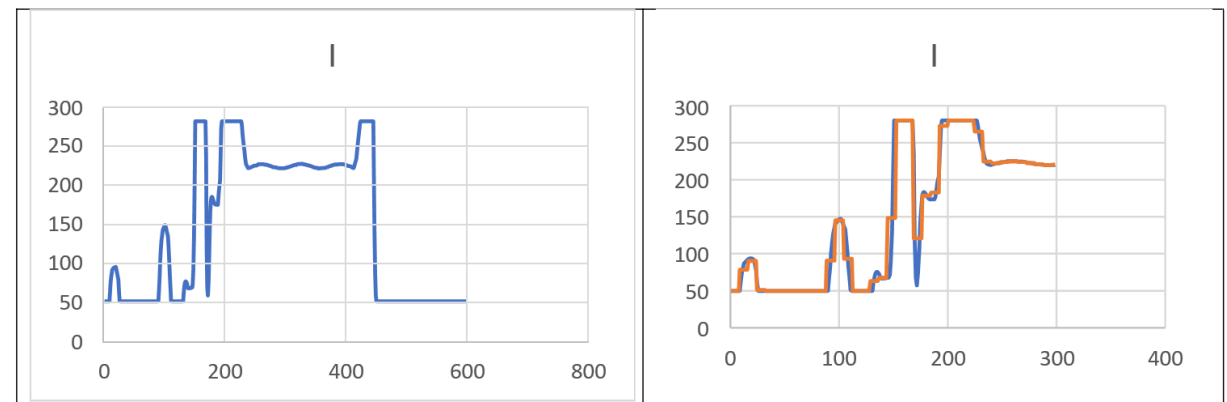

Figure 4: The estimated current using the equivalent diameter (left) and the scan current for axial scan mode (right).

### **5** The Noise measurements:

The noise tables used for predicting the scan current is measured for each scan voltage. For each scan voltage the noise is measured using a set of predefined scan currents of 50, 100, 150, 200, 250 and 300 mA. The noise is measured using different water phantoms. In our case we have used 150, 200 and 300-mm water phantoms. Table 70 shows a sample of the noise table at 120 kV.

| Phantom<br>Diameter |        | Scan<br>Currents<br>(mA) |         |         |         |         |  |
|---------------------|--------|--------------------------|---------|---------|---------|---------|--|
| (mm)                | 50     | 100                      | 150     | 200     | 250     | 300     |  |
| 100                 | 7.5868 | 5.4078                   | 4.4009  | 3.8519  | 3.4769  | 3.1679  |  |
| 150                 | 10.76  | 7.6690                   | 6.2493  | 5.4768  | 4.8741  | 4.4806  |  |
| 200                 | 17.41  | 12.3721                  | 10.1349 | 8.8315  | 7.8699  | 7.1964  |  |
| 250                 | 28.400 | 20.2000                  | 16.4000 | 14.3000 | 12.7000 | 11.6000 |  |
| 300                 | 49.952 | 35.6299                  | 28.7523 | 24.9660 | 22.3726 | 20.2553 |  |

Table 70: The measured noise at 120 kV

For example, if we desired to determine scan current in a 175mm water phantom that has 10 HU noise at 120 kV using the above table. The Noise is modeled using a 2-dimensional function of the current and the scan current. The scan current is then extracted from the 2D model. The noise is measured using a nominal slice width, typically 5.0 mm. The noise table will then be normalized based on the selected slice thickness of the scan protocol.

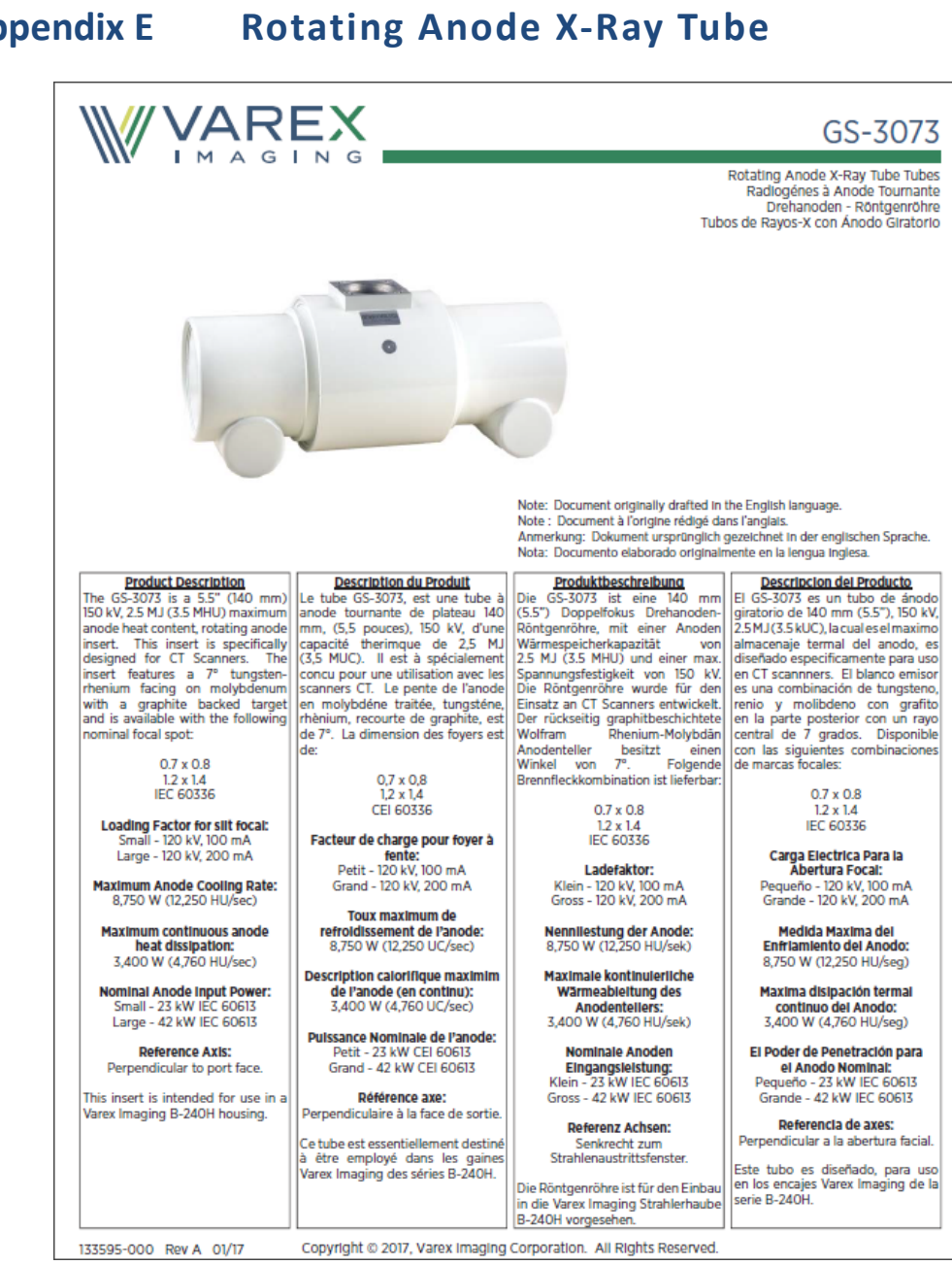

### **Appendix E**

| VAR                                                                                                    | EX                                                                                                    |                                                                                                    |                                                                                                    |                                                                   |                                                                                                    |                                                                                                    |                                                               |                                                                                                    | GS                                                                                                    | 5-3073                                                                                                  |
|----------------------------------------------------------------------------------------------------|----------------------------------------------------------------------------------------------------|----------------------------------------------------------------------------------------------------|----------------------------------------------------------------------------------------------------|-------------------------------------------------------------------|----------------------------------------------------------------------------------------------------|----------------------------------------------------------------------------------------------------|---------------------------------------------------------------|----------------------------------------------------------------------------------------------------|----------------------------------------------------------------------------------------------------|----------------------------------------------------------------------------------------------------|
| W IMAG                                                                                                    | ING                                                                                                    | Tab                                                                                                    | oleaux des Car                                                                                                   | actéristi<br>V                                                    | ques Noi<br>Volu<br>olumétri                                                                                             | minales de E<br>umen-/Spira<br>co/Clasifica                                                                | Volumetri<br>Balayage V<br>Ibelichtun<br>Clón Grafic          | c / Helica<br>/olumétrio<br>igs-Leistu<br>ca del Esc                                                                                         | l Scan Rati<br>que/Hélico<br>ngdiagram<br>án/Helicol                                                                                          | ings IEC 606<br>Idal CEI 606<br>Ime IEC 606<br>deo IEC 606                                              |
| 3Ø 60 Hz 🔳                                                                                                    | Volume<br>Scan Time                                                                                                    |                                                                                                    | AS A FUNCTIO                                                                                                    | M<br>ON OF THE                                                    | AXIMUM A                                                                                                    | LLOWED TUBE                                                                                                | CRRENT (m                                                     | a)<br>Ge and tue                                                                                                    | BE VOLTAGES                                                                                                    | ;                                                                                                    |
| 0.7 x 0.8 Focal Spot 7 Degrees<br>0.7 x 0.8 Dimension Focale 7 Degrés                                                                                                    | (Seconds)                                                                                                    | 120 kV                                                                                                    | Starting H.S. = 169<br>130 kV                                                                                    | 6<br>140 kV                                                       | 120 kV                                                                                                    | Starting H.S. = 3<br>130 kV                                                                                | 140 kV                                                        | 120 kV St                                                                                                    | arting H.S. =<br>130 kV                                                                                                    | 50%<br>140 kV                                                                                           |
| 0.7 x 0.8 Brennfleck 7 Grad<br>0.7 x 0.8 De Marcas Focales 7 Grados                                                                                                    | 1<br>2<br>4<br>10<br>20                                                                                                    | 1251252512512512512512512512512512512512                                                                                      | 100<br>100<br>100<br>100<br>100                                                                                  | 100<br>100<br>100<br>100<br>100                                   | 125<br>125<br>125<br>125<br>125                                                                                          | 100<br>100<br>100<br>100                                                                                   | 100<br>100<br>100<br>100                                      | 125<br>125<br>125<br>125<br>125                                                                                                    | 100<br>100<br>100<br>100                                                                                                    | 100<br>100<br>100<br>100<br>100                                                                         |
|                                                                                                    | 30<br>40<br>50<br>60<br>70                                                                                                    | 125<br>125<br>125<br>125<br>125<br>125<br>125<br>125<br>125<br>125                                                            | 100<br>100<br>100<br>100<br>100                                                                                  | 100<br>100<br>100<br>100<br>100                                   | 125<br>125<br>125<br>125<br>125                                                                                          | 100<br>100<br>100<br>100<br>100                                                                            | 100<br>100<br>100<br>100<br>100                               | 125<br>125<br>125<br>125<br>100 (a)                                                                                                    | 100<br>100<br>100<br>100<br>100 (a)                                                                                                    | 100<br>100<br>100<br>100<br>100 (a)                                                                     |
| 3Ø 180 Hz 🔳                                                                                                    | Volume                                                                                                    |                                                                                                    | AS A FUNCTIO                                                                                                    | M<br>ON OF THE                                                    | AXIMUM A                                                                                                    | LLOWED TUBE                                                                                                | CRRENT (m                                                     | a)<br>Ge AND TUB                                                                                                    | E VOLTAGES                                                                                                    | ;                                                                                                    |
| 0.7 x 0.8 Focal Spot 7 Degrees<br>0.7 x 0.8 Dimension Focale 7 Degrés                                                                                                    | (Seconds)                                                                                                    | 120 kV                                                                                                    | Starting H.S. = 169<br>130 kV                                                                                    | 6<br>140 kV                                                       | 120 kV                                                                                                    | Starting H.S. = 3<br>130 kV                                                                                | 140 kV                                                        | 120 kV St                                                                                                    | arting H.S. =<br>130 kV                                                                                                    | 50%<br>140 kV                                                                                           |
| 0.7 x 0.8 Brennfleck 7 Grad<br>0.7 x 0.8 De Marcas Focales 7 Grados                                                                                                    | 1<br>2<br>4<br>10<br>20                                                                                                    | 175<br>175<br>175<br>175<br>175                                                                                               | 175<br>175<br>175<br>175<br>175                                                                                  | 150<br>150<br>150<br>150<br>150                                   | 175<br>175<br>175<br>175<br>175<br>175                                                                                   | 175<br>175<br>175<br>175<br>175                                                                            | 150<br>150<br>150<br>150                                      | 175<br>175<br>175<br>175<br>175                                                                                                    | 175<br>175<br>175<br>175                                                                                                    | 150<br>150<br>150<br>150<br>150                                                                         |
|                                                                                                    | 30<br>40<br>50<br>60<br>70                                                                                                    | 175<br>175<br>175<br>175<br>175                                                                                               | 175<br>175<br>175<br>175<br>175<br>150                                                                           | 150<br>150<br>150<br>150<br>150                                   | 175<br>175<br>175<br>175<br>150 (a)                                                                                      | 175<br>175<br>175<br>175<br>150 (a)                                                                        | 150<br>150<br>150<br>150<br>125 (a)                           | 175<br>175<br>150 (a)<br>125 (a)<br>100 (a)                                                                                                  | 175<br>150<br>150 (a)<br>125 (a)<br>100 (a)                                                                                                   | 150<br>150<br>125 (a)<br>100 (a)<br>100 (a)                                                             |
| 3Ø 60 Hz                                                                                                    | Volume<br>Scan Time                                                                                                    |                                                                                                    | AS A FUNCTIO                                                                                                    | M<br>ON OF THE                                                    | AXIMUM A<br>Followi                                                                                                    | LLOWED TUBE                                                                                                | CRRENT (m                                                     | a)<br>Ge and tue                                                                                                    | BE VOLTAGES                                                                                                    |                                                                                                    |
| 1.2 x 1.4 Focal Spot 7 Degrees<br>1.2 x 1.4 Dimension Focale 7 Degrés                                                                                                    | (Seconds)                                                                                                    | 120 kV                                                                                                    | Starting H.S. = 169<br>130 kV                                                                                    | 140 kV                                                            | 120 kV                                                                                                    | Starting H.S. = 3<br>130 kV                                                                                | 140 kV                                                        | 120 kV St                                                                                                    | arting H.S. =<br>130 kV                                                                                                    | 50%<br>140 kV                                                                                           |
| 1.2 x 1.4 Brennneck 7 Grad<br>1.2 x 1.4 De Marcas Focales 7 Grados                                                                                                    | 1<br>2<br>4<br>10<br>20                                                                                                    | 250<br>250<br>250<br>250<br>250                                                                                               | 250<br>250<br>250<br>250<br>250                                                                                  | 225<br>225<br>225<br>225<br>225                                   | 250<br>250<br>250<br>250<br>250                                                                                          | 250<br>250<br>250<br>250<br>250                                                                            | 225<br>225<br>225<br>225<br>225<br>225                        | 250<br>250<br>250<br>250<br>250                                                                                                    | 250<br>250<br>250<br>250<br>250<br>225                                                                                                    | 225<br>225<br>225<br>225<br>225<br>225                                                                  |
|                                                                                                    | 30<br>40<br>50<br>60<br>70                                                                                                    | 250<br>250 (b)<br>225<br>225<br>200 (a)                                                                                       | 250<br>225 (b)<br>225<br>200<br>200 (a)                                                                          | 225<br>200 (b)<br>200<br>200<br>175 (a)                           | 250<br>250 (b)<br>225 (a)<br>175 (a)<br>150 (a)                                                                          | 250<br>225 (b)<br>200 (a)<br>175 (a)<br>150 (a)                                                            | 225<br>200 (b)<br>175 (a)<br>150 (a)<br>125 (a)               | 225<br>175 (a)<br>150 (a)<br>125 (a)<br>100 (a)                                                                                              | 225<br>175 (a)<br>150 (a)<br>125 (a)<br>100 (a)                                                                                               | 200<br>150 (a)<br>125 (a)<br>100 (a)<br>100 (a)                                                         |
| 3Ø 180 Hz                                                                                                    | Volume<br>Scan Time                                                                                                    |                                                                                                    | AS A FUNCTIO                                                                                                    | N OF THE                                                          | AXIMUM A                                                                                                    | LLOWED TUBE                                                                                                | CRRENT (M                                                     | a)<br>Ge and tue                                                                                                    | BE VOLTAGES                                                                                                    | i                                                                                                    |
| 1.2 x 1.4 Focal Spot 7 Degrees<br>1.2 x 1.4 Dimension Focale 7 Degrés                                                                                                    | (Seconds)                                                                                                    | 120 kV                                                                                                    | Starting H.S. = 169<br>130 kV                                                                                    | 140 kV                                                            | 120 kV                                                                                                    | Starting H.S. = 3<br>130 kV                                                                                | 140 kV                                                        | 120 kV St                                                                                                    | arting H.S. =<br>130 kV                                                                                                    | 50%<br>140 kV                                                                                           |
| 1.2 x 1.4 De Marcas Focales 7 Grados                                                                                                    | 2<br>4<br>10<br>20                                                                                                    | 375<br>375<br>350 (b)<br>350 (b)                                                                                              | 350<br>350<br>300 (b)<br>300 (b)                                                                                 | 325<br>325<br>300 (b)<br>300 (b)                                  | 375<br>375<br>350 (b)<br>350 (b)                                                                                         | 350<br>350<br>300 (b)<br>300 (b)                                                                           | 325<br>325<br>300 (b)<br>300 (b)                              | 375<br>375<br>350 (b)<br>325                                                                                                    | 350<br>350<br>300 (b)<br>300                                                                                                    | 325<br>325<br>300 (b)<br>275                                                                            |
|                                                                                                    | 30<br>40<br>50<br>60<br>70                                                                                                    | 300 (b)<br>250 (b)<br>250 (b)<br>250 (b)<br>200 (a)                                                                           | 275 (b)<br>225 (b)<br>225 (b)<br>225 (b)<br>225 (b)<br>200 (a)                                                   | 250 (b)<br>200 (b)<br>200 (b)<br>200 (b)<br>175 (a)               | 300 (b)<br>250 (b)<br>225 (a)<br>175 (a)<br>150 (a)                                                                      | 275 (b)<br>225 (b)<br>200 (a)<br>175 (a)<br>150 (a)                                                        | 250 (b)<br>200 (b)<br>175 (a)<br>150 (a)<br>125 (a)           | 250 (a)<br>175 (a)<br>150 (a)<br>125 (a)<br>100 (a)                                                                                          | 225 (a)<br>175 (a)<br>150 (a)<br>125 (a)<br>100 (a)                                                                                           | 200 (a)<br>150 (a)<br>125 (a)<br>100 (a)<br>100 (a)                                                     |
| Note:<br>I. Limits are based on maximum track rat-<br>Ing except for the roliowing codes:<br>a - Limited by wardbib heat storage.<br>b - Limited by window heating.<br>c - Limited by filament emission.<br>2. H.S. = Heat Storage<br>kV = Tube Voltage | Remarque:<br>1. Les limites<br>maximal d<br>pour les co<br>a - Limite<br>disponi<br>b - Limite<br>c - Limite<br>filameni<br>2. H.S = Stoo<br>kV = Tubi | sont fonct<br>e surface<br>des sulva<br>aar le stoc<br>aar le chau<br>aar le chau<br>aar le rayo<br>s.<br>kage The<br>voitage | tion de l'Indice<br>de l'anode, sauf<br>nts:<br>kage thermique<br>uffage de la fenêtre<br>innement des<br>rmique | Anme<br>1. Gre<br>Ans<br>a - 1<br>b<br>-<br>c - 1<br>2. H.S<br>kV | rkungen:<br>nwerte bas<br>odenobertia<br>nahme der<br>Durch verti<br>begrenzt.<br>Durch Offin<br>Durch Glüh<br>= Röhre S | ieren auf der m<br>folgenden Coo<br>gbäre Wärmek<br>ingserwärmung<br>fadenemission<br>rapazitat<br>pännung | aximalen<br>nit<br>Jes:<br>apazität<br>Jegrenzt.<br>begrenzt. | Nota:<br>1. La clasific<br>limitadas<br>codigos:<br>a - Limita<br>dispor<br>b - Limita<br>de la v<br>c - Limita<br>2. H.S. = Ali<br>kV = Tul | ación de la m<br>, eccepto por<br>lido por el alm<br>lible.<br>ado por el cal<br>ventanilla.<br>do por la emis<br>macenaje de l<br>bo Voltaje | arca maxima soi<br>los siquientes<br>iacenaje de calo<br>or de conducció<br>sión del filamento<br>calor |
| Note:<br>Rating charts reflect maximim tube<br>performance. Tube operation is ultimately<br>limited by system software.                                                                                                    | Remarque:<br>Abaques de (<br>des valeurs n<br>tube est finai<br>du système.                                                                            | aractérist<br>aximales.<br>ement lim                                                                                          | iques représenten<br>L'utilisation du<br>ltée par le logiciel                                                    | t Die iel<br>maxim<br>trieb I:<br>Syster                          | rkungen:<br>stungsdiag<br>nale Röhrer<br>st ultimativ<br>nkontrollso                                                     | ramme reflektik<br>leistung. Der F<br>zu begrenzen (<br>ftware.                                            | eren die<br>Röhrenbe-<br>durch die                            | Nota;<br>El máximo p<br>en el clasific<br>del tubo es<br>control del s                                                                       | ooder dei tub<br>ación diagrar<br>uitimamente<br>sistema progr                                                                                | o es reflectada<br>ma. La operació<br>limitada por el<br>amado.                                         |

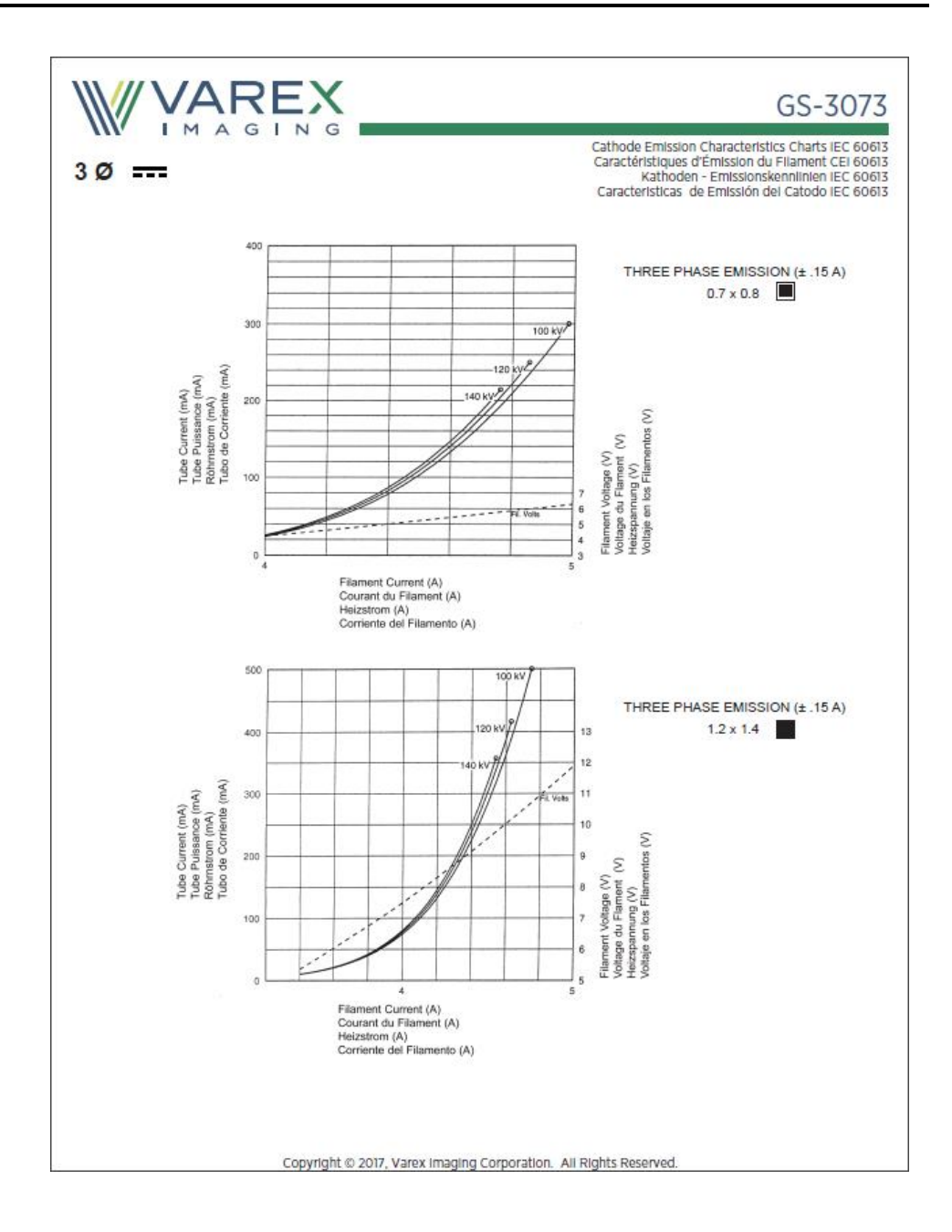

| B-240H Housing                                                                                                    | Le Gaine B-240H                                                                                                    | Das B-240H Gehäuse                                                                                                    | Encaje de B-240                                                                                                    |
|----------------------------------------------------------------------------------------------------|----------------------------------------------------------------------------------------------------|----------------------------------------------------------------------------------------------------|----------------------------------------------------------------------------------------------------|
| Maximum Peak Voltage<br>Anode to Ground                                                                                                    |                                                                                                    | Voltage Maximum                                                                                                    |                                                                                                    |
| Cathode to Ground                                                                                                    |                                                                                                    | Tension Cathode - Terre                                                                                                    | 75 k                                                                                                    |
| Maximum X-ray Tube Assembly Heat Co                                                                                                    | ontent                                                                                                    | Canacité Thermique Maximale de L'Ensemble Tube/Gair                                                                                                    | e 15 MI (20 MUC                                                                                                    |
| Maximum Continuous Heat Dissipation                                                                                                    |                                                                                                    | Dissipation thermique continue de la gaine                                                                                                    |                                                                                                    |
| (Includes stator heat)                                                                                                    | 3.7 kW (5.18 kHU/sec)                                                                                                    | (Inclut la chaleur statorique)                                                                                                    | 3,7 kW (5,18 kUC/sec                                                                                                    |
| Maximum Heat Exchanger Dissipation                                                                                                    |                                                                                                    | Dissipation Maximale de l'échangeur de chaleur                                                                                                    | 5,0 kW (7,0 kUC/se                                                                                                    |
| (X, Y Direction from the center of radiat                                                                                                    | n imm<br>ilon port.)                                                                                                    | Position du foyer (rayon central) à 1mm près<br>(Coordonnées X, Y par rapport au centre du port de ray                                                                                                    | onnement.)                                                                                                    |
| X-Ray Tube Assembly<br>Permanent filtration                                                                                                    | 10 mm AL IEC 60522                                                                                                    | Ensemble Radiogène                                                                                                    |                                                                                                    |
| Loading Factors for Leakage Radiation                                                                                                    | 150 kV. 23 mA                                                                                                    | Eactour de Charge Doru Davenement de fuite                                                                                                    | 10 IIIII AI CEI 6052                                                                                                    |
| Federal Standard High Voltage Cable                                                                                                    |                                                                                                    | Emboute de Cables au Standard Enderal                                                                                                    | 130 KV, 23 III                                                                                                    |
| Ambient Air Temperature Limits for Ope                                                                                                    | eration                                                                                                    | Température Ambiante Dendant L'usage                                                                                                    | 5°C à 40°                                                                                                    |
| Temperature Limits for Storage and Tran                                                                                                    | sport20°C to +75°C                                                                                                    | Limites de Température Pour le Transport et Pour l'Emi                                                                                                    | masinage                                                                                                    |
| Humidity                                                                                                    | +10% to +90%                                                                                                    |                                                                                                    | 20°C à +75°                                                                                                    |
| Atmospheric Pressure Range                                                                                                    |                                                                                                    | Humidité                                                                                                    | +10% à +909                                                                                                    |
| Weight: Housing                                                                                                    | 33.1 kg (73 lbs)                                                                                                    | Limites de pression atmosphérique                                                                                                    | 70 kPa à 106 kP                                                                                                    |
| Heat Exchanger                                                                                                    | 15.4 kg (34 lbs)                                                                                                    | Polds: Gaine                                                                                                    | 33,1 kg (73 lbs                                                                                                    |
| IEC Classification                                                                                                    | Class 1                                                                                                    | Echangeur de Chaleur                                                                                                    | 15,4 kg (34 lbs                                                                                                    |
| Safety Devices: (Internal) Thermal Swite<br>Normally Closed Contact                                                                                                    | .h<br>Opening at 95%C + 4%C                                                                                                    | Classification CEI                                                                                                    | Classe                                                                                                    |
| Normally closed contact                                                                                                    | Closes at 74°C ±3°C                                                                                                    | Dispositifs de Securite: Switch Thermique                                                                                                    | martura à 85% +4%                                                                                                    |
| Flow Switch - Normally Open contact                                                                                                    |                                                                                                    | Nonialement reme                                                                                                    | Se ferme à 74°C ±3°                                                                                                    |
| 0                                                                                                    | Contacts close with adequate oil flow.                                                                                                    | Contacteur de débit - Contact Normalement Ouverture                                                                                                    |                                                                                                    |
| Heat Exchanger Control (Internal) Therr                                                                                                    | nal Switch                                                                                                    | Contacts fermés en présence d'un                                                                                                    | débit d'huil adéfqua                                                                                                    |
| Normally closed contact                                                                                                    | Closes at 59°C + 3°C                                                                                                    | Normalement Fermé                                                                                                    | nique<br>)uverture à 70°C +4°                                                                                                    |
| Filament Frequency   Imits                                                                                                    | 50 HZ - 25 kHZ                                                                                                    |                                                                                                    | Se ferme à 59°C ±3°                                                                                                    |
| Power Supply                                                                                                    | DC                                                                                                    | Limites de Fréquence des Filaments                                                                                                    | 50 HZ - 25 kH                                                                                                    |
|                                                                                                    |                                                                                                    | Alimentation Demandée                                                                                                    | Courant Contin                                                                                                    |
| Maximale Spannungsfestigkeit                                                                                                    | 150 kV                                                                                                    | Voltage Maximo Elevado                                                                                                    | 150 k                                                                                                    |
| Anode gegen Erde                                                                                                    | 75 kV                                                                                                    | Anodo a Tierra                                                                                                    |                                                                                                    |
| Natriode gegen croe                                                                                                    |                                                                                                    | Catada a Tiarra                                                                                                    |                                                                                                    |
| Maximale Wärmesneicherkanazität des                                                                                                    | Strahlernehäuse 15 M I (2 0 MHII)                                                                                                    | Catodo a Tierra                                                                                                    |                                                                                                    |
| Maximale Wärmespeicherkapazität des<br>Maximale kontinuierliche Wärmeableitu                                                                                                    | Strahlergehäuse 1.5 MJ (2.0 MHU)<br>ng des Strahlergehäuse                                                                                                    | Catodo a Tierra<br>Maximo Calor Contenido Ensamblaje del Tubo de Rayos )<br>Difusion del calor continuo del encale                                                                                                    | ( 1.5 MJ (2.0 MHU                                                                                                    |
| Maximale Wärmespeicherkapazität des<br>Maximale kontinuierliche Wärmeableitu<br>(einschleißlich Statorwärmung)                                                                                                    |                                                                                                    | Catodo a Tierra<br>Maximo Calor Contenido Ensamblaje del Tubo de Rayos I<br>Difusion del calor continuo del encaje<br>(Incluye el calor de la bovina).                                                                                                    |                                                                                                    |
| Maximale Wärmespeicherkapazität des<br>Maximale kontinuierliche Wärmeableitu<br>(einschleißlich Statorwärmung)<br>Maximale Wärmeaustauscher - Verlustie                                                                                                    | /5 kV<br>Strahlergehäuse 1.5 MJ (2.0 MHU)<br>ng des Strahlergehäuse<br>                                                                                            | Catodo a Tierra.<br>Maximo Calor Contenido Ensambiaje del Tubo de Rayos J<br>Difusion del calor continuo del encaje<br>(Incluye el calor de la bovina).<br>Disipación maxima del radiador.                                                                                                    |                                                                                                    |
| Maximale Warmespeicherkapazität des<br>Maximale kontinuterliche Warmeableitu<br>(einschleißlich Statorwarmung)<br>Maximale Warmeaustauscher - Verlustle<br>Brennfleckposition (Zentralstrahl) inner<br>(X-, Y-Achse von der Mitte des Strahlen)                                                                                                    |                                                                                                    | Catodo a Tierra<br>Maximo Calor Contenido Ensambiaje del Tubo de Rayos J<br>Difusion del calor continuo del encaje<br>(Incluye el calor de la bovina)<br>Dispación maxima del radiador<br>Posición de la marca focal (Rayo Central) Dentro de Im<br>(La Dirección axial X, Y se refiere del centro de la Radia                                                                                                    |                                                                                                    |
| Maximale Warmespeicherkapazität des<br>Maximale kontinulerliche Warmeableitu<br>(einschießlich Statorwarmung)<br>Maximale Warmeaustauscher - Verlustle<br>Brennfleckposition (Zentralstrahl) Inner<br>(X., YAchse von der Mitte des Strahlen:<br>Röntgenstrahlers                                                                                                    | /s kW<br>Strahlergehäuse 15 MJ (2.0 MHU)<br>ng des Strahlergehäuse<br>                                                                                             | Catodo a Tierra<br>Maximo Calor Contenido Ensambiaje del Tubo de Rayos )<br>Difusion del calor continuo del encaje<br>(Incluye el calor de la bovina)<br>Disipación maxima del radiador<br>Posición de la marca focal (Rayo Central) Dentro de Im<br>(La Dirección axial X, Y se refiere del centro de la Radia<br>Ensambiaje de Tubo de Rayos X                                                                                                    | 75 k<br>1.5 MJ (2.0 MHU<br>3.7 kW (5.18 kHU/seg<br>5.0 kW (7.0 kHU/seg<br>m.<br>clón Portal.)                                           |
| Maximale Wärmespeicherkapazität des<br>Maximale kontinuierliche Wärmeabietu<br>(einschielßlich Statorwärmung)<br>Maximale Wärmeaustauscher - Verlusti<br>Brennfleckposition (Zentralstrahl) inner<br>(X., Y. Achse von der Mitte des Strahlen<br>Rontgenstrahlers<br>Eigenfilterwert.                                                                                                    | /s kv<br>Strahlergehäuse 15 MJ (2.0 MHU)<br>ng des Strahlergehäuse<br>                                                                                             | Catodo a Tierra<br>Maximo Calor Contenido Ensambiaje del Tubo de Rayos ?<br>Difusion del calor continuo del encaje<br>(Inciuye el calor de la bovina)<br>Disipación maxima del radiador<br>Posición de la marca focal (Rayo Central) Dentro de lim<br>(La Dirección axial X, Y se refiere del centro de la Radia<br>Ensambiaje de Tubo de Rayos X<br>Filtración Permanente                                                                                                    | 75 k<br>( 1.5 MJ (2.0 MHL<br>3.7 kW (5.18 kHU/seg<br>5.0 kW (7.0 kHU/seg<br>m.<br>clón Portal.)<br>1.0 mm Al IEC 6052                   |
| Maximale Wärmespelcherkapazität des<br>Maximale kontinuteritiche Wärmeabieltu<br>(einschielßlich Statorwärmung)<br>Maximale Wärmeaustauscher – Verlusti<br>Brennfleckposition (Zentralstrahl) inner<br>(X., Y-Achse won der Mittle des Strahlens<br>Rontgenstrahlers<br>Eigenflitterwert.<br>Ladefaktoren für Leckstrahlmessung.                                                                                                    | /s kV<br>Strahlergehäuse 1.5 MJ (2.0 HU)<br>ng des Strahlergehäuse<br>3.7 kW (5.18 kHJ/sek)<br>ststung                                                             | Catodo a Tierra.<br>Maximo Calor Contenido Ensambiaje del Tubo de Rayos )<br>Difusion del calor continuo del encaje<br>(Incluye el calor de la bovina).<br>Disipación maxima del radiador.<br>Posición de la marca focal (Rayo Central) Dentro de Im<br>(La Dirección axial X, Y se refiere del centro de la Radia<br>Ensamblaje de Tubo de Rayos X<br>Filtración Permanente.<br>Especificaciones de Encaje para la fuga de Radiacion.                                                                                                    | / 5 k'<br>( 1.5 MJ (2.0 MHL<br>3.7 kW (5.18 kHU/seg<br>5.0 kW (7.0 kHU/seg<br>m.<br>clón Portal.)<br>1.0 mm Al IEC 6052<br>150 kV, 23 m |
| Maximale Warmespelcherkapazität des<br>Maximale kontinulerliche Warmeableitu<br>(einschietillich Statorwärmung)<br>Maximale Wärmeaustauscher - Verlustle<br>Brennfleckposition (Zentralistrahli) inner<br>(X., YAchse von der Mitte des Strahlen<br>Rontgenstrahlers<br>Eigenfilterwert<br>Ladefaktoren für Leckstrahlmessung<br>Federal Standard Hochspannungsbuchs                                                                                                    | /s kW<br>Strahlergehäuse 15 MJ (20 MHU)<br>ing des Strahlergehäuse<br>3.7 kW (5.18 kHU/sek)<br>ststung 5.0 kW (7.0 kHU/sek)<br>halb Imm.<br>austrittsfensters)<br> | Catodo a Tierra<br>Maximo Calor Contenido Ensambiaje del Tubo de Rayos 3<br>Difusion del calor continuo del encaje<br>(Incluye el calor de la bovina)<br>Dispación maxima del radiador .<br>Posición de la marca focal (Rayo Central) Dentro de Im<br>(La Dirección axial X, Y se refiere del centro de la Radia<br>Ensamblaje de Tubo de Rayos X<br>Filtración Permanente.<br>Especificaciones de Encaje para la fuga de Radiacion<br>Cable de Receptaculos Comun Federal                                                                                                    | /5 k'<br>( 1.5 MJ (2.0 MHL<br>3.7 kW (5.18 kHU/seg<br>5.0 kW (7.0 kHU/seg<br>m.<br>clón Portal.)<br>1.0 mm Al IEC 6052<br>              |
| Maximale Warmespeicherkapazität des<br>Maximale kontinuleriiche Warmeabieltu<br>(einschiellikhe Statorwärmung)<br>Maximale Wärmeaustauscher - Verlustle<br>Brennfleckposition (Zentralstrahl) inner<br>(X., Y. Achse von der Mitte des Strahlen<br>Röntgenstrahlers<br>Eigenfliterwert.<br>Ladelaktoren für Leckstrahlmessung<br>Federal Standard Hochspannungsbuchs<br>Umgebungstemperaturgrenzen für den                                                                                                    | /s kW<br>Strahlergehäuse 15 MJ (2.0 MHU)<br>mg des Strahlergehäuse<br>                                                                                             | Catodo a Tierra<br>Maximo Cator Contenido Ensambiaje del Tubo de Rayos :<br>Difusion del calor continuo del encaje<br>(Incluye el calor de la bovina)<br>Disipación maxima del radiador .<br>Posición de la marca focal (Rayo Central) Dentro de Im<br>(La Dirección axial X, Y se refiere del centro de la Radia<br>Ensambiaje de Tubo de Rayos X<br>Filtración Permanente<br>Especificaciones de Encaje para la fuga de Radiacion<br>Cable de Receptaculos Comun Federal<br>Temperatura Limitada de Operación<br>Temperatura Limitada de Alanzen w Tarenente                                                                                                    | 75 k<br>                                                                                                    |
| Maximale Warmespelcherkapazitat des<br>Maximale kontinuterliche Warmeableitu<br>(einschielßlich Statorwärmung)                                                                                                    | /5 kW           Strahlergehäuse                                                                                                    | Catodo a Tierra<br>Maximo Calor Contenido Ensambiaje del Tubo de Rayos ?<br>Difusion del calor continuo del encaje<br>(Inciuye el calor de la bovina)<br>Disipación maxima del radiador<br>Posición de la marca focal (Rayo Central) Dentro de lim<br>(La Dirección axial X, Y se refiere del centro de la Radia<br>Ensambiaje de Tubo de Rayos X<br>Filtración Permanente<br>Especificaciones de Encaje para la fuga de Radiacion<br>Cable de Receptaculos Comun Federal<br>Temperatura Limitada de Almacen y Transporte<br>Humendad                                                                                                    |                                                                                                    |
| Maximale Warmespelcherkapazität des<br>Maximale kontinuierliche Warmeabieltu<br>(einschietilikh Statorwärmung)<br>Maximale Wärmeaustauscher - Verlustie<br>Brennfleckposition (Zentralistrahli) Inneer<br>Kontgenstrahlers<br>Eigenfilterwert                                                                                                    |                                                                                                    | Catodo a Tierra<br>Maximo Calor Contenido Ensambiaje del Tubo de Rayos /<br>Difusion del calor continuo del encaje<br>(Incluye el calor de la bovina)<br>Dispación maxima del radiador<br>Posición de la marca focal (Rayo Central) Dentro de Im<br>(La Dirección axial X, Yse refiere del centro de la Radia<br>Ensamblaje de Tubo de Rayos X<br>Filtración Permanente<br>Especificaciones de Encaje para la fuga de Radiacion<br>Cable de Receptaculos Comun Federal<br>Temperatura Limitada de Operación<br>Humedad<br>Humedad                                                                                                    |                                                                                                    |
| Maximale Warmespelcherkapazität des<br>Maximale kontinuierliche Warmeableitu<br>(einschietillich Statorwärmung)<br>Maximale Wärmeaustauscher - Verlustle<br>Brennfleckposition (Zentralistrahli) inner<br>Kontgenstrahlers<br>Eigenfilterwert<br>Ladefaktoren für Leckstrahlmessung<br>Federal Standard Hochspannungsbuchs<br>Umgebungstemperaturgrenzen für den<br>Temperaturgrenzen für Aufbewahrung u<br>Feuchtigkeit<br>Luftdruck.                                                                              |                                                                                                    | Catodo a Tierra<br>Maximo Calor Contenido Ensambiaje del Tubo de Rayos 3<br>Difusion del calor continuo del encaje<br>(Incluye el calor de la bovina)<br>Disipación maxima del radador .<br>Posición de la marca focal (Rayo Central) Dentro de Im<br>(La Dirección axial X, Y se refiere del centro de la Radia<br>Ensambiaje de Tubo de Rayos X<br>Filtración Permanente .<br>Especificaciones de Encaje para la fuga de Radiacion<br>Cable de Receptaculos Comun Federal<br>Temperatura Limitada de Operación<br>Temperatura Limitada de Almacen y Transporte<br>Humedad<br>Límites de la presión atmosférica<br>Desre: Encaje                                                                                                    |                                                                                                    |
| Maximale Warmespelcherkapazittat des<br>Maximale kontinuteriche Warmeableitu<br>(einschietlicht Statorwärmung)<br>Maximale Warmeaustauscher – Verlustit<br>Brennfleckposition (Zentralstrahl) inner<br>(Xr., Y-Achse von der Mitte des Strahlens<br>Eigenflitterweit<br>Ladefaktoren für Leckstrahlmessung<br>Federal Standard Hochspannungsbuchs<br>Umgebungstemperaturgrenzen für den<br>Temperaturgrenzen für Aufbewahrung u<br>Feuchtigkeit<br>Lufdruck                                                         | /5 kW           Strahlergehäuse                                                                                                    | Catodo a Tierra<br>Maximo Calor Contenido Ensambiaje del Tubo de Rayos ?<br>Difusion del calor continuo del encaje<br>(Incluye el calor de la bovina)<br>Disipación maxima del radiador<br>Posición de la marca focal (Rayo Central) Dentro de Im<br>(La Dirección axial X, Y se refiere del centro de la Radia<br>Ensambiaje de Tubo de Rayos X<br>Filtración Permanente<br>Especificaciones de Encaje para la fuga de Radiacion<br>Cable de Receptaculos Comun Federal<br>Temperatura Limitada de Almacen y Transporte<br>Humedad<br>Limites de la presión atmosférica<br>Peso: Encaje.                                                                                                    |                                                                                                    |
| Maximale Warmespelcherkapazität des<br>Maximale kontinuteriche Warmeabieltu<br>(einschietilisht Statorwärmung)<br>Maximale Warmeaustauscher - Verlustit<br>Brennfleckposition (Zentralstrahl) Inner<br>(X., Y-Achse von der Mitte des Strahlens<br>Rotgenstrahlers<br>Eigenflitterwert<br>Ladefaktoren für Leckstrahlmessung<br>Federaf Standard Hochspannungsbuchs<br>Teugebungstemperaturgrenzen für den<br>Temperaturgrenzen für Aufbewahrung u<br>Feuchtigkeit<br>Lutdruck<br>Gewicht: Gehäuse<br>Wärmetauscher |                                                                                                    | Catodo a Tierra<br>Maximo Calor Contenido Ensambiaje del Tubo de Rayos /<br>Difusion del calor continuo del encaje<br>(Incluye el calor de la bovina)<br>Dispación maxima del radiador<br>Posición de la marca focal (Rayo Central) Dentro de Im<br>(La Dirección axial X, Yse refiere del centro de la Radia<br>Ensamblaje de Tubo de Rayos X<br>Filtración Permanente<br>Especificaciones de Encaje para la fuga de Radiacion<br>Cable de Receptaculos Comun Federal<br>Temperatura Limitada de Almacen y Tansporte<br>Humedad<br>Limites de la presión atmosférica<br>Peso: Encaje<br>Radiador<br>IEC Clastificación                                                                                                    |                                                                                                    |
| Maximale Warmespelcherkapazität des<br>Maximale kontinuierliche Warmeabieltu<br>(einschietilik Statorwärmung)<br>Maximale Wärmeaustauscher - Verlustie<br>Brennfleckposition (Zentralistrahli) Inner<br>Rontgenstrahlers<br>Eigenfilterwert<br>Ladefaktoren für Leckstrahlmessung<br>Federal Standard Hochspannungsbuchs<br>Umgebungstemperaturgrenzen für den<br>Temperaturgrenzen für Aufbewahrung u<br>Feuchtigkeit<br>Luftfruck.<br>Gewicht: Gehause.<br>Wärmetauscher<br>IEC Klassifizierung                   |                                                                                                    | Catodo a Tierra<br>Maximo Calor Contenido Ensambiaje del Tubo de Rayos J<br>Difusion del calor continuo del encaje<br>(Incluye el calor de la bovina)<br>Disipación maxima del radador .<br>Posición de la marca focal (Rayo Central) Dentro de Im<br>(La Dirección axial X, Y se refiere del centro de la Radia<br>Ensambiaje de Tubo de Rayos X<br>Filtración Permanente<br>Especificaciones de Encaje para la fuga de Radiacion<br>Cable de Receptaculos Comun Federal<br>Temperatura Limitada de Operación<br>Temperatura Limitada de Almacen y Transporte<br>Humedad<br>Límites de la presión atmosférica<br>Peso: Encaje.<br>Radiador<br>IEC Clasificación<br>Aparatos de Seguridad: Interruptor Termal                        |                                                                                                    |
| Maximale Warmespelcherkapazität des<br>Maximale kontinuteritiche Warmeabieltu<br>(einschietillich Statorwärmung)                                                                                                    |                                                                                                    | Catodo a Tierra<br>Maximo Calor Contenido Ensambiaje del Tubo de Rayos /<br>Difusion del calor continuo del encaje<br>(Incluye el calor de la bovina)<br>Dispación maxima del radiador<br>Posticón de la marca focal (Rayo Central) Dentro de Im<br>(La Dirección axial X, Yse refiere del centro de la Radia<br>Ensamblaje de Tubo de Rayos X<br>Filtración Permanente<br>Especificaciones de Encaje para la fuga de Radiacion<br>Cable de Receptaculos Comun Federal<br>Temperatura Limitada de Operación<br>Humedad<br>Limites de la presión atmosférica<br>Peso: Encaje<br>Radiador<br>IEC Clasificación<br>Aparatos de Seguridad: Interruptor Termal<br>Normaimente Cerrado                                                     |                                                                                                    |
| Maximale Warmespelcherkapazität des<br>Maximale kontinuierliche Warmeabieltu<br>(einschietilik Statorwärmung)                                                                                                    |                                                                                                    | Catodo a Tierra<br>Maximo Calor Contenido Ensambiaje del Tubo de Rayos J<br>Difusion del calor continuo del encaje<br>(Incluye el calor de la bovina)<br>Dispación maxima del radador .<br>Posición de la marca focal (Rayo Central) Dentro de Im<br>(La Dirección axial X, Y se refiere del centro de la Radia<br>Ensambiaje de Tubo de Rayos X<br>Filtración Permanente .<br>Especificaciones de Encaje para la fuga de Radiacion<br>Cable de Receptaculos Comun Federal<br>Temperatura Limitada de Operación<br>Temperatura Limitada de Almacen y Transporte<br>Humedad<br>Limites de la presión atmosférica<br>Peso: Encaje<br>Radiador<br>IEC Clasificación<br>Aparatos de Seguridad: Interruptor Termal<br>Normalmente Cerrado |                                                                                                    |
| Maximale Warmespelcherkapazitat des<br>Maximale kontinuterliche Warmeabietu<br>(einschietilish Statorwärmung)                                                                                                    |                                                                                                    | Catodo a Tierra<br>Maximo Cator Contenido Ensambiaje del Tubo de Rayos 3<br>Difusion del calor continuo del encaje<br>(Incluye el calor de la bovina)<br>Disipación maxima del radiador<br>Posición de la marca focal (Rayo Central) Dentro de Im<br>(La Dirección axial X, Y se reihere del centro de la Radia<br>Ensambiaje de Tubo de Rayos X<br>Filtración Permanente<br>Especificaciones de Encaje para la fuga de Radiacion<br>Cable de Receptaculos Comun Federal<br>Temperatura Limitada de Operación<br>Temperatura Limitada de Operación<br>Limites de la presión atmosférica<br>Peso: Encaje<br>Radiador<br>Limites de la presión atmosférica<br>Aparatos de Seguridad: Interruptor Termal<br>Normalmente Cerrado         |                                                                                                    |
| Maximale Warmespelcherkapazittat des<br>Maximale kontinuierliche Warmeabieltu<br>(einschietilish Statorwärmung)                                                                                                    |                                                                                                    | Catodo a Tierra<br>Maximo Cator Contenido Ensambiaje del Tubo de Rayos J<br>Difusion del calor continuo del encaje<br>(Incluye el calor de la bovina)<br>Dispación maxima del radador .<br>Posición de la marca focal (Rayo Central) Dentro de Im<br>(La Dirección axil X, Y se refiere del centro de la Radia<br>Ensamblaje de Tubo de Rayos X<br>Filtración Permanente .<br>Especificaciones de Encaje para la fuga de Radiacion<br>Cable de Receptaculos Comun Federal<br>Temperatura Limitada de Operación<br>Temperatura Limitada de Operación<br>Humedad<br>Límites de la presión atmosférica<br>Peso: Encaje<br>Radiador<br>IEC Casificación<br>Aparatos de Seguridad: Interruptor Termal<br>Normalmente Cerrado              |                                                                                                    |
| Maximale Wärmespelcherkapazität des<br>Maximale kontinueriche Wärmeableitu<br>(einschiellijkt Statorwärmung)<br>Maximale Wärmeaustauscher – Verlustit<br>Fennflieckposition (Zentralstrahl) Inner<br>(Z., Y-Achse von der Mitte des Strahlens<br>Rotgenstrahlers<br>Eigenfliterwert<br>Ladefaktoren für Leckstrahlmessung<br>Federal Standard Hochspannungsbuchs<br>Umgebungstemperaturgrenzen für den<br>Temperaturgrenzen für Aufbewahrung u<br>Feuchtigkeit                                                      |                                                                                                    | Catodo a Tierra                                                                                                    |                                                                                                    |

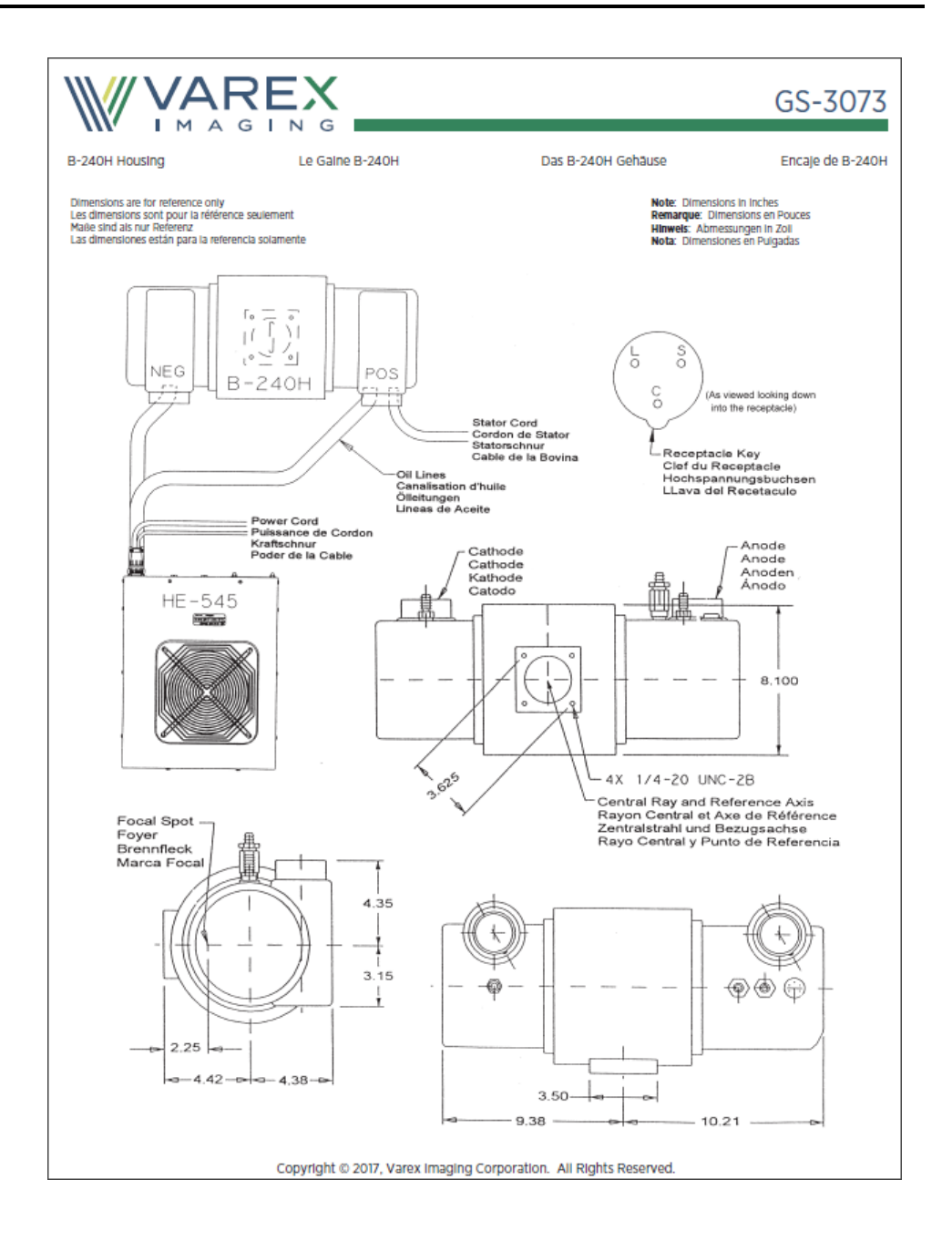

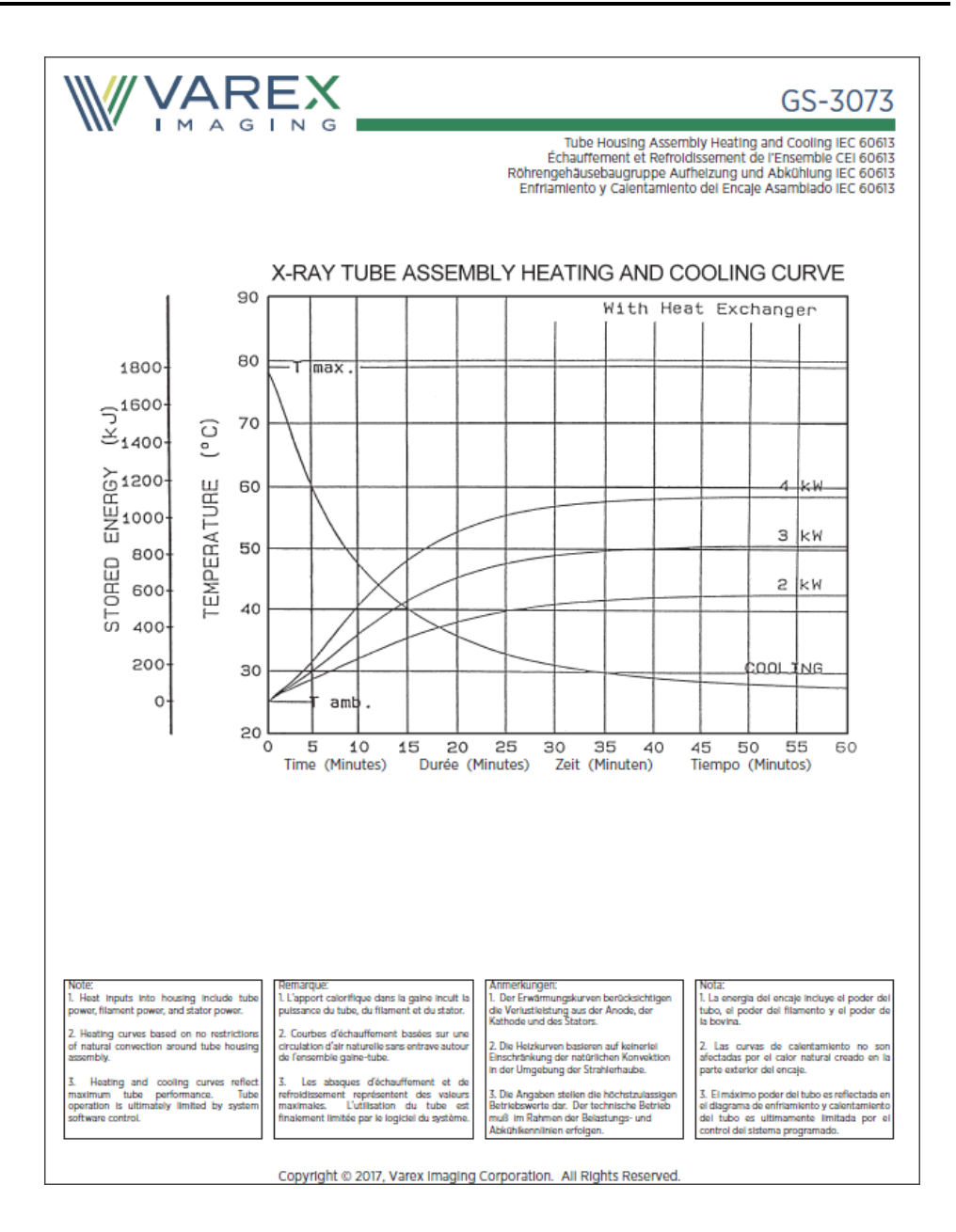

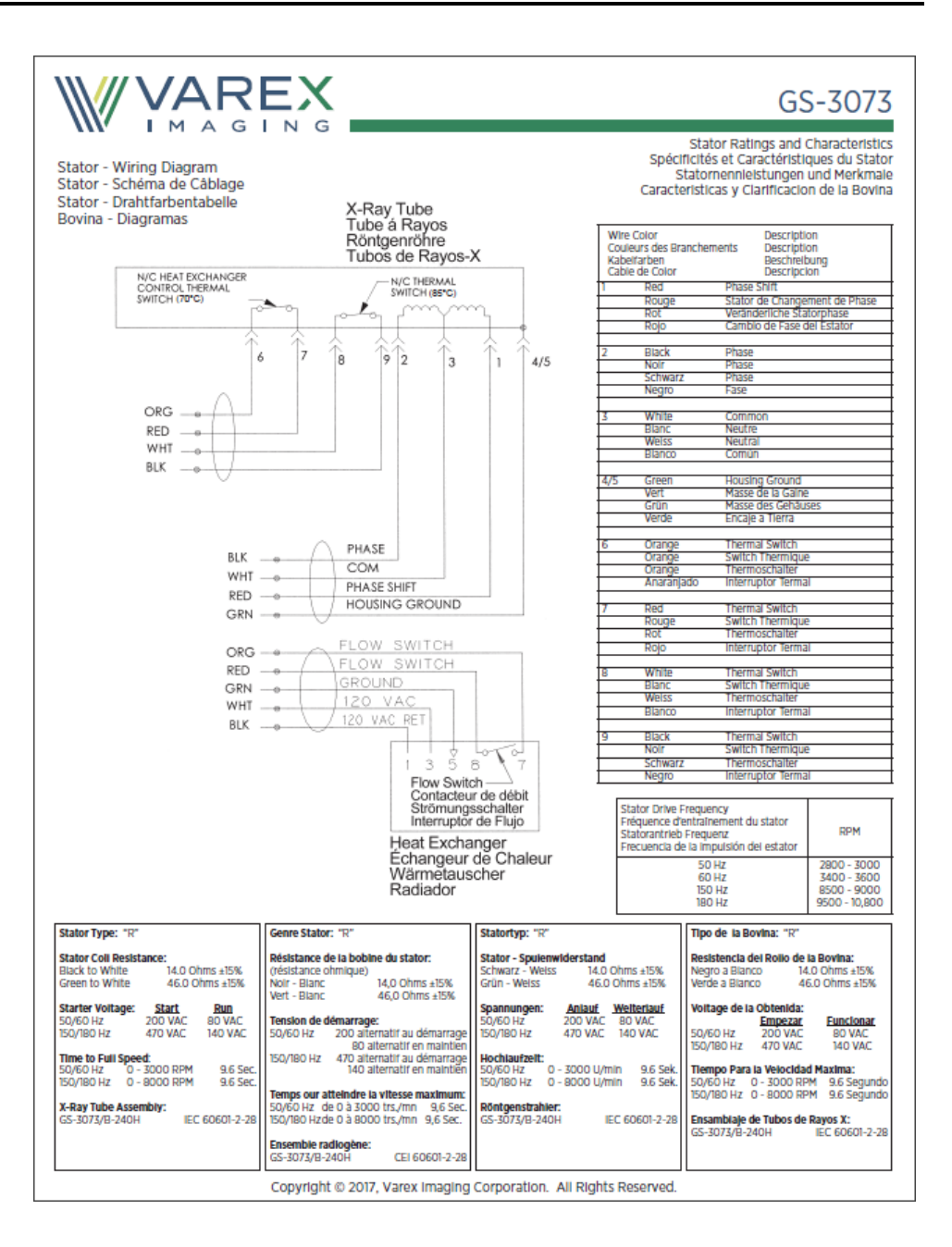

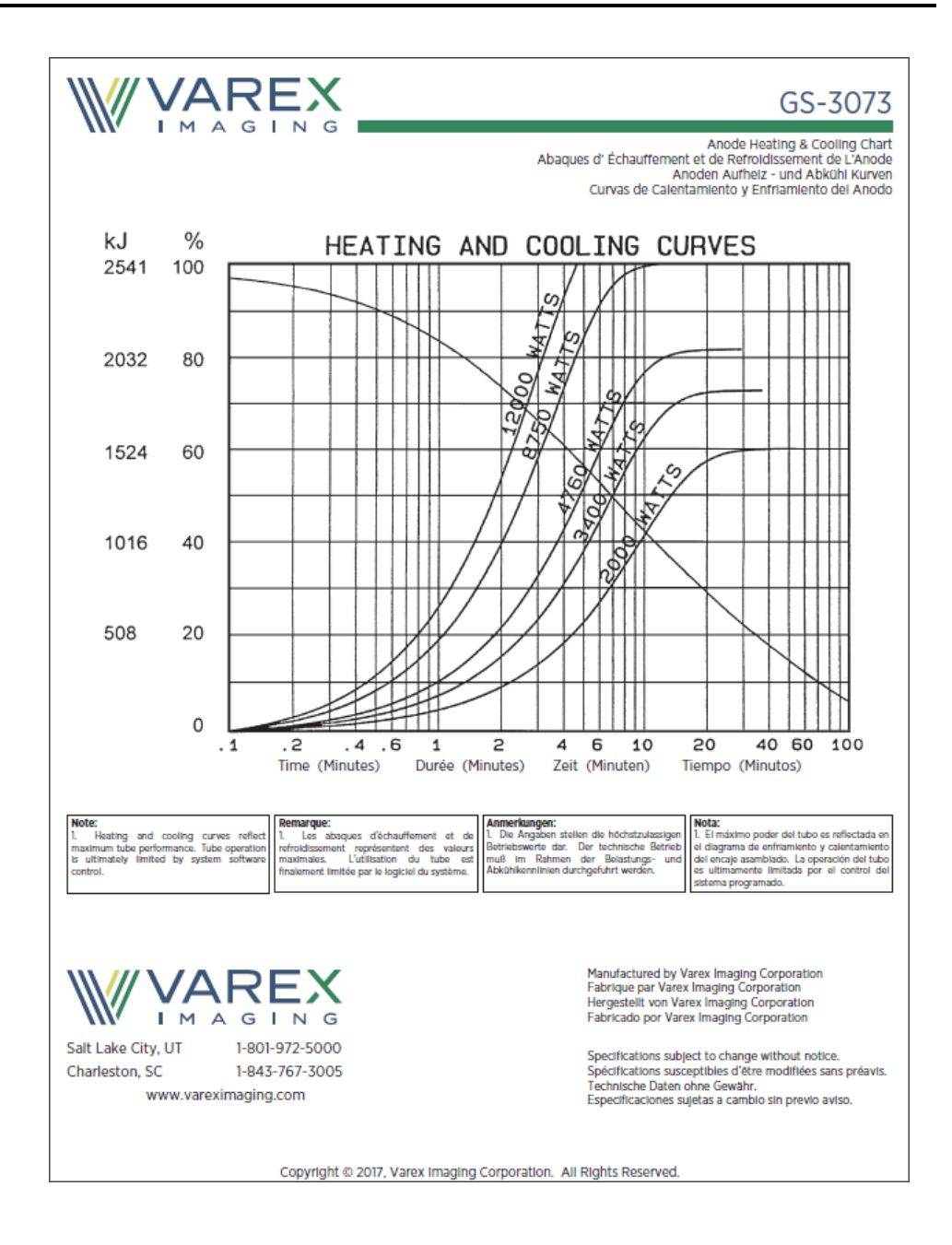
## Appendix F Error Code

| Table | 71: | Error | code | list |
|-------|-----|-------|------|------|
|-------|-----|-------|------|------|

| Error<br>code | Error code<br>description        | Popup description                                                                                          | Cause                                                                                                    |
|---------------|----------------------------------|----------------------------------------------------------------------------------------------------|----------------------------------------------------------------------------------------------------|
| 0             | ABORT_EXAM                       | Exam has been aborted. Please<br>try again. If problem persists,<br>contact customer service with<br>code: | Generic message whenever<br>a scan/exam has been<br>terminated<br>abnormally. User would<br>not typically see this<br>because a more specific<br>error should be posted.    |
| 1             | CAN_DEVICE_DISCON<br>NECT_CENT1  | Communications fault. Please<br>contact customer service with<br>code:                                     | Cannot communicate with centipede 1 device.                                                                                                    |
| 2             | CAN_DEVICE_DISCON<br>NECT_CENT2  | Communications fault. Please<br>contact customer service with<br>code:                                     | Cannot communicate with centipede 2 device.                                                                                                    |
| 3             | CAN_DEVICE_DISCON<br>NECT_ROTATE | Communications fault. Please<br>contact customer service with<br>code:                                     | Cannot communicate with rotate device.                                                                                                    |
| 4             | CAN_DEVICE_DISCON<br>NECT_BIB    | Communications fault. Please contact customer service with code:                                           | Cannot communicate with<br>BIB device.                                                                                                    |
| 5             | CAN_DEVICE_DISCON<br>NECT_OIB1   | Communications fault. Please contact customer service with code:                                           | Cannot communicate with<br>OIB1 device. Note that this<br>alone will not cause a Fault<br>state but Start and Cancel<br>buttons on one side of<br>scanner will not operate. |
| 6             | CAN_DEVICE_DISCON<br>NECT_OIB2   | Communications fault. Please contact customer service with code:                                           | Cannot communicate with<br>OIB2 device. Note that this<br>alone will not cause a Fault<br>state but Start and Cancel<br>buttons on one side of<br>scanner will not operate. |
| 7             | CAN_DEVICE_DISCON<br>NECT_POWER  | Communications fault. Please<br>contact customer service with<br>code:                                     | Cannot communicate with CCB device.                                                                                                    |
| 8             | CAN_DEVICE_DISCON<br>NECT_TRANS  | Communications fault. Please<br>contact customer service with<br>code:                                     | Cannot communicate with Transport device.                                                                                                    |
| 9             | CAN_DEVICE_DISCON<br>NECT_DCB    | Communications fault. Please contact customer service with code:                                           | Cannot communicate with DCB device.                                                                                                    |

| Error<br>code | Error code<br>description          | Popup description                                                                                               | Cause                                                                                                    |
|---------------|------------------------------------|----------------------------------------------------------------------------------------------------|----------------------------------------------------------------------------------------------------|
| 10            | CAN_DEVICE_DISCON<br>NECT_HVG      | Communications fault. Please contact customer service with code:                                                | Cannot communicate with HVG device.                                                                                                    |
| 11            | HVG_LATCH_ERROR_<br>ENABLE         | High voltage fault. Please retry<br>task. If problem persists, please<br>contact customer service with<br>code: | There was a problem with x-ray Enable signal.                                                                                                 |
| 12            | HVG_LATCH_ERROR_<br>INTERLOCK      | High voltage fault. Please retry<br>task. If problem persists, please<br>contact customer service with<br>code: | An interlock condition was asserted.                                                                                                    |
| 13            | HVG_LATCH_ERROR_<br>110_TIMER      | High voltage fault. Please retry<br>task. If problem persists, please<br>contact customer service with<br>code: | The 110% timer has expired and forced x-rays off.                                                                                             |
| 14            | HVG_LATCH_ERROR_<br>XRT_THERM_SW   | High voltage fault. Please retry<br>task. If problem persists, please<br>contact customer service with<br>code: | X-ray tube thermal switch asserted.                                                                                                    |
| 15            | HVG_LATCH_ERROR_<br>HE_FLOW_SW     | High voltage fault. Please retry<br>task. If problem persists, please<br>contact customer service with<br>code: | Heat exchanger flow switch asserted.                                                                                                    |
| 16            | HVG_LATCH_ERROR_<br>WDT            | High voltage fault. Please retry<br>task. If problem persists, please<br>contact customer service with<br>code: | The watchdog timer has<br>timed out and forced x-rays<br>off (WD timer is controlled<br>by the DCB firmware), this<br>error would be unusual. |
| 17            | HVG_LATCH_ERROR_<br>ARC_FAULT      | High voltage fault. Please retry<br>task. If problem persists, please<br>contact customer service with<br>code: | Arcs occurred.                                                                                                    |
| 18            | HVG_LATCH_ERROR_<br>HVG_FAULT      | High voltage fault. Please retry task. If problem persists, please contact customer service with code:          | A generic HVG fault<br>condition occurred (look at<br>HVG_ERROR_ code).                                                                       |
| 19            | HVG_LATCH_ERROR_<br>STARTER        | High voltage fault. Please retry task. If problem persists, please contact customer service with code:          | Anode (starter) device reported and error.                                                                                                    |
| 20            | HVG_LATCH_ERROR_<br>DAS_OVER_RANGE | High voltage fault. Please retry<br>task. If problem persists, please<br>contact customer service with<br>code: | DAS (detector) data values are out of range.                                                                                                  |

| Error<br>code | Error code<br>description           | Popup description                                                                                               | Cause                                         |
|---------------|-------------------------------------|----------------------------------------------------------------------------------------------------|-----------------------------------------------|
| 21            | HVG_ERROR_MA_RE<br>GULATION         | High voltage fault. Please retry<br>task. If problem persists, please<br>contact customer service with<br>code: | There was a problem with mA regulation.       |
| 22            | HVG_ERROR_KV_REG<br>ULATION         | High voltage fault. Please retry<br>task. If problem persists, please<br>contact customer service with<br>code: | There was a problem with kV regulation.       |
| 23            | HVG_ERROR_ANODE<br>_STARTER         | High voltage fault. Please retry<br>task. If problem persists, please<br>contact customer service with<br>code: | Anode (starter) device reported and error.    |
| 24            | HVG_ERROR_INV_OV<br>ER_TEMP         | High voltage fault. Please retry<br>task. If problem persists, please<br>contact customer service with<br>code: | Inverter over temp condition.                 |
| 25            | HVG_ERROR_UNCO<br>MMANDED_EXP       | High voltage fault. Please retry<br>task. If problem persists, please<br>contact customer service with<br>code: | An exposure happened without being commanded. |
| 26            | HVG_ERROR_ANODE<br>_OVER_VOLTAGE    | High voltage fault. Please retry<br>task. If problem persists, please<br>contact customer service with<br>code: | Anode over voltage condition.                 |
| 27            | HVG_ERROR_CATHO<br>DE_OVER_VOLTAGE  | High voltage fault. Please retry<br>task. If problem persists, please<br>contact customer service with<br>code: | Cathode over voltage condition.               |
| 28            | HVG_ERROR_ANODE<br>_OVER_CURRENT    | High voltage fault. Please retry<br>task. If problem persists, please<br>contact customer service with<br>code: | Anode over current condition.                 |
| 29            | HVG_ERROR_CATHO<br>DE_OVER_CURRENT  | High voltage fault. Please retry<br>task. If problem persists, please<br>contact customer service with<br>code: | Cathode over current condition.               |
| 30            | HVG_ERROR_FILAME<br>NT_OVER_CURRENT | High voltage fault. Please retry task. If problem persists, please contact customer service with code:          | Filament over current condition.              |
| 31            | HVG_ERROR_ARC_DE<br>TECTED          | High voltage fault. Please retry<br>task. If problem persists, please<br>contact customer service with<br>code: | Arcs occurred.                                |

| Error<br>code | Error code<br>description                                                    | Popup description                                                                                               | Cause                                                             |
|---------------|------------------------------------------------------------------------------|----------------------------------------------------------------------------------------------------|-------------------------------------------------------------------|
| 32            | HVG_ERROR_CURRE<br>NT_RET_WIRE_DISCO<br>N                                    | High voltage fault. Please retry<br>task. If problem persists, please<br>contact customer service with<br>code: | Current return wire<br>disconnect.                                |
| 33            | HVG_ERROR_MA_OV<br>ER_PROG                                                   | High voltage fault. Please retry<br>task. If problem persists, please<br>contact customer service with<br>code: | The actual mA was higher than programmed.                         |
| 34            | HVG_ERROR_KV_OVE<br>R_PROG                                                   | High voltage fault. Please retry<br>task. If problem persists, please<br>contact customer service with<br>code: | The actual kV was higher than programmed.                         |
| 35            | HVG_ERROR_FILAME<br>NT_REGULATION                                            | High voltage failure, retry<br>protocol, if problem persists<br>contact customer service with<br>code           | There was a problem with filament regulation.                     |
| 36            | DCB_ERROR_BAD_DE<br>TECTORS                                                  | Data acquisition fault. Please contact customer service with code:                                              | DCB reported a bad detector condition.                            |
| 40            | RECON_PROTOCOL_R<br>EJECTED_INVALID_PR<br>OTOCOL_TYPE_OR_U<br>SAGE_PARAMETER | Recon Protocol Rejected due to<br>invalid Type or Usage<br>parameter                                            | Recon rejected protocol because of invalid parameters.            |
| 41            | RECON_PROTOCOL_R<br>EJECTED_INVALID_PR<br>OTOCOL                             | Recon Protocol Rejected due to invalid Protocol                                                                 | Recon rejected protocol<br>because of invalid<br>parameters.      |
| 42            | RECON_PROTOCOL_R<br>EJECTED_INVALID_PR<br>OTOCOL_IMAGE_CO<br>ODINATES        | Recon Protocol Rejected due to invalid Image Coordinates                                                        | Recon rejected protocol because of invalid parameters.            |
| 43            | RECON_PROTOCOL_R<br>EJECTED_INVALID_PR<br>OTOCOL_ROI_COODI<br>NATES          | Recon Protocol Rejected due to invalid ROI Coordinates                                                          | Recon rejected protocol because of invalid parameters.            |
| 44            | RECON_PROTOCOL_R<br>EJECTED_HELICAL_Q<br>A_FAILED                            | Recon Protocol Rejected due to<br>Helical QA Failure                                                            | Recon rejected protocol<br>because of invalid<br>parameters.      |
| 45            | RECON_PROTOCOL_R<br>EJECTED_RECON_BU<br>SY                                   | Recon Protocol Rejected due to Recon Busy                                                                       | Recon is in an invalid state to perform a protocol.               |
| 46            | RECON_PROTOCOL_R<br>EJECTED_SERIAL_LIN<br>K_DISCONNECT_OCC<br>URRED          | Recon Protocol Rejected due to<br>Serial Link Disconnect                                                        | Recon rejected protocol because the serial link is not connected. |

| Error<br>code | Error code<br>description                                             | Popup description                                                                                                    | Cause                                                                                                    |
|---------------|-----------------------------------------------------------------------|----------------------------------------------------------------------------------------------------|----------------------------------------------------------------------------------------------------|
| 47            | RECON_PROTOCOL_R<br>EJECTED_INSUFFICIE<br>NT_MEMORY                   | Recon Protocol Rejected due to<br>Insufficient Memory                                                                                                    | Recon rejected protocol<br>because of insufficient<br>memory necessary to<br>perform requested<br>protocol.       |
| 48            | RECON_PROTOCOL_R<br>EJECTED_INVALID_PR<br>OTOCOL_SLICE_COO<br>DINATES | Recon Protocol Rejected due to invalid Slice Coordinates                                                                                                 | Recon rejected protocol because of invalid parameters.                                                            |
| 50            | RECON_DATA_CORR<br>UPTED                                              | System has encountered an<br>unexpected error. Please<br>contact customer service with<br>code:                                                          | The Recon app reported data corruption (view headers not correct).                                                |
| 51            | RECON_OFFSET_CAL_<br>FAILED                                           | System failed to properly<br>perform protocol<br>calibration. Please try again. If<br>problem persists, please<br>contact customer service with<br>code: | The Recon app reported<br>Offset Cal failure.                                                                     |
| 52            | RECON_AIR_CAL_FAI<br>LED                                              | System failed to properly<br>calibration system. Please try<br>calibration again. If problem<br>persists, please contact<br>customer service with code:  | The Recon app reported Air<br>Cal failure.                                                                        |
| 53            | RECON_OFFSET_CAL_<br>TIMEOUT                                          | System failed to properly<br>perform protocol<br>calibration. Please try again. If<br>problem persists, please<br>contact customer service with<br>code: | Scanner control app timed<br>out waiting for an offset cal<br>to complete.                                        |
| 54            | RECON_OFFSET_PRO<br>TOCOL_TIMEOUT                                     | System failed to properly<br>perform protocol<br>calibration. Please try again. If<br>problem persists, please<br>contact customer service with<br>code: | Scanner control app timed<br>out waiting for Recon app<br>to acknowledge a protocol<br>request (offset or image). |
| 55            | RECON_PROTOCOL_T<br>IMEOUT                                            | System is unable to perform<br>protocol. Please try again. If<br>problem persists, please<br>contact customer service with<br>code:                      | Scanner control app timed<br>out waiting for a scan to<br>complete.                                               |
| 56            | RECON_PROTOCOL_R<br>EJECTED                                           | System is unable to perform<br>protocol. Please try again. If<br>problem persists, please                                                                | The Recon app rejected a scan protocol request.                                                                   |

| Error<br>code | Error code<br>description       | Popup description                                                                                                    | Cause                                                                                                    |
|---------------|---------------------------------|----------------------------------------------------------------------------------------------------|----------------------------------------------------------------------------------------------------|
|               |                                 | contact customer service with code:                                                                                                    |                                                                                                    |
| 57            | RECON_POST_NO_SC<br>AN_INFO     | System is unable to perform<br>post reconstruction. Please try<br>again. If problem persists,<br>please contact customer service<br>with code:                                                                                              | The image data was not<br>found for a Post Recon or<br>Resend Images command<br>(where image data could<br>be scan info file, .dcm files,<br>.cor files, or entire<br>directory). |
| 58            | RECON_POST_RECON<br>_FAILED     | System is unable to perform<br>post reconstruction. Please try<br>again. If problem persists,<br>please contact customer service<br>with code:                                                                                              | A Post Recon or Resend<br>Images command could not<br>be run due to scanner<br>state.                                                                                             |
| 60            | PREPARE_FAILED                  | The scanner encountered a fault preparing for scan. Please contact customer service with code:                                                                                                    | A generic Prepare error<br>occurred. This should be<br>accompanied by a more<br>specific error. See scanner<br>log for detail.                                                    |
| 61            | DISK_PREPARE_ERRO<br>R          | Communications fault. Please<br>contact customer service with<br>code:                                                                                                    | Disk subsystem reported an error during prepare.                                                                                                    |
| 62            | CENTIPEDE_MOVE_TI<br>MEOUT      | The scanner failed to move to<br>the correct location. Please<br>check for obstructions or debris<br>on the floor that could impede<br>the movement and try again. If<br>problem persists, please<br>contact customer service with<br>code: | Scanner Control app timed<br>out waiting for scanner to<br>reach requested position;<br>OR scanner did not reach<br>required velocity for a<br>scout or helical scan.             |
| 63            | ANODE_STARTUP_TI<br>MEOUT       | X-ray power sequence<br>fault. Please contact customer<br>service with code:                                                                                                    | Scanner Control app timed<br>out waiting for anode<br>device to report anode<br>rotation is at speed.                                                                             |
| 64            | DISK_NOT_IN_TICK_<br>MODE       | Rotational speed fault. Please contact customer service with code:                                                                                                    | Scanner Control app timed<br>out waiting for disk to get<br>to tick mode (during<br>prepare for scans that<br>specify disk rotation).                                             |
| 65            | COLLIMATOR_POSITI<br>ON_TIMEOUT | Failure to position<br>collimator. Please contact<br>customer service with code:                                                                                                    | Scanner Control app timed<br>out waiting for collimator<br>to get to requested<br>position.                                                                                       |

| Error<br>code | Error code<br>description        | Popup description                                                                                                    | Cause                                                                                                    |
|---------------|----------------------------------|----------------------------------------------------------------------------------------------------|----------------------------------------------------------------------------------------------------|
| 66            | DCB_READY_TIMEOU<br>T            | DCB communication<br>fault. Please contact customer<br>service with code:                                                                         | Scanner Control app timed<br>out waiting for DCB to<br>report "ready" state.                                                                                                    |
| 67            | HEAT_EXCHANGER_E<br>RROR         | X-ray cooling fault. Please<br>contact customer service with<br>code:                                                                             | Heat exchanger did not come on during prepare.                                                                                                    |
| 68            | FILAMENT_ERROR                   | X-ray filament fault. Please contact customer service with code:                                                                                  | Scanner Control app timed<br>out waiting for DCB to<br>report "filament on"; OR<br>for filament monitor to<br>report > 10.                                                            |
| 69            | SERIAL_LINK_NOT_U<br>P           | Communications fault. Please contact customer service with code:                                                                                  | Scanner Control app timed<br>out waiting for serial link to<br>come up; OR serial link was<br>lost before start Acq.                                                                  |
| 70            | ROTATE_COMMAND<br>_FAILED        | Rotation communication<br>error. Please contact customer<br>service with code:                                                                    | Unused error code.                                                                                                    |
| 71            | TRANSLATE_COMMA<br>ND_FAILED     | Translate fault. Please contact customer service with code:                                                                                       | Move command to centipede device failed.                                                                                                    |
| 72            | COULD_NOT_START_<br>SSP          | Software initialization<br>fault. Please contact customer<br>service with code:                                                                   | SSP software (Scanner<br>State and Position GUI, the<br>GUIs that are on the<br>scanner displays) did not<br>start up.                                                                |
| 73            | ROTATE_TO_ANGLE_<br>FAILED       | Rotational fault. Please contact customer service with code:                                                                                      | Scanner Control app timed<br>out waiting for "Rotate to<br>Angle" operation.                                                                                                    |
| 74            | COULD_NOT_CLEAR_<br>ROTATE_FAULT | Rotation fault. Please contact customer service with code:                                                                                        | The rotate device has<br>reported a fault, and the<br>fault cannot be cleared.                                                                                                    |
| 75            | ENCODER_CONSISTE<br>NCY_FAULT    | Encoder consistency<br>fault. Please contact customer<br>service with code:                                                                       | Unused error code.                                                                                                    |
| 76            | INTERLOCK_TEST_FAI<br>LED        | Interlock Test Failed. Please<br>ensure that e-stop is not<br>engaged. If e-stop is not<br>engaged, please contact<br>customer service with code: | The interlock circuit either<br>remained continuous after<br>a Software Interlock was<br>applied; OR the interlock<br>circuit was broken when it<br>was expected to be<br>continuous. |
| 77            | DCB_TRIPPED_WDT_<br>FAULT        | DCB has reported a Watchdog<br>Timeout event. Please restart<br>the scanner and if the problem                                                    | DCB is in a bad state and<br>needs to power cycle to<br>reset the watchdog timer.                                                                                                    |

| Error<br>code | Error code<br>description        | Popup description                                                                                        | Cause                                                                                                    |
|---------------|----------------------------------|----------------------------------------------------------------------------------------------------|----------------------------------------------------------------------------------------------------|
|               |                                  | persists, contact customer<br>service with code:                                                         |                                                                                                    |
| 78            | DCB_MIB_LINK_FAUL<br>T           | MIB has reported a fault and<br>can't acquire DAS data. Please<br>contact customer service with<br>code: | MIB software not loaded or<br>MIB not powered, or data<br>cable connection issue.                                                                                                    |
| 80            | DISK_SPACE_LOW                   | System disk space low, please<br>contact customer service with<br>code:                                  | Unused error code.                                                                                                    |
| 81            | DISK_SPACE_QUERY_<br>FAILED      | System disk space low, please<br>contact customer service with<br>code:                                  | Unused error code.                                                                                                    |
| 82            | NOT_ALL_BASE_DEVI<br>CES_PRESENT | Base communications<br>fault. Please contact customer<br>service with code:                              | Not all devices were found<br>on Base CAN bus (or a<br>device has become<br>disconnected). This should<br>be accompanied by<br>another error code<br>describing which device(s)<br>disconnected. You can<br>look at Scanner Control GUI<br>for a status of which<br>devices are present. |
| 83            | NOT_ALL_DISK_DEVI<br>CES_PRESENT | Disk communications<br>fault. Please contact customer<br>service with code:                              | Not all devices were found<br>on Disk CAN bus (or a<br>device has become<br>disconnected). This should<br>be accompanied by<br>another error code<br>describing which device(s)<br>disconnected. You can<br>look at Scanner Control GUI<br>for a status of which<br>devices are present. |
| 90            | CCB_BATTERY_OPER<br>ATIONAL      | Battery system fault. Please<br>contact customer service with<br>code:                                   | CCB device reported a (not)<br>Operational Alarm<br>(scanning not possible).                                                                                                    |
| 91            | CCB_BATTERY_INTER                | Battery system communication<br>error. Please contact customer<br>service with code:                     | CCB device reported an<br>Interlock Alarm (scanning<br>not possible).                                                                                                    |
| 92            | CCB_BATTERY_MAIN<br>_BREAKER     | Circuit breaker has been<br>tripped. Please reset and<br>contact customer service with<br>code:          | Battery main breaker<br>turned off. Scanner is<br>running on wall power<br>only. (Scanning not<br>possible.)                                                                                                    |

| Error<br>code | Error code<br>description                                             | Popup description                                                                                                    | Cause                                                                                                    |
|---------------|-----------------------------------------------------------------------|----------------------------------------------------------------------------------------------------|----------------------------------------------------------------------------------------------------|
| 93            | CCB_LOW_BATTERY_<br>ALARM                                             | Low battery condition. Please charge system as soon as possible.                                                                          | CCB device reported a Low<br>Battery Alarm (scanning<br>not possible).                                                                                                    |
| 94            | CCB_DEAD_BATTERY<br>_ALARM                                            | Dead battery condition. The<br>system is shutting down. Please<br>charge system and report<br>condition to customer service<br>with code: | CCB device reported a<br>Dead Battery Alarm (auto-<br>shutdown of scanner is<br>imminent) (scanning<br>DEFINITELY not possible).                                                     |
| 95            | CCB_HIGH_BATTERY_<br>ALARM                                            | High battery condition has<br>occurred. Battery charging has<br>been disabled.                                                            | CCB device reported a High<br>Battery Alarm                                                                                                    |
| 96            | CCB_OVERCGARGED_<br>BATTERY_ALARM                                     | Please power down and unplug<br>system and contact customer<br>service immediately with code:                                             | CCB device reported an<br>Overcharged Battery<br>Alarm. This is beyond a<br>High Battery warning and is<br>serious. The system should<br>be turned off and<br>unplugged immediately. |
| 97            | CCB_BATTERY_HIGH_<br>TEMP_ALARM                                       | Battery system fault. Please<br>contact customer service with<br>code:                                                                    | CCB device reported a High<br>Temp Alarm (scanning not<br>possible).                                                                                                    |
| 98            | CCB_BATTERY_OVER<br>_TEMP_ALARM                                       | Over temperature battery<br>condition. Please power down<br>and unplug system and contact<br>customer service immediately<br>with code:   | CCB device reported an<br>Over Temp Alarm. This is<br>beyond a High Temp<br>warning and is serious. The<br>system should be turned<br>off and unplugged<br>immediately.              |
| 99            | CCB_BATTERY_MEAS<br>UREMENT_ERROR                                     | Battery system fault. Please<br>contact customer service with<br>code:                                                                    | CCB device reported a<br>Measurement Error Alarm<br>(scanning not possible)                                                                                                    |
| 100           | CCB_BATTERY_IMBAL<br>ANCE_WARNING                                     | Battery system fault. Please contact customer service with code:                                                                          | One or more battery<br>voltage levels are not the<br>same as the others. No<br>action required. System<br>will try to correct itself.                                                |
| 110           | RECON_PROTOCOL_R<br>EJECTED_INVALID_PR<br>OTOCOL_USAGE_PAR<br>AMETER  | Reconstruction fault. Please contact customer service with code:                                                                          | Recon received invalid<br>usage parameter in<br>protocol.                                                                                                    |
| 111           | RECON_PROTOCOL_R<br>EJECTED_INVALID_N<br>UMBER_OF_VIEWS_P<br>ARAMETER | Reconstruction fault. Please contact customer service with code:                                                                          | Recon received invalid<br>number of views in<br>protocol.                                                                                                    |

| Error<br>code | Error code<br>description                                              | Popup description                                                      | Cause                                                                                      |
|---------------|------------------------------------------------------------------------|------------------------------------------------------------------------|--------------------------------------------------------------------------------------------|
| 112           | RECON_PROTOCOL_R<br>EJECTED_RUN_DMA_<br>SETUP                          | Reconstruction fault. Please contact customer service with code:       | Recon failed to initialize<br>DMA in preparation for<br>scan.                              |
| 113           | RECON_PROTOCOL_R<br>EJECTED_UNDEFINED<br>_USAGE                        | Reconstruction fault. Please contact customer service with code:       | Recon received undefined<br>usage parameter in<br>protocol.                                |
| 114           | RECON_PROTOCOL_R<br>EJECTED_INVALID_RA<br>W_DATA_REPLAY                | Reconstruction fault. Please<br>contact customer service with<br>code: | Unused error code.                                                                         |
| 115           | RECON_PROTOCOL_R<br>EJECTED_FILES_RETRI<br>EVE_FAILED                  | Reconstruction fault. Please<br>contact customer service with<br>code: | Unused error code.                                                                         |
| 116           | RECON_PROTOCOL_R<br>EJECTED_INVALID_PA<br>RAMETER_STRUCTUR<br>E_SIZE   | Reconstruction fault. Please contact customer service with code:       | Recon received incorrect structure size.                                                   |
| 117           | RECON_PROTOCOL_R<br>EJECTED_INVALID_PR<br>OTOCOL_FLASH_IO_C<br>MD      | Reconstruction fault. Please contact customer service with code:       | Unused error code.                                                                         |
| 118           | RECON_PROTOCOL_R<br>EJECTED_PREPARE_A<br>ND_PRIME_POST_RE<br>CON_USAGE | Reconstruction fault. Please contact customer service with code:       | Unused error code.                                                                         |
| 119           | RECON_PROTOCOL_R<br>EJECTED_INVALID_P<br>OST_RECON_STATE               | Reconstruction fault. Please contact customer service with code:       | Recon received a protocol<br>while still processing<br>previous protocol/post<br>recon.    |
| 120           | RECON_PROTOCOL_R<br>EJECTED_INVALID_M<br>ESSAGE_BODY_LENG<br>TH        | Reconstruction fault. Please contact customer service with code:       | Recon received incorrect structure size.                                                   |
| 121           | RECON_PROTOCOL_R<br>EJECTED_INVALID_RE<br>LOAD_PARAMETER_F<br>ILES     | Reconstruction fault. Please contact customer service with code:       | Unused error code.                                                                         |
| 122           | RECON_PROTOCOL_R<br>EJECTED_INVALID_U<br>NSUPPORTED_COM<br>MAND        | Reconstruction fault. Please contact customer service with code:       | Recon was sent an<br>unsupported command<br>from scanner control.                          |
| 123           | RECON_PROTOCOL_R<br>EJECTED_INVALID_HE<br>LICAL_FILTER_KERNE<br>L_TYPE | Reconstruction fault. Please contact customer service with code:       | Recon was sent an invalid<br>helical filter kernel from<br>workstation/scanner<br>control. |

| Error<br>code | Error code<br>description                                                             | Popup description                                                                                                    | Cause                                                                                              |
|---------------|---------------------------------------------------------------------------------------|----------------------------------------------------------------------------------------------------|----------------------------------------------------------------------------------------------------|
| 124           | RECON_PROTOCOL_R<br>EJECTED_INVALID_N<br>UMBER_OF_HELICAL<br>_IMAGES_FOR_WIND<br>MILL | Reconstruction fault. Please contact customer service with code:                                                                           | Recon received an invalid<br>number of images for<br>windmill.                                     |
| 125           | RECON_PROTOCOL_R<br>EJECTED_GPU_FAILE<br>D_TO_START                                   | Reconstruction fault. Please<br>contact customer service with<br>code:                                                                     | Recon failed to initialize<br>GPU during preparation for<br>scan.                                  |
| 126           | RECON_PROTOCOL_R<br>EJECTED_RECON_BU<br>SY                                            | Reconstruction fault. Please contact customer service with code:                                                                           | Recon received a protocol<br>while still processing<br>previous protocol/post<br>recon.            |
| 130           | RECON_AIR_CAL_FAI<br>LED_NON_AIR_IMAG<br>E                                            | Reconstruction fault. Please<br>contact customer service with<br>code:                                                                     | Air image above threshold for air calibration.                                                     |
| 131           | RECON_AIR_CAL_FAI<br>LED_SEND_EVENT                                                   | Reconstruction fault. Please<br>contact customer service with<br>code:                                                                     | Air calibration failed to be performed.                                                            |
| 132           | RECON_AIR_CAL_IM<br>AGE_EXCEEDS_THRES<br>HOLD                                         | Reconstruction fault. Please<br>contact customer service with<br>code:                                                                     | Air image above threshold for air calibration.                                                     |
| 133           | RECON_AIR_CAL_FAI<br>LED_NO_VIEW_DATA                                                 | Reconstruction fault. Please<br>contact customer service with<br>code:                                                                     | No view data received during an air calibration.                                                   |
| 134           | RECON_AIR_CAL_FAI<br>LED_CORRUPTED_VIE<br>W_DATA                                      | Reconstruction fault. Please<br>contact customer service with<br>code:                                                                     | Corrupted views received during air calibration.                                                   |
| 135           | RECON_OFFSET_CAL_<br>FAILED_SEND_EVENT                                                | Reconstruction fault. Please<br>contact customer service with<br>code:                                                                     | Offset calibration failed to be performed.                                                         |
| 136           | RECON_OFFSET_CAL_<br>FAILED_NO_VIEW_D<br>ATA                                          | Reconstruction fault. Please<br>contact customer service with<br>code:                                                                     | No view data received during an offset calibration.                                                |
| 137           | RECON_OFFSET_CAL_<br>FAILED_CORRUPTED_<br>VIEW_DATA                                   | Reconstruction fault. Please<br>contact customer service with<br>code:                                                                     | Corrupted views received during offset calibration.                                                |
| 138           | RECON_OFFSET_CAL_<br>FAILED_BAD_REFERE<br>NCE                                         | Reconstruction fault. Please contact customer service with code:                                                                           | Offset calibration failed due to bad reference.                                                    |
| 139           | RECON_OFFSET_CAL_<br>80_PERCENT_BAD_R<br>EFERENCE                                     | Please contact Customer<br>Service immediately and run a<br>Quality Assurance (QA)<br>Phantom test to verify image<br>quality. Error code: | 80% of reference detector<br>values are above the<br>acceptable threshold<br>during an offset cal. |

| Error<br>code | Error code<br>description         | Popup description                                                                                                    | Cause                                                                                                    |
|---------------|-----------------------------------|----------------------------------------------------------------------------------------------------|----------------------------------------------------------------------------------------------------|
| 140           | UPS_LOW_BATTERY_<br>ALARM         | Workstation low battery condition. Please charge system as soon as possible.                                                                                  | UPS device reported a Low<br>Battery Alarm.                                                                                                    |
| 141           | UPS_DEAD_BATTERY<br>_ALARM        | Workstation dead battery<br>condition. The Workstation is<br>shutting down. Please charge<br>cart and report condition to<br>customer service with code:      | UPS device reported a Dead<br>Battery Alarm.                                                                                                    |
| 142           | UPS_HIGH_BATTERY_<br>ALARM        | Workstation high battery<br>condition has occurred. Cart<br>battery charging has been<br>disabled.                                                            | UPS device reported a High<br>Battery Alarm.                                                                                                    |
| 143           | UPS_OVERCHARGED_<br>BATTERY_ALARM | Please power down and unplug<br>workstation cart and contact<br>customer service immediately<br>with code:                                                    | UPS device reported an<br>Overcharged Battery<br>Alarm. This is beyond a<br>High Battery warning and is<br>serious. The cart should be<br>turned off and unplugged<br>immediately. |
| 144           | UPS_BATTERY_HIGH_<br>TEMP_ALARM   | Workstation battery system<br>fault. Please contact customer<br>service with code:                                                                            | UPS device reported a High<br>Temp Alarm.                                                                                                    |
| 145           | UPS_BATTERY_OVER<br>_TEMP_ALARM   | Workstation over temperature<br>battery condition. Please<br>power down workstation,<br>unplug cart and contact<br>customer service immediately<br>with code: | UPS device reported an<br>Over Temp Alarm. This is<br>beyond a High Temp<br>warning and is serious. The<br>cart should be turned off<br>and unplugged<br>immediately.              |
| 146           | UPS_BATTERY_MEAS<br>UREMENT_ERROR | Workstation battery system<br>fault. Please contact customer<br>service with code:                                                                            | UPS device reported a<br>Measurement Error Alarm.                                                                                                    |
| 147           | UPS_BATTERY_IMBAL<br>ANCE_WARNING | Workstation battery system<br>fault. Please contact customer<br>service with code:                                                                            | One or more battery<br>voltage levels are not the<br>same as the others. No<br>action required. UPS will<br>try to correct itself.                                                 |
| 148           | UPS_CHARGER_FAUL<br>T             | Workstation battery system<br>fault. Please contact customer<br>service with code:                                                                            | UPS device reported a Charger fault.                                                                                                    |
| 149           | RECON_GENERAL_FA                  | Reconstruction fault. Please contact customer service with code:                                                                                              | Recon software<br>experienced an unknown<br>failure.                                                                                                    |

| Error<br>code | Error code<br>description           | Popup description                                                      | Cause                                                                                                    |
|---------------|-------------------------------------|------------------------------------------------------------------------|----------------------------------------------------------------------------------------------------|
| 150           | RECON_LIVE_SCAN_S<br>TATE_ERROR     | Reconstruction fault. Please<br>contact customer service with<br>code: | Recon got a Live Scan<br>request while a Live Scan is<br>already in progress.                                                                   |
| 151           | RECON_QA_PHANTO<br>M_NOT_FOUND      | Reconstruction fault. Please<br>contact customer service with<br>code: | The QA Phantom was not<br>found in the reconstructed<br>image.                                                                                  |
| 152           | RECON_TIMED_OUT_<br>WAITING_FOR_EOE | Reconstruction fault. Please contact customer service with code:       | The scanner did not get<br>End of Exam event from<br>recon. Possible that recon<br>did not get all its views,<br>indicating a DRB/DMA<br>issue. |
| 153           | RECON_DRB_CONNE<br>CTION_FAILED     | Reconstruction fault. Please contact customer service with code:       | Recon software was not<br>able to connect to DRB<br>device. Possible DRB<br>device or DMA driver error.                                         |

## Appendix G Revision History

Table 72: Revision History

| Revision | ECO number | Effective<br>date | Author             | Changes                                                                                                    |
|----------|------------|-------------------|--------------------|----------------------------------------------------------------------------------------------------|
| 00       | ECO-005397 | 2021/04/28        | Stephen Lombadozzi | New Release                                                                                                    |
| 01       | ECO-006571 | 2023/01/30        | Keith A. Kaser     | Revised BodyTom Elite manual 1-<br>NL4000-060rev19 to include<br>updates required for new BodyTom<br>64 systems. Added error code 78<br>and updated error codes 140-153.                                                                                                    |
| 02       | ECO-006643 | 2023/03/29        | Keith A. Kaser     | Updated Laser Safety Section, page<br>58 (Bug# 5763)<br>Removed unnecessary sentence<br>from Administrative privileges<br>section, page 73 (Bug# 5765)<br>Modified Window Center/Level<br>inconsistencies to all say Window<br>Center (Bug# 5767)<br>Modified use of the term Cine<br>Backward to Cine Reverse for<br>consistency with UI (Bug# 5769)<br>Corrected typographical error on<br>page 239 (Bug# 5774)<br>Added detailed Scanner Start-up<br>Shutdown directions as well as note<br>that scanner shutdown will not<br>occur if Tube Heat higher than 19%<br>(Bug# 5781)<br>Added unit values to graph on page<br>383 (Bug# 5772)<br>Updated CTDI Values in Tables 32,<br>33, 34, 35, 36 and 37. |
| 03       | ECO-006933 | 2023/12/05        | Keith A. Kaser     | Update to Table 15 per Intertek<br>review to match testing report.<br>Replace I-Book symbol with Blue<br>Man symbol per Intertek feedback.<br>Updated Window Width/Center<br>information in table 64: Viewing<br>Tools to be more in line with UI.<br>Updated Error codes to re-number<br>Recon error codes and added Error<br>code 77 which was missing from the<br>document.                                                                                                    |

| Revision | ECO number | Effective<br>date | Author         | Changes                                                                                                    |
|----------|------------|-------------------|----------------|----------------------------------------------------------------------------------------------------|
|          |            |                   |                | Made minor grammar and spelling<br>corrections throughout the<br>document.                                                                                                    |
| 04       | ECO-007472 | 2025/03/24        | Keith A. Kaser | Added Warning in Safety<br>Information section related to<br>decommissioning system to remove<br>health software.<br>Updated trade name and device<br>name for clarity.<br>Updated missing cross reference on<br>page 70.<br>Updated Product Marking plate in<br>Figure 1.<br>Reformatted and updated Contact<br>Information table to include CE<br>mark for European distributer as<br>well as updated address for Brazilian<br>Distributer.<br>Added CE mark to Table of Symbols.<br>Updated Table 62: Symbols.<br>Updated Tables 33, 34, 35, 36 and<br>38 to resolve Bug# 6339.<br>Updated the "Using the<br>Interventional Package" section to<br>include the new Instant Repeat<br>functionality.<br>Update Workstation Product<br>Marking Plate to include proper<br>"Refer to instruction in user<br>manual/booklet" icon |

Copyright © applied and printed in 2025